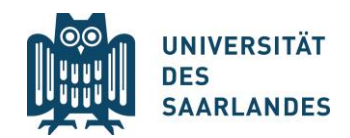

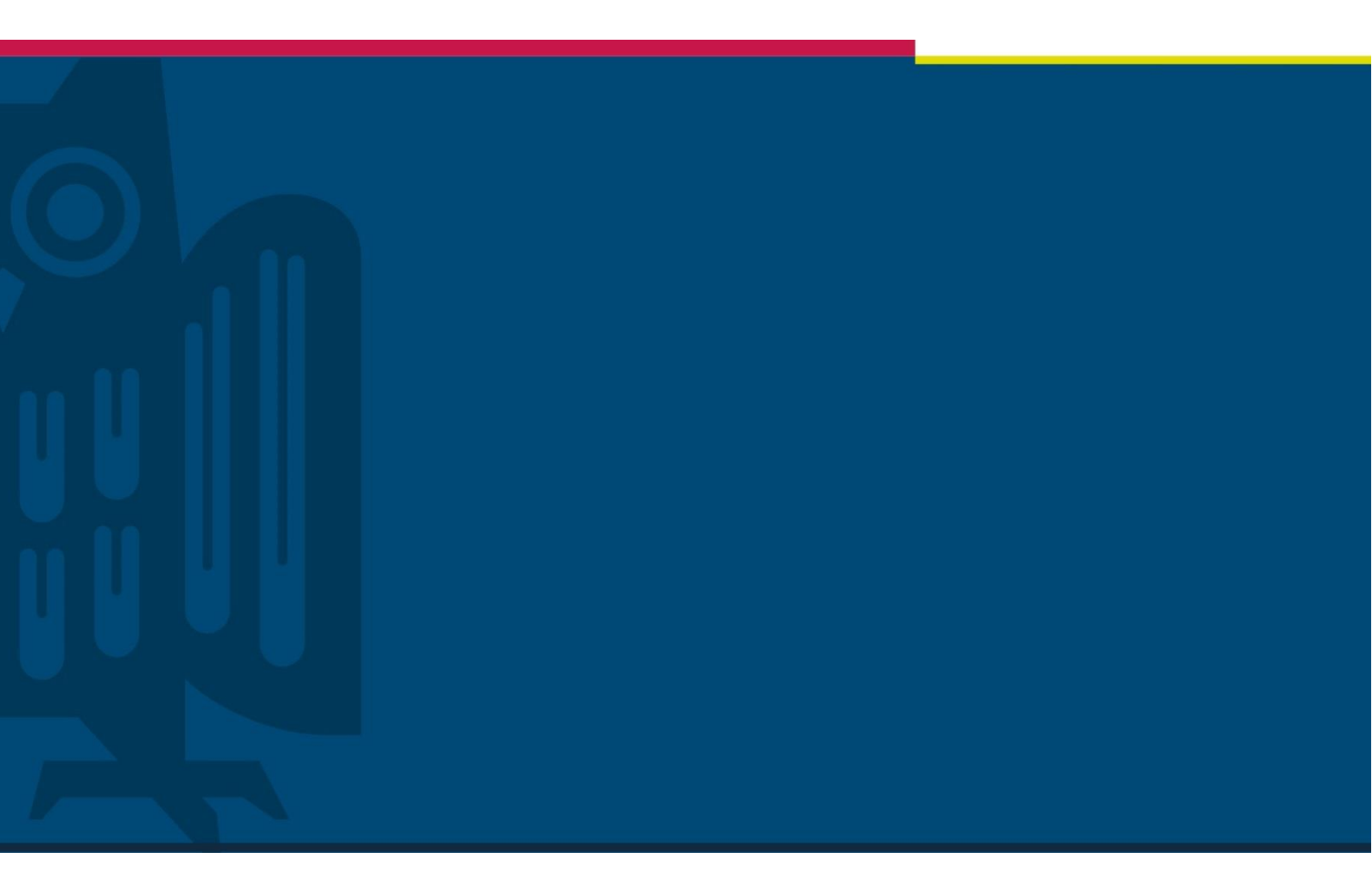

# Stundenplanerstellung im Online-Vorlesungsverzeichnis LSF Lehramtsstudiengänge Schritt-für-Schritt

Zentrale Studienberatung | 08/2023

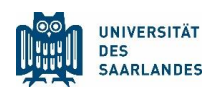

# Lehramtsstudiengänge

# Beispiel: Evangelische Religion, Biologie & Bildungswissenschaften (LS1+2)

Das vorliegende Dokument soll Ihnen helfen, mit Hilfe des Online-Vorlesungsverzeichnisses LSF an der Universität des Saarlandes einen Stundenplan für Ihren Lehramtsstudiengang zusammenzustellen. Die Vorgehensweise wird hierbei exemplarisch am Studiengang Lehramt für Sekundarstufe I+II (LS1+2) mit der Fächerkombination Evangelische Religion, Biologie und Bildungswissenschaften gezeigt.

Für alle anderen Lehramtsfächer und Schulformen ist das Vorgehen analog, die Strukturierung der einzelnen Studienfächer wird sich jedoch im LSF allerdings voneinander unterscheiden.

Sie sollten vor der individuellen Erstellung Ihres Stundenplans zunächst überprüfen, ob es für Ihre Studienfächer bereits Musterstundenpläne gibt (vor allem, wenn Sie MINT-Fach studieren). Diese finden Sie oftmals über die Webseiten der am Studienfach beteiligten Fachrichtung oder auf der zentralen Homepage der Universität des Saarlandes beim Eintrag des jeweiligen Studienfaches im <u>Studienangebot.</u>

Sollte es zu Problemen bei der Stundenplanerstellung kommen, scheuen Sie sich nicht Kontakt mit Ihrer Fachrichtung aufzunehmen. Als erste Anlaufstelle hierfür kann die/der jeweilige <u>Studienfachbe-</u><u>rater/-in</u> dienen. Auch die <u>Zentrale Studienberatung</u> hilft Ihnen gerne bei Fragen.

# Beachten Sie unbedingt, dass die Gestaltung des Stundenplans nicht die persönliche Anmeldung zu den einzelnen Lehrveranstaltungen ersetzt!

Die Vorgehensweise bei der Anmeldung zu Ihren Veranstaltungen kann sich dabei von Fach zu Fach unterschiedlich gestalten. Informieren sich daher rechtzeitig bei Ihrer Fachrichtung über die Anmeldeformalitäten. Beispiele für das Vorgehen bei Veranstaltungen, die das LSF als Anmeldesystem nutzen, finden Sie ab <u>Seite 31.</u>

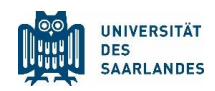

# Inhaltsverzeichnis

| 1 | Stu | dienfach Bildungswissenschaften                                             | 4  |
|---|-----|-----------------------------------------------------------------------------|----|
|   | 1.1 | Benötigte Dokumente                                                         | 4  |
|   | 1.2 | Der fachspezifische Anhang zur Studien- und Prüfungsordnung                 | 5  |
|   | 1.3 | Der Studienplan                                                             | 6  |
|   | 1.4 | Das Onlinevorlesungsverzeichnis LSF                                         | 7  |
|   |     | 1.4.1 Die erste Ebene des Vorlesungsverzeichnisses                          | 8  |
|   |     | 1.4.2 Die Fakultäts-Ebene des Vorlesungsverzeichnisses                      | 9  |
|   |     | 1.4.3 Details zur Lehrveranstaltung erfahren                                | 11 |
|   |     | 1.4.4 Veranstaltungen vormerken und in den Stundenplan eintragen            | 12 |
|   |     | 1.4.5 Den Stundenplan abspeichern                                           | 13 |
|   |     | 1.4.6 Weitere Veranstaltungen eintragen                                     | 14 |
| 2 | Stu | dienfach Evangelische Religion                                              | 16 |
|   | 2.1 | Benötigte Dokumente                                                         | 16 |
|   | 2.2 | Der fachspezifische Anhang zur Studien- und Prüfungsordnung                 | 17 |
|   | 2.3 | Der Studienplan                                                             | 18 |
|   | 2.4 | Die Darstellung im Online-Vorlesungsverzeichnis LSF (Evangelische Religion) | 19 |
| 3 | Stu | dienfach Biologie                                                           | 24 |
|   | 3.1 | Benötigte Dokumente                                                         | 24 |
|   | 3.2 | Der fachspezifische Anhang zur Studien- und Prüfungsordnung                 | 25 |
|   | 3.3 | Der Studienplan                                                             | 26 |
|   | 3.4 | Die Darstellung im Online-Vorlesungsverzeichnis LSF (Biologie)              | 27 |
| 4 | Spr | achkurse Latein und Griechisch im LSF finden                                | 30 |
| 5 | Für | Lehrveranstaltungen anmelden                                                | 31 |

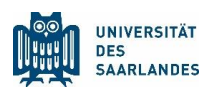

# Legende

- zeigt Einzelschritte bei der Planung des jeweiligen Beispielfaches. Diese Texte sind zusätzlich kursiv verfasst.
- $\dot{\Box}$  kennzeichnet besondere Hinweise und Tipps.

<u>Unterstrichene und blau eingefärbte Wörter</u> kennzeichnen Links und sind anklickbar. Rot eingefärbte Wörter kennzeichnen wichtige Schlagworte und Informationen Blau eingefärbte Wörter sind Menüpunkte im LSF oder auf der Webseite der Universität

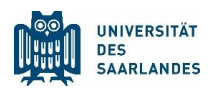

# 1 Studienfach Bildungswissenschaften

### 1.1 Benötigte Dokumente

1

Suchen Sie im <u>Studienangebot</u> der Universität des Saarlandes das Studienfach Bildungswissenschaften heraus. Im Unterpunkt Studiengangsdokumente finden Sie sowohl den Fachspezifischen Anhang zur Studien- und Prüfungsordnung als auch den Studienplan. Zusätzlich erhalten Sie hier einen Einblick in die zugehörige Prüfungsordnung sowie in das Modulhandbuch, in dem Details zu den einzelnen Modulen nachgelesen werden können.

Für die Studienplanung des Faches Bildungswissenschaften öffnen Sie den Fachspezifischen Anhang zur Studien- und Prüfungsordnung und den Studienplan. Beides finden Sie unter der Rubrik <u>Studien-gangsdokumente</u>. Außerdem öffnen Sie das <u>Online-Vorlesungsverzeichnis LSF</u>.

|                                     |                                                                      |                                                        |                                         | 占 Infos für | 🛨 Direkt zu | 🏛 Fakultäten | <u>DE</u>   EN   FR | f⊻ |
|-------------------------------------|----------------------------------------------------------------------|--------------------------------------------------------|-----------------------------------------|-------------|-------------|--------------|---------------------|----|
| UNIVERSITÄT<br>DES<br>SAARLANDES    | STUDIUM                                                              | FORSCHUNG                                              | UNIVERSITÄT                             | INTERNATIC  | DNAL        |              |                     |    |
| Universität des Saarlandes / Studiu | um / Studienangebot / Lehramt / Bildung                              | tswissenschaften                                       |                                         |             |             |              |                     |    |
|                                     |                                                                      |                                                        |                                         |             |             |              |                     |    |
| Bildungswiss                        | senschaften (L                                                       | ehramt)                                                |                                         |             |             |              |                     |    |
|                                     |                                                                      |                                                        |                                         |             |             |              |                     |    |
|                                     | ♥ Das Fach im Überblick                                              |                                                        |                                         |             |             |              |                     |    |
|                                     | 🔺 Studiengangsdokumen                                                | ite                                                    |                                         |             |             |              |                     |    |
|                                     |                                                                      |                                                        |                                         |             |             |              |                     |    |
|                                     | Studienbeginn ab WS 202                                              | 2/2023                                                 |                                         |             |             |              |                     |    |
|                                     | <ul> <li>Prüfungsordnung</li> </ul>                                  | (2022)                                                 |                                         |             |             |              |                     |    |
|                                     | <u>Studienordnung</u> (                                              | 2022)                                                  |                                         |             |             |              |                     |    |
|                                     | <ul> <li><u>Fachspezifischer</u></li> <li>nebst Änderungs</li> </ul> | Anhang zur Studien- und Pr<br>ordnung und Berichtigung | r <u>üfungsordnung</u> (2020)<br>(2021) |             |             |              |                     |    |
|                                     | Studienbeginn ab dem W                                               | s 2021/22                                              |                                         |             |             |              |                     |    |
|                                     | Prüfungsordnung                                                      | (2021)                                                 |                                         |             |             |              |                     |    |
|                                     | Studienordnung (                                                     | 2021)                                                  |                                         |             |             |              |                     |    |
|                                     | Fachspezifischer                                                     | Anhang zur Studien- und Pi                             | rüfungsordnung (2020)                   |             |             |              |                     |    |
|                                     | nebst Änderungs                                                      | ordnung und Berichtigung                               | (2021)                                  |             |             |              |                     |    |
|                                     | Studienbeginn ab WS 202                                              | 0/2021                                                 |                                         |             |             |              |                     |    |
|                                     | <ul> <li><u>Prüfungsordnung</u></li> </ul>                           | (2018)                                                 |                                         |             |             |              |                     |    |
|                                     | <ul> <li><u>Studienordnung</u> (</li> </ul>                          | 2018)                                                  |                                         |             |             |              |                     |    |
|                                     | <ul> <li><u>Fachspezifischer</u><br/>nebst Änderungs</li> </ul>      | Anhang zur Studien- und Pr<br>ordnung und Berichtigung | r <u>üfungsordnung</u> (2020)<br>(2021) |             |             |              |                     |    |
|                                     | Studienplanung                                                       |                                                        |                                         |             |             |              |                     |    |
|                                     | Modulhandbuch                                                        | (2022)                                                 |                                         |             |             |              |                     |    |
|                                     | • <u>Studienplan (</u> LAB                                           | und LA Sek I + II)                                     |                                         |             |             |              |                     |    |
|                                     | Studienplan (LA S                                                    | ek I)                                                  |                                         |             |             |              |                     |    |

Abbildung 1: <u>www.uni-saarland.de</u> – Eintrag Studiengangsdokumente des Studienfachs Bildungswissenschaften

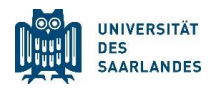

### 1.2 Der fachspezifische Anhang zur Studien- und Prüfungsordnung

Ein Blick in den fachspezifischen Anhang zur Studien- und Prüfungsordnung zeigt Ihnen, welche Module Sie für ein ordnungsgemäßes Studium in Ihrer gewählten Schulform absolvieren müssen. Hier können Sie sich einen Gesamtüberblick über alle Pflichtmodule bzw. Wahlpflichtmodule verschaffen, die Sie in Ihrem Studium abschließen müssen.

Module sind die einzelnen Bausteine, aus denen sich die Inhalte Ihres Studiums zusammensetzen. Sie sind häufig in kleinere Einheiten unterteilt, sog. Modulelemente oder Teilmodule. Konkrete Lehrveranstaltungen (z.B. Vorlesungen, Seminare, etc.) lassen sich immer einem bestimmten Modulelement bzw. Modul zuordnen.

Dies kann in der Praxis dazu führen, dass manche Lehrveranstaltungen den identischen Namen besitzen, wie ihr zugehöriges Modulelement/ Modul. Ein Beispiel:

Im Wintersemester 2023/2024 wird im Studienfach Bildungswissenschaften die Vorlesung Bildungswissenschaftliche Grundlagen angeboten, die laut Vorlesungsverzeichnis dem Modulelement Bildungswissenschaftliche Grundlagen zuzuordnen ist, welches zusammen mit weiteren Modulelementen das Modul Lehren und Lernen I bildet.

Doch auch namentliche Unterschiede zwischen Modulelementen und Lehrveranstaltungen sind möglich. Ein weiteres Beispiel aus dem Fach Bildungswissenschaften:

Das Seminar Mobbing in der Schule ist im WS 2023/2024 eine Auswahlmöglichkeit aus dem Modul(element) Persönlichkeitsentwicklung und Erziehung II (Wahlpflichtmodul).

| 🚝   🗟 ->   🖉 Zeichnen -> 🖉   🖽   Laut vorlesen                                 |                                                               |                                         | - + 📼                                                          | 9 von                        | 22   1             | <u>ا</u> د     | ß                      |                                                                                                    | ଏ ଚ ⊟ 2 ଛ |
|--------------------------------------------------------------------------------|---------------------------------------------------------------|-----------------------------------------|----------------------------------------------------------------|------------------------------|--------------------|----------------|------------------------|----------------------------------------------------------------------------------------------------|-----------|
| O Diese Datei weist eingeschränkte Berechtigungen auf. Sie haben möglich erwei | se keinen Zugriff                                             | auf einige Fun                          | ktionen. Berechtigungen anz                                    | eigen                        |                    |                |                        |                                                                                                    | <br>×     |
|                                                                                | besucht w                                                     | erden.                                  |                                                                | ang nam                      |                    | 001            | THO LON                | giolorithic doi 10hoodhig                                                                               |           |
|                                                                                |                                                               | Über                                    | Aufbau und Inh<br>sicht über Module ur                         | § 6<br>alte des<br>nd Modu   | Stud<br>Iprüf      | liun<br>'ung   | ns:<br>Isleisti        | ungen                                                                                                   |           |
|                                                                                | (1) Lehrami<br>(Gymnasier                                     | t an berufi<br>1 und Gem                | lichen Schulen (LAB<br>neinschaftsschulen)                     | ) und Lo<br>(LS1+2):         | ehrar<br>: 48 (    | ntf<br>P       | ür die                 | Sekundarstufe I und II                                                                                  |           |
|                                                                                | Die Differ<br>Schwerpunk<br>Orientierung                      | renzierung<br>tsetzunger<br>jspraktikum | zwischen den<br>n innerhalb der Semin<br>n.                    | Lehrär<br>are sow            | ntern<br>ie du     | rch            | erfolgt<br>spezifi     | durch spezifische<br>sche Zuweisungen zum                                                               |           |
|                                                                                | Pflichtmodule                                                 | Regelstud<br>sem. <sup>2</sup>          | Modulelemente (WP =<br>Wahlpflichtelemente)                    | Veranst<br>typ               | sws                | СР             | Turnus                 | Prüfungsl. mit Angabe<br>benotet / unbenotet (b/ u <sup>3</sup> )<br>und Prüfungsvorleistungen<br>(PVL) |           |
|                                                                                | Lehren und<br>Lernen I                                        | 1-3                                     | Lehren und Lernen I                                            | v                            | 2                  | 2              | ws                     | Klausur (b)                                                                                             |           |
|                                                                                |                                                               |                                         | Bildungswissenschaftliche<br>Grundlagen                        | v                            | 2                  | 2              | ws                     | Klausur (b)                                                                                             |           |
|                                                                                |                                                               |                                         | Vor- und Nachbereitung<br>des<br>Orientierungspraktikums       | s                            | 2                  | 2              | WS +<br>SS             | Praktikumsbericht (b)                                                                                   |           |
|                                                                                |                                                               |                                         | Orientierungspraktikum                                         | OP                           | •                  | 6              | WS +<br>SS             |                                                                                                    |           |
|                                                                                | Persönlichkeits-<br>entwicklung<br>und Erziehung I            | 2-4                                     | Persönlichkeitsentwicklung<br>und Erziehung I                  | v                            | 2                  | 3              | SS                     | Klausur (b)                                                                                             |           |
|                                                                                |                                                               |                                         | Persönlichkeitsentwicklung<br>und Erziehung I                  | s                            | 2                  | 3              | WS +<br>SS             | mündliche und oder<br>schriftliche Prüfungsleistung<br>(u)                                              |           |
|                                                                                | Pädagogisch-<br>psychologische<br>Diagnostik und              | 3-6                                     | Pädagogisch-<br>Psychologische Diagnostik<br>und Intervention  | v                            | 2                  | 3              | ws                     | Klausur (b)                                                                                             |           |
|                                                                                | Intervention                                                  |                                         | Pädagogisch-<br>Psychologische Diagnostik<br>und Intervention  | S                            | 2                  | 3              | WS +<br>SS             | mündliche und oder<br>schriftliche Prüfungsleistung<br>(u)                                              |           |
|                                                                                | <sup>2</sup> gibt als Orientie<br><sup>3</sup> unbenotet: Bes | erungshilfe der<br>cheinigung er        | n Zeitraum an, in dem das M<br>folgreicher / nicht erfolgreich | lodul als inr<br>er Teilnahn | nerhalt<br>ne aufç | o der<br>grund | Regelstu<br>I der Prüf | idienzeit abgeschlossen gilt.<br>fungsleistung.                                                         |           |

Abbildung 2: Fachspezifischer Anhang des Faches Bildungswissenschaften (LAB und LS1+2)

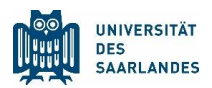

### 1.3 Der Studienplan

Bei der konkreten Gestaltung Ihres Stundenplans hilft meist ein Blick in den Studienplan (manchmal auch: Studienverlaufsplan). Dieser enthält Angaben darüber, welche Modulelemente Sie in welchem Semester belegen sollten, wenn Sie in Ihrem Studium die Regelstudienzeit anstreben.

Bitte beachten Sie, dass Studienpläne keine starren Vorschriften sind, sondern Vorschläge, die einer individuellen Planung weichen können (und manchmal auch müssen).

۲Ż

In Abbildung 3 sind die Inhalte für ein erstes Semester im Fach Bildungswissenschaften (LAB und LS1+2) markiert. Hierzu wird der Besuch von zwei Vorlesungen vorgeschlagen, die zum Modul Lehren und Lernen I gehören. Hinzu kommt die Teilnahme am Orientierungspraktikum und der Besuch der zugehörigen Seminare, die in diesem Dokument nicht weiter berücksichtigt werden, da diese Veranstaltungen zu einem späteren Zeitpunkt im Semester stattfinden.

| Fakultät für Empirische Humanwisse                                      | nschaften und                                                                                                    |         |                         |           |
|-------------------------------------------------------------------------|----------------------------------------------------------------------------------------------------|---------|-------------------------|-----------|
| Wirtschaftswissenschaft (HW)<br>Lehramtsstudienfach Bildungswissensc    | haften                                                                                                    |         |                         |           |
| 5. Studienpläne E<br>5.1 Studienplan Bildungswis                        | Bildungswissenschaften<br>senschaften für das LAB und LS1+2                                                                                                    |         |                         |           |
| Modul                                                                   | Lehrveranstaltung                                                                                                    | CP      | Semester                | Summen CF |
| 1 Lehren und Lernen I                                                   | V: Lehren und Lemen I (2 SWS)<br>V: Bildungswissenschaftliche Grundlagen (1 SWS)<br>S: Vor- und Nachbereitung des Orientierungspraktikums (2 SWS)                                                                                                    | 2 2 2 2 | 1<br>1<br>1             | 6         |
| 2 Persönlichkeitsentwicklung und Erzichung I                            | V. Pereënlishkeitsentwisklung und Erzishung I (2 SWS)                                                                                                    | 3       | 2                       | 8         |
|                                                                         | S: Persönlichkeitsentwicklung und Erziehung I (2 SWS)                                                                                                    | 3       | 2                       |           |
| 3 Pädagogisch-psychologische Diagnostik und<br>Intervention             | V: Pädagogisch-psychologische Diagnostik und Intervention (2 SWS)                                                                                                    | 3       | 3                       | 3         |
| 1 Lehren und Lernen I                                                   | Orientierungspraktikum (Semesterferien)                                                                                                    | 6       | nach 1 oder<br>2 oder 3 | 6         |
| 3 Pädagogisch-psychologische Diagnostik und<br>Intervention             | S: Pädagogisch-psychologische Diagnostik und Intervention (2 SWS)                                                                                                    | 3       | 4                       | 3         |
| 7 Wahlpflichtmodul                                                      | Philosophische Aspekte von Bildung und Erziehung (2 SWS) oder<br>Deutsch als Zweitsprache (3 SWS) oder<br>Sprecherziehung und mündliche Kommunikation (2 SWS) oder<br>Pädagogische Intervention (2 SWS) oder<br>Bildungstechnologie und Digitale Medien (2 SWS) oder<br>Bildungstechnologie Entwicklung (BnE, 2 SWS) oder<br>Bildung für nachhaltige Entwicklung (BnE, 2 SWS) oder<br>Bildung für nachhaltige Entwicklung (SnE, 2 SWS) oder | 3       | 5                       | 3         |
| 4 Lehren und Lernen II                                                  | V: Lehren und Lernen II (2 SWS)                                                                                                    | 3       | 6                       | 3         |
| 4 Lehren und Lernen II<br>5 Persönlichkeitsentwicklung und Erziehung II | S: Planung, Durchführung und Analyse von Unterricht (2 SWS)<br>V: Persönlichkeitsentwicklung und Erziehung II (1 SWS)                                                                                                    | 4       | 7                       | 7         |
| 5 Persönlichkeitsentwicklung und Erziehung II                           | S: Persönlichkeitsentwicklung und Erziehung II (2 SWS)                                                                                                    | 4       | 8                       | 4         |
| 6 Schulgualität, Qualitätsentwicklung und -                             | V Schulgualität, Qualitätsentwicklung und sicherung in Schulen (2 SWS)                                                                                                    | 3       | 9                       | 3         |
| sicherung in Schulen                                                    | S: Schulqualität, Qualitätsentwicklung und sicherung in Schulen (2 SWS)                                                                                                    | 4       | 9 oder 10               | 4         |
| Summe                                                                   |                                                                                                    | 48      | -                       | 48        |

Abbildung 3: Studienplan Bildungswissenschaften - Markiert sind die Inhalte des 1. Semesters

Im Folgenden wird gezeigt, wie Sie herausfinden, wann die Vorlesungen Lehren und Lernen I und Bildungswissenschaftliche Grundlagen angeboten werden, wie Sie diese in einem Stundenplan abspeichern und sich für die Veranstaltung anmelden können.

Für andere Studienfächer ist die Vorgehensweise analog. Je nach Lehramtsfach wird die Gestaltung der Studienpläne aber recht unterschiedlich ausfallen.

-Ò-

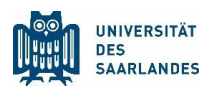

### 1.4 Das Onlinevorlesungsverzeichnis LSF

Im <u>Online-Vorlesungsverzeichnis LSF</u> finden Sie die aktuellen Lehrveranstaltungen. Klicken Sie unter Veranstaltungen auf Vorlesungsverzeichnis (in der linken Menüleiste), um auf die nächste Ebene zu gelangen.

Kennen Sie den genauen Wortlaut einer Veranstaltung oder deren Veranstaltungsnummer, können Sie auch unter Suche nach Veranstaltungen schneller fündig werden.

Des Weiteren ist es möglich, das voreingestellte Semester selbst zu wechseln. Hierzu müssen Sie einfach auf die Semesterangabe (z.B. WiSe 2023/24) in der oberen blauen Leiste des LSF klicken und das gewünschte Semester auswählen. Bevor man nach Veranstaltungen sucht, sollte man daher immer auch nachsehen, ob das korrekte Semester ausgewählt ist.

 Mit Ihrer HIZ-Kennung und Ihrem Passwort (beides können Sie Ihrem Kennungsschreiben/Infoblatt entnehmen) können Sie sich auf der LSF-Startseite im System anmelden (Menüpunkt Anmelden). Dies hat den Vorteil, dass Sie später Ihren Stundenplan abspeichern können und unter dem Punkt Meine Funktionen (wird erst nach erfolgter Anmeldung angezeigt) erneut aufrufen und bearbeiten können.

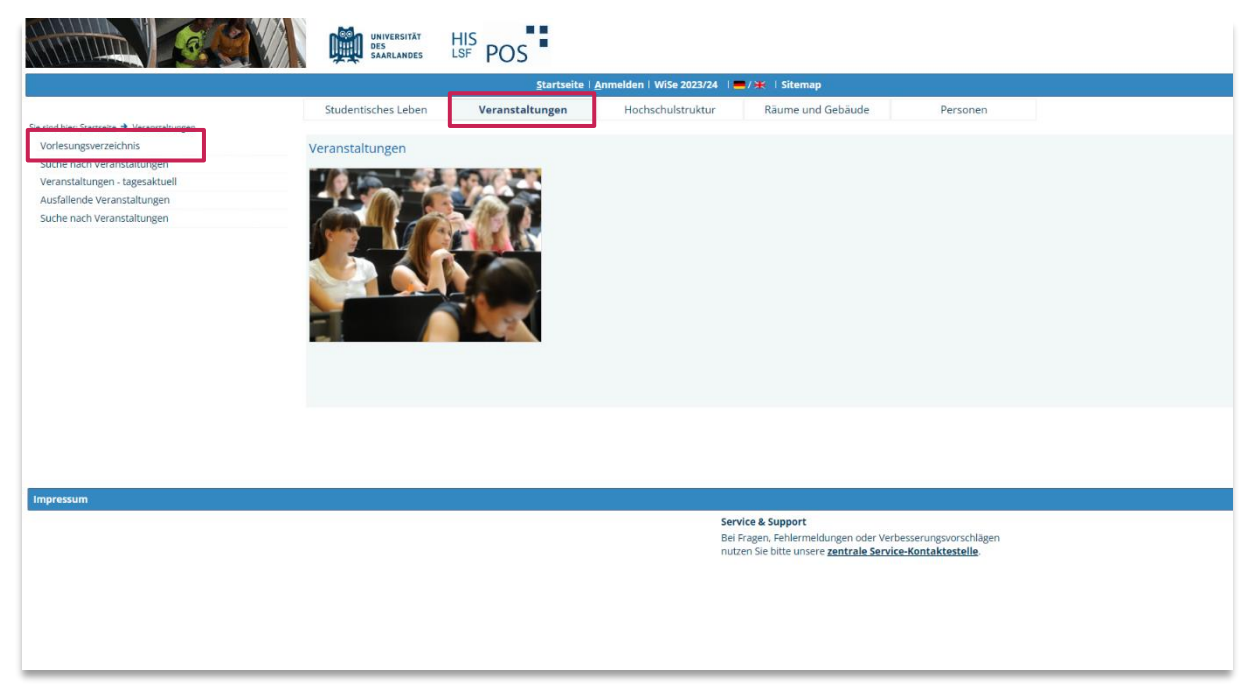

Abbildung 4: Online-Vorlesungsverzeichnis LSF – Ansicht nach Anwählen des Punktes Veranstaltungen

۶Ì

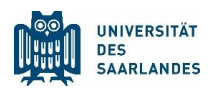

#### 1.4.1 Die erste Ebene des Vorlesungsverzeichnisses

Nach dem Anklicken des Buttons Vorlesungsverzeichnis befinden Sie sich in dessen erster Ebene. Sie sehen, dass es eine Vielzahl von Einstiegsmöglichkeiten gibt, allerdings sind nicht alle für Sie relevant. Sie müssen an dieser Stelle den korrekten Einstieg zu Ihrem Fach wählen, daher sollten Sie sich noch einmal die Abschlussart Ihres Studiengangs (Bachelor/ Master/ Lehramt) vor Augen führen und auch wissen, welcher <u>Fakultät</u>Ihre Studienfächer zugeordnet sind.

Je nach Studienfach werden sich die Unterkategorien unterschiedlich darstellen und können vom Beispiel abweichen. Machen Sie sich aber trotzdem mit der Repräsentation Ihrer Fächer im LSF vertraut. Im Studium werden Sie oft mit dem System arbeiten.

Für das Fach Bildungswissenschaften wählt man nun den Link HW Fakultät (Empirische Humanwissenschaften und Wirtschaftswissenschaften). Intuitiv könnten Sie auch dem Pfad unter Lehramt (modularisiert) folgen. Dort werden Sie allerdings recht schnell einen Hinweis finden, dass sich die Bildungswissenschaftlichen Lehrveranstaltungen unter der Fakultäts-Ebene befinden.

|                                                                                                    | UNIVERSITÄT<br>DES<br>SAARLANDES                                                                                                    | HIS<br>LSF POS                                                                                                    |                                                                                                    |                                                                                                    |          |                            |
|----------------------------------------------------------------------------------------------------|----------------------------------------------------------------------------------------------------|----------------------------------------------------------------------------------------------------|----------------------------------------------------------------------------------------------------|----------------------------------------------------------------------------------------------------|----------|----------------------------|
|                                                                                                    |                                                                                                    | <u>Startseite</u>                                                                                                    | Anmelden   WiSe 2023/24                                                                                                    | 📕 / 💥   Sitemap                                                                                       |          |                            |
| Se sind hier: <u>Samsets</u> + <u>Veransatungen</u> + <u>Vorteunguverzeihns</u><br>Vorlesungsverzeichnis<br>Suche nach Veranstattungen<br>Veranstattungen - tagesatkungen<br>Suche nach Veranstattungen<br>Navigatton ausbienden | Studentisches Leben  Studentisches Leben  Vorlesungsverzeich  Vorlesungsverzeich  Vorlesungsverzeich  O Vorlesungsverzeich  O Vorlesungsverzeich  O Vorlesungsverzeich  O Vorlesungsverzeich  O Vorlesungsverzeich  O Vorlesungsverzeich  O Vorlesungsverzeich  O Vorlesungsverzeich  O Vorlesungsverzeich  O Vorlesungsverzeich  O Vorlesungsverzeich  O Vorlesungsverzeich  O Vorlesungsverzeich  O Vorlesungsverzeich  Vorlesungsverzeich  Vorlesungsverzei | USF POS<br>Startseite<br>Veranstaltungen<br>nis (WiSe 2023/24)<br>eichnis<br>nkl. Optionalbereich)<br>nen (außer Lehramt)<br>te Abschlüsse<br>it für Empirische Humanwiss<br>sche Fakultät<br>isr Mathematik und Inform<br>issenschaftlich-Technische F<br>hische Fakultät<br>ssenschaftlich-Technische F<br>sesnschaftlich-Technische F<br>sesnschaftlich-Technische F<br>sesnschaftliche Fakultät<br>ür Studieninteressierte Schn<br>ür Istuernationale Studierend<br>ter | Anmelden I Wise 2023/24<br>Hochschulstruktur<br>enschaften und Wirtschafts<br>atilk<br>akultät<br>upper-, Starter- und Juniors<br>e | Y → I Sitemap<br>Räume und Gebäude          Räume und Gebäude         wissenschaft         tudierende | Personen | Seitenansicht wählen: → ku |
|                                                                                                    | <ul> <li>→ ① GradUS</li> <li>→ ② Sprachkurr</li> <li>→ ③ Unternehn</li> <li>→ ① Weiterbild</li> <li>→ ③ Zentrum fit</li> <li>→ ④ Zentrum fit</li> </ul>                                                                                                    | ie des Sprachenzentrums<br>nensgründung<br>ung<br>ir Schlüsselkompetenzen un<br>ir lebenslanges Lernen (ZelL)                                                                                                    | l Hochschuldidaktik (ZeSH)<br>Angebote für Gasthörer                                                                                |                                                                                                    |          |                            |

Abbildung 5: Einstieg für das Fach Bildungswissenschaften im LSF

#### 1.4.2 Die Fakultäts-Ebene des Vorlesungsverzeichnisses

Nach dem Einstieg in die HW Fakultät finden Sie an erster Stelle den Eintrag Bildungswissenschaften (Lehramtsstudiengänge). Dort sind die Lehrveranstaltungen eingepflegt.

1

Wählen Sie Bildungswissenschaften (Lehramtsstudiengänge), anschließend Veranstaltungen für Studierende aller Lehramtsstudiengänge und der Wirtschaftspädagogik.

|                                                                                          | UNIVERSITÄT<br>DES<br>SAARLANDES                                                                                                    | HIS<br>LSF POS              |                                 |                   |       |
|------------------------------------------------------------------------------------------|----------------------------------------------------------------------------------------------------|-----------------------------|---------------------------------|-------------------|-------|
|                                                                                          |                                                                                                    | <u>S</u> tartseite          | <u>A</u> nmelden   WiSe 2023/24 | 📕 / 🗮 🗏 Sitemap   |       |
|                                                                                          | Studentisches Leben                                                                                                    | Veranstaltungen             | Hochschulstruktur               | Räume und Gebäude | Perso |
| Sie sind hier: <u>Startseite</u> → <u>Veranstaltungen</u> → <u>Vorlesungsverzeichnis</u> |                                                                                                    |                             |                                 |                   |       |
| Vorlesungsverzeichnis                                                                    | Vorlesungsverzeichni                                                                                                    | is (WiSe 2023/24)           |                                 |                   |       |
| Suche nach Veranstaltungen                                                               |                                                                                                    |                             |                                 |                   |       |
| Veranstaltungen - tagesaktuell                                                           | ① Vorlesungsverze                                                                                                    | ichnis                      |                                 |                   |       |
| Ausfallende Veranstaltungen                                                              | → ① HW Fakultät                                                                                                    | für Empirische Humanwisse   | enschaften und Wirtschaftsv     | wissenschaft      |       |
| Suche nach Veranstaltungen                                                               |                                                                                                    | wissenschaften (Lehramtsst  | tudiengänge)                    |                   |       |
| Navigation ausblenden                                                                    | → ① Gesellsc                                                                                                    | haftswissenschaftliche Euro | paforschung                     |                   |       |
|                                                                                          | → 🛈 Psychold                                                                                                    | ogie                        |                                 |                   |       |
|                                                                                          | O Soziolog     O     O | ie                          |                                 |                   |       |
|                                                                                          | → ① Sportwis                                                                                                    | ssenschaft                  |                                 |                   |       |
|                                                                                          | → 🛈 Wirtscha                                                                                                    | aftswissenschaft            |                                 |                   |       |

Abbildung 6: Ebene der HW Fakultät im LSF --Einstieg zu den Lehrveranstaltungen des Fachs Bildungswissenschaften

Sie befinden sich nun in der Modulstruktur Ihres Faches. Vergewissern Sie sich noch einmal anhand des <u>Studienplans</u>, welche Module/ Modulelemente im zu planenden Semester besucht werden können und wählen Sie den entsprechenden Einstieg.

ĥ

Im Beispiel Bildungswissenschaften soll zunächst die Vorlesung Lehren und Lernen I gesucht werden. Durch die Studienordnung und die Studienpläne erfahren Sie, dass diese dem Modul 1: Lehren und Lernen I zugeordnet ist. Wählen Sie den Einstieg zum betreffenden Modul:

|                                                                                          | UNIVERSITÄT<br>DES<br>SAARLANDES                     | HIS<br>LSF POS                                                                                                    |                                                                                                 |                               |       |
|------------------------------------------------------------------------------------------|------------------------------------------------------|----------------------------------------------------------------------------------------------------|-------------------------------------------------------------------------------------------------|-------------------------------|-------|
|                                                                                          |                                                      | <u>S</u> tartseite                                                                                                    | Anmelden   WiSe 2023/24                                                                         | 📕 / 🗰 🗏 Sitemap               |       |
|                                                                                          | Studentisches Leben                                  | Veranstaltungen                                                                                                    | Hochschulstruktur                                                                               | Räume und Gebäude             | Perso |
| Sie sind hier: <u>Startseite</u> → <u>Veranstaltungen</u> → <u>Vorlesungsverzeichnis</u> |                                                      |                                                                                                    |                                                                                                 |                               |       |
| Vorlesungsverzeichnis                                                                    | Vorlesungsverzeichn                                  | is (WiSe 2023/24)                                                                                                    |                                                                                                 |                               |       |
| Suche nach Veranstaltungen                                                               |                                                      |                                                                                                    |                                                                                                 |                               |       |
| Veranstaltungen - tagesaktuell                                                           | ① Vorlesungsverze                                    | hichnis                                                                                                    |                                                                                                 |                               |       |
| Ausfallende Veranstaltungen                                                              | → ① HW Fakultät                                      | t für Empirische Humanwisse                                                                                                    | enschaften und Wirtschafts                                                                      | wissenschaft                  |       |
| Suche nach Veranstaltungen                                                               | Ildungs                                              | swissenschaften (Lehramtsst                                                                                                    | tudiengänge)                                                                                    |                               |       |
| Navigation ausblenden                                                                    | → 🛈 Vera                                             | anstaltungen für Studierende                                                                                                    | e aller Lehramtsstudiengän                                                                      | ge und der Wirtschaftspädagog | ik    |
|                                                                                          | + ()<br>+ ()<br>+ ()<br>+ ()<br>+ ()<br>+ ()<br>+ () | Sonstige Veranstaltungen<br>Modul 1: Lehren und Lernen<br>Modul 2: Persönlichkeitsentv<br>Modul 3: Pädagogisch-psycho<br>Modul 4: Lehren und Lernen<br>Modul 5: Persönlichkeitsentv | I<br>wicklung und Erziehung I<br>ologische Diagnostik und In<br>II<br>wicklung und Erziehung II | tervention                    |       |

Abbildung 7: LSF – Modulansicht Bildungswissenschaften

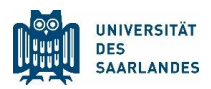

Das Folgefenster präsentiert nun drei verschiedene Veranstaltungstypen. Durch einen Blick in Studienordnung und Studienplan können Sie sich vergewissern, um welchen Veranstaltungstyp es sich bei Ihrer gesuchten Lehrveranstaltung handelt.

- Bei den Abkürzungen in den Studiengangsdokumenten handelt es sich bei V um Vorlesungen, bei PS oder HS um Pro- bzw. Hauptseminare und bei Ü um Übungen.

Echren und Lernen I und Bildungswissenschaftliche Grundlagen sind Vorlesungen. Wählen Sie daher Vorlesungen.

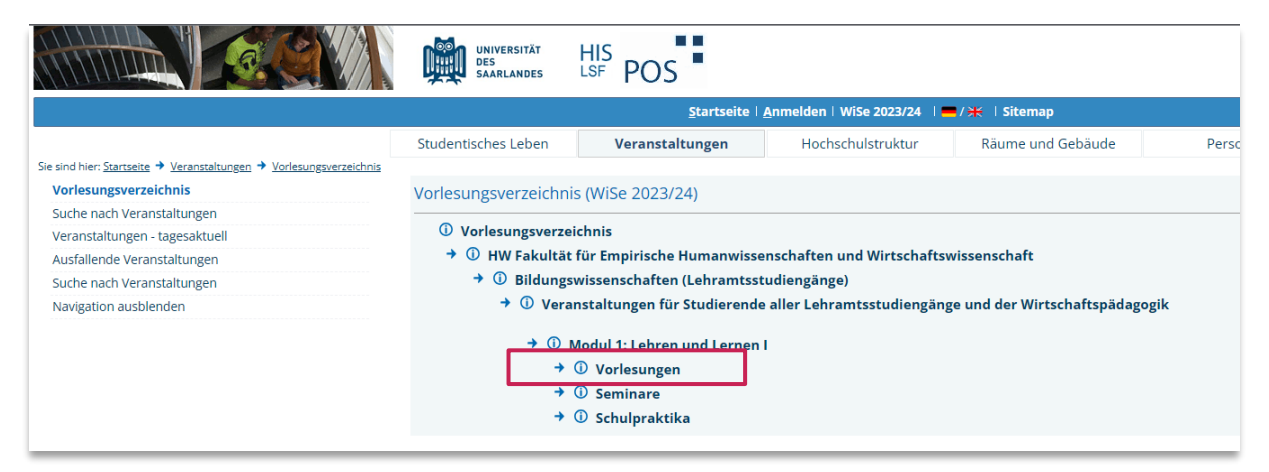

Abbildung 8: LSF - Auswahlmöglichkeiten der Modulelemente im Modul Lehren und Lernen I

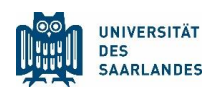

#### 1.4.3 Details zur Lehrveranstaltung erfahren

Im kommenden Fenster werden Ihnen nun alle Veranstaltungen<sup>1</sup> angezeigt, die zum entsprechenden Modulelement gehören. Einzelheiten zur Lehrveranstaltung (z.B. Ort und Zeit, Veranstaltungstermine, Kommentare etc.) erhalten, wenn Sie den entsprechenden Titel anklicken.

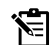

Details zur Vorlesung erhalten Sie, indem Sie den Lehren und Lernen I (V) anklicken.

|                                                                                      | UNIVERSITÄT<br>DES<br>SAARLANDES | HIS<br>LSF POS  |                                                  |                              |                                   |
|--------------------------------------------------------------------------------------|----------------------------------|-----------------|--------------------------------------------------|------------------------------|-----------------------------------|
|                                                                                      |                                  |                 | <u>Startseite   A</u> nmelden   WiSe 2023/2      | 4   💻 / 💥   Sitemap          |                                   |
|                                                                                      | Studentisches Leben              | Veranst         | Hochschulstruktu                                 | r Räume und Geb              | päude Personen                    |
| sind hier: <u>Startseite</u> → <u>Veranstaltungen</u> → <u>Vorlesungsverzeichnis</u> |                                  |                 |                                                  |                              |                                   |
| orlesungsverzeichnis                                                                 | Vorlesungsverzeichn              | is (WiSe 2023   | (24)                                             |                              |                                   |
| uche nach Veranstaltungen                                                            | •                                |                 |                                                  |                              |                                   |
| eranstaltungen - tagesaktuell                                                        | () Vorlesungsverze               | eichnis         |                                                  |                              |                                   |
| usfallende Veranstaltungen                                                           | → ① HW Fakultät                  | für Empirische  | Humanwissenschaften und Wirtsch                  | naftswissenschaft            |                                   |
| uche nach Veranstaltungen                                                            | → ① Bildungs                     | swissenschafte  | n (Lehramtsstudiengänge)                         |                              |                                   |
| lavigation ausblenden                                                                | → ① Vera                         | anstaltungen fü | r Studierende aller Lehramtsstudie               | ngänge und der Wirtscha      | ftspädagogik                      |
|                                                                                      | + 0                              | Modul 1. Lohro  | a und Lornon L                                   |                              |                                   |
|                                                                                      |                                  | D Verlesunge    |                                                  |                              |                                   |
|                                                                                      |                                  | Bitte m         | n<br>aldan Sia sich übar balagan/abmaldan zu c   | len Vorlesungen an Es findet | kein Zuteilungsverfahren statt    |
|                                                                                      |                                  | Ditte III       | enten sie sich über <u>belegen/abmenden</u> zu o | ien vonesungen an. Es inidet | Keiri Zutenungsverlahren statt.   |
|                                                                                      |                                  | VstNr. V        | eranstaltung                                     | VstArt                       | Aktion                            |
|                                                                                      |                                  | 145933 Le       | hren und Lernen I (V) - Brünken                  | Vorlesun                     | g Zur Zeit keine Belegung möglich |
|                                                                                      |                                  |                 |                                                  |                              | 0 0 0                             |

Abbildung 9: LSF – Übersicht über die Vorlesungen des Moduls Lehren und Lernen I

<sup>&</sup>lt;sup>1</sup> Bitte beachten Sie, dass eventuell noch nicht alle angebotenen Veranstaltungen des kommenden Semesters im LSF eingetragen sind, wenn Sie Ihren Stundenplan zu einem sehr frühen Zeitpunkt vor Beginn der Lehrveranstaltungen zusammenstellen.

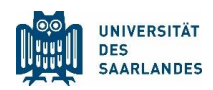

#### 1.4.4 Veranstaltungen vormerken und in den Stundenplan eintragen

Das LSF bietet Ihnen die Möglichkeit, Veranstaltungen vorzumerken und in einem Stundenplan darzustellen. Um alle Möglichkeiten voll auszunutzen, müssen Sie mit Ihren Zugangsdaten (HIZ-Kennung und Passwort) im LSF anmeldet sein.

Setzen Sie einen Haken bei vormerken und klicken Sie anschließend auf den Button *markierte Termine vormerken*, wird die jeweilige Veranstaltung automatisch in eine Stundentafel eingetragen.

Tragen Sie die Vorlesung Lehren und Lernen I in Ihren Stundenplan ein, indem Sie die Veranstaltung vormerken.

|                                                                                                | Ņ        | þ                                                                                 | UNIVERSITÄT<br>DES<br>SAARLANDES                                                                   | HIS<br>LSF | POS                        |                                               |                |                                                  |               |           |             |                |        |           |              |                |
|------------------------------------------------------------------------------------------------|----------|-----------------------------------------------------------------------------------|----------------------------------------------------------------------------------------------------|------------|----------------------------|-----------------------------------------------|----------------|--------------------------------------------------|---------------|-----------|-------------|----------------|--------|-----------|--------------|----------------|
|                                                                                                |          |                                                                                   |                                                                                                    |            | <u>S</u> tartseite   🖉     | Anmeld                                        | en   WiSe 202  | 3/24   💻 /                                       | 🗮 🗆 Sitemap   |           |             |                |        |           |              |                |
|                                                                                                | Stud     | entisc                                                                            | hes Leben                                                                                          | Ver        | anstaltungen               | н                                             | ochschulstru   | ktur                                             | Räume und Ge  | ebäude    |             | Persone        | en     |           |              |                |
| Sie sind hier: <u>Startseite</u> Veranstaltungen  Vorlesungsverzeichnis  Vorlesungsverzeichnis | Lehi     | ehren und Lernen I (V) - Einzelansicht                                            |                                                                                                    |            |                            |                                               |                |                                                  |               |           |             |                |        |           |              |                |
| Suche nach Veranstaltungen                                                                     | Zurüc    | k                                                                                 |                                                                                                    |            |                            |                                               |                |                                                  |               |           |             |                |        |           |              |                |
| Veranstaltungen - tagesaktuell                                                                 | -        | lition                                                                            | markierte 7                                                                                        | formine .  | armarkan Zur Zait k        | aine Re                                       | lagung möglig  | h                                                |               |           |             |                |        |           |              |                |
| Ausfallende Veranstaltungen                                                                    | Fui      | KUOH                                                                              | . Indikierte i                                                                                     | lermine v  | officient an activity      | cine be                                       | regards mogne  |                                                  |               |           |             |                |        |           |              |                |
| Suche nach Veranstaltungen                                                                     | Seit     | teninh                                                                            | eninhalt: Grunddaten Termine Zugeordnete Person Studiengänge Hochschulstruktur Inhalt Strukturbaum |            |                            |                                               |                |                                                  |               |           |             |                |        |           |              |                |
| Navigation ausbienden                                                                          | Grur     | indaten                                                                           |                                                                                                    |            |                            |                                               |                |                                                  |               |           |             |                |        |           |              |                |
|                                                                                                | Ver      | anstal                                                                            | tungsart                                                                                           | Vor        | lesung                     |                                               |                | Langtext                                         |               |           |             |                |        |           |              |                |
|                                                                                                | Ver      | anstal                                                                            | tungsnummer                                                                                        | 149        | 145933                     |                                               |                | Kurztext                                         |               | V LL I    |             |                |        |           |              |                |
|                                                                                                | Sen      | nester                                                                            |                                                                                                    | Wis        | WiSe 2023/24               |                                               |                | SWS                                              |               | 2         |             |                |        |           |              |                |
|                                                                                                | Erw      | artete                                                                            | Teilnehmer/-in                                                                                     | nen        | Max. Teilnehmer/-innen 450 |                                               |                |                                                  | 450           |           |             |                |        |           |              |                |
|                                                                                                | Tur      | nus                                                                               |                                                                                                    | jed        | es 2. Semester             |                                               |                | Veranstalt                                       | ungsanmeldung | Veranstal | tungsb      | elegung im LSF | -      |           |              |                |
|                                                                                                | Cre      | dits                                                                              |                                                                                                    |            |                            |                                               |                |                                                  |               |           |             |                |        |           |              |                |
|                                                                                                | Bele     | egung                                                                             | sfrist                                                                                             | Ein        | faches Belegverfahren      | BiWi (                                        | 01.09.2023 - 2 | 7.10.2023                                        |               |           |             |                |        |           |              |                |
|                                                                                                | Tern     | Termine Gruppe: 🛤                                                                 |                                                                                                    |            |                            |                                               |                |                                                  |               |           |             |                |        |           |              |                |
|                                                                                                |          | Tag                                                                               | Zeit                                                                                               | Turnus     | Dauer                      |                                               | Raum           |                                                  |               | R         | aum-<br>lan | Lehrperson     | Status | Bemerkung | fällt aus am | Max. Teilnehme |
|                                                                                                | <b>→</b> | Mo.                                                                               | 16:15 bis 17:45                                                                                    | Einzel     | am 23.10.2023              | am 23.10.2023 Gebäude E2.5 - Hörsaal I (0.01) |                |                                                  |               |           |             |                |        |           |              |                |
|                                                                                                | 1        | Mo.                                                                               | 16:15 bis 17:45                                                                                    | woch       | 30.10.2023 bis 05.02       | .2024                                         | Gebäude E2     | ebäude E2.2 - Hörsaal 0.01 (Günter-Hotz-Hörsaal) |               |           |             |                |        |           |              |                |
|                                                                                                | Grup     | Gruppe : 🗋 v Irmerken Zur Zeit keine Belegung möglich markierte Termine vormerken |                                                                                                    |            |                            |                                               |                |                                                  |               |           |             |                |        |           |              |                |

Abbildung 10: LSF – Vormerken der Vorlesung Lehren und Lernen I

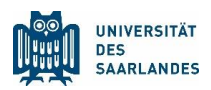

#### 1.4.5 Den Stundenplan abspeichern

Als angemeldeter Benutzer können Sie Ihren Stundenplan abspeichern oder ihn als Druckversion (bzw. als PDF-Dokument) anzeigen lassen. Abgespeicherte Stundenpläne können zu späteren Zeitpunkten und unabhängig von Ihrem Standort von Ihnen angepasst werden.

۶.

Um die bisher eingetragene Veranstaltung abzuspeichern, klicken Sie auf Plan speichern. Möchten Sie ein PDF angezeigt bekommen, wählen Sie Druckversion (PDF).

|                       |                                                      | UNIVERSITÄT<br>DES<br>SAARLANDES LSF POS              |                                    |                      |                                      |                                 |
|-----------------------|------------------------------------------------------|-------------------------------------------------------|------------------------------------|----------------------|--------------------------------------|---------------------------------|
|                       |                                                      |                                                       | Startseite   Anmelden   WiSe 2023/ | 24   💻 / 💥   Sitemap |                                      |                                 |
|                       |                                                      | Studentisches Leben Veranstal                         | tungen Hochschulstruktu            | ur Räume und Gebäude | Personen                             |                                 |
| sind hier: Startseite | → <u>Veranstaltungen</u> → <u>Vorlesungsverzeich</u> | nis                                                   |                                    |                      |                                      |                                 |
| Anzeigeoptio          | nen                                                  |                                                       |                                    |                      |                                      |                                 |
| Semesterans           | icht                                                 | <ul> <li>anzeigen aktuell: Semesteransicht</li> </ul> |                                    |                      |                                      |                                 |
| 🔯 Persönli            | cher Stundenplan                                     | belegen/abmelden Plan speichern                       |                                    | Liste: 🔸 ku          | rz → mittel → lang Plan: → kurz → mi | ttel  → lang Druckversion (PDF) |
|                       | Einzeltermin                                         | Bloc                                                  | veranstaltung                      |                      | 14-tägi. Veranstaltung               |                                 |
| zeit                  |                                                      | Montag                                                | Dienstag                           | Mittwoch             | Donnerstag                           | Freitag                         |
| vor 8                 |                                                      |                                                       |                                    |                      |                                      |                                 |
| -                     |                                                      |                                                       |                                    |                      |                                      |                                 |
| 9                     |                                                      |                                                       |                                    |                      |                                      |                                 |
| 10                    |                                                      |                                                       |                                    |                      |                                      |                                 |
|                       |                                                      |                                                       |                                    |                      |                                      |                                 |
| 11                    |                                                      |                                                       |                                    |                      |                                      |                                 |
| 12                    |                                                      |                                                       |                                    |                      |                                      |                                 |
|                       |                                                      |                                                       |                                    |                      |                                      |                                 |
| 13                    |                                                      |                                                       |                                    |                      |                                      |                                 |
| 14                    |                                                      |                                                       |                                    |                      |                                      |                                 |
|                       |                                                      |                                                       |                                    |                      |                                      |                                 |
| 15                    |                                                      |                                                       |                                    |                      |                                      |                                 |
| 16                    |                                                      |                                                       |                                    |                      |                                      |                                 |
|                       | Lehren und Lernen I (V)                              | Platz beantragen                                      |                                    |                      |                                      |                                 |
| 17                    |                                                      | Platz beantragen                                      |                                    |                      |                                      |                                 |
|                       | V B                                                  | Platz beantragen                                      |                                    |                      |                                      |                                 |
| 10                    |                                                      | -                                                     |                                    |                      |                                      |                                 |
| 0                     | E                                                    |                                                       |                                    |                      |                                      |                                 |
| 19                    | E                                                    |                                                       |                                    |                      |                                      |                                 |
|                       |                                                      |                                                       |                                    |                      |                                      |                                 |
| ib 20                 |                                                      |                                                       |                                    |                      |                                      |                                 |

Abbildung 11: LSF – Stundenplanansicht mit einer eingetragenen Veranstaltung

1

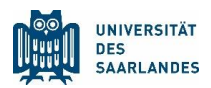

#### 1.4.6 Weitere Veranstaltungen eintragen

Sie haben nun eine Veranstaltung erfolgreich in Ihren Stundenplan eingetragen. Ein Blick in die Studienpläne Ihrer übrigen Studienfächer zeigt Ihnen, welchen Veranstaltungen Sie noch eintragen können, um den Stundenplan für das entsprechende Semester zu komplettieren.

Wechseln Sie daher im LSF in die zugehörige Ebene, die Ihnen die Module Ihres Faches angezeigt hat (z.B. über den Zurück-Button des Internetbrowsers) und klicken Sie anschließend auf das zugehörige Modul oder wechseln Sie in die erste Ebene des Vorlesungsverzeichnisses, um ein anderes Studienfach auszuwählen.

Nachdem die Vorlesung Lehren und Lernen I erfolgreich in den Stundenplan eingetragen wurde, suchen Sie nun die Vorlesung Bildungswissenschaftliche Grundlagen.

Auch hier hilft ein Blick in den <u>Studienplan</u>, der Ihnen zeigt, dass diese auch zum Modul Lehren und Lernen I gehört.

Wechseln Sie daher im LSF in die Ebene, die Ihnen die Vorlesungen des Moduls Lehren und Lernen I angezeigt hat. Klicken Sie auf Bildungswissenschaftliche Grundlagen.

|                                                                                          | UNIVERSITÄT<br>DES<br>SAARLANDES | HIS<br>LSF PC | OS I                             |                             |                            |                                 |
|------------------------------------------------------------------------------------------|----------------------------------|---------------|----------------------------------|-----------------------------|----------------------------|---------------------------------|
|                                                                                          |                                  |               | <u>S</u> tartseite   <u>A</u> nr | nelden   WiSe 2023/24       | 🗖 / 🗰 🕴 Sitemap            |                                 |
|                                                                                          | Studentisches Leben              | Vera          | nstaltungen                      | Hochschulstruktur           | Räume und Gebä             | ude Personen                    |
| Sie sind hier: <u>Startseite</u> → <u>Veranstaltungen</u> → <u>Vorlesungsverzeichnis</u> |                                  |               |                                  |                             |                            |                                 |
| Vorlesungsverzeichnis                                                                    | Vorlesungsverzeichn              | is (WiSe 20   | 23/24)                           |                             |                            |                                 |
| Suche nach Veranstaltungen                                                               |                                  |               |                                  |                             |                            |                                 |
| Veranstaltungen - tagesaktuell                                                           | () Vorlesungsverze               | eichnis       |                                  |                             |                            |                                 |
| Ausfallende Veranstaltungen                                                              | → ① HW Fakultä                   | t für Empiris | che Humanwissenso                | haften und Wirtschafts      | wissenschaft               |                                 |
| Suche nach Veranstaltungen                                                               | → ① Bildung                      | swissenscha   | ften (Lehramtsstudi              | engänge)                    |                            |                                 |
| Navigation ausblenden                                                                    | → ① Vera                         | anstaltungei  | n für Studierende all            | er Lehramtsstudiengän       | ge und der Wirtschaft      | spädagogik                      |
|                                                                                          | + @                              | Madul 1: Lal  | aron und Lornon L                |                             |                            |                                 |
|                                                                                          |                                  | Modul 1. Lei  | iren und Lernen i                |                             |                            |                                 |
|                                                                                          |                                  | Bitte         | a melden Sie sich über h         | elegen/ahmelden zu den Vo   | vrlesungen an Es findet ke | ain Zuteilungsverfahren statt   |
|                                                                                          |                                  | Ditt          | e melden sie sien aber <u>e</u>  | cicgenrabiliciden zu den vo | incoungen uni es innace ke | en zutenungsverhamen statt.     |
|                                                                                          |                                  | VstNr.        | Veranstaltung                    |                             | VstArt                     | Aktion                          |
|                                                                                          |                                  | 145933        | Lehren und Lernen                | (V) - Brünken               | Vorlesung                  | Zur Zeit keine Belegung möglich |
|                                                                                          |                                  | 145934        | Bildungswissenscha               | tliche Grundlagen (V)       | Biermann Vorlesung         | Zur Zeit keine Belegung möglich |

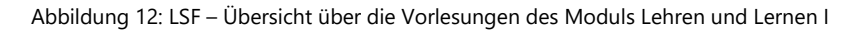

۶Ì

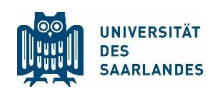

Im Folgefenster erhalten Sie die Details der Vorlesung:

|                                                                                                    | ļ                                                                                                    | þ                                                                                                    | UNIVERSITÄT<br>DES<br>SAARLANDES   | HIS<br>LSF        | POS                   |                    |                                       |                                |               |                |                 |        |           |              |             |  |
|----------------------------------------------------------------------------------------------------|----------------------------------------------------------------------------------------------------|----------------------------------------------------------------------------------------------------|------------------------------------|-------------------|-----------------------|--------------------|---------------------------------------|--------------------------------|---------------|----------------|-----------------|--------|-----------|--------------|-------------|--|
|                                                                                                    |                                                                                                    |                                                                                                    |                                    |                   | <u>Startseite</u>     | Anmeld             | len   WiSe 202                        | 23/24   💻 / 💥                  | Sitemap       |                |                 |        |           |              |             |  |
|                                                                                                    | Stude                                                                                                  | entisc                                                                                                    | hes Leben                          | Ve                | ranstaltungen         | н                  | lochschulstru                         | ktur R                         | äume und Ge   | bäude          | Person          | en     |           |              |             |  |
| Sie sind Henr Startsteite + Vzertanstatungen + Vzertaungsverzeichnis<br>Verfikation von Studienbescheinigungen<br>In der Mensa<br>Semestertermine | Bild<br>Zurüs<br>Fur                                                                                   | Sildungswissenschaftliche Grundlagen (V) - Einzelansicht<br>urück<br>Funktioner markierte Termine vormerken 2 r Zeit keine Belegung möglich |                                    |                   |                       |                    |                                       |                                |               |                |                 |        |           |              |             |  |
|                                                                                                    | Seiteninhalt: Grunddaten Termine Zugeordnete Person Studiengänge Hochschulstruktur Inhalt Strukturbaum |                                                                                                    |                                    |                   |                       |                    |                                       |                                |               |                |                 |        |           |              |             |  |
|                                                                                                    | Grunddaten                                                                                             |                                                                                                    |                                    |                   |                       |                    |                                       |                                |               |                |                 |        |           |              |             |  |
|                                                                                                    | Ver                                                                                                    | anstal                                                                                                    | tungsart                           | Vo                | orlesung              |                    |                                       | Langtext                       |               |                |                 |        |           |              |             |  |
|                                                                                                    | Veranstaltungsnummer                                                                                   |                                                                                                    |                                    |                   | 145934                |                    |                                       | Kurztext                       |               | V BG LL I      |                 |        |           |              |             |  |
|                                                                                                    | Semester                                                                                               |                                                                                                    |                                    |                   | Wi5e 2023/24          |                    |                                       | SWS                            |               | 2              |                 |        |           |              |             |  |
|                                                                                                    | Erwartete Teilnehmer/-innen                                                                            |                                                                                                    |                                    |                   |                       |                    |                                       | Max. Teilnehm                  | er/-innen     | 450            |                 |        |           |              |             |  |
|                                                                                                    | Tur                                                                                                    | nus                                                                                                    |                                    | jeo               | jedes 2. Semester     |                    |                                       | Veranstaltung                  | sanmeldung    | Veranstaltungs | belegung im LSI | F      |           |              |             |  |
|                                                                                                    | Cre                                                                                                    | dits                                                                                                    |                                    |                   |                       |                    |                                       |                                |               |                |                 |        |           |              |             |  |
|                                                                                                    | Spr                                                                                                    | ache                                                                                                    |                                    | de                | eutsch                |                    |                                       |                                |               |                |                 |        |           |              |             |  |
|                                                                                                    | Bel                                                                                                    | egung                                                                                                    | sfrist                             | Eir               | nfaches Belegverfahre | en BiWi            | 01.09.2023 - 27                       | 7.10.2023                      |               |                |                 |        |           |              |             |  |
|                                                                                                    | Tern                                                                                                   | nine G                                                                                                    | iruppe: 🔯                          |                   |                       |                    |                                       |                                |               |                |                 |        |           |              |             |  |
|                                                                                                    |                                                                                                    | Tag                                                                                                    | Zeit                               | Turnus            | 5 Dauer               |                    | Raum                                  |                                |               | Raum-<br>plan  | Lehrperson      | Status | Bemerkung | fällt aus am | Max. Teilne |  |
|                                                                                                    | à                                                                                                    | Mo.                                                                                                    | 18:15 bis 19:45                    | Einzel            | am 23.10.2023 Geb     |                    | Gebäude E2                            | 5 - Hörsaal I (0.01            | 1             |                |                 |        |           |              |             |  |
|                                                                                                    | Grup                                                                                                   | Mo.<br>pe: 🗆                                                                                                    | 18:15 bis 19:45<br>Normerken Zur 2 | woch<br>eit keine | 30.10.2023 bis 05.0   | 02.2024<br>markier | <u>Gebäude E2</u> :<br>te Termine vor | 2 - Hörsaal 0.01 ((<br>rmerken | Günter-Hotz-H | örsaal)        |                 |        |           |              |             |  |

Abbildung 13: LSF – Einzelansicht der Vorlesung Bildungswissenschaftliche Grundlagen

Setzen Sie den Haken bei vormerken und klicken Sie anschließend auf den Button markierte Termine vormerken, um sich auch diese Veranstaltung in den Stundenplan einzutragen:

| Anzeigeoptior | nen                       |                                     |              |                   |                                    |                           |
|---------------|---------------------------|-------------------------------------|--------------|-------------------|------------------------------------|---------------------------|
| Semesteransi  | icht                      | ✓ anzeigen aktuell: Semesteransicht |              |                   |                                    |                           |
| Persönlig     | cher Stundenplan          | belegen/abmelden Plan speichern     |              | Liste: → kurz → m | ittel → lang Plan: → kurz → mittel | → lang Druckversion (PDF) |
|               | Einzeltermin              | Blockveranstaltung                  |              |                   | 14-tägl. Veranstaltung             |                           |
| eit           |                           | Montag                              | Dienstag     | Mittwoch          | Donnerstag                         | Freitag                   |
| or 8          |                           |                                     |              |                   |                                    |                           |
|               | E                         |                                     |              |                   |                                    |                           |
| )             |                           |                                     |              |                   |                                    |                           |
| 0             |                           |                                     |              |                   |                                    |                           |
| 1             |                           |                                     |              |                   |                                    |                           |
| 2             |                           |                                     |              |                   |                                    |                           |
| 3             |                           |                                     |              |                   |                                    |                           |
| 4             |                           |                                     |              |                   |                                    |                           |
| 5             |                           |                                     |              |                   |                                    |                           |
| 6             |                           |                                     |              |                   |                                    |                           |
|               | Lehren und Lernen I (V)   |                                     | 5            |                   |                                    |                           |
| 7             |                           | Platz beantragen                    |              |                   |                                    |                           |
|               | V B                       | Platz beantragen                    | <u>ð</u>     |                   |                                    |                           |
| 8             | Bildungswissenschaftliche |                                     |              |                   |                                    |                           |
| -             | V B                       | Platz beantragen                    | <del>.</del> |                   |                                    | ***                       |
| 9             | Bildungswissenschaftliche | e                                   |              |                   |                                    |                           |
|               | V B                       | Platz beantragen                    | m l          |                   |                                    |                           |

Abbildung 14: LSF – Stundenplanansicht mit zwei eingetragenen Veranstaltungen

Damit haben Sie die zwei gesuchten Vorlesungen aus dem Bereich der Bildungswissenschaften erfolgreich in einen Stundenplan eingetragen. Setzen Sie die Bearbeitung mit Ihrem nächsten Studienfach fort. Im Beispiel geht es zunächst mit dem Fach Evangelische Religion weiter.

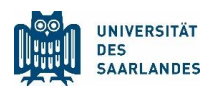

# 2 Studienfach Evangelische Religion

### 2.1 Benötigte Dokumente

Suchen Sie im <u>Studienangebot</u> der Universität des Saarlandes erneut das gesuchte Studienfach heraus. Auf dieser Seite finden Sie im Unterpunkt Studiengangsdokumente sowohl den Fachspezifischen Anhang zur Studien- und Prüfungsordnung als auch den Studienplan. Zusätzlich erhalten Sie hier auch einen Einblick in die zugehörige Prüfungsordnung und das Modulhandbuch.

Ê

Für die Studienplanung des Faches Evangelische Religion öffnen Sie den Fachspezifischen Anhang zur Studien- und Prüfungsordnung und den Studienplan). Des Weiteren müssen Sie das <u>Online-Vorle-sungsverzeichnis LSF</u> öffnen. Verfahren Sie genauso, wie Sie es bereits beim Studienfach Bildungswissenschaften getan haben.

| VIEW       VIEW VIEW VIEW VIEW VIEW VIEW VIEW VIEW                                                                                                    |                                      |                                         |                               |                                 | 占 Infos für                   | 🖈 Direkt zu      | 🏛 Fakultäten | <u>DE</u>   EN   FR | f 🎔 |
|----------------------------------------------------------------------------------------------------|--------------------------------------|-----------------------------------------|-------------------------------|---------------------------------|-------------------------------|------------------|--------------|---------------------|-----|
| <section-header>         Image: Section Closed Delay Closed Delay Closed Del</section-header>                                                                           | UNIVERSITÄT<br>Des<br>Saarlandes     | STUDIUM                                 | FORSCHUNG                     | UNIVERSITÄT                     | INTERNATIC                    | NAL              |              |                     |     |
| Evangelische Religion (Lehramt)                                                                                                    | Universität des Saarlandes / Studiun | n / Studienangebot / Lehramt / Evang    | elische Religion              |                                 |                               |                  |              |                     |     |
| L'Angelische Keligion (Lenramt) <ul> <li>Das Fach im Überblick</li> <li>Sprachvoraussetzungen</li> </ul> Autiengangedokumente <ul> <li>Sudengangedokumente</li> <li>Beitseerlischer Andanz zur Staden- und Prüfungsordung (n/t):</li> <li>Beitseerlischer Andanz zur Staden- und Prüfungsordung (n/t):</li> </ul>                                                                                                    |                                      |                                         |                               |                                 |                               |                  |              |                     |     |
| <ul> <li>Das Fach im Überblick</li> <li>Sprachvoraussetzungen</li> <li>Studiengangsdokumente</li> <li>Studiendangs (2022)</li> <li>Studiendangs (2023)</li> <li>Studiendangs (2023)</li> <li>Studiendangs (</li></ul>                                                                                                    | Evangelische                         | Religion (Len                           | ramt)                         |                                 |                               |                  |              |                     |     |
|                                                                                                    |                                      |                                         |                               |                                 |                               |                  |              |                     |     |
|                                                                                                    |                                      |                                         |                               |                                 |                               |                  |              |                     |     |
|                                                                                                    |                                      | ❤ Das Fach im Überblick                 |                               |                                 |                               |                  |              |                     |     |
| <ul> <li>Studiengangsdokumente</li> <li>Studienbeginn ab WS 2022/2023         <ul> <li>Prüfungsordnung (2022)</li> <li>Studienbeginn ab WS 2021/22</li> <li>Fachspezifischer Anhang zur Studier- und Prüfungsordnung (2012)</li> </ul> </li> <li>Studienbeginn ab WS 2021/22         <ul> <li>Prüfungsordnung (2021)</li> <li>Studienberdnung (2021)</li> <li>Studienberdnung (2021)</li> <li>Studienberdnung (2021)</li> <li>Studienberdnung (2021)</li> <li>Studienberdnung (2021)</li> <li>Studienberdnung (2021)</li> <li>Studienberdnung (2021)</li> <li>Studienberdnung (2012)</li> <li>Studienplanug</li> <li>Studienplanug</li> <li>Studienplanug</li> <li>Studienplanu (151-2)</li> <li>Studienplan (LAB)</li> </ul> </li> <li>Studienplant(LAB)</li> <li>Studienplant(LAB)</li> <li>Studienplant(LAB)</li> <li>Studiengangsdokumente for das Profilfach Evangelische Religion finden Sie unter Studienfacher und Profilfacher der Primarstie</li> </ul>                                                                                                    |                                      | ✤ Sprachvoraussetzunge                  | en                            |                                 |                               |                  |              |                     |     |
| Studienbeginn ab WS 2022/2023 <ul> <li>Studienordnung (2022)</li> <li>Eachspezifischer Anhang zur Studien- und Prüfungsordnung (2012)</li> </ul> Studienordnung (2021) <ul> <li>Studienordnung (2021)</li> <li>Studienordnung (2021)</li> <li>Eachspezifischer Anhang zur Studien- und Prüfungsordnung (2012)</li> </ul> Studienordnung (2021) <ul> <li>Studienordnung (2021)</li> <li>Eachspezifischer Anhang zur Studien- und Prüfungsordnung (2012)</li> </ul> Studienordnung (2021) <ul> <li>Studienordnung (2021)</li> <li>Eachspezifischer Anhang zur Studien- und Prüfungsordnung (2012)</li> <li>Studienolaun (2012)</li> <li>Studienolaun (2012)</li> <li>Studienplanung</li> <li>Studienplanung</li> <li>Studienplan (LS1+2)</li> <li>Studienplan (LS1+2)</li></ul>                                                                                                    |                                      | <ul> <li>Studiengangsdokumer</li> </ul> | nte                           |                                 |                               |                  | _            |                     | _   |
|                                                                                                    |                                      | Chullenharten ak MC 200                 | 22/2222                       |                                 |                               |                  |              |                     |     |
| <ul> <li>Printingsorthung (2022)</li> <li>Studienordnung (2022)</li> <li>Eachspezifischer. Anhang zur. Studien- und Prüfungsordnung (2012)</li> </ul> Studienbeginn ab WS 2021/22 <ul> <li>Prüfungsordnung (2021)</li> <li>Studienordnung (2021)</li> <li>Eachspezifischer. Anhang zur Studien- und Prüfungsordnung (2012)</li> </ul> Studienordnung (2021) <ul> <li>Bachspezifischer. Anhang zur Studien- und Prüfungsordnung (2012)</li> </ul> Studienordnung (2021) <ul> <li>Studienordnung (2021)</li> <li>Studienordnung (2021)</li> <li>Studienordnung (2012)</li> </ul> Studienordnung (2021) <ul> <li>Studienordnung (2021)</li> <li>Studienordnung (2012)</li> </ul> Studienordnung (2012) <ul> <li>Studienordnung (2012)</li> <li>Studienordnung (2012)</li> <li>Studienordnung (2012)<th></th><th>Studienbeginn ab WS 202</th><th>- (2022)</th><th></th><th></th><th></th><th></th><th></th><th></th></li></ul> |                                      | Studienbeginn ab WS 202                 | - (2022)                      |                                 |                               |                  |              |                     |     |
| <ul> <li>Eachspezifischer Anhang zur Studien- und Prüfungsordnung (2012)</li> <li>Studienbeginn ab WS 2021/22 <ul> <li>Prüfungsordnung (2021)</li> <li>Studienordnung (2021)</li> <li>Eachspezifischer Anhang zur Studien- und Prüfungsordnung (2012)</li> </ul> </li> <li>Studienplang (2012) <ul> <li>Studienplan (LS1+2)</li> <li>Studienplan (LS1+2)</li> </ul> </li> </ul>                                                                                                    |                                      | Studienordnung                          | (2022)                        |                                 |                               |                  |              |                     |     |
| Studienbeginn ab WS 2021/22         Prüfungsordnung (2021)         Studienordnung (2021)         Eachspezifischer Anhang zur Studien- und Prüfungsordnung (2012)         Studienplanung         Modulhandbuch (2012)         Studienglan (LS1)         Studienglan (LS1)                                                                                                    |                                      | Fachspezifischer                        | Anhang zur Studien- und Pr    | rüfungsordnung (2012)           |                               |                  |              |                     |     |
| <ul> <li>Pröfungsordnung (2021)</li> <li>Studienordnung (2021)</li> <li>Fachspezifischer Anhang zur Studien- und Pröfungsordnung (2012)</li> <li>Studienplanung <ul> <li>Modulhandbuch (2012)</li> <li>Studienplan (LS1+2)</li> <li>Studienplan (LS1+2)</li> <li>Studienplan (LAB)</li> </ul> </li> <li>Sonstiges <ul> <li>Sprachanforderungen</li> </ul> </li> <li>Alle Studiengangsdokumente für das Profilfach Evangelische Religion finden Sie unter <u>Studienfacher und Profilfacher der Primarstufe</u>.</li> </ul>                                                                                                    |                                      | Studienbeginn ab WS 202                 | 21/22                         |                                 |                               |                  |              |                     |     |
| <ul> <li>Studienordnung (2021)</li> <li>Fachspezifischer Anhang zur Studien- und Prüfungsordnung (2012)</li> <li>Studienplanung <ul> <li>Modulhandbuch (2012)</li> <li>Studienplan (LS1+2)</li> <li>Studienplan (LS1+2)</li> <li>Studienplan (LAB)</li> </ul> </li> <li>Sonstiges <ul> <li>Sprachanforderungen</li> </ul> </li> <li>Alle Studiengangsdokumente für das Profilfach Evangelische Religion finden Sie unter <u>Studienfacher und Profilfacher der Primarstufe</u>.</li> </ul>                                                                                                    |                                      | Prüfungsordnun                          | g (2021)                      |                                 |                               |                  |              |                     |     |
|                                                                                                    |                                      | <u>Studienordnung</u>                   | (2021)                        |                                 |                               |                  |              |                     |     |
| Studienplanung         • Modulhandbuch (2012)         • Studienplan (LS1)         • Studienplan (LS1+2)         • Studienplan (LSB)         Sonstiges         • Sprachanforderungen         Alle Studiengagsdokumente für das Profilfach Evangelische Religion finden Sie unter <u>Studienfacher und Profilfacher der Primarstufe</u> .                                                                                                    |                                      | <u>Fachspezifischer</u>                 | Anhang zur Studien- und Pr    | r <u>üfungsordnung</u> (2012)   |                               |                  |              |                     |     |
| Modulhandbuch (2012)     Studianglan (I S1)     Studianglan (I S1)     Studienplan (LS1+2)     Studienplan (LAB)  Sonstiges     Sprachanforderungen Alle Studiengangsdokumente für das Profilfach Evangelische Religion finden Sie unter <u>Studienfacher und Profilfacher der Primarstufe.</u>                                                                                                    |                                      | Studienplanung                          |                               |                                 |                               |                  |              |                     |     |
| Studiooplan (LST)     Studiooplan (LST+2)     Studionplan (LST+2)     Studienplan (LAB)  Sonstiges     Sprachanforderungen Alle Studiengangsdokumente für das Profilfach Evangelische Religion finden Sie unter <u>Studienfacher und Profilfacher der Primarstufe</u> .                                                                                                    |                                      | <u>Modulhandbuch</u>                    | (2012)                        |                                 |                               |                  |              |                     |     |
| Studienplan (LST+2)     Studienplan (LAB)  Sonstiges      Sprachanforderungen  Alle Studiengangsdokumente für das Profilfach Evangelische Religion finden Sie unter <u>Studienfacher und Profilfacher der</u> Primarstufe.                                                                                                    |                                      | Studienplan (LS1                        | <u>)</u>                      |                                 |                               |                  |              |                     |     |
| Sonstiges     Sprachanforderungen     Alle Studiengangsdokumente für das Profilfach Evangelische Religion finden Sie unter <u>Studienfächer und Profilfacher der</u> Primarstufe.                                                                                                    |                                      | Studienplan (LS1     Studienplan (LS1   | + <u>2)</u>                   |                                 |                               |                  |              |                     |     |
| Sprachanforderungen     Alle Studiengangsdokumente für das Profilfach Evangelische Religion finden Sie unter <u>Studienfächer und Profilfacher der</u> Primarstufe.                                                                                                    |                                      | Sonstiges                               | 2)                            |                                 |                               |                  |              |                     |     |
| Alle Studiengangsdokumente für das Profilfach Evangelische Religion finden Sie unter <u>Studienfächer und Profilfächer der</u><br>Primarstufe.                                                                                                    |                                      | Sprachanforder                          | Ingen                         |                                 |                               |                  |              |                     |     |
|                                                                                                    |                                      | Alle Studiengangsdokume<br>Primarstufe. | nte für das Profilfach Evange | elische Religion finden Sie unt | er <u>Studienfächer und F</u> | Profilfächer der |              |                     |     |

Abbildung 15: <u>www.uni-saarland.de</u> – Eintrag Studiengangsdokumente des Studienfachs Evangelische Religion

۶ ا

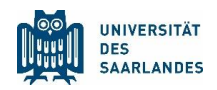

### 2.2 Der fachspezifische Anhang zur Studien- und Prüfungsordnung

Suchen Sie die Seiten innerhalb des Dokuments, die Ihnen einen Überblick über die zu absolvierenden Module im Fach Evangelische Religion (LS1+2) verschaffen.

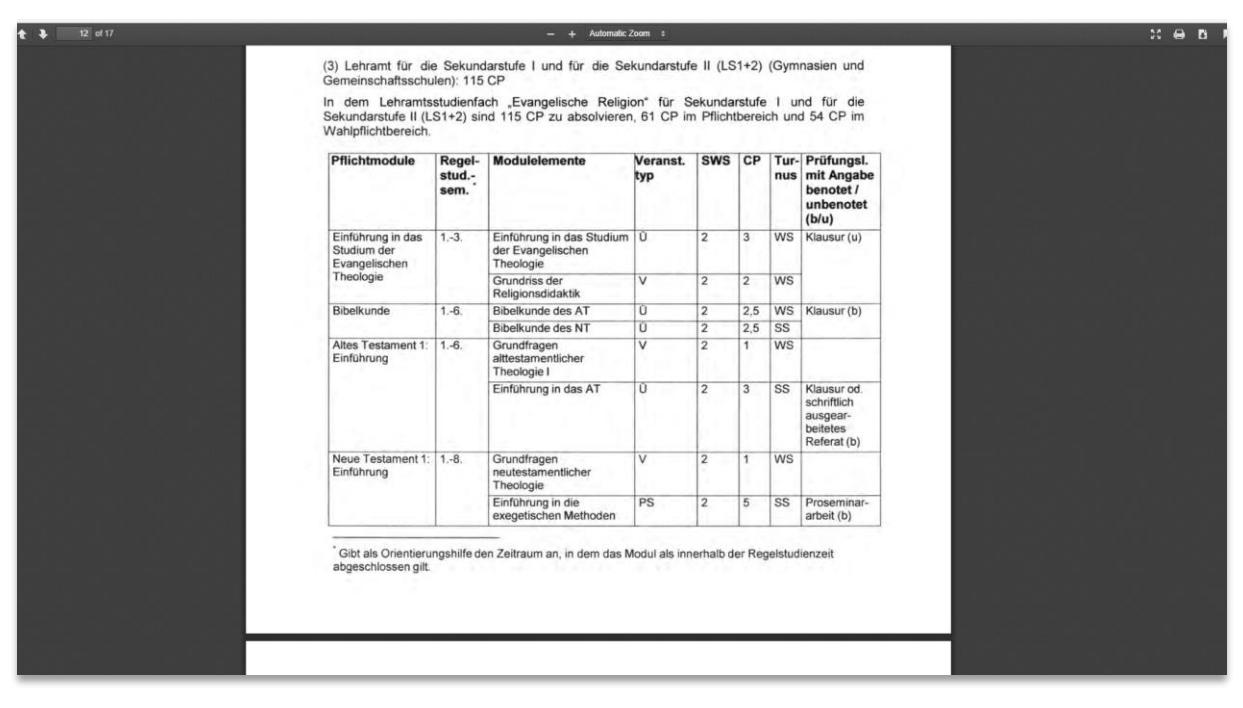

Abbildung 16: Fachspezifischer Anhang des Faches Evangelische Religion (LS1+2)

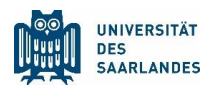

### 2.3 Der Studienplan

ĥ

Im Beispiel sind die Inhalte für ein erstes Semester im Fach Evangelische Religion (LS1 und LS1+2) markiert. Hierzu wird der Besuch von Veranstaltungen vorgeschlagen, die zum Modul Einführung in das Studium der Evangelischen Theologie, Griechisch, Bibelkunde und Kirchengeschichte 1: Einführung gehören.

Im Folgenden wird exemplarisch gezeigt, wie Sie herausfinden, wann die Übung Einführung in das Studium der Evangelischen Theologie und die Übung Bibelkunde AT angeboten werden, wie Sie diese in einem Stundenplan abspeichern und sich für die Veranstaltung anmelden können.

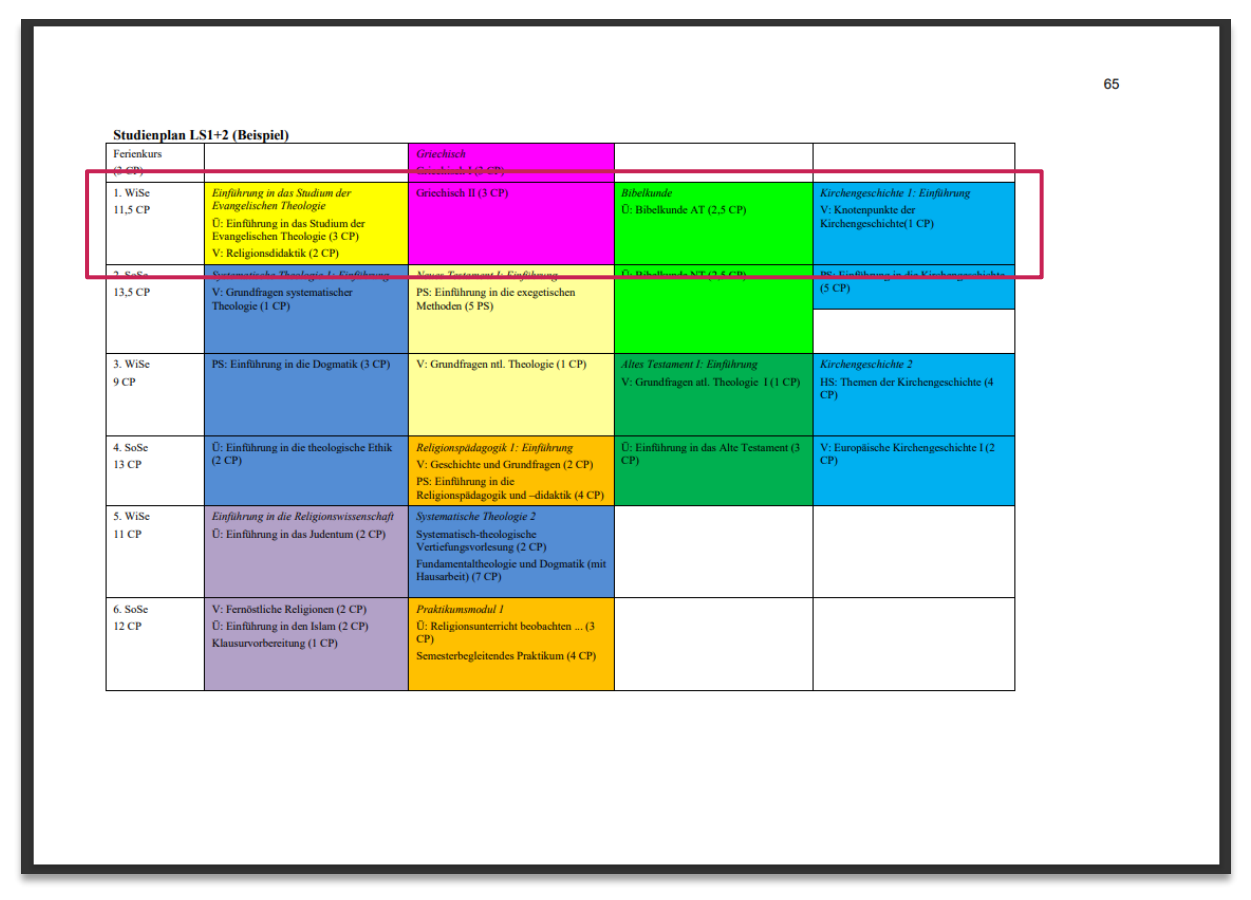

Abbildung 17: Studienplan Evangelische Religion – Markiert sind die Inhalte des 1. Semesters

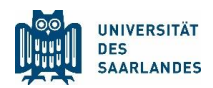

# 2.4 Die Darstellung im Online-Vorlesungsverzeichnis LSF (Evangelische Religion)

Für 🗧

Für das Fach Evangelische Religion wählt man auf der ersten Ebene des Online-Vorlesungsverzeichnisses (Veranstaltungen – Vorlesungsverzeichnis) den Link Lehramt.

Sie könnten an dieser Stelle, ähnlich wie im Fall Bildungswissenschaften, auch den Link zu P Philosophische Fakultät wählen. Die Veranstaltungen sind dort allerdings nicht nach Modulen, sondern nach Teildisziplinen geordnet.

|                                                                                                    |                                                                                                    | HIS<br>LSF POS                                                                                                    |                                                                                                    |                            |          |                             |
|----------------------------------------------------------------------------------------------------|----------------------------------------------------------------------------------------------------|----------------------------------------------------------------------------------------------------|----------------------------------------------------------------------------------------------------|----------------------------|----------|-----------------------------|
|                                                                                                    |                                                                                                    | <u>Startseite</u>                                                                                                    | Anmelden   WiSe 2023/24                                                                                           | 📕 / 💥 🗏 Sitemap            |          |                             |
|                                                                                                    | Studentisches Leben                                                                                                    | Veranstaltungen                                                                                                    | Hochschulstruktur                                                                                                 | Räume und Gebäude          | Personen |                             |
| Sie sind hier: <u>Startseite</u> → <u>Veranstaltungen</u> → <u>Vorlesungsverzeichnis</u><br>Vorlesungsverzeichnis | Vorlesungsverzeicht                                                                                                    | nis (WiSe 2023/24)                                                                                                    |                                                                                                    |                            |          | Seitenansicht wählen: 🔸 kur |
| Veranstaltungen - tagesaktuell<br>Ausfallende Veranstaltungen                                                     | <ul> <li>Vorlesungsverz</li> <li>O Bachelor (in</li> <li>Manhar</li> </ul>                                                                                                    | eichnis<br>ıkl. Optionalbereich)                                                                                                    |                                                                                                    |                            |          |                             |
| Suche nach Veranstaltungen                                                                                        | + O Lohramt                                                                                                    |                                                                                                    |                                                                                                    |                            |          |                             |
|                                                                                                    | <ul> <li>Stattsevan</li> <li>Französisci</li> <li>Zertifikate</li> <li>HW Fakulti</li> <li>M Medizini</li> <li>M Medizini</li> <li>M M Fakulti</li> <li>N T Naturw</li> <li>P Philosopi</li> <li>R Rachtswi</li> <li>Angebote f</li> <li>Angebote f</li> <li>GradUS</li> <li>Sprachkurs</li> <li>Unternehm</li> <li>Weiterbild</li> <li>Zentrum fü</li> </ul> | ter (atoser cenramt)<br>ie Abschlüsse<br>t für Empirische Humanwiss<br>sche Fakultät<br>für Mathematik und Inform<br>ssenschaftlich-Technische F-<br>ische Fakultät<br>issenschaftliche Fakultät<br>är Studieninteressierte Schn<br>är internationale Studierend<br>ter<br>e des Sprachenzentrums<br>ensgründung<br>ing<br>r Schüsselkompetenzen und<br>r lebenslanges Lernen (ZelL) | enschaften und Wirtschaft:<br>atik<br>akultät<br>e<br>e<br>I Hochschuldidaktik (ZeSH)<br>: Angebote für Gasthörer | wissenschaft<br>tudierende |          |                             |

Abbildung 18: LSF – Erste Ebene des LSF mit Einstieg für das Fach Evangelische Religion

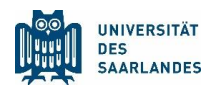

Ê

Wählen Sie Evangelische Religion (LAB, LAG, LAH, LAR, LPS1, LS1, LS1+2), anschließend Lehramt für die Sekundarstufe I und die Sekundarstufe II (LS1+2).

|                                                                                                    | UNIVERSITÄT<br>DES<br>SAARLANDES                                                                                                    |                                                                                                    |                                                                                                    |                                                                                                    |       |
|----------------------------------------------------------------------------------------------------|----------------------------------------------------------------------------------------------------|----------------------------------------------------------------------------------------------------|----------------------------------------------------------------------------------------------------|----------------------------------------------------------------------------------------------------|-------|
|                                                                                                    |                                                                                                    | <u>S</u> tartseite                                                                                                    | Anmelden   WiSe 2023/24   💻                                                                                                    | / 💥 🗏 Sitemap                                                                                                    |       |
|                                                                                                    | Studentisches Leben                                                                                                    | Veranstaltungen                                                                                                    | Hochschulstruktur                                                                                                    | Räume und Gebäude                                                                                                    | Perso |
| Sie sind hier: <u>Startseite</u>                                                                                                    | Vorlesungsverzeichnis                                                                                                    | (WiSe 2023/24)                                                                                                    |                                                                                                    |                                                                                                    |       |
|                                                                                                    | <ul> <li>Vorlesungsverzeic</li> <li>Lehramt</li> <li>Bildungsw</li> <li>Biologie (L</li> <li>Chemie (L</li> <li>Chemie (L</li> <li>Deutsch (2</li> <li>Deutsch (1</li> <li>Englisch (L</li> <li>Englisch (L</li> <li>Englisch (L</li> <li>Englisch (L</li> <li>Englisch (L</li> <li>Englisch (L</li> <li>Englisch (L</li> <li>Englisch (L</li> <li>Erdkunde</li> <li>Erdkunde</li> <li>Französisc</li> <li>Geschicht</li> </ul> | hnis<br>issenschaften (LAB, LP, LPS1,<br>AB, LS1, LS1+2, WiPäd)<br>AB, LAG, LAH, LAR, LPS1, LS1,<br>2016 + 2022)<br>AG, LAR, LAH, LAB - StO 2010<br>2012)<br>AB, LAG, LAH, LAR) - StO 2003<br>AB, LAG, LAH, LAR) - StO 2016<br>(LAG, LAH, LAR, LPS1, LS1, LS<br>the Religion (LAB, LAG, LAH, L<br>tische Veranstaltungen aller<br>th (LAB, LAG, LAH, LAR) - StO 2<br>(LAG, LAH, LAR, LPS1, LS1+2) - StO<br>the (LAB, LAG, LAH, LAR) - StO 2<br>(LAB, LAG, LAH, LAR, LPS1, LS1, LS<br>the (LAB, LAG, LAH, LAR) - StO 2<br>(LAG, LAH, LAR, LPS1, LS1, LS) | LS1, LS1+2)<br>LS1+2)<br>// LS1+2, LS1, LAB - StO 2013<br>7<br>)<br>112<br>H+2)<br>AR, LPS1, LS1, LS1+2)<br>Lehramtsstudienfächer (inl<br>0 2010/12 und neu StO 2021<br>2007<br>S1+2) | 2 // Sek-1-Fach Deutsch in<br>Kl. Schulpraktika)                                                                         |       |
|                                                                                                    | UNIVERSITÄT<br>DES<br>SAARLANDES                                                                                                    | HIS<br>LSF POS                                                                                                    |                                                                                                    |                                                                                                    |       |
|                                                                                                    |                                                                                                    | <u>S</u> tartseite                                                                                                    | <u>A</u> nmelden   WiSe 2023/24   <mark>=</mark>                                                                                                    | 🛿 / 💥 🗏 Sitemap                                                                                                    |       |
|                                                                                                    | Studentisches Leben                                                                                                    | Veranstaltungen                                                                                                    | Hochschulstruktur                                                                                                    | Räume und Gebäude                                                                                                    | Perso |
| Vorlesungsverzeichnis                                                                                                    | Vorlesungsverzeichn                                                                                                    | is (WiSe 2023/24)                                                                                                    |                                                                                                    |                                                                                                    |       |
| Suche nach Veranstaltungen<br>Veranstaltungen - tagesaktuell<br>Ausfallende Veranstaltungen<br>Suche nach Veranstaltungen<br>Naviration ausblenden | <ul> <li>③ Vorlesungsverze</li> <li>→ ④ Lehramt</li> <li>→ ④ Evangel</li> </ul>                                                                                                    | eichnis<br>ische Religion (LAB, LAG, LAH                                                                                                    | , LAR, LPS1, LS1, LS1+2)                                                                                                    |                                                                                                    |       |
|                                                                                                    | Vst.:Nr.           145232           → ① Leh           → ① Leh           → ① Leh           → ① Leh           → ① Pflic           → ① Wei                                                                                                    | Veranstaltung<br>Religionspädagogik: Grundris<br>ramt für berufliche Schulen (<br>ramt für die Primarstufe und<br>ramt für die Sekundarstufe I<br>ramt für die Sekundarstufe I<br>chtmodule alle Lehrämter (L/<br>tere Pflichtmodule (nur LAG)                                                                                                    | <u>s der Religionsdidaktik</u> - Me<br>LAB) (2012)<br>für die Sekundarstufe I (Kla<br>(Klassenstufen 5 bis 10) (LS1<br>und für die Sekundarstufe I<br>AB, LAG, LAH, LAR)              | VstArt     Aktion       yer     Vorlesung     belegen/abmeld       ussenstufen 5 bis 9) (LPS1)     )       u     LLS1+2) | en    |

Abbildung 19: LSF – Pfad zu den Lehrveranstaltungen des Fachs Evangelische Religion

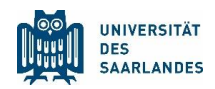

Ë

Sie können anschließend zwischen Pflicht- und Wahlpflichtmodulen wählen. Ein Blick in den <u>fachspe-</u> <u>zifischen Anhang des Faches</u> zeigt Ihnen, dass beide Lehrveranstaltungen zum Pflichtbereich gehören. Wählen Sie daher Pflichtmodule.

Nun befinden Sie sich in der Modulstruktur des Faches. Vergewissern Sie sich im Zweifel erneut im fachspezifischen Anhang zur Studien- und Prüfungsordnung, zu welchen Modulen die von Ihnen gesuchten Veranstaltungen gehören und wählen Sie den passenden Einstieg.

Im Falle der Übung Einführung in das Studium der Evangelischen Theologie klicken Sie auf das zugehörige Modul.

|                                  | UNIVERSITÄT<br>DES<br>SAARLANDES | HIS<br>LSF POS                                                              |                                  |                   |       |
|----------------------------------|----------------------------------|-----------------------------------------------------------------------------|----------------------------------|-------------------|-------|
|                                  | -                                | <u>S</u> tartseite                                                          | Anmelden   WiSe 2023/24          | / 💥 🗏 Sitemap     |       |
|                                  | Studentisches Leben              | Veranstaltungen                                                             | Hochschulstruktur                | Räume und Gebäude | Perso |
| Sie sind hier: <u>Startseite</u> |                                  |                                                                             |                                  |                   |       |
| Vorlesungsverzeichnis            | Vorlesungsverzeich               | nis (WiSe 2023/24)                                                          |                                  |                   |       |
| Veranstaltungen - tagesaktuell   | O Vorlesungsver                  | zeichnis                                                                    |                                  |                   |       |
| Ausfallende Veranstaltungen      | → ① Lehramt                      |                                                                             |                                  |                   |       |
| Suche nach Veranstaltungen       | → ① Evange                       | elische Religion (LAB, LAG, LAH                                             | I, LAR, LPS1, LS1, LS1+2)        | (( 51 - 2)        |       |
| Navigation ausblenden            | → (i                             | ) Pflichtmodule                                                             | und für die Sekundarstufe i      | (LS1+2)           |       |
|                                  | → (i                             | Wahlpflichtmodule                                                           |                                  |                   |       |
|                                  |                                  |                                                                             |                                  |                   |       |
|                                  | UNIVERSITÄT<br>DES<br>SAARLANDES | HIS POS<br>LSF POS                                                          | <u>Anmeiden   WiSe 2023/24  </u> | /★   Sitemap      |       |
| Sie sind hier: Startseite        | Studentisches Leben              | Veranstaltungen                                                             | Hochschulstruktur                | Räume und Gebäude | Persc |
| Vorlesungsverzeichnis            | Vorlesungsverzeich               | nis (WiSe 2023/24)                                                          |                                  |                   |       |
| Suche nach Veranstaltungen       | () Verlesurer                    |                                                                             |                                  |                   |       |
| Veranstaltungen - tagesaktuell   | → ① Lehramt                      | zeichnis                                                                    |                                  |                   |       |
| Suche nach Veranstaltungen       | → ① Evange                       | elische Religion (LAB, LAG, LAH                                             | I, LAR, LPS1, LS1, LS1+2)        |                   |       |
| Navigation ausblenden            | → ① Le                           | hramt für die Sekundarstufe I                                               | und für die Sekundarstufe l      | (LS1+2)           |       |
|                                  | → (j                             | Pflichtmodule                                                               |                                  |                   |       |
|                                  |                                  | <ul> <li>O Altes Testament TEInfur</li> <li>O Bibelkunde</li> </ul>         | irung                            |                   |       |
|                                  |                                  | 🔸 🛈 Einführung in das Studiu                                                | m der evangelischen Theolo       | gie               |       |
|                                  |                                  | 🕈 🛈 Einführung in die Religio                                               | nswissenschaft                   |                   |       |
|                                  |                                  | • ① Kirchengeschichte 1: Ein                                                | führung                          |                   |       |
|                                  |                                  | <ul> <li>U Neues Testament 1: Einf</li> <li>Braktikursenen dul 4</li> </ul> | ührung                           |                   |       |
|                                  |                                  | O Praktikumsmodul 1                                                         |                                  |                   |       |
|                                  |                                  | <ul> <li>① Religionspädagogik 1: Eir</li> </ul>                             | nführung                         |                   |       |
|                                  |                                  | • ① Systematische Theologie                                                 | : 1 Einführung                   |                   |       |
|                                  |                                  |                                                                             |                                  |                   |       |

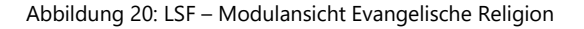

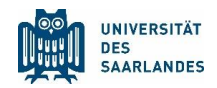

Ê

1

Klicken Sie die gefundene Veranstaltung. Sie gelangen erneut zur Einzelansicht der Lehrveranstaltung, der Sie die Details zu Veranstaltungszeit, Ort, Kommentare etc. entnehmen können.

|                                                           | UNIVERSITÄT<br>DES<br>SAARLANDES | HIS<br>LSF POS                                  |                             |                                 |                  |
|-----------------------------------------------------------|----------------------------------|-------------------------------------------------|-----------------------------|---------------------------------|------------------|
|                                                           |                                  | <u>Startseite</u>   <u>A</u>                    | nmelden   WiSe 2023/24      | 📕 / 💥 🗏 Sitemap                 |                  |
|                                                           | Studentisches Leben              | Veranstaltungen                                 | Hochschulstruktur           | Räume und Gebäude               | Personen         |
| Sie sind hier: <u>Startseite</u><br>Vorlesungsverzeichnis | Vorlesungsverzeichr              | nis (WiSe 2023/24)                              |                             |                                 |                  |
| Veranstaltungen - tagesaktuell                            | ① Vorlesungsverz                 | eichnis                                         |                             |                                 |                  |
| Ausfallende Veranstaltungen<br>Suche nach Veranstaltungen | → ① Lehramt                      | lische Religion (LAB, LAG, LAH,                 | LAR, LPS1, LS1, LS1+2)      |                                 |                  |
| Navigation ausblenden                                     | → ① Leh<br>→ ①                   | ramt für die Sekundarstufe I u<br>Pflichtmodule | ınd für die Sekundarstufe I | I (LS1+2)                       |                  |
|                                                           | +                                | ① Einführung in das Studiun                     | n der evangelischen Theolo  | ogie                            |                  |
|                                                           |                                  | VstNr. Veranstaltung                            |                             | VstArt                          | Aktion           |
|                                                           |                                  | 145227 Einführung in das                        | Studium der Evangelischen   | <u>Theologie</u> - Rauber Übung | belegen/abmelden |

Abbildung 21: LSF – Übersicht über die Veranstaltungen des Moduls Einführung in das Studium der Evangelischen Religion

Tragen Sie auf der Detailseite die Übung über die Option <u>markierte Termine vormerken</u> in den Stundenplan ein:

|                                                                                          |                                             | <u>Startseite</u>   <u>A</u> nmel | den   WiSe 2023/24   💻 / 🤅 | ¥ 🗆 Sitemap       |                                     |                                |
|------------------------------------------------------------------------------------------|---------------------------------------------|-----------------------------------|----------------------------|-------------------|-------------------------------------|--------------------------------|
|                                                                                          | Studentisches Leben                         | Veranstaltungen                   | Hochschulstruktur          | Räume und Gebäude | Personen                            |                                |
| Sie sind hier: <u>Startseite</u> + <u>Veranstaltungen</u> + <u>Vorlesungsverzeichnis</u> |                                             |                                   |                            |                   |                                     |                                |
| Anzeigeoptionen                                                                          |                                             |                                   |                            |                   |                                     |                                |
| au Semesteransicht                                                                       | <ul> <li>anzeigen aktuell: Semes</li> </ul> | teransicht                        |                            |                   |                                     |                                |
| Persönlicher Stundenplan                                                                 | helegen/ahmelden                            | lan sneichern                     |                            | Liste: → kurz →   | mittel -> lang Plan: -> kurz -> mit | tel -> lang Druckversion (PDF) |
| Einzeltermin                                                                             | belegen/abinelaen                           | Blockveranstaltung                |                            |                   | 14-tägl. Veranstaltung              |                                |
| Zeit                                                                                     | Montag                                      |                                   | Dienstag                   | Mittwoch          | Donnerstag                          | Freitag                        |
| vor 8                                                                                    |                                             |                                   |                            |                   |                                     |                                |
| 8                                                                                        |                                             |                                   |                            |                   |                                     |                                |
| 9                                                                                        |                                             |                                   |                            |                   |                                     |                                |
| E                                                                                        |                                             |                                   |                            |                   |                                     |                                |
| 10 Einführung in das Studium                                                             |                                             |                                   |                            |                   |                                     |                                |
| 11 V B                                                                                   | Platz beantragen                            | Ū                                 | 1                          |                   |                                     |                                |
|                                                                                          |                                             |                                   | _                          |                   |                                     |                                |
|                                                                                          |                                             |                                   |                            |                   |                                     |                                |
| 13                                                                                       |                                             |                                   |                            |                   |                                     |                                |
| 14                                                                                       |                                             |                                   |                            |                   |                                     |                                |
|                                                                                          |                                             |                                   |                            |                   |                                     |                                |
| 15                                                                                       |                                             |                                   |                            |                   |                                     |                                |
| 16                                                                                       |                                             |                                   |                            |                   |                                     |                                |
|                                                                                          | Platz beantragen                            | l iii                             | 7                          |                   |                                     |                                |
| 17<br>Lehren und Lernen I (V)                                                            |                                             |                                   | _                          |                   |                                     |                                |
| VB                                                                                       | Platz beantragen                            | d d                               | ]                          |                   |                                     |                                |
| 18 Bildungswigsonschaftliche                                                             |                                             |                                   |                            |                   |                                     |                                |
| V B                                                                                      | Platz beantragen                            | Ū                                 |                            |                   |                                     |                                |
| Bildungswissenschaftliche                                                                |                                             |                                   |                            |                   |                                     |                                |
| V B                                                                                      | Platz beantragen                            | Ť                                 |                            |                   |                                     |                                |
| ab 20                                                                                    |                                             |                                   |                            |                   |                                     |                                |

Abbildung 22: LSF – Stundenplanansicht mit drei eingetragenen Veranstaltung

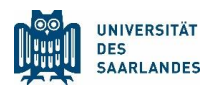

Die Vorgehensweise bei der Übung Altes Testament: Bibelkunde verläuft entsprechend.

Wechsel Sie zurück zur Modulansicht des Faches Evangelische Religion (z.B. über den Zurück-Button Ihres Browsers), wählen Sie das Modul Bibelkunde und tragen Sie die Übung Bibelkunde über die Einzelansicht in Ihren Stundenplan ein.

|                           |                           |                                                       | <u>Startseite   A</u> nmelden | WiSe 2023/24   💻 / 🗮 | l Sitemap               |                                  |                                                                                                    |
|---------------------------|---------------------------|-------------------------------------------------------|-------------------------------|----------------------|-------------------------|----------------------------------|----------------------------------------------------------------------------------------------------|
|                           |                           | Studentisches Leben Veran                             | istaltungen Hoch              | schulstruktur R      | läume und Gebäude       | Personen                         |                                                                                                    |
| Sie sind hier: Startseite |                           |                                                       |                               |                      |                         |                                  |                                                                                                    |
| M                         |                           |                                                       |                               |                      |                         |                                  |                                                                                                    |
| Semesteransicht           |                           | <ul> <li>anzeigen aktuell: Semesteransicht</li> </ul> |                               |                      |                         |                                  |                                                                                                    |
| persönliche               | er Stundenplan            | belegen/abmelden Plan speicherr                       | 1                             |                      | Liste: 🔸 k              | urz → mittel → lang Plan: → kurz | → mittel → lang Druckversion (PDF)                                                                                                    |
|                           | Einzeltermin              |                                                       | Blockveranstaltung            |                      |                         | 14-tägl. Veranstaltung           |                                                                                                    |
| Zeit                      |                           | Montag                                                | Dienstag                      | Mittwoch             |                         | Donnerstag                       | Freitag                                                                                                    |
| vor 8                     |                           |                                                       |                               |                      |                         |                                  |                                                                                                    |
| Ŭ                         |                           |                                                       |                               |                      |                         |                                  |                                                                                                    |
| 9                         |                           |                                                       |                               |                      |                         |                                  |                                                                                                    |
| 10                        | The fifth and a standing  |                                                       | _                             |                      |                         |                                  |                                                                                                    |
|                           | V B Pla                   | atz beantragen                                        |                               |                      |                         |                                  |                                                                                                    |
| 11                        |                           |                                                       |                               |                      |                         |                                  |                                                                                                    |
| 12                        |                           |                                                       |                               |                      |                         |                                  |                                                                                                    |
| 13                        |                           |                                                       |                               |                      |                         |                                  |                                                                                                    |
|                           |                           |                                                       |                               |                      |                         |                                  |                                                                                                    |
| 14                        |                           |                                                       |                               |                      | Altes Testament: Bibelk | un                               |                                                                                                    |
| 15                        |                           |                                                       |                               |                      | VB                      | Platz beantragen                 | The second second secon |
|                           |                           |                                                       |                               |                      |                         |                                  |                                                                                                    |
| 16                        | Lehren und Lernen I (V)   |                                                       |                               |                      |                         |                                  |                                                                                                    |
| 17                        | V B Pla                   | atz beantragen 🛛                                      |                               |                      |                         |                                  |                                                                                                    |
|                           | V B Pla                   | atz beantragen                                        |                               |                      |                         |                                  |                                                                                                    |
| 19                        |                           |                                                       |                               |                      |                         |                                  |                                                                                                    |
|                           | Bildungswissenschaftliche | tr beautragen                                         | _                             |                      |                         |                                  |                                                                                                    |
| 19                        | Rildungswissenschaftliche | az seanu agen                                         |                               |                      |                         |                                  |                                                                                                    |
|                           | V B Pla                   | atz beantragen                                        |                               |                      |                         |                                  |                                                                                                    |
| ab 20                     |                           |                                                       |                               |                      |                         |                                  |                                                                                                    |
|                           |                           |                                                       |                               |                      |                         |                                  |                                                                                                    |

Abbildung 23: LSF - Stundenplanansicht mit vier eingetragenen Veranstaltungen

Damit haben Sie die zwei gesuchten Veranstaltungen aus dem Bereich der Evangelischen Religion erfolgreich in einen Stundenplan eingetragen. Für ein ordnungsgemäßes Studium wird es laut Studienplan erforderlich sein, weitere Veranstaltungen zu besuchen.

Setzen Sie die Bearbeitung mit Ihrem nächsten Studienfach fort. Im Beispiel geht es mit dem Fach Biologie weiter.

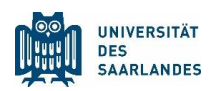

# 3 Studienfach Biologie

### 3.1 Benötigte Dokumente

Suchen Sie im <u>Studienangebot</u> der Universität des Saarlandes erneut das gesuchte Studienfach heraus und klicken Sie dieses an. Auf dieser Seite finden Sie im Unterpunkt <u>Studiengangsdokumente</u> sowohl den <u>Fachspezifischen Anhang zur Studien- und Prüfungsordnung</u>, als auch den <u>Studienplan</u>. Auch hier sind zusätzlich die Prüfungsordnung und das Modulhandbuch zu finden.

۶.

Für die Studienplanung des Faches Biologie öffnen Sie Fachspezifischer Anhangs zur Studien- und Prüfungsordnung und Studienplan. Beides finden Sie unter der Rubrik <u>Studiengangsdokumente</u>. Des Weiteren müssen Sie das <u>Online-Vorlesungsverzeichnis LSF</u> öffnen. Verfahren Sie genauso, wie Sie es bereits bei den beiden Studienfächern zuvor getan haben.

|                                   |                                                                                                    |                                                                                          |                                                | 占 Infos für 🛛 ★ Dire       | ekt zu 🏾 🏛 Fakultäten | <u>de</u>   en   fr | f ¥ |
|-----------------------------------|----------------------------------------------------------------------------------------------------|------------------------------------------------------------------------------------------|------------------------------------------------|----------------------------|-----------------------|---------------------|-----|
| UNIVERSITÄT<br>DES<br>SAARLANDES  | STUDIUM                                                                                                    | FORSCHUNG                                                                                | UNIVERSITÄT                                    | INTERNATIONAL              |                       |                     |     |
| Universität des Saarlandes / Stud | ium / Studienangebot / Lehramt / Biologie                                                                                                    |                                                                                          |                                                |                            |                       |                     |     |
| Biologie (Lel                     | hramt)                                                                                                    |                                                                                          |                                                |                            |                       |                     |     |
|                                   |                                                                                                    |                                                                                          |                                                |                            |                       |                     |     |
|                                   | ❤ Das Fach im Überblick                                                                                                    |                                                                                          |                                                |                            |                       |                     |     |
|                                   | <ul> <li>Studiengangsdokument</li> </ul>                                                                                                    | e                                                                                        |                                                |                            |                       |                     |     |
|                                   | Studienbeginn ab WS 2022<br>Prüfungsordnung (7<br>Studienordnung (7<br>Fachspezifischer A<br>Studienbeginn ab WS 2021<br>Prüfungsordnung<br>Studienordnung (7<br>Fachspezifischer A | /2023<br>(2022)<br>nhang zur Studien- und P<br>/22<br>(2021)<br>nhang zur Studien- und P | rüfungsordnung (2016)<br>rüfungsordnung (2016) |                            |                       |                     |     |
|                                   | Studienplanung<br>Modulhandhuch (<br>Studienplan Sek I +<br>Studienplan Sek<br>Studierende, die ihr Studiun<br>auslaufenden Ordnungen.                                              | 2021)<br>und II<br>n zu einem früheren Zeitp                                             | unkt begonnen haben, finden                    | ihre Studiengangsdokumente | unter den             |                     |     |
|                                   | ❤ Kontakt                                                                                                    |                                                                                          |                                                |                            |                       |                     |     |

Abbildung 24: <u>www.uni-saarland.de</u> – Eintrag Studiengangsdokumente des Studienfachs Biologie

1

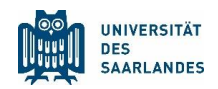

### 3.2 Der fachspezifische Anhang zur Studien- und Prüfungsordnung

Suchen Sie die Seiten innerhalb des Dokuments, die Ihnen einen Überblick über die zu absolvierenden Module im Fach Biologie entsprechend Ihres Lehramtsstudienganges verschaffen. Schauen Sie sich genau an, wie das Studienfach aufgebaut ist.

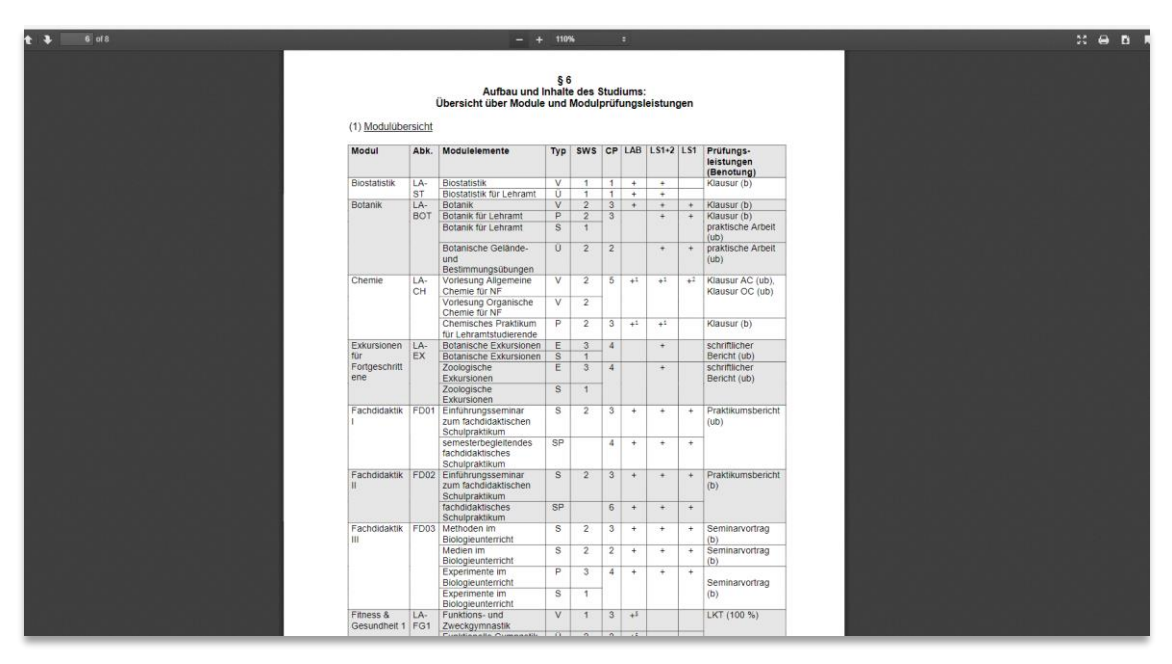

Abbildung 25: Fachspezifischer Anhang des Faches Biologie

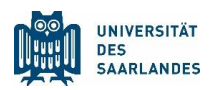

# 3.3 Der Studienplan

Ŕ

Markiert die Inhalte für ein erstes Semester im Fach Biologie (LS1+2). Hierzu wird der Besuch von Veranstaltungen vorgeschlagen, die zu den Modul Biostatistik, Mathematik und Zoologie gehören.

Im Folgenden wird exemplarisch gezeigt, wie Sie herausfinden, wann die Vorlesung Biostatistik angeboten wird und wie Sie diese in einem Stundenplan abspeichern.

| statistik LA-ST<br>tanik LA-BOT<br>emie LA-CH<br>kursionen für<br>ftgeschrittene LA-EX<br>chdidaktik II FD01<br>echdidaktik III FD03                                                                         | Indouvernenne<br>Biostatistik<br>Biostatistik für Lehramt<br>Botanik K<br>Botanik krut Lehramt<br>Botanische Gelände- und Bestimmungsübungen<br>Vorlesung Aligemeine Chemie<br>Vorlesung Biochemie für Lehramtstudierende<br>Ghemisches Praktikum für Lehramtstudierende<br>Botanische Exkursionen<br>Zoologische Exkursionen<br>Einführungsseminar zum fachdidaktischen<br>Schulpraktikum<br>semesterbegleitendes fachdidaktischen<br>Schulpraktikum<br>Ischuldaktisches Schulpraktikum<br>Ischuldaktisches Schulpraktikum | Typ           V           Ü           V           P,S           Ü           V           P           E,S           E,S           S           SP           S           SP                                                                                                    | CF         CF           1         1           3         3           2         5           3         4           4         3           4         4           3         6                                         | P         1           1         x           1         x           1         x           1         x           1         x           3                                                                                                    |          |                                                                  |     | >         +                                                                                                    | * 0<br>                                                                                                    | •         •           -         -           -         -           -         -           -         -           -         -           -         -           -         -           -         -           -         -           -         -           -         -           -         -           -         -           -         -           -         -           -         -           -         -           -         -           -         -           -         -           -         -           -         -           -         -           -         -           -         -           -         -           -         -           -         -           -         -           -         -           -         -           -         -           -         -           -         -           -         -                                                                                                    | Not.         Inductivamentation         Np         Cr         1         2         3         4         0         0         7         0         0         7         0         0         7         0         0         7         0         0         7         0         0         7         0         0         7         0         0         7         0         0         7         0         0         7         0         0         1         x         1         x         1         1         1         1         1         1         1         1         1         1         1         1                                                                                                    | Volu         Multicementative         Type         Ca         T         Z         S         C         C <thc< th="">         C         <thc< th="">         C</thc<></thc<>                                                                                                    | Volume         Visit         Indularitierente         Visit         Visit                                                                                                    | Value         Value         Vir         V         V <th< th=""><th>Value         Modulementation         Type         Tr         1         2         3         4         0         0         7         0         0         7         0         0         7         0         0         7         0         0         7         0         0         7         0         0         7         0         0         7         0         0         7         0         0         7         0         0         7         0         0         1         X         1         X         1</th><th>Value         modulementation         type         tr         1         2         3         4         0         6         7         6         7         6         7         0         7         0         7         0         7         0         0         7         0         0         7         0         0         7         0         0         7         0         0         7         0         0         7         0         0         7         0         0         7         0         0         7         0         0         7         0         0         7         0         0         7         0         0         7         0         0         1         X         1         X</th><th>Value         Note         Inductionmentation         Type         Tr         1         2         3         4         0         0         7         0         0         7         0         0         7         0         0         7         0         0         7         0         0         7         0         0         7         0         0         7         0         0         7         0         0         7         0         0         7         0         0         7         0         0         7         0         0         7         0         0         7         0         0         7         0         0         7         0         0         7         0         1         X         1         X         1         <th1< th=""><th>Value         Inductionmentation         Type         Tr         I         I         <thi< th="">         I<th>Value         Note         Inductionmentation         Type         Tr         I         Z         S         G         F         S         F         S         F         S         F         S         F         S         S         <ths< th=""><th>Value         Modulementation         Type         Te         Te&lt;</th>         Te         Te         Te<!--</th--><th>Value         Modulemente         Type         Cr         T         Z         S         C         T         Z         S         T         Z         S         T         Z         S         T         Z         S         T         Z         S         T         Z         S         T         S         S         T         S         S         T         S         S         T         S         S         T         T         Z         S         T         S         S         T         T         Z         S         T         S         S         T         T         T         Z         S         T         T         Z         S         T         T         Z         S         T         T         T         Z         S         T         T         Z         S         T         T         Z         S         T         T         Z         S         T         T         Z         T         Z         Z         Z         Z         Z         Z         Z         Z         Z         Z         Z         Z         Z         Z         Z         Z         Z         Z         <thz< th="">         Z</thz<></th><th>Value         Indolumentation         Type         Cr         T         Z         S         C         T         Z         S         C         T         Z         S         T         Z         S         T         Z         S         Z         T         Z         S         Z         T         Z         S         Z         Z         Z         Z         Z         Z         Z         Z         Z         Z         Z         Z         Z         <thz< th=""> <thz< th=""> <thz< th="">         Z</thz<></thz<></thz<></th><th>No         Indoducemente         Ipp         C         I         Z         S         S</th><th>Unit         Modulementerity         Modulementerity</th><th>Unit         Modulementerity         My         P         1         2         2         3         6         7         6         9         7         6         9         7         6         9         7         6         9         7         6         9         7         6         9         7         6         9         7         6         9         7         6         9         7         6         9         7         6         9         7         6         9         7         6         9         7         6         9         7         6         9         7         6         9         7         6         9         7         6         9         7         6         9         7         6         9         7         6         9         7         6         9         7         6         9         7         6         9         7         6         7         7         6         7         7         6         7         7         7         7         7         7         7         7         7         7         7         7         7         7         7         7         7</th><th><math display="block"> \begin{array}{c c c c c c c c c c c c c c c c c c c </math></th><th>volu         No.         Modulemente         1yp         C         1         2         3         4         5         6         7         6         7         6         7         6         7         6         7         6         7         6         7         6         7         7         7         7         7         7         7         7         7         7         7         7         7         7         7         7         7         7         7         7         7         7         7         7         7         7         7         7         7         7         7         7         7         7         7         7         7         7         7         7         7         7         7         7         7         7         7         7         7         7         7         7         7         7         7         7         7         7         7         7         7         7         7         7         7         7         7         7         7         7         7         7         7         7         7         7         7         7         <th7< th=""> <th7< th=""> <th7< th=""></th7<></th7<></th7<></th><th>Add         Module finance         'yp         C         1         2         3         4         5         6         7         8         9         10           containsin         LAST         Bootainsink fur Lehrant         Q         1         x         1         x         1         x         1         1         x         1         1         x         1         1         x         1         1         x         1         1         x         1         1         x         1         1         1         1         1         1         1         1         1         1         1         1         1         1         1         1         1         1         1         1         1         1         1         1         1         1         1         1         1         1         1         1         1         1         1         1         1         1         1         1         1         1         1         1         1         1         1         1         1         1         1         1         1         1         1         1         1         1         1         1         1</th><th>Abs.         Moducementation         Type         Let         L         L         <thl< th="">         L         <thl< th="">         L</thl<></thl<></th><th>Ab         Modulement         Typ         C         I         I</th><th>Abb.         Module membra         Typ         C         I         I</th><th>value         Node         Node         <t< th=""></t<></th></ths<></th></thi<></th></th1<></th></th<>                                                                                                    | Value         Modulementation         Type         Tr         1         2         3         4         0         0         7         0         0         7         0         0         7         0         0         7         0         0         7         0         0         7         0         0         7         0         0         7         0         0         7         0         0         7         0         0         7         0         0         1         X         1         X         1                                                                                                    | Value         modulementation         type         tr         1         2         3         4         0         6         7         6         7         6         7         0         7         0         7         0         7         0         0         7         0         0         7         0         0         7         0         0         7         0         0         7         0         0         7         0         0         7         0         0         7         0         0         7         0         0         7         0         0         7         0         0         7         0         0         7         0         0         1         X         1         X                                                                                                    | Value         Note         Inductionmentation         Type         Tr         1         2         3         4         0         0         7         0         0         7         0         0         7         0         0         7         0         0         7         0         0         7         0         0         7         0         0         7         0         0         7         0         0         7         0         0         7         0         0         7         0         0         7         0         0         7         0         0         7         0         0         7         0         0         7         0         0         7         0         1         X         1         X         1 <th1< th=""><th>Value         Inductionmentation         Type         Tr         I         I         <thi< th="">         I<th>Value         Note         Inductionmentation         Type         Tr         I         Z         S         G         F         S         F         S         F         S         F         S         F         S         S         <ths< th=""><th>Value         Modulementation         Type         Te         Te&lt;</th>         Te         Te         Te<!--</th--><th>Value         Modulemente         Type         Cr         T         Z         S         C         T         Z         S         T         Z         S         T         Z         S         T         Z         S         T         Z         S         T         Z         S         T         S         S         T         S         S         T         S         S         T         S         S         T         T         Z         S         T         S         S         T         T         Z         S         T         S         S         T         T         T         Z         S         T         T         Z         S         T         T         Z         S         T         T         T         Z         S         T         T         Z         S         T         T         Z         S         T         T         Z         S         T         T         Z         T         Z         Z         Z         Z         Z         Z         Z         Z         Z         Z         Z         Z         Z         Z         Z         Z         Z         Z         <thz< th="">         Z</thz<></th><th>Value         Indolumentation         Type         Cr         T         Z         S         C         T         Z         S         C         T         Z         S         T         Z         S         T         Z         S         Z         T         Z         S         Z         T         Z         S         Z         Z         Z         Z         Z         Z         Z         Z         Z         Z         Z         Z         Z         <thz< th=""> <thz< th=""> <thz< th="">         Z</thz<></thz<></thz<></th><th>No         Indoducemente         Ipp         C         I         Z         S         S</th><th>Unit         Modulementerity         Modulementerity</th><th>Unit         Modulementerity         My         P         1         2         2         3         6         7         6         9         7         6         9         7         6         9         7         6         9         7         6         9         7         6         9         7         6         9         7         6         9         7         6         9         7         6         9         7         6         9         7         6         9         7         6         9         7         6         9         7         6         9         7         6         9         7         6         9         7         6         9         7         6         9         7         6         9         7         6         9         7         6         9         7         6         9         7         6         9         7         6         7         7         6         7         7         6         7         7         7         7         7         7         7         7         7         7         7         7         7         7         7         7         7</th><th><math display="block"> \begin{array}{c c c c c c c c c c c c c c c c c c c </math></th><th>volu         No.         Modulemente         1yp         C         1         2         3         4         5         6         7         6         7         6         7         6         7         6         7         6         7         6         7         6         7         7         7         7         7         7         7         7         7         7         7         7         7         7         7         7         7         7         7         7         7         7         7         7         7         7         7         7         7         7         7         7         7         7         7         7         7         7         7         7         7         7         7         7         7         7         7         7         7         7         7         7         7         7         7         7         7         7         7         7         7         7         7         7         7         7         7         7         7         7         7         7         7         7         7         7         7         7         <th7< th=""> <th7< th=""> <th7< th=""></th7<></th7<></th7<></th><th>Add         Module finance         'yp         C         1         2         3         4         5         6         7         8         9         10           containsin         LAST         Bootainsink fur Lehrant         Q         1         x         1         x         1         x         1         1         x         1         1         x         1         1         x         1         1         x         1         1         x         1         1         x         1         1         1         1         1         1         1         1         1         1         1         1         1         1         1         1         1         1         1         1         1         1         1         1         1         1         1         1         1         1         1         1         1         1         1         1         1         1         1         1         1         1         1         1         1         1         1         1         1         1         1         1         1         1         1         1         1         1         1         1         1</th><th>Abs.         Moducementation         Type         Let         L         L         <thl< th="">         L         <thl< th="">         L</thl<></thl<></th><th>Ab         Modulement         Typ         C         I         I</th><th>Abb.         Module membra         Typ         C         I         I</th><th>value         Node         Node         <t< th=""></t<></th></ths<></th></thi<></th></th1<>                                                                                                    | Value         Inductionmentation         Type         Tr         I         I <thi< th="">         I<th>Value         Note         Inductionmentation         Type         Tr         I         Z         S         G         F         S         F         S         F         S         F         S         F         S         S         <ths< th=""><th>Value         Modulementation         Type         Te         Te&lt;</th>         Te         Te         Te<!--</th--><th>Value         Modulemente         Type         Cr         T         Z         S         C         T         Z         S         T         Z         S         T         Z         S         T         Z         S         T         Z         S         T         Z         S         T         S         S         T         S         S         T         S         S         T         S         S         T         T         Z         S         T         S         S         T         T         Z         S         T         S         S         T         T         T         Z         S         T         T         Z         S         T         T         Z         S         T         T         T         Z         S         T         T         Z         S         T         T         Z         S         T         T         Z         S         T         T         Z         T         Z         Z         Z         Z         Z         Z         Z         Z         Z         Z         Z         Z         Z         Z         Z         Z         Z         Z         <thz< th="">         Z</thz<></th><th>Value         Indolumentation         Type         Cr         T         Z         S         C         T         Z         S         C         T         Z         S         T         Z         S         T         Z         S         Z         T         Z         S         Z         T         Z         S         Z         Z         Z         Z         Z         Z         Z         Z         Z         Z         Z         Z         Z         <thz< th=""> <thz< th=""> <thz< th="">         Z</thz<></thz<></thz<></th><th>No         Indoducemente         Ipp         C         I         Z         S         S</th><th>Unit         Modulementerity         Modulementerity</th><th>Unit         Modulementerity         My         P         1         2         2         3         6         7         6         9         7         6         9         7         6         9         7         6         9         7         6         9         7         6         9         7         6         9         7         6         9         7         6         9         7         6         9         7         6         9         7         6         9         7         6         9         7         6         9         7         6         9         7         6         9         7         6         9         7         6         9         7         6         9         7         6         9         7         6         9         7         6         9         7         6         9         7         6         9         7         6         7         7         6         7         7         6         7         7         7         7         7         7         7         7         7         7         7         7         7         7         7         7         7</th><th><math display="block"> \begin{array}{c c c c c c c c c c c c c c c c c c c </math></th><th>volu         No.         Modulemente         1yp         C         1         2         3         4         5         6         7         6         7         6         7         6         7         6         7         6         7         6         7         6         7         7         7         7         7         7         7         7         7         7         7         7         7         7         7         7         7         7         7         7         7         7         7         7         7         7         7         7         7         7         7         7         7         7         7         7         7         7         7         7         7         7         7         7         7         7         7         7         7         7         7         7         7         7         7         7         7         7         7         7         7         7         7         7         7         7         7         7         7         7         7         7         7         7         7         7         7         7         <th7< th=""> <th7< th=""> <th7< th=""></th7<></th7<></th7<></th><th>Add         Module finance         'yp         C         1         2         3         4         5         6         7         8         9         10           containsin         LAST         Bootainsink fur Lehrant         Q         1         x         1         x         1         x         1         1         x         1         1         x         1         1         x         1         1         x         1         1         x         1         1         x         1         1         1         1         1         1         1         1         1         1         1         1         1         1         1         1         1         1         1         1         1         1         1         1         1         1         1         1         1         1         1         1         1         1         1         1         1         1         1         1         1         1         1         1         1         1         1         1         1         1         1         1         1         1         1         1         1         1         1         1         1</th><th>Abs.         Moducementation         Type         Let         L         L         <thl< th="">         L         <thl< th="">         L</thl<></thl<></th><th>Ab         Modulement         Typ         C         I         I</th><th>Abb.         Module membra         Typ         C         I         I</th><th>value         Node         Node         <t< th=""></t<></th></ths<></th></thi<>                                                                                                    | Value         Note         Inductionmentation         Type         Tr         I         Z         S         G         F         S         F         S         F         S         F         S         F         S         S <ths< th=""><th>Value         Modulementation         Type         Te         Te&lt;</th>         Te         Te         Te<!--</th--><th>Value         Modulemente         Type         Cr         T         Z         S         C         T         Z         S         T         Z         S         T         Z         S         T         Z         S         T         Z         S         T         Z         S         T         S         S         T         S         S         T         S         S         T         S         S         T         T         Z         S         T         S         S         T         T         Z         S         T         S         S         T         T         T         Z         S         T         T         Z         S         T         T         Z         S         T         T         T         Z         S         T         T         Z         S         T         T         Z         S         T         T         Z         S         T         T         Z         T         Z         Z         Z         Z         Z         Z         Z         Z         Z         Z         Z         Z         Z         Z         Z         Z         Z         Z         <thz< th="">         Z</thz<></th><th>Value         Indolumentation         Type         Cr         T         Z         S         C         T         Z         S         C         T         Z         S         T         Z         S         T         Z         S         Z         T         Z         S         Z         T         Z         S         Z         Z         Z         Z         Z         Z         Z         Z         Z         Z         Z         Z         Z         <thz< th=""> <thz< th=""> <thz< th="">         Z</thz<></thz<></thz<></th><th>No         Indoducemente         Ipp         C         I         Z         S         S</th><th>Unit         Modulementerity         Modulementerity</th><th>Unit         Modulementerity         My         P         1         2         2         3         6         7         6         9         7         6         9         7         6         9         7         6         9         7         6         9         7         6         9         7         6         9         7         6         9         7         6         9         7         6         9         7         6         9         7         6         9         7         6         9         7         6         9         7         6         9         7         6         9         7         6         9         7         6         9         7         6         9         7         6         9         7         6         9         7         6         9         7         6         9         7         6         9         7         6         7         7         6         7         7         6         7         7         7         7         7         7         7         7         7         7         7         7         7         7         7         7         7</th><th><math display="block"> \begin{array}{c c c c c c c c c c c c c c c c c c c </math></th><th>volu         No.         Modulemente         1yp         C         1         2         3         4         5         6         7         6         7         6         7         6         7         6         7         6         7         6         7         6         7         7         7         7         7         7         7         7         7         7         7         7         7         7         7         7         7         7         7         7         7         7         7         7         7         7         7         7         7         7         7         7         7         7         7         7         7         7         7         7         7         7         7         7         7         7         7         7         7         7         7         7         7         7         7         7         7         7         7         7         7         7         7         7         7         7         7         7         7         7         7         7         7         7         7         7         7         7         <th7< th=""> <th7< th=""> <th7< th=""></th7<></th7<></th7<></th><th>Add         Module finance         'yp         C         1         2         3         4         5         6         7         8         9         10           containsin         LAST         Bootainsink fur Lehrant         Q         1         x         1         x         1         x         1         1         x         1         1         x         1         1         x         1         1         x         1         1         x         1         1         x         1         1         1         1         1         1         1         1         1         1         1         1         1         1         1         1         1         1         1         1         1         1         1         1         1         1         1         1         1         1         1         1         1         1         1         1         1         1         1         1         1         1         1         1         1         1         1         1         1         1         1         1         1         1         1         1         1         1         1         1         1</th><th>Abs.         Moducementation         Type         Let         L         L         <thl< th="">         L         <thl< th="">         L</thl<></thl<></th><th>Ab         Modulement         Typ         C         I         I</th><th>Abb.         Module membra         Typ         C         I         I</th><th>value         Node         Node         <t< th=""></t<></th></ths<>                                                                                                    | Value         Modulementation         Type         Te         Te<                                                                                                    | Value         Modulemente         Type         Cr         T         Z         S         C         T         Z         S         T         Z         S         T         Z         S         T         Z         S         T         Z         S         T         Z         S         T         S         S         T         S         S         T         S         S         T         S         S         T         T         Z         S         T         S         S         T         T         Z         S         T         S         S         T         T         T         Z         S         T         T         Z         S         T         T         Z         S         T         T         T         Z         S         T         T         Z         S         T         T         Z         S         T         T         Z         S         T         T         Z         T         Z         Z         Z         Z         Z         Z         Z         Z         Z         Z         Z         Z         Z         Z         Z         Z         Z         Z <thz< th="">         Z</thz<>                                                                                                    | Value         Indolumentation         Type         Cr         T         Z         S         C         T         Z         S         C         T         Z         S         T         Z         S         T         Z         S         Z         T         Z         S         Z         T         Z         S         Z         Z         Z         Z         Z         Z         Z         Z         Z         Z         Z         Z         Z <thz< th=""> <thz< th=""> <thz< th="">         Z</thz<></thz<></thz<>                                                                                                    | No         Indoducemente         Ipp         C         I         Z         S         S                                                                                                    | Unit         Modulementerity         Modulementerity                                                                                                    | Unit         Modulementerity         My         P         1         2         2         3         6         7         6         9         7         6         9         7         6         9         7         6         9         7         6         9         7         6         9         7         6         9         7         6         9         7         6         9         7         6         9         7         6         9         7         6         9         7         6         9         7         6         9         7         6         9         7         6         9         7         6         9         7         6         9         7         6         9         7         6         9         7         6         9         7         6         9         7         6         9         7         6         9         7         6         7         7         6         7         7         6         7         7         7         7         7         7         7         7         7         7         7         7         7         7         7         7         7                                                                                                    | $ \begin{array}{c c c c c c c c c c c c c c c c c c c $                                                                                                    | volu         No.         Modulemente         1yp         C         1         2         3         4         5         6         7         6         7         6         7         6         7         6         7         6         7         6         7         6         7         7         7         7         7         7         7         7         7         7         7         7         7         7         7         7         7         7         7         7         7         7         7         7         7         7         7         7         7         7         7         7         7         7         7         7         7         7         7         7         7         7         7         7         7         7         7         7         7         7         7         7         7         7         7         7         7         7         7         7         7         7         7         7         7         7         7         7         7         7         7         7         7         7         7         7         7         7 <th7< th=""> <th7< th=""> <th7< th=""></th7<></th7<></th7<>                                                                                                    | Add         Module finance         'yp         C         1         2         3         4         5         6         7         8         9         10           containsin         LAST         Bootainsink fur Lehrant         Q         1         x         1         x         1         x         1         1         x         1         1         x         1         1         x         1         1         x         1         1         x         1         1         x         1         1         1         1         1         1         1         1         1         1         1         1         1         1         1         1         1         1         1         1         1         1         1         1         1         1         1         1         1         1         1         1         1         1         1         1         1         1         1         1         1         1         1         1         1         1         1         1         1         1         1         1         1         1         1         1         1         1         1         1         1                                                                                                    | Abs.         Moducementation         Type         Let         L         L <thl< th="">         L         <thl< th="">         L</thl<></thl<>                                                                                                    | Ab         Modulement         Typ         C         I         I                                                                                                    | Abb.         Module membra         Typ         C         I         I                                                                                                    | value         Node         Node <t< th=""></t<>                                                                                                    |
|----------------------------------------------------------------------------------------------------|----------------------------------------------------------------------------------------------------|----------------------------------------------------------------------------------------------------|----------------------------------------------------------------------------------------------------|----------------------------------------------------------------------------------------------------|----------|------------------------------------------------------------------|-----|----------------------------------------------------------------------------------------------------|----------------------------------------------------------------------------------------------------|----------------------------------------------------------------------------------------------------|----------------------------------------------------------------------------------------------------|----------------------------------------------------------------------------------------------------|----------------------------------------------------------------------------------------------------|----------------------------------------------------------------------------------------------------|----------------------------------------------------------------------------------------------------|----------------------------------------------------------------------------------------------------|----------------------------------------------------------------------------------------------------|----------------------------------------------------------------------------------------------------|----------------------------------------------------------------------------------------------------|----------------------------------------------------------------------------------------------------|----------------------------------------------------------------------------------------------------|----------------------------------------------------------------------------------------------------|----------------------------------------------------------------------------------------------------|----------------------------------------------------------------------------------------------------|----------------------------------------------------------------------------------------------------|----------------------------------------------------------------------------------------------------|----------------------------------------------------------------------------------------------------|----------------------------------------------------------------------------------------------------|----------------------------------------------------------------------------------------------------|----------------------------------------------------------------------------------------------------|----------------------------------------------------------------------------------------------------|----------------------------------------------------------------------------------------------------|
| tanik LA-BOT<br>tanik LA-BOT<br>kursionen für<br>rtgeschrittene LA-EX<br>chdidaktik I FD01<br>chdidaktik II FD02<br>chdidaktik III FD03                                                                      | Biostatistik für Lehramt<br>Botanik<br>Botanik Kur Lehramt<br>Botanik Gelände- und Bestimmungsübungen<br>Vorfesung Aligemeine Chemie<br>Vorfesung Biochemie für Lehramtstudierende<br>Chemisches Praktikum für Lehramtstudierende<br>Botanische Exkursionen<br>Einführungsseminar zum fachdidaktischen<br>Schulpraktikum<br>semesterbegleitendes fachdidaktisches<br>Schulpraktikum<br>Einführungsseminar zum fachdidaktischen<br>Schulpraktikum<br>Ischuldaktisches Schulpraktikum                                         | Ü<br>V<br>P,S<br>Ü<br>V<br>V<br>P<br>E,S<br>E,S<br>S<br>S<br>S<br>P<br>S<br>S<br>P                                                                                                    | 1<br>3<br>3<br>2<br>5<br>5<br>3<br>3<br>4<br>4<br>4<br>3<br>3<br>4<br>4<br>4<br>3<br>6                                                                                                    | x           3           2           5           3           4           3           4           3           6           3                                                                                                    |          |                                                                  |     |                                                                                                    | x                                                                                                    |                                                                                                    | Order         Order         Order <th< td=""><td>Orderation         FORM         Declaration         I         I<td>Orderation         Direction         Direction         <thdirection< th=""> <thdirection< th=""> <th< td=""><td>Botombar         Document         I         N         N</td><td>Order         Image: Control of the second second seco</td><td>Orderation         Provided addition         Provided additin         Provided additing addition</td><td>Distantish fur Lehramt         0         1         x         1         x</td><td>Database         Decision of the product of the product of the p</td><td>Biostatisti für Lehramt         U         I         X         I         I         X         I         I</td><td>Image: constant fur Lehramt         Image: constant fur Lehramt         <t< td=""><td>Operation         Operation         <thoperation< th=""> <thoperation< th=""> <tho< td=""><td>Biostatiski fur Lehramt         0         1         x         I         x         I         I</td><td>LA-BDT         Botanisk für Lehramt         0         1         x         a         a</td></tho<></thoperation<></thoperation<></td></t<><td>Botalitik für Lehramt         0         1         n         n</td><td>Botol         Botaniki fur Lehramt         0         1         n         1         n         1         n         1         n         1         n         1         n         1         n         1         n         1         n         1         n         1         n         1         n         1         n         1         n         1         1         1         1         1         1         1         1         1         1         1         1         1         1         1         1         1         1         1         1         1         1         1         1         1         1         1         1         1         1         1         1         1         1         1         1         1         1         1         1         1         1         1         1         1         1         1         1         1         1         1         1         1         1         1         1         1         1         1         1         1         1         1         1         1         1         1         1         1         1         1         1         1         1         1</td></td></th<><td>LA-BOT         Botaniski für Lehramt         V         3         V         V         3         V         V         4         V         4         4         4         4         4         4         4         4         4<!--</td--><td>Original         Original         I         I</td><td>Color         Color         <th< td=""><td>Oriolation         Oriolation         Display and the probability of the probability of the probability o</td><td>Choice         Display and the property of the property of the</td><td>Disk         Disk         I         I         X         I         X         I         I         X         I         I         X         I         I         X         I         I         X         I         I         X         I         I         I         X         I         I         I         X         I         I         X         I         I         I         X         I         I         I         I         I         I         I         I         I         I         I         I         I         I         I         I         I         I         I         I         I         I         I         I         I         I<!--</td--><td>Bootenesit für Lehramt         0         1         X         0         0         0         0         0         0         0         0         0         0         0         0         0         0         0         0         0         0         0         0         0         0         0         0         0         0         0         0         0         0         0         0         0         0         0         0         0         0         0         0         0         0         0         0         0         0         0         0         0         0         0         0         0         0         0         0         0         0         0         0         0         0         0         0         0         0         0         0         0         0         0         0         0         0         0         0         0         0         0         0         0         0         0         0         0         0         0         0         0         0         0         0         0         0         0         0         0         0         0         0         0         0</td></td></th<></td></td></thdirection<></thdirection<></td></td></th<> | Orderation         FORM         Declaration         I         I <td>Orderation         Direction         Direction         <thdirection< th=""> <thdirection< th=""> <th< td=""><td>Botombar         Document         I         N         N</td><td>Order         Image: Control of the second second seco</td><td>Orderation         Provided addition         Provided additin         Provided additing addition</td><td>Distantish fur Lehramt         0         1         x         1         x</td><td>Database         Decision of the product of the product of the p</td><td>Biostatisti für Lehramt         U         I         X         I         I         X         I         I</td><td>Image: constant fur Lehramt         Image: constant fur Lehramt         <t< td=""><td>Operation         Operation         <thoperation< th=""> <thoperation< th=""> <tho< td=""><td>Biostatiski fur Lehramt         0         1         x         I         x         I         I</td><td>LA-BDT         Botanisk für Lehramt         0         1         x         a         a</td></tho<></thoperation<></thoperation<></td></t<><td>Botalitik für Lehramt         0         1         n         n</td><td>Botol         Botaniki fur Lehramt         0         1         n         1         n         1         n         1         n         1         n         1         n         1         n         1         n         1         n         1         n         1         n         1         n         1         n         1         n         1         1         1         1         1         1         1         1         1         1         1         1         1         1         1         1         1         1         1         1         1         1         1         1         1         1         1         1         1         1         1         1         1         1         1         1         1         1         1         1         1         1         1         1         1         1         1         1         1         1         1         1         1         1         1         1         1         1         1         1         1         1         1         1         1         1         1         1         1         1         1         1         1         1         1</td></td></th<><td>LA-BOT         Botaniski für Lehramt         V         3         V         V         3         V         V         4         V         4         4         4         4         4         4         4         4         4<!--</td--><td>Original         Original         I         I</td><td>Color         Color         <th< td=""><td>Oriolation         Oriolation         Display and the probability of the probability of the probability o</td><td>Choice         Display and the property of the property of the</td><td>Disk         Disk         I         I         X         I         X         I         I         X         I         I         X         I         I         X         I         I         X         I         I         X         I         I         I         X         I         I         I         X         I         I         X         I         I         I         X         I         I         I         I         I         I         I         I         I         I         I         I         I         I         I         I         I         I         I         I         I         I         I         I         I         I<!--</td--><td>Bootenesit für Lehramt         0         1         X         0         0         0         0         0         0         0         0         0         0         0         0         0         0         0         0         0         0         0         0         0         0         0         0         0         0         0         0         0         0         0         0         0         0         0         0         0         0         0         0         0         0         0         0         0         0         0         0         0         0         0         0         0         0         0         0         0         0         0         0         0         0         0         0         0         0         0         0         0         0         0         0         0         0         0         0         0         0         0         0         0         0         0         0         0         0         0         0         0         0         0         0         0         0         0         0         0         0         0         0         0         0</td></td></th<></td></td></thdirection<></thdirection<></td>                                                                                                    | Orderation         Direction         Direction <thdirection< th=""> <thdirection< th=""> <th< td=""><td>Botombar         Document         I         N         N</td><td>Order         Image: Control of the second second seco</td><td>Orderation         Provided addition         Provided additin         Provided additing addition</td><td>Distantish fur Lehramt         0         1         x         1         x</td><td>Database         Decision of the product of the product of the p</td><td>Biostatisti für Lehramt         U         I         X         I         I         X         I         I</td><td>Image: constant fur Lehramt         Image: constant fur Lehramt         <t< td=""><td>Operation         Operation         <thoperation< th=""> <thoperation< th=""> <tho< td=""><td>Biostatiski fur Lehramt         0         1         x         I         x         I         I</td><td>LA-BDT         Botanisk für Lehramt         0         1         x         a         a</td></tho<></thoperation<></thoperation<></td></t<><td>Botalitik für Lehramt         0         1         n         n</td><td>Botol         Botaniki fur Lehramt         0         1         n         1         n         1         n         1         n         1         n         1         n         1         n         1         n         1         n         1         n         1         n         1         n         1         n         1         n         1         1         1         1         1         1         1         1         1         1         1         1         1         1         1         1         1         1         1         1         1         1         1         1         1         1         1         1         1         1         1         1         1         1         1         1         1         1         1         1         1         1         1         1         1         1         1         1         1         1         1         1         1         1         1         1         1         1         1         1         1         1         1         1         1         1         1         1         1         1         1         1         1         1         1</td></td></th<><td>LA-BOT         Botaniski für Lehramt         V         3         V         V         3         V         V         4         V         4         4         4         4         4         4         4         4         4<!--</td--><td>Original         Original         I         I</td><td>Color         Color         <th< td=""><td>Oriolation         Oriolation         Display and the probability of the probability of the probability o</td><td>Choice         Display and the property of the property of the</td><td>Disk         Disk         I         I         X         I         X         I         I         X         I         I         X         I         I         X         I         I         X         I         I         X         I         I         I         X         I         I         I         X         I         I         X         I         I         I         X         I         I         I         I         I         I         I         I         I         I         I         I         I         I         I         I         I         I         I         I         I         I         I         I         I         I<!--</td--><td>Bootenesit für Lehramt         0         1         X         0         0         0         0         0         0         0         0         0         0         0         0         0         0         0         0         0         0         0         0         0         0         0         0         0         0         0         0         0         0         0         0         0         0         0         0         0         0         0         0         0         0         0         0         0         0         0         0         0         0         0         0         0         0         0         0         0         0         0         0         0         0         0         0         0         0         0         0         0         0         0         0         0         0         0         0         0         0         0         0         0         0         0         0         0         0         0         0         0         0         0         0         0         0         0         0         0         0         0         0         0         0</td></td></th<></td></td></thdirection<></thdirection<>                                                                                                    | Botombar         Document         I         N         N                                                                                                    | Order         Image: Control of the second second seco                                                                                                    | Orderation         Provided addition         Provided additin         Provided additing addition                                                                                                    | Distantish fur Lehramt         0         1         x         1         x                                                                                                    | Database         Decision of the product of the product of the p                                                                                                    | Biostatisti für Lehramt         U         I         X         I         I         X         I         I                                                                                                    | Image: constant fur Lehramt         Image: constant fur Lehramt         Image: constant fur Lehramt <t< td=""><td>Operation         Operation         <thoperation< th=""> <thoperation< th=""> <tho< td=""><td>Biostatiski fur Lehramt         0         1         x         I         x         I         I</td><td>LA-BDT         Botanisk für Lehramt         0         1         x         a         a</td></tho<></thoperation<></thoperation<></td></t<> <td>Botalitik für Lehramt         0         1         n         n</td> <td>Botol         Botaniki fur Lehramt         0         1         n         1         n         1         n         1         n         1         n         1         n         1         n         1         n         1         n         1         n         1         n         1         n         1         n         1         n         1         1         1         1         1         1         1         1         1         1         1         1         1         1         1         1         1         1         1         1         1         1         1         1         1         1         1         1         1         1         1         1         1         1         1         1         1         1         1         1         1         1         1         1         1         1         1         1         1         1         1         1         1         1         1         1         1         1         1         1         1         1         1         1         1         1         1         1         1         1         1         1         1         1         1</td>                                                                                                    | Operation         Operation         Operation <thoperation< th=""> <thoperation< th=""> <tho< td=""><td>Biostatiski fur Lehramt         0         1         x         I         x         I         I</td><td>LA-BDT         Botanisk für Lehramt         0         1         x         a         a</td></tho<></thoperation<></thoperation<>                                                                                                    | Biostatiski fur Lehramt         0         1         x         I         x         I         I                                                                                                    | LA-BDT         Botanisk für Lehramt         0         1         x         a         a                                                                                                    | Botalitik für Lehramt         0         1         n         n                                                                                                    | Botol         Botaniki fur Lehramt         0         1         n         1         n         1         n         1         n         1         n         1         n         1         n         1         n         1         n         1         n         1         n         1         n         1         n         1         n         1         1         1         1         1         1         1         1         1         1         1         1         1         1         1         1         1         1         1         1         1         1         1         1         1         1         1         1         1         1         1         1         1         1         1         1         1         1         1         1         1         1         1         1         1         1         1         1         1         1         1         1         1         1         1         1         1         1         1         1         1         1         1         1         1         1         1         1         1         1         1         1         1         1         1                                                                                                    | LA-BOT         Botaniski für Lehramt         V         3         V         V         3         V         V         4         V         4         4         4         4         4         4         4         4         4 </td <td>Original         Original         I         I</td> <td>Color         Color         <th< td=""><td>Oriolation         Oriolation         Display and the probability of the probability of the probability o</td><td>Choice         Display and the property of the property of the</td><td>Disk         Disk         I         I         X         I         X         I         I         X         I         I         X         I         I         X         I         I         X         I         I         X         I         I         I         X         I         I         I         X         I         I         X         I         I         I         X         I         I         I         I         I         I         I         I         I         I         I         I         I         I         I         I         I         I         I         I         I         I         I         I         I         I<!--</td--><td>Bootenesit für Lehramt         0         1         X         0         0         0         0         0         0         0         0         0         0         0         0         0         0         0         0         0         0         0         0         0         0         0         0         0         0         0         0         0         0         0         0         0         0         0         0         0         0         0         0         0         0         0         0         0         0         0         0         0         0         0         0         0         0         0         0         0         0         0         0         0         0         0         0         0         0         0         0         0         0         0         0         0         0         0         0         0         0         0         0         0         0         0         0         0         0         0         0         0         0         0         0         0         0         0         0         0         0         0         0         0         0</td></td></th<></td>                                                                                                    | Original         Original         I         I                                                                                                    | Color         Color         Color <th< td=""><td>Oriolation         Oriolation         Display and the probability of the probability of the probability o</td><td>Choice         Display and the property of the property of the</td><td>Disk         Disk         I         I         X         I         X         I         I         X         I         I         X         I         I         X         I         I         X         I         I         X         I         I         I         X         I         I         I         X         I         I         X         I         I         I         X         I         I         I         I         I         I         I         I         I         I         I         I         I         I         I         I         I         I         I         I         I         I         I         I         I         I<!--</td--><td>Bootenesit für Lehramt         0         1         X         0         0         0         0         0         0         0         0         0         0         0         0         0         0         0         0         0         0         0         0         0         0         0         0         0         0         0         0         0         0         0         0         0         0         0         0         0         0         0         0         0         0         0         0         0         0         0         0         0         0         0         0         0         0         0         0         0         0         0         0         0         0         0         0         0         0         0         0         0         0         0         0         0         0         0         0         0         0         0         0         0         0         0         0         0         0         0         0         0         0         0         0         0         0         0         0         0         0         0         0         0         0</td></td></th<>                                                                                                    | Oriolation         Oriolation         Display and the probability of the probability of the probability o                                                                                                    | Choice         Display and the property of the property of the                                                                                                    | Disk         Disk         I         I         X         I         X         I         I         X         I         I         X         I         I         X         I         I         X         I         I         X         I         I         I         X         I         I         I         X         I         I         X         I         I         I         X         I         I         I         I         I         I         I         I         I         I         I         I         I         I         I         I         I         I         I         I         I         I         I         I         I         I </td <td>Bootenesit für Lehramt         0         1         X         0         0         0         0         0         0         0         0         0         0         0         0         0         0         0         0         0         0         0         0         0         0         0         0         0         0         0         0         0         0         0         0         0         0         0         0         0         0         0         0         0         0         0         0         0         0         0         0         0         0         0         0         0         0         0         0         0         0         0         0         0         0         0         0         0         0         0         0         0         0         0         0         0         0         0         0         0         0         0         0         0         0         0         0         0         0         0         0         0         0         0         0         0         0         0         0         0         0         0         0         0         0</td>                                                                                                    | Bootenesit für Lehramt         0         1         X         0         0         0         0         0         0         0         0         0         0         0         0         0         0         0         0         0         0         0         0         0         0         0         0         0         0         0         0         0         0         0         0         0         0         0         0         0         0         0         0         0         0         0         0         0         0         0         0         0         0         0         0         0         0         0         0         0         0         0         0         0         0         0         0         0         0         0         0         0         0         0         0         0         0         0         0         0         0         0         0         0         0         0         0         0         0         0         0         0         0         0         0         0         0         0         0         0         0         0         0         0         0                                                                                                    |
| tanik LA-BOT<br>iemie LA-CH<br>kursionen für<br>rtgeschrittene LA-EX<br>chdidaktik I FD01<br>chdidaktik II FD02<br>chdidaktik III FD03                                                                       | Botanik Me Euhimm<br>Botanik Me Euhimm<br>Botanik für Lehramt<br>Botanische Gelande- und Bestimmungsübungen<br>Vorlesung Allgemeine Chemie<br>Chemisches Praktikum für Lehramtstudierende<br>Botanische Exkursionen<br>Zoologische Exkursionen<br>Einführungsseminar zum fachdidaktischen<br>Schulpraktikum<br>Einführungsseminar zum fachdidaktischen<br>Schulpraktikum<br>fachdidaktisches Schulpraktikum                                                                                                    | V<br>P,S<br>Ū<br>V<br>V<br>P<br>E,S<br>E,S<br>S<br>S<br>P<br>S<br>P<br>S<br>P                                                                                                    | 3<br>3<br>2<br>5<br>3<br>3<br>4<br>4<br>4<br>3<br>3<br>4<br>4<br>3<br>6                                                                                                    | A       3       3       2       5       5       3       4       3       6       3                                                                                                    |          | x  <br>x  <br>x  <br>x  <br>x  <br>x  <br>x  <br>x  <br>x  <br>x |     |                                                                                                    | x<br>x                                                                                                    | X<br>X<br>X<br>X<br>X                                                                                                    | LABOT         Botanik         V         X         V         X         V         V         X         V         V         X         V         V         X         V         V         X         V         V         X         V         V         V         X         V         V         X         V         V         V         X         V         V         X         V         V         X         V         V         X         V         V         X         V         V         Z         Z         Z         Z         Z         Z         Z         Z         Z         Z         Z         Z         Z <thz< th="">         Z         Z         <thz< td=""><td>LA-BOT         Botanik         V         3         X         X         <t< td=""><td>LA-BOT         Botanik         O         I         X         I         I         <thi< th="">         I         I         I         I         I         I         I         I         I         I         I         I         I         I         I         I         I         I         I         I         I         I         I         I         I         I         <thi< th="">         I         I         I         I         I         I         I         I         I         I         I         I         I         I         I         I         I         I         I         I         I         I         I         I         I         I         <thi< td=""><td>LA-BOT         Botanik         Do         X         X         &lt;</td><td>LA-BOT         Botanik         Lobination         Lobination<td>LA-BOT         Botanik         Do         I         X         I         I         &lt;</td><td>LA-BOT         Botanik         Dot         I         X         I         I</td><td>LA-BOT         Botanik         Dot         I         X         I         I</td><td>LA-BOT         Botanik         Dot         I         X         I         I</td><td>LA-BOT         Botanik         Dorestination         Dorestination         <thdorestination< th="">         Dorestination</thdorestination<></td><td>Ideal         Ideal         <th< td=""><td>Datanik         LA-BCI         Botanik         D         I         X         I         I</td><td>LA-BOT<br/>Botanik für Lehramt         DO         I         I&lt;</td><td>Ideal of and the charant         Ideal of and the charant         <thideal and="" charant<="" of="" th="" the=""> <thideal of<="" td=""><td>Idage         Distantik         Distantik         Di</td><td>Ideality         Ideality         Ideality</td><td>Image: control in a banding of the banding of the banding</td><td>Instrument of Lefform         Image: Control Control Conteconte Control Control Control Contrel Control Contre</td><td>Document         Document         Document</td><td>Induce Contain         Image: Contain Contain         Image: Contain         Image: Contain         Image:</td><td>Induced Contain         Image: Contain Contain         Image: Contain         Image: Contain         Image: Contain         <t< td=""><td>Induction       Image: Destination       Image: Destination       <thimage: destination<="" th=""> <thimage: <="" destination<="" td=""></thimage:></thimage:></td></t<></td></thideal></thideal></td></th<></td></td></thi<></thi<></thi<></td></t<></td></thz<></thz<>                                                                                                    | LA-BOT         Botanik         V         3         X         X <t< td=""><td>LA-BOT         Botanik         O         I         X         I         I         <thi< th="">         I         I         I         I         I         I         I         I         I         I         I         I         I         I         I         I         I         I         I         I         I         I         I         I         I         I         <thi< th="">         I         I         I         I         I         I         I         I         I         I         I         I         I         I         I         I         I         I         I         I         I         I         I         I         I         I         <thi< td=""><td>LA-BOT         Botanik         Do         X         X         &lt;</td><td>LA-BOT         Botanik         Lobination         Lobination<td>LA-BOT         Botanik         Do         I         X         I         I         &lt;</td><td>LA-BOT         Botanik         Dot         I         X         I         I</td><td>LA-BOT         Botanik         Dot         I         X         I         I</td><td>LA-BOT         Botanik         Dot         I         X         I         I</td><td>LA-BOT         Botanik         Dorestination         Dorestination         <thdorestination< th="">         Dorestination</thdorestination<></td><td>Ideal         Ideal         <th< td=""><td>Datanik         LA-BCI         Botanik         D         I         X         I         I</td><td>LA-BOT<br/>Botanik für Lehramt         DO         I         I&lt;</td><td>Ideal of and the charant         Ideal of and the charant         <thideal and="" charant<="" of="" th="" the=""> <thideal of<="" td=""><td>Idage         Distantik         Distantik         Di</td><td>Ideality         Ideality         Ideality</td><td>Image: control in a banding of the banding of the banding</td><td>Instrument of Lefform         Image: Control Control Conteconte Control Control Control Contrel Control Contre</td><td>Document         Document         Document</td><td>Induce Contain         Image: Contain Contain         Image: Contain         Image: Contain         Image:</td><td>Induced Contain         Image: Contain Contain         Image: Contain         Image: Contain         Image: Contain         <t< td=""><td>Induction       Image: Destination       Image: Destination       <thimage: destination<="" th=""> <thimage: <="" destination<="" td=""></thimage:></thimage:></td></t<></td></thideal></thideal></td></th<></td></td></thi<></thi<></thi<></td></t<>                                                                                                    | LA-BOT         Botanik         O         I         X         I         I <thi< th="">         I         I         I         I         I         I         I         I         I         I         I         I         I         I         I         I         I         I         I         I         I         I         I         I         I         I         <thi< th="">         I         I         I         I         I         I         I         I         I         I         I         I         I         I         I         I         I         I         I         I         I         I         I         I         I         I         <thi< td=""><td>LA-BOT         Botanik         Do         X         X         &lt;</td><td>LA-BOT         Botanik         Lobination         Lobination<td>LA-BOT         Botanik         Do         I         X         I         I         &lt;</td><td>LA-BOT         Botanik         Dot         I         X         I         I</td><td>LA-BOT         Botanik         Dot         I         X         I         I</td><td>LA-BOT         Botanik         Dot         I         X         I         I</td><td>LA-BOT         Botanik         Dorestination         Dorestination         <thdorestination< th="">         Dorestination</thdorestination<></td><td>Ideal         Ideal         <th< td=""><td>Datanik         LA-BCI         Botanik         D         I         X         I         I</td><td>LA-BOT<br/>Botanik für Lehramt         DO         I         I&lt;</td><td>Ideal of and the charant         Ideal of and the charant         <thideal and="" charant<="" of="" th="" the=""> <thideal of<="" td=""><td>Idage         Distantik         Distantik         Di</td><td>Ideality         Ideality         Ideality</td><td>Image: control in a banding of the banding of the banding</td><td>Instrument of Lefform         Image: Control Control Conteconte Control Control Control Contrel Control Contre</td><td>Document         Document         Document</td><td>Induce Contain         Image: Contain Contain         Image: Contain         Image: Contain         Image:</td><td>Induced Contain         Image: Contain Contain         Image: Contain         Image: Contain         Image: Contain         <t< td=""><td>Induction       Image: Destination       Image: Destination       <thimage: destination<="" th=""> <thimage: <="" destination<="" td=""></thimage:></thimage:></td></t<></td></thideal></thideal></td></th<></td></td></thi<></thi<></thi<>                                                                                                    | LA-BOT         Botanik         Do         X         X         <                                                                                                    | LA-BOT         Botanik         Lobination         Lobination <td>LA-BOT         Botanik         Do         I         X         I         I         &lt;</td> <td>LA-BOT         Botanik         Dot         I         X         I         I</td> <td>LA-BOT         Botanik         Dot         I         X         I         I</td> <td>LA-BOT         Botanik         Dot         I         X         I         I</td> <td>LA-BOT         Botanik         Dorestination         Dorestination         <thdorestination< th="">         Dorestination</thdorestination<></td> <td>Ideal         Ideal         <th< td=""><td>Datanik         LA-BCI         Botanik         D         I         X         I         I</td><td>LA-BOT<br/>Botanik für Lehramt         DO         I         I&lt;</td><td>Ideal of and the charant         Ideal of and the charant         <thideal and="" charant<="" of="" th="" the=""> <thideal of<="" td=""><td>Idage         Distantik         Distantik         Di</td><td>Ideality         Ideality         Ideality</td><td>Image: control in a banding of the banding of the banding</td><td>Instrument of Lefform         Image: Control Control Conteconte Control Control Control Contrel Control Contre</td><td>Document         Document         Document</td><td>Induce Contain         Image: Contain Contain         Image: Contain         Image: Contain         Image:</td><td>Induced Contain         Image: Contain Contain         Image: Contain         Image: Contain         Image: Contain         <t< td=""><td>Induction       Image: Destination       Image: Destination       <thimage: destination<="" th=""> <thimage: <="" destination<="" td=""></thimage:></thimage:></td></t<></td></thideal></thideal></td></th<></td>                                                                                                    | LA-BOT         Botanik         Do         I         X         I         I         <                                                                                                    | LA-BOT         Botanik         Dot         I         X         I         I                                                                                                    | LA-BOT         Botanik         Dot         I         X         I         I                                                                                                    | LA-BOT         Botanik         Dot         I         X         I         I                                                                                                    | LA-BOT         Botanik         Dorestination         Dorestination <thdorestination< th="">         Dorestination</thdorestination<>                                                                                                    | Ideal         Ideal         Ideal <th< td=""><td>Datanik         LA-BCI         Botanik         D         I         X         I         I</td><td>LA-BOT<br/>Botanik für Lehramt         DO         I         I&lt;</td><td>Ideal of and the charant         Ideal of and the charant         <thideal and="" charant<="" of="" th="" the=""> <thideal of<="" td=""><td>Idage         Distantik         Distantik         Di</td><td>Ideality         Ideality         Ideality</td><td>Image: control in a banding of the banding of the banding</td><td>Instrument of Lefform         Image: Control Control Conteconte Control Control Control Contrel Control Contre</td><td>Document         Document         Document</td><td>Induce Contain         Image: Contain Contain         Image: Contain         Image: Contain         Image:</td><td>Induced Contain         Image: Contain Contain         Image: Contain         Image: Contain         Image: Contain         <t< td=""><td>Induction       Image: Destination       Image: Destination       <thimage: destination<="" th=""> <thimage: <="" destination<="" td=""></thimage:></thimage:></td></t<></td></thideal></thideal></td></th<> | Datanik         LA-BCI         Botanik         D         I         X         I         I                                                                                                    | LA-BOT<br>Botanik für Lehramt         DO         I         I<                                                                                                    | Ideal of and the charant         Ideal of and the charant         Ideal of and the charant <thideal and="" charant<="" of="" th="" the=""> <thideal of<="" td=""><td>Idage         Distantik         Distantik         Di</td><td>Ideality         Ideality         Ideality</td><td>Image: control in a banding of the banding of the banding</td><td>Instrument of Lefform         Image: Control Control Conteconte Control Control Control Contrel Control Contre</td><td>Document         Document         Document</td><td>Induce Contain         Image: Contain Contain         Image: Contain         Image: Contain         Image:</td><td>Induced Contain         Image: Contain Contain         Image: Contain         Image: Contain         Image: Contain         <t< td=""><td>Induction       Image: Destination       Image: Destination       <thimage: destination<="" th=""> <thimage: <="" destination<="" td=""></thimage:></thimage:></td></t<></td></thideal></thideal>                                                                                                    | Idage         Distantik         Distantik         Di                                                                                                    | Ideality         Ideality                                                                                                    | Image: control in a banding of the banding of the banding                                                                                                    | Instrument of Lefform         Image: Control Control Conteconte Control Control Control Contrel Control Contre                                                                                                    | Document         Document                                                                                                    | Induce Contain         Image: Contain Contain         Image: Contain         Image: Contain         Image:                                                                                                    | Induced Contain         Image: Contain Contain         Image: Contain         Image: Contain         Image: Contain <t< td=""><td>Induction       Image: Destination       Image: Destination       <thimage: destination<="" th=""> <thimage: <="" destination<="" td=""></thimage:></thimage:></td></t<>                                                                                                    | Induction       Image: Destination       Image: Destination <thimage: destination<="" th=""> <thimage: <="" destination<="" td=""></thimage:></thimage:>                                                                                                    |
| emie LA-CH<br>kursionen für<br>rtgeschrittene LA-EX<br>chdidaktik I FD01<br>chdidaktik II FD02<br>chdidaktik III FD03                                                                                        | Botanik für Lehramt Botanische Gelände- und Bestimmungsübungen Vorlesung Allgemeine Chemie Vorlesung Bilchemie für Lehramtstudierende Chemisches Praktikum für Lehramtstudierende Botanische Exkursionen Zoologische Exkursionen Einführungsseminar zum fachdidaktischen Schulpraktikum Einführungsseminar zum fachdidaktischen Schulpraktikum Ischuldaktisches Schulpraktikum Ischuldaktisches Schulpraktikum                                                                                                    | P,S<br>Ū<br>V<br>P<br>E,S<br>E,S<br>S<br>SP<br>SP<br>SP                                                                                                    | 3<br>3<br>2<br>5<br>3<br>3<br>4<br>4<br>4<br>3<br>3<br>4<br>4<br>4<br>3<br>6                                                                                                    | 3       2       5       5       3       4       4       3       4       3       6       3                                                                                                    |          |                                                                  |     |                                                                                                    | x<br>x<br>x                                                                                                    | x<br>x<br>x<br>x                                                                                                    | Original         FS         3         x         x                                                                                                    | Order         Detail         Detail         P,S         3         X         I         I <thi< th=""> <thi< th="">         I</thi<></thi<>                                                                                                    | $ \begin{array}{ c c c c c c c c c c c c c c c c c c c$                                                                                                    | Latin         Display         Lotanik         P         3         A         I         I <thi< th=""> <thi< th=""> <thi< th=""></thi<></thi<></thi<>                                                                                                    | Event         South         P,S         3         X         I         I <thi< th="">         I         I         I         I         I         I         I         I         I         I         I         I         I         I         I         I         I         I         I         I         I         I         I         I         I         I         <thi< td=""><td>Event         Dotamik für Lehramt         P,S         3         X         I         I<td>LA-CH         Vortesung Aligemeine Chemie         V         S         X         I         I         <thi< th="">         I         I         <th< td=""><td>Botanik für Lehramt         P,S         3         X         I         I</td><td>Botanik für Lehramt         P,S         3         X         I         I</td><td>LA-CH         Vorlesung Algemeine Chemie         V         S         X         I         I         <thi< th="">         I         I         I         I         I         I         I         I         I         I         I         I         I         I         I         I         I         I         I         I         I         I         I         I         I         I</thi<></td><td>LA-CH         Vortesung Ridgemeine Chemie         V         X         I         I         <t< td=""><td>LA-CH         Vortesung Aligemeire Chemie         V         6         X         X         <t< td=""><td>LA-EX         Botanisk für Lehramt         P,S         3         X         I         I<!--</td--><td>Datamic function         Datamic function         <thdatamic function<="" th=""> <thdatamic function<="" t<="" td=""><td>LA-CH         Vortesung Allgemeine Chemie         V         5         X         I         I         <thi< th="">         I         I         I         I         I         I         I         I         I         I         I         I         I         I         I         I         I         I         I         I         I         I         I         I         I         I         <thi< th="">         I         I         I         I         I         I         I         I         I         I         I         I         I         I         I         I         I         I         I         I         I         I         I         I         I         I</thi<></thi<></td><td>International and the stand stands of the stands of the stands</td><td>Outer Mark         Distank für Lehramt         P.S.         3         4         1         1         1         1         1         1         1         1         1         1         1         1         1         1         1         1         1         1         1         1         1         1         1         1         1         1         1         1         1         1         1         1         1         1         1         1         1         1         1         1         1         1         1         1         1         1         <th1< th="">         1         1         1         1         1         1         1         1         1         1         1         1         1         1         1         1         1         1         1         1         1         1         1         1         1         1         <th1< th="">         1         1         1         1         1         1         1         1         1         1         1         1         1         1         1         1         1         1         1         1         1         1         1         1         1         1         <th1< td=""><td>Out M         Or Original fur Lehramt         P.S         3         X         I         I         <thi< td=""><td>Out of the second bound for the second part of the second part of</td><td>Choose         Dotamic fur Lehrant         P.S.         3         N         N&lt;</td><td>Image: Bolanis fur Lehrant         P.S.         Image: Bolanis fur Lehrant         P.S.         Image: Bolanis fur Lehrant         <th< td=""><td>Bindmin         Drog in the probability of the probability of the probability probability of the probability of the probability of th</td></th<></td></thi<></td></th1<></th1<></th1<></td></thdatamic></thdatamic></td></td></t<></td></t<></td></th<></thi<></td></td></thi<></thi<>                                                                                                    | Event         Dotamik für Lehramt         P,S         3         X         I         I <td>LA-CH         Vortesung Aligemeine Chemie         V         S         X         I         I         <thi< th="">         I         I         <th< td=""><td>Botanik für Lehramt         P,S         3         X         I         I</td><td>Botanik für Lehramt         P,S         3         X         I         I</td><td>LA-CH         Vorlesung Algemeine Chemie         V         S         X         I         I         <thi< th="">         I         I         I         I         I         I         I         I         I         I         I         I         I         I         I         I         I         I         I         I         I         I         I         I         I         I</thi<></td><td>LA-CH         Vortesung Ridgemeine Chemie         V         X         I         I         <t< td=""><td>LA-CH         Vortesung Aligemeire Chemie         V         6         X         X         <t< td=""><td>LA-EX         Botanisk für Lehramt         P,S         3         X         I         I<!--</td--><td>Datamic function         Datamic function         <thdatamic function<="" th=""> <thdatamic function<="" t<="" td=""><td>LA-CH         Vortesung Allgemeine Chemie         V         5         X         I         I         <thi< th="">         I         I         I         I         I         I         I         I         I         I         I         I         I         I         I         I         I         I         I         I         I         I         I         I         I         I         <thi< th="">         I         I         I         I         I         I         I         I         I         I         I         I         I         I         I         I         I         I         I         I         I         I         I         I         I         I</thi<></thi<></td><td>International and the stand stands of the stands of the stands</td><td>Outer Mark         Distank für Lehramt         P.S.         3         4         1         1         1         1         1         1         1         1         1         1         1         1         1         1         1         1         1         1         1         1         1         1         1         1         1         1         1         1         1         1         1         1         1         1         1         1         1         1         1         1         1         1         1         1         1         1         <th1< th="">         1         1         1         1         1         1         1         1         1         1         1         1         1         1         1         1         1         1         1         1         1         1         1         1         1         1         <th1< th="">         1         1         1         1         1         1         1         1         1         1         1         1         1         1         1         1         1         1         1         1         1         1         1         1         1         1         <th1< td=""><td>Out M         Or Original fur Lehramt         P.S         3         X         I         I         <thi< td=""><td>Out of the second bound for the second part of the second part of</td><td>Choose         Dotamic fur Lehrant         P.S.         3         N         N&lt;</td><td>Image: Bolanis fur Lehrant         P.S.         Image: Bolanis fur Lehrant         P.S.         Image: Bolanis fur Lehrant         <th< td=""><td>Bindmin         Drog in the probability of the probability of the probability probability of the probability of the probability of th</td></th<></td></thi<></td></th1<></th1<></th1<></td></thdatamic></thdatamic></td></td></t<></td></t<></td></th<></thi<></td>                                                                                                    | LA-CH         Vortesung Aligemeine Chemie         V         S         X         I         I <thi< th="">         I         I         <th< td=""><td>Botanik für Lehramt         P,S         3         X         I         I</td><td>Botanik für Lehramt         P,S         3         X         I         I</td><td>LA-CH         Vorlesung Algemeine Chemie         V         S         X         I         I         <thi< th="">         I         I         I         I         I         I         I         I         I         I         I         I         I         I         I         I         I         I         I         I         I         I         I         I         I         I</thi<></td><td>LA-CH         Vortesung Ridgemeine Chemie         V         X         I         I         <t< td=""><td>LA-CH         Vortesung Aligemeire Chemie         V         6         X         X         <t< td=""><td>LA-EX         Botanisk für Lehramt         P,S         3         X         I         I<!--</td--><td>Datamic function         Datamic function         <thdatamic function<="" th=""> <thdatamic function<="" t<="" td=""><td>LA-CH         Vortesung Allgemeine Chemie         V         5         X         I         I         <thi< th="">         I         I         I         I         I         I         I         I         I         I         I         I         I         I         I         I         I         I         I         I         I         I         I         I         I         I         <thi< th="">         I         I         I         I         I         I         I         I         I         I         I         I         I         I         I         I         I         I         I         I         I         I         I         I         I         I</thi<></thi<></td><td>International and the stand stands of the stands of the stands</td><td>Outer Mark         Distank für Lehramt         P.S.         3         4         1         1         1         1         1         1         1         1         1         1         1         1         1         1         1         1         1         1         1         1         1         1         1         1         1         1         1         1         1         1         1         1         1         1         1         1         1         1         1         1         1         1         1         1         1         1         <th1< th="">         1         1         1         1         1         1         1         1         1         1         1         1         1         1         1         1         1         1         1         1         1         1         1         1         1         1         <th1< th="">         1         1         1         1         1         1         1         1         1         1         1         1         1         1         1         1         1         1         1         1         1         1         1         1         1         1         <th1< td=""><td>Out M         Or Original fur Lehramt         P.S         3         X         I         I         <thi< td=""><td>Out of the second bound for the second part of the second part of</td><td>Choose         Dotamic fur Lehrant         P.S.         3         N         N&lt;</td><td>Image: Bolanis fur Lehrant         P.S.         Image: Bolanis fur Lehrant         P.S.         Image: Bolanis fur Lehrant         <th< td=""><td>Bindmin         Drog in the probability of the probability of the probability probability of the probability of the probability of th</td></th<></td></thi<></td></th1<></th1<></th1<></td></thdatamic></thdatamic></td></td></t<></td></t<></td></th<></thi<> | Botanik für Lehramt         P,S         3         X         I         I                                                                                                    | Botanik für Lehramt         P,S         3         X         I         I                                                                                                    | LA-CH         Vorlesung Algemeine Chemie         V         S         X         I         I <thi< th="">         I         I         I         I         I         I         I         I         I         I         I         I         I         I         I         I         I         I         I         I         I         I         I         I         I         I</thi<>                                                                                                    | LA-CH         Vortesung Ridgemeine Chemie         V         X         I         I <t< td=""><td>LA-CH         Vortesung Aligemeire Chemie         V         6         X         X         <t< td=""><td>LA-EX         Botanisk für Lehramt         P,S         3         X         I         I<!--</td--><td>Datamic function         Datamic function         <thdatamic function<="" th=""> <thdatamic function<="" t<="" td=""><td>LA-CH         Vortesung Allgemeine Chemie         V         5         X         I         I         <thi< th="">         I         I         I         I         I         I         I         I         I         I         I         I         I         I         I         I         I         I         I         I         I         I         I         I         I         I         <thi< th="">         I         I         I         I         I         I         I         I         I         I         I         I         I         I         I         I         I         I         I         I         I         I         I         I         I         I</thi<></thi<></td><td>International and the stand stands of the stands of the stands</td><td>Outer Mark         Distank für Lehramt         P.S.         3         4         1         1         1         1         1         1         1         1         1         1         1         1         1         1         1         1         1         1         1         1         1         1         1         1         1         1         1         1         1         1         1         1         1         1         1         1         1         1         1         1         1         1         1         1         1         1         <th1< th="">         1         1         1         1         1         1         1         1         1         1         1         1         1         1         1         1         1         1         1         1         1         1         1         1         1         1         <th1< th="">         1         1         1         1         1         1         1         1         1         1         1         1         1         1         1         1         1         1         1         1         1         1         1         1         1         1         <th1< td=""><td>Out M         Or Original fur Lehramt         P.S         3         X         I         I         <thi< td=""><td>Out of the second bound for the second part of the second part of</td><td>Choose         Dotamic fur Lehrant         P.S.         3         N         N&lt;</td><td>Image: Bolanis fur Lehrant         P.S.         Image: Bolanis fur Lehrant         P.S.         Image: Bolanis fur Lehrant         <th< td=""><td>Bindmin         Drog in the probability of the probability of the probability probability of the probability of the probability of th</td></th<></td></thi<></td></th1<></th1<></th1<></td></thdatamic></thdatamic></td></td></t<></td></t<>                                                                                                    | LA-CH         Vortesung Aligemeire Chemie         V         6         X         X <t< td=""><td>LA-EX         Botanisk für Lehramt         P,S         3         X         I         I<!--</td--><td>Datamic function         Datamic function         <thdatamic function<="" th=""> <thdatamic function<="" t<="" td=""><td>LA-CH         Vortesung Allgemeine Chemie         V         5         X         I         I         <thi< th="">         I         I         I         I         I         I         I         I         I         I         I         I         I         I         I         I         I         I         I         I         I         I         I         I         I         I         <thi< th="">         I         I         I         I         I         I         I         I         I         I         I         I         I         I         I         I         I         I         I         I         I         I         I         I         I         I</thi<></thi<></td><td>International and the stand stands of the stands of the stands</td><td>Outer Mark         Distank für Lehramt         P.S.         3         4         1         1         1         1         1         1         1         1         1         1         1         1         1         1         1         1         1         1         1         1         1         1         1         1         1         1         1         1         1         1         1         1         1         1         1         1         1         1         1         1         1         1         1         1         1         1         <th1< th="">         1         1         1         1         1         1         1         1         1         1         1         1         1         1         1         1         1         1         1         1         1         1         1         1         1         1         <th1< th="">         1         1         1         1         1         1         1         1         1         1         1         1         1         1         1         1         1         1         1         1         1         1         1         1         1         1         <th1< td=""><td>Out M         Or Original fur Lehramt         P.S         3         X         I         I         <thi< td=""><td>Out of the second bound for the second part of the second part of</td><td>Choose         Dotamic fur Lehrant         P.S.         3         N         N&lt;</td><td>Image: Bolanis fur Lehrant         P.S.         Image: Bolanis fur Lehrant         P.S.         Image: Bolanis fur Lehrant         <th< td=""><td>Bindmin         Drog in the probability of the probability of the probability probability of the probability of the probability of th</td></th<></td></thi<></td></th1<></th1<></th1<></td></thdatamic></thdatamic></td></td></t<>                                                                                                    | LA-EX         Botanisk für Lehramt         P,S         3         X         I         I </td <td>Datamic function         Datamic function         <thdatamic function<="" th=""> <thdatamic function<="" t<="" td=""><td>LA-CH         Vortesung Allgemeine Chemie         V         5         X         I         I         <thi< th="">         I         I         I         I         I         I         I         I         I         I         I         I         I         I         I         I         I         I         I         I         I         I         I         I         I         I         <thi< th="">         I         I         I         I         I         I         I         I         I         I         I         I         I         I         I         I         I         I         I         I         I         I         I         I         I         I</thi<></thi<></td><td>International and the stand stands of the stands of the stands</td><td>Outer Mark         Distank für Lehramt         P.S.         3         4         1         1         1         1         1         1         1         1         1         1         1         1         1         1         1         1         1         1         1         1         1         1         1         1         1         1         1         1         1         1         1         1         1         1         1         1         1         1         1         1         1         1         1         1         1         1         <th1< th="">         1         1         1         1         1         1         1         1         1         1         1         1         1         1         1         1         1         1         1         1         1         1         1         1         1         1         <th1< th="">         1         1         1         1         1         1         1         1         1         1         1         1         1         1         1         1         1         1         1         1         1         1         1         1         1         1         <th1< td=""><td>Out M         Or Original fur Lehramt         P.S         3         X         I         I         <thi< td=""><td>Out of the second bound for the second part of the second part of</td><td>Choose         Dotamic fur Lehrant         P.S.         3         N         N&lt;</td><td>Image: Bolanis fur Lehrant         P.S.         Image: Bolanis fur Lehrant         P.S.         Image: Bolanis fur Lehrant         <th< td=""><td>Bindmin         Drog in the probability of the probability of the probability probability of the probability of the probability of th</td></th<></td></thi<></td></th1<></th1<></th1<></td></thdatamic></thdatamic></td>                                                                                                    | Datamic function         Datamic function         Datamic function <thdatamic function<="" th=""> <thdatamic function<="" t<="" td=""><td>LA-CH         Vortesung Allgemeine Chemie         V         5         X         I         I         <thi< th="">         I         I         I         I         I         I         I         I         I         I         I         I         I         I         I         I         I         I         I         I         I         I         I         I         I         I         <thi< th="">         I         I         I         I         I         I         I         I         I         I         I         I         I         I         I         I         I         I         I         I         I         I         I         I         I         I</thi<></thi<></td><td>International and the stand stands of the stands of the stands</td><td>Outer Mark         Distank für Lehramt         P.S.         3         4         1         1         1         1         1         1         1         1         1         1         1         1         1         1         1         1         1         1         1         1         1         1         1         1         1         1         1         1         1         1         1         1         1         1         1         1         1         1         1         1         1         1         1         1         1         1         <th1< th="">         1         1         1         1         1         1         1         1         1         1         1         1         1         1         1         1         1         1         1         1         1         1         1         1         1         1         <th1< th="">         1         1         1         1         1         1         1         1         1         1         1         1         1         1         1         1         1         1         1         1         1         1         1         1         1         1         <th1< td=""><td>Out M         Or Original fur Lehramt         P.S         3         X         I         I         <thi< td=""><td>Out of the second bound for the second part of the second part of</td><td>Choose         Dotamic fur Lehrant         P.S.         3         N         N&lt;</td><td>Image: Bolanis fur Lehrant         P.S.         Image: Bolanis fur Lehrant         P.S.         Image: Bolanis fur Lehrant         <th< td=""><td>Bindmin         Drog in the probability of the probability of the probability probability of the probability of the probability of th</td></th<></td></thi<></td></th1<></th1<></th1<></td></thdatamic></thdatamic>                                                                                                    | LA-CH         Vortesung Allgemeine Chemie         V         5         X         I         I <thi< th="">         I         I         I         I         I         I         I         I         I         I         I         I         I         I         I         I         I         I         I         I         I         I         I         I         I         I         <thi< th="">         I         I         I         I         I         I         I         I         I         I         I         I         I         I         I         I         I         I         I         I         I         I         I         I         I         I</thi<></thi<>                                                                                                    | International and the stand stands of the stands of the stands                                                                                                    | Outer Mark         Distank für Lehramt         P.S.         3         4         1         1         1         1         1         1         1         1         1         1         1         1         1         1         1         1         1         1         1         1         1         1         1         1         1         1         1         1         1         1         1         1         1         1         1         1         1         1         1         1         1         1         1         1         1         1 <th1< th="">         1         1         1         1         1         1         1         1         1         1         1         1         1         1         1         1         1         1         1         1         1         1         1         1         1         1         <th1< th="">         1         1         1         1         1         1         1         1         1         1         1         1         1         1         1         1         1         1         1         1         1         1         1         1         1         1         <th1< td=""><td>Out M         Or Original fur Lehramt         P.S         3         X         I         I         <thi< td=""><td>Out of the second bound for the second part of the second part of</td><td>Choose         Dotamic fur Lehrant         P.S.         3         N         N&lt;</td><td>Image: Bolanis fur Lehrant         P.S.         Image: Bolanis fur Lehrant         P.S.         Image: Bolanis fur Lehrant         <th< td=""><td>Bindmin         Drog in the probability of the probability of the probability probability of the probability of the probability of th</td></th<></td></thi<></td></th1<></th1<></th1<>                                                                                                    | Out M         Or Original fur Lehramt         P.S         3         X         I         I <thi< td=""><td>Out of the second bound for the second part of the second part of</td><td>Choose         Dotamic fur Lehrant         P.S.         3         N         N&lt;</td><td>Image: Bolanis fur Lehrant         P.S.         Image: Bolanis fur Lehrant         P.S.         Image: Bolanis fur Lehrant         <th< td=""><td>Bindmin         Drog in the probability of the probability of the probability probability of the probability of the probability of th</td></th<></td></thi<>                                                                                                    | Out of the second bound for the second part of the second part of                                                                                                    | Choose         Dotamic fur Lehrant         P.S.         3         N         N<                                                                                                    | Image: Bolanis fur Lehrant         P.S.         Image: Bolanis fur Lehrant         P.S.         Image: Bolanis fur Lehrant <th< td=""><td>Bindmin         Drog in the probability of the probability of the probability probability of the probability of the probability of th</td></th<> | Bindmin         Drog in the probability of the probability of the probability probability of the probability of the probability of th          |
| kursionen für LA-EX<br>kursionen für LA-EX<br>chdidaktik I FD01<br>chdidaktik II FD02<br>chdidaktik III FD03                                                                                                 | Vortesung Aligemeine Chemie<br>Vortesung Aligemeine Chemie<br>Vortesung Biochemie für Lehramtstudierende<br>Chemisches Praktikum für Lehramtstudierende<br>Botanische Exkursionen<br>Einführungsseminar zum fachdidaktischen<br>Schulpraktikum<br>semesterbegleitendes fachdidaktisches<br>Schulpraktikum<br>Einführungsseminar zum fachdidaktischen<br>Schulpraktikum<br>fachdidaktisches Schulpraktikum                                                                                                    | Ü<br>V<br>V<br>P<br>E,S<br>E,S<br>S<br>SP<br>S<br>SP                                                                                                    | 2<br>5<br>3<br>4<br>4<br>3<br>4<br>3<br>4<br>3<br>6                                                                                                    | 2 2 2 2 2 2 2 2 2 2 2 2 2 2 2 2 2 2 2                                                                                                    |          |                                                                  |     |                                                                                                    | x<br>x                                                                                                    | x                                                                                                    | Image: Constraint of Certaint of Certaint o                                                                                                    | LA-CH         Vortesung Aligemeine Chemie         V         5         X         I         I <thi< th="">         I         I         I         I         I         I         I         I         I         I         I         I         I         I         I         I         I         I         I         I         I         I         I         I         I         I         <thi< th="">         I         I         I         I         I         I         I         I         I         I         I         I         I         I         I         I         I         I         I         I         I         I         I         I         I         I         <thi< td=""><td>Image: Section and Lectromine Lectromine Le</td><td>Botanische Gelande- und Bestimmungsübungen         1         0         x         1         0         x         1         0         1         0         1         0         1         0         1         0         1         0         1         0         1         0         1         0         1         0         1         1         0         1         0         1         1         1         1         1         1         1         1         1         1         1         1         1         1         1         1         1         1         1         1         1         1         1         1         1         1         1         1         1         1         1         1         1         1         1         1         1         1         1         1         1         1         1         1         1         1         1         1         1         1         1         1         1         1         1         1         1         1         1         1         1         1         1         1         1         1         1         1         1         <th1< th=""> <th1< th="">         1         <th1< th=""></th1<></th1<></th1<></td><td>LA-CH         Vorlesung Allgemeine Chemie         V         5         I         I         <thi< th="">         I         I         I         I         I         I         I         I         I         I         I         I         I         I         I         I         I         I         I         I         I         I         I         I         I         I         <thi< th="">         I         I         I         I         I         I         I         I         I         I         I         I         I         I         I         I         I         I         I         I         I         I         I         <thi< th=""> <thi< th="">         I         I&lt;</thi<></thi<></thi<></thi<></td><td>LA-CH         Vorlesung Aligemeine Chemie         V         5         I         X         I         I         <thi< th="">         I         I         I         I         I         I         I         I         I         I         I         I         I         I         I         I         I         I         I         I         I         I         I         I         I         I         <thi< th="">         I         I         I         I         I         I         I         I         I         I         I         I         I         I         I         I         I         I         I         I         I         I         I         I         I         I         <thi< td=""><td>Interference         Interference         Interference&lt;</td><td>Botanische Gelande- und Bestimmungsübungen<br/>hemie         0         2         x</td><td>Indextrementation         Indextrementation         <thindextrementation< th="">         Indextrementation</thindextrementation<></td><td>Interviewend betwinnen de betwinnen geschungen 0,0,0,0,0,0,0,0,0,0,0,0,0,0,0,0,0,0,0,</td><td>Botanische Grände- und Bestimmungsübungen         Ü         Z         X         Image: Constraint of Constraints           hemie         LA-CH         Vorlesung Aligemeine Chemie         V         5         Image: X         Image: X</td><td>Unit         Unit         <th< td=""><td>Instruction         Instruction         Instruction</td><td>Indicative California         Construction         Construction         Cons</td><td>International containts         International containts         International</td><td>Instruction         Detainsche Gelande- und Bestimmungsübungen         10         2         x         1         1         1         1         1         1         1         1         1         1         1         1         1         1         1         1         1         1         1         1         1         1         1         1         1         1         1         1         1         1         1         1         1         1         1         1         1         1         1         1         1         1         1         1         1         1         1         1         1         1         1         1         1         1         1         1         1         1         1         1         1         1         1         1         1         1         1         1         1         1         1         1         1         1         1         1         1         1         1         1         1         1         1         1         1         1         1         1         1         1         1         1         1         1         1         1         <th1< th="">         1         1</th1<></td><td>Image: bolt anische Gelande- und Bestimmungsübungen         O         Z         K         I         I         I         I         I         I         I         I         I         I         I         I         I         I         I         I         I         I         I         <thi< th="">         I         I         I         I         I         I         I         I         I         I         I         I         I         I         I         I         I         I         I         I         I         I         I         I         I         I         <thi< th="">         I         I         I         I         I         I         I         I         I         I         I         I         I         I         I         I         I         I         I         I         I         I         I         I         I         I         <thi< th="">         I         I         I         I         I         I         I         I         I         I         I         I         I         I         I         I         I         I         I         I         I         I         I         I         <thi< th="">         I         I</thi<></thi<></thi<></thi<></td><td>Image: constraint of the second second sec</td><td>Image: constraint of the standard of the standard of th</td><td>Image: constraint of the sector of the sector of</td><td>Loop         Loop         <thloop< th="">         Loop         Loop         <thl< td=""><td>Image: Distribution of the balance of the Bestimmungsubungen         Image: Distribution of the Bestimmungsubungen         Image: Distribution of the Bestimungsubungen         Image: Distribution of the Bestimungsubungen         Image: Distribution of the Bestimung Distribution of the Bestimung Distribution Distribution D</td></thl<></thloop<></td></th<></td></thi<></thi<></thi<></td></thi<></thi<></thi<>                                                                                                    | Image: Section and Lectromine Lectromine Le                                                                                                    | Botanische Gelande- und Bestimmungsübungen         1         0         x         1         0         x         1         0         1         0         1         0         1         0         1         0         1         0         1         0         1         0         1         0         1         0         1         1         0         1         0         1         1         1         1         1         1         1         1         1         1         1         1         1         1         1         1         1         1         1         1         1         1         1         1         1         1         1         1         1         1         1         1         1         1         1         1         1         1         1         1         1         1         1         1         1         1         1         1         1         1         1         1         1         1         1         1         1         1         1         1         1         1         1         1         1         1         1         1         1 <th1< th=""> <th1< th="">         1         <th1< th=""></th1<></th1<></th1<>                                                                                                    | LA-CH         Vorlesung Allgemeine Chemie         V         5         I         I <thi< th="">         I         I         I         I         I         I         I         I         I         I         I         I         I         I         I         I         I         I         I         I         I         I         I         I         I         I         <thi< th="">         I         I         I         I         I         I         I         I         I         I         I         I         I         I         I         I         I         I         I         I         I         I         I         <thi< th=""> <thi< th="">         I         I&lt;</thi<></thi<></thi<></thi<>                                                                                                    | LA-CH         Vorlesung Aligemeine Chemie         V         5         I         X         I         I <thi< th="">         I         I         I         I         I         I         I         I         I         I         I         I         I         I         I         I         I         I         I         I         I         I         I         I         I         I         <thi< th="">         I         I         I         I         I         I         I         I         I         I         I         I         I         I         I         I         I         I         I         I         I         I         I         I         I         I         <thi< td=""><td>Interference         Interference         Interference&lt;</td><td>Botanische Gelande- und Bestimmungsübungen<br/>hemie         0         2         x</td><td>Indextrementation         Indextrementation         <thindextrementation< th="">         Indextrementation</thindextrementation<></td><td>Interviewend betwinnen de betwinnen geschungen 0,0,0,0,0,0,0,0,0,0,0,0,0,0,0,0,0,0,0,</td><td>Botanische Grände- und Bestimmungsübungen         Ü         Z         X         Image: Constraint of Constraints           hemie         LA-CH         Vorlesung Aligemeine Chemie         V         5         Image: X         Image: X</td><td>Unit         Unit         <th< td=""><td>Instruction         Instruction         Instruction</td><td>Indicative California         Construction         Construction         Cons</td><td>International containts         International containts         International</td><td>Instruction         Detainsche Gelande- und Bestimmungsübungen         10         2         x         1         1         1         1         1         1         1         1         1         1         1         1         1         1         1         1         1         1         1         1         1         1         1         1         1         1         1         1         1         1         1         1         1         1         1         1         1         1         1         1         1         1         1         1         1         1         1         1         1         1         1         1         1         1         1         1         1         1         1         1         1         1         1         1         1         1         1         1         1         1         1         1         1         1         1         1         1         1         1         1         1         1         1         1         1         1         1         1         1         1         1         1         1         1         1         1         <th1< th="">         1         1</th1<></td><td>Image: bolt anische Gelande- und Bestimmungsübungen         O         Z         K         I         I         I         I         I         I         I         I         I         I         I         I         I         I         I         I         I         I         I         <thi< th="">         I         I         I         I         I         I         I         I         I         I         I         I         I         I         I         I         I         I         I         I         I         I         I         I         I         I         <thi< th="">         I         I         I         I         I         I         I         I         I         I         I         I         I         I         I         I         I         I         I         I         I         I         I         I         I         I         <thi< th="">         I         I         I         I         I         I         I         I         I         I         I         I         I         I         I         I         I         I         I         I         I         I         I         I         <thi< th="">         I         I</thi<></thi<></thi<></thi<></td><td>Image: constraint of the second second sec</td><td>Image: constraint of the standard of the standard of th</td><td>Image: constraint of the sector of the sector of</td><td>Loop         Loop         <thloop< th="">         Loop         Loop         <thl< td=""><td>Image: Distribution of the balance of the Bestimmungsubungen         Image: Distribution of the Bestimmungsubungen         Image: Distribution of the Bestimungsubungen         Image: Distribution of the Bestimungsubungen         Image: Distribution of the Bestimung Distribution of the Bestimung Distribution Distribution D</td></thl<></thloop<></td></th<></td></thi<></thi<></thi<> | Interference         Interference         Interference<                                                                                                    | Botanische Gelande- und Bestimmungsübungen<br>hemie         0         2         x                                                                                                    | Indextrementation         Indextrementation         Indextrementation <thindextrementation< th="">         Indextrementation</thindextrementation<>                                                                                                    | Interviewend betwinnen de betwinnen geschungen 0,0,0,0,0,0,0,0,0,0,0,0,0,0,0,0,0,0,0,                                                                                                    | Botanische Grände- und Bestimmungsübungen         Ü         Z         X         Image: Constraint of Constraints           hemie         LA-CH         Vorlesung Aligemeine Chemie         V         5         Image: X         Image: X                                                                                                    | Unit         Unit         Unit <th< td=""><td>Instruction         Instruction         Instruction</td><td>Indicative California         Construction         Construction         Cons</td><td>International containts         International containts         International</td><td>Instruction         Detainsche Gelande- und Bestimmungsübungen         10         2         x         1         1         1         1         1         1         1         1         1         1         1         1         1         1         1         1         1         1         1         1         1         1         1         1         1         1         1         1         1         1         1         1         1         1         1         1         1         1         1         1         1         1         1         1         1         1         1         1         1         1         1         1         1         1         1         1         1         1         1         1         1         1         1         1         1         1         1         1         1         1         1         1         1         1         1         1         1         1         1         1         1         1         1         1         1         1         1         1         1         1         1         1         1         1         1         1         <th1< th="">         1         1</th1<></td><td>Image: bolt anische Gelande- und Bestimmungsübungen         O         Z         K         I         I         I         I         I         I         I         I         I         I         I         I         I         I         I         I         I         I         I         <thi< th="">         I         I         I         I         I         I         I         I         I         I         I         I         I         I         I         I         I         I         I         I         I         I         I         I         I         I         <thi< th="">         I         I         I         I         I         I         I         I         I         I         I         I         I         I         I         I         I         I         I         I         I         I         I         I         I         I         <thi< th="">         I         I         I         I         I         I         I         I         I         I         I         I         I         I         I         I         I         I         I         I         I         I         I         I         <thi< th="">         I         I</thi<></thi<></thi<></thi<></td><td>Image: constraint of the second second sec</td><td>Image: constraint of the standard of the standard of th</td><td>Image: constraint of the sector of the sector of</td><td>Loop         Loop         <thloop< th="">         Loop         Loop         <thl< td=""><td>Image: Distribution of the balance of the Bestimmungsubungen         Image: Distribution of the Bestimmungsubungen         Image: Distribution of the Bestimungsubungen         Image: Distribution of the Bestimungsubungen         Image: Distribution of the Bestimung Distribution of the Bestimung Distribution Distribution D</td></thl<></thloop<></td></th<> | Instruction         Instruction                                                                                                    | Indicative California         Construction         Construction         Cons                                                                                                    | International containts         International containts         International                                                                                                    | Instruction         Detainsche Gelande- und Bestimmungsübungen         10         2         x         1         1         1         1         1         1         1         1         1         1         1         1         1         1         1         1         1         1         1         1         1         1         1         1         1         1         1         1         1         1         1         1         1         1         1         1         1         1         1         1         1         1         1         1         1         1         1         1         1         1         1         1         1         1         1         1         1         1         1         1         1         1         1         1         1         1         1         1         1         1         1         1         1         1         1         1         1         1         1         1         1         1         1         1         1         1         1         1         1         1         1         1         1         1         1         1 <th1< th="">         1         1</th1<>                                                                                                    | Image: bolt anische Gelande- und Bestimmungsübungen         O         Z         K         I         I         I         I         I         I         I         I         I         I         I         I         I         I         I         I         I         I         I <thi< th="">         I         I         I         I         I         I         I         I         I         I         I         I         I         I         I         I         I         I         I         I         I         I         I         I         I         I         <thi< th="">         I         I         I         I         I         I         I         I         I         I         I         I         I         I         I         I         I         I         I         I         I         I         I         I         I         I         <thi< th="">         I         I         I         I         I         I         I         I         I         I         I         I         I         I         I         I         I         I         I         I         I         I         I         I         <thi< th="">         I         I</thi<></thi<></thi<></thi<>                                                                                                    | Image: constraint of the second second sec                                                                                                    | Image: constraint of the standard of the standard of th                                                                                                    | Image: constraint of the sector of the sector of                                                                                                    | Loop         Loop         Loop <thloop< th="">         Loop         Loop         <thl< td=""><td>Image: Distribution of the balance of the Bestimmungsubungen         Image: Distribution of the Bestimmungsubungen         Image: Distribution of the Bestimungsubungen         Image: Distribution of the Bestimungsubungen         Image: Distribution of the Bestimung Distribution of the Bestimung Distribution Distribution D</td></thl<></thloop<>                                                                                                    | Image: Distribution of the balance of the Bestimmungsubungen         Image: Distribution of the Bestimmungsubungen         Image: Distribution of the Bestimungsubungen         Image: Distribution of the Bestimungsubungen         Image: Distribution of the Bestimung Distribution of the Bestimung Distribution Distribution D                                     |
| emie LA-CH<br>kursionen für<br>rtgeschrittene LA-EX<br>chdidaktik I FD01<br>chdidaktik II FD02<br>chdidaktik III FD03                                                                                        | Vorfesung Aligemeine Chemie<br>Vorfesung Biochemie für Lehramtstudierende<br>Chemisches Praktikum für Lehramtstudierende<br>Botanische Exkursionen<br>Zoologische Exkursionen<br>Einführungsseminar zum fachdidaktischen<br>Schulpraktikum<br>Einführungsseminar zum fachdidaktischen<br>Schulpraktikum<br>fachdidaktisches Schulpraktikum<br>Muthoden Einführungsseminar zum fachdidaktischen                                                                                                    | V<br>V<br>P<br>E,S<br>E,S<br>S<br>SP<br>SP<br>SP                                                                                                    | 5<br>3<br>4<br>4<br>3<br>4<br>3<br>4<br>3<br>6                                                                                                    | 3       4       4       3       4       3       4       3       6       3                                                                                                    |          |                                                                  |     |                                                                                                    | x                                                                                                    | x<br>x<br>x                                                                                                    | hemie       LA-CH       Vorlesung Algemeine Chemie       V       5       I       I                                                                                                    | hemie         LA-CH         Vortesung Algemeine Chemie         V         5         I         X         I         I         I           kursionen         LA-CH         Vortesung Blochemie für Lehramtstudierende         V         5         I         X         I         I <tdi< td="">         I         I         I         I         I         I         I         I         I         I         I         I         I         I         I         I         I         I         I         I         I         I         I         I         I         I         <tdi< td=""><td>hemie         LA-CH         Vortesung Algemeine Chemie         V         5         I         X         I         I         <thi< th=""> <thi< th=""> <thi< th=""> <!--</td--><td>emie         LA-CH         Vorlesung Algemeine Chemie         V         5         I         X         I         I         X           Vorlesung Biochemie für Lehramtstudierende         V         5         I         X         I         I         X         I         I         X         I         I         I         X         I         I         I         X         I         I</td><td>hemie         LA-CH         Vorlesung Allgemeine Chemie         V         5         I         X         I         I         I           Vorlesung Biochemie für Lehramtstudierende         V         5         I         X         I         I</td><td>hemie         LA-CH         Vorlesung Allgemeine Chemie         V         5         I         X         I         I         I           vorlesung Biochemie für Lehramtstudierende<br/>urtgeschrittene         V         5         I         X         I         I</td><td>Image: Network         LA-CH         Vorlesung Biochemie Chemie         V         5         I         X         I         I         I           Vorlesung Biochemie (Dr Lehramtstudierende         V         5         I         X         I         I&lt;</td><td>hemie         LA-CH         Vorlesung Aligemeine Chemie         V         5         I         X         I         I         I           Vorlesung Biochemie für Lehramtstudierende         V         5         I         X         I         I</td><td>LA-CH         Vortesung Algemeine Chemie         V         5         I         X         I         I           vortesung Biochemie für Lehramtstudierende         V         5         I         X         I         I</td><td>hemie         LA-CH         Vortesung Allgemeine Chemie         V         5         I         X         I         I         I           Vortesung Biochemie für Lehramtstudierende         V         5         I         X         I         I</td><td>hemie         LA-CH         Vorlesung Allgemeine Chemie         V         5         I         x         I         I           Vorlesung Biochemie für Lehramtstudierende         V         5         I         x         I         I</td><td>hemie         LA-CH         Vorlesung Aligemeine Chemie         V         6         X         I         X           Vorlesung Biochemie für Lehrantstudierende         V         K         X         X</td><td>LA-CH         Vorlesung Aligemeine Chemie         V         5         I         x         I         I         I           Vorlesung Blichemie Drucherinstudierende         V         5         I         x         I         I         X         I         I         X         I         I         I         X         I         I         I         X         I         I         I         I         X         I         I         I         I         I         I         I         I         I         I         I         I         I         I         I         I         I         I         &lt;</td><td>Image: Second second second</td><td>Image: Space of the state of the state of the s</td><td>Imie     LA-CH     Vorlesung Allgemeine Chemie     V     5       Vorlesung Biochemie für Lehramtstudierende     V     6     X     0     0     0       Chemisches Praktikum für Lehramtstudierende     P     3     X     0     0     0     0       geschrittene     LA-EX     Botanische Exkursionen     E,S     4     0     0     0     0     0       udidatik I     FD01     Einführungsseminar zum fächdidaktischen     S     3     0     X     0     0     0     0</td><td>hemie       LA-CH       Vorlesung Algemeine Chemie für Lehramtsduierende       V       5       4       4       x       1       1       1       1       1       1       1       1       1       1       1       1       1       1       1       1       1       1       1       1       1       1       1       1       1       1       1       1       1       1       1       1       1       1       1       1       1       1       1       1       1       1       1       1       1       1       1       <th1< th="">       1       1       1       1       1       1       1       1       1       1       1       1       1       1       1       1       1       1       1       1       1       1       1       1       1       1       1       1       1       1       1       1       1       1       1       1       1       1       1       1       1       1       1       1       1       1       1       1       1       1       1       1       1       1       1       1       1       1       1       1<td>hemie       LA-CH       Vorlesung Allgemeine Chemie für Lehramtstudierende       V       5       L       A       X       I       I<!--</td--><td>hermie         LA-CH         Vortesung Algemente Chemie         V         5          4         x         1         1         1         1         1         1         1         1         1         1         1         1         1         1         1         1         1         1         1         1         1         1         1         1         1         1         1         1         1         1         1         1         1         1         1         1         1         1         1         1         1         1         1         1         1         1         1         1         1         1         1         1         1         1         1         1         1         1         1         1         1         1         1         1         1         1         1         1         1         1         1         1         1         1         1         1         1         1         1         1         1         1         1         1         1         1         1         1         1         1         1         1         1         1         <th1< th=""> <th1< th="">         1         &lt;</th1<></th1<></td><td>Internie         LA-CH         Vorlesung Algemeine Chemie         V         6         I         x         I         x         I         x         I         x         I         x         I         I         x         I         I         x         I         I         x         I         I         x         I         I         X         I         I         I         X         I         I         I         X         I         I         I         X         I         I         I         X         I         I         <thi< th=""> <thi< th=""> <thi< th=""></thi<></thi<></thi<></td><td>Imme         LA-CH         Vortesung Algemeine Chemie         V         5         1         X         1         1         1         1         1         1         1         1         1         1         1         1         1         1         1         1         1         1         1         1         1         1         1         1         1         1         1         1         1         1         1         1         1         1         1         1         1         1         1         1         1         1         1         1         1         1         1         1         1         1         1         1         1         1         1         1         1         1         1         1         1         1         1         1         1         1         1         1         1         1         1         1         1         1         1         1         1         1         1         1         1         1         1         1         1         1         1         1         1         1         1         1         1         1         1         1         1         1</td><td>emie         LA-CH         Vorlesung Algemeine Chemie         V         5         1         x         1         x         1         x         1         x         1         x         1         x         1         x         1         x         1         x         1         1         x         1         1         x         1         1         x         1         1         x         1         1         x         1         1         1         1         1         1         1         1         1         1         1         1         1         1         1         1         1         1         1         1         1         1         1         1         1         1         1         1         1         1         1         1         1         1         1         1         1         1         1         1         1         1         1         1         1         1         1         1         1         1         1         1         1         1         1         1         1         1         1         1         1         1         1         1         1         1         1</td></td></th1<></td></thi<></thi<></thi<></td></tdi<></tdi<>                                                                                                    | hemie         LA-CH         Vortesung Algemeine Chemie         V         5         I         X         I         I <thi< th=""> <thi< th=""> <thi< th=""> <!--</td--><td>emie         LA-CH         Vorlesung Algemeine Chemie         V         5         I         X         I         I         X           Vorlesung Biochemie für Lehramtstudierende         V         5         I         X         I         I         X         I         I         X         I         I         I         X         I         I         I         X         I         I</td><td>hemie         LA-CH         Vorlesung Allgemeine Chemie         V         5         I         X         I         I         I           Vorlesung Biochemie für Lehramtstudierende         V         5         I         X         I         I</td><td>hemie         LA-CH         Vorlesung Allgemeine Chemie         V         5         I         X         I         I         I           vorlesung Biochemie für Lehramtstudierende<br/>urtgeschrittene         V         5         I         X         I         I</td><td>Image: Network         LA-CH         Vorlesung Biochemie Chemie         V         5         I         X         I         I         I           Vorlesung Biochemie (Dr Lehramtstudierende         V         5         I         X         I         I&lt;</td><td>hemie         LA-CH         Vorlesung Aligemeine Chemie         V         5         I         X         I         I         I           Vorlesung Biochemie für Lehramtstudierende         V         5         I         X         I         I</td><td>LA-CH         Vortesung Algemeine Chemie         V         5         I         X         I         I           vortesung Biochemie für Lehramtstudierende         V         5         I         X         I         I</td><td>hemie         LA-CH         Vortesung Allgemeine Chemie         V         5         I         X         I         I         I           Vortesung Biochemie für Lehramtstudierende         V         5         I         X         I         I</td><td>hemie         LA-CH         Vorlesung Allgemeine Chemie         V         5         I         x         I         I           Vorlesung Biochemie für Lehramtstudierende         V         5         I         x         I         I</td><td>hemie         LA-CH         Vorlesung Aligemeine Chemie         V         6         X         I         X           Vorlesung Biochemie für Lehrantstudierende         V         K         X         X</td><td>LA-CH         Vorlesung Aligemeine Chemie         V         5         I         x         I         I         I           Vorlesung Blichemie Drucherinstudierende         V         5         I         x         I         I         X         I         I         X         I         I         I         X         I         I         I         X         I         I         I         I         X         I         I         I         I         I         I         I         I         I         I         I         I         I         I         I         I         I         I         &lt;</td><td>Image: Second second second</td><td>Image: Space of the state of the state of the s</td><td>Imie     LA-CH     Vorlesung Allgemeine Chemie     V     5       Vorlesung Biochemie für Lehramtstudierende     V     6     X     0     0     0       Chemisches Praktikum für Lehramtstudierende     P     3     X     0     0     0     0       geschrittene     LA-EX     Botanische Exkursionen     E,S     4     0     0     0     0     0       udidatik I     FD01     Einführungsseminar zum fächdidaktischen     S     3     0     X     0     0     0     0</td><td>hemie       LA-CH       Vorlesung Algemeine Chemie für Lehramtsduierende       V       5       4       4       x       1       1       1       1       1       1       1       1       1       1       1       1       1       1       1       1       1       1       1       1       1       1       1       1       1       1       1       1       1       1       1       1       1       1       1       1       1       1       1       1       1       1       1       1       1       1       1       <th1< th="">       1       1       1       1       1       1       1       1       1       1       1       1       1       1       1       1       1       1       1       1       1       1       1       1       1       1       1       1       1       1       1       1       1       1       1       1       1       1       1       1       1       1       1       1       1       1       1       1       1       1       1       1       1       1       1       1       1       1       1       1<td>hemie       LA-CH       Vorlesung Allgemeine Chemie für Lehramtstudierende       V       5       L       A       X       I       I<!--</td--><td>hermie         LA-CH         Vortesung Algemente Chemie         V         5          4         x         1         1         1         1         1         1         1         1         1         1         1         1         1         1         1         1         1         1         1         1         1         1         1         1         1         1         1         1         1         1         1         1         1         1         1         1         1         1         1         1         1         1         1         1         1         1         1         1         1         1         1         1         1         1         1         1         1         1         1         1         1         1         1         1         1         1         1         1         1         1         1         1         1         1         1         1         1         1         1         1         1         1         1         1         1         1         1         1         1         1         1         1         1         1         <th1< th=""> <th1< th="">         1         &lt;</th1<></th1<></td><td>Internie         LA-CH         Vorlesung Algemeine Chemie         V         6         I         x         I         x         I         x         I         x         I         x         I         I         x         I         I         x         I         I         x         I         I         x         I         I         X         I         I         I         X         I         I         I         X         I         I         I         X         I         I         I         X         I         I         <thi< th=""> <thi< th=""> <thi< th=""></thi<></thi<></thi<></td><td>Imme         LA-CH         Vortesung Algemeine Chemie         V         5         1         X         1         1         1         1         1         1         1         1         1         1         1         1         1         1         1         1         1         1         1         1         1         1         1         1         1         1         1         1         1         1         1         1         1         1         1         1         1         1         1         1         1         1         1         1         1         1         1         1         1         1         1         1         1         1         1         1         1         1         1         1         1         1         1         1         1         1         1         1         1         1         1         1         1         1         1         1         1         1         1         1         1         1         1         1         1         1         1         1         1         1         1         1         1         1         1         1         1         1</td><td>emie         LA-CH         Vorlesung Algemeine Chemie         V         5         1         x         1         x         1         x         1         x         1         x         1         x         1         x         1         x         1         x         1         1         x         1         1         x         1         1         x         1         1         x         1         1         x         1         1         1         1         1         1         1         1         1         1         1         1         1         1         1         1         1         1         1         1         1         1         1         1         1         1         1         1         1         1         1         1         1         1         1         1         1         1         1         1         1         1         1         1         1         1         1         1         1         1         1         1         1         1         1         1         1         1         1         1         1         1         1         1         1         1         1</td></td></th1<></td></thi<></thi<></thi<>                                                                                                    | emie         LA-CH         Vorlesung Algemeine Chemie         V         5         I         X         I         I         X           Vorlesung Biochemie für Lehramtstudierende         V         5         I         X         I         I         X         I         I         X         I         I         I         X         I         I         I         X         I         I                                                                                                    | hemie         LA-CH         Vorlesung Allgemeine Chemie         V         5         I         X         I         I         I           Vorlesung Biochemie für Lehramtstudierende         V         5         I         X         I         I                                                                                                    | hemie         LA-CH         Vorlesung Allgemeine Chemie         V         5         I         X         I         I         I           vorlesung Biochemie für Lehramtstudierende<br>urtgeschrittene         V         5         I         X         I         I                                                                                                    | Image: Network         LA-CH         Vorlesung Biochemie Chemie         V         5         I         X         I         I         I           Vorlesung Biochemie (Dr Lehramtstudierende         V         5         I         X         I         I<                                                                                                    | hemie         LA-CH         Vorlesung Aligemeine Chemie         V         5         I         X         I         I         I           Vorlesung Biochemie für Lehramtstudierende         V         5         I         X         I         I                                                                                                    | LA-CH         Vortesung Algemeine Chemie         V         5         I         X         I         I           vortesung Biochemie für Lehramtstudierende         V         5         I         X         I         I                                                                                                    | hemie         LA-CH         Vortesung Allgemeine Chemie         V         5         I         X         I         I         I           Vortesung Biochemie für Lehramtstudierende         V         5         I         X         I         I                                                                                                    | hemie         LA-CH         Vorlesung Allgemeine Chemie         V         5         I         x         I         I           Vorlesung Biochemie für Lehramtstudierende         V         5         I         x         I         I                                                                                                    | hemie         LA-CH         Vorlesung Aligemeine Chemie         V         6         X         I         X           Vorlesung Biochemie für Lehrantstudierende         V         K         X         X                                                                                                    | LA-CH         Vorlesung Aligemeine Chemie         V         5         I         x         I         I         I           Vorlesung Blichemie Drucherinstudierende         V         5         I         x         I         I         X         I         I         X         I         I         I         X         I         I         I         X         I         I         I         I         X         I         I         I         I         I         I         I         I         I         I         I         I         I         I         I         I         I         I         <                                                                                                    | Image: Second second second                                                                                                    | Image: Space of the state of the state of the s                                                                                                    | Imie     LA-CH     Vorlesung Allgemeine Chemie     V     5       Vorlesung Biochemie für Lehramtstudierende     V     6     X     0     0     0       Chemisches Praktikum für Lehramtstudierende     P     3     X     0     0     0     0       geschrittene     LA-EX     Botanische Exkursionen     E,S     4     0     0     0     0     0       udidatik I     FD01     Einführungsseminar zum fächdidaktischen     S     3     0     X     0     0     0     0                                                                                                    | hemie       LA-CH       Vorlesung Algemeine Chemie für Lehramtsduierende       V       5       4       4       x       1       1       1       1       1       1       1       1       1       1       1       1       1       1       1       1       1       1       1       1       1       1       1       1       1       1       1       1       1       1       1       1       1       1       1       1       1       1       1       1       1       1       1       1       1       1       1 <th1< th="">       1       1       1       1       1       1       1       1       1       1       1       1       1       1       1       1       1       1       1       1       1       1       1       1       1       1       1       1       1       1       1       1       1       1       1       1       1       1       1       1       1       1       1       1       1       1       1       1       1       1       1       1       1       1       1       1       1       1       1       1<td>hemie       LA-CH       Vorlesung Allgemeine Chemie für Lehramtstudierende       V       5       L       A       X       I       I<!--</td--><td>hermie         LA-CH         Vortesung Algemente Chemie         V         5          4         x         1         1         1         1         1         1         1         1         1         1         1         1         1         1         1         1         1         1         1         1         1         1         1         1         1         1         1         1         1         1         1         1         1         1         1         1         1         1         1         1         1         1         1         1         1         1         1         1         1         1         1         1         1         1         1         1         1         1         1         1         1         1         1         1         1         1         1         1         1         1         1         1         1         1         1         1         1         1         1         1         1         1         1         1         1         1         1         1         1         1         1         1         1         1         <th1< th=""> <th1< th="">         1         &lt;</th1<></th1<></td><td>Internie         LA-CH         Vorlesung Algemeine Chemie         V         6         I         x         I         x         I         x         I         x         I         x         I         I         x         I         I         x         I         I         x         I         I         x         I         I         X         I         I         I         X         I         I         I         X         I         I         I         X         I         I         I         X         I         I         <thi< th=""> <thi< th=""> <thi< th=""></thi<></thi<></thi<></td><td>Imme         LA-CH         Vortesung Algemeine Chemie         V         5         1         X         1         1         1         1         1         1         1         1         1         1         1         1         1         1         1         1         1         1         1         1         1         1         1         1         1         1         1         1         1         1         1         1         1         1         1         1         1         1         1         1         1         1         1         1         1         1         1         1         1         1         1         1         1         1         1         1         1         1         1         1         1         1         1         1         1         1         1         1         1         1         1         1         1         1         1         1         1         1         1         1         1         1         1         1         1         1         1         1         1         1         1         1         1         1         1         1         1         1</td><td>emie         LA-CH         Vorlesung Algemeine Chemie         V         5         1         x         1         x         1         x         1         x         1         x         1         x         1         x         1         x         1         x         1         1         x         1         1         x         1         1         x         1         1         x         1         1         x         1         1         1         1         1         1         1         1         1         1         1         1         1         1         1         1         1         1         1         1         1         1         1         1         1         1         1         1         1         1         1         1         1         1         1         1         1         1         1         1         1         1         1         1         1         1         1         1         1         1         1         1         1         1         1         1         1         1         1         1         1         1         1         1         1         1         1</td></td></th1<>                                                                                                    | hemie       LA-CH       Vorlesung Allgemeine Chemie für Lehramtstudierende       V       5       L       A       X       I       I </td <td>hermie         LA-CH         Vortesung Algemente Chemie         V         5          4         x         1         1         1         1         1         1         1         1         1         1         1         1         1         1         1         1         1         1         1         1         1         1         1         1         1         1         1         1         1         1         1         1         1         1         1         1         1         1         1         1         1         1         1         1         1         1         1         1         1         1         1         1         1         1         1         1         1         1         1         1         1         1         1         1         1         1         1         1         1         1         1         1         1         1         1         1         1         1         1         1         1         1         1         1         1         1         1         1         1         1         1         1         1         1         <th1< th=""> <th1< th="">         1         &lt;</th1<></th1<></td> <td>Internie         LA-CH         Vorlesung Algemeine Chemie         V         6         I         x         I         x         I         x         I         x         I         x         I         I         x         I         I         x         I         I         x         I         I         x         I         I         X         I         I         I         X         I         I         I         X         I         I         I         X         I         I         I         X         I         I         <thi< th=""> <thi< th=""> <thi< th=""></thi<></thi<></thi<></td> <td>Imme         LA-CH         Vortesung Algemeine Chemie         V         5         1         X         1         1         1         1         1         1         1         1         1         1         1         1         1         1         1         1         1         1         1         1         1         1         1         1         1         1         1         1         1         1         1         1         1         1         1         1         1         1         1         1         1         1         1         1         1         1         1         1         1         1         1         1         1         1         1         1         1         1         1         1         1         1         1         1         1         1         1         1         1         1         1         1         1         1         1         1         1         1         1         1         1         1         1         1         1         1         1         1         1         1         1         1         1         1         1         1         1         1</td> <td>emie         LA-CH         Vorlesung Algemeine Chemie         V         5         1         x         1         x         1         x         1         x         1         x         1         x         1         x         1         x         1         x         1         1         x         1         1         x         1         1         x         1         1         x         1         1         x         1         1         1         1         1         1         1         1         1         1         1         1         1         1         1         1         1         1         1         1         1         1         1         1         1         1         1         1         1         1         1         1         1         1         1         1         1         1         1         1         1         1         1         1         1         1         1         1         1         1         1         1         1         1         1         1         1         1         1         1         1         1         1         1         1         1         1</td>                                                                                                    | hermie         LA-CH         Vortesung Algemente Chemie         V         5          4         x         1         1         1         1         1         1         1         1         1         1         1         1         1         1         1         1         1         1         1         1         1         1         1         1         1         1         1         1         1         1         1         1         1         1         1         1         1         1         1         1         1         1         1         1         1         1         1         1         1         1         1         1         1         1         1         1         1         1         1         1         1         1         1         1         1         1         1         1         1         1         1         1         1         1         1         1         1         1         1         1         1         1         1         1         1         1         1         1         1         1         1         1         1         1 <th1< th=""> <th1< th="">         1         &lt;</th1<></th1<>                                                                                                    | Internie         LA-CH         Vorlesung Algemeine Chemie         V         6         I         x         I         x         I         x         I         x         I         x         I         I         x         I         I         x         I         I         x         I         I         x         I         I         X         I         I         I         X         I         I         I         X         I         I         I         X         I         I         I         X         I         I <thi< th=""> <thi< th=""> <thi< th=""></thi<></thi<></thi<>                                                                                                    | Imme         LA-CH         Vortesung Algemeine Chemie         V         5         1         X         1         1         1         1         1         1         1         1         1         1         1         1         1         1         1         1         1         1         1         1         1         1         1         1         1         1         1         1         1         1         1         1         1         1         1         1         1         1         1         1         1         1         1         1         1         1         1         1         1         1         1         1         1         1         1         1         1         1         1         1         1         1         1         1         1         1         1         1         1         1         1         1         1         1         1         1         1         1         1         1         1         1         1         1         1         1         1         1         1         1         1         1         1         1         1         1         1         1                                                                                                    | emie         LA-CH         Vorlesung Algemeine Chemie         V         5         1         x         1         x         1         x         1         x         1         x         1         x         1         x         1         x         1         x         1         1         x         1         1         x         1         1         x         1         1         x         1         1         x         1         1         1         1         1         1         1         1         1         1         1         1         1         1         1         1         1         1         1         1         1         1         1         1         1         1         1         1         1         1         1         1         1         1         1         1         1         1         1         1         1         1         1         1         1         1         1         1         1         1         1         1         1         1         1         1         1         1         1         1         1         1         1         1         1         1         1                                                                                                    |
| kursionen für<br>rtgeschrittene LA-EX<br>chdidaktik I FD01<br>chdidaktik II FD02<br>chdidaktik III FD03                                                                                                    | Vorfesung Bischemie für Lehramtstudierende<br>Chemisches Praktikum für Lehramtstudierende<br>Botanische Exkursionen<br>Zoologische Exkursionen<br>Einführungsseminar zum fachdidaktischen<br>Schulpraktikum<br>Einführungsseminar zum fachdidaktisches<br>Schulpraktikum<br>fachdidaktisches Schulpraktikum<br>Muthoden Bildesinnetenth                                                                                                    | V<br>P<br>E,S<br>E,S<br>S<br>SP<br>SP<br>SP                                                                                                    | 3<br>4<br>4<br>3<br>4<br>3<br>4<br>3<br>6                                                                                                    | 3<br>3<br>4<br>4<br>3<br>4<br>4<br>3<br>6<br>3                                                                                                    |          |                                                                  |     |                                                                                                    | x x                                                                                                    | x                                                                                                    | Britishing         Events         Image: National Figure 1 (Arrange 1 (Arrange 1                                                                                                    | Ended         Ended         Image: Non-Strategy Light registration of the strategy Light registration of the strategy Light registrategy Light registration of the strategy Light registrategy Light registrategy Light r                                                                                                    | Britishing         Error Worksung Biochemie für Lehramtstudierende         V         V                                                                                                    | Bit Mark         Formation of ageneration and ageneration of a second second secon                                                                                                    | Error         Formation of the second structure of the second structure of the second structur                                                                                                    | Error         Vorlesung lightmen für Lehramtstudierende         V         A         A </td <td>Kursionen für<br/>rödresung Bischemie für Lehramtstudierende     V     A     A       Vortesung Bischemie für Lehramtstudierende     V     Image: Stratter Stratter Str</td> <td>Entry         Formation         Formation         Fo</td> <td>LARK         Vortesung Bichemie für Lehramtstudierende         V         In         In&lt;</td> <td>LA-EX         Botanische Exkursionen         Exkursionen         E,S         4         I         I         X         I         I         X         I         I</td> <td>Autoritie         LA-EX         Botanische Exturnionen         E,S         4         X         X</td> <td>Link         Link         <thlink< th="">         Link         Link         <thl< td=""><td>Vordesung Biochemie für Lehramtstudierende         V         X         I         I</td><td>LA-EX         Botanischemie für Lehramtstudierende         V         X         X</td><td>LA-EX         Botanische Exkursionen         Explore         K         K         &lt;</td><td>Ordersung Biochemie für Lehramstudierende         V         Image: Constraint of the second second se</td><td>Biology logination         Vortexing Biochemie für Lehramtstudierende         V         I         I</td><td>Name         Originary angle angle angle and angle angle and angle angle and angle angle and angle angle and angle angle and angle angle</td><td>Name       Description       Vorlesung Biochemic fur Lehranstaudierende       V       I       I</td><td>Anterna         D. or         Modeung Biochemie für Lehramstudierende         V         A         A         <th< td=""><td>International and the set of the set of the</td><td>Information         International problem for Lehramstudierende         I         I         <thi< th="">         I         I</thi<></td></th<></td></thl<></thlink<></td>                                                                                                    | Kursionen für<br>rödresung Bischemie für Lehramtstudierende     V     A     A       Vortesung Bischemie für Lehramtstudierende     V     Image: Stratter Stratter Str                                                                                                    | Entry         Formation         Formation         Fo                                                                                                    | LARK         Vortesung Bichemie für Lehramtstudierende         V         In         In<                                                                                                    | LA-EX         Botanische Exkursionen         Exkursionen         E,S         4         I         I         X         I         I         X         I         I                                                                                                    | Autoritie         LA-EX         Botanische Exturnionen         E,S         4         X         X                                                                                                    | Link         Link         Link <thlink< th="">         Link         Link         <thl< td=""><td>Vordesung Biochemie für Lehramtstudierende         V         X         I         I</td><td>LA-EX         Botanischemie für Lehramtstudierende         V         X         X</td><td>LA-EX         Botanische Exkursionen         Explore         K         K         &lt;</td><td>Ordersung Biochemie für Lehramstudierende         V         Image: Constraint of the second second se</td><td>Biology logination         Vortexing Biochemie für Lehramtstudierende         V         I         I</td><td>Name         Originary angle angle angle and angle angle and angle angle and angle angle and angle angle and angle angle and angle angle</td><td>Name       Description       Vorlesung Biochemic fur Lehranstaudierende       V       I       I</td><td>Anterna         D. or         Modeung Biochemie für Lehramstudierende         V         A         A         <th< td=""><td>International and the set of the set of the</td><td>Information         International problem for Lehramstudierende         I         I         <thi< th="">         I         I</thi<></td></th<></td></thl<></thlink<>                                                                                                    | Vordesung Biochemie für Lehramtstudierende         V         X         I         I                                                                                                    | LA-EX         Botanischemie für Lehramtstudierende         V         X         X                                                                                                    | LA-EX         Botanische Exkursionen         Explore         K         K         <                                                                                                    | Ordersung Biochemie für Lehramstudierende         V         Image: Constraint of the second second se                                                                                                    | Biology logination         Vortexing Biochemie für Lehramtstudierende         V         I         I                                                                                                    | Name         Originary angle angle angle and angle angle and angle angle and angle angle and angle angle and angle angle and angle angle                                                                                                    | Name       Description       Vorlesung Biochemic fur Lehranstaudierende       V       I       I                                                                                                    | Anterna         D. or         Modeung Biochemie für Lehramstudierende         V         A         A <th< td=""><td>International and the set of the set of the</td><td>Information         International problem for Lehramstudierende         I         I         <thi< th="">         I         I</thi<></td></th<>                                                                                                    | International and the set of the set of the                                                                                                    | Information         International problem for Lehramstudierende         I         I <thi< th="">         I         I</thi<>                                                                                                    |
| kursionen für<br>rtgeschrittene LA-EX<br>chdidaktik I FD01<br>chdidaktik II FD02<br>chdidaktik III FD03                                                                                                    | Chemisches Praktikum für Lehramtstudierende<br>Botanische Exkursionen<br>Zoologische Exkursionen<br>Einführungsseminar zum fachdidaktischen<br>Schulpraktikum<br>Einführungsseminar zum fachdidaktisches<br>Schulpraktikum<br>fachdidaktisches Schulpraktikum<br>Inchridiaktisches Schulpraktikum                                                                                                    | P<br>E,S<br>E,S<br>S<br>SP<br>SP<br>SP                                                                                                    | 3<br>4<br>4<br>3<br>4<br>3<br>4<br>3<br>6                                                                                                    | 3       4       4       3       4       3       6       3                                                                                                    |          |                                                                  |     |                                                                                                    | x x                                                                                                    | x                                                                                                    | Image: Second second second                                                                                                    | Image: Second problem       Chemisches Praktikum für Lehramstudierende       P       3       Image: Second problem       Image: Second problem <th< td=""><td>Image: constraint of the state of the state of</td><td>Image: Parkikum für Lehramtstudierende<br/>frgeschrittene       P       3       Image: Parkikum für Lehramtstudierende<br/>frgeschrittene       P       3       Image: Parkikum für Lehramtstudierende<br/>frgeschrittene       P       3       Image: Parkikum für<br/>Formation für<br/>freichtungsseninar zum fachdidaktischen<br/>schulpraktikum       E,S       4       Image: Parkikum für<br/>Formation für<br/>Formation für<br/>freichtungsseninar zum fachdidaktischen<br/>schulpraktikum       S       3       Image: Parkikum<br/>Formation für<br/>Formation für<br/>Formation fü</td><td>Image: constraint of the straint studierend in the straint studierend in the straint straint strain</td><td>Image: characterization for the sector of the sector of the sec</td><td>Chemisches Praktikum für Lehramtstudierende     P     3     I     X     I     I       Chemisches Praktikum für Lehramtstudierende     P     3     I     X     I     I     I       Influencies     Botanische Exkursionen     E,S     4     I     I     X     X</td><td>Chemisches Praktikum für Lehramtstudierende         P         3         X         X</td></th<> <td>Image: https://www.image.org/actionality.com/actionality.com/actionactionality.com/actionality.com/actionality.com/acti</td> <td>dkursionen für<br/>rtgeschrittene         LA-EX         Botanische Exkursionen         E,S         4         I         I         X         IX         X         X</td> <td>kursionen für<br/>rigeschritten         LA-EX         Botanische Exkursionen         E,S         4         X         X</td> <td>Chemisches Praktikum für Lehramtstudierende P 3 x x kunne kunsionen für LA-EX Botanische Exkunsionen E S 4</td> <td>Immen für<br/>thrittene         LA-EX         Botanische Exkursionen         E,S         4         X         X&lt;</td> <td>Image: constraint of the second state of the second state of th</td> <td>Unsionen für<br/>geschrittene         LA-EX         Botanische Exkursionen         E,S         4         I         I         X         I         X</td> <td>Inside the second second sec</td> <td>Interview         Image: Parkikum für Lehramtstudierende         P         3         Image: Parkikum für Lehramtstudierende         P         3         Image: Parkikum für Lehramtstudierende         V         X         Image: Parkikum für Lehramtstudierende         F         3         Image: Parkikum für Lehramtstudierende         F         3         Image: Parkikum für Lehramtstudierende         F         3         Image: Parkikum für Lehramtstudierende         F         3         Image: Parkikum für Lehramtstudierende         F         3         Image: Parkikum für Lehramtstudierende         F         3         Image: Parkikum für Lehramtstudierende         S         3         Image: Parkikum für Lehramtstudierende         S         3         Image: Parkikum für Lehramtstudierende         S         3         Image: Parkikum für Lehramtstudierende         S         3         Image: Parkikum für Lehramtstudierende         S         3         Image: Parkikum für Lehramtstudierende         S         3         Image: Parkikum für Lehramtstudierende         S         3         Image: Parkikum für Lehramtstudierende         S         3         Image: Parkikum für Lehramtstudierende         S         3         Image: Parkikum für Lehramtstudierende         S         3         Image: Parkikum für Lehramtstudierende         S         3         Image: Parkikum für Lehramtstudierende         S         3         Image: Parkikum für Le</td> <td>Additional function         Chemisches Praktikum für Lehramstudierende         P         3         L         I         I</td> <td>Chemisches Praktikum für Lehramstudierende<br/>klursionen für<br/>rigeschritten<br/>achdidaktik I         CA-EX<br/>Zologische Exkursionen         E,S         4         L         L</td> <td>Image: Chemisches Praktikum für Lehramstudierende         P         3         V         V         <th< td=""><td>Image: Chemisches Praktikum für Lehramtstudierende         P         3         V         V         <t< td=""><td>Chemisches Praktikun für Lehranstudierende         P         3         V         V</td></t<></td></th<></td> | Image: constraint of the state of the state of                                                                                                    | Image: Parkikum für Lehramtstudierende<br>frgeschrittene       P       3       Image: Parkikum für Lehramtstudierende<br>frgeschrittene       P       3       Image: Parkikum für Lehramtstudierende<br>frgeschrittene       P       3       Image: Parkikum für<br>Formation für<br>freichtungsseninar zum fachdidaktischen<br>schulpraktikum       E,S       4       Image: Parkikum für<br>Formation für<br>Formation für<br>freichtungsseninar zum fachdidaktischen<br>schulpraktikum       S       3       Image: Parkikum<br>Formation für<br>Formation für<br>Formation fü                                                                                                    | Image: constraint of the straint studierend in the straint studierend in the straint straint strain                                                                                                    | Image: characterization for the sector of the sector of the sec                                                                                                    | Chemisches Praktikum für Lehramtstudierende     P     3     I     X     I     I       Chemisches Praktikum für Lehramtstudierende     P     3     I     X     I     I     I       Influencies     Botanische Exkursionen     E,S     4     I     I     X     X                                                                                                    | Chemisches Praktikum für Lehramtstudierende         P         3         X         X                                                                                                    | Image: https://www.image.org/actionality.com/actionality.com/actionactionality.com/actionality.com/actionality.com/acti                                                                                                    | dkursionen für<br>rtgeschrittene         LA-EX         Botanische Exkursionen         E,S         4         I         I         X         IX         X                                                                                                    | kursionen für<br>rigeschritten         LA-EX         Botanische Exkursionen         E,S         4         X         X                                                                                                    | Chemisches Praktikum für Lehramtstudierende P 3 x x kunne kunsionen für LA-EX Botanische Exkunsionen E S 4                                                                                                    | Immen für<br>thrittene         LA-EX         Botanische Exkursionen         E,S         4         X         X<                                                                                                    | Image: constraint of the second state of the second state of th                                                                                                    | Unsionen für<br>geschrittene         LA-EX         Botanische Exkursionen         E,S         4         I         I         X         I         X                                                                                                    | Inside the second second sec                                                                                                    | Interview         Image: Parkikum für Lehramtstudierende         P         3         Image: Parkikum für Lehramtstudierende         P         3         Image: Parkikum für Lehramtstudierende         V         X         Image: Parkikum für Lehramtstudierende         F         3         Image: Parkikum für Lehramtstudierende         F         3         Image: Parkikum für Lehramtstudierende         F         3         Image: Parkikum für Lehramtstudierende         F         3         Image: Parkikum für Lehramtstudierende         F         3         Image: Parkikum für Lehramtstudierende         F         3         Image: Parkikum für Lehramtstudierende         S         3         Image: Parkikum für Lehramtstudierende         S         3         Image: Parkikum für Lehramtstudierende         S         3         Image: Parkikum für Lehramtstudierende         S         3         Image: Parkikum für Lehramtstudierende         S         3         Image: Parkikum für Lehramtstudierende         S         3         Image: Parkikum für Lehramtstudierende         S         3         Image: Parkikum für Lehramtstudierende         S         3         Image: Parkikum für Lehramtstudierende         S         3         Image: Parkikum für Lehramtstudierende         S         3         Image: Parkikum für Lehramtstudierende         S         3         Image: Parkikum für Lehramtstudierende         S         3         Image: Parkikum für Le                                                                                                    | Additional function         Chemisches Praktikum für Lehramstudierende         P         3         L         I         I                                                                                                    | Chemisches Praktikum für Lehramstudierende<br>klursionen für<br>rigeschritten<br>achdidaktik I         CA-EX<br>Zologische Exkursionen         E,S         4         L         L                                                                                                    | Image: Chemisches Praktikum für Lehramstudierende         P         3         V         V <th< td=""><td>Image: Chemisches Praktikum für Lehramtstudierende         P         3         V         V         <t< td=""><td>Chemisches Praktikun für Lehranstudierende         P         3         V         V</td></t<></td></th<>                                                                                                    | Image: Chemisches Praktikum für Lehramtstudierende         P         3         V         V <t< td=""><td>Chemisches Praktikun für Lehranstudierende         P         3         V         V</td></t<>                                                                                                    | Chemisches Praktikun für Lehranstudierende         P         3         V         V                                                                                                    |
| kursionen für<br>rtgeschrittene LA-EX<br>chdidaktik I FD01<br>ehdidaktik II FD02<br>ehdidaktik III FD03                                                                                                    | Botanische Exkursionen<br>Zoologische Exkursionen<br>Einführungsseminar zum fachdidaktischen<br>Schulpraktikum<br>Isinführungsseminar zum fachdidaktischen<br>Schulpraktikum<br>fachdidaktisches Schulpraktikum                                                                                                    | E,S<br>E,S<br>S<br>SP<br>SP<br>SP                                                                                                    | 4<br>4<br>3<br>4<br>3<br>6                                                                                                    | 4 4 3 4 4 6 3                                                                                                    |          |                                                                  |     |                                                                                                    | x x                                                                                                    |                                                                                                    | Skursionen für<br>ortgeschrittene         LA-EX<br>Zoologische Exkursionen         E,S         4         I         I         I         X         (x)           Zoologische Exkursionen         E,S         4         I         I         I         I         X         (x)         X         (x)         (x)         (x)                                                                                                    | xkursionen für<br>ortgeschrittene         LA-EX         Botanische Exkursionen         E,S         4         Image: Constraint of the state of the state of the s                                                                                                    | xkursionen für<br>ortgeschrittene         LA-EX         Botanische Exkursionen         E,S         4         I         I         x         (           zachdidaktik I         FO01         Einfuhrungsseminar zum fachdidaktischen<br>Schulpraktikum         S         3         I         X         I         I <t< td=""><td>Kursionen für<br/>(geschrittene         LA-EX         Botanische Exkursionen         E,S         4         I         I         X         I           Zoologische Exkursionen         E,S         4         I         I         I         IX         IX</td><td>kkursionen für<br/>ortgeschriftene     LA-EX     Botanische Exkursionen     E.S.     4     Image: Constraint of the second second sec</td><td>kkursionen für<br/>ortgeschrittene         LA-EX         Botanische Exkursionen         E,S         4         Image: Comparison of the texture of texture of</td><td>bit         Example         Example         Example         Example         Example         x         (x)           rdgeschrittene         Zoologische Exkursionen         E;8         4            (x)         x         (x)         x         (x)         (x)         x         (x)         (x)</td><td>Kursionen für<br/>intgeschrittene         LA-EX         Botanische Exkursionen         E,S         4         Image: Cologische Exkursionen         x         (x)           xchdidaktik I         FD01         Einführungsseminar zum fachdidaktischen<br/>Schulpraktikum         S         3         Image: Cologische Exkursionen         X         (x)         X</td><td>Botanische Exkursionen         E,S         4         Image: Cologische Exkursionen         x         (x)           rtgeschrittene         Zoologische Exkursionen         E,S         4         Image: Cologische Exkursionen         x         (x)         x         (x)           chdidaktik I         FD01         Einführungsseminar zum fachdidaktischen         S         3         Image: Cologische Exkursionen         x         Image: Cologische Exkursionen         x         x</td><td>dkursionen für<br/>rtgeschrittene         LA-EX         Botanische Exkursionen         E.S.         4         Image: Cologische Exkursionen         x         (X           Zoologische Exkursionen         E.S.         4         Image: Cologische Exkursionen         Image: Cologische Exkursionen</td><td>dkursionen für LA-EX Botanische Exkursionen E,S 4 k k k k k k k k k k k k k k k k k k</td><td>kursionen für LA-EX Botanische Exkursionen ES 4</td><td>Innen für<br/>hrittene         LA-EX         Botanische Exkursionen         E,S         4         I         X         (r)           Zoologische Exkursionen         E,S         4         I         I         X         (r)</td><td>ursionen für<br/>geschrittene         LA-EX         Botanische Exkursionen         E,S         4         I         I         x         (x)           hdidaktik I         FD01         Einführungsseminar zum fachdidaktischen         S         3         I         x         V         x         x         x</td><td>Unside         LA-EX         Botanische Exkursionen         E,S         4         I         I         x         (X)           geschrittene         Zoologische Exkursionen         E,S         4         I         I         x         (X)         x           hdidaktik I         FD01         Einführungsseminar zum fachdidaktischen         S         3         I         x         I         I         x         X</td><td>LA-EX         Botanische Exkursionen         E,S         4         Image: Comparison of the state of the state of t</td><td>Skursionen für<br/>orgeschriftene         LA-EX<br/>Zoolgische Exkursionen         E.S. 4<br/>E.S. 4         A         A         <t< td=""><td>Akursionen für<br/>röftgeschriftene         LA-EX         Botanische Exkursionen         E.S.         4         V         V</td><td>durisonen für<br/>rigeschnittene       LA-EX       Batanische Exkursionen       E.S.       4       L.       L.&lt;</td><td>Aurischen für<br/>rigeschnittene       LA-EX       Botanische Exkursionen       E,S       4       L       L</td><td>kursionen für<br/>rigeschnittene       LA-EX       Botanische Exkursionen       E,S       4       1       1       1       1       1       1       1       1       1       1       1       1       1       1       1       1       1       1       1       1       1       1       1       1       1       1       1       1       1       1       1       1       1       1       1       1       1       1       1       1       1       1       1       1       1       1       1       1       1       1       1       1       1       1       1       1       1       1       1       1       1       1       1       1       1       1       1       1       1       1       1       1       1       1       1       1       1       1       1       1       1       1       1       1       1       1       1       1       1       1       1       1       1       1       1       1       1       1       1       1       1       1       1       1       1       1       1       1       1       <th1< th="">       1</th1<></td><td>kursionen für<br/>rigeschniftene       LA-EX       Botanische Exkursionen       E,S       4       1       1       1       1       1       1       1       1       1       1       1       1       1       1       1       1       1       1       1       1       1       1       1       1       1       1       1       1       1       1       1       1       1       1       1       1       1       1       1       1       1       1       1       1       1       1       1       1       1       1       1       1       1       1       1       1       1       1       1       1       1       1       1       1       1       1       1       1       1       1       1       1       1       1       1       1       1       1       1       1       1       1       1       1       1       1       1       1       1       1       1       1       1       1       1       1       1       1       1       1       1       1       1       1       1       1       1       1       1       <th1< th="">       1</th1<></td></t<></td></t<>                                                                                                    | Kursionen für<br>(geschrittene         LA-EX         Botanische Exkursionen         E,S         4         I         I         X         I           Zoologische Exkursionen         E,S         4         I         I         I         IX         IX                                                                                                    | kkursionen für<br>ortgeschriftene     LA-EX     Botanische Exkursionen     E.S.     4     Image: Constraint of the second second sec                                                                                                    | kkursionen für<br>ortgeschrittene         LA-EX         Botanische Exkursionen         E,S         4         Image: Comparison of the texture of texture of                                                                                                    | bit         Example         Example         Example         Example         Example         x         (x)           rdgeschrittene         Zoologische Exkursionen         E;8         4            (x)         x         (x)         x         (x)         (x)         x         (x)         (x)                                                                                                    | Kursionen für<br>intgeschrittene         LA-EX         Botanische Exkursionen         E,S         4         Image: Cologische Exkursionen         x         (x)           xchdidaktik I         FD01         Einführungsseminar zum fachdidaktischen<br>Schulpraktikum         S         3         Image: Cologische Exkursionen         X         (x)         X                                                                                                    | Botanische Exkursionen         E,S         4         Image: Cologische Exkursionen         x         (x)           rtgeschrittene         Zoologische Exkursionen         E,S         4         Image: Cologische Exkursionen         x         (x)         x         (x)           chdidaktik I         FD01         Einführungsseminar zum fachdidaktischen         S         3         Image: Cologische Exkursionen         x         Image: Cologische Exkursionen         x         x                                                                                                    | dkursionen für<br>rtgeschrittene         LA-EX         Botanische Exkursionen         E.S.         4         Image: Cologische Exkursionen         x         (X           Zoologische Exkursionen         E.S.         4         Image: Cologische Exkursionen         Image: Cologische Exkursionen                                                                                                    | dkursionen für LA-EX Botanische Exkursionen E,S 4 k k k k k k k k k k k k k k k k k k                                                                                                    | kursionen für LA-EX Botanische Exkursionen ES 4                                                                                                    | Innen für<br>hrittene         LA-EX         Botanische Exkursionen         E,S         4         I         X         (r)           Zoologische Exkursionen         E,S         4         I         I         X         (r)                                                                                                    | ursionen für<br>geschrittene         LA-EX         Botanische Exkursionen         E,S         4         I         I         x         (x)           hdidaktik I         FD01         Einführungsseminar zum fachdidaktischen         S         3         I         x         V         x         x         x                                                                                                    | Unside         LA-EX         Botanische Exkursionen         E,S         4         I         I         x         (X)           geschrittene         Zoologische Exkursionen         E,S         4         I         I         x         (X)         x           hdidaktik I         FD01         Einführungsseminar zum fachdidaktischen         S         3         I         x         I         I         x         X                                                                                                    | LA-EX         Botanische Exkursionen         E,S         4         Image: Comparison of the state of the state of t                                                                                                    | Skursionen für<br>orgeschriftene         LA-EX<br>Zoolgische Exkursionen         E.S. 4<br>E.S. 4         A         A <t< td=""><td>Akursionen für<br/>röftgeschriftene         LA-EX         Botanische Exkursionen         E.S.         4         V         V</td><td>durisonen für<br/>rigeschnittene       LA-EX       Batanische Exkursionen       E.S.       4       L.       L.&lt;</td><td>Aurischen für<br/>rigeschnittene       LA-EX       Botanische Exkursionen       E,S       4       L       L</td><td>kursionen für<br/>rigeschnittene       LA-EX       Botanische Exkursionen       E,S       4       1       1       1       1       1       1       1       1       1       1       1       1       1       1       1       1       1       1       1       1       1       1       1       1       1       1       1       1       1       1       1       1       1       1       1       1       1       1       1       1       1       1       1       1       1       1       1       1       1       1       1       1       1       1       1       1       1       1       1       1       1       1       1       1       1       1       1       1       1       1       1       1       1       1       1       1       1       1       1       1       1       1       1       1       1       1       1       1       1       1       1       1       1       1       1       1       1       1       1       1       1       1       1       1       1       1       1       1       1       <th1< th="">       1</th1<></td><td>kursionen für<br/>rigeschniftene       LA-EX       Botanische Exkursionen       E,S       4       1       1       1       1       1       1       1       1       1       1       1       1       1       1       1       1       1       1       1       1       1       1       1       1       1       1       1       1       1       1       1       1       1       1       1       1       1       1       1       1       1       1       1       1       1       1       1       1       1       1       1       1       1       1       1       1       1       1       1       1       1       1       1       1       1       1       1       1       1       1       1       1       1       1       1       1       1       1       1       1       1       1       1       1       1       1       1       1       1       1       1       1       1       1       1       1       1       1       1       1       1       1       1       1       1       1       1       1       1       <th1< th="">       1</th1<></td></t<>                                                                                                    | Akursionen für<br>röftgeschriftene         LA-EX         Botanische Exkursionen         E.S.         4         V         V                                                                                                    | durisonen für<br>rigeschnittene       LA-EX       Batanische Exkursionen       E.S.       4       L.       L.<                                                                                                    | Aurischen für<br>rigeschnittene       LA-EX       Botanische Exkursionen       E,S       4       L       L                                                                                                    | kursionen für<br>rigeschnittene       LA-EX       Botanische Exkursionen       E,S       4       1       1       1       1       1       1       1       1       1       1       1       1       1       1       1       1       1       1       1       1       1       1       1       1       1       1       1       1       1       1       1       1       1       1       1       1       1       1       1       1       1       1       1       1       1       1       1       1       1       1       1       1       1       1       1       1       1       1       1       1       1       1       1       1       1       1       1       1       1       1       1       1       1       1       1       1       1       1       1       1       1       1       1       1       1       1       1       1       1       1       1       1       1       1       1       1       1       1       1       1       1       1       1       1       1       1       1       1       1 <th1< th="">       1</th1<>                                                                                                    | kursionen für<br>rigeschniftene       LA-EX       Botanische Exkursionen       E,S       4       1       1       1       1       1       1       1       1       1       1       1       1       1       1       1       1       1       1       1       1       1       1       1       1       1       1       1       1       1       1       1       1       1       1       1       1       1       1       1       1       1       1       1       1       1       1       1       1       1       1       1       1       1       1       1       1       1       1       1       1       1       1       1       1       1       1       1       1       1       1       1       1       1       1       1       1       1       1       1       1       1       1       1       1       1       1       1       1       1       1       1       1       1       1       1       1       1       1       1       1       1       1       1       1       1       1       1       1       1 <th1< th="">       1</th1<>                                                                                                    |
| rtgeschrittene EDU<br>chdidaktik I FD01<br>chdidaktik II FD02<br>chdidaktik III FD03                                                                                                    | Zoologische Exkursionen<br>Eirdfhrungsseminar zum fachdidaktischen<br>Schulpraktikum<br>Einführungsseminar zum fachdidaktisches<br>Schulpraktikum<br>fachdidaktisches Schulpraktikum<br>Muthodnei Bildeisenetetta                                                                                                    | E,S<br>S<br>SP<br>SP<br>SP                                                                                                    | 4<br>3<br>4<br>3<br>6                                                                                                    | 4                                                                                                    |          |                                                                  |     |                                                                                                    | x                                                                                                    |                                                                                                    | Difference         Zoologische Exkursionen         E,S         4         0         0         0         0         0         0         0         0         0         0         0         0         0         0         0         0         0         0         0         0         0         0         0         0         0         0         0         0         0         0         0         0         0         0         0         0         0         0         0         0         0         0         0         0         0         0         0         0         0         0         0         0         0         0         0         0         0         0         0         0         0         0         0         0         0         0         0         0         0         0         0         0         0         0         0         0         0         0         0         0         0         0         0         0         0         0         0         0         0         0         0         0         0         0         0         0         0         0         0         0         0                                                                                                    | Image: contigenerative production of the extra state of the extra state of thextra state of the extra state of the extreme extra state of the                                                                                                    | Ortgeschrittene         Zoologische Exkursionen         E,S         4         I         I                                                                                                    | Intersectintiene         Zoologische Extursionen         E,S         4         4         4         4         4         4         4         4         4         4         4         4         4         4         4         4         4         4         4         4         4         4         4         4         4         4         4         4         4         4         4         4         4         4         4         4         4         4         4         4         4         4         4         4         4         4         4         4         4         4         4         4         4         4         4         4         4         4         4         4         4         4         4         4         4         4         4         4         4         4         4         4         4         4         4         4         4         4         4         4         4         4         4         4         4         4         4         4         4         4         4         4         4         4         4         4         4         4         4         4         4         4                                                                                                    | Image: contract contract                                                                                                    | Image: contribution of the second second s                                                                                                    | Intersectivitiene         Exkursionen         E,S         4         Image: Control of the section of the section                                                                                                    | Intersectivitiene         Extursionen         E,S         4         Image: Constraint of the section of the section of the sect                                                                                                    | Intersectivitiene         Exclusionen         Exclusionen         K         K                                                                                                    | xtgeschrittene Zoologische Exkursionen E,S 4 (x) x                                                                                                    | vrtgeschrittene                                                                                                    |                                                                                                    | chrittene Zoologische Exkursionen E.,S 4 (x) 2                                                                                                    | Zoologische Exkursionen         E.S. 4         I         I                                                                                                    | Zoologische Exkursionen         E.S. 4         Image: Construction of the second second                                                                                                    | Zoologische Exkursionen         E,S         4         I         X         X <td>ortgeschrittene         Die Verstenen         Die Verstenen         Die Ve</td> <td>Image: control of the sector interval of the sector interval of the</td> <td>Image: brittene         Image: brittene         I</td> <td>interest interval         interval         interval<td>ingeschintene         Data         Data         <thdata< th="">         Data         Data</thdata<></td><td>rtgeschrittene         Image         Image</td></td>                                                                                                    | ortgeschrittene         Die Verstenen         Die Verstenen         Die Ve                                                                                                    | Image: control of the sector interval of the sector interval of the                                                                                                    | Image: brittene         Image: brittene         I                                                                                                    | interest interval         interval         interval <td>ingeschintene         Data         Data         <thdata< th="">         Data         Data</thdata<></td> <td>rtgeschrittene         Image         Image</td>                                                                                                    | ingeschintene         Data         Data <thdata< th="">         Data         Data</thdata<>                                                                                                    | rtgeschrittene         Image         Image                                                                                                    |
| chdidaktik I FD01<br>chdidaktik II FD02<br>chdidaktik III FD03                                                                                                    | Einführungsseminar zum fachdidaktischen<br>Schulpraktikum<br>semesterbegleitendes fachdidaktisches<br>Schulpraktikum<br>Einführungsseminar zum fachdidaktischen<br>Schulpraktikum<br>fachdidaktisches Schulpraktikum                                                                                                    | SP<br>SP<br>SP                                                                                                    | 3<br>4<br>3<br>6                                                                                                    | 3<br>4<br>3<br>6<br>3                                                                                                    |          |                                                                  |     | x<br>x                                                                                                    | x                                                                                                    | x                                                                                                    | achdidaktik I         FD01         Einführungsseminar zum fachdidaktischen<br>Schulpraktikum         S         3         I         X         I         I         I           achdidaktik II         FD02         Einführungsseminar zum fachdidaktischen<br>Schulpraktikum         SP         4         I         X         I         I <td>Achdidaktik I         FD01         Einführungsseminar zum fachdidaktischen<br/>Schulpraktikum         S         3         I         X         I         I         <thi< th="">         I         I         I         I         I         I         I         I         I         I         I         I         I         I         I         I         I         I         I         I         I         I         I         I         I         I         <thi< th="">         I         I         I         I         I         I         I         I         I         I         I         I         I         I         I         I         I         I         I         I         I         I         I         I         I         I</thi<></thi<></td> <td>achdidaktik I         FD01         Einführungsseminar zum fachdidaktischen<br/>Schulpraktikum         S         3         I         X         I         I         <thi< th="">         I         I         I         I         I         I         I         I         I         I         I         I         I         I         I         I         I         I         I         I         I         I         I         I         I         I         <thi< th="">         I         I         I         I         I         I         I         I         I         I         I         I         I         I         I         I         I         I         I         I         I         I         I         I         I         I</thi<></thi<></td> <td>Childaktik I         FD01         Einfuhrungsseminar zum fachdidaktischen<br/>Schulpraktikum         S         3         I         X         I         I         X         I         I         I         X         I         I         I         I         I         I         I         I         I         X         I         I         <thi< th="">         I         I         I         I         I         I         I         I         I         I         I         I         I         I         I         I         I         I         I         I         I         I         I         I         I         I</thi<></td> <td>Achdidaktik I         FD01         Einfuhrungssemnar zum fachdidaktischen<br/>Schulpraktikum         S         3         I         X         I         I           xchdidaktik II         FD02         Einfuhrungssemnar zum fachdidaktischen<br/>Schulpraktikum         S         3         I         X         I         I</td> <td>achdidaktik I     FD01     Einführungsseminar zum fachdidaktischen     S     3     X     I     I       semesterbegleitendes fachdidaktisches     SP     4     X     I     I       schulgraktikum     schulgraktikum     SP     4     X     I     I</td> <td>inchdidaktik I     FD01     Einfußrungsseminar zum fachdidaktischen     S     3     X     X       semesterbegleitendes fachdidaktisches     SP     4     X     X     X</td> <td>Ichdidaktik I FD01 Einführungsseminar zum fachdidaktischen S 3 X X I I I I I I I I I I I I I I I I I</td> <td>chdidaktik I FD01 Einführungsseminar zum fachdidaktischen S 3 X X I I</td> <td></td> <td>Zoologische Exkursionen E.S. 4 (X)</td> <td>Atgeschrittene Zonlonische Exturnionen Ere d</td> <td></td> <td>hdidaktik I FD01 Einführungsseminar zum fachdidaktischen S 3 x x I I</td> <td>hdidaktik I FD01 Einführungsseminar zum fachdidaktischen S 3 x x</td> <td>hdidaktik I FD01 Einfuhrungsseminar zum fachdidaktischen S 3 x x</td> <td>achdidaktik I       FD01       Einführungssemiar zum fachdidaktischen<br/>Schulpraktikum       S       3       4       x       1       4       x       1       1       1       1       1       1       1       1       1       1       1       1       1       1       1       1       1       1       1       1       1       1       1       1       1       1       1       1       1       1       1       1       1       1       1       1       1       1       1       1       1       1       1       1       1       1       1       1       1       1       1       1       1       1       1       1       1       1       1       1       1       1       1       1       1       1       1       1       1       1       1       1       1       1       1       1       1       1       1       1       1       1       1       1       1       1       1       1       1       1       1       1       1       1       1       1       1       1       1       1       1       1       1       1       1</td> <td>achdidaktik I         FD01         Einführungsseminar zum fachdidaktischen<br/>Schulpraktikum         S         3         I         I         X         I         I         X         I         I         X         I         I         X         I         I         I         X         I         I         I         X         I         I         I         X         I         I         I         X         I         I         I         I         I         I         I         I         I         I         I         I         I         I         I         I         <thi< th="">         I         I         I         I         I         I         I         I         I         I         I         I         I         I         I         I         I         I         I         I         I         I         I         I         I         I         <thi< th="">         I         I         I         I         I         I         I         I         I         I         I         I         I         I         I         I         I         I         I         I         I         I         I         I         I         I         <thi< td=""><td>Achdidaktik I       FD01       Entibungsemina zum fachdidaktischen<br/>Schulpraktikum       Image: Schulpraktikum       S       3       Image: Schulpraktikum       S       3       Image: Schulpraktikum       S       3       Image: Schulpraktikum       S       3       Image: Schulpraktikum       S       3       Image: Schulpraktikum       S       3       Image: Schulpraktikum       S       3       Image: Schulpraktikum       S       3       Image: Schulpraktikum       S       3       Image: Schulpraktikum       S       3       Image: Schulpraktikum       S       3       Image: Schulpraktikum       S       3       Image: Schulpraktikum       S       3       Image: Schulpraktikum       S       3       Image: Schulpraktikum       S       2       Image: Schulpraktikum       S       2       Image: Schulpraktikum       S       2       Image: Schulpraktikum       S       2       Image: Schulpraktikum       S       2       Image: Schulpraktikum       S       2       Image: Schulpraktikum       S       2       Image: Schulpraktikum       S       2       Image: Schulpraktikum       S       2       Image: Schulpraktikum       S       2       Image: Schulpraktikum       S       2       Image: Schulpraktikum       S       2       Image: Schulpraktikum       S</td><td>Chdidaktik I       FD01       Einführungsseminar zum fachdidaktischen<br/>Schulpraktikum       S       3       I       I       X       I       I       I       I       I       I       I       X       I       I</td><td>Hold         Endotrungsseminar zum fachdidaktischen<br/>Schulgraktikum         Image         Image         <t< td=""><td>chddaktik I       FD01       Endplungsseminar zum fachdidaktischen<br/>Schüpraktikum       S       3       I       I       X       I       I       &lt;</td></t<></td></thi<></thi<></thi<></td>                                                                                                    | Achdidaktik I         FD01         Einführungsseminar zum fachdidaktischen<br>Schulpraktikum         S         3         I         X         I         I <thi< th="">         I         I         I         I         I         I         I         I         I         I         I         I         I         I         I         I         I         I         I         I         I         I         I         I         I         I         <thi< th="">         I         I         I         I         I         I         I         I         I         I         I         I         I         I         I         I         I         I         I         I         I         I         I         I         I         I</thi<></thi<>                                                                                                    | achdidaktik I         FD01         Einführungsseminar zum fachdidaktischen<br>Schulpraktikum         S         3         I         X         I         I <thi< th="">         I         I         I         I         I         I         I         I         I         I         I         I         I         I         I         I         I         I         I         I         I         I         I         I         I         I         <thi< th="">         I         I         I         I         I         I         I         I         I         I         I         I         I         I         I         I         I         I         I         I         I         I         I         I         I         I</thi<></thi<>                                                                                                    | Childaktik I         FD01         Einfuhrungsseminar zum fachdidaktischen<br>Schulpraktikum         S         3         I         X         I         I         X         I         I         I         X         I         I         I         I         I         I         I         I         I         X         I         I <thi< th="">         I         I         I         I         I         I         I         I         I         I         I         I         I         I         I         I         I         I         I         I         I         I         I         I         I         I</thi<>                                                                                                    | Achdidaktik I         FD01         Einfuhrungssemnar zum fachdidaktischen<br>Schulpraktikum         S         3         I         X         I         I           xchdidaktik II         FD02         Einfuhrungssemnar zum fachdidaktischen<br>Schulpraktikum         S         3         I         X         I         I                                                                                                    | achdidaktik I     FD01     Einführungsseminar zum fachdidaktischen     S     3     X     I     I       semesterbegleitendes fachdidaktisches     SP     4     X     I     I       schulgraktikum     schulgraktikum     SP     4     X     I     I                                                                                                    | inchdidaktik I     FD01     Einfußrungsseminar zum fachdidaktischen     S     3     X     X       semesterbegleitendes fachdidaktisches     SP     4     X     X     X                                                                                                    | Ichdidaktik I FD01 Einführungsseminar zum fachdidaktischen S 3 X X I I I I I I I I I I I I I I I I I                                                                                                    | chdidaktik I FD01 Einführungsseminar zum fachdidaktischen S 3 X X I I                                                                                                    |                                                                                                    | Zoologische Exkursionen E.S. 4 (X)                                                                                                    | Atgeschrittene Zonlonische Exturnionen Ere d                                                                                                    |                                                                                                    | hdidaktik I FD01 Einführungsseminar zum fachdidaktischen S 3 x x I I                                                                                                    | hdidaktik I FD01 Einführungsseminar zum fachdidaktischen S 3 x x                                                                                                    | hdidaktik I FD01 Einfuhrungsseminar zum fachdidaktischen S 3 x x                                                                                                    | achdidaktik I       FD01       Einführungssemiar zum fachdidaktischen<br>Schulpraktikum       S       3       4       x       1       4       x       1       1       1       1       1       1       1       1       1       1       1       1       1       1       1       1       1       1       1       1       1       1       1       1       1       1       1       1       1       1       1       1       1       1       1       1       1       1       1       1       1       1       1       1       1       1       1       1       1       1       1       1       1       1       1       1       1       1       1       1       1       1       1       1       1       1       1       1       1       1       1       1       1       1       1       1       1       1       1       1       1       1       1       1       1       1       1       1       1       1       1       1       1       1       1       1       1       1       1       1       1       1       1       1       1                                                                                                    | achdidaktik I         FD01         Einführungsseminar zum fachdidaktischen<br>Schulpraktikum         S         3         I         I         X         I         I         X         I         I         X         I         I         X         I         I         I         X         I         I         I         X         I         I         I         X         I         I         I         X         I         I         I         I         I         I         I         I         I         I         I         I         I         I         I         I <thi< th="">         I         I         I         I         I         I         I         I         I         I         I         I         I         I         I         I         I         I         I         I         I         I         I         I         I         I         <thi< th="">         I         I         I         I         I         I         I         I         I         I         I         I         I         I         I         I         I         I         I         I         I         I         I         I         I         I         <thi< td=""><td>Achdidaktik I       FD01       Entibungsemina zum fachdidaktischen<br/>Schulpraktikum       Image: Schulpraktikum       S       3       Image: Schulpraktikum       S       3       Image: Schulpraktikum       S       3       Image: Schulpraktikum       S       3       Image: Schulpraktikum       S       3       Image: Schulpraktikum       S       3       Image: Schulpraktikum       S       3       Image: Schulpraktikum       S       3       Image: Schulpraktikum       S       3       Image: Schulpraktikum       S       3       Image: Schulpraktikum       S       3       Image: Schulpraktikum       S       3       Image: Schulpraktikum       S       3       Image: Schulpraktikum       S       3       Image: Schulpraktikum       S       2       Image: Schulpraktikum       S       2       Image: Schulpraktikum       S       2       Image: Schulpraktikum       S       2       Image: Schulpraktikum       S       2       Image: Schulpraktikum       S       2       Image: Schulpraktikum       S       2       Image: Schulpraktikum       S       2       Image: Schulpraktikum       S       2       Image: Schulpraktikum       S       2       Image: Schulpraktikum       S       2       Image: Schulpraktikum       S       2       Image: Schulpraktikum       S</td><td>Chdidaktik I       FD01       Einführungsseminar zum fachdidaktischen<br/>Schulpraktikum       S       3       I       I       X       I       I       I       I       I       I       I       X       I       I</td><td>Hold         Endotrungsseminar zum fachdidaktischen<br/>Schulgraktikum         Image         Image         <t< td=""><td>chddaktik I       FD01       Endplungsseminar zum fachdidaktischen<br/>Schüpraktikum       S       3       I       I       X       I       I       &lt;</td></t<></td></thi<></thi<></thi<>                                                                                                    | Achdidaktik I       FD01       Entibungsemina zum fachdidaktischen<br>Schulpraktikum       Image: Schulpraktikum       S       3       Image: Schulpraktikum       S       3       Image: Schulpraktikum       S       3       Image: Schulpraktikum       S       3       Image: Schulpraktikum       S       3       Image: Schulpraktikum       S       3       Image: Schulpraktikum       S       3       Image: Schulpraktikum       S       3       Image: Schulpraktikum       S       3       Image: Schulpraktikum       S       3       Image: Schulpraktikum       S       3       Image: Schulpraktikum       S       3       Image: Schulpraktikum       S       3       Image: Schulpraktikum       S       3       Image: Schulpraktikum       S       2       Image: Schulpraktikum       S       2       Image: Schulpraktikum       S       2       Image: Schulpraktikum       S       2       Image: Schulpraktikum       S       2       Image: Schulpraktikum       S       2       Image: Schulpraktikum       S       2       Image: Schulpraktikum       S       2       Image: Schulpraktikum       S       2       Image: Schulpraktikum       S       2       Image: Schulpraktikum       S       2       Image: Schulpraktikum       S       2       Image: Schulpraktikum       S                                                                                                    | Chdidaktik I       FD01       Einführungsseminar zum fachdidaktischen<br>Schulpraktikum       S       3       I       I       X       I       I       I       I       I       I       I       X       I       I                                                                                                    | Hold         Endotrungsseminar zum fachdidaktischen<br>Schulgraktikum         Image         Image <t< td=""><td>chddaktik I       FD01       Endplungsseminar zum fachdidaktischen<br/>Schüpraktikum       S       3       I       I       X       I       I       &lt;</td></t<>                                                                                                    | chddaktik I       FD01       Endplungsseminar zum fachdidaktischen<br>Schüpraktikum       S       3       I       I       X       I       I       <                                                                                                    |
| chdidaktik III FD03                                                                                                    | Schulpraktikum<br>semesterbegleitendes fachdidaktisches<br>Schulpraktikum<br>Einfuhrungsseminar zum fachdidaktischen<br>Schulpraktikum<br>fachdidaktisches Schulpraktikum<br>Muhtendenietentet                                                                                                    | SP<br>SP<br>SP                                                                                                    | 4<br>3<br>6                                                                                                    | 4<br>3<br>6<br>3                                                                                                    |          |                                                                  |     | x                                                                                                    | x                                                                                                    | x                                                                                                    | Schulpraktikum     Schulpraktikum     Schulpraktikum     SP     A     A     A       semesterbegietendes fachdidaktisches     SP     4     X     X     X     X       achdidaktik II     FD02     Einführungsseminar zum fachdidaktischen<br>Schulpraktikum     SP     4     X     X     X       achdidaktik III     FD02     Einführungsseminar zum fachdidaktischen<br>fachdidaktischen Schulpraktikum     SP     6     X     X     X       achdidaktik III     FD03     Methoden im Biologieunterricht     S     3     Z     Z     X     Z                                                                                                    | Schulpraktikum     Schulpraktikum     SP     4     X     X       semesterbegleitendes fachdidaktisches     SP     4     X     X     X       achdidaktik II     FD02     Einfohrungsseminar zum fachdidaktischen<br>fachdidaktisches Schulpraktikum     SP     6     X     X       achdidaktik III     FD02     Einfohrungsseminar zum fachdidaktischen<br>fachdidaktischen Schulpraktikum     SP     6     X     X       achdidaktischen     S     3     X     X     X     X       achdidaktischen     S     3     X     X     X                                                                                                    | Schulpraktikum     Schulpraktikum     Schulpraktiku                                                                                                    | Schulpraktikum     Schulpraktikum       semesterbegleitendes fachdidaktisches     SP     4     1     x     1     1       chdidaktik III     FD02     Einführungssemiani zum fachdidaktischen<br>fachdidaktisches Schulpraktikum     SP     6     1     x     1     1       ifachdidaktisches     Schulpraktikum     SP     6     1     1     x     1       ifachdidaktisches     Schulpraktikum     SP     6     1     1     x     1       ifachdidaktisches     Schulpraktikum     SP     6     1     1     x     1                                                                                                    | Schulpraktikum     SP     4     X     X       semesterbegleindes fachdidaktisches     SP     4     4     X     4       Schulpraktikum     FD02     Einführungsseminar zum fachdidaktischen     S     3     4     X     X                                                                                                    | Schulpraktikum         Schulpraktikum         Schulpraktikum         Schulpraktikum           semesterbegleitendes fachdidaktisches         SP         4         X            schulpraktikum         FD02         Einführungsseminarzum fachdidaktischen         S         3           X                                                                                                    | Schulpraktikum         SP         4         X           semesterbegleitendes fachdidaktisches         SP         4         X                                                                                                    | Schulpraktikum                                                                                                    |                                                                                                    | achdidaktik I ED01 Einführungsseminar zum fachdidaktischen S 3 V v                                                                                                    |                                                                                                    |                                                                                                    | aktik I ED01 Einführungsseminar zum fachdidaktischen S 3 X                                                                                                    |                                                                                                    | Schularaktikum                                                                                                    | Schulpraktikum                                                                                                    | Index         Schulpraktikum<br>semesterbegletendes fachdidaktisches         SP         4         1         1         1         1         1         1         1         1         1         1         1         1         1         1         1         1         1         1         1         1         1         1         1         1         1         1         1         1         1         1         1         1         1         1         1         1         1         1         1         1         1         1         1         1         1         1         1         1         1         1         1         1         1         1         1         1         1         1         1         1         1         1         1         1         1         1         1         1         1         1         1         1         1         1         1         1         1         1         1         1         1         1         1         1         1         1         1         1         1         1         1         1         1         1         1         1         1 <th1< th=""> <th1< th="">         1</th1<></th1<>                                                                                                    | Abk.       Modulelemente       Typ       CP       1       2       3       4       5       6       7       8       9       10         atholdaktik       LA-GM       Genetik       Module       S       3       4       1       1       1       1       1       1       1       1       1       1       1       1       1       1       1       1       1       1       1       1       1       1       1       1       1       1       1       1       1       1       1       1       1       1       1       1       1       1       1       1       1       1       1       1       1       1       1       1       1       1       1       1       1       1       1       1       1       1       1       1       1       1       1       1       1       1       1       1       1       1       1       1       1       1       1       1       1       1       1       1       1       1       1       1       1       1       1       1       1       1       1       1       1       1       <                                                                                                    | Schupradikum         Schupradikum         Se         S         S <td>Schulpraktikum         Schulpraktikum         S         S&lt;</td> <td>Schulpraktikum         Schulpraktikum         S         S&lt;</td> <td>Biologic Schulpraktikum         Schulpraktikum         Spinologic Methodiaktisches         SP         4         0         1         0         1         0         0         0         0         0         0         0         0         0         0         0         0         0         0         0         0         0         0         0         0         0         0         0         0         0         0         0         0         0         0         0         0         0         0         0         0         0         0         0         0         0         0         0         0         0         0         0         0         0         0         0         0         0         0         0         0         0         0         0         0         0         0         0         0         0         0         0         0         0         0         0         0         0         0         0         0         0         0         0         0         0         0         0         0         0         0         0         0         0         0         0         0         0         0         0</td>                                                                                                    | Schulpraktikum         Schulpraktikum         S         S<                                                                                                    | Schulpraktikum         Schulpraktikum         S         S<                                                                                                    | Biologic Schulpraktikum         Schulpraktikum         Spinologic Methodiaktisches         SP         4         0         1         0         1         0         0         0         0         0         0         0         0         0         0         0         0         0         0         0         0         0         0         0         0         0         0         0         0         0         0         0         0         0         0         0         0         0         0         0         0         0         0         0         0         0         0         0         0         0         0         0         0         0         0         0         0         0         0         0         0         0         0         0         0         0         0         0         0         0         0         0         0         0         0         0         0         0         0         0         0         0         0         0         0         0         0         0         0         0         0         0         0         0         0         0         0         0         0         0                                                                                                    |
| chdidaktik II FD02<br>chdidaktik III FD03                                                                                                    | semesterbegleitendes fachdidaktisches<br>Schulpraktikum<br>Einführungsseminar zum fachdidaktischen<br>Schulpraktikum<br>fachdidaktisches Schulpraktikum<br>Muhte das Dichs isionstein th                                                                                                    | SP<br>SP                                                                                                    | 4<br>3<br>6                                                                                                    | 4<br>3<br>6<br>3                                                                                                    |          |                                                                  |     | x                                                                                                    | x                                                                                                    | x                                                                                                    | semesterbegleinendes fachdidaktisches         SP         4         I         X         I         I                                                                                                    | semesterbegleinedes fachdidaktisches         SP         4         I         X         I         I                                                                                                    | semestebegeletendes fachdidaktisches         SP         4         X         X                                                                                                    | semestrebegleindes fachdidaktisches         SP         4         I         X         I         I                                                                                                    | semesterbegleitendes fachdidaktisches         SP         4         X         I         I           achdidaktik III         FD02         Einführungsseminar zum fachdidaktischen<br>Schulgraktikum         S         3         I         I         X         I         X         I         I         X         I         I         X         I         I         X         I         I         I         X         I         I         X         I         I         X         I         I         X         I         I         I         X         I         I         I         I         X         I         I         <                                                                                                    | semesterbegeletendes fachdidaktisches SP 4 x x                                                                                                    | semesterbegleitendes fachdidaktisches SP 4 x                                                                                                    |                                                                                                    | Schulpraktikum                                                                                                    | Schulnaktikum                                                                                                    | The memory State State                                                                                                    | chdidaktik I ED01 Einführungsseminar zum fachdidaktischen S 3 x                                                                                                    | Cohularaltillar:                                                                                                    | Scnulpraktikum                                                                                                    |                                                                                                    |                                                                                                    | semesterbegleinedistisches         SP         4         I         I<                                                                                                    | semesterbegleindes fachdidaktisches         SP         4         I         I <thi< th="">         I         I</thi<>                                                                                                    | semesterbegleindes fachdidaktisches         SP         4         I         I <thi< th="">         I         I</thi<>                                                                                                    | semesterbegleichefs fachdidaktisches         SP         4         I         I <thi< th="">         I         I</thi<>                                                                                                    | semestendegleindes fachdidaktisches         SP         4         I         I <thi< th="">         I         I</thi<>                                                                                                    | semestebegleindes fachdidaktisches         SP         4         I         I                                                                                                    |
| chdidaktik II FD02<br>chdidaktik III FD03                                                                                                    | Einführungsseminar zum fachdidaktischen<br>Schulpraktikum<br>fachdidaktisches Schulpraktikum                                                                                                    | S<br>SP                                                                                                    | 3<br>6                                                                                                    | 3<br>6<br>3                                                                                                    |          |                                                                  |     |                                                                                                    |                                                                                                    |                                                                                                    | Bendidaktik II         FD02         Einführungsseminar zum fachdidaktischen         S         3         X         X                                                                                                    | Enrolment Biologieunterricht         S         3         X         X                                                                                                    | Benchdidaktik III         FD02         Einfuhrungsseminar zum fachdidaktischen<br>Schulpraktikum         S         3         4         I         X         I           tachdidaktik III         F03         Methoden in Biologieunterricht         S         3         I         I         X         I         I         X         I         I         X         I         I         I         X         I         I         I         X         I         I         I         X         I         I         I         X         I         I         I         X         I         I         I         I         I         X         I         I         I         I         X         I         I <td>chdidaktik II     FD02     Einführungsseminar zum fachdidaktischen<br/>Schulpraktikum     S     3     I     I     X     I       fachdidaktischen Schulpraktikum     SP     6     I     I     X     I       rhdidaktik III     FD03     Methoden im Biologieunterricht     S     3     I     I     I     X</td> <td>achdidaktik II FD02 Einführungsseminar zum fachdidaktischen S 3 k K K K K K K K K K K K K K K K K K K</td> <td>nchdidaktik II FD02 Einführungsseminar zum fachdidaktischen S 3</td> <td></td> <td>semesterbegleitendes fachdidaktisches SP 4 x Schulpraktikum</td> <td>competerbooloitendes fachdidaktieshes SP 4</td> <td>Schupraktikum</td> <td>scrippinghuft I Eintrunrungsseminar zum tachdidaktischen S 3 X Schulpraktikum</td> <td>xchdidaktik I FD01 Einführungsseminar zum fachdidaktischen S 3 x   (0)</td> <td>эспиртакикий</td> <td>annealacher de Statistica de La Constatistica de la Constatistica de la Constatistica de la Constatistica de la</td> <td>semesterbegleitendes fachdidaktisches SP 4</td> <td>semesterbegleitendes fachdidaktisches SP 4 x</td> <td>achdidaktik III         FD02         Eintplungsseminar zum fachdidaktischen         S         3         4         1         1         x         1         x         x         1         x         x         1         x         x         x         x         x         x         x         x         x         x</td> <td>achdidaktik II       FD02       Eintplrungsseminar zum fachdidaktischen<br/>Schulpraktikum       S       3       3       4       5       4       5       4       5       6       5       3       5       5       5       5       5       5       5       5       5       5       5       5       5       5       5       5       5       5       5       5       5       5       5       5       5       5       5       5       5       5       5       5       5       5       5       5       5       5       5       5       5       5       5       5       5       5       5       5       5       5       5       5       5       5       5       5       5       5       5       5       5       5       5       5       5       6       7       8       9       10       10       10       10       10       10       10       10       10       10       10       10       10       10       10       10       10       10       10       10       10       10       10       10       10       10       10       10       10</td> <td>achdidaktik II         FD02         Eintfuhrungsseminar zum fachdidaktischen<br/>Schulpraktikum         S         3         4         5         6         6         6         6         6         6         7         8         9         1           achdidaktik III         FD03         Methoden im Biologieunterricht         S         3         6         6         6         6         7         8         7         7         7         7         7         7         7         7         7         7         7         7         7         7         7         7         7         7         7         7         7         7         7         7         7         7         7         7         7         7         7         7         7         7         7         7         7         7         7         7         7         7         7         7         7         7         7         7         7         7         7         7         7         7         7         7         7         7         7         7         7         7         7         7         7         7         7         7         7         7         7         7</td> <td>bricklidaktik II       FD02       Einfuhrungsseminar zum fachdidaktischen<br/>fachdidaktisches Schulpraktikum       S       3       3       4       4       x       4       4         achdidaktisches Schulpraktikum       SP       6       6       6       6       6       6       7       8       7       7       7       7       7       7       7       7       7       7       7       7       7       7       7       7       7       7       7       7       7       7       7       7       7       7       7       7       7       7       7       7       7       7       7       7       7       7       7       7       7       7       7       7       7       7       7       7       7       7       7       7       7       7       7       7       7       7       7       7       7       7       7       7       7       7       7       7       7       7       7       7       7       7       7       7       7       7       7       7       7       7       7       7       7       7       7       7       7       7</td> <td>chdidaktik II       FD02       Einfuhrungsseminar zum fachdidaktischen<br/>fachdidaktisches Schulpraktikum       S       3       3       4       4       4       4       4       4       4       4       4       4       4       4       4       4       4       4       4       4       4       4       4       4       4       4       4       4       4       4       4       4       4       4       4       4       4       4       4       4       4       4       4       4       4       4       4       4       4       4       4       4       4       4       4       4       4       4       4       4       4       4       4       4       4       4       4       4       4       4       4       4       4       4       4       4       4       4       4       4       4       4       4       4       4       4       4       4       4       4       4       4       4       4       4       4       4       4       4       4       4       4       4       4       4       4       4       4       4       4</td> <td>chdidaktik II       FD02       Eintfunnagseminar zum fachdidaktischen<br/>fachdidaktischen       S       3       a       a</td>                                                                                                    | chdidaktik II     FD02     Einführungsseminar zum fachdidaktischen<br>Schulpraktikum     S     3     I     I     X     I       fachdidaktischen Schulpraktikum     SP     6     I     I     X     I       rhdidaktik III     FD03     Methoden im Biologieunterricht     S     3     I     I     I     X                                                                                                    | achdidaktik II FD02 Einführungsseminar zum fachdidaktischen S 3 k K K K K K K K K K K K K K K K K K K                                                                                                    | nchdidaktik II FD02 Einführungsseminar zum fachdidaktischen S 3                                                                                                    |                                                                                                    | semesterbegleitendes fachdidaktisches SP 4 x Schulpraktikum                                                                                                    | competerbooloitendes fachdidaktieshes SP 4                                                                                                    | Schupraktikum                                                                                                    | scrippinghuft I Eintrunrungsseminar zum tachdidaktischen S 3 X Schulpraktikum                                                                                                    | xchdidaktik I FD01 Einführungsseminar zum fachdidaktischen S 3 x   (0)                                                                                                    | эспиртакикий                                                                                                    | annealacher de Statistica de La Constatistica de la Constatistica de la Constatistica de la Constatistica de la                                                                                                    | semesterbegleitendes fachdidaktisches SP 4                                                                                                    | semesterbegleitendes fachdidaktisches SP 4 x                                                                                                    | achdidaktik III         FD02         Eintplungsseminar zum fachdidaktischen         S         3         4         1         1         x         1         x         x         1         x         x         1         x         x         x         x         x         x         x         x         x         x                                                                                                    | achdidaktik II       FD02       Eintplrungsseminar zum fachdidaktischen<br>Schulpraktikum       S       3       3       4       5       4       5       4       5       6       5       3       5       5       5       5       5       5       5       5       5       5       5       5       5       5       5       5       5       5       5       5       5       5       5       5       5       5       5       5       5       5       5       5       5       5       5       5       5       5       5       5       5       5       5       5       5       5       5       5       5       5       5       5       5       5       5       5       5       5       5       5       5       5       5       5       5       6       7       8       9       10       10       10       10       10       10       10       10       10       10       10       10       10       10       10       10       10       10       10       10       10       10       10       10       10       10       10       10       10                                                                                                    | achdidaktik II         FD02         Eintfuhrungsseminar zum fachdidaktischen<br>Schulpraktikum         S         3         4         5         6         6         6         6         6         6         7         8         9         1           achdidaktik III         FD03         Methoden im Biologieunterricht         S         3         6         6         6         6         7         8         7         7         7         7         7         7         7         7         7         7         7         7         7         7         7         7         7         7         7         7         7         7         7         7         7         7         7         7         7         7         7         7         7         7         7         7         7         7         7         7         7         7         7         7         7         7         7         7         7         7         7         7         7         7         7         7         7         7         7         7         7         7         7         7         7         7         7         7         7         7         7         7                                                                                                    | bricklidaktik II       FD02       Einfuhrungsseminar zum fachdidaktischen<br>fachdidaktisches Schulpraktikum       S       3       3       4       4       x       4       4         achdidaktisches Schulpraktikum       SP       6       6       6       6       6       6       7       8       7       7       7       7       7       7       7       7       7       7       7       7       7       7       7       7       7       7       7       7       7       7       7       7       7       7       7       7       7       7       7       7       7       7       7       7       7       7       7       7       7       7       7       7       7       7       7       7       7       7       7       7       7       7       7       7       7       7       7       7       7       7       7       7       7       7       7       7       7       7       7       7       7       7       7       7       7       7       7       7       7       7       7       7       7       7       7       7       7       7                                                                                                    | chdidaktik II       FD02       Einfuhrungsseminar zum fachdidaktischen<br>fachdidaktisches Schulpraktikum       S       3       3       4       4       4       4       4       4       4       4       4       4       4       4       4       4       4       4       4       4       4       4       4       4       4       4       4       4       4       4       4       4       4       4       4       4       4       4       4       4       4       4       4       4       4       4       4       4       4       4       4       4       4       4       4       4       4       4       4       4       4       4       4       4       4       4       4       4       4       4       4       4       4       4       4       4       4       4       4       4       4       4       4       4       4       4       4       4       4       4       4       4       4       4       4       4       4       4       4       4       4       4       4       4       4       4       4       4       4       4                                                                                                    | chdidaktik II       FD02       Eintfunnagseminar zum fachdidaktischen<br>fachdidaktischen       S       3       a       a                                                                                                    |
| chdidaktik III FD03                                                                                                    | fachdidaktisches Schulpraktikum                                                                                                    | SP                                                                                                    | 6                                                                                                    | 6                                                                                                    |          |                                                                  |     |                                                                                                    |                                                                                                    |                                                                                                    | Schupparkulum         SP         6         6         8         8         8           achdidaktis         Image: Schupparkikum         SP         6         Image: Schupparkikum         SP         6         Image: Schupparkikum         SP         6         Image: Schupparkikum         SP         1mage: Schupparkikum         SP         1mage: Schuparkikum                                                                                                    | FDD         Methoden im Biologieunterricht         SP         6         I         I         X         I           achdidaktik III         FDD         Methoden im Biologieunterricht         S         3         I         I         I         X         I           Image: Straight of the straight of the strain straight of the straight of the straight of the                                                                                                    | Schulpratkulm         SP         6         X         X           achdidaktisches Schulpraktikum         SP         6         X         X           achdidaktisches Schulpraktikum         SP         6         X         X           achdidaktisches Schulpraktikum         SP         6         X         X           Methoden im Biologieunterricht         S         3         X         X         X                                                                                                    | Schulpraktikum         SP         6         X         X           hdidaktik III         FD03         Methoden im Biologieunterricht         S         3         I         I         X         I                                                                                                    | Schulprakukum                                                                                                    | Schularaltikum                                                                                                    | Ichdidaktik II FD02 Einführungsseminar zum fachdidaktischen S 3 I I I X I                                                                                                    |                                                                                                    | Schulpraktikum                                                                                                    | Schulpraktikum SP 4 x Schulpraktikum                                                                                                    | FUU         Emurrangeseminar zum tachdidaktischen         S         3         X            Schulpraktikum         semesterbegletendes fachdidaktisches         SP         4         X                                                                                                    | Achdidaktik I         FD01         Einführungsseminar zum fachdidaktischen         S         3         x         X         X                                                                                                    | Scnupraktium Schulpraktium SP 4 x 0 0                                                                                                    | semesterbegleitendes fachdidaktisches SP 4 x Schulpraktikum                                                                                                    | Schulpraktikum                                                                                                    |                                                                                                    | Southymanikum         SP         6         6         6         6         6         6         6         6         6         6         6         6         6         6         6         6         6         6         6         6         6         6         6         6         6         6         6         6         6         6         6         6         6         6         6         6         6         6         6         7         8         7         7         7         7         7         7         7         7         7         7         7         7         7         7         7         7         7         7         7         7         7         7         7         7         7         7         7         7         7         7         7         7         7         7         7         7         7         7         7         7         7         7         7         7         7         7         7         7         7         7         7         7         7         7         7         7         7         7         7         7 <th7< th="">         7         7         &lt;</th7<>                                                                                                    | Image: Society and the society and the society anopecific term of the society anew society and the soci                                                                                                    | Image: Society and the society and the society anothe society and the society anothe society and the so                                                                                                    | Image: Source and the source and the source                                                                                                    | Instrument         Spectral production         Spectral production         Spectraproduction         Spectral production <th< td=""><td>Image: Schuppakkkum         SP         6         Image: Schuppakkkum         SP         6         Image: Schuppakkkum         SP         6         Image: Schuppakkkum         SP         6         Image: Schuppakkkum         SP         6         Image: Schuppakkkum         SP         6         Image: Schuppakkkum         SP         6         Image: Schuppakkkum         SP         6         Image: Schuppakkkum         SP         6         Image: Schuppakkkum         SP         6         Image: Schuppakkkum         SP         6         Image: Schuppakkkum         SP         6         Image: Schuppakkkum         SP         6         Image: Schuppakkkum         SP         6         Image: Schuppakkkum         Image: Schuppakkkum         SP         6         Image: Schuppakkkum         Image: Schuppakkum         Image: Schuppakku</td></th<>                                                                                                    | Image: Schuppakkkum         SP         6         Image: Schuppakkkum         SP         6         Image: Schuppakkkum         SP         6         Image: Schuppakkkum         SP         6         Image: Schuppakkkum         SP         6         Image: Schuppakkkum         SP         6         Image: Schuppakkkum         SP         6         Image: Schuppakkkum         SP         6         Image: Schuppakkkum         SP         6         Image: Schuppakkkum         SP         6         Image: Schuppakkkum         SP         6         Image: Schuppakkkum         SP         6         Image: Schuppakkkum         SP         6         Image: Schuppakkkum         SP         6         Image: Schuppakkkum         Image: Schuppakkkum         SP         6         Image: Schuppakkkum         Image: Schuppakkum         Image: Schuppakku                                                                                                    |
| chdidaktik III FD03                                                                                                    | Nethedae in Distanioustanisht                                                                                                    | 5P                                                                                                    | 6                                                                                                    | 3                                                                                                    | Ŧ        |                                                                  |     |                                                                                                    |                                                                                                    |                                                                                                    | International Riscores Schulprakinkum         SP         b         X         X           achdidaktik III         FD03         Methoden im Biologieunterricht         S         3         Image: Comparison of the state of the state of the sta                                                                                                    | International Riskowski (III)         FD03         Methoden im Biologicunterricht         S         3          X         X                                                                                                    | International schuldaktik III         FOB         Methoden im Biologieunterricht         SF         3         I         I         X         I           Medien im Biologieunterricht         S         3         I         I         I         X         I         I         X         I         I         I         X         I         I         I         X         I         I         I         X         I         I <t< td=""><td>International muscles schulprankum         SP         b         X           Addidaktik III         FD03         Methoden im Biologieunterricht         S         3         I         I         X</td><td>fachdideltisches Schulerslitium CD C</td><td>Schuprakukum</td><td>Schularalitikum</td><td>Ichdidaktik II FD02 Einführungsseminar zum fachdidaktischen S 3     X</td><td>serieserosgiererines lacrundarisches         SF         4         X         I           schulpraktikum         FD02         Einführungsseminar zum fachtidaktischen         S         3         I         I         X</td><td>chdidaktik II FD02 Elimitihrungsseminar zum fachdidaktischen S 3 I I X X</td><td>International schularking         Fund (Marking)         S         3         X         X         <thx< th=""></thx<></td><td>Achdidaktik I         FD01         Einführungsseminar zum fachdidaktischen<br/>Schulpraktikum         S         3         x         I         I         <thi< th="">         I         I         I         I         I         I         I         I         I         I         I         I         I         I         I         I         I         I         I         I         I         I         I         I         I         I         <thi< th="">         I         I         I         I         I         I         I         I         I         I         I         I         I         I         I         I         I         I         I         I         I         I         I         I         I         I         <th<< td=""><td>scnupraktium     semestrbegleitendes fachdidaktisches     SP     4     4     X     4     4       aktik II     FD02     Einführungsseminar zum fachdidaktischen     S     3     4     X     4     4</td><td>semesteroegietendes tachdidaktisches         SP         4         X         L         A           hdidaktik III         FD02         Einführungsseminar zum fachdidaktischen         S         3         I         I         X         I         I         X         I         I         I         X         I         I</td><td>Schulpraktikum         X           hdidaktik II         FD02         Einführungsseminar zum fachdidaktischen         S         3         X         X</td><td>hdidaktik II FD02 Einfihrungsseminar zum fachdidaktischen S 3 I I I I X I I</td><td>International values Schuppannaum         SP         0         0         0         0         0         0         0         0         0         0         0         0         0         0         0         0         0         0         0         0         0         0         0         0         0         0         0         0         0         0         0         0         0         0         0         0         0         0         0         0         0         0         0         0         0         0         0         0         0         0         0         0         0         0         0         0         0         0         0         0         0         0         0         0         0         0         0         0         0         0         0         0         0         0         0         0         0         0         0         0         0         0         0         0         0         0         0         0         0         0         0         0         0         0         0         0         0         0         0         0         0         0         0</td><td>International solution of the second solution of the second solution</td><td>International solution is solve and the part of the solve and the part of the part of the p</td><td>International operation of the second part of the second part of t</td><td>International operation of the sector sector product of the sector sector product of the sector sector product of the sector sector s</td><td>International concernes scrupper administration         SP         I         I         <thi< td=""></thi<></td></th<<></thi<></thi<></td></t<>                                                                                                    | International muscles schulprankum         SP         b         X           Addidaktik III         FD03         Methoden im Biologieunterricht         S         3         I         I         X                                                                                                    | fachdideltisches Schulerslitium CD C                                                                                                    | Schuprakukum                                                                                                    | Schularalitikum                                                                                                    | Ichdidaktik II FD02 Einführungsseminar zum fachdidaktischen S 3     X                                                                                                    | serieserosgiererines lacrundarisches         SF         4         X         I           schulpraktikum         FD02         Einführungsseminar zum fachtidaktischen         S         3         I         I         X                                                                                                    | chdidaktik II FD02 Elimitihrungsseminar zum fachdidaktischen S 3 I I X X                                                                                                    | International schularking         Fund (Marking)         S         3         X         X <thx< th=""></thx<>                                                                                                    | Achdidaktik I         FD01         Einführungsseminar zum fachdidaktischen<br>Schulpraktikum         S         3         x         I         I <thi< th="">         I         I         I         I         I         I         I         I         I         I         I         I         I         I         I         I         I         I         I         I         I         I         I         I         I         I         <thi< th="">         I         I         I         I         I         I         I         I         I         I         I         I         I         I         I         I         I         I         I         I         I         I         I         I         I         I         <th<< td=""><td>scnupraktium     semestrbegleitendes fachdidaktisches     SP     4     4     X     4     4       aktik II     FD02     Einführungsseminar zum fachdidaktischen     S     3     4     X     4     4</td><td>semesteroegietendes tachdidaktisches         SP         4         X         L         A           hdidaktik III         FD02         Einführungsseminar zum fachdidaktischen         S         3         I         I         X         I         I         X         I         I         I         X         I         I</td><td>Schulpraktikum         X           hdidaktik II         FD02         Einführungsseminar zum fachdidaktischen         S         3         X         X</td><td>hdidaktik II FD02 Einfihrungsseminar zum fachdidaktischen S 3 I I I I X I I</td><td>International values Schuppannaum         SP         0         0         0         0         0         0         0         0         0         0         0         0         0         0         0         0         0         0         0         0         0         0         0         0         0         0         0         0         0         0         0         0         0         0         0         0         0         0         0         0         0         0         0         0         0         0         0         0         0         0         0         0         0         0         0         0         0         0         0         0         0         0         0         0         0         0         0         0         0         0         0         0         0         0         0         0         0         0         0         0         0         0         0         0         0         0         0         0         0         0         0         0         0         0         0         0         0         0         0         0         0         0         0</td><td>International solution of the second solution of the second solution</td><td>International solution is solve and the part of the solve and the part of the part of the p</td><td>International operation of the second part of the second part of t</td><td>International operation of the sector sector product of the sector sector product of the sector sector product of the sector sector s</td><td>International concernes scrupper administration         SP         I         I         <thi< td=""></thi<></td></th<<></thi<></thi<>                                                                                                    | scnupraktium     semestrbegleitendes fachdidaktisches     SP     4     4     X     4     4       aktik II     FD02     Einführungsseminar zum fachdidaktischen     S     3     4     X     4     4                                                                                                    | semesteroegietendes tachdidaktisches         SP         4         X         L         A           hdidaktik III         FD02         Einführungsseminar zum fachdidaktischen         S         3         I         I         X         I         I         X         I         I         I         X         I         I                                                                                                    | Schulpraktikum         X           hdidaktik II         FD02         Einführungsseminar zum fachdidaktischen         S         3         X         X                                                                                                    | hdidaktik II FD02 Einfihrungsseminar zum fachdidaktischen S 3 I I I I X I I                                                                                                    | International values Schuppannaum         SP         0         0         0         0         0         0         0         0         0         0         0         0         0         0         0         0         0         0         0         0         0         0         0         0         0         0         0         0         0         0         0         0         0         0         0         0         0         0         0         0         0         0         0         0         0         0         0         0         0         0         0         0         0         0         0         0         0         0         0         0         0         0         0         0         0         0         0         0         0         0         0         0         0         0         0         0         0         0         0         0         0         0         0         0         0         0         0         0         0         0         0         0         0         0         0         0         0         0         0         0         0         0         0                                                                                                    | International solution of the second solution of the second solution                                                                                                    | International solution is solve and the part of the solve and the part of the part of the p                                                                                                    | International operation of the second part of the second part of t                                                                                                    | International operation of the sector sector product of the sector sector product of the sector sector product of the sector sector s                                                                                                    | International concernes scrupper administration         SP         I         I <thi< td=""></thi<>                                                                                                    |
| Chuidakuk III FD03                                                                                                    |                                                                                                    | 0                                                                                                    | 2                                                                                                    | 2 <b>1</b>                                                                                                    |          |                                                                  |     |                                                                                                    |                                                                                                    |                                                                                                    | Activitiation in Biologieunterricht S 3 X Activity S X Activity S X Ac                                                                                                    | derindudanik mi provoli metrologieunterricht S 3 X X Medien im Biologieunterricht S 2 X X Experimentation im Biologieunterricht S 2 X X X X X X X X X X X X X X X X X X                                                                                                    | methoden im Biologieunterricht     S     S                                                                                                    | chologieunterricht 5 3 X                                                                                                    | liachdidakusches Schulprakukum SP 6                                                                                                    | fachdidaktisches Schularaktikum                                                                                                    | Schulpraktikum                                                                                                    | Achdidaktik II FD02 Einführungsseminar zum fachdidaktischen S 3 kunnen Schuleraktikum Schuleraktikum 00 0                                                                                                    | Spellesitrosgierende staduudakisches     SP     4     X       schulpraktikum     FD02     Einführungsseminar zum fachdidaktischen     S     3       schulpraktikum     S     3     I     I     X                                                                                                    | semesterbegleitendes fachdidaktisches     SP     4     x       schulgraktikum     SP     4     x       ichdidaktik II     FD02     Einführungsseminar zum fachdidaktischen<br>Schulgraktikum     S     3                                                                                                    | International schularking in the schularking in the schularking in                                                                                                    | achdidaktik I     FD01     Einführungsseminar zum fachdidaktischen<br>Schulpraktikum     S     3     X     I     I       semesterbegleitendes fachdidaktischen<br>Schulpraktikum     SP     4     X     I     I       chdidaktik II     FD02     Einführungsseminar zum fachdidaktischen<br>Schulpraktikum     S     3     X     I     I                                                                                                    | scnupratikum     Schupratikum     Schupratikum     S                                                                                                    | semesterroejtelendes tachdidaktisches     SP     4     X     I       hdidaktik II     FD02     Einführungssemian zum fachdidaktischen<br>Schulpraktikum     S     3     I     I     X     I                                                                                                    | Schulpraktikum         Schulpraktikum           hdidaktik II         FD02         Einführungsseminar zum fachdidaktischen<br>Schulpraktikum         S         3         I         I         X         I                                                                                                    | hdidaktik II FD02 Einfuhrungsseminar zum fachdidaktischen S 3 I I I I I I I I I I I I I I I I I I                                                                                                    | Biological method         S         S                                                                                                    | Antimation in<br>Median in Biologieuntericht         S         3         1         4         4         4         4         4         4         4         4         4         4         4         4         4         1         4         1         1         1         1         1         1         1         1         1         1         1         1         1         1         1         1         1         1         1         1         1         1         1         1         1         1         1         1         1         1         1         1         1         1         1         1         1         1         1         1         1         1         1         1         1         1         1         1         1         1         1         1         1         1         1         1         1         1         1         1         1         1         1         1         1         1         1         1         1         1         1         1         1         1         1         1         1         1         1         1         1         1         1         1         1         1                                                                                                    | Abstandamin in         PLD3         investigation of strangeunerificitit         S         3         1         4         4         4         4         4         4         4         4         4         4         4         4         4         4         4         4         4         4         4         4         4         4         4         4         4         4         4         4         4         4         4         4         4         4         4         4         4         4         4         4         4         4         4         4         4         4         4         4         4         4         4         4         4         4         4         4         4         4         4         4         4         4         4         4         4         4         4         4         4         4         4         4         4         4         4         4         4         4         4         4         4         4         4         4         4         4         4         4         4         4         4         4         4         4         4         4         4         4                                                                                                    | Mathematik         PLOS         Investigation of Biological metricitit         S         S         I         I <t< td=""><td>CLANAUGUAR III         CLOB         Investigation in Biological interriction         S         J         I         I</td><td>Chanzianania III         Pous         Investinguistication in Biologiculitericitit         S         J         I         I</td></t<>                                                                                                    | CLANAUGUAR III         CLOB         Investigation in Biological interriction         S         J         I         I                                                                                                    | Chanzianania III         Pous         Investinguistication in Biologiculitericitit         S         J         I         I                                                                                                    |
|                                                                                                    | Median im Biologieunterricht                                                                                                    | 5                                                                                                    | 3                                                                                                    |                                                                                                    |          |                                                                  | +   | +                                                                                                    |                                                                                                    | $\left  \right $                                                                                                    | Medientini pologieumentaria<br>S 2 X X                                                                                                    | Intervention Biologieunterricht D.C. 4                                                                                                    |                                                                                                    | Madian im Rialogiauntaricht                                                                                                    | whethedatik III CO02 Methodas im Rielasiausteriekt                                                                                                    | fachdidaktisches Schulpraktikum SP 6 x                                                                                                    | Schulpraktikum SP 6 k k k k k k k k k k k k k k k k k k                                                                                                    | achdidaktik II FD02 Einführungsseminar zum fachdidaktischen S 3 k k k k k k k k k k k k k k k k k k                                                                                                    | Spellizisti organizi organizi organizi da nuta kusches     SP     4     X     I       chdidaktik II     FD02     Einführungsseminar zum fachdidaktischen<br>Schulpraktikum     S     3     4     X     I       idadaktisches Schulpraktikum     SP     6     I     I     X     I       idadaktisches Schulpraktikum     SP     6     I     I     X     I                                                                                                    | Findulation     Schulgraktivum     SP     4     1     1     1     1     1     1     1     1     1     1     1     1     1     1     1     1     1     1     1     1     1     1     1     1     1     1     1     1     1     1     1     1     1     1     1     1     1     1     1     1     1     1     1     1     1     1     1     1     1     1     1     1     1     1     1     1     1     1     1     1     1     1     1     1     1     1     1     1     1     1     1     1     1     1     1     1     1     1     1     1     1     1     1     1     1     1     1     1     1     1     1     1     1     1     1     1     1     1     1     1     1     1     1     1     1     1     1     1     1     1     1     1     1     1     1     1     1     1     1     1     1     1     1     1     1     1     1     1     1     1                                                                                                    | International international internatione international international international international                                                                                                    | Inchdidaktik I     FD01     Einführungsseminar zum fachdidaktischen<br>Schulpraktikum     S     3     X     I     I       ennesterbegleitendes fachdidaktischen<br>Schulpraktikum     SP     4     X     I     I     I       ehdidaktik II     FD02     Einführungsseminar zum fachdidaktischen<br>Schulpraktikum     SP     4     X     I     I       ehdidaktik II     FD02     Einführungsseminar zum fachdidaktischen<br>fachdidaktischen Schulpraktikum     SP     6     I     X     I                                                                                                    | scnupraktikum     SF     4     2     1     4     2       semestrebegleichnde fachdidaktischen<br>Schulpraktikum     SF     4     2     1     1     1       ktik II     FD02     Einführungsseminar zum fachdidaktischen<br>fachdidaktisches Schulpraktikum     S     3     2     2     1     1     1     1     1     1     1     1     1     1     1     1     1     1     1     1     1     1     1     1     1     1     1     1     1     1     1     1     1     1     1     1     1     1     1     1     1     1     1     1     1     1     1     1     1     1     1     1     1     1     1     1     1     1     1     1     1     1     1     1     1     1     1     1     1     1     1     1     1     1     1     1     1     1     1     1     1     1     1     1     1     1     1     1     1     1     1     1     1     1     1     1     1     1     1     1     1     1     1     1     1     1     1                                                                                                    | semesterroegietendes tachdidaktisches     SP     4     X     X       hdidaktik II     FD02     Einführungssemian zum fachdidaktischen<br>Schulpraktikum     S     3     X     X     X       hdidaktik II     Einführungssemian zum fachdidaktischen<br>Schulpraktikum     S     3     X     X     X                                                                                                    | Schulpraktikum     Schulpraktikum       hdidaktik III     FD02     Einfuhrungsseminar zum fachdidaktischen<br>fachdidaktisches Schulpraktikum     S     3     I     I     X     I       hdidaktisches Schulpraktikum     SP     6     I     I     X     I                                                                                                    | hdidaktik II PD02 Einführungssemiar zum fachdidaktischen S 3 Schulpraktikum SP 6 X X                                                                                                    | Immont in transportering         S         Z         I         I <td>Internation         S         Z         I         I         X         I           Experimente in Biologieunterricht         P,S         4         I         I<!--</td--><td>Interest in Disogeneration         PS         2         1         1         X         X           Experimente in Biologieuntericht         PS         4         1         1         1         1         1         1         1         1         1         1         1         1         1         1         1         1         1         1         1         1         1         1         1         1         1         1         1         1         1         1         1         1         1         1         1         1         1         1         1         1         1         1         1         1         1         1         1         1         1         1         1         1         1         1         1         1         1         1         1         1         1         1         1         1         1         1         1         1         1         1         1         1         1         1         1         1         1         1         1         1         1         1         1         1         1         1         1         1         1         1         1         1         1</td><td>Immune in the biologie unterricht         P, S         4         1         1         1         1         1         1         1         1         1         1         1         1         1         1         1         1         1         1         1         1         1         1         1         1         1         1         1         1         1         1         1         1         1         1         1         1         1         1         1         1         1         1         1         1         1         1         1         1         1         1         1         1         1         1         1         1         1         1         1         1         1         1         1         1         1         1         1         1         1         1         1         1         1         1         1         1         1         1         1         1         1         1         1         1         1         1         1         1         1         1         1         1         1         1         1         1         1         1         1         1         1         1</td><td>Interest in Disolgieumericht         PS         4         1         1         1         1         1         1         1         1         1         1         1         1         1         1         1         1         1         1         1         1         1         1         1         1         1         1         1         1         1         1         1         1         1         1         1         1         1         1         1         1         1         1         1         1         1         1         1         1         1         1         1         1         1         1         1         1         1         1         1         1         1         1         1         1         1         1         1         1         1         1         1         1         1         1         1         1         1         1         1         1         1         1         1         1         1         1         1         1         1         1         1         1         1         1         1         1         1         1         1         1         1         1         <th1< td=""><td>Information in product mit biologie unterricht         P.S. 4         Image: Constraint of the state of the state of the</td></th1<></td></td>                                                                                                    | Internation         S         Z         I         I         X         I           Experimente in Biologieunterricht         P,S         4         I         I </td <td>Interest in Disogeneration         PS         2         1         1         X         X           Experimente in Biologieuntericht         PS         4         1         1         1         1         1         1         1         1         1         1         1         1         1         1         1         1         1         1         1         1         1         1         1         1         1         1         1         1         1         1         1         1         1         1         1         1         1         1         1         1         1         1         1         1         1         1         1         1         1         1         1         1         1         1         1         1         1         1         1         1         1         1         1         1         1         1         1         1         1         1         1         1         1         1         1         1         1         1         1         1         1         1         1         1         1         1         1         1         1         1         1         1         1</td> <td>Immune in the biologie unterricht         P, S         4         1         1         1         1         1         1         1         1         1         1         1         1         1         1         1         1         1         1         1         1         1         1         1         1         1         1         1         1         1         1         1         1         1         1         1         1         1         1         1         1         1         1         1         1         1         1         1         1         1         1         1         1         1         1         1         1         1         1         1         1         1         1         1         1         1         1         1         1         1         1         1         1         1         1         1         1         1         1         1         1         1         1         1         1         1         1         1         1         1         1         1         1         1         1         1         1         1         1         1         1         1         1</td> <td>Interest in Disolgieumericht         PS         4         1         1         1         1         1         1         1         1         1         1         1         1         1         1         1         1         1         1         1         1         1         1         1         1         1         1         1         1         1         1         1         1         1         1         1         1         1         1         1         1         1         1         1         1         1         1         1         1         1         1         1         1         1         1         1         1         1         1         1         1         1         1         1         1         1         1         1         1         1         1         1         1         1         1         1         1         1         1         1         1         1         1         1         1         1         1         1         1         1         1         1         1         1         1         1         1         1         1         1         1         1         1         <th1< td=""><td>Information in product mit biologie unterricht         P.S. 4         Image: Constraint of the state of the state of the</td></th1<></td>                                                                                                    | Interest in Disogeneration         PS         2         1         1         X         X           Experimente in Biologieuntericht         PS         4         1         1         1         1         1         1         1         1         1         1         1         1         1         1         1         1         1         1         1         1         1         1         1         1         1         1         1         1         1         1         1         1         1         1         1         1         1         1         1         1         1         1         1         1         1         1         1         1         1         1         1         1         1         1         1         1         1         1         1         1         1         1         1         1         1         1         1         1         1         1         1         1         1         1         1         1         1         1         1         1         1         1         1         1         1         1         1         1         1         1         1         1         1                                                                                                    | Immune in the biologie unterricht         P, S         4         1         1         1         1         1         1         1         1         1         1         1         1         1         1         1         1         1         1         1         1         1         1         1         1         1         1         1         1         1         1         1         1         1         1         1         1         1         1         1         1         1         1         1         1         1         1         1         1         1         1         1         1         1         1         1         1         1         1         1         1         1         1         1         1         1         1         1         1         1         1         1         1         1         1         1         1         1         1         1         1         1         1         1         1         1         1         1         1         1         1         1         1         1         1         1         1         1         1         1         1         1         1                                                                                                    | Interest in Disolgieumericht         PS         4         1         1         1         1         1         1         1         1         1         1         1         1         1         1         1         1         1         1         1         1         1         1         1         1         1         1         1         1         1         1         1         1         1         1         1         1         1         1         1         1         1         1         1         1         1         1         1         1         1         1         1         1         1         1         1         1         1         1         1         1         1         1         1         1         1         1         1         1         1         1         1         1         1         1         1         1         1         1         1         1         1         1         1         1         1         1         1         1         1         1         1         1         1         1         1         1         1         1         1         1         1         1 <th1< td=""><td>Information in product mit biologie unterricht         P.S. 4         Image: Constraint of the state of the state of the</td></th1<>                                                                                                    | Information in product mit biologie unterricht         P.S. 4         Image: Constraint of the state of the state of the                   |
|                                                                                                    | wegen im Blologieunterricht                                                                                                    | 5                                                                                                    | 2                                                                                                    | 4                                                                                                    |          |                                                                  |     |                                                                                                    |                                                                                                    |                                                                                                    |                                                                                                    |                                                                                                    |                                                                                                    |                                                                                                    | achdidaktik III FD03 Methoden im Biologieunterricht S 3                                                                                                    | fachdidaktisches Schulpraktikum         SP         6         X         X         X           schdidaktis III         FD03         Methoden im Biologieunterricht         S         3         X         X                                                                                                    | Schulpraktikum     SP     6     x       fachdidaktisches Schulpraktikum     SP     6     x     x       uchdidaktik III     FD03     Methoden im Biologieunterricht     S     3     x     x                                                                                                    | Endfuldaktik III         FD02         Endfulduktischen Schulgraktikum         S         3         X         X         X           fachdidaktisches Schulgraktikum         SP         6          X          X            chdidaktisches Schulgraktikum         SP         6          X         X            chdidaktik         IIII         F003         Methoden im Biologicunterricht         S         3           X         X                                                                                                    | Endidaktik III         FD02         Einfuhrungsseminar zum fachdidaktischen<br>fachdidaktik.dm         S         3         X         X <thx< th="">         X         X         &lt;</thx<>                                                                                                    | FD02         Einfuhrungssemikum         SP         6         6         8         8         8         8         8         8         8         8         8         8         8         8         8         8         8         8         8         8         8         8         8         8         8         8         8         8         8         8         8         8         8         8         8         8         8         8         8         8         8         8         8         8         8         8         8         8         8         8         8         8         8         8         8         8         8         8         8         8         8         8         8         8         8         8         8         8         8         8         8         8         8         8         8         8         8         8         8         8         8         8         8         8         8         8         8         8         8         8         8         8         8         8         8         8         8         8         8         8         8         8         8                                                                                                    | International Number         FLUCT         Entrumposeminar zum fachdidaktischen<br>semisterbegletendes fachdidaktischen<br>Schulpraktikum         S         3         X         X                                                                                                    | Achdidaktik II         FD01         Einfuhrungsseminar zum fachdidaktischen<br>Schulpraktikum         S         3         X         X         <                                                                                                    | Schupraktikum         Schupraktikum         SP         4         I         X         I         I </td <td>semestroegietendes tachdaktisches         SP         4         X         X         I         X           hdidaktik III         FD02         Einführungssemar zum fachdidaktischen<br/>Schulpraktikum         S         3         I         I         X         I         I         X         I         I         I         X         I         I<td>Schulpraktikum         Schulpraktikum         Schulpr</td><td>Indidaktik III         FD02         Enfohrungssemiar zum fachdidaktischen<br/>Schulpraktikum         S         3         I         I         <thi< th="">         I         I         I         I         I         I         I         I         I         I         I         I         I         I         I         I         I         I         I         I         I         I         I         I         I         I</thi<></td><td>Image: Product and Concepts &amp; Model and Concepts &amp; Model and Concepts</td><td>Image: Conception of a matrix for biologie         Image: Conception of a matrix for biologie         Image: Conception of a matrix for biologie&lt;</td><td>Image: Conception of a matrix of the biologie of the biologie of the bi</td><td>Image: Concenter of biologie of the term         Image: Concente of term         Image: Concente of term         &lt;</td><td>Experimente im biologieunierricht         P/S         4         I         I</td><td>Image: Label of the second second s</td></td>                                                                                                    | semestroegietendes tachdaktisches         SP         4         X         X         I         X           hdidaktik III         FD02         Einführungssemar zum fachdidaktischen<br>Schulpraktikum         S         3         I         I         X         I         I         X         I         I         I         X         I         I <td>Schulpraktikum         Schulpraktikum         Schulpr</td> <td>Indidaktik III         FD02         Enfohrungssemiar zum fachdidaktischen<br/>Schulpraktikum         S         3         I         I         <thi< th="">         I         I         I         I         I         I         I         I         I         I         I         I         I         I         I         I         I         I         I         I         I         I         I         I         I         I</thi<></td> <td>Image: Product and Concepts &amp; Model and Concepts &amp; Model and Concepts</td> <td>Image: Conception of a matrix for biologie         Image: Conception of a matrix for biologie         Image: Conception of a matrix for biologie&lt;</td> <td>Image: Conception of a matrix of the biologie of the biologie of the bi</td> <td>Image: Concenter of biologie of the term         Image: Concente of term         Image: Concente of term         &lt;</td> <td>Experimente im biologieunierricht         P/S         4         I         I</td> <td>Image: Label of the second second s</td> | Schulpraktikum         Schulpraktikum         Schulpr                                                                                                    | Indidaktik III         FD02         Enfohrungssemiar zum fachdidaktischen<br>Schulpraktikum         S         3         I         I <thi< th="">         I         I         I         I         I         I         I         I         I         I         I         I         I         I         I         I         I         I         I         I         I         I         I         I         I         I</thi<>                                                                                                    | Image: Product and Concepts & Model and Concepts & Model and Concepts                                                                                                    | Image: Conception of a matrix for biologie         Image: Conception of a matrix for biologie         Image: Conception of a matrix for biologie<                                                                                                    | Image: Conception of a matrix of the biologie of the biologie of the bi                                                                                                    | Image: Concenter of biologie of the term         Image: Concente of term         Image: Concente of term         <                                                                                                    | Experimente im biologieunierricht         P/S         4         I         I                                                                                                    | Image: Label of the second second s |
| 1 A O14                                                                                                    | Capatile                                                                                                    | P,S                                                                                                    | 4                                                                                                    | •                                                                                                    |          |                                                                  |     |                                                                                                    |                                                                                                    |                                                                                                    | Experimente im biologieunterricht P,S 4 X                                                                                                    | cxperimente im Biologieunterricht Pr,S 4 X                                                                                                    | I Experimente im Biologieunternon I PS I 4 III I I I I I I I I I I I I I I I                                                                                                     |                                                                                                    | Achdidaktik III FD03 Methoden im Biologieunterricht S 3 L A X X<br>Medien im Biologieunterricht S 2 L A X X<br>Foreinieret im Olderier interdet                                                                                                    | fachdidaktisches Schulpraktikum         SP         6         X         X         <                                                                                                    | Schulpraktikum         SP         6         6         8         8           ichdidaktisches Schulpraktikum         SP         6         6         8         8         6         8         8         6         8         8         6         8         8         6         8         8         6         8         8         8         6         8         8         8         6         8         8         7         8         7         8         7         8         7         8         7         8         7         8         7         8         7         8         7         8         7         8         7         8         7         8         7         8         7         8         7         8         7         8         7         8         7         8         7         8         7         8         7         8         7         8         7         8         7         8         7         8         7         8         7         8         7         8         7         8         7         8         7         8         7         8         7         8         7         8         7 </td <td>Endidaktik II     FD02     Emfuhrungsseminar zum fachdidaktischen<br/>Schulpraktikum     S     3     I     I     X     I       fachdidaktischen Schulpraktikum     SP     6     I     I     X     I       achdidaktischen Schulpraktikum     SP     6     I     I     X     I       achdidaktischen Schulpraktikum     SP     6     I     I     X     I       achdidaktischen Schulpraktikum     SP     3     I     I     X     I       achdidaktischen Biologieunterricht     S     3     I     I     X     I       Emdientim Biologieunterricht     S     2     I     I     X     I</td> <td>Instruction     SP     4     X       Schulpraktikum     SP     4     X       Inchdidaktik III     FD02     Einrichnungsseminar zum fachdidaktischen<br/>fachdidaktisches Schulpraktikum     SP     6     X       Inchdidaktisches Schulpraktikum     SP     6     X     X       Inchdidaktisches Schulpraktikum     SP     6     X     X       Inchdidaktisches Schulpraktikum     SP     6     X     X       Inchdidaktisches Schulpraktikum     SP     6     X     X       Inchdidaktisches Schulpraktikum     SP     6     X     X</td> <td>FD02         Einfuhrungsseminar zum fachdidaktisches<br/>Schulpraktikum         SP         4         X         X</td> <td>Instrumentse         FUU:<br/>Entimutingsseminar zum fachtidaktischen<br/>Schulpraktikum         S         3         I         X         I         I         &lt;</td> <td>Achdidaktik II         FD01         Einführungsseminar zum fachdidaktischen<br/>Schulpraktikum         S         3         x         X         X         X           ichdidaktik III         FD02         Einführungsseminar zum fachdidaktischen<br/>Schulpraktikum         SP         4         x         1         1         1         1         1         1         1         1         1         1         1         1         1         1         1         1         1         1         1         1         1         1         1         1         1         1         1         1         1         1         1         1         1         1         1         1         1         1         1         1         1         1         1         1         1         1         1         1         1         1         1         1         1         1         1         1         1         1         1         1         1         1         1         1         1         1         1         1         1         1         1         1         1         1         1         1         1         1         1         1         1         1         1         1&lt;</td> <td>Schulpraktikum     Schulpraktikum     Schulpraktiku</td> <td>semesteroegietendes tachdidatisches     SP     4     X     X     I       hdidaktik III     FD02     Einführungsseminar zum fachdidatischen<br/>Schulpraktikum     S     3     3     I     I     X     I     I     X     I     I     I     X     I     I     I     I     X     I     I</td> <td>Schulpraktikum         Schulpraktikum         Schulpr</td> <td>bildidaktik III         FD02         Einführungsseman zum fachdidaktischen<br/>Schulpraktikum         S         3         I         I         <t< td=""><td>Defension         Openetity         V         5         V         5         V         X         V         5         V         X         V         5         V         X         V         5         V         X         V         5         V         X         V         5         V         X         V         5         V         X         V         5         V         V         5         V         V         5         V         V         5         V         V         5         V         V         5         V         V         5         V         V         5         V         V         5         V         V         5         V         V         5         V         V         5         6         7         8         9         10         V         5         5         6         7         8         9         10         V         5         5         6         7         8         9         10         V         5         5         6         7         8         9         10         V         5         5         10         10         10         10         10         10         10</td><td>energies         V         5         V         5         V         1         X         V         5         V         1         X         V         1         X         V         1         X         V         1         V         5         V         1         V         5         V         1         X         V         1         X         V         1         V         1         X         V         1         V         1         X         V         1         V         1         X         V         1         V         1         X         V         1         V         1         X         V         1         X         V         1         X         V         1         V         1         X         V         1         X         V         1         X         V         1         X         X         I         V         1         X         I         I         I         X         I         I         I         X         I         I         I         X         I         I         I         X         I         I         I         X         I         I         I         I&lt;</td><td>energies of the standard of the standard of the standar</td><td>Internation         Carchenic         Carchenic         V         5         I         X         I         X         I         X         I         I         X         I         I         X         I         I         I         X         I         I&lt;</td><td>Internet         LA-Kom         Genetik &amp; Molekularbiologie         P,S         4         I         X         I         X         I         I         X         I         I         X         I         I</td><td>International control         Unit of the state of the state of</td></t<></td>                                                                                                    | Endidaktik II     FD02     Emfuhrungsseminar zum fachdidaktischen<br>Schulpraktikum     S     3     I     I     X     I       fachdidaktischen Schulpraktikum     SP     6     I     I     X     I       achdidaktischen Schulpraktikum     SP     6     I     I     X     I       achdidaktischen Schulpraktikum     SP     6     I     I     X     I       achdidaktischen Schulpraktikum     SP     3     I     I     X     I       achdidaktischen Biologieunterricht     S     3     I     I     X     I       Emdientim Biologieunterricht     S     2     I     I     X     I                                                                                                    | Instruction     SP     4     X       Schulpraktikum     SP     4     X       Inchdidaktik III     FD02     Einrichnungsseminar zum fachdidaktischen<br>fachdidaktisches Schulpraktikum     SP     6     X       Inchdidaktisches Schulpraktikum     SP     6     X     X       Inchdidaktisches Schulpraktikum     SP     6     X     X       Inchdidaktisches Schulpraktikum     SP     6     X     X       Inchdidaktisches Schulpraktikum     SP     6     X     X       Inchdidaktisches Schulpraktikum     SP     6     X     X                                                                                                    | FD02         Einfuhrungsseminar zum fachdidaktisches<br>Schulpraktikum         SP         4         X         X                                                                                                    | Instrumentse         FUU:<br>Entimutingsseminar zum fachtidaktischen<br>Schulpraktikum         S         3         I         X         I         I         <                                                                                                    | Achdidaktik II         FD01         Einführungsseminar zum fachdidaktischen<br>Schulpraktikum         S         3         x         X         X         X           ichdidaktik III         FD02         Einführungsseminar zum fachdidaktischen<br>Schulpraktikum         SP         4         x         1         1         1         1         1         1         1         1         1         1         1         1         1         1         1         1         1         1         1         1         1         1         1         1         1         1         1         1         1         1         1         1         1         1         1         1         1         1         1         1         1         1         1         1         1         1         1         1         1         1         1         1         1         1         1         1         1         1         1         1         1         1         1         1         1         1         1         1         1         1         1         1         1         1         1         1         1         1         1         1         1         1         1         1<                                                                                                    | Schulpraktikum     Schulpraktikum     Schulpraktiku                                                                                                    | semesteroegietendes tachdidatisches     SP     4     X     X     I       hdidaktik III     FD02     Einführungsseminar zum fachdidatischen<br>Schulpraktikum     S     3     3     I     I     X     I     I     X     I     I     I     X     I     I     I     I     X     I     I                                                                                                    | Schulpraktikum         Schulpraktikum         Schulpr                                                                                                    | bildidaktik III         FD02         Einführungsseman zum fachdidaktischen<br>Schulpraktikum         S         3         I         I <t< td=""><td>Defension         Openetity         V         5         V         5         V         X         V         5         V         X         V         5         V         X         V         5         V         X         V         5         V         X         V         5         V         X         V         5         V         X         V         5         V         V         5         V         V         5         V         V         5         V         V         5         V         V         5         V         V         5         V         V         5         V         V         5         V         V         5         V         V         5         V         V         5         6         7         8         9         10         V         5         5         6         7         8         9         10         V         5         5         6         7         8         9         10         V         5         5         6         7         8         9         10         V         5         5         10         10         10         10         10         10         10</td><td>energies         V         5         V         5         V         1         X         V         5         V         1         X         V         1         X         V         1         X         V         1         V         5         V         1         V         5         V         1         X         V         1         X         V         1         V         1         X         V         1         V         1         X         V         1         V         1         X         V         1         V         1         X         V         1         V         1         X         V         1         X         V         1         X         V         1         V         1         X         V         1         X         V         1         X         V         1         X         X         I         V         1         X         I         I         I         X         I         I         I         X         I         I         I         X         I         I         I         X         I         I         I         X         I         I         I         I&lt;</td><td>energies of the standard of the standard of the standar</td><td>Internation         Carchenic         Carchenic         V         5         I         X         I         X         I         X         I         I         X         I         I         X         I         I         I         X         I         I&lt;</td><td>Internet         LA-Kom         Genetik &amp; Molekularbiologie         P,S         4         I         X         I         X         I         I         X         I         I         X         I         I</td><td>International control         Unit of the state of the state of</td></t<>                                                                                                    | Defension         Openetity         V         5         V         5         V         X         V         5         V         X         V         5         V         X         V         5         V         X         V         5         V         X         V         5         V         X         V         5         V         X         V         5         V         V         5         V         V         5         V         V         5         V         V         5         V         V         5         V         V         5         V         V         5         V         V         5         V         V         5         V         V         5         V         V         5         6         7         8         9         10         V         5         5         6         7         8         9         10         V         5         5         6         7         8         9         10         V         5         5         6         7         8         9         10         V         5         5         10         10         10         10         10         10         10                                                                                                    | energies         V         5         V         5         V         1         X         V         5         V         1         X         V         1         X         V         1         X         V         1         V         5         V         1         V         5         V         1         X         V         1         X         V         1         V         1         X         V         1         V         1         X         V         1         V         1         X         V         1         V         1         X         V         1         V         1         X         V         1         X         V         1         X         V         1         V         1         X         V         1         X         V         1         X         V         1         X         X         I         V         1         X         I         I         I         X         I         I         I         X         I         I         I         X         I         I         I         X         I         I         I         X         I         I         I         I<                                                                                                    | energies of the standard of the standard of the standar                                                                                                    | Internation         Carchenic         Carchenic         V         5         I         X         I         X         I         X         I         I         X         I         I         X         I         I         I         X         I         I<                                                                                                    | Internet         LA-Kom         Genetik & Molekularbiologie         P,S         4         I         X         I         X         I         I         X         I         I         X         I         I                                                                                                    | International control         Unit of the state of the state of           |
| olekularbiologie                                                                                                    | Genetik                                                                                                    | V                                                                                                    | 5                                                                                                    | 5                                                                                                    |          |                                                                  | + + | +                                                                                                    | ×                                                                                                    | ×                                                                                                    |                                                                                                    |                                                                                                    |                                                                                                    | Experimente im Biologieunterricht P,S 4 x                                                                                                    | Achdidaktik III         FD03         Methoden im Biologieunterricht         S         3         I         I         X         I           Medien im Biologieunterricht         S         2         I         I         X         I           Experimente im Biologieunterricht         P,S         4         I         X         I                                                                                                    | Interdidatistic bes Schulpraktikum         SP         6         I         I         X         I           achdidatistik III         Methoden im Biologieunterricht         S         3         I         I         X         I         X         I         X         I         I         X         I         I         X         I         I         I         X         I         I         I         X         I         I         I         X         I         I         I         X         I         I         I         X         I         I         I         X         I         I         I         I         X         I         I         I         I         I         X         I         I                                                                                                    | Schulpraktikum         SP         6         x         x           iachdidaktisches Schulpraktikum         SP         6         x         x         x           iachdidaktikum         F03         X         X                                                                                                    | Schulpraktikum     FD02     Einführungsseminar zum fachdidaktischen<br>Schulpraktikum     S     3     Image: Constraint of the state of the state of the s                                                                                                    | Image: Construction of automatic scripts     SP     4     X     X       Schulpraktikum     SP     4     X     X     X       Image: Construction of automatic scripts     SP     4     X     X       Schulpraktikum     SP     6     X     X       Image: Construction of automatic scripts     SP     6     X     X       Image: Construction of automatic scripts     SP     6     X     X       Image: Construction of automatic scripts     SP     6     X     X       Image: Construction of automatic scripts     SP     6     X     X       Image: Construction of automatic scripts     SP     6     X     X       Image: Construction of automatic scripts     SP     6     X     X       Image: Construction of automatic scripts     SP     6     X     X       Image: Construction of automatic scripts     SP     S     3     X     X       Image: Construction of automatic scripts     SP     S     3     X     X     X       Image: Construction of automatic scripts     SP     S     3     X     X     X       Image: Construction of automatic scripts     SP     S     S     X     X     X       Image: Cons                                                                                                    | FD00         Schulpraktikum         SP         4         5         x         x                                                                                                    | Instruments in the initial state initial state initis state initial state initial state initial state initial s                                                                                                    | Achdidaktik I         FD01         Einfuhrungsseminar zum fachdidaktischen<br>Schulpraktikum         S         3         X         X <t< td=""><td>Schupraktium         Schupraktium         SP         4         I         I<td>semesteroegietendes fachdidaktisches         SP         4         X         X</td><td>Schulpraktikum         Schulpraktikum         Schulpr</td><td>bildaktik III         FD02         Einführungsseminar zum fachdidaktischen<br/>Schulpraktikum         S         3         I         I         X         I           Iddaktik III         FD03         Einführungsseminar zum fachdidaktischen<br/>Schulpraktikum         SP         6         X         X         X           Iddaktik III         FD03         Methoden im Biologieunterricht         S         3         X         X         X           Experimente im Biologieunterricht         P,S         4         X         X         X</td><td>Genetik &amp; Molekularboiogie         P,S         4         x         x</td><td>Genetik &amp; Molekularboiogie         P.S.         4         x         x           it NT - Biowissenschaften<br/>tt Biologie (Studienplan)        </td><td>It NT - Biowissenschaften<br/>st Biologie (Studienplan)         Modulelemente<br/>Bio-Gentechnologie         Typ         CP         1         2         3         4         5         6         7         8         9         10           odul         Abk.         Modulelemente<br/>Bio-Gentechnologie         Typ         CP         1         2         3         4         5         6         7         8         9         10           amanphysiologie         LA-HP         Humanphysiologie für Lehramt         P,S         3         1         x         1         2         1         2         3         4         5         6         7         8         9         10           amanphysiologie         LA-HP         Humanphysiologie für Lehramt         P,S         3         1         x         1         1         1         1         1         1         1         1         1         1         1         1         1         1         1         1         1         1         1         1         1         1         1         1         1         1         1         1         1         1         1         1         1         1         1         1         1         &lt;</td><td>Genetik &amp; Molekularbuilogie         P,S         4         x         x           and 01.11.2019         x         x</td><td>Genetik &amp; Molekulationlogie         P,S         4         x         x           ad 01.11.2019         x         x</td><td>Genetik &amp; Molekularbuilogie         P,S         4         x         x           vd 01.11.2019         x         x</td></td></t<>                                                                                                    | Schupraktium         Schupraktium         SP         4         I         I <td>semesteroegietendes fachdidaktisches         SP         4         X         X</td> <td>Schulpraktikum         Schulpraktikum         Schulpr</td> <td>bildaktik III         FD02         Einführungsseminar zum fachdidaktischen<br/>Schulpraktikum         S         3         I         I         X         I           Iddaktik III         FD03         Einführungsseminar zum fachdidaktischen<br/>Schulpraktikum         SP         6         X         X         X           Iddaktik III         FD03         Methoden im Biologieunterricht         S         3         X         X         X           Experimente im Biologieunterricht         P,S         4         X         X         X</td> <td>Genetik &amp; Molekularboiogie         P,S         4         x         x</td> <td>Genetik &amp; Molekularboiogie         P.S.         4         x         x           it NT - Biowissenschaften<br/>tt Biologie (Studienplan)        </td> <td>It NT - Biowissenschaften<br/>st Biologie (Studienplan)         Modulelemente<br/>Bio-Gentechnologie         Typ         CP         1         2         3         4         5         6         7         8         9         10           odul         Abk.         Modulelemente<br/>Bio-Gentechnologie         Typ         CP         1         2         3         4         5         6         7         8         9         10           amanphysiologie         LA-HP         Humanphysiologie für Lehramt         P,S         3         1         x         1         2         1         2         3         4         5         6         7         8         9         10           amanphysiologie         LA-HP         Humanphysiologie für Lehramt         P,S         3         1         x         1         1         1         1         1         1         1         1         1         1         1         1         1         1         1         1         1         1         1         1         1         1         1         1         1         1         1         1         1         1         1         1         1         1         1         1         1         &lt;</td> <td>Genetik &amp; Molekularbuilogie         P,S         4         x         x           and 01.11.2019         x         x</td> <td>Genetik &amp; Molekulationlogie         P,S         4         x         x           ad 01.11.2019         x         x</td> <td>Genetik &amp; Molekularbuilogie         P,S         4         x         x           vd 01.11.2019         x         x</td>                                                                                                    | semesteroegietendes fachdidaktisches         SP         4         X         X                                                                                                    | Schulpraktikum         Schulpraktikum         Schulpr                                                                                                    | bildaktik III         FD02         Einführungsseminar zum fachdidaktischen<br>Schulpraktikum         S         3         I         I         X         I           Iddaktik III         FD03         Einführungsseminar zum fachdidaktischen<br>Schulpraktikum         SP         6         X         X         X           Iddaktik III         FD03         Methoden im Biologieunterricht         S         3         X         X         X           Experimente im Biologieunterricht         P,S         4         X         X         X                                                                                                    | Genetik & Molekularboiogie         P,S         4         x         x                                                                                                    | Genetik & Molekularboiogie         P.S.         4         x         x           it NT - Biowissenschaften<br>tt Biologie (Studienplan)                                                                                                    | It NT - Biowissenschaften<br>st Biologie (Studienplan)         Modulelemente<br>Bio-Gentechnologie         Typ         CP         1         2         3         4         5         6         7         8         9         10           odul         Abk.         Modulelemente<br>Bio-Gentechnologie         Typ         CP         1         2         3         4         5         6         7         8         9         10           amanphysiologie         LA-HP         Humanphysiologie für Lehramt         P,S         3         1         x         1         2         1         2         3         4         5         6         7         8         9         10           amanphysiologie         LA-HP         Humanphysiologie für Lehramt         P,S         3         1         x         1         1         1         1         1         1         1         1         1         1         1         1         1         1         1         1         1         1         1         1         1         1         1         1         1         1         1         1         1         1         1         1         1         1         1         1         1         <                                                                                                    | Genetik & Molekularbuilogie         P,S         4         x         x           and 01.11.2019         x         x                                                                                                    | Genetik & Molekulationlogie         P,S         4         x         x           ad 01.11.2019         x         x                                                                                                    | Genetik & Molekularbuilogie         P,S         4         x         x           vd 01.11.2019         x         x                                                                                                    |
| t NT - Biowissenschaften<br>t Biologie (Studienplan)                                                                                                    |                                                                                                    |                                                                                                    |                                                                                                    | T                                                                                                    | ╉        |                                                                  |     |                                                                                                    |                                                                                                    |                                                                                                    | ienetik & V 5 V 5 V X V 5 V X V 5 V X V 5 V X V 5 V X V 5 V X V V 5 V X V V 5 V X V V 5 V X V V 5 V X V V 5 V X V V 5 V X V V 5 V X V V 5 V X V V 5 V X V V 5 V X V V 5 V X V V V 5 V X V V V 5 V X V V V V                                                                                                    | enetik & V 5 X X V 5 V 5 V X V 5 V V 5 V V 5 V V 5 V V 5 V V 5 V V V 5 V V V 5 V V V 5 V V V V 5 V V V V V V V V V V V V V V V V V V V V                                                                                                    | Interview         Interview         Interview <thinterview< th="">         Interview         Interview         <th< th=""><th>Experimente im Biologieunterricht         P.S.         4         I         I         X         I           netik &amp;<br/>dekularbiologie         LA-GM         Genetik         V         5         I         X         I         I         <td< th=""><th>achdidaktik III       FD03       Methoden im Biologieunterricht       S       3       I       I       I       I       X       I         Medien im Biologieunterricht       S       2       I       I       I       X       I         Experimente im Biologieunterricht       P,S       4       I       I       X       I         enetik &amp;<br/>olekularbiologie       LA-GM       Genetik &amp; Molekularbiologie       P,S       4       I       I       X       I         nd 01.11.2019       Image: State State</th><th>Image: mark and additional sets Schulpraktikum         SP         6         Image: mark additional sets Schulpraktikum         SP         6         Image: mark additional sets Schulprakti</th><th>Image: Schulpraktikum         SP         6         6         6         6         6         7         7         7           ichdidaktik III         FD03         Methoden im Biologieunterricht         S         3         4         4         4         4         4         4         4         4         4         4         4         4         4         4         4         4         4         4         4         4         4         4         4         4         4         4         4         4         4         4         4         4         4         4         4         4         4         4         4         4         4         4         4         4         4         4         4         4         4         4         4         4         4         4         4         4         4         4         4         4         4         4         4         4         4         4         4         4         4         4         4         4         4         4         4         4         4         4         4         4         4         4         4         4         4         4         4         <td< th=""><th>achdidaktik III         FD02         Emfuhrungssemnar zum fachdidaktischen         S         3         I         I         I         X         I         I         X         I         I         <thi< th=""> <thi< th=""> <thi< th="">         &lt;</thi<></thi<></thi<></th><th>Image: Schulprakting method autoind autoind aut</th><th>Image: Schulgraktive         SP         4         1         1         1         1         1         1         1         1         1         1         1         1         1         1         1         1         1         1         1         1         1         1         1         1         1         1         1         1         1         1         1         1         1         1         1         1         1         1         1         1         1         1         1         1         1         1         1         1         1         1         1         1         1         1         1         1         1         1         1         1         1         1         1         1         1         1         1         1         1         1         1         1         1         1         1         1         1         1         1         1         1         1         1         1         1         1         1         1         1         1         1         1         1         1         1         1         1         1         1         <th1< th="">         1         1         1</th1<></th><th>accasa data data data data data data data d</th><th>Achdidaktik I         FD01         Einfuhrungsseminar zum fachdidaktischen<br/>Schulpraktikum         S         3         I         X         I         I         <thi< th="">         I         I         I         I         I         I         I         I         I         I         I         I         I         I         I         I         I         I         I         I         I         I         I         I         I         I         <thi< th="">         I         I         I         I         I         I         I         I         I         I         I         I         I         I         I         I         I         I         I         I         I         I         I         I         I         I</thi<></thi<></th><th>Schupraktikum         SP         4         1         1         1         1         1         1         1         1         1         1         1         1         1         1         1         1         1         1         1         1         1         1         1         1         1         1         1         1         1         1         1         1         1         1         1         1         1         1         1         1         1         1         1         1         1         1         1         1         1         1         1         1         1         1         1         1         1         1         1         1         1         1         1         1         1         1         1         1         1         1         1         1         1         1         1         1         1         1         1         1         1         1         1         1         1         1         1         1         1         1         1         1         1         1         1         1         1         1         1         1         1         1         1</th><th>semestregiletenées tachdidaktisches         SP         4         x         x</th><th>Schulpraktikum         Schulpraktikum         S         I         A         A         I         A         I         I         A         I         I&lt;</th><th>Indidaktik III         FD02         Entfoltungsseminar zum fachdidaktischen         S         3         I         I         <thi< th="">         I         I</thi<></th><th>Indult         Abk.         Modulelemente         Typ         CP         1         2         3         4         5         6         7         8         9         0           Bio-Gentechnologie         S         2         X         X</th><th>Abk.         Modulelemente         Typ         CP         1         2         3         4         5         6         7         8         9         10           Bio-Gentechnologie         S         2         1         2         3         4         5         6         7         8         9         10           umanphysiologie         V         5         2         1         2         3         4         5         6         7         8         9         10           umanphysiologie         V         5         2         1         2         3         4         5         6         7         8         9         10           athematik         Humanphysiologie         V         5         5         1         1         1         1         1         1         1         1         1         1         1         1         1         1         1         1         1         1         1         1         1         1         1         1         1         1         1         1         1         1         1         1         1         1         1         1         1         1</th><th>Abk.         Modulelemente         Typ         CP         1         2         3         4         5         6         7         8         9         10           Bio-Gentechnologie         S         2         1         2         3         4         5         6         7         8         9         10           umanphysiologie         V         5         2         1         2         3         4         5         6         7         8         9         10           umanphysiologie         V         5         2         1         2         3         4         5         6         7         8         9         10           athematik         Humanphysiologie         V         5         5         1         1         1         1         1         1         1         1         1         1         1         1         1         1         1         1         1         1         1         1         1         1         1         1         1         1         1         1         1         1         1         1         1         1         1         1         1         1</th><th>Abk.         Modulemente         Typ         CP         1         2         3         4         5         6         7         8         9         10           Bio-Gentechnologie         S         2         1         2         3         4         5         6         7         8         9         10           Imanphysiologie         LA-MP         Humanphysiologie fur Lehramt         P,S         3         4         5         6         7         8         9         10           ithematik         LA-MP         Mathematik für Biologen         V         5         6         7         8         9         10         1         1         1         1         1         1         1         1         1         1         1         1         1         1         1         1         1         1         1         1         1         1         1         1         1         1         1         1         1         1         1         1         1         1         1         1         1         1         1         1         1         1         1         1         1         1         1         1         1</th></td<><th>Abk.         Modulemente<br/>Bio-Gentechnologie         Typ         CP         1         2         3         4         5         6         7         8         9         10           manphysiologie         LA-MP         Humanphysiologie fur Lehrant         P,S         3         4         5         6         7         8         9         10           athematik         LA-MP         Humanphysiologie fur Lehrant         P,S         3         4         5         6         7         8         9         10           athematik         LA-MP         Mathematik für Biologen         V         3         X         1         1         1         1         1         1         1         1         1         1         1         1         1         1         1         1         1         1         1         1         1         1         1         1         1         1         1         1         1         1         1         1         1         1         1         1         1         1         1         1         1         1         1         1         1         1         1         1         1         1         1         1&lt;</th><th>Abk.         Modulemente<br/>Bio-Gentechnologie         Typ         CP         1         2         3         4         5         6         7         8         9         10           manphysiologie         LA-HP         Humanphysiologie fur Lehramt         P.S         3         4         5         6         7         8         9         10           thematik         LA-HP         Humanphysiologie fur Lehramt         P.S         3         X         1         1         X         1         1         1         1         1         1         1         1         1         1         1         1         1         1         1         1         1         1         1         1         1         1         1         1         1         1         1         1         1         1         1         1         1         1         1         1         1         1         1         1         1         1         1         1         1         1         1         1         1         1         1         1         1         1         1         1         1         1         1         1         1         1         1</th></th></td<></th></th<></thinterview<>                                                                                                    | Experimente im Biologieunterricht         P.S.         4         I         I         X         I           netik &<br>dekularbiologie         LA-GM         Genetik         V         5         I         X         I         I <td< th=""><th>achdidaktik III       FD03       Methoden im Biologieunterricht       S       3       I       I       I       I       X       I         Medien im Biologieunterricht       S       2       I       I       I       X       I         Experimente im Biologieunterricht       P,S       4       I       I       X       I         enetik &amp;<br/>olekularbiologie       LA-GM       Genetik &amp; Molekularbiologie       P,S       4       I       I       X       I         nd 01.11.2019       Image: State State</th><th>Image: mark and additional sets Schulpraktikum         SP         6         Image: mark additional sets Schulpraktikum         SP         6         Image: mark additional sets Schulprakti</th><th>Image: Schulpraktikum         SP         6         6         6         6         6         7         7         7           ichdidaktik III         FD03         Methoden im Biologieunterricht         S         3         4         4         4         4         4         4         4         4         4         4         4         4         4         4         4         4         4         4         4         4         4         4         4         4         4         4         4         4         4         4         4         4         4         4         4         4         4         4         4         4         4         4         4         4         4         4         4         4         4         4         4         4         4         4         4         4         4         4         4         4         4         4         4         4         4         4         4         4         4         4         4         4         4         4         4         4         4         4         4         4         4         4         4         4         4         4         4         <td< th=""><th>achdidaktik III         FD02         Emfuhrungssemnar zum fachdidaktischen         S         3         I         I         I         X         I         I         X         I         I         <thi< th=""> <thi< th=""> <thi< th="">         &lt;</thi<></thi<></thi<></th><th>Image: Schulprakting method autoind autoind aut</th><th>Image: Schulgraktive         SP         4         1         1         1         1         1         1         1         1         1         1         1         1         1         1         1         1         1         1         1         1         1         1         1         1         1         1         1         1         1         1         1         1         1         1         1         1         1         1         1         1         1         1         1         1         1         1         1         1         1         1         1         1         1         1         1         1         1         1         1         1         1         1         1         1         1         1         1         1         1         1         1         1         1         1         1         1         1         1         1         1         1         1         1         1         1         1         1         1         1         1         1         1         1         1         1         1         1         1         1         <th1< th="">         1         1         1</th1<></th><th>accasa data data data data data data data d</th><th>Achdidaktik I         FD01         Einfuhrungsseminar zum fachdidaktischen<br/>Schulpraktikum         S         3         I         X         I         I         <thi< th="">         I         I         I         I         I         I         I         I         I         I         I         I         I         I         I         I         I         I         I         I         I         I         I         I         I         I         <thi< th="">         I         I         I         I         I         I         I         I         I         I         I         I         I         I         I         I         I         I         I         I         I         I         I         I         I         I</thi<></thi<></th><th>Schupraktikum         SP         4         1         1         1         1         1         1         1         1         1         1         1         1         1         1         1         1         1         1         1         1         1         1         1         1         1         1         1         1         1         1         1         1         1         1         1         1         1         1         1         1         1         1         1         1         1         1         1         1         1         1         1         1         1         1         1         1         1         1         1         1         1         1         1         1         1         1         1         1         1         1         1         1         1         1         1         1         1         1         1         1         1         1         1         1         1         1         1         1         1         1         1         1         1         1         1         1         1         1         1         1         1         1         1</th><th>semestregiletenées tachdidaktisches         SP         4         x         x</th><th>Schulpraktikum         Schulpraktikum         S         I         A         A         I         A         I         I         A         I         I&lt;</th><th>Indidaktik III         FD02         Entfoltungsseminar zum fachdidaktischen         S         3         I         I         <thi< th="">         I         I</thi<></th><th>Indult         Abk.         Modulelemente         Typ         CP         1         2         3         4         5         6         7         8         9         0           Bio-Gentechnologie         S         2         X         X</th><th>Abk.         Modulelemente         Typ         CP         1         2         3         4         5         6         7         8         9         10           Bio-Gentechnologie         S         2         1         2         3         4         5         6         7         8         9         10           umanphysiologie         V         5         2         1         2         3         4         5         6         7         8         9         10           umanphysiologie         V         5         2         1         2         3         4         5         6         7         8         9         10           athematik         Humanphysiologie         V         5         5         1         1         1         1         1         1         1         1         1         1         1         1         1         1         1         1         1         1         1         1         1         1         1         1         1         1         1         1         1         1         1         1         1         1         1         1         1         1</th><th>Abk.         Modulelemente         Typ         CP         1         2         3         4         5         6         7         8         9         10           Bio-Gentechnologie         S         2         1         2         3         4         5         6         7         8         9         10           umanphysiologie         V         5         2         1         2         3         4         5         6         7         8         9         10           umanphysiologie         V         5         2         1         2         3         4         5         6         7         8         9         10           athematik         Humanphysiologie         V         5         5         1         1         1         1         1         1         1         1         1         1         1         1         1         1         1         1         1         1         1         1         1         1         1         1         1         1         1         1         1         1         1         1         1         1         1         1         1         1</th><th>Abk.         Modulemente         Typ         CP         1         2         3         4         5         6         7         8         9         10           Bio-Gentechnologie         S         2         1         2         3         4         5         6         7         8         9         10           Imanphysiologie         LA-MP         Humanphysiologie fur Lehramt         P,S         3         4         5         6         7         8         9         10           ithematik         LA-MP         Mathematik für Biologen         V         5         6         7         8         9         10         1         1         1         1         1         1         1         1         1         1         1         1         1         1         1         1         1         1         1         1         1         1         1         1         1         1         1         1         1         1         1         1         1         1         1         1         1         1         1         1         1         1         1         1         1         1         1         1         1</th></td<><th>Abk.         Modulemente<br/>Bio-Gentechnologie         Typ         CP         1         2         3         4         5         6         7         8         9         10           manphysiologie         LA-MP         Humanphysiologie fur Lehrant         P,S         3         4         5         6         7         8         9         10           athematik         LA-MP         Humanphysiologie fur Lehrant         P,S         3         4         5         6         7         8         9         10           athematik         LA-MP         Mathematik für Biologen         V         3         X         1         1         1         1         1         1         1         1         1         1         1         1         1         1         1         1         1         1         1         1         1         1         1         1         1         1         1         1         1         1         1         1         1         1         1         1         1         1         1         1         1         1         1         1         1         1         1         1         1         1         1         1&lt;</th><th>Abk.         Modulemente<br/>Bio-Gentechnologie         Typ         CP         1         2         3         4         5         6         7         8         9         10           manphysiologie         LA-HP         Humanphysiologie fur Lehramt         P.S         3         4         5         6         7         8         9         10           thematik         LA-HP         Humanphysiologie fur Lehramt         P.S         3         X         1         1         X         1         1         1         1         1         1         1         1         1         1         1         1         1         1         1         1         1         1         1         1         1         1         1         1         1         1         1         1         1         1         1         1         1         1         1         1         1         1         1         1         1         1         1         1         1         1         1         1         1         1         1         1         1         1         1         1         1         1         1         1         1         1         1</th></th></td<> | achdidaktik III       FD03       Methoden im Biologieunterricht       S       3       I       I       I       I       X       I         Medien im Biologieunterricht       S       2       I       I       I       X       I         Experimente im Biologieunterricht       P,S       4       I       I       X       I         enetik &<br>olekularbiologie       LA-GM       Genetik & Molekularbiologie       P,S       4       I       I       X       I         nd 01.11.2019       Image: State State                                                                                                    | Image: mark and additional sets Schulpraktikum         SP         6         Image: mark additional sets Schulpraktikum         SP         6         Image: mark additional sets Schulprakti                                                                                                    | Image: Schulpraktikum         SP         6         6         6         6         6         7         7         7           ichdidaktik III         FD03         Methoden im Biologieunterricht         S         3         4         4         4         4         4         4         4         4         4         4         4         4         4         4         4         4         4         4         4         4         4         4         4         4         4         4         4         4         4         4         4         4         4         4         4         4         4         4         4         4         4         4         4         4         4         4         4         4         4         4         4         4         4         4         4         4         4         4         4         4         4         4         4         4         4         4         4         4         4         4         4         4         4         4         4         4         4         4         4         4         4         4         4         4         4         4         4 <td< th=""><th>achdidaktik III         FD02         Emfuhrungssemnar zum fachdidaktischen         S         3         I         I         I         X         I         I         X         I         I         <thi< th=""> <thi< th=""> <thi< th="">         &lt;</thi<></thi<></thi<></th><th>Image: Schulprakting method autoind autoind aut</th><th>Image: Schulgraktive         SP         4         1         1         1         1         1         1         1         1         1         1         1         1         1         1         1         1         1         1         1         1         1         1         1         1         1         1         1         1         1         1         1         1         1         1         1         1         1         1         1         1         1         1         1         1         1         1         1         1         1         1         1         1         1         1         1         1         1         1         1         1         1         1         1         1         1         1         1         1         1         1         1         1         1         1         1         1         1         1         1         1         1         1         1         1         1         1         1         1         1         1         1         1         1         1         1         1         1         1         1         <th1< th="">         1         1         1</th1<></th><th>accasa data data data data data data data d</th><th>Achdidaktik I         FD01         Einfuhrungsseminar zum fachdidaktischen<br/>Schulpraktikum         S         3         I         X         I         I         <thi< th="">         I         I         I         I         I         I         I         I         I         I         I         I         I         I         I         I         I         I         I         I         I         I         I         I         I         I         <thi< th="">         I         I         I         I         I         I         I         I         I         I         I         I         I         I         I         I         I         I         I         I         I         I         I         I         I         I</thi<></thi<></th><th>Schupraktikum         SP         4         1         1         1         1         1         1         1         1         1         1         1         1         1         1         1         1         1         1         1         1         1         1         1         1         1         1         1         1         1         1         1         1         1         1         1         1         1         1         1         1         1         1         1         1         1         1         1         1         1         1         1         1         1         1         1         1         1         1         1         1         1         1         1         1         1         1         1         1         1         1         1         1         1         1         1         1         1         1         1         1         1         1         1         1         1         1         1         1         1         1         1         1         1         1         1         1         1         1         1         1         1         1         1</th><th>semestregiletenées tachdidaktisches         SP         4         x         x</th><th>Schulpraktikum         Schulpraktikum         S         I         A         A         I         A         I         I         A         I         I&lt;</th><th>Indidaktik III         FD02         Entfoltungsseminar zum fachdidaktischen         S         3         I         I         <thi< th="">         I         I</thi<></th><th>Indult         Abk.         Modulelemente         Typ         CP         1         2         3         4         5         6         7         8         9         0           Bio-Gentechnologie         S         2         X         X</th><th>Abk.         Modulelemente         Typ         CP         1         2         3         4         5         6         7         8         9         10           Bio-Gentechnologie         S         2         1         2         3         4         5         6         7         8         9         10           umanphysiologie         V         5         2         1         2         3         4         5         6         7         8         9         10           umanphysiologie         V         5         2         1         2         3         4         5         6         7         8         9         10           athematik         Humanphysiologie         V         5         5         1         1         1         1         1         1         1         1         1         1         1         1         1         1         1         1         1         1         1         1         1         1         1         1         1         1         1         1         1         1         1         1         1         1         1         1         1         1</th><th>Abk.         Modulelemente         Typ         CP         1         2         3         4         5         6         7         8         9         10           Bio-Gentechnologie         S         2         1         2         3         4         5         6         7         8         9         10           umanphysiologie         V         5         2         1         2         3         4         5         6         7         8         9         10           umanphysiologie         V         5         2         1         2         3         4         5         6         7         8         9         10           athematik         Humanphysiologie         V         5         5         1         1         1         1         1         1         1         1         1         1         1         1         1         1         1         1         1         1         1         1         1         1         1         1         1         1         1         1         1         1         1         1         1         1         1         1         1         1</th><th>Abk.         Modulemente         Typ         CP         1         2         3         4         5         6         7         8         9         10           Bio-Gentechnologie         S         2         1         2         3         4         5         6         7         8         9         10           Imanphysiologie         LA-MP         Humanphysiologie fur Lehramt         P,S         3         4         5         6         7         8         9         10           ithematik         LA-MP         Mathematik für Biologen         V         5         6         7         8         9         10         1         1         1         1         1         1         1         1         1         1         1         1         1         1         1         1         1         1         1         1         1         1         1         1         1         1         1         1         1         1         1         1         1         1         1         1         1         1         1         1         1         1         1         1         1         1         1         1         1</th></td<> <th>Abk.         Modulemente<br/>Bio-Gentechnologie         Typ         CP         1         2         3         4         5         6         7         8         9         10           manphysiologie         LA-MP         Humanphysiologie fur Lehrant         P,S         3         4         5         6         7         8         9         10           athematik         LA-MP         Humanphysiologie fur Lehrant         P,S         3         4         5         6         7         8         9         10           athematik         LA-MP         Mathematik für Biologen         V         3         X         1         1         1         1         1         1         1         1         1         1         1         1         1         1         1         1         1         1         1         1         1         1         1         1         1         1         1         1         1         1         1         1         1         1         1         1         1         1         1         1         1         1         1         1         1         1         1         1         1         1         1         1&lt;</th> <th>Abk.         Modulemente<br/>Bio-Gentechnologie         Typ         CP         1         2         3         4         5         6         7         8         9         10           manphysiologie         LA-HP         Humanphysiologie fur Lehramt         P.S         3         4         5         6         7         8         9         10           thematik         LA-HP         Humanphysiologie fur Lehramt         P.S         3         X         1         1         X         1         1         1         1         1         1         1         1         1         1         1         1         1         1         1         1         1         1         1         1         1         1         1         1         1         1         1         1         1         1         1         1         1         1         1         1         1         1         1         1         1         1         1         1         1         1         1         1         1         1         1         1         1         1         1         1         1         1         1         1         1         1         1</th>                                                                                                    | achdidaktik III         FD02         Emfuhrungssemnar zum fachdidaktischen         S         3         I         I         I         X         I         I         X         I         I <thi< th=""> <thi< th=""> <thi< th="">         &lt;</thi<></thi<></thi<>                                                                                                    | Image: Schulprakting method autoind autoind aut                                                                                                    | Image: Schulgraktive         SP         4         1         1         1         1         1         1         1         1         1         1         1         1         1         1         1         1         1         1         1         1         1         1         1         1         1         1         1         1         1         1         1         1         1         1         1         1         1         1         1         1         1         1         1         1         1         1         1         1         1         1         1         1         1         1         1         1         1         1         1         1         1         1         1         1         1         1         1         1         1         1         1         1         1         1         1         1         1         1         1         1         1         1         1         1         1         1         1         1         1         1         1         1         1         1         1         1         1         1         1 <th1< th="">         1         1         1</th1<>                                                                                                    | accasa data data data data data data data d                                                                                                    | Achdidaktik I         FD01         Einfuhrungsseminar zum fachdidaktischen<br>Schulpraktikum         S         3         I         X         I         I <thi< th="">         I         I         I         I         I         I         I         I         I         I         I         I         I         I         I         I         I         I         I         I         I         I         I         I         I         I         <thi< th="">         I         I         I         I         I         I         I         I         I         I         I         I         I         I         I         I         I         I         I         I         I         I         I         I         I         I</thi<></thi<>                                                                                                    | Schupraktikum         SP         4         1         1         1         1         1         1         1         1         1         1         1         1         1         1         1         1         1         1         1         1         1         1         1         1         1         1         1         1         1         1         1         1         1         1         1         1         1         1         1         1         1         1         1         1         1         1         1         1         1         1         1         1         1         1         1         1         1         1         1         1         1         1         1         1         1         1         1         1         1         1         1         1         1         1         1         1         1         1         1         1         1         1         1         1         1         1         1         1         1         1         1         1         1         1         1         1         1         1         1         1         1         1         1                                                                                                    | semestregiletenées tachdidaktisches         SP         4         x         x                                                                                                    | Schulpraktikum         Schulpraktikum         S         I         A         A         I         A         I         I         A         I         I<                                                                                                    | Indidaktik III         FD02         Entfoltungsseminar zum fachdidaktischen         S         3         I         I <thi< th="">         I         I</thi<>                                                                                                    | Indult         Abk.         Modulelemente         Typ         CP         1         2         3         4         5         6         7         8         9         0           Bio-Gentechnologie         S         2         X         X                                                                                                    | Abk.         Modulelemente         Typ         CP         1         2         3         4         5         6         7         8         9         10           Bio-Gentechnologie         S         2         1         2         3         4         5         6         7         8         9         10           umanphysiologie         V         5         2         1         2         3         4         5         6         7         8         9         10           umanphysiologie         V         5         2         1         2         3         4         5         6         7         8         9         10           athematik         Humanphysiologie         V         5         5         1         1         1         1         1         1         1         1         1         1         1         1         1         1         1         1         1         1         1         1         1         1         1         1         1         1         1         1         1         1         1         1         1         1         1         1         1         1                                                                                                    | Abk.         Modulelemente         Typ         CP         1         2         3         4         5         6         7         8         9         10           Bio-Gentechnologie         S         2         1         2         3         4         5         6         7         8         9         10           umanphysiologie         V         5         2         1         2         3         4         5         6         7         8         9         10           umanphysiologie         V         5         2         1         2         3         4         5         6         7         8         9         10           athematik         Humanphysiologie         V         5         5         1         1         1         1         1         1         1         1         1         1         1         1         1         1         1         1         1         1         1         1         1         1         1         1         1         1         1         1         1         1         1         1         1         1         1         1         1         1                                                                                                    | Abk.         Modulemente         Typ         CP         1         2         3         4         5         6         7         8         9         10           Bio-Gentechnologie         S         2         1         2         3         4         5         6         7         8         9         10           Imanphysiologie         LA-MP         Humanphysiologie fur Lehramt         P,S         3         4         5         6         7         8         9         10           ithematik         LA-MP         Mathematik für Biologen         V         5         6         7         8         9         10         1         1         1         1         1         1         1         1         1         1         1         1         1         1         1         1         1         1         1         1         1         1         1         1         1         1         1         1         1         1         1         1         1         1         1         1         1         1         1         1         1         1         1         1         1         1         1         1         1                                                                                                    | Abk.         Modulemente<br>Bio-Gentechnologie         Typ         CP         1         2         3         4         5         6         7         8         9         10           manphysiologie         LA-MP         Humanphysiologie fur Lehrant         P,S         3         4         5         6         7         8         9         10           athematik         LA-MP         Humanphysiologie fur Lehrant         P,S         3         4         5         6         7         8         9         10           athematik         LA-MP         Mathematik für Biologen         V         3         X         1         1         1         1         1         1         1         1         1         1         1         1         1         1         1         1         1         1         1         1         1         1         1         1         1         1         1         1         1         1         1         1         1         1         1         1         1         1         1         1         1         1         1         1         1         1         1         1         1         1         1         1<                                                                                                    | Abk.         Modulemente<br>Bio-Gentechnologie         Typ         CP         1         2         3         4         5         6         7         8         9         10           manphysiologie         LA-HP         Humanphysiologie fur Lehramt         P.S         3         4         5         6         7         8         9         10           thematik         LA-HP         Humanphysiologie fur Lehramt         P.S         3         X         1         1         X         1         1         1         1         1         1         1         1         1         1         1         1         1         1         1         1         1         1         1         1         1         1         1         1         1         1         1         1         1         1         1         1         1         1         1         1         1         1         1         1         1         1         1         1         1         1         1         1         1         1         1         1         1         1         1         1         1         1         1         1         1         1         1                                                                                                    |
| t NT - Biowissenschaften<br>t Biologie (Studienplan)                                                                                                    |                                                                                                    |                                                                                                    |                                                                                                    | T                                                                                                    |          |                                                                  |     |                                                                                                    |                                                                                                    |                                                                                                    | LA-GM     Cenetik     V     5     x     x       Idekularbiologie     P,S     4     4     x     4       ind 01.11.2019     x     x     x     x     x       it NT - Biowissenschaften<br>it Biologie (Studienplan)     x     x     x     x                                                                                                    | enetik & V 5 V 5 V V 5 V V 5 V V 1 5 V V 1 5 V V 1 5 V V 1 5 V V V 1 5 V V V 1 5 V V V 1 5 V V V 1 5 V V V V                                                                                                    | enetik & LA-GM Genetik & Molekularbiologie P,S 4 I I X I I I M K I I I M K I I I I K I I I I I                                                                                                    | Experimente im Biologieunterricht     P.S.     4     Image: Constraint of the state of the state of the                                                                                                    | achdidaktik III       FD03       Methoden im Biologieunterricht       S       3       I       I       I       I       X       I         Medien im Biologieunterricht       S       2       I       I       I       X       I         Experimente im Biologieunterricht       P,S       4       I       I       X       I         enetik &<br>olekularbiologie       LA-GM       Genetik & Molekularbiologie       P,S       4       I       I       X       I         nd 01.11.2019       Image: State State                                                                                                    | Image: mark to the second data for the second data for the seco                                                                                                    | Image: Schulpraktikum         Sp         6         Image: Schulpraktikum         Sp         6         Image: Schulpraktikum         Sp         6         Image: Schulpraktikum         Sp         6         Image: Schulpraktikum         Sp         6         Image: Schulpraktikum         Sp         6         Image: Schulpraktikum         Sp         6         Image: Schulpraktikum         Sp         6         Image: Schulpraktikum         Sp         6         Image: Schulpraktikum         Sp         6         Image: Schulpraktikum         Sp         6         Image: Schulpraktikum         Sp         6         Image: Schulpraktikum         Sp         6         Image: Schulpraktikum         Sp         2         1         1         1         1         1         1         1         1         1         1         1         1         1         1         1         1         1         1         1         1         1         1         1         1         1         1         1         1         1         1         1         1         1         1         1         1         1         1         1         1         1         1         1         1         1         1 <th1< th=""> <th1< th="">         1         1&lt;</th1<></th1<>                                                                                                    | achdidaktik II         FD02         Einfuhnungsemnar zum fachdidaktischen         S         3         A         A                                                                                                    | Image: Schulpraktingen     SP     4     Image: Schulpraktingen     SP     4     Image: Schulpraktingen       achdidaktik II     FD02     Eint/hrungsseminar zum fachdidaktischen     S     3     Image: Schulpraktikum     SP     6     Image: Schulpraktikum     Image: Schulpraktikum     Image: Schulpraktikum     Image: Schulpraktikum     SP     6     Image: Schulpraktikum     Image: Schulpraktikum     Image: S                                                                                                    | t NT - Biowissenschaften<br>t Biologie (Studienplan)<br>t Biologie (Studienplan)<br>t Biologie (Studie                                                                                                    | accasardament i       FUU1       Entrutrungsseminar zum fachtidaktischen       S       3       I       X       I       I       X       I       I       I       X       I       I       I       X       I       I       I       X       I       I <th>Achdidaktik I         FD01         Einfuhrungsseminar zum fachdidaktischen<br/>Schulpraktikum         S         3         I         X         I         I         <thi< th="">         I         I         I         I         I         I         I         I         I         I         I         I         I         I         I         I         I         I         I         I         I         I         I         I         I         I         <thi< th="">         I         I         I         I         I         I         I         I         I         I         I         I         I         I         I         I         I         I         I         I         I         I         I         I         I         I</thi<></thi<></th> <th>Schupraktikum         Spin         Image: Comparison of the standing of the standing</th> <th>semestregiletenées tachdidaktisches         SP         4         x         x</th> <th>Schulpraktikum         Schulpraktikum         A         A&lt;</th> <th>Indidaktik III     FD02     Einführungsseminar zum fachdidaktischen     S     3     I     I     I     I     I       hdidaktik III     FD02     Einführungsseminar zum fachdidaktischen     S     S     I     I     I     X     I       hdidaktik III     FD03     Methoden im Biologieunterricht     S     S     I     I     I     X     I       hdidaktik III     FD03     Methoden im Biologieunterricht     S     S     I     I     I     X     I       LAGM     Genetik &amp; Molekularbiologie     P,S     I     I     X     I     I       101.11.2019     I     I     I     I     I     I     I     I</th> <th>Bio-Gentechnologie         S         2         I         I</th> <th><math display="block"> \begin{array}{ c c c c c c c c c c c c c c c c c c c</math></th> <th><math display="block"> \begin{array}{ c c c c c c c c c c c c c c c c c c c</math></th> <th><math display="block"> \begin{array}{ c c c c c c c c c c c c c c c c c c c</math></th> <th><math display="block"> \begin{array}{ c c c c c c c c c c c c c c c c c c c</math></th> <th><math display="block"> \begin{array}{ c c c c c c c c c c c c c c c c c c c</math></th>                                                                                                    | Achdidaktik I         FD01         Einfuhrungsseminar zum fachdidaktischen<br>Schulpraktikum         S         3         I         X         I         I <thi< th="">         I         I         I         I         I         I         I         I         I         I         I         I         I         I         I         I         I         I         I         I         I         I         I         I         I         I         <thi< th="">         I         I         I         I         I         I         I         I         I         I         I         I         I         I         I         I         I         I         I         I         I         I         I         I         I         I</thi<></thi<>                                                                                                    | Schupraktikum         Spin         Image: Comparison of the standing of the standing                                                                                                    | semestregiletenées tachdidaktisches         SP         4         x         x                                                                                                    | Schulpraktikum         Schulpraktikum         A         A<                                                                                                    | Indidaktik III     FD02     Einführungsseminar zum fachdidaktischen     S     3     I     I     I     I     I       hdidaktik III     FD02     Einführungsseminar zum fachdidaktischen     S     S     I     I     I     X     I       hdidaktik III     FD03     Methoden im Biologieunterricht     S     S     I     I     I     X     I       hdidaktik III     FD03     Methoden im Biologieunterricht     S     S     I     I     I     X     I       LAGM     Genetik & Molekularbiologie     P,S     I     I     X     I     I       101.11.2019     I     I     I     I     I     I     I     I                                                                                                    | Bio-Gentechnologie         S         2         I         I                                                                                                    | $ \begin{array}{ c c c c c c c c c c c c c c c c c c c$                                                                                                    | $ \begin{array}{ c c c c c c c c c c c c c c c c c c c$                                                                                                    | $ \begin{array}{ c c c c c c c c c c c c c c c c c c c$                                                                                                    | $ \begin{array}{ c c c c c c c c c c c c c c c c c c c$                                                                                                    | $ \begin{array}{ c c c c c c c c c c c c c c c c c c c$                                                                                                    |
| t NT - Biowissenschaften<br>t Biologie (Studienplan)<br>odul Abk.                                                                                                    | Modulelemente                                                                                                    | Тур                                                                                                    | CP                                                                                                    | P 1                                                                                                    | 1 2      | 2   3                                                            | 3   | 3   4                                                                                                    | 4 5                                                                                                    | 4 5                                                                                                    | LA-GM         Cenetik         V         5         x         x <th< td=""><td>LA-GM         Genetik         V         5         X         X         <thx< th="">         X         X         X         X         X         X         X         X         X         X         X         X         X         X         X         X         X         X         X         X         X         X         X         X         X         X         <thx< td=""><td>Interview         Interview         Typ         Typ         <thtyp< th="">         Typ         Typ</thtyp<></td><td>Experimente im Biologieunterricht         P.S.         4         I         I         X         I           Inetik &amp;<br/>lekularbiologie         LA-GM<br/>Genetik &amp; Molekularbiologie         Genetik         V         5         I         X         I         I           d 01.11.2019         I         Biologie (Studienplan)         I         I</td><td>achdidaktik III       FD03       Methoden im Biologieunterricht       S       3       I       I       I       X       I         Medien im Biologieunterricht       S       2       I       I       X       X       I         Experimente im Biologieunterricht       P,S       4       I       I       X       I         enetik &amp;<br/>olekularbiologie       LA-GM       Genetik &amp; Molekularbiologie       P,S       4       I       I       X       I         nd 01.11.2019       Ith T - Biowissenschaften<br/>tt Biologie (Studienplan)       Ith Medulelemente       Typ. CP       1       2       3       4       5       6       7       8       9       10</td><td>Image: scale of the state of the scale of the scale of the s</td><td>ischulipraktikum       SP       6       6       6       6       6       6       6       6       6       6       6       6       6       6       6       6       6       6       6       6       6       6       6       6       6       6       6       7       8       7       7       7       7       7       7       7       7       7       7       7       8       9       10       7       8       9       10       7       8       9       10       7       8       9       10       7       8       9       10       1       1       1       1       1       1       1       1       1       1       1       1       1       1       1       1       1       1       1       1       1       1       1       1       1       1       1       1       1       1       1       1       1       1       1       1       1       1       1       1       1       1       1       1       1       1       1       1       1       1       1       1       1       1       1       1       1<td>achdidaktik II     FD02     Emrthunngssemnar zum fachdidaktischen     S     3     a     a     &lt;</td><td>Image: Schulpraktingen         SP         4         X         X</td><td>Image: Schulgraktive in the second second</td><td>accuration i       FUU1       Entrurungsseminar zum fachtidaktischen       S       3       a       x       a       x       a       a         schulgraktikum       semesterbegleitendes fachdidaktischen       S       S       S       S       I       X       I       I       X       I       I       I       I       X       I       I</td><td>achdidaktik I       FD01       Einfuhrungsseminar zum fachdidaktischen       S       3       I       X       I       I       <tdi< td="">       I       I</tdi<></td><td>Schupratikum         SP         4         1         1         1         1         1         1         1         1         1         1         1         1         1         1         1         1         1         1         1         1         1         1         1         1         1         1         1         1         1         1         1         1         1         1         1         1         1         1         1         1         1         1         1         1         1         1         1         1         1         1         1         1         1         1         1         1         1         1         1         1         1         1         1         1         1         1         1         1         1         1         1         1         1         1         1         1         1         1         1         1         1         1         1         1         1         1         1         1         1         1         1         1         1         1         1         1         1         1         1         1         1         1         1         &lt;</td><td>semestroegietendes tachdidaktisches         SP         4         X         X</td><td>Schulpraktikum         Schulpraktikum         S         A         A&lt;</td><td>Indidaktik III         FD02         Enriphungsseminar zum fachdidaktischen         S         3         I         I         <thi< th="">         I         I</thi<></td><td>umanphysiologie         LA-HP         Humanphysiologie für Lehramt         V         5         L         V         x         L         X         L         L         L         L         L         L         Humanphysiologie für Lehramt         P/S         3         Z         Z         X         L         X         L         X         L         X         L         X         L         X         L         X         L         Z         L         Z         Z         <thz< th="">         Z         <thz< th=""></thz<></thz<></td><td>Image         LA-HP         Humaphysiologie         V         5         V         5         V         8         V         8         V         7         V         7         V         7         V         7         V         7         V         7         V         7         V         7         V         7         V         7         V         7         V         7         V         7         7         7         7         7         7         7         7         7         7         7         7         7         7         7         7         7         7         7         7         7         7         7         7         7         7         7         7         7         7</td><td>Image         Humanphysiologie         V         5         Z         V         5         Z         V         S         Z         V         S         Z         V         S         Z         V         S         Z         V         S         Z         V         S         Z         V         S         Z         Z         <thz< th="">         Z         <thz< th="">         Z</thz<></thz<></td><td>Image         LA-HP         Humaphysiologie         V         5         I         I         X         I         I         <thi< th=""></thi<></td><td>manphysiologie         LA-HP<br/>[Humanphysiologie für Lehramt         V         5         V         1         X         V         0         X         V         0         X         X         V         X         X         V         X         X         V         X         X         V         X         X         V        X         X         V</td><td><math display="block"> \begin{array}{c c c c c c c c c c c c c c c c c c c </math></td></td></thx<></thx<></td></th<>                                                                                                    | LA-GM         Genetik         V         5         X         X <thx< th="">         X         X         X         X         X         X         X         X         X         X         X         X         X         X         X         X         X         X         X         X         X         X         X         X         X         X         <thx< td=""><td>Interview         Interview         Typ         Typ         <thtyp< th="">         Typ         Typ</thtyp<></td><td>Experimente im Biologieunterricht         P.S.         4         I         I         X         I           Inetik &amp;<br/>lekularbiologie         LA-GM<br/>Genetik &amp; Molekularbiologie         Genetik         V         5         I         X         I         I           d 01.11.2019         I         Biologie (Studienplan)         I         I</td><td>achdidaktik III       FD03       Methoden im Biologieunterricht       S       3       I       I       I       X       I         Medien im Biologieunterricht       S       2       I       I       X       X       I         Experimente im Biologieunterricht       P,S       4       I       I       X       I         enetik &amp;<br/>olekularbiologie       LA-GM       Genetik &amp; Molekularbiologie       P,S       4       I       I       X       I         nd 01.11.2019       Ith T - Biowissenschaften<br/>tt Biologie (Studienplan)       Ith Medulelemente       Typ. CP       1       2       3       4       5       6       7       8       9       10</td><td>Image: scale of the state of the scale of the scale of the s</td><td>ischulipraktikum       SP       6       6       6       6       6       6       6       6       6       6       6       6       6       6       6       6       6       6       6       6       6       6       6       6       6       6       6       7       8       7       7       7       7       7       7       7       7       7       7       7       8       9       10       7       8       9       10       7       8       9       10       7       8       9       10       7       8       9       10       1       1       1       1       1       1       1       1       1       1       1       1       1       1       1       1       1       1       1       1       1       1       1       1       1       1       1       1       1       1       1       1       1       1       1       1       1       1       1       1       1       1       1       1       1       1       1       1       1       1       1       1       1       1       1       1       1<td>achdidaktik II     FD02     Emrthunngssemnar zum fachdidaktischen     S     3     a     a     &lt;</td><td>Image: Schulpraktingen         SP         4         X         X</td><td>Image: Schulgraktive in the second second</td><td>accuration i       FUU1       Entrurungsseminar zum fachtidaktischen       S       3       a       x       a       x       a       a         schulgraktikum       semesterbegleitendes fachdidaktischen       S       S       S       S       I       X       I       I       X       I       I       I       I       X       I       I</td><td>achdidaktik I       FD01       Einfuhrungsseminar zum fachdidaktischen       S       3       I       X       I       I       <tdi< td="">       I       I</tdi<></td><td>Schupratikum         SP         4         1         1         1         1         1         1         1         1         1         1         1         1         1         1         1         1         1         1         1         1         1         1         1         1         1         1         1         1         1         1         1         1         1         1         1         1         1         1         1         1         1         1         1         1         1         1         1         1         1         1         1         1         1         1         1         1         1         1         1         1         1         1         1         1         1         1         1         1         1         1         1         1         1         1         1         1         1         1         1         1         1         1         1         1         1         1         1         1         1         1         1         1         1         1         1         1         1         1         1         1         1         1         1         &lt;</td><td>semestroegietendes tachdidaktisches         SP         4         X         X</td><td>Schulpraktikum         Schulpraktikum         S         A         A&lt;</td><td>Indidaktik III         FD02         Enriphungsseminar zum fachdidaktischen         S         3         I         I         <thi< th="">         I         I</thi<></td><td>umanphysiologie         LA-HP         Humanphysiologie für Lehramt         V         5         L         V         x         L         X         L         L         L         L         L         L         Humanphysiologie für Lehramt         P/S         3         Z         Z         X         L         X         L         X         L         X         L         X         L         X         L         X         L         Z         L         Z         Z         <thz< th="">         Z         <thz< th=""></thz<></thz<></td><td>Image         LA-HP         Humaphysiologie         V         5         V         5         V         8         V         8         V         7         V         7         V         7         V         7         V         7         V         7         V         7         V         7         V         7         V         7         V         7         V         7         V         7         7         7         7         7         7         7         7         7         7         7         7         7         7         7         7         7         7         7         7         7         7         7         7         7         7         7         7         7         7</td><td>Image         Humanphysiologie         V         5         Z         V         5         Z         V         S         Z         V         S         Z         V         S         Z         V         S         Z         V         S         Z         V         S         Z         V         S         Z         Z         <thz< th="">         Z         <thz< th="">         Z</thz<></thz<></td><td>Image         LA-HP         Humaphysiologie         V         5         I         I         X         I         I         <thi< th=""></thi<></td><td>manphysiologie         LA-HP<br/>[Humanphysiologie für Lehramt         V         5         V         1         X         V         0         X         V         0         X         X         V         X         X         V         X         X         V         X         X         V         X         X         V        X         X         V</td><td><math display="block"> \begin{array}{c c c c c c c c c c c c c c c c c c c </math></td></td></thx<></thx<>                                                                                                    | Interview         Interview         Typ         Typ <thtyp< th="">         Typ         Typ</thtyp<>                                                                                                    | Experimente im Biologieunterricht         P.S.         4         I         I         X         I           Inetik &<br>lekularbiologie         LA-GM<br>Genetik & Molekularbiologie         Genetik         V         5         I         X         I         I           d 01.11.2019         I         Biologie (Studienplan)         I         I                                                                                                    | achdidaktik III       FD03       Methoden im Biologieunterricht       S       3       I       I       I       X       I         Medien im Biologieunterricht       S       2       I       I       X       X       I         Experimente im Biologieunterricht       P,S       4       I       I       X       I         enetik &<br>olekularbiologie       LA-GM       Genetik & Molekularbiologie       P,S       4       I       I       X       I         nd 01.11.2019       Ith T - Biowissenschaften<br>tt Biologie (Studienplan)       Ith Medulelemente       Typ. CP       1       2       3       4       5       6       7       8       9       10                                                                                                    | Image: scale of the state of the scale of the scale of the s                                                                                                    | ischulipraktikum       SP       6       6       6       6       6       6       6       6       6       6       6       6       6       6       6       6       6       6       6       6       6       6       6       6       6       6       6       7       8       7       7       7       7       7       7       7       7       7       7       7       8       9       10       7       8       9       10       7       8       9       10       7       8       9       10       7       8       9       10       1       1       1       1       1       1       1       1       1       1       1       1       1       1       1       1       1       1       1       1       1       1       1       1       1       1       1       1       1       1       1       1       1       1       1       1       1       1       1       1       1       1       1       1       1       1       1       1       1       1       1       1       1       1       1       1       1 <td>achdidaktik II     FD02     Emrthunngssemnar zum fachdidaktischen     S     3     a     a     &lt;</td> <td>Image: Schulpraktingen         SP         4         X         X</td> <td>Image: Schulgraktive in the second second</td> <td>accuration i       FUU1       Entrurungsseminar zum fachtidaktischen       S       3       a       x       a       x       a       a         schulgraktikum       semesterbegleitendes fachdidaktischen       S       S       S       S       I       X       I       I       X       I       I       I       I       X       I       I</td> <td>achdidaktik I       FD01       Einfuhrungsseminar zum fachdidaktischen       S       3       I       X       I       I       <tdi< td="">       I       I</tdi<></td> <td>Schupratikum         SP         4         1         1         1         1         1         1         1         1         1         1         1         1         1         1         1         1         1         1         1         1         1         1         1         1         1         1         1         1         1         1         1         1         1         1         1         1         1         1         1         1         1         1         1         1         1         1         1         1         1         1         1         1         1         1         1         1         1         1         1         1         1         1         1         1         1         1         1         1         1         1         1         1         1         1         1         1         1         1         1         1         1         1         1         1         1         1         1         1         1         1         1         1         1         1         1         1         1         1         1         1         1         1         1         &lt;</td> <td>semestroegietendes tachdidaktisches         SP         4         X         X</td> <td>Schulpraktikum         Schulpraktikum         S         A         A&lt;</td> <td>Indidaktik III         FD02         Enriphungsseminar zum fachdidaktischen         S         3         I         I         <thi< th="">         I         I</thi<></td> <td>umanphysiologie         LA-HP         Humanphysiologie für Lehramt         V         5         L         V         x         L         X         L         L         L         L         L         L         Humanphysiologie für Lehramt         P/S         3         Z         Z         X         L         X         L         X         L         X         L         X         L         X         L         X         L         Z         L         Z         Z         <thz< th="">         Z         <thz< th=""></thz<></thz<></td> <td>Image         LA-HP         Humaphysiologie         V         5         V         5         V         8         V         8         V         7         V         7         V         7         V         7         V         7         V         7         V         7         V         7         V         7         V         7         V         7         V         7         V         7         7         7         7         7         7         7         7         7         7         7         7         7         7         7         7         7         7         7         7         7         7         7         7         7         7         7         7         7         7</td> <td>Image         Humanphysiologie         V         5         Z         V         5         Z         V         S         Z         V         S         Z         V         S         Z         V         S         Z         V         S         Z         V         S         Z         V         S         Z         Z         <thz< th="">         Z         <thz< th="">         Z</thz<></thz<></td> <td>Image         LA-HP         Humaphysiologie         V         5         I         I         X         I         I         <thi< th=""></thi<></td> <td>manphysiologie         LA-HP<br/>[Humanphysiologie für Lehramt         V         5         V         1         X         V         0         X         V         0         X         X         V         X         X         V         X         X         V         X         X         V         X         X         V        X         X         V</td> <td><math display="block"> \begin{array}{c c c c c c c c c c c c c c c c c c c </math></td>                                                                                                    | achdidaktik II     FD02     Emrthunngssemnar zum fachdidaktischen     S     3     a     a     <                                                                                                    | Image: Schulpraktingen         SP         4         X         X                                                                                                    | Image: Schulgraktive in the second second                                                                                                    | accuration i       FUU1       Entrurungsseminar zum fachtidaktischen       S       3       a       x       a       x       a       a         schulgraktikum       semesterbegleitendes fachdidaktischen       S       S       S       S       I       X       I       I       X       I       I       I       I       X       I       I                                                                                                    | achdidaktik I       FD01       Einfuhrungsseminar zum fachdidaktischen       S       3       I       X       I       I <tdi< td="">       I       I</tdi<>                                                                                                    | Schupratikum         SP         4         1         1         1         1         1         1         1         1         1         1         1         1         1         1         1         1         1         1         1         1         1         1         1         1         1         1         1         1         1         1         1         1         1         1         1         1         1         1         1         1         1         1         1         1         1         1         1         1         1         1         1         1         1         1         1         1         1         1         1         1         1         1         1         1         1         1         1         1         1         1         1         1         1         1         1         1         1         1         1         1         1         1         1         1         1         1         1         1         1         1         1         1         1         1         1         1         1         1         1         1         1         1         1         <                                                                                                    | semestroegietendes tachdidaktisches         SP         4         X         X                                                                                                    | Schulpraktikum         Schulpraktikum         S         A         A<                                                                                                    | Indidaktik III         FD02         Enriphungsseminar zum fachdidaktischen         S         3         I         I <thi< th="">         I         I</thi<>                                                                                                    | umanphysiologie         LA-HP         Humanphysiologie für Lehramt         V         5         L         V         x         L         X         L         L         L         L         L         L         Humanphysiologie für Lehramt         P/S         3         Z         Z         X         L         X         L         X         L         X         L         X         L         X         L         X         L         Z         L         Z         Z <thz< th="">         Z         <thz< th=""></thz<></thz<>                                                                                                    | Image         LA-HP         Humaphysiologie         V         5         V         5         V         8         V         8         V         7         V         7         V         7         V         7         V         7         V         7         V         7         V         7         V         7         V         7         V         7         V         7         V         7         7         7         7         7         7         7         7         7         7         7         7         7         7         7         7         7         7         7         7         7         7         7         7         7         7         7         7         7         7                                                                                                    | Image         Humanphysiologie         V         5         Z         V         5         Z         V         S         Z         V         S         Z         V         S         Z         V         S         Z         V         S         Z         V         S         Z         V         S         Z         Z <thz< th="">         Z         <thz< th="">         Z</thz<></thz<>                                                                                                    | Image         LA-HP         Humaphysiologie         V         5         I         I         X         I         I <thi< th=""></thi<>                                                                                                    | manphysiologie         LA-HP<br>[Humanphysiologie für Lehramt         V         5         V         1         X         V         0         X         V         0         X         X         V         X         X         V         X         X         V         X         X         V         X         X         V        X         X         V                                                                                                    | $ \begin{array}{c c c c c c c c c c c c c c c c c c c $                                                                                                    |
| t NT - Biowissenschaften<br>t Biologie (Studienplan)<br>odul Abk.                                                                                                    | Moduleiemente<br>Bio-Gentechnologie                                                                                                    | <b>Тур</b><br>S                                                                                                    | <b>CP</b> 2                                                                                                    | P 1                                                                                                    | 1 2      | 2   3                                                            | 3   | 3   4                                                                                                    | 4   5                                                                                                    | 4   5                                                                                                    | LA-GM         Cenetik         V         5         I         X         I         I <thi< th="">         I         I         I         I         I         I         I         I         I         I         I         I         I         I         I         I         I         I         I         I         I         I         I         I         I         I         <thi< td=""><td>LA-GM         Genetik         V         5         I         X         I         I         <thi< th="">         I         I         I         I         I         I         I         I         I         I         I         I         I         I         I         I         I         I         I         I         I         I         I         I         I         I         <thi< td=""><td>Interview         Interview         Type         Type         Image: Second second second</td><td>Experimente im Biologieunterricht         P.S.         4         I         I</td><td>Achdidaktik III       FD03       Methoden im Biologieunterricht       S       3       I       I       I       I       X       I         Experimente im Biologieunterricht       P,S       4       I       I       I       X       I         enetik &amp;<br/>olekularbiologie       LA-GM       Genetik       Modekularbiologie       P,S       4       I       I       X       I         nd 01.11.2019       I       A       I       I       I       X       I       I</td><td>Image: Second state in the second state in the second state in</td><td>Image: Schulpraktikum         SP         6         Image: Schulpraktikum         SP         6         Image: Schulpraktikum         SP         7         7         7         7         7         7         7         7         7         7         7         7         7         7         7         7         7         7         7         7         7         7         7         7         7         7         7         7         7         7         7         7         7         7         7         <th7< th="">         7         <th7< th=""></th7<></th7<></td><td>achdidaktik II       FD02       Emrthungssemarz zum fachdidaktischen       S       3       I       I       I       X       I         fachdidaktisches Schulpraktikum       SP       6       I       I       X       I       I       X       I       I       I       X       I       I       I       X       I       I       I       X       I       I       I       X       I       I       I       I       X       I       I       I       X       I       I       I       X       I       I       I       X       I</td><td>Image: Section of automataxis corres         SP         4         X         X</td><td>Image: Schulpraktive in the senset of the spectral of the spectral of the spectra of the spectral of the spectral of the spectral of th</td><td>International international international diskischen       S       3       I       X       I       I       X       I       I       I       X       I       I       I       X       I       I       I       X       I       I       I       I       I       X       I       I       I       I       I       X       I       I       <thi< th="">       I       I</thi<></td><td>achdidaktik I       FD01       Einfuhrungsseminar zum fachdidaktischen       S       3       I       X       I       I       VI       VIII       VIIII       VIIII       VIIIIII       VIIIIIIIIIIIIIIIIIIIIIIIIIIIIIIIIIIII</td><td>Schupraktikum         SP         4         1         1         1         1         1         1         1         1         1         1         1         1         1         1         1         1         1         1         1         1         1         1         1         1         1         1         1         1         1         1         1         1         1         1         1         1         1         1         1         1         1         1         1         1         1         1         1         1         1         1         1         1         1         1         1         1         1         1         1         1         1         1         1         1         1         1         1         1         1         1         1         1         1         1         1         1         1         1         1         1         1         1         1         1         1         1         1         1         1         1         1         1         1         1         1         1         1         1         1         1         1         1         1</td><td>semestroegietendes tachdidaktisches         SP         4         I         X         I         I         X         I         I         I         X         I         I         I         X         I         I         I         I         X         I         I         I         I         X         I         I         I         I         X         I         I</td><td>Schulpraktikum         S         I         A         I         A         I         A         I         I         A         I         I         A         I         I         A         I         I         <thi< th="">         I         <thi< th=""> <t< td=""><td>Holdwick II         FD02         Einfuhrungssemnar zum fachdidaktischen<br/>Schulpraktikum         S         3         I         I         I         X         I         I         X         I         I</td><td>Internative         Internative         P,S         3         V         V</td><td>Humanphysiologie für Lehramti         P,S         3         v         N         N         <t< td=""><td>Humanphysiologie für Lehramt         P,S         3         v         1         v         1         1         1         1         1         1         1         1         1         1         1         1         1         1         1         1         1         1         1         1         1         1         1         1         1         <th< td=""><td>Humanphysiologie für Lehramt         P,S         3         v         v         <th< td=""><td>Humanphysiologie für Lehramt         P,S         3         v         v         x         v         v         <th< td=""><td>Humanphysiologie für Lehramt         P,S         3         v         1         x         v         v         <th< td=""></th<></td></th<></td></th<></td></th<></td></t<></td></t<></thi<></thi<></td></thi<></thi<></td></thi<></thi<>                                                                                                    | LA-GM         Genetik         V         5         I         X         I         I <thi< th="">         I         I         I         I         I         I         I         I         I         I         I         I         I         I         I         I         I         I         I         I         I         I         I         I         I         I         <thi< td=""><td>Interview         Interview         Type         Type         Image: Second second second</td><td>Experimente im Biologieunterricht         P.S.         4         I         I</td><td>Achdidaktik III       FD03       Methoden im Biologieunterricht       S       3       I       I       I       I       X       I         Experimente im Biologieunterricht       P,S       4       I       I       I       X       I         enetik &amp;<br/>olekularbiologie       LA-GM       Genetik       Modekularbiologie       P,S       4       I       I       X       I         nd 01.11.2019       I       A       I       I       I       X       I       I</td><td>Image: Second state in the second state in the second state in</td><td>Image: Schulpraktikum         SP         6         Image: Schulpraktikum         SP         6         Image: Schulpraktikum         SP         7         7         7         7         7         7         7         7         7         7         7         7         7         7         7         7         7         7         7         7         7         7         7         7         7         7         7         7         7         7         7         7         7         7         7         <th7< th="">         7         <th7< th=""></th7<></th7<></td><td>achdidaktik II       FD02       Emrthungssemarz zum fachdidaktischen       S       3       I       I       I       X       I         fachdidaktisches Schulpraktikum       SP       6       I       I       X       I       I       X       I       I       I       X       I       I       I       X       I       I       I       X       I       I       I       X       I       I       I       I       X       I       I       I       X       I       I       I       X       I       I       I       X       I</td><td>Image: Section of automataxis corres         SP         4         X         X</td><td>Image: Schulpraktive in the senset of the spectral of the spectral of the spectra of the spectral of the spectral of the spectral of th</td><td>International international international diskischen       S       3       I       X       I       I       X       I       I       I       X       I       I       I       X       I       I       I       X       I       I       I       I       I       X       I       I       I       I       I       X       I       I       <thi< th="">       I       I</thi<></td><td>achdidaktik I       FD01       Einfuhrungsseminar zum fachdidaktischen       S       3       I       X       I       I       VI       VIII       VIIII       VIIII       VIIIIII       VIIIIIIIIIIIIIIIIIIIIIIIIIIIIIIIIIIII</td><td>Schupraktikum         SP         4         1         1         1         1         1         1         1         1         1         1         1         1         1         1         1         1         1         1         1         1         1         1         1         1         1         1         1         1         1         1         1         1         1         1         1         1         1         1         1         1         1         1         1         1         1         1         1         1         1         1         1         1         1         1         1         1         1         1         1         1         1         1         1         1         1         1         1         1         1         1         1         1         1         1         1         1         1         1         1         1         1         1         1         1         1         1         1         1         1         1         1         1         1         1         1         1         1         1         1         1         1         1         1</td><td>semestroegietendes tachdidaktisches         SP         4         I         X         I         I         X         I         I         I         X         I         I         I         X         I         I         I         I         X         I         I         I         I         X         I         I         I         I         X         I         I</td><td>Schulpraktikum         S         I         A         I         A         I         A         I         I         A         I         I         A         I         I         A         I         I         <thi< th="">         I         <thi< th=""> <t< td=""><td>Holdwick II         FD02         Einfuhrungssemnar zum fachdidaktischen<br/>Schulpraktikum         S         3         I         I         I         X         I         I         X         I         I</td><td>Internative         Internative         P,S         3         V         V</td><td>Humanphysiologie für Lehramti         P,S         3         v         N         N         <t< td=""><td>Humanphysiologie für Lehramt         P,S         3         v         1         v         1         1         1         1         1         1         1         1         1         1         1         1         1         1         1         1         1         1         1         1         1         1         1         1         1         <th< td=""><td>Humanphysiologie für Lehramt         P,S         3         v         v         <th< td=""><td>Humanphysiologie für Lehramt         P,S         3         v         v         x         v         v         <th< td=""><td>Humanphysiologie für Lehramt         P,S         3         v         1         x         v         v         <th< td=""></th<></td></th<></td></th<></td></th<></td></t<></td></t<></thi<></thi<></td></thi<></thi<>                                                                                                    | Interview         Interview         Type         Type         Image: Second second second                                                                                                    | Experimente im Biologieunterricht         P.S.         4         I         I                                                                                                    | Achdidaktik III       FD03       Methoden im Biologieunterricht       S       3       I       I       I       I       X       I         Experimente im Biologieunterricht       P,S       4       I       I       I       X       I         enetik &<br>olekularbiologie       LA-GM       Genetik       Modekularbiologie       P,S       4       I       I       X       I         nd 01.11.2019       I       A       I       I       I       X       I       I                                                                                                    | Image: Second state in the second state in the second state in                                                                                                    | Image: Schulpraktikum         SP         6         Image: Schulpraktikum         SP         6         Image: Schulpraktikum         SP         7         7         7         7         7         7         7         7         7         7         7         7         7         7         7         7         7         7         7         7         7         7         7         7         7         7         7         7         7         7         7         7         7         7         7 <th7< th="">         7         <th7< th=""></th7<></th7<>                                                                                                    | achdidaktik II       FD02       Emrthungssemarz zum fachdidaktischen       S       3       I       I       I       X       I         fachdidaktisches Schulpraktikum       SP       6       I       I       X       I       I       X       I       I       I       X       I       I       I       X       I       I       I       X       I       I       I       X       I       I       I       I       X       I       I       I       X       I       I       I       X       I       I       I       X       I                                                                                                    | Image: Section of automataxis corres         SP         4         X         X                                                                                                    | Image: Schulpraktive in the senset of the spectral of the spectral of the spectra of the spectral of the spectral of the spectral of th                                                                                                    | International international international diskischen       S       3       I       X       I       I       X       I       I       I       X       I       I       I       X       I       I       I       X       I       I       I       I       I       X       I       I       I       I       I       X       I       I <thi< th="">       I       I</thi<>                                                                                                    | achdidaktik I       FD01       Einfuhrungsseminar zum fachdidaktischen       S       3       I       X       I       I       VI       VIII       VIIII       VIIII       VIIIIII       VIIIIIIIIIIIIIIIIIIIIIIIIIIIIIIIIIIII                                                                                                    | Schupraktikum         SP         4         1         1         1         1         1         1         1         1         1         1         1         1         1         1         1         1         1         1         1         1         1         1         1         1         1         1         1         1         1         1         1         1         1         1         1         1         1         1         1         1         1         1         1         1         1         1         1         1         1         1         1         1         1         1         1         1         1         1         1         1         1         1         1         1         1         1         1         1         1         1         1         1         1         1         1         1         1         1         1         1         1         1         1         1         1         1         1         1         1         1         1         1         1         1         1         1         1         1         1         1         1         1         1                                                                                                    | semestroegietendes tachdidaktisches         SP         4         I         X         I         I         X         I         I         I         X         I         I         I         X         I         I         I         I         X         I         I         I         I         X         I         I         I         I         X         I         I                                                                                                    | Schulpraktikum         S         I         A         I         A         I         A         I         I         A         I         I         A         I         I         A         I         I <thi< th="">         I         <thi< th=""> <t< td=""><td>Holdwick II         FD02         Einfuhrungssemnar zum fachdidaktischen<br/>Schulpraktikum         S         3         I         I         I         X         I         I         X         I         I</td><td>Internative         Internative         P,S         3         V         V</td><td>Humanphysiologie für Lehramti         P,S         3         v         N         N         <t< td=""><td>Humanphysiologie für Lehramt         P,S         3         v         1         v         1         1         1         1         1         1         1         1         1         1         1         1         1         1         1         1         1         1         1         1         1         1         1         1         1         <th< td=""><td>Humanphysiologie für Lehramt         P,S         3         v         v         <th< td=""><td>Humanphysiologie für Lehramt         P,S         3         v         v         x         v         v         <th< td=""><td>Humanphysiologie für Lehramt         P,S         3         v         1         x         v         v         <th< td=""></th<></td></th<></td></th<></td></th<></td></t<></td></t<></thi<></thi<>                                                                                                    | Holdwick II         FD02         Einfuhrungssemnar zum fachdidaktischen<br>Schulpraktikum         S         3         I         I         I         X         I         I         X         I         I                                                                                                    | Internative         Internative         P,S         3         V         V                                                                                                    | Humanphysiologie für Lehramti         P,S         3         v         N         N <t< td=""><td>Humanphysiologie für Lehramt         P,S         3         v         1         v         1         1         1         1         1         1         1         1         1         1         1         1         1         1         1         1         1         1         1         1         1         1         1         1         1         <th< td=""><td>Humanphysiologie für Lehramt         P,S         3         v         v         <th< td=""><td>Humanphysiologie für Lehramt         P,S         3         v         v         x         v         v         <th< td=""><td>Humanphysiologie für Lehramt         P,S         3         v         1         x         v         v         <th< td=""></th<></td></th<></td></th<></td></th<></td></t<>                                                                                                    | Humanphysiologie für Lehramt         P,S         3         v         1         v         1         1         1         1         1         1         1         1         1         1         1         1         1         1         1         1         1         1         1         1         1         1         1         1         1 <th< td=""><td>Humanphysiologie für Lehramt         P,S         3         v         v         <th< td=""><td>Humanphysiologie für Lehramt         P,S         3         v         v         x         v         v         <th< td=""><td>Humanphysiologie für Lehramt         P,S         3         v         1         x         v         v         <th< td=""></th<></td></th<></td></th<></td></th<>                                                                                                    | Humanphysiologie für Lehramt         P,S         3         v         v <th< td=""><td>Humanphysiologie für Lehramt         P,S         3         v         v         x         v         v         <th< td=""><td>Humanphysiologie für Lehramt         P,S         3         v         1         x         v         v         <th< td=""></th<></td></th<></td></th<>                                                                                                    | Humanphysiologie für Lehramt         P,S         3         v         v         x         v         v <th< td=""><td>Humanphysiologie für Lehramt         P,S         3         v         1         x         v         v         <th< td=""></th<></td></th<>                                                                                                    | Humanphysiologie für Lehramt         P,S         3         v         1         x         v         v <th< td=""></th<>                                                                                                    |
| t NT - Blowissenschaften<br>t Biologie (Studienplan)<br>odul Abk.<br>manphysiologie LA-HP                                                                                                    | Modulelemente<br>Bio-Gentechnologie<br>Humanphysiologie                                                                                                    | Typ<br>S<br>V                                                                                                    | CP<br>2<br>5                                                                                                    | P 1<br>2                                                                                                    | 1 2      | 2   3                                                            | 3   | 3   4  <br>                                                                                                    | 4   5<br>x                                                                                                    | 4 5<br>×                                                                                                    | LA-GM         Cenetik         V         5         I         x         I         x         I         I         I         x         I         I         I         x         I         I         x         I         I         x         I         I         x         I         I         x         I         I         I         I         x         I         I <thi< th="">         I         I         I         I         I         I         I         I         I         I         I         I         I         I         I         I         I         I         I         I         I         I         I         I         I         I         <thi< td=""><td>LA-GM         Genetik         V         5         I         X         I         I         I         I         I         X         I         I         I         I         X         I         I         I         I         X         I         I         <thi< th="">         I         I         I         I         I         I         I         I         I         I         I         I         I         I         I         I         I         I         I         I         I         I         I         I         I         I         <thi< td=""><td>Indextantion         Type         Type</td><td>Experimente im Biologieunterricht         P.S.         4         I         I</td><td>achdidaktik III       FD03       Methoden im Biologieunterricht       S       3       I       I       I       X       I         Medien im Biologieunterricht       S       2       I       I       I       X       I         Experimente im Biologieunterricht       P,S       4       I       I       X       I         enetik &amp;<br/>olekularbiologie       LA-GM       Genetik       VI       5       I       I       X       I         Ind 01.11.2019       Genetik       Moduleutemente       P,S       4       I       I       X       I       I         It NT - Biowissenschaften<br/>tt Biologie (Studienplan)       Moduleutemente       Typ       CP       1       2       3       4       5       6       7       8       9       10         adul       Abk.       Moduleutemente       S       2       I       2       3       4       5       6       7       8       9       10</td><td>Image: Second status and second status and second status and</td><td>Image: Schulpraktikum       SP       6       6       6       6       6       7       8       9       10         ichdidaktisches Schulpraktikum       SP       6       6       6       6       7       8       7       7       8       7       10       1       1       1       1       1       1       1       1       1       1       1       1       1       1       1       1       1       1       1       1       1       1       1       1       1       1       1       1       1       1       1       1       1       1       1       1       1       1       1       1       1       1       1       1       1       1       1       1       1       1       1       1       1       1       1       1       1       1       1       1       1       1       1       1       1       1       1       1       1       1       1       1       1       1       1       1       1       1       1       1       1       1       1       1       1       1       1       1       1       1       1<td>achdidaktik II       FD02       Emrthungssemnar zum fachdidaktischen       S       3       I       I       I       X       I         fachdidaktisches Schulpraktikum       SP       6       I       I       X       I       I       X       I         achdidaktisches Schulpraktikum       SP       6       I       I       X       I       I       X       I         achdidaktisches Schulpraktikum       SP       6       I       I       X       I       I       X       I         achdidaktisches Schulpraktikum       SP       6       I       I       X       I       I       X       I         achdidaktisches Schulpraktikum       SP       6       I       I       X       I       I       X       I         Biologieunterricht       SP       2       I       I       X       I       I       I       X       I       I       I       I       X       I       I       I       I       X       I       I       I       I       I       X       I       I       I       I       X       I       I       I       I       I       X       I       I       <t< td=""><td>Image: Section of automataxis circles         SP         4         X         X</td><td>Image: Schulgraktive in the sense terber object in the sense terber object in t</td><td>Abb.       Immungsseminar zum fachtidaktischen<br/>Schulpraktikum       S       3       I       X       I       I       X       I       I       I       X       I       I       I       X       I       I       <thi< th=""> <thi< th="">       I</thi<></thi<></td><td>achdidaktik I       FD01       Einfuhrungsseminar zum fachdidaktischen       S       3       I       I       X       I       I</td><td>Schupratkum         Spin         Image: Comparison of the standidaktisches         Spin         Image: Comparison of the standidaktisches         Image: Comparison of the standidaktisches         Spin         Image: Comparison of the standidaktisches         Image: Comparison of the standidaktisches         Image: Compar</td><td>semesure-geletendes tachdidaktisches         SP         4         X         X         Z         X         Z         Z         Z         Z         Z         <thz< th="">         Z         Z</thz<></td><td>Schulpraktikum         Schulpraktikum         S         3         A         A&lt;</td><td>Indidaktik II         FD02         Einführungssemnar zum fachdidaktischen<br/>Schulpraktikum         S         3         I         I         <thi< th="">         I         I         I         I         I         I         I         I         I         I         I         I         I         I         I         I         I         I         I         I         I         I         I         <thi< th="">         I         <thi< th=""> <thi< <="" td=""><td>LA-MA<br/>Mathematik für Biologen         V         3         X         I         I         <thi< td=""><td>athematik         LA-MA         Mathematik for Biologen         V         3         X         I         I</td><td>athematik         LA-MA         Mathematik for Biologen         V         3         x         I         I</td><td>Athematik fur Biologen         V         3         X         I         I</td><td>Athematik fur Biologen         V         3         x         1         x         1         x</td><td>Internatik         LA-MA         Mathematik für Biologen         V         3         x         I         I</td></thi<></td></thi<></thi<></thi<></thi<></td></t<></td></td></thi<></thi<></td></thi<></thi<>                                                                                                    | LA-GM         Genetik         V         5         I         X         I         I         I         I         I         X         I         I         I         I         X         I         I         I         I         X         I         I <thi< th="">         I         I         I         I         I         I         I         I         I         I         I         I         I         I         I         I         I         I         I         I         I         I         I         I         I         I         <thi< td=""><td>Indextantion         Type         Type</td><td>Experimente im Biologieunterricht         P.S.         4         I         I</td><td>achdidaktik III       FD03       Methoden im Biologieunterricht       S       3       I       I       I       X       I         Medien im Biologieunterricht       S       2       I       I       I       X       I         Experimente im Biologieunterricht       P,S       4       I       I       X       I         enetik &amp;<br/>olekularbiologie       LA-GM       Genetik       VI       5       I       I       X       I         Ind 01.11.2019       Genetik       Moduleutemente       P,S       4       I       I       X       I       I         It NT - Biowissenschaften<br/>tt Biologie (Studienplan)       Moduleutemente       Typ       CP       1       2       3       4       5       6       7       8       9       10         adul       Abk.       Moduleutemente       S       2       I       2       3       4       5       6       7       8       9       10</td><td>Image: Second status and second status and second status and</td><td>Image: Schulpraktikum       SP       6       6       6       6       6       7       8       9       10         ichdidaktisches Schulpraktikum       SP       6       6       6       6       7       8       7       7       8       7       10       1       1       1       1       1       1       1       1       1       1       1       1       1       1       1       1       1       1       1       1       1       1       1       1       1       1       1       1       1       1       1       1       1       1       1       1       1       1       1       1       1       1       1       1       1       1       1       1       1       1       1       1       1       1       1       1       1       1       1       1       1       1       1       1       1       1       1       1       1       1       1       1       1       1       1       1       1       1       1       1       1       1       1       1       1       1       1       1       1       1       1<td>achdidaktik II       FD02       Emrthungssemnar zum fachdidaktischen       S       3       I       I       I       X       I         fachdidaktisches Schulpraktikum       SP       6       I       I       X       I       I       X       I         achdidaktisches Schulpraktikum       SP       6       I       I       X       I       I       X       I         achdidaktisches Schulpraktikum       SP       6       I       I       X       I       I       X       I         achdidaktisches Schulpraktikum       SP       6       I       I       X       I       I       X       I         achdidaktisches Schulpraktikum       SP       6       I       I       X       I       I       X       I         Biologieunterricht       SP       2       I       I       X       I       I       I       X       I       I       I       I       X       I       I       I       I       X       I       I       I       I       I       X       I       I       I       I       X       I       I       I       I       I       X       I       I       <t< td=""><td>Image: Section of automataxis circles         SP         4         X         X</td><td>Image: Schulgraktive in the sense terber object in the sense terber object in t</td><td>Abb.       Immungsseminar zum fachtidaktischen<br/>Schulpraktikum       S       3       I       X       I       I       X       I       I       I       X       I       I       I       X       I       I       <thi< th=""> <thi< th="">       I</thi<></thi<></td><td>achdidaktik I       FD01       Einfuhrungsseminar zum fachdidaktischen       S       3       I       I       X       I       I</td><td>Schupratkum         Spin         Image: Comparison of the standidaktisches         Spin         Image: Comparison of the standidaktisches         Image: Comparison of the standidaktisches         Spin         Image: Comparison of the standidaktisches         Image: Comparison of the standidaktisches         Image: Compar</td><td>semesure-geletendes tachdidaktisches         SP         4         X         X         Z         X         Z         Z         Z         Z         Z         <thz< th="">         Z         Z</thz<></td><td>Schulpraktikum         Schulpraktikum         S         3         A         A&lt;</td><td>Indidaktik II         FD02         Einführungssemnar zum fachdidaktischen<br/>Schulpraktikum         S         3         I         I         <thi< th="">         I         I         I         I         I         I         I         I         I         I         I         I         I         I         I         I         I         I         I         I         I         I         I         <thi< th="">         I         <thi< th=""> <thi< <="" td=""><td>LA-MA<br/>Mathematik für Biologen         V         3         X         I         I         <thi< td=""><td>athematik         LA-MA         Mathematik for Biologen         V         3         X         I         I</td><td>athematik         LA-MA         Mathematik for Biologen         V         3         x         I         I</td><td>Athematik fur Biologen         V         3         X         I         I</td><td>Athematik fur Biologen         V         3         x         1         x         1         x</td><td>Internatik         LA-MA         Mathematik für Biologen         V         3         x         I         I</td></thi<></td></thi<></thi<></thi<></thi<></td></t<></td></td></thi<></thi<>                                                                                                    | Indextantion         Type         Type                                                                                                    | Experimente im Biologieunterricht         P.S.         4         I         I                                                                                                    | achdidaktik III       FD03       Methoden im Biologieunterricht       S       3       I       I       I       X       I         Medien im Biologieunterricht       S       2       I       I       I       X       I         Experimente im Biologieunterricht       P,S       4       I       I       X       I         enetik &<br>olekularbiologie       LA-GM       Genetik       VI       5       I       I       X       I         Ind 01.11.2019       Genetik       Moduleutemente       P,S       4       I       I       X       I       I         It NT - Biowissenschaften<br>tt Biologie (Studienplan)       Moduleutemente       Typ       CP       1       2       3       4       5       6       7       8       9       10         adul       Abk.       Moduleutemente       S       2       I       2       3       4       5       6       7       8       9       10                                                                                                    | Image: Second status and second status and second status and                                                                                                    | Image: Schulpraktikum       SP       6       6       6       6       6       7       8       9       10         ichdidaktisches Schulpraktikum       SP       6       6       6       6       7       8       7       7       8       7       10       1       1       1       1       1       1       1       1       1       1       1       1       1       1       1       1       1       1       1       1       1       1       1       1       1       1       1       1       1       1       1       1       1       1       1       1       1       1       1       1       1       1       1       1       1       1       1       1       1       1       1       1       1       1       1       1       1       1       1       1       1       1       1       1       1       1       1       1       1       1       1       1       1       1       1       1       1       1       1       1       1       1       1       1       1       1       1       1       1       1       1 <td>achdidaktik II       FD02       Emrthungssemnar zum fachdidaktischen       S       3       I       I       I       X       I         fachdidaktisches Schulpraktikum       SP       6       I       I       X       I       I       X       I         achdidaktisches Schulpraktikum       SP       6       I       I       X       I       I       X       I         achdidaktisches Schulpraktikum       SP       6       I       I       X       I       I       X       I         achdidaktisches Schulpraktikum       SP       6       I       I       X       I       I       X       I         achdidaktisches Schulpraktikum       SP       6       I       I       X       I       I       X       I         Biologieunterricht       SP       2       I       I       X       I       I       I       X       I       I       I       I       X       I       I       I       I       X       I       I       I       I       I       X       I       I       I       I       X       I       I       I       I       I       X       I       I       <t< td=""><td>Image: Section of automataxis circles         SP         4         X         X</td><td>Image: Schulgraktive in the sense terber object in the sense terber object in t</td><td>Abb.       Immungsseminar zum fachtidaktischen<br/>Schulpraktikum       S       3       I       X       I       I       X       I       I       I       X       I       I       I       X       I       I       <thi< th=""> <thi< th="">       I</thi<></thi<></td><td>achdidaktik I       FD01       Einfuhrungsseminar zum fachdidaktischen       S       3       I       I       X       I       I</td><td>Schupratkum         Spin         Image: Comparison of the standidaktisches         Spin         Image: Comparison of the standidaktisches         Image: Comparison of the standidaktisches         Spin         Image: Comparison of the standidaktisches         Image: Comparison of the standidaktisches         Image: Compar</td><td>semesure-geletendes tachdidaktisches         SP         4         X         X         Z         X         Z         Z         Z         Z         Z         <thz< th="">         Z         Z</thz<></td><td>Schulpraktikum         Schulpraktikum         S         3         A         A&lt;</td><td>Indidaktik II         FD02         Einführungssemnar zum fachdidaktischen<br/>Schulpraktikum         S         3         I         I         <thi< th="">         I         I         I         I         I         I         I         I         I         I         I         I         I         I         I         I         I         I         I         I         I         I         I         <thi< th="">         I         <thi< th=""> <thi< <="" td=""><td>LA-MA<br/>Mathematik für Biologen         V         3         X         I         I         <thi< td=""><td>athematik         LA-MA         Mathematik for Biologen         V         3         X         I         I</td><td>athematik         LA-MA         Mathematik for Biologen         V         3         x         I         I</td><td>Athematik fur Biologen         V         3         X         I         I</td><td>Athematik fur Biologen         V         3         x         1         x         1         x</td><td>Internatik         LA-MA         Mathematik für Biologen         V         3         x         I         I</td></thi<></td></thi<></thi<></thi<></thi<></td></t<></td>                                                                                                    | achdidaktik II       FD02       Emrthungssemnar zum fachdidaktischen       S       3       I       I       I       X       I         fachdidaktisches Schulpraktikum       SP       6       I       I       X       I       I       X       I         achdidaktisches Schulpraktikum       SP       6       I       I       X       I       I       X       I         achdidaktisches Schulpraktikum       SP       6       I       I       X       I       I       X       I         achdidaktisches Schulpraktikum       SP       6       I       I       X       I       I       X       I         achdidaktisches Schulpraktikum       SP       6       I       I       X       I       I       X       I         Biologieunterricht       SP       2       I       I       X       I       I       I       X       I       I       I       I       X       I       I       I       I       X       I       I       I       I       I       X       I       I       I       I       X       I       I       I       I       I       X       I       I <t< td=""><td>Image: Section of automataxis circles         SP         4         X         X</td><td>Image: Schulgraktive in the sense terber object in the sense terber object in t</td><td>Abb.       Immungsseminar zum fachtidaktischen<br/>Schulpraktikum       S       3       I       X       I       I       X       I       I       I       X       I       I       I       X       I       I       <thi< th=""> <thi< th="">       I</thi<></thi<></td><td>achdidaktik I       FD01       Einfuhrungsseminar zum fachdidaktischen       S       3       I       I       X       I       I</td><td>Schupratkum         Spin         Image: Comparison of the standidaktisches         Spin         Image: Comparison of the standidaktisches         Image: Comparison of the standidaktisches         Spin         Image: Comparison of the standidaktisches         Image: Comparison of the standidaktisches         Image: Compar</td><td>semesure-geletendes tachdidaktisches         SP         4         X         X         Z         X         Z         Z         Z         Z         Z         <thz< th="">         Z         Z</thz<></td><td>Schulpraktikum         Schulpraktikum         S         3         A         A&lt;</td><td>Indidaktik II         FD02         Einführungssemnar zum fachdidaktischen<br/>Schulpraktikum         S         3         I         I         <thi< th="">         I         I         I         I         I         I         I         I         I         I         I         I         I         I         I         I         I         I         I         I         I         I         I         <thi< th="">         I         <thi< th=""> <thi< <="" td=""><td>LA-MA<br/>Mathematik für Biologen         V         3         X         I         I         <thi< td=""><td>athematik         LA-MA         Mathematik for Biologen         V         3         X         I         I</td><td>athematik         LA-MA         Mathematik for Biologen         V         3         x         I         I</td><td>Athematik fur Biologen         V         3         X         I         I</td><td>Athematik fur Biologen         V         3         x         1         x         1         x</td><td>Internatik         LA-MA         Mathematik für Biologen         V         3         x         I         I</td></thi<></td></thi<></thi<></thi<></thi<></td></t<> | Image: Section of automataxis circles         SP         4         X         X                                                                                                    | Image: Schulgraktive in the sense terber object in the sense terber object in t                                                                                                    | Abb.       Immungsseminar zum fachtidaktischen<br>Schulpraktikum       S       3       I       X       I       I       X       I       I       I       X       I       I       I       X       I       I <thi< th=""> <thi< th="">       I</thi<></thi<>                                                                                                    | achdidaktik I       FD01       Einfuhrungsseminar zum fachdidaktischen       S       3       I       I       X       I       I                                                                                                    | Schupratkum         Spin         Image: Comparison of the standidaktisches         Spin         Image: Comparison of the standidaktisches         Image: Comparison of the standidaktisches         Spin         Image: Comparison of the standidaktisches         Image: Comparison of the standidaktisches         Image: Compar                                                                                                    | semesure-geletendes tachdidaktisches         SP         4         X         X         Z         X         Z         Z         Z         Z         Z <thz< th="">         Z         Z</thz<>                                                                                                    | Schulpraktikum         Schulpraktikum         S         3         A         A<                                                                                                    | Indidaktik II         FD02         Einführungssemnar zum fachdidaktischen<br>Schulpraktikum         S         3         I         I <thi< th="">         I         I         I         I         I         I         I         I         I         I         I         I         I         I         I         I         I         I         I         I         I         I         I         <thi< th="">         I         <thi< th=""> <thi< <="" td=""><td>LA-MA<br/>Mathematik für Biologen         V         3         X         I         I         <thi< td=""><td>athematik         LA-MA         Mathematik for Biologen         V         3         X         I         I</td><td>athematik         LA-MA         Mathematik for Biologen         V         3         x         I         I</td><td>Athematik fur Biologen         V         3         X         I         I</td><td>Athematik fur Biologen         V         3         x         1         x         1         x</td><td>Internatik         LA-MA         Mathematik für Biologen         V         3         x         I         I</td></thi<></td></thi<></thi<></thi<></thi<>                                                                                                    | LA-MA<br>Mathematik für Biologen         V         3         X         I         I <thi< td=""><td>athematik         LA-MA         Mathematik for Biologen         V         3         X         I         I</td><td>athematik         LA-MA         Mathematik for Biologen         V         3         x         I         I</td><td>Athematik fur Biologen         V         3         X         I         I</td><td>Athematik fur Biologen         V         3         x         1         x         1         x</td><td>Internatik         LA-MA         Mathematik für Biologen         V         3         x         I         I</td></thi<>                                                                                                    | athematik         LA-MA         Mathematik for Biologen         V         3         X         I         I                                                                                                    | athematik         LA-MA         Mathematik for Biologen         V         3         x         I         I                                                                                                    | Athematik fur Biologen         V         3         X         I         I                                                                                                    | Athematik fur Biologen         V         3         x         1         x         1         x                                                                                                    | Internatik         LA-MA         Mathematik für Biologen         V         3         x         I         I                                                                                                    |
| t NT - Biowissenschaften<br>t Biologie (Studienplan)<br>dul Abk.<br>manphysiologie LA-HP                                                                                                    | Modulelemente<br>Bio-Gentechnologie<br>Humanphysiologie<br>Humanphysiologie für Lehramt                                                                                                    | Typ<br>S<br>V<br>P,S                                                                                                    | CP<br>2<br>5<br>3                                                                                                    | P 1<br>2<br>3                                                                                                    | 1 2      | 2   3                                                            | 3   | 3 4  <br>x<br>x                                                                                                    | 4 5<br>x x                                                                                                    | 4 5<br>x<br>x                                                                                                    | LA-GM     Cenetik     V     5     I     X     X     I       Genetik & Molekularbiologie     P,S     4     0     X     0     X     0       and 01.11.2019     X     X     X     X     X     X     X     X     X       it NT - Biowissenschaften<br>nt Biologie (Studienplan)     X     Modulelemente     Typ     CP     1     2     3     4     5     6     7     8     9     10       odul     Abk.     Modulelemente     Typ     CP     1     2     3     4     5     6     7     8     9     10       umanphysiologie     LA-HP     Humanphysiologie für Lehramt     P,S     3     0     X     X     0     0                                                                                                    | LA-GM         Genetik         V         5         I         X         X         I         I         X         I         I         X         I         I         I         X         I         I         X         I         I         X         I         I         I         X         I         I         I         X         I         I         I         I         X         I         I         I         I         I         X         I         I         I         I         X         I         I         I         I         X         I         I         I         I         X         I         I         I         I         X         I         I         I         X         I         I         I         X         I         I         I         X         I         I         I         X         I <thi< th="">         I         X         I         I         X         I         I         I         X         I         I         I         X         I         I         I         X         I         I         I         X         I         I         X         I         I         <thi< td=""><td>Index         Index         <th< td=""><td>Experimente im Biologieunterricht         P.S.         4         I         I</td><td>achdidaktik III       FD03       Methoden im Biologieunterricht       S       3       I       I       I       I       X       I         enetik &amp;<br/>olekularbiologie       LA-GM       Genetik       V       5       I       I       I       X       I         enetik &amp;<br/>olekularbiologie       LA-GM       Genetik &amp; Molekularbiologie       P,S       4       I       I       X       I         nd 01.11.2019       I       Genetik &amp; Molekularbiologie       P,S       4       I       I       X       I       I         nd 01.11.2019       It       Modulelemente       Typ       CP       1       2       3       4       5       6       7       8       9       10         it       NT - Biowissenschaften       Image       Typ       CP       1       2       3       4       5       6       7       8       9       10         amanphysiologie       LA-HP       Humanphysiologie für Lehramt       P,S       3       I       X       I       I       X       I       I       X       I       I       X       I       I       X       I       I       X       I       I       X       I<td>Indedidation         SP         6         Image: SP         6         Image: SP         1mage: SP         1mage: SP</td><td>Image: Schulpraktikum       SP       6       Image: Schulpraktikum       SP       6       Image: Schulpraktikum       SP       1       1       1       1       1       1       1       1       1       1       1       1       1       1       1       1       1       1       1       1       1       1       1       1       1       1       1       1       1       1       1       1       1       1       1       1       1       1       1       1       <th1< th="">       1       1       <th1< th=""></th1<></th1<></td><td>achdidaktik II       FD02       Emrthungssemnar zum fachdidaktischen       S       3       I       I       I       X       I         achdidaktisches Schulpraktikum       SP       6       I       I       X       I       I       X       I         achdidaktisches Schulpraktikum       SP       6       I       I       X       I       I       X       I         achdidaktisches Schulpraktikum       SP       6       I       I       X       I       I       X       I         achdidaktisches Schulpraktikum       SP       6       I       I       X       I       I       X       I         achdidaktisches Schulpraktikum       SP       6       I       I       X       I       I       X       I         achdidaktisches Schulpraktikum       SP       6       I       I       X       I       I       X       I       I       X       I       I       X       I       I       I       X       I       I       I       X       I       I       I       X       I       I       I       X       I       I       I       X       I       I       I       X<td>Image: Section participation of the constraint of the constraint of the constra</td><td>Image: Schulgnachtkum       SP       4       1       1       1       1       1       1       1       1       1       1       1       1       1       1       1       1       1       1       1       1       1       1       1       1       1       1       1       1       1       1       1       1       1       1       1       1       1       1       1       1       1       1       1       1       1       1       1       1       1       1       1       1       1       1       1       1       1       1       1       1       1       1       1       1       1       1       1       1       1       1       1       1       1       1       1       1       1       1       1       1       1       1       1       1       1       1       1       1       1       1       1       1       1       1       1       1       1       1       1       1       1       1       1       1       1       1       1       1       1       1       1       1       1       1       1<td>International international international diskischen       S       3       I       X       I       X       I       I       X       I       I       X       I       I       X       I       I       I       X       I       I       I       I       X       I       I       I       I       X       I       I       <thi< th="">       I       I</thi<></td><td>achdidaktik I       FD01       Einfuhrungsseminar zum fachdidaktischen       S       3       I       X       I       I       V       V       V       I       X       I       I       V       V       I       V       I       V       I       I       V       I       V       I       I       V       I       I       I       V       I       I</td><td>Schupraktikum         SP         4         1         1         1         1         1         1         1         1         1         1         1         1         1         1         1         1         1         1         1         1         1         1         1         1         1         1         1         1         1         1         1         1         1         1         1         1         1         1         1         1         1         1         1         1         1         1         1         1         1         1         1         1         1         1         1         1         1         1         1         1         1         1         1         1         1         1         1         1         1         1         1         1         1         1         1         1         1         1         1         1         1         1         1         1         1         1         1         1         1         1         1         1         1         1         1         1         1         1         1         1         1         1         1</td><td>semestroegietendes tanduaktisches         SP         4         X         X</td><td>Schulpraktikum         N         N</td><td>Indidaktik II         FD02         Entifuhrungsseminar zum fachdidaktischen<br/>Schulpraktikum         S         3         I         I         &lt;</td><td>Idathematik für Biologen         Ü         I         X         I         X</td></td></td></td></th<><td>Mathematik für Biologen         Ü         I         X         I         X</td><td>Mathematik für Biologen         0         1         x         i         i</td><td>Mathematik für Biologen         Ü         I         X         I         X         I         I         X         I         I         X         I         I         X         I         I         X         I         I         X         I         I         X         I         I         X         I         I         X         I         I         X         I         I         X         I         I         X         I         I         X         I         I         X         I         I         I</td><td>Mathematik für Biologen         Ü         I         X         I         X         I         I         X         I         I         X         I         I         X         I         I         X         I         I         X         I         I         X         I         I         X         I         I         X         I         I         X         I         I         X         I         I         X         I</td><td>Mathematik für Biologen         0         1         x         2         0         0         0         1         x         2         0         0         0         0         1         x         2         0         0         0         1         x         2         0         0         0         1         x         2         0         0         0         1         x         2         0         0         0         1         x           Kro- und Zelibiologie         V         3         4         7         7         3         4         7         7         7         7         7         7         7         7         7         7         7         7         7         7         7         7         7         7         7         7         7         7         7         7         7         7         7         7         7         7         7         7         7         7         7         7         7         7         7         7         7         7         7         7         7         7         7         7         7         7         7         7         7         7         7</td></td></thi<></thi<>                                                                                                    | Index         Index         Index <th< td=""><td>Experimente im Biologieunterricht         P.S.         4         I         I</td><td>achdidaktik III       FD03       Methoden im Biologieunterricht       S       3       I       I       I       I       X       I         enetik &amp;<br/>olekularbiologie       LA-GM       Genetik       V       5       I       I       I       X       I         enetik &amp;<br/>olekularbiologie       LA-GM       Genetik &amp; Molekularbiologie       P,S       4       I       I       X       I         nd 01.11.2019       I       Genetik &amp; Molekularbiologie       P,S       4       I       I       X       I       I         nd 01.11.2019       It       Modulelemente       Typ       CP       1       2       3       4       5       6       7       8       9       10         it       NT - Biowissenschaften       Image       Typ       CP       1       2       3       4       5       6       7       8       9       10         amanphysiologie       LA-HP       Humanphysiologie für Lehramt       P,S       3       I       X       I       I       X       I       I       X       I       I       X       I       I       X       I       I       X       I       I       X       I<td>Indedidation         SP         6         Image: SP         6         Image: SP         1mage: SP         1mage: SP</td><td>Image: Schulpraktikum       SP       6       Image: Schulpraktikum       SP       6       Image: Schulpraktikum       SP       1       1       1       1       1       1       1       1       1       1       1       1       1       1       1       1       1       1       1       1       1       1       1       1       1       1       1       1       1       1       1       1       1       1       1       1       1       1       1       1       <th1< th="">       1       1       <th1< th=""></th1<></th1<></td><td>achdidaktik II       FD02       Emrthungssemnar zum fachdidaktischen       S       3       I       I       I       X       I         achdidaktisches Schulpraktikum       SP       6       I       I       X       I       I       X       I         achdidaktisches Schulpraktikum       SP       6       I       I       X       I       I       X       I         achdidaktisches Schulpraktikum       SP       6       I       I       X       I       I       X       I         achdidaktisches Schulpraktikum       SP       6       I       I       X       I       I       X       I         achdidaktisches Schulpraktikum       SP       6       I       I       X       I       I       X       I         achdidaktisches Schulpraktikum       SP       6       I       I       X       I       I       X       I       I       X       I       I       X       I       I       I       X       I       I       I       X       I       I       I       X       I       I       I       X       I       I       I       X       I       I       I       X<td>Image: Section participation of the constraint of the constraint of the constra</td><td>Image: Schulgnachtkum       SP       4       1       1       1       1       1       1       1       1       1       1       1       1       1       1       1       1       1       1       1       1       1       1       1       1       1       1       1       1       1       1       1       1       1       1       1       1       1       1       1       1       1       1       1       1       1       1       1       1       1       1       1       1       1       1       1       1       1       1       1       1       1       1       1       1       1       1       1       1       1       1       1       1       1       1       1       1       1       1       1       1       1       1       1       1       1       1       1       1       1       1       1       1       1       1       1       1       1       1       1       1       1       1       1       1       1       1       1       1       1       1       1       1       1       1       1<td>International international international diskischen       S       3       I       X       I       X       I       I       X       I       I       X       I       I       X       I       I       I       X       I       I       I       I       X       I       I       I       I       X       I       I       <thi< th="">       I       I</thi<></td><td>achdidaktik I       FD01       Einfuhrungsseminar zum fachdidaktischen       S       3       I       X       I       I       V       V       V       I       X       I       I       V       V       I       V       I       V       I       I       V       I       V       I       I       V       I       I       I       V       I       I</td><td>Schupraktikum         SP         4         1         1         1         1         1         1         1         1         1         1         1         1         1         1         1         1         1         1         1         1         1         1         1         1         1         1         1         1         1         1         1         1         1         1         1         1         1         1         1         1         1         1         1         1         1         1         1         1         1         1         1         1         1         1         1         1         1         1         1         1         1         1         1         1         1         1         1         1         1         1         1         1         1         1         1         1         1         1         1         1         1         1         1         1         1         1         1         1         1         1         1         1         1         1         1         1         1         1         1         1         1         1         1</td><td>semestroegietendes tanduaktisches         SP         4         X         X</td><td>Schulpraktikum         N         N</td><td>Indidaktik II         FD02         Entifuhrungsseminar zum fachdidaktischen<br/>Schulpraktikum         S         3         I         I         &lt;</td><td>Idathematik für Biologen         Ü         I         X         I         X</td></td></td></td></th<> <td>Mathematik für Biologen         Ü         I         X         I         X</td> <td>Mathematik für Biologen         0         1         x         i         i</td> <td>Mathematik für Biologen         Ü         I         X         I         X         I         I         X         I         I         X         I         I         X         I         I         X         I         I         X         I         I         X         I         I         X         I         I         X         I         I         X         I         I         X         I         I         X         I         I         X         I         I         X         I         I         I</td> <td>Mathematik für Biologen         Ü         I         X         I         X         I         I         X         I         I         X         I         I         X         I         I         X         I         I         X         I         I         X         I         I         X         I         I         X         I         I         X         I         I         X         I         I         X         I</td> <td>Mathematik für Biologen         0         1         x         2         0         0         0         1         x         2         0         0         0         0         1         x         2         0         0         0         1         x         2         0         0         0         1         x         2         0         0         0         1         x         2         0         0         0         1         x           Kro- und Zelibiologie         V         3         4         7         7         3         4         7         7         7         7         7         7         7         7         7         7         7         7         7         7         7         7         7         7         7         7         7         7         7         7         7         7         7         7         7         7         7         7         7         7         7         7         7         7         7         7         7         7         7         7         7         7         7         7         7         7         7         7         7         7         7</td>                                                                                                    | Experimente im Biologieunterricht         P.S.         4         I         I                                                                                                    | achdidaktik III       FD03       Methoden im Biologieunterricht       S       3       I       I       I       I       X       I         enetik &<br>olekularbiologie       LA-GM       Genetik       V       5       I       I       I       X       I         enetik &<br>olekularbiologie       LA-GM       Genetik & Molekularbiologie       P,S       4       I       I       X       I         nd 01.11.2019       I       Genetik & Molekularbiologie       P,S       4       I       I       X       I       I         nd 01.11.2019       It       Modulelemente       Typ       CP       1       2       3       4       5       6       7       8       9       10         it       NT - Biowissenschaften       Image       Typ       CP       1       2       3       4       5       6       7       8       9       10         amanphysiologie       LA-HP       Humanphysiologie für Lehramt       P,S       3       I       X       I       I       X       I       I       X       I       I       X       I       I       X       I       I       X       I       I       X       I <td>Indedidation         SP         6         Image: SP         6         Image: SP         1mage: SP         1mage: SP</td> <td>Image: Schulpraktikum       SP       6       Image: Schulpraktikum       SP       6       Image: Schulpraktikum       SP       1       1       1       1       1       1       1       1       1       1       1       1       1       1       1       1       1       1       1       1       1       1       1       1       1       1       1       1       1       1       1       1       1       1       1       1       1       1       1       1       <th1< th="">       1       1       <th1< th=""></th1<></th1<></td> <td>achdidaktik II       FD02       Emrthungssemnar zum fachdidaktischen       S       3       I       I       I       X       I         achdidaktisches Schulpraktikum       SP       6       I       I       X       I       I       X       I         achdidaktisches Schulpraktikum       SP       6       I       I       X       I       I       X       I         achdidaktisches Schulpraktikum       SP       6       I       I       X       I       I       X       I         achdidaktisches Schulpraktikum       SP       6       I       I       X       I       I       X       I         achdidaktisches Schulpraktikum       SP       6       I       I       X       I       I       X       I         achdidaktisches Schulpraktikum       SP       6       I       I       X       I       I       X       I       I       X       I       I       X       I       I       I       X       I       I       I       X       I       I       I       X       I       I       I       X       I       I       I       X       I       I       I       X<td>Image: Section participation of the constraint of the constraint of the constra</td><td>Image: Schulgnachtkum       SP       4       1       1       1       1       1       1       1       1       1       1       1       1       1       1       1       1       1       1       1       1       1       1       1       1       1       1       1       1       1       1       1       1       1       1       1       1       1       1       1       1       1       1       1       1       1       1       1       1       1       1       1       1       1       1       1       1       1       1       1       1       1       1       1       1       1       1       1       1       1       1       1       1       1       1       1       1       1       1       1       1       1       1       1       1       1       1       1       1       1       1       1       1       1       1       1       1       1       1       1       1       1       1       1       1       1       1       1       1       1       1       1       1       1       1       1<td>International international international diskischen       S       3       I       X       I       X       I       I       X       I       I       X       I       I       X       I       I       I       X       I       I       I       I       X       I       I       I       I       X       I       I       <thi< th="">       I       I</thi<></td><td>achdidaktik I       FD01       Einfuhrungsseminar zum fachdidaktischen       S       3       I       X       I       I       V       V       V       I       X       I       I       V       V       I       V       I       V       I       I       V       I       V       I       I       V       I       I       I       V       I       I</td><td>Schupraktikum         SP         4         1         1         1         1         1         1         1         1         1         1         1         1         1         1         1         1         1         1         1         1         1         1         1         1         1         1         1         1         1         1         1         1         1         1         1         1         1         1         1         1         1         1         1         1         1         1         1         1         1         1         1         1         1         1         1         1         1         1         1         1         1         1         1         1         1         1         1         1         1         1         1         1         1         1         1         1         1         1         1         1         1         1         1         1         1         1         1         1         1         1         1         1         1         1         1         1         1         1         1         1         1         1         1</td><td>semestroegietendes tanduaktisches         SP         4         X         X</td><td>Schulpraktikum         N         N</td><td>Indidaktik II         FD02         Entifuhrungsseminar zum fachdidaktischen<br/>Schulpraktikum         S         3         I         I         &lt;</td><td>Idathematik für Biologen         Ü         I         X         I         X</td></td></td>                                                                                                    | Indedidation         SP         6         Image: SP         6         Image: SP         1mage: SP         1mage: SP                                                                                                    | Image: Schulpraktikum       SP       6       Image: Schulpraktikum       SP       6       Image: Schulpraktikum       SP       1       1       1       1       1       1       1       1       1       1       1       1       1       1       1       1       1       1       1       1       1       1       1       1       1       1       1       1       1       1       1       1       1       1       1       1       1       1       1       1 <th1< th="">       1       1       <th1< th=""></th1<></th1<>                                                                                                    | achdidaktik II       FD02       Emrthungssemnar zum fachdidaktischen       S       3       I       I       I       X       I         achdidaktisches Schulpraktikum       SP       6       I       I       X       I       I       X       I         achdidaktisches Schulpraktikum       SP       6       I       I       X       I       I       X       I         achdidaktisches Schulpraktikum       SP       6       I       I       X       I       I       X       I         achdidaktisches Schulpraktikum       SP       6       I       I       X       I       I       X       I         achdidaktisches Schulpraktikum       SP       6       I       I       X       I       I       X       I         achdidaktisches Schulpraktikum       SP       6       I       I       X       I       I       X       I       I       X       I       I       X       I       I       I       X       I       I       I       X       I       I       I       X       I       I       I       X       I       I       I       X       I       I       I       X <td>Image: Section participation of the constraint of the constraint of the constra</td> <td>Image: Schulgnachtkum       SP       4       1       1       1       1       1       1       1       1       1       1       1       1       1       1       1       1       1       1       1       1       1       1       1       1       1       1       1       1       1       1       1       1       1       1       1       1       1       1       1       1       1       1       1       1       1       1       1       1       1       1       1       1       1       1       1       1       1       1       1       1       1       1       1       1       1       1       1       1       1       1       1       1       1       1       1       1       1       1       1       1       1       1       1       1       1       1       1       1       1       1       1       1       1       1       1       1       1       1       1       1       1       1       1       1       1       1       1       1       1       1       1       1       1       1       1<td>International international international diskischen       S       3       I       X       I       X       I       I       X       I       I       X       I       I       X       I       I       I       X       I       I       I       I       X       I       I       I       I       X       I       I       <thi< th="">       I       I</thi<></td><td>achdidaktik I       FD01       Einfuhrungsseminar zum fachdidaktischen       S       3       I       X       I       I       V       V       V       I       X       I       I       V       V       I       V       I       V       I       I       V       I       V       I       I       V       I       I       I       V       I       I</td><td>Schupraktikum         SP         4         1         1         1         1         1         1         1         1         1         1         1         1         1         1         1         1         1         1         1         1         1         1         1         1         1         1         1         1         1         1         1         1         1         1         1         1         1         1         1         1         1         1         1         1         1         1         1         1         1         1         1         1         1         1         1         1         1         1         1         1         1         1         1         1         1         1         1         1         1         1         1         1         1         1         1         1         1         1         1         1         1         1         1         1         1         1         1         1         1         1         1         1         1         1         1         1         1         1         1         1         1         1         1</td><td>semestroegietendes tanduaktisches         SP         4         X         X</td><td>Schulpraktikum         N         N</td><td>Indidaktik II         FD02         Entifuhrungsseminar zum fachdidaktischen<br/>Schulpraktikum         S         3         I         I         &lt;</td><td>Idathematik für Biologen         Ü         I         X         I         X</td></td>                                                                                                    | Image: Section participation of the constraint of the constraint of the constra                                                                                                    | Image: Schulgnachtkum       SP       4       1       1       1       1       1       1       1       1       1       1       1       1       1       1       1       1       1       1       1       1       1       1       1       1       1       1       1       1       1       1       1       1       1       1       1       1       1       1       1       1       1       1       1       1       1       1       1       1       1       1       1       1       1       1       1       1       1       1       1       1       1       1       1       1       1       1       1       1       1       1       1       1       1       1       1       1       1       1       1       1       1       1       1       1       1       1       1       1       1       1       1       1       1       1       1       1       1       1       1       1       1       1       1       1       1       1       1       1       1       1       1       1       1       1       1 <td>International international international diskischen       S       3       I       X       I       X       I       I       X       I       I       X       I       I       X       I       I       I       X       I       I       I       I       X       I       I       I       I       X       I       I       <thi< th="">       I       I</thi<></td> <td>achdidaktik I       FD01       Einfuhrungsseminar zum fachdidaktischen       S       3       I       X       I       I       V       V       V       I       X       I       I       V       V       I       V       I       V       I       I       V       I       V       I       I       V       I       I       I       V       I       I</td> <td>Schupraktikum         SP         4         1         1         1         1         1         1         1         1         1         1         1         1         1         1         1         1         1         1         1         1         1         1         1         1         1         1         1         1         1         1         1         1         1         1         1         1         1         1         1         1         1         1         1         1         1         1         1         1         1         1         1         1         1         1         1         1         1         1         1         1         1         1         1         1         1         1         1         1         1         1         1         1         1         1         1         1         1         1         1         1         1         1         1         1         1         1         1         1         1         1         1         1         1         1         1         1         1         1         1         1         1         1         1</td> <td>semestroegietendes tanduaktisches         SP         4         X         X</td> <td>Schulpraktikum         N         N</td> <td>Indidaktik II         FD02         Entifuhrungsseminar zum fachdidaktischen<br/>Schulpraktikum         S         3         I         I         &lt;</td> <td>Idathematik für Biologen         Ü         I         X         I         X</td>                                                                                                    | International international international diskischen       S       3       I       X       I       X       I       I       X       I       I       X       I       I       X       I       I       I       X       I       I       I       I       X       I       I       I       I       X       I       I <thi< th="">       I       I</thi<>                                                                                                    | achdidaktik I       FD01       Einfuhrungsseminar zum fachdidaktischen       S       3       I       X       I       I       V       V       V       I       X       I       I       V       V       I       V       I       V       I       I       V       I       V       I       I       V       I       I       I       V       I       I                                                                                                    | Schupraktikum         SP         4         1         1         1         1         1         1         1         1         1         1         1         1         1         1         1         1         1         1         1         1         1         1         1         1         1         1         1         1         1         1         1         1         1         1         1         1         1         1         1         1         1         1         1         1         1         1         1         1         1         1         1         1         1         1         1         1         1         1         1         1         1         1         1         1         1         1         1         1         1         1         1         1         1         1         1         1         1         1         1         1         1         1         1         1         1         1         1         1         1         1         1         1         1         1         1         1         1         1         1         1         1         1         1                                                                                                    | semestroegietendes tanduaktisches         SP         4         X         X                                                                                                    | Schulpraktikum         N         N                                                                                                    | Indidaktik II         FD02         Entifuhrungsseminar zum fachdidaktischen<br>Schulpraktikum         S         3         I         I         <                                                                                                    | Idathematik für Biologen         Ü         I         X         I         X                                                                                                    | Mathematik für Biologen         Ü         I         X         I         X                                                                                                    | Mathematik für Biologen         0         1         x         i         i                                                                                                    | Mathematik für Biologen         Ü         I         X         I         X         I         I         X         I         I         X         I         I         X         I         I         X         I         I         X         I         I         X         I         I         X         I         I         X         I         I         X         I         I         X         I         I         X         I         I         X         I         I         X         I         I         I                                                                                                    | Mathematik für Biologen         Ü         I         X         I         X         I         I         X         I         I         X         I         I         X         I         I         X         I         I         X         I         I         X         I         I         X         I         I         X         I         I         X         I         I         X         I         I         X         I                                                                                                    | Mathematik für Biologen         0         1         x         2         0         0         0         1         x         2         0         0         0         0         1         x         2         0         0         0         1         x         2         0         0         0         1         x         2         0         0         0         1         x         2         0         0         0         1         x           Kro- und Zelibiologie         V         3         4         7         7         3         4         7         7         7         7         7         7         7         7         7         7         7         7         7         7         7         7         7         7         7         7         7         7         7         7         7         7         7         7         7         7         7         7         7         7         7         7         7         7         7         7         7         7         7         7         7         7         7         7         7         7         7         7         7         7         7                                                                                                    |
| t NT - Biowissenschaften<br>t Biologie (Studienplan)<br>dul Abk.<br>manphysiologie LA-HP<br>tthematik LA-MA                                                                                                  | Modulelemente<br>Bio-Gentechnologie<br>Humanphysiologie für Lehramt<br>Mathematik für Biologen                                                                                                    | Typ<br>S<br>V<br>P,S<br>V                                                                                                    | CP<br>2<br>5<br>3<br>3                                                                                                    | P 1<br>2<br>5<br>3<br>3 x                                                                                                    | 1 2      | 2 3                                                              | 3   | 3 4  <br>x<br>x<br>x                                                                                                    | 4 5<br>× 7<br>× 7                                                                                                    | 4 5<br>x<br>x<br>x                                                                                                    | LA-GM       Cenetik       V       5       I       x       x       I       x       I       I       x       I       I       x       I       I       x       I       I       x       I       I       x       I       I       x       I       I       I       I       I       X       I       I <th< td=""><td>LA-GM         Genetik         V         5         I         X         I         I         X         I         I         X         I         I         I         X         I         I         I         X         I         I         I         X         I         I         I         X         I         I         I         X         I         I         <thi< th="">         I         I         I         I         I         I         I         I         I         I         I         I         I         I         I         I         I         I         I         I         I         I         I         I         I         I         <thi< td=""><td>Indextantion         Type         Type</td><td>Experimente im Biologieunterricht         P.S.         4         I         I</td><td>achdidaktik III       FD03       Methoden im Biologieunterricht       S       3       I       I       I       I       X       I         Experimente im Biologieunterricht       P,S       4       I       I       X       X       I         enetik &amp;<br/>olekularbiologie       LA-GM       Genetik &amp; Molekularbiologie       P,S       4       I       I       X       I       X       I         nd 01.11.2019       Image: State State Stat</td><td>Inded data backers Schulpraktikum       SP       6       6       6       6       6       7       8       9       10         achdidaktik III       FD3       Methoden im Biologieunterricht       S       3       3       1       1       1       1       1       1       1       1       1       1       1       1       1       1       1       1       1       1       1       1       1       1       1       1       1       1       1       1       1       1       1       1       1       1       1       1       1       1       1       1       1       1       1       1       1       1       1       1       1       1       1       1       1       1       1       1       1       1       1       1       1       1       1       1       1       1       1       1       1       1       1       1       1       1       1       1       1       1       1       1       1       1       1       1       1       1       1       1       1       1       1       1       1       1       1       1</td><td>Schulpraktikum       SP       6       6       6       6       6       7       8       9       10         ichdidaktik III       FD03       Methoden mi Biologieunterricht       S       3       3       4       4       4       4       4       4       4       4       4       4       4       4       4       4       4       4       4       4       4       4       4       4       4       4       4       4       4       4       4       4       4       4       4       4       4       4       4       4       4       4       4       4       4       4       4       4       4       4       4       4       4       4       4       4       4       4       4       4       4       4       4       4       4       4       4       4       4       4       4       4       4       4       4       4       4       4       4       4       4       4       4       4       4       4       4       4       4       4       4       4       4       4       4       4       4       4       4       &lt;</td><td>achdidaktik II       FD02       Enriphnungssemnar zum fachdidaktischen       S       3       I       I       I       X       I         Schulpraktikum       SP       6       I       I       X       I       X       I         Schulpraktikum       SP       6       I       I       X       I       X       I         Schulpraktikum       SP       6       I       I       X       I       X       I         Schulpraktikum       SP       6       I       I       X       I       X       I         Schulpraktikum       SP       6       I       I       I       X       I       I       X       I         Schulpraktikum       SP       6       I       I       I       X       I       I       X       I       I       X       I       I       X       I       I       I       X       I       I       I       X       I       I       I       X       I       I       I       X       I       I       I       X       I       I       I       I       I       I       I       I       I       I       I</td><td>Image: Instantogenerines instantodatisches         SP         4         Image: Image: Imamanet: Imamanet: Image: Imamanet: Image: Image: Image: Image: Imam</td><td>Image: Schulgraktive in the second control of the second control of the second control</td><td>International international international distischen       S       3       I       X       I       X       I       I       X       I       I       X       I       I       X       I       I       X       I       I       I       X       I       I       I       I       X       I       I       I       X       I       I</td><td>achdidaktik I       FD01       Einfuhrungsseminar zum fachdidaktischen<br/>Schulpraktikum       S       3       I       I       X       I       I</td><td>Schupraktikum         SP         4         I         I</td><td>semestroegietendes tachdidaktisches         SP         4         I         X         I         I         X         I         I         I         X         I         I</td><td>Schulpraktikum         Schulpraktikum         S         I         I         <thi< th="">         I<!--</td--><td>Indidaktik III         FD02         Entifuhrungsseminar zum fachdidaktischen<br/>Schulpraktikum         S         3         I         I</td><td>Ikino- und Zellbiologie         LA-MZ         Zellbiologie         V         5         V         5         V         0         V         0</td><td>kiro-und Zellbiologie         LA-MZ         Zellbiologie         V         5         V         5         V         0         V         x         X           Mikrobiologie         V         3         V         3         V         0         V         3         V         0         V         3         V         0         V         3         V         0         V         3         V         V         0         V         0         V         3         V         V         0         V         0         V         V         <td< td=""><td>kiro- und Zellbiologie         LA-MZ         Zellbiologie         V         5         V         5         V         7         7         7         7         7         7         7         7         7         7         7         7         7         7         7         7         7         7         7         7         7         7         7         7         7         7         7         7         7         7         7         7         7         7         7         7         7         7         7         7         7         7         7         7         7         7         7         7         7         7         7         7         7         7         7         7         7         7         7         7         7         7         7         7          7</td><td>kro- und Zellbiologie         LA-MZ         Zellbiologie         V         5         V         5         V         5         V         5         V         5         V         5         V         5         V         5         V         5         V         5         V         5         V         5         V         5         V         5         V         V         5         V         V         5         V         V</td><td>kro- und Zellbiologie         LA-MZ<br/>[Mitrobiologie         Zellbiologie         V         5         V         5         V         7         7         7         7         7         7         7         7         7         7         7         7         7         7         7         7         7         7         7         7         7         7         7         7         7         7         7         7         7         7         7         7         7         7         7         7         7         7         7         7         7         7         7         7         7         7         7         7         7         7         7         7         7         7         7         7         7         7         7         7         7         7         7         7         7         <th7< th=""> <th7< th=""> <th7< th=""> <th7< td=""><td>kro- und Zellbiologie         LA-MZ         Zellbiologie         V         5         V         5         V         1         V         5         V         1         V         5         V         1         V         5         V         1         V         5         V         1         V         5         V         1         V         5         V         1         V         0         V         0</td></th7<></th7<></th7<></th7<></td></td<></td></thi<></td></thi<></thi<></td></th<>                                                                                                    | LA-GM         Genetik         V         5         I         X         I         I         X         I         I         X         I         I         I         X         I         I         I         X         I         I         I         X         I         I         I         X         I         I         I         X         I         I <thi< th="">         I         I         I         I         I         I         I         I         I         I         I         I         I         I         I         I         I         I         I         I         I         I         I         I         I         I         <thi< td=""><td>Indextantion         Type         Type</td><td>Experimente im Biologieunterricht         P.S.         4         I         I</td><td>achdidaktik III       FD03       Methoden im Biologieunterricht       S       3       I       I       I       I       X       I         Experimente im Biologieunterricht       P,S       4       I       I       X       X       I         enetik &amp;<br/>olekularbiologie       LA-GM       Genetik &amp; Molekularbiologie       P,S       4       I       I       X       I       X       I         nd 01.11.2019       Image: State State Stat</td><td>Inded data backers Schulpraktikum       SP       6       6       6       6       6       7       8       9       10         achdidaktik III       FD3       Methoden im Biologieunterricht       S       3       3       1       1       1       1       1       1       1       1       1       1       1       1       1       1       1       1       1       1       1       1       1       1       1       1       1       1       1       1       1       1       1       1       1       1       1       1       1       1       1       1       1       1       1       1       1       1       1       1       1       1       1       1       1       1       1       1       1       1       1       1       1       1       1       1       1       1       1       1       1       1       1       1       1       1       1       1       1       1       1       1       1       1       1       1       1       1       1       1       1       1       1       1       1       1       1       1</td><td>Schulpraktikum       SP       6       6       6       6       6       7       8       9       10         ichdidaktik III       FD03       Methoden mi Biologieunterricht       S       3       3       4       4       4       4       4       4       4       4       4       4       4       4       4       4       4       4       4       4       4       4       4       4       4       4       4       4       4       4       4       4       4       4       4       4       4       4       4       4       4       4       4       4       4       4       4       4       4       4       4       4       4       4       4       4       4       4       4       4       4       4       4       4       4       4       4       4       4       4       4       4       4       4       4       4       4       4       4       4       4       4       4       4       4       4       4       4       4       4       4       4       4       4       4       4       4       4       4       &lt;</td><td>achdidaktik II       FD02       Enriphnungssemnar zum fachdidaktischen       S       3       I       I       I       X       I         Schulpraktikum       SP       6       I       I       X       I       X       I         Schulpraktikum       SP       6       I       I       X       I       X       I         Schulpraktikum       SP       6       I       I       X       I       X       I         Schulpraktikum       SP       6       I       I       X       I       X       I         Schulpraktikum       SP       6       I       I       I       X       I       I       X       I         Schulpraktikum       SP       6       I       I       I       X       I       I       X       I       I       X       I       I       X       I       I       I       X       I       I       I       X       I       I       I       X       I       I       I       X       I       I       I       X       I       I       I       I       I       I       I       I       I       I       I</td><td>Image: Instantogenerines instantodatisches         SP         4         Image: Image: Imamanet: Imamanet: Image: Imamanet: Image: Image: Image: Image: Imam</td><td>Image: Schulgraktive in the second control of the second control of the second control</td><td>International international international distischen       S       3       I       X       I       X       I       I       X       I       I       X       I       I       X       I       I       X       I       I       I       X       I       I       I       I       X       I       I       I       X       I       I</td><td>achdidaktik I       FD01       Einfuhrungsseminar zum fachdidaktischen<br/>Schulpraktikum       S       3       I       I       X       I       I</td><td>Schupraktikum         SP         4         I         I</td><td>semestroegietendes tachdidaktisches         SP         4         I         X         I         I         X         I         I         I         X         I         I</td><td>Schulpraktikum         Schulpraktikum         S         I         I         <thi< th="">         I<!--</td--><td>Indidaktik III         FD02         Entifuhrungsseminar zum fachdidaktischen<br/>Schulpraktikum         S         3         I         I</td><td>Ikino- und Zellbiologie         LA-MZ         Zellbiologie         V         5         V         5         V         0         V         0</td><td>kiro-und Zellbiologie         LA-MZ         Zellbiologie         V         5         V         5         V         0         V         x         X           Mikrobiologie         V         3         V         3         V         0         V         3         V         0         V         3         V         0         V         3         V         0         V         3         V         V         0         V         0         V         3         V         V         0         V         0         V         V         <td< td=""><td>kiro- und Zellbiologie         LA-MZ         Zellbiologie         V         5         V         5         V         7         7         7         7         7         7         7         7         7         7         7         7         7         7         7         7         7         7         7         7         7         7         7         7         7         7         7         7         7         7         7         7         7         7         7         7         7         7         7         7         7         7         7         7         7         7         7         7         7         7         7         7         7         7         7         7         7         7         7         7         7         7         7         7          7</td><td>kro- und Zellbiologie         LA-MZ         Zellbiologie         V         5         V         5         V         5         V         5         V         5         V         5         V         5         V         5         V         5         V         5         V         5         V         5         V         5         V         5         V         V         5         V         V         5         V         V</td><td>kro- und Zellbiologie         LA-MZ<br/>[Mitrobiologie         Zellbiologie         V         5         V         5         V         7         7         7         7         7         7         7         7         7         7         7         7         7         7         7         7         7         7         7         7         7         7         7         7         7         7         7         7         7         7         7         7         7         7         7         7         7         7         7         7         7         7         7         7         7         7         7         7         7         7         7         7         7         7         7         7         7         7         7         7         7         7         7         7         7         <th7< th=""> <th7< th=""> <th7< th=""> <th7< td=""><td>kro- und Zellbiologie         LA-MZ         Zellbiologie         V         5         V         5         V         1         V         5         V         1         V         5         V         1         V         5         V         1         V         5         V         1         V         5         V         1         V         5         V         1         V         0         V         0</td></th7<></th7<></th7<></th7<></td></td<></td></thi<></td></thi<></thi<>                                                                                                    | Indextantion         Type         Type                                                                                                    | Experimente im Biologieunterricht         P.S.         4         I         I                                                                                                    | achdidaktik III       FD03       Methoden im Biologieunterricht       S       3       I       I       I       I       X       I         Experimente im Biologieunterricht       P,S       4       I       I       X       X       I         enetik &<br>olekularbiologie       LA-GM       Genetik & Molekularbiologie       P,S       4       I       I       X       I       X       I         nd 01.11.2019       Image: State State Stat                                                                                                    | Inded data backers Schulpraktikum       SP       6       6       6       6       6       7       8       9       10         achdidaktik III       FD3       Methoden im Biologieunterricht       S       3       3       1       1       1       1       1       1       1       1       1       1       1       1       1       1       1       1       1       1       1       1       1       1       1       1       1       1       1       1       1       1       1       1       1       1       1       1       1       1       1       1       1       1       1       1       1       1       1       1       1       1       1       1       1       1       1       1       1       1       1       1       1       1       1       1       1       1       1       1       1       1       1       1       1       1       1       1       1       1       1       1       1       1       1       1       1       1       1       1       1       1       1       1       1       1       1       1                                                                                                    | Schulpraktikum       SP       6       6       6       6       6       7       8       9       10         ichdidaktik III       FD03       Methoden mi Biologieunterricht       S       3       3       4       4       4       4       4       4       4       4       4       4       4       4       4       4       4       4       4       4       4       4       4       4       4       4       4       4       4       4       4       4       4       4       4       4       4       4       4       4       4       4       4       4       4       4       4       4       4       4       4       4       4       4       4       4       4       4       4       4       4       4       4       4       4       4       4       4       4       4       4       4       4       4       4       4       4       4       4       4       4       4       4       4       4       4       4       4       4       4       4       4       4       4       4       4       4       4       4       <                                                                                                    | achdidaktik II       FD02       Enriphnungssemnar zum fachdidaktischen       S       3       I       I       I       X       I         Schulpraktikum       SP       6       I       I       X       I       X       I         Schulpraktikum       SP       6       I       I       X       I       X       I         Schulpraktikum       SP       6       I       I       X       I       X       I         Schulpraktikum       SP       6       I       I       X       I       X       I         Schulpraktikum       SP       6       I       I       I       X       I       I       X       I         Schulpraktikum       SP       6       I       I       I       X       I       I       X       I       I       X       I       I       X       I       I       I       X       I       I       I       X       I       I       I       X       I       I       I       X       I       I       I       X       I       I       I       I       I       I       I       I       I       I       I                                                                                                    | Image: Instantogenerines instantodatisches         SP         4         Image: Image: Imamanet: Imamanet: Image: Imamanet: Image: Image: Image: Image: Imam                                                                                                    | Image: Schulgraktive in the second control of the second control of the second control                                                                                                    | International international international distischen       S       3       I       X       I       X       I       I       X       I       I       X       I       I       X       I       I       X       I       I       I       X       I       I       I       I       X       I       I       I       X       I       I                                                                                                    | achdidaktik I       FD01       Einfuhrungsseminar zum fachdidaktischen<br>Schulpraktikum       S       3       I       I       X       I       I                                                                                                    | Schupraktikum         SP         4         I         I                                                                                                    | semestroegietendes tachdidaktisches         SP         4         I         X         I         I         X         I         I         I         X         I         I                                                                                                    | Schulpraktikum         Schulpraktikum         S         I         I <thi< th="">         I<!--</td--><td>Indidaktik III         FD02         Entifuhrungsseminar zum fachdidaktischen<br/>Schulpraktikum         S         3         I         I</td><td>Ikino- und Zellbiologie         LA-MZ         Zellbiologie         V         5         V         5         V         0         V         0</td><td>kiro-und Zellbiologie         LA-MZ         Zellbiologie         V         5         V         5         V         0         V         x         X           Mikrobiologie         V         3         V         3         V         0         V         3         V         0         V         3         V         0         V         3         V         0         V         3         V         V         0         V         0         V         3         V         V         0         V         0         V         V         <td< td=""><td>kiro- und Zellbiologie         LA-MZ         Zellbiologie         V         5         V         5         V         7         7         7         7         7         7         7         7         7         7         7         7         7         7         7         7         7         7         7         7         7         7         7         7         7         7         7         7         7         7         7         7         7         7         7         7         7         7         7         7         7         7         7         7         7         7         7         7         7         7         7         7         7         7         7         7         7         7         7         7         7         7         7         7          7</td><td>kro- und Zellbiologie         LA-MZ         Zellbiologie         V         5         V         5         V         5         V         5         V         5         V         5         V         5         V         5         V         5         V         5         V         5         V         5         V         5         V         5         V         V         5         V         V         5         V         V</td><td>kro- und Zellbiologie         LA-MZ<br/>[Mitrobiologie         Zellbiologie         V         5         V         5         V         7         7         7         7         7         7         7         7         7         7         7         7         7         7         7         7         7         7         7         7         7         7         7         7         7         7         7         7         7         7         7         7         7         7         7         7         7         7         7         7         7         7         7         7         7         7         7         7         7         7         7         7         7         7         7         7         7         7         7         7         7         7         7         7         7         <th7< th=""> <th7< th=""> <th7< th=""> <th7< td=""><td>kro- und Zellbiologie         LA-MZ         Zellbiologie         V         5         V         5         V         1         V         5         V         1         V         5         V         1         V         5         V         1         V         5         V         1         V         5         V         1         V         5         V         1         V         0         V         0</td></th7<></th7<></th7<></th7<></td></td<></td></thi<>                                                                                                    | Indidaktik III         FD02         Entifuhrungsseminar zum fachdidaktischen<br>Schulpraktikum         S         3         I         I                                                                                                    | Ikino- und Zellbiologie         LA-MZ         Zellbiologie         V         5         V         5         V         0         V         0                                                                                                    | kiro-und Zellbiologie         LA-MZ         Zellbiologie         V         5         V         5         V         0         V         x         X           Mikrobiologie         V         3         V         3         V         0         V         3         V         0         V         3         V         0         V         3         V         0         V         3         V         V         0         V         0         V         3         V         V         0         V         0         V         V <td< td=""><td>kiro- und Zellbiologie         LA-MZ         Zellbiologie         V         5         V         5         V         7         7         7         7         7         7         7         7         7         7         7         7         7         7         7         7         7         7         7         7         7         7         7         7         7         7         7         7         7         7         7         7         7         7         7         7         7         7         7         7         7         7         7         7         7         7         7         7         7         7         7         7         7         7         7         7         7         7         7         7         7         7         7         7          7</td><td>kro- und Zellbiologie         LA-MZ         Zellbiologie         V         5         V         5         V         5         V         5         V         5         V         5         V         5         V         5         V         5         V         5         V         5         V         5         V         5         V         5         V         V         5         V         V         5         V         V</td><td>kro- und Zellbiologie         LA-MZ<br/>[Mitrobiologie         Zellbiologie         V         5         V         5         V         7         7         7         7         7         7         7         7         7         7         7         7         7         7         7         7         7         7         7         7         7         7         7         7         7         7         7         7         7         7         7         7         7         7         7         7         7         7         7         7         7         7         7         7         7         7         7         7         7         7         7         7         7         7         7         7         7         7         7         7         7         7         7         7         7         <th7< th=""> <th7< th=""> <th7< th=""> <th7< td=""><td>kro- und Zellbiologie         LA-MZ         Zellbiologie         V         5         V         5         V         1         V         5         V         1         V         5         V         1         V         5         V         1         V         5         V         1         V         5         V         1         V         5         V         1         V         0         V         0</td></th7<></th7<></th7<></th7<></td></td<>                                                                                                    | kiro- und Zellbiologie         LA-MZ         Zellbiologie         V         5         V         5         V         7         7         7         7         7         7         7         7         7         7         7         7         7         7         7         7         7         7         7         7         7         7         7         7         7         7         7         7         7         7         7         7         7         7         7         7         7         7         7         7         7         7         7         7         7         7         7         7         7         7         7         7         7         7         7         7         7         7         7         7         7         7         7         7          7                                                                                                    | kro- und Zellbiologie         LA-MZ         Zellbiologie         V         5         V         5         V         5         V         5         V         5         V         5         V         5         V         5         V         5         V         5         V         5         V         5         V         5         V         5         V         V         5         V         V         5         V         V                                                                                                    | kro- und Zellbiologie         LA-MZ<br>[Mitrobiologie         Zellbiologie         V         5         V         5         V         7         7         7         7         7         7         7         7         7         7         7         7         7         7         7         7         7         7         7         7         7         7         7         7         7         7         7         7         7         7         7         7         7         7         7         7         7         7         7         7         7         7         7         7         7         7         7         7         7         7         7         7         7         7         7         7         7         7         7         7         7         7         7         7         7 <th7< th=""> <th7< th=""> <th7< th=""> <th7< td=""><td>kro- und Zellbiologie         LA-MZ         Zellbiologie         V         5         V         5         V         1         V         5         V         1         V         5         V         1         V         5         V         1         V         5         V         1         V         5         V         1         V         5         V         1         V         0         V         0</td></th7<></th7<></th7<></th7<>                                                                                                    | kro- und Zellbiologie         LA-MZ         Zellbiologie         V         5         V         5         V         1         V         5         V         1         V         5         V         1         V         5         V         1         V         5         V         1         V         5         V         1         V         5         V         1         V         0         V         0                                                                                                    |
| t NT - Biowissenschaften<br>t Biologie (Studienplan)<br>odul Abk.<br>manphysiologie LA-HP<br>athematik LA-MA                                                                                                 | Modulelemente<br>Bio-Gentechnologie<br>Humanphysiologie<br>Humanphysiologie für Lehramt<br>Mathemätik für Biologen<br>Mathemätik für Biologen                                                                                                    | Typ<br>S<br>V<br>P,S<br>V<br>Ū                                                                                                    | CP<br>2<br>5<br>3<br>3<br>1                                                                                                    | P 1<br>2<br>5<br>3<br>3<br>x<br>1<br>x                                                                                                    | 1 2      | 2   3                                                            | 3   | 3 4  <br>x<br>x                                                                                                    | 4 5<br>x x                                                                                                    | 4 5<br>x x<br>x .                                                                                                    | LA-GM       Cenetik       V       5       I       I       X       I       I       X       I       I       I       X       I       I       I       X       I       I       I       X       I       I       I       X       I       I       I       X       I       I       I       X       I       I <th< td=""><td>LA:GM       Genetik &amp; Molekularbiologie       V       5       I       X       X       I       I</td><td>Indextantion         Type         Type</td><td>Experimente im Biologieunterricht       P.S.       4       I       I</td><td>achdidaktik III       FD03       Methoden im Biologieunterricht       S       3       I       I       I       I       X       I         Experimente im Biologieunterricht       P,S       4       I       I       X       I       X       I         enetik &amp;<br/>olekularbiologie       LA-GM       Genetik       Modekularbiologie       P,S       4       I       I       X       I       I       X       I       I       X       I       I       I       X       I       I       I       X       I       I       I       X       I       I       I       X       I       I       I       X       I       I       I       X       I       I       I       X       I       I       I       X       I       I       I       I       X       I       I       I       I       X       I       I       I       I       I       I       I       I       I       I       I       I       I       I       I       I       I       I       I       I       I       I       I       I       I       I       I       I       I       I       I       I</td><td>Image: matrix problem in the set of the set of the set</td><td>Image: Schulpraktikum       SP       G       Image: Schulpraktikum       SP       G       Image: Schulpraktikum       SCH       Image: Schulpraktikum       SCH       Image: Schulpraktikum       SCH       Image: Schulpraktikum       Image: Schulpraktikum       SCH       Image: Schulpraktikum       Image: Schulpraktikum       Image: Schulpraktikum       Image: Schulpraktikum       Image: Schulpraktikum       Image: Schulpraktikum       Image: Schulpraktikum       Image: Schulpraktikum       Image: Schulpraktikum       Image: Schulpraktikum       Image: Schulprak</td><td>achdidaktik II       FD02       Enriphnungsemnar zum fachdidaktischen       S       3       a       a</td><td>Image: Schulpraktingeringeringeringeringeringeringeringer</td><td>Image: Schulgrachingenerization of the second constraints of the second constraints of the second c</td><td>International international international diskischen       S       3       I       X       I       X       I       X       I       X       I       X       I       I       X       I       I       X       I       I       <thi< th="">       I       I</thi<></td><td>achdidaktik I       FD01       Einfuhrungsseminar zum fachdidaktischen<br/>Schulpraktikum       S       3       I       I</td><td>Schupraktikum         SP         4         1         1         1         1         1         1         1         1         1         1         1         1         1         1         1         1         1         1         1         1         1         1         1         1         1         1         1         1         1         1         1         1         1         1         1         1         1         1         1         1         1         1         1         1         1         1         1         1         1         1         1         1         1         1         1         1         1         1         1         1         1         1         1         1         1         1         1         1         1         1         1         1         1         1         1         1         1         1         1         1         1         1         1         1         1         1         1         1         1         1         1         1         1         1         1         1         1         1         1         1         1         1         1</td><td>semestroegietendes tachdidaktisches         SP         4         I         X         I         I         X         I         I         I         X         I         I         <thi< th="">         I         I</thi<></td><td>Schulpraktikum         Schulpraktikum         S         I         I         <thi< th="">         I<!--</td--><td>Indidaktik II         FD02         Einführungssemnar zum fachdidaktischen<br/>Schulpraktikum         S         3         I         I         <thi< th="">         I         I         I         I         I         I         I         I         I         I         I         I         I         I         I         I         I         I         I         I         I         I         I         I         I         <thi< th=""> <thi<< td=""><td>Mikrobiologie         V         3            x           Mikro-und Zelibiologie         P,S         4              x         x           eurobiologie         P,S         4            x          x         x           Neurobiologie         V         3           x         x         x         x         x           Neurobiologie         P,S         4          x         x</td><td>Mikrobiologie         V         3         V         3         V         1         V         x           Mikro- und Zelibiologie         P,S         4         V         3         V         0         0         0         X         X           surobiologie         V         3         V         3         V         0         0         0         X         X         X           Neurobiologie         V         3         V         3         V         X         V         3         V         X         V         X         X         X         X         X         X         X         X         X         X         X</td><td>Mikrobiologie         V         3         V         3         V         1         V         x           Mikro- und Zelibiologie         P,S         4         V         3         V         0         0         0         0         x         x           surobiologie         P,S         4         V         3         V         0         0         0         0         0         0         0         0         x         0         x         0         0         0         0         0         0         0         0         0         0         0         0         0         0         0         0         0         0         0         0         0         0         0         0         0         0         0         0         0         0         0         0         0         0         0         0         0         0         0         0         0         0         0         0         0         0         0         0         0         0         0         0         0         0         0         0         0         0         0         0         0         0         0         0         <t< td=""><td>Mikrobiologie         V         3         V         3         V         1         V         3         V         0         V         3         V         0         V         3         V         0         V         3         V         0         V         3         V         V         0         V         0         V         3         V         V         0         V         0         X         X         X         X         X         X         V         0         V         3         V         V         0         V         3         V         V         0         V         3         V         V         0         V         3         V         V         0         V         3         V         V         0         V         3         V         V         0         V         3         V         V         0         V         3         V         V         0         V         3         V         V         0         V         3         V         V         0         V         1         V         1         V         1         V         1         V         1         V         &lt;</td><td>Mikrobiologie         V         3         V         3         V         1         V         x           Mikrobiologie         P,S         4         V         3         V         V         X         X         X           ururobiologie         P,S         4         V         3         V         V         X         V         X           Neurobiologie         V         3         V         V         X         V         X         X         V         X         X</td><td>Mikrobiologie         V         3         V         3         V         1         V         3           Mikrobiologie         P,S         4         V         3         V         V         X         X           urobiologie         P,S         4         V         3         V         V         X         X           Neurobiologie         V         3         V         3         V         X         X         X           Neurobiologie         P,S         4         V         3         V         X         X         X         X           osysteme         Okosysteme         V         3         V         X         X         X         X         X           anzenphysiologie         LA-PP         Pflanzenphysiologie für Lehramt         P,S         X         X</td></t<></td></thi<<></thi<></thi<></td></thi<></td></th<>                                                                                                    | LA:GM       Genetik & Molekularbiologie       V       5       I       X       X       I       I                                                                                                    | Indextantion         Type         Type                                                                                                    | Experimente im Biologieunterricht       P.S.       4       I       I                                                                                                    | achdidaktik III       FD03       Methoden im Biologieunterricht       S       3       I       I       I       I       X       I         Experimente im Biologieunterricht       P,S       4       I       I       X       I       X       I         enetik &<br>olekularbiologie       LA-GM       Genetik       Modekularbiologie       P,S       4       I       I       X       I       I       X       I       I       X       I       I       I       X       I       I       I       X       I       I       I       X       I       I       I       X       I       I       I       X       I       I       I       X       I       I       I       X       I       I       I       X       I       I       I       I       X       I       I       I       I       X       I       I       I       I       I       I       I       I       I       I       I       I       I       I       I       I       I       I       I       I       I       I       I       I       I       I       I       I       I       I       I       I                                                                                                    | Image: matrix problem in the set of the set of the set                                                                                                    | Image: Schulpraktikum       SP       G       Image: Schulpraktikum       SP       G       Image: Schulpraktikum       SCH       Image: Schulpraktikum       SCH       Image: Schulpraktikum       SCH       Image: Schulpraktikum       Image: Schulpraktikum       SCH       Image: Schulpraktikum       Image: Schulpraktikum       Image: Schulpraktikum       Image: Schulpraktikum       Image: Schulpraktikum       Image: Schulpraktikum       Image: Schulpraktikum       Image: Schulpraktikum       Image: Schulpraktikum       Image: Schulpraktikum       Image: Schulprak                                                                                                    | achdidaktik II       FD02       Enriphnungsemnar zum fachdidaktischen       S       3       a       a                                                                                                    | Image: Schulpraktingeringeringeringeringeringeringeringer                                                                                                    | Image: Schulgrachingenerization of the second constraints of the second constraints of the second c                                                                                                    | International international international diskischen       S       3       I       X       I       X       I       X       I       X       I       X       I       I       X       I       I       X       I       I <thi< th="">       I       I</thi<>                                                                                                    | achdidaktik I       FD01       Einfuhrungsseminar zum fachdidaktischen<br>Schulpraktikum       S       3       I       I                                                                                                    | Schupraktikum         SP         4         1         1         1         1         1         1         1         1         1         1         1         1         1         1         1         1         1         1         1         1         1         1         1         1         1         1         1         1         1         1         1         1         1         1         1         1         1         1         1         1         1         1         1         1         1         1         1         1         1         1         1         1         1         1         1         1         1         1         1         1         1         1         1         1         1         1         1         1         1         1         1         1         1         1         1         1         1         1         1         1         1         1         1         1         1         1         1         1         1         1         1         1         1         1         1         1         1         1         1         1         1         1         1                                                                                                    | semestroegietendes tachdidaktisches         SP         4         I         X         I         I         X         I         I         I         X         I         I <thi< th="">         I         I</thi<>                                                                                                    | Schulpraktikum         Schulpraktikum         S         I         I <thi< th="">         I<!--</td--><td>Indidaktik II         FD02         Einführungssemnar zum fachdidaktischen<br/>Schulpraktikum         S         3         I         I         <thi< th="">         I         I         I         I         I         I         I         I         I         I         I         I         I         I         I         I         I         I         I         I         I         I         I         I         I         <thi< th=""> <thi<< td=""><td>Mikrobiologie         V         3            x           Mikro-und Zelibiologie         P,S         4              x         x           eurobiologie         P,S         4            x          x         x           Neurobiologie         V         3           x         x         x         x         x           Neurobiologie         P,S         4          x         x</td><td>Mikrobiologie         V         3         V         3         V         1         V         x           Mikro- und Zelibiologie         P,S         4         V         3         V         0         0         0         X         X           surobiologie         V         3         V         3         V         0         0         0         X         X         X           Neurobiologie         V         3         V         3         V         X         V         3         V         X         V         X         X         X         X         X         X         X         X         X         X         X</td><td>Mikrobiologie         V         3         V         3         V         1         V         x           Mikro- und Zelibiologie         P,S         4         V         3         V         0         0         0         0         x         x           surobiologie         P,S         4         V         3         V         0         0         0         0         0         0         0         0         x         0         x         0         0         0         0         0         0         0         0         0         0         0         0         0         0         0         0         0         0         0         0         0         0         0         0         0         0         0         0         0         0         0         0         0         0         0         0         0         0         0         0         0         0         0         0         0         0         0         0         0         0         0         0         0         0         0         0         0         0         0         0         0         0         0         0         <t< td=""><td>Mikrobiologie         V         3         V         3         V         1         V         3         V         0         V         3         V         0         V         3         V         0         V         3         V         0         V         3         V         V         0         V         0         V         3         V         V         0         V         0         X         X         X         X         X         X         V         0         V         3         V         V         0         V         3         V         V         0         V         3         V         V         0         V         3         V         V         0         V         3         V         V         0         V         3         V         V         0         V         3         V         V         0         V         3         V         V         0         V         3         V         V         0         V         3         V         V         0         V         1         V         1         V         1         V         1         V         1         V         &lt;</td><td>Mikrobiologie         V         3         V         3         V         1         V         x           Mikrobiologie         P,S         4         V         3         V         V         X         X         X           ururobiologie         P,S         4         V         3         V         V         X         V         X           Neurobiologie         V         3         V         V         X         V         X         X         V         X         X</td><td>Mikrobiologie         V         3         V         3         V         1         V         3           Mikrobiologie         P,S         4         V         3         V         V         X         X           urobiologie         P,S         4         V         3         V         V         X         X           Neurobiologie         V         3         V         3         V         X         X         X           Neurobiologie         P,S         4         V         3         V         X         X         X         X           osysteme         Okosysteme         V         3         V         X         X         X         X         X           anzenphysiologie         LA-PP         Pflanzenphysiologie für Lehramt         P,S         X         X</td></t<></td></thi<<></thi<></thi<></td></thi<>                                                                                                    | Indidaktik II         FD02         Einführungssemnar zum fachdidaktischen<br>Schulpraktikum         S         3         I         I <thi< th="">         I         I         I         I         I         I         I         I         I         I         I         I         I         I         I         I         I         I         I         I         I         I         I         I         I         <thi< th=""> <thi<< td=""><td>Mikrobiologie         V         3            x           Mikro-und Zelibiologie         P,S         4              x         x           eurobiologie         P,S         4            x          x         x           Neurobiologie         V         3           x         x         x         x         x           Neurobiologie         P,S         4          x         x</td><td>Mikrobiologie         V         3         V         3         V         1         V         x           Mikro- und Zelibiologie         P,S         4         V         3         V         0         0         0         X         X           surobiologie         V         3         V         3         V         0         0         0         X         X         X           Neurobiologie         V         3         V         3         V         X         V         3         V         X         V         X         X         X         X         X         X         X         X         X         X         X</td><td>Mikrobiologie         V         3         V         3         V         1         V         x           Mikro- und Zelibiologie         P,S         4         V         3         V         0         0         0         0         x         x           surobiologie         P,S         4         V         3         V         0         0         0         0         0         0         0         0         x         0         x         0         0         0         0         0         0         0         0         0         0         0         0         0         0         0         0         0         0         0         0         0         0         0         0         0         0         0         0         0         0         0         0         0         0         0         0         0         0         0         0         0         0         0         0         0         0         0         0         0         0         0         0         0         0         0         0         0         0         0         0         0         0         0         0         <t< td=""><td>Mikrobiologie         V         3         V         3         V         1         V         3         V         0         V         3         V         0         V         3         V         0         V         3         V         0         V         3         V         V         0         V         0         V         3         V         V         0         V         0         X         X         X         X         X         X         V         0         V         3         V         V         0         V         3         V         V         0         V         3         V         V         0         V         3         V         V         0         V         3         V         V         0         V         3         V         V         0         V         3         V         V         0         V         3         V         V         0         V         3         V         V         0         V         3         V         V         0         V         1         V         1         V         1         V         1         V         1         V         &lt;</td><td>Mikrobiologie         V         3         V         3         V         1         V         x           Mikrobiologie         P,S         4         V         3         V         V         X         X         X           ururobiologie         P,S         4         V         3         V         V         X         V         X           Neurobiologie         V         3         V         V         X         V         X         X         V         X         X</td><td>Mikrobiologie         V         3         V         3         V         1         V         3           Mikrobiologie         P,S         4         V         3         V         V         X         X           urobiologie         P,S         4         V         3         V         V         X         X           Neurobiologie         V         3         V         3         V         X         X         X           Neurobiologie         P,S         4         V         3         V         X         X         X         X           osysteme         Okosysteme         V         3         V         X         X         X         X         X           anzenphysiologie         LA-PP         Pflanzenphysiologie für Lehramt         P,S         X         X</td></t<></td></thi<<></thi<></thi<>                                                                                                    | Mikrobiologie         V         3            x           Mikro-und Zelibiologie         P,S         4              x         x           eurobiologie         P,S         4            x          x         x           Neurobiologie         V         3           x         x         x         x         x           Neurobiologie         P,S         4          x         x                                                                                                    | Mikrobiologie         V         3         V         3         V         1         V         x           Mikro- und Zelibiologie         P,S         4         V         3         V         0         0         0         X         X           surobiologie         V         3         V         3         V         0         0         0         X         X         X           Neurobiologie         V         3         V         3         V         X         V         3         V         X         V         X         X         X         X         X         X         X         X         X         X         X                                                                                                    | Mikrobiologie         V         3         V         3         V         1         V         x           Mikro- und Zelibiologie         P,S         4         V         3         V         0         0         0         0         x         x           surobiologie         P,S         4         V         3         V         0         0         0         0         0         0         0         0         x         0         x         0         0         0         0         0         0         0         0         0         0         0         0         0         0         0         0         0         0         0         0         0         0         0         0         0         0         0         0         0         0         0         0         0         0         0         0         0         0         0         0         0         0         0         0         0         0         0         0         0         0         0         0         0         0         0         0         0         0         0         0         0         0         0         0 <t< td=""><td>Mikrobiologie         V         3         V         3         V         1         V         3         V         0         V         3         V         0         V         3         V         0         V         3         V         0         V         3         V         V         0         V         0         V         3         V         V         0         V         0         X         X         X         X         X         X         V         0         V         3         V         V         0         V         3         V         V         0         V         3         V         V         0         V         3         V         V         0         V         3         V         V         0         V         3         V         V         0         V         3         V         V         0         V         3         V         V         0         V         3         V         V         0         V         3         V         V         0         V         1         V         1         V         1         V         1         V         1         V         &lt;</td><td>Mikrobiologie         V         3         V         3         V         1         V         x           Mikrobiologie         P,S         4         V         3         V         V         X         X         X           ururobiologie         P,S         4         V         3         V         V         X         V         X           Neurobiologie         V         3         V         V         X         V         X         X         V         X         X</td><td>Mikrobiologie         V         3         V         3         V         1         V         3           Mikrobiologie         P,S         4         V         3         V         V         X         X           urobiologie         P,S         4         V         3         V         V         X         X           Neurobiologie         V         3         V         3         V         X         X         X           Neurobiologie         P,S         4         V         3         V         X         X         X         X           osysteme         Okosysteme         V         3         V         X         X         X         X         X           anzenphysiologie         LA-PP         Pflanzenphysiologie für Lehramt         P,S         X         X</td></t<>                                                                                                    | Mikrobiologie         V         3         V         3         V         1         V         3         V         0         V         3         V         0         V         3         V         0         V         3         V         0         V         3         V         V         0         V         0         V         3         V         V         0         V         0         X         X         X         X         X         X         V         0         V         3         V         V         0         V         3         V         V         0         V         3         V         V         0         V         3         V         V         0         V         3         V         V         0         V         3         V         V         0         V         3         V         V         0         V         3         V         V         0         V         3         V         V         0         V         3         V         V         0         V         1         V         1         V         1         V         1         V         1         V         <                                                                                                    | Mikrobiologie         V         3         V         3         V         1         V         x           Mikrobiologie         P,S         4         V         3         V         V         X         X         X           ururobiologie         P,S         4         V         3         V         V         X         V         X           Neurobiologie         V         3         V         V         X         V         X         X         V         X         X                                                                                                    | Mikrobiologie         V         3         V         3         V         1         V         3           Mikrobiologie         P,S         4         V         3         V         V         X         X           urobiologie         P,S         4         V         3         V         V         X         X           Neurobiologie         V         3         V         3         V         X         X         X           Neurobiologie         P,S         4         V         3         V         X         X         X         X           osysteme         Okosysteme         V         3         V         X         X         X         X         X           anzenphysiologie         LA-PP         Pflanzenphysiologie für Lehramt         P,S         X         X                                                                                                    |
| t NT - Biowissenschaften<br>t Biologie (Studienplan)<br>odul Abk.<br>manphysiologie LA-HP<br>tthematik LA-MA<br>kro- und Zelibiologie LA-MZ                                                                  | Modulelemente<br>Bio-Gentechnologie<br>Humanphysiologie Gür Lehramt<br>Mathematik für Biologen<br>Mathematik für Biologen<br>Zelbiologie                                                                                                    | Typ<br>S<br>V<br>P,S<br>V<br>Ū<br>V                                                                                                    | CP<br>2<br>5<br>3<br>3<br>3<br>1<br>5                                                                                                    | P 1<br>2<br>5<br>3<br>3<br>3<br>x<br>1<br>x<br>5                                                                                                    | 1 2      | 2   3                                                            | 3   | 3 4  <br>x<br>x                                                                                                    | 4 5<br>× ×                                                                                                    | 4 5<br>x 1                                                                                                    | Langenetik & Openetik       V       5       V       5       V       x       x                                                                                                    | LA:GM       Genetik & Molekularbiologie       V       5       I       I       X       I       I       I         Idekularbiologie       P,S       4       I       I       X       I       I       I       X       I       I                                                                                                    | Index         Modulemente<br>Bio-Gentechnologie         Typ         CP         1         2         3         4         5         6         7         8         9         11           athematik<br>kro- und Zelbiologie         LA-GM         Modulemente<br>Humanphysiologie         Typ         CP         1         2         3         4         5         6         7         8         9         11           athematik<br>kro- und Zelbiologie         LA-MA         Modulemente<br>Humanphysiologie         Typ         CP         1         2         3         4         5         6         7         8         9         11           athematik<br>kro- und Zelbiologie         LA-MA         Modulemente<br>Humanphysiologie         S         2         1         1         2         3         4         5         6         7         8         9         11                                                                                                    | Experimente im Biologieunterricht       P.S.       4       I       I                                                                                                    | achdidaktik III       FD03       Methoden im Biologieunterricht       S       3       I       I       <                                                                                                    | Indedidation m Biologieunterricht       SP       6       Image: Control of the state of the state of th                                                                                                    | Image: Schulpraktikum       SP       6       Image: Schulpraktikum       SP       6       Image: Schulpraktikum       SChulpraktikum       SChulpraktikum                                                                                                    | achdidaktik II       FD02       Enriphnungsseminar zum fachdidaktischen       S       3       a       a                                                                                                    | Image: Schulpraktingeringeringeringeringeringeringeringer                                                                                                    | Image: Schulgrachtwittig       SP       4       Image: Schulgrachtwittigenessen Schulgrachtwittigenessen Schulgrachtwittigen Schulgrachtwittigen Schulgrachtwittigen Schulgrachtwittigenessen Schulgrachtwittigenessen Schulgrachtwittigen Schulgrachtwitten Schulgrachtwittigenessen Schulgrachtwittis Schulgrachtwittigen Schulgrachtwittis Schu                                                                                                    | Interfundation       S       3       I       X       I       X       I       I       X       I       I       X       I       I       X       I       I <thi< th="">       I       I       <thi< th=""> <t< td=""><td>Achdidaktik I         FD01         Einfuhrungsseminar zum fachdidaktischen<br/>Schulpraktikum         S         3         I         I         <thi< th="">         I         I         I         I         I         I         I         I         I         I         I         I         I         I         I         I         I         I         I         I         I         I         I         I         I         I         <thi< th="">         I         I         I         I         I         I         I         I         I         I         I         I         I         I         I         I         I         I         I         I         I         I         I         I         I         I</thi<></thi<></td><td>Schuprakkum         Schuprakkum         SP         4         I         I</td><td>semesure-geletendes tandidaktisches         SP         4         I         I         X         I         I         X         I         I         I         X         I         I         <thi< th="">         I         I</thi<></td><td>Schulpraktikum         Schulpraktikum         N         N&lt;</td><td>Indidaktik II         FD02         Entifubrungsseminar zum fachdidaktischen<br/>Schulpraktikum         S         3         I         I         <thi< th="">         I         <thi< th=""> <th< td=""><td>Mikro- und Zellbiologie         P,S         4         Image: Constraint of the state of the state</td><td>Mkro- und Zellbiologie         P,S         4         Image: Constraint of the system         V         3         Image: Constraint of the system         X         X&lt;</td><td>Mkro- und Zellbiologie         P,S         4         Image: Constraint of the system         V         3         Image: Constraint of the system         V         3         Image: Constraint of the system         Image: Constraint of the system         Image: Constraint of the system         Image: Constraint of the system         Image: Constraint of the system         Image: Constraint of the system         Image: Constraint of the system         Image: Constraint of the system         Image: Constraint of the system         Image: Constraint of the system         Image: Consystem         Image: Consystem</td><td>Miro- und Zellbiologie         P,S         4         I         I</td></th<><td>Miro- und Zelibiologie         P.S.         4         Image: Constraint of the system         Vectoriologie         Vectoriologie         Ve</td><td>Mitro- und Zelibiologie         P,S         4         Image: Constraint of the symbolic optime of the symbol optime optime opti</td></thi<></thi<></td></t<></thi<></thi<>                                                                                                    | Achdidaktik I         FD01         Einfuhrungsseminar zum fachdidaktischen<br>Schulpraktikum         S         3         I         I <thi< th="">         I         I         I         I         I         I         I         I         I         I         I         I         I         I         I         I         I         I         I         I         I         I         I         I         I         I         <thi< th="">         I         I         I         I         I         I         I         I         I         I         I         I         I         I         I         I         I         I         I         I         I         I         I         I         I         I</thi<></thi<>                                                                                                    | Schuprakkum         Schuprakkum         SP         4         I         I                                                                                                    | semesure-geletendes tandidaktisches         SP         4         I         I         X         I         I         X         I         I         I         X         I         I <thi< th="">         I         I</thi<>                                                                                                    | Schulpraktikum         Schulpraktikum         N         N<                                                                                                    | Indidaktik II         FD02         Entifubrungsseminar zum fachdidaktischen<br>Schulpraktikum         S         3         I         I <thi< th="">         I         <thi< th=""> <th< td=""><td>Mikro- und Zellbiologie         P,S         4         Image: Constraint of the state of the state</td><td>Mkro- und Zellbiologie         P,S         4         Image: Constraint of the system         V         3         Image: Constraint of the system         X         X&lt;</td><td>Mkro- und Zellbiologie         P,S         4         Image: Constraint of the system         V         3         Image: Constraint of the system         V         3         Image: Constraint of the system         Image: Constraint of the system         Image: Constraint of the system         Image: Constraint of the system         Image: Constraint of the system         Image: Constraint of the system         Image: Constraint of the system         Image: Constraint of the system         Image: Constraint of the system         Image: Constraint of the system         Image: Consystem         Image: Consystem</td><td>Miro- und Zellbiologie         P,S         4         I         I</td></th<><td>Miro- und Zelibiologie         P.S.         4         Image: Constraint of the system         Vectoriologie         Vectoriologie         Ve</td><td>Mitro- und Zelibiologie         P,S         4         Image: Constraint of the symbolic optime of the symbol optime optime opti</td></thi<></thi<> | Mikro- und Zellbiologie         P,S         4         Image: Constraint of the state of the state                                                                                                    | Mkro- und Zellbiologie         P,S         4         Image: Constraint of the system         V         3         Image: Constraint of the system         X         X<                                                                                                    | Mkro- und Zellbiologie         P,S         4         Image: Constraint of the system         V         3         Image: Constraint of the system         V         3         Image: Constraint of the system         Image: Constraint of the system         Image: Constraint of the system         Image: Constraint of the system         Image: Constraint of the system         Image: Constraint of the system         Image: Constraint of the system         Image: Constraint of the system         Image: Constraint of the system         Image: Constraint of the system         Image: Consystem         Image: Consystem                                                                                                    | Miro- und Zellbiologie         P,S         4         I         I                                                                                                    | Miro- und Zelibiologie         P.S.         4         Image: Constraint of the system         Vectoriologie         Vectoriologie         Ve                                                                                                    | Mitro- und Zelibiologie         P,S         4         Image: Constraint of the symbolic optime of the symbol optime optime opti                            |
| t NT - Blowissenschaften<br>t Biologie (Studienplan)<br>odul Abk.<br>manphysiologie LA-HP<br>athematik LA-MA<br>kro- und Zellbiologie LA-MZ                                                                  | Modulelemente<br>Bio-Gentechnologie<br>Humanphysiologie für Lehramt<br>Mathematik für Biologen<br>Mathematik für Biologen<br>Zeltbiologie<br>Mikrobiologie                                                                                                    | Typ<br>S<br>P,S<br>V<br>Ū<br>V<br>V<br>V<br>V                                                                                                    | CP<br>2<br>5<br>3<br>3<br>1<br>5<br>5<br>3<br>3<br>3<br>3<br>3<br>3<br>3<br>3<br>3<br>3<br>3<br>3<br>3<br>3                                                                                                    | P 1<br>2<br>5<br>3<br>3<br>3<br>3<br>3<br>5<br>3<br>3                                                                                                    | 1 2      | 2   3                                                            | 3   | 3 4  <br>x<br>x                                                                                                    | 4 5<br>× ×                                                                                                    | 4 5<br>x x<br>x -                                                                                                    | LA-GM       Cenetik       V       5       V       5       V       x       x <th< td=""><td>LA:GM         Genetik &amp; Molekularbiologie         V         5         I         I         X         I         I         X         I         I         X         I         I         I         X         I         I         I         X         I         I         <thi< th="">         I         I         I         I         I         I         I         I         I         I         I         I         I         I         I         I         I         I         I         I         I         I         I         I         I         I         <thi< th="">         I         I         I         I         I         I         I         I         I         I         I         I         I         I         I         I         I         I         I         I         I         I         I         I         I         I         <thi< td=""><td>Index and the second of the second of the second</td><td>Experimente im Biologieunterricht       P.S.       4       I       I</td><td>achdidaktik III       FD03       Methoden im Biologieunterricht       S       3       I       I       &lt;</td><td>Image: marginal state in the section of the section of the</td><td>Image: Schulpraktikum       Sp       G       Image: Schulpraktikum       Sp       G       Image: Schulpraktikum       Sp       Sp       Sp       Sp       Sp       Sp       Sp       Sp       Sp       Sp       Sp       Sp       Sp       Sp       <t< td=""><td>achdidaktik II       FD02       Enriphnungsemnar zum fachdidaktischen<br/>Schulpraktikum       S       3       3       4       1       1       x       1       x       1         Schulpraktikum       SP       6       0       0       0       x       0       0       x       0       0       0       x       0       0       0       x       0       0       0       x       0       0       0       x       0       0       0       0       0       0       0       0       0       0       0       0       0       0       0       0       0       0       0       0       0       0       0</td><td>Image: Constraint or generative generative distribution data section data section data</td><td>biological and the second second s</td><td>Image: constraint of constraints of constraints of constra</td><td>achdidaktik I       FD01       Einfuhrungsseminar zum fachdidaktischen<br/>Schulpraktikum       S       3       I       I       X       I       I</td><td>Schupraktikum         SP         4         I         I</td><td>semestroegietendes tachdidaktisches         SP         4         I         X         I         I         X         I         I         I         X         I         I</td><td>Schulpraktikum         Schulpraktikum         S         I         I         <thi< th="">         I<!--</td--><td>Indidaktik III         FD02         Enfohrungssemnar zum fachdidaktischen<br/>Schulpraktikum         S         3         I         I         <thi< th="">         I         I         I         I         I         I         I         I         I         I         I         I         I         I         I         I         I         I         I         I         I         I         I         I         I         I</thi<></td><td>LA-NB         Neurobiologie         V         3         I         X         I           Neurobiologie         P,S         4         I         X         I         I         X         I         I         <t< td=""><td>LA-NB         Neurobiologie         V         3           ×         ×         ×         ×         ×         ×         ×         ×         ×         ×         ×         ×         ×         ×         ×         ×         ×         ×         ×         ×         ×         ×         ×         ×         ×         ×         ×         ×         ×         ×         ×         ×         ×         ×         ×         ×         ×         ×         ×         ×         ×         ×         ×         ×         ×         ×         ×         ×         ×         ×         ×         ×         ×         ×         ×         ×         ×         ×         ×         ×         ×         ×         ×         ×         ×         ×         ×         ×         ×         ×         ×         ×         ×         ×         ×         ×         ×         ×         ×         ×         ×         ×         ×         ×         ×         ×         ×         ×         ×         ×         ×         ×         ×         ×         ×         ×         ×         ×         ×         ×</td><td>LA-NB         Neurobiologie         V         3           x         x</td><td>LA-NB         Neurobiologie         V         3         V         1         X         X</td><td>Neurobiologie         V         3         V         3         V         x         V         x         V         X         V         &lt;</td><td>Uncertain logie         V         3         V         1         X         V         X         V         X</td></t<></td></thi<></td></t<></td></thi<></thi<></thi<></td></th<>                                                                                                    | LA:GM         Genetik & Molekularbiologie         V         5         I         I         X         I         I         X         I         I         X         I         I         I         X         I         I         I         X         I         I <thi< th="">         I         I         I         I         I         I         I         I         I         I         I         I         I         I         I         I         I         I         I         I         I         I         I         I         I         I         <thi< th="">         I         I         I         I         I         I         I         I         I         I         I         I         I         I         I         I         I         I         I         I         I         I         I         I         I         I         <thi< td=""><td>Index and the second of the second of the second</td><td>Experimente im Biologieunterricht       P.S.       4       I       I</td><td>achdidaktik III       FD03       Methoden im Biologieunterricht       S       3       I       I       &lt;</td><td>Image: marginal state in the section of the section of the</td><td>Image: Schulpraktikum       Sp       G       Image: Schulpraktikum       Sp       G       Image: Schulpraktikum       Sp       Sp       Sp       Sp       Sp       Sp       Sp       Sp       Sp       Sp       Sp       Sp       Sp       Sp       <t< td=""><td>achdidaktik II       FD02       Enriphnungsemnar zum fachdidaktischen<br/>Schulpraktikum       S       3       3       4       1       1       x       1       x       1         Schulpraktikum       SP       6       0       0       0       x       0       0       x       0       0       0       x       0       0       0       x       0       0       0       x       0       0       0       x       0       0       0       0       0       0       0       0       0       0       0       0       0       0       0       0       0       0       0       0       0       0       0</td><td>Image: Constraint or generative generative distribution data section data section data</td><td>biological and the second second s</td><td>Image: constraint of constraints of constraints of constra</td><td>achdidaktik I       FD01       Einfuhrungsseminar zum fachdidaktischen<br/>Schulpraktikum       S       3       I       I       X       I       I</td><td>Schupraktikum         SP         4         I         I</td><td>semestroegietendes tachdidaktisches         SP         4         I         X         I         I         X         I         I         I         X         I         I</td><td>Schulpraktikum         Schulpraktikum         S         I         I         <thi< th="">         I<!--</td--><td>Indidaktik III         FD02         Enfohrungssemnar zum fachdidaktischen<br/>Schulpraktikum         S         3         I         I         <thi< th="">         I         I         I         I         I         I         I         I         I         I         I         I         I         I         I         I         I         I         I         I         I         I         I         I         I         I</thi<></td><td>LA-NB         Neurobiologie         V         3         I         X         I           Neurobiologie         P,S         4         I         X         I         I         X         I         I         <t< td=""><td>LA-NB         Neurobiologie         V         3           ×         ×         ×         ×         ×         ×         ×         ×         ×         ×         ×         ×         ×         ×         ×         ×         ×         ×         ×         ×         ×         ×         ×         ×         ×         ×         ×         ×         ×         ×         ×         ×         ×         ×         ×         ×         ×         ×         ×         ×         ×         ×         ×         ×         ×         ×         ×         ×         ×         ×         ×         ×         ×         ×         ×         ×         ×         ×         ×         ×         ×         ×         ×         ×         ×         ×         ×         ×         ×         ×         ×         ×         ×         ×         ×         ×         ×         ×         ×         ×         ×         ×         ×         ×         ×         ×         ×         ×         ×         ×         ×         ×         ×         ×         ×         ×         ×         ×         ×         ×</td><td>LA-NB         Neurobiologie         V         3           x         x</td><td>LA-NB         Neurobiologie         V         3         V         1         X         X</td><td>Neurobiologie         V         3         V         3         V         x         V         x         V         X         V         &lt;</td><td>Uncertain logie         V         3         V         1         X         V         X         V         X</td></t<></td></thi<></td></t<></td></thi<></thi<></thi<>                                                                                                    | Index and the second of the second of the second                                                                                                    | Experimente im Biologieunterricht       P.S.       4       I       I                                                                                                    | achdidaktik III       FD03       Methoden im Biologieunterricht       S       3       I       I       <                                                                                                    | Image: marginal state in the section of the section of the                                                                                                    | Image: Schulpraktikum       Sp       G       Image: Schulpraktikum       Sp       G       Image: Schulpraktikum       Sp       Sp       Sp       Sp       Sp       Sp       Sp       Sp       Sp       Sp       Sp       Sp       Sp       Sp <t< td=""><td>achdidaktik II       FD02       Enriphnungsemnar zum fachdidaktischen<br/>Schulpraktikum       S       3       3       4       1       1       x       1       x       1         Schulpraktikum       SP       6       0       0       0       x       0       0       x       0       0       0       x       0       0       0       x       0       0       0       x       0       0       0       x       0       0       0       0       0       0       0       0       0       0       0       0       0       0       0       0       0       0       0       0       0       0       0</td><td>Image: Constraint or generative generative distribution data section data section data</td><td>biological and the second second s</td><td>Image: constraint of constraints of constraints of constra</td><td>achdidaktik I       FD01       Einfuhrungsseminar zum fachdidaktischen<br/>Schulpraktikum       S       3       I       I       X       I       I</td><td>Schupraktikum         SP         4         I         I</td><td>semestroegietendes tachdidaktisches         SP         4         I         X         I         I         X         I         I         I         X         I         I</td><td>Schulpraktikum         Schulpraktikum         S         I         I         <thi< th="">         I<!--</td--><td>Indidaktik III         FD02         Enfohrungssemnar zum fachdidaktischen<br/>Schulpraktikum         S         3         I         I         <thi< th="">         I         I         I         I         I         I         I         I         I         I         I         I         I         I         I         I         I         I         I         I         I         I         I         I         I         I</thi<></td><td>LA-NB         Neurobiologie         V         3         I         X         I           Neurobiologie         P,S         4         I         X         I         I         X         I         I         <t< td=""><td>LA-NB         Neurobiologie         V         3           ×         ×         ×         ×         ×         ×         ×         ×         ×         ×         ×         ×         ×         ×         ×         ×         ×         ×         ×         ×         ×         ×         ×         ×         ×         ×         ×         ×         ×         ×         ×         ×         ×         ×         ×         ×         ×         ×         ×         ×         ×         ×         ×         ×         ×         ×         ×         ×         ×         ×         ×         ×         ×         ×         ×         ×         ×         ×         ×         ×         ×         ×         ×         ×         ×         ×         ×         ×         ×         ×         ×         ×         ×         ×         ×         ×         ×         ×         ×         ×         ×         ×         ×         ×         ×         ×         ×         ×         ×         ×         ×         ×         ×         ×         ×         ×         ×         ×         ×         ×</td><td>LA-NB         Neurobiologie         V         3           x         x</td><td>LA-NB         Neurobiologie         V         3         V         1         X         X</td><td>Neurobiologie         V         3         V         3         V         x         V         x         V         X         V         &lt;</td><td>Uncertain logie         V         3         V         1         X         V         X         V         X</td></t<></td></thi<></td></t<>                                                                                                    | achdidaktik II       FD02       Enriphnungsemnar zum fachdidaktischen<br>Schulpraktikum       S       3       3       4       1       1       x       1       x       1         Schulpraktikum       SP       6       0       0       0       x       0       0       x       0       0       0       x       0       0       0       x       0       0       0       x       0       0       0       x       0       0       0       0       0       0       0       0       0       0       0       0       0       0       0       0       0       0       0       0       0       0       0                                                                                                    | Image: Constraint or generative generative distribution data section data section data                                                                                                    | biological and the second second s                                                                                                    | Image: constraint of constraints of constraints of constra                                                                                                    | achdidaktik I       FD01       Einfuhrungsseminar zum fachdidaktischen<br>Schulpraktikum       S       3       I       I       X       I       I                                                                                                    | Schupraktikum         SP         4         I         I                                                                                                    | semestroegietendes tachdidaktisches         SP         4         I         X         I         I         X         I         I         I         X         I         I                                                                                                    | Schulpraktikum         Schulpraktikum         S         I         I <thi< th="">         I<!--</td--><td>Indidaktik III         FD02         Enfohrungssemnar zum fachdidaktischen<br/>Schulpraktikum         S         3         I         I         <thi< th="">         I         I         I         I         I         I         I         I         I         I         I         I         I         I         I         I         I         I         I         I         I         I         I         I         I         I</thi<></td><td>LA-NB         Neurobiologie         V         3         I         X         I           Neurobiologie         P,S         4         I         X         I         I         X         I         I         <t< td=""><td>LA-NB         Neurobiologie         V         3           ×         ×         ×         ×         ×         ×         ×         ×         ×         ×         ×         ×         ×         ×         ×         ×         ×         ×         ×         ×         ×         ×         ×         ×         ×         ×         ×         ×         ×         ×         ×         ×         ×         ×         ×         ×         ×         ×         ×         ×         ×         ×         ×         ×         ×         ×         ×         ×         ×         ×         ×         ×         ×         ×         ×         ×         ×         ×         ×         ×         ×         ×         ×         ×         ×         ×         ×         ×         ×         ×         ×         ×         ×         ×         ×         ×         ×         ×         ×         ×         ×         ×         ×         ×         ×         ×         ×         ×         ×         ×         ×         ×         ×         ×         ×         ×         ×         ×         ×         ×</td><td>LA-NB         Neurobiologie         V         3           x         x</td><td>LA-NB         Neurobiologie         V         3         V         1         X         X</td><td>Neurobiologie         V         3         V         3         V         x         V         x         V         X         V         &lt;</td><td>Uncertain logie         V         3         V         1         X         V         X         V         X</td></t<></td></thi<>                                                                                                    | Indidaktik III         FD02         Enfohrungssemnar zum fachdidaktischen<br>Schulpraktikum         S         3         I         I <thi< th="">         I         I         I         I         I         I         I         I         I         I         I         I         I         I         I         I         I         I         I         I         I         I         I         I         I         I</thi<>                                                                                                    | LA-NB         Neurobiologie         V         3         I         X         I           Neurobiologie         P,S         4         I         X         I         I         X         I         I <t< td=""><td>LA-NB         Neurobiologie         V         3           ×         ×         ×         ×         ×         ×         ×         ×         ×         ×         ×         ×         ×         ×         ×         ×         ×         ×         ×         ×         ×         ×         ×         ×         ×         ×         ×         ×         ×         ×         ×         ×         ×         ×         ×         ×         ×         ×         ×         ×         ×         ×         ×         ×         ×         ×         ×         ×         ×         ×         ×         ×         ×         ×         ×         ×         ×         ×         ×         ×         ×         ×         ×         ×         ×         ×         ×         ×         ×         ×         ×         ×         ×         ×         ×         ×         ×         ×         ×         ×         ×         ×         ×         ×         ×         ×         ×         ×         ×         ×         ×         ×         ×         ×         ×         ×         ×         ×         ×         ×</td><td>LA-NB         Neurobiologie         V         3           x         x</td><td>LA-NB         Neurobiologie         V         3         V         1         X         X</td><td>Neurobiologie         V         3         V         3         V         x         V         x         V         X         V         &lt;</td><td>Uncertain logie         V         3         V         1         X         V         X         V         X</td></t<>                                                                                                    | LA-NB         Neurobiologie         V         3           ×         ×         ×         ×         ×         ×         ×         ×         ×         ×         ×         ×         ×         ×         ×         ×         ×         ×         ×         ×         ×         ×         ×         ×         ×         ×         ×         ×         ×         ×         ×         ×         ×         ×         ×         ×         ×         ×         ×         ×         ×         ×         ×         ×         ×         ×         ×         ×         ×         ×         ×         ×         ×         ×         ×         ×         ×         ×         ×         ×         ×         ×         ×         ×         ×         ×         ×         ×         ×         ×         ×         ×         ×         ×         ×         ×         ×         ×         ×         ×         ×         ×         ×         ×         ×         ×         ×         ×         ×         ×         ×         ×         ×         ×         ×         ×         ×         ×         ×         ×                                                                                                    | LA-NB         Neurobiologie         V         3           x         x                                                                                                    | LA-NB         Neurobiologie         V         3         V         1         X         X                                                                                                    | Neurobiologie         V         3         V         3         V         x         V         x         V         X         V         <                                                                                                    | Uncertain logie         V         3         V         1         X         V         X         V         X                                                                                                    |
| t NT - Biowissenschaften<br>t Biologie (Studienplan)<br>dul Abk.<br>manphysiologie LA-HP<br>thematik LA-MA<br>kro- und Zellbiologie LA-MZ                                                                    | Modulelemente<br>Bio-Gentechnologie<br>Humanphysiologie für Lehramt<br>Mathematik für Biologen<br>Zellbiologie<br>Mikrobiologie<br>Mikrobiologie<br>Mikro-und Zellbiologie                                                                                                    | Typ<br>S<br>V<br>P,S<br>V<br>Ü<br>V<br>V<br>V<br>V<br>V<br>P,S                                                                                                    | CP<br>2<br>5<br>3<br>3<br>1<br>5<br>5<br>3<br>4                                                                                                    | P 1<br>2<br>5<br>3<br>3<br>3<br>x<br>1<br>x<br>5<br>3<br>4                                                                                                    | 1 2<br>« | 2 3                                                              |     | 3 4  <br>x<br>x                                                                                                    | 4 5<br>× ×<br>×                                                                                                    | 4 5<br>×                                                                                                    | LA-GM       Cenetik       V       5       V       5       V       x       x <th< td=""><td>LA:GM         Genetik &amp; Molekularbiologie         V         5         V         x         x         <t< td=""><td>Indextantion         Indextantion         Indextantin         Indextantion         Indextantion<!--</td--><td>Experimente im Biologieunterricht         P.S.         4         I         I</td><td>achdidaktik III       FD03       Methoden im Biologieunterricht       S       3       I       I       &lt;</td><td>Image: market in the section of the section of the secting of the secting of the secting</td><td>Image: Schulpraktikum         SP         6         Image: Schulpraktikum         SP         6         Image: Schulpraktikum         SP         6         Image: Schulpraktikum         SP         6         Image: Schulpraktikum         SP         6         Image: Schulpraktikum         SP         6         Image: Schulpraktikum         SP         6         Image: Schulpraktikum         SP         6         Image: Schulpraktikum         SP         6         Image: Schulpraktikum         SP         6         Image: Schulpraktikum         SP         6         Image: Schulpraktikum         SP         6         Image: Schulpraktikum         SP         3         Image: Schulpraktikum         SP         3         Image: Schulpraktikum         SP         3         Image: Schulpraktikum         SP         3         Image: Schulpraktikum         SP         3         Image: Schulpraktikum         SP         3         Image: Schulpraktikum         SP         3         Image: Schulpraktikum         SP         3         Image: Schulpraktikum         SP         3         Image: Schulpraktikum         SP         3         Image: Schulpraktikum         SP         3         Image: Schulpraktikum         SP         3         3         3         3         3         3         3         3         3         <th< td=""><td>achdidaktik II         FD02         Enriphnungssemar zum fachdidaktischen<br/>Schulpraktikum         S         3         A         A         <th< td=""><td>Image: Constraint or generative generative distribution data sciences         SP         4         Image: Constraint or generative generative data science data science data sci</td><td>Image: Schulgradikkum         SP         4         1         1         1         1         1         1         1         1         1         1         1         1         1         1         1         1         1         1         1         1         1         1         1         1         1         1         1         1         1         1         1         1         1         1         1         1         1         1         1         1         1         1         1         1         1         1         1         1         1         1         1         1         1         1         1         1         1         1         1         1         1         1         1         1         1         1         1         1         1         1         1         1         1         1         1         1         1         1         1         1         1         1         1         1         1         1         1         1         1         1         1         1         1         1         1         1         1         1         1         <th1< th="">         1         1         1</th1<></td><td>International international international distiscients       S       3       I       X       I       X       I       X       I       X       I       I       X       I       I       <thi< th="">       I       I</thi<></td><td>Achdidaktik I         FD01         Einfuhrungsseminar zum fachdidaktischen<br/>Schulpraktikum         S         3         4         4         4         6         60           achdidaktik II         FD01         Einfuhrungsseminar zum fachdidaktischen<br/>Schulpraktikum         S         3         4         4         4         4         4         4         4         4         4         4         4         4         4         4         4         4         4         4         4         4         4         4         4         4         4         4         4         4         4         4         4         4         4         4         4         4         4         4         4         4         4         4         4         4         4         4         4         4         4         4         4         4         4         4         4         4         4         4         4         4         4         4         4         4         4         4         4         4         4         4         4         4         4         4         4         4         4         4         4         4         4         4         5         6</td></th<></td></th<></td></td></t<><td>Schupraktikum         SP         4         I         I</td><td>semestroegietendes tandidaktisches         SP         4         I         I         X         I         I         X         I         I         <thi< th="">         I         I</thi<></td><td>Schulpraktikum         Schulpraktikum         N         N&lt;</td><td>Indidaktik II         FD02         Einführungssemnar zum fachdidaktischen<br/>Schulpraktikum         S         3         I         I         <thi< th="">         I         I         I         I         I         I         I         I         I         I         I         I         I         I         I         I         I         I         I         I         I         I         I         I         I         I         <th<< td=""><td>Neurobiologie         P.S.         4         I         I         X         I           Neurobiologie         S         2         I         X         I         I</td><td>Neurobiologie         P,S         4         I         I</td><td>Neurobiologie         P,S         4         A         X         X</td><td>Neurobiologie         P,S         4         A         X         X</td><td>Neurobiologie         P.S.         4         Image: Constraint of the constraint of the constraint of the</td><td>Neurobiologie         P.S.         4         V         I         X         I         X         I         X         I         X         I         X         I         X         I         X         I         X         I         X         I         I         X         I         X         I         I         X         I         I         X         I         I         I         X         I         I         I         I         X         I         I         I         I         X         I         I</td></th<<></thi<></td></td></th<>                                                                                                    | LA:GM         Genetik & Molekularbiologie         V         5         V         x         x <t< td=""><td>Indextantion         Indextantion         Indextantin         Indextantion         Indextantion<!--</td--><td>Experimente im Biologieunterricht         P.S.         4         I         I</td><td>achdidaktik III       FD03       Methoden im Biologieunterricht       S       3       I       I       &lt;</td><td>Image: market in the section of the section of the secting of the secting of the secting</td><td>Image: Schulpraktikum         SP         6         Image: Schulpraktikum         SP         6         Image: Schulpraktikum         SP         6         Image: Schulpraktikum         SP         6         Image: Schulpraktikum         SP         6         Image: Schulpraktikum         SP         6         Image: Schulpraktikum         SP         6         Image: Schulpraktikum         SP         6         Image: Schulpraktikum         SP         6         Image: Schulpraktikum         SP         6         Image: Schulpraktikum         SP         6         Image: Schulpraktikum         SP         6         Image: Schulpraktikum         SP         3         Image: Schulpraktikum         SP         3         Image: Schulpraktikum         SP         3         Image: Schulpraktikum         SP         3         Image: Schulpraktikum         SP         3         Image: Schulpraktikum         SP         3         Image: Schulpraktikum         SP         3         Image: Schulpraktikum         SP         3         Image: Schulpraktikum         SP         3         Image: Schulpraktikum         SP         3         Image: Schulpraktikum         SP         3         Image: Schulpraktikum         SP         3         3         3         3         3         3         3         3         3         <th< td=""><td>achdidaktik II         FD02         Enriphnungssemar zum fachdidaktischen<br/>Schulpraktikum         S         3         A         A         <th< td=""><td>Image: Constraint or generative generative distribution data sciences         SP         4         Image: Constraint or generative generative data science data science data sci</td><td>Image: Schulgradikkum         SP         4         1         1         1         1         1         1         1         1         1         1         1         1         1         1         1         1         1         1         1         1         1         1         1         1         1         1         1         1         1         1         1         1         1         1         1         1         1         1         1         1         1         1         1         1         1         1         1         1         1         1         1         1         1         1         1         1         1         1         1         1         1         1         1         1         1         1         1         1         1         1         1         1         1         1         1         1         1         1         1         1         1         1         1         1         1         1         1         1         1         1         1         1         1         1         1         1         1         1         1         <th1< th="">         1         1         1</th1<></td><td>International international international distiscients       S       3       I       X       I       X       I       X       I       X       I       I       X       I       I       <thi< th="">       I       I</thi<></td><td>Achdidaktik I         FD01         Einfuhrungsseminar zum fachdidaktischen<br/>Schulpraktikum         S         3         4         4         4         6         60           achdidaktik II         FD01         Einfuhrungsseminar zum fachdidaktischen<br/>Schulpraktikum         S         3         4         4         4         4         4         4         4         4         4         4         4         4         4         4         4         4         4         4         4         4         4         4         4         4         4         4         4         4         4         4         4         4         4         4         4         4         4         4         4         4         4         4         4         4         4         4         4         4         4         4         4         4         4         4         4         4         4         4         4         4         4         4         4         4         4         4         4         4         4         4         4         4         4         4         4         4         4         4         4         4         4         4         5         6</td></th<></td></th<></td></td></t<> <td>Schupraktikum         SP         4         I         I</td> <td>semestroegietendes tandidaktisches         SP         4         I         I         X         I         I         X         I         I         <thi< th="">         I         I</thi<></td> <td>Schulpraktikum         Schulpraktikum         N         N&lt;</td> <td>Indidaktik II         FD02         Einführungssemnar zum fachdidaktischen<br/>Schulpraktikum         S         3         I         I         <thi< th="">         I         I         I         I         I         I         I         I         I         I         I         I         I         I         I         I         I         I         I         I         I         I         I         I         I         I         <th<< td=""><td>Neurobiologie         P.S.         4         I         I         X         I           Neurobiologie         S         2         I         X         I         I</td><td>Neurobiologie         P,S         4         I         I</td><td>Neurobiologie         P,S         4         A         X         X</td><td>Neurobiologie         P,S         4         A         X         X</td><td>Neurobiologie         P.S.         4         Image: Constraint of the constraint of the constraint of the</td><td>Neurobiologie         P.S.         4         V         I         X         I         X         I         X         I         X         I         X         I         X         I         X         I         X         I         X         I         I         X         I         X         I         I         X         I         I         X         I         I         I         X         I         I         I         I         X         I         I         I         I         X         I         I</td></th<<></thi<></td>                                                                                                    | Indextantion         Indextantion         Indextantin         Indextantion         Indextantion </td <td>Experimente im Biologieunterricht         P.S.         4         I         I</td> <td>achdidaktik III       FD03       Methoden im Biologieunterricht       S       3       I       I       &lt;</td> <td>Image: market in the section of the section of the secting of the secting of the secting</td> <td>Image: Schulpraktikum         SP         6         Image: Schulpraktikum         SP         6         Image: Schulpraktikum         SP         6         Image: Schulpraktikum         SP         6         Image: Schulpraktikum         SP         6         Image: Schulpraktikum         SP         6         Image: Schulpraktikum         SP         6         Image: Schulpraktikum         SP         6         Image: Schulpraktikum         SP         6         Image: Schulpraktikum         SP         6         Image: Schulpraktikum         SP         6         Image: Schulpraktikum         SP         6         Image: Schulpraktikum         SP         3         Image: Schulpraktikum         SP         3         Image: Schulpraktikum         SP         3         Image: Schulpraktikum         SP         3         Image: Schulpraktikum         SP         3         Image: Schulpraktikum         SP         3         Image: Schulpraktikum         SP         3         Image: Schulpraktikum         SP         3         Image: Schulpraktikum         SP         3         Image: Schulpraktikum         SP         3         Image: Schulpraktikum         SP         3         Image: Schulpraktikum         SP         3         3         3         3         3         3         3         3         3         <th< td=""><td>achdidaktik II         FD02         Enriphnungssemar zum fachdidaktischen<br/>Schulpraktikum         S         3         A         A         <th< td=""><td>Image: Constraint or generative generative distribution data sciences         SP         4         Image: Constraint or generative generative data science data science data sci</td><td>Image: Schulgradikkum         SP         4         1         1         1         1         1         1         1         1         1         1         1         1         1         1         1         1         1         1         1         1         1         1         1         1         1         1         1         1         1         1         1         1         1         1         1         1         1         1         1         1         1         1         1         1         1         1         1         1         1         1         1         1         1         1         1         1         1         1         1         1         1         1         1         1         1         1         1         1         1         1         1         1         1         1         1         1         1         1         1         1         1         1         1         1         1         1         1         1         1         1         1         1         1         1         1         1         1         1         1         <th1< th="">         1         1         1</th1<></td><td>International international international distiscients       S       3       I       X       I       X       I       X       I       X       I       I       X       I       I       <thi< th="">       I       I</thi<></td><td>Achdidaktik I         FD01         Einfuhrungsseminar zum fachdidaktischen<br/>Schulpraktikum         S         3         4         4         4         6         60           achdidaktik II         FD01         Einfuhrungsseminar zum fachdidaktischen<br/>Schulpraktikum         S         3         4         4         4         4         4         4         4         4         4         4         4         4         4         4         4         4         4         4         4         4         4         4         4         4         4         4         4         4         4         4         4         4         4         4         4         4         4         4         4         4         4         4         4         4         4         4         4         4         4         4         4         4         4         4         4         4         4         4         4         4         4         4         4         4         4         4         4         4         4         4         4         4         4         4         4         4         4         4         4         4         4         4         5         6</td></th<></td></th<></td>                                                                                                    | Experimente im Biologieunterricht         P.S.         4         I         I                                                                                                    | achdidaktik III       FD03       Methoden im Biologieunterricht       S       3       I       I       <                                                                                                    | Image: market in the section of the section of the secting of the secting of the secting                                                                                                    | Image: Schulpraktikum         SP         6         Image: Schulpraktikum         SP         6         Image: Schulpraktikum         SP         6         Image: Schulpraktikum         SP         6         Image: Schulpraktikum         SP         6         Image: Schulpraktikum         SP         6         Image: Schulpraktikum         SP         6         Image: Schulpraktikum         SP         6         Image: Schulpraktikum         SP         6         Image: Schulpraktikum         SP         6         Image: Schulpraktikum         SP         6         Image: Schulpraktikum         SP         6         Image: Schulpraktikum         SP         3         Image: Schulpraktikum         SP         3         Image: Schulpraktikum         SP         3         Image: Schulpraktikum         SP         3         Image: Schulpraktikum         SP         3         Image: Schulpraktikum         SP         3         Image: Schulpraktikum         SP         3         Image: Schulpraktikum         SP         3         Image: Schulpraktikum         SP         3         Image: Schulpraktikum         SP         3         Image: Schulpraktikum         SP         3         Image: Schulpraktikum         SP         3         3         3         3         3         3         3         3         3 <th< td=""><td>achdidaktik II         FD02         Enriphnungssemar zum fachdidaktischen<br/>Schulpraktikum         S         3         A         A         <th< td=""><td>Image: Constraint or generative generative distribution data sciences         SP         4         Image: Constraint or generative generative data science data science data sci</td><td>Image: Schulgradikkum         SP         4         1         1         1         1         1         1         1         1         1         1         1         1         1         1         1         1         1         1         1         1         1         1         1         1         1         1         1         1         1         1         1         1         1         1         1         1         1         1         1         1         1         1         1         1         1         1         1         1         1         1         1         1         1         1         1         1         1         1         1         1         1         1         1         1         1         1         1         1         1         1         1         1         1         1         1         1         1         1         1         1         1         1         1         1         1         1         1         1         1         1         1         1         1         1         1         1         1         1         1         <th1< th="">         1         1         1</th1<></td><td>International international international distiscients       S       3       I       X       I       X       I       X       I       X       I       I       X       I       I       <thi< th="">       I       I</thi<></td><td>Achdidaktik I         FD01         Einfuhrungsseminar zum fachdidaktischen<br/>Schulpraktikum         S         3         4         4         4         6         60           achdidaktik II         FD01         Einfuhrungsseminar zum fachdidaktischen<br/>Schulpraktikum         S         3         4         4         4         4         4         4         4         4         4         4         4         4         4         4         4         4         4         4         4         4         4         4         4         4         4         4         4         4         4         4         4         4         4         4         4         4         4         4         4         4         4         4         4         4         4         4         4         4         4         4         4         4         4         4         4         4         4         4         4         4         4         4         4         4         4         4         4         4         4         4         4         4         4         4         4         4         4         4         4         4         4         4         5         6</td></th<></td></th<>                                                                                                    | achdidaktik II         FD02         Enriphnungssemar zum fachdidaktischen<br>Schulpraktikum         S         3         A         A <th< td=""><td>Image: Constraint or generative generative distribution data sciences         SP         4         Image: Constraint or generative generative data science data science data sci</td><td>Image: Schulgradikkum         SP         4         1         1         1         1         1         1         1         1         1         1         1         1         1         1         1         1         1         1         1         1         1         1         1         1         1         1         1         1         1         1         1         1         1         1         1         1         1         1         1         1         1         1         1         1         1         1         1         1         1         1         1         1         1         1         1         1         1         1         1         1         1         1         1         1         1         1         1         1         1         1         1         1         1         1         1         1         1         1         1         1         1         1         1         1         1         1         1         1         1         1         1         1         1         1         1         1         1         1         1         <th1< th="">         1         1         1</th1<></td><td>International international international distiscients       S       3       I       X       I       X       I       X       I       X       I       I       X       I       I       <thi< th="">       I       I</thi<></td><td>Achdidaktik I         FD01         Einfuhrungsseminar zum fachdidaktischen<br/>Schulpraktikum         S         3         4         4         4         6         60           achdidaktik II         FD01         Einfuhrungsseminar zum fachdidaktischen<br/>Schulpraktikum         S         3         4         4         4         4         4         4         4         4         4         4         4         4         4         4         4         4         4         4         4         4         4         4         4         4         4         4         4         4         4         4         4         4         4         4         4         4         4         4         4         4         4         4         4         4         4         4         4         4         4         4         4         4         4         4         4         4         4         4         4         4         4         4         4         4         4         4         4         4         4         4         4         4         4         4         4         4         4         4         4         4         4         4         5         6</td></th<>                                                                                                    | Image: Constraint or generative generative distribution data sciences         SP         4         Image: Constraint or generative generative data science data science data sci                                                                                                    | Image: Schulgradikkum         SP         4         1         1         1         1         1         1         1         1         1         1         1         1         1         1         1         1         1         1         1         1         1         1         1         1         1         1         1         1         1         1         1         1         1         1         1         1         1         1         1         1         1         1         1         1         1         1         1         1         1         1         1         1         1         1         1         1         1         1         1         1         1         1         1         1         1         1         1         1         1         1         1         1         1         1         1         1         1         1         1         1         1         1         1         1         1         1         1         1         1         1         1         1         1         1         1         1         1         1         1 <th1< th="">         1         1         1</th1<>                                                                                                    | International international international distiscients       S       3       I       X       I       X       I       X       I       X       I       I       X       I       I <thi< th="">       I       I</thi<>                                                                                                    | Achdidaktik I         FD01         Einfuhrungsseminar zum fachdidaktischen<br>Schulpraktikum         S         3         4         4         4         6         60           achdidaktik II         FD01         Einfuhrungsseminar zum fachdidaktischen<br>Schulpraktikum         S         3         4         4         4         4         4         4         4         4         4         4         4         4         4         4         4         4         4         4         4         4         4         4         4         4         4         4         4         4         4         4         4         4         4         4         4         4         4         4         4         4         4         4         4         4         4         4         4         4         4         4         4         4         4         4         4         4         4         4         4         4         4         4         4         4         4         4         4         4         4         4         4         4         4         4         4         4         4         4         4         4         4         4         5         6                                                                                                    | Schupraktikum         SP         4         I         I                                                                                                    | semestroegietendes tandidaktisches         SP         4         I         I         X         I         I         X         I         I <thi< th="">         I         I</thi<>                                                                                                    | Schulpraktikum         Schulpraktikum         N         N<                                                                                                    | Indidaktik II         FD02         Einführungssemnar zum fachdidaktischen<br>Schulpraktikum         S         3         I         I <thi< th="">         I         I         I         I         I         I         I         I         I         I         I         I         I         I         I         I         I         I         I         I         I         I         I         I         I         I         <th<< td=""><td>Neurobiologie         P.S.         4         I         I         X         I           Neurobiologie         S         2         I         X         I         I</td><td>Neurobiologie         P,S         4         I         I</td><td>Neurobiologie         P,S         4         A         X         X</td><td>Neurobiologie         P,S         4         A         X         X</td><td>Neurobiologie         P.S.         4         Image: Constraint of the constraint of the constraint of the</td><td>Neurobiologie         P.S.         4         V         I         X         I         X         I         X         I         X         I         X         I         X         I         X         I         X         I         X         I         I         X         I         X         I         I         X         I         I         X         I         I         I         X         I         I         I         I         X         I         I         I         I         X         I         I</td></th<<></thi<>                                                                                                    | Neurobiologie         P.S.         4         I         I         X         I           Neurobiologie         S         2         I         X         I         I                                                                                                    | Neurobiologie         P,S         4         I         I                                                                                                    | Neurobiologie         P,S         4         A         X         X                                                                                                    | Neurobiologie         P,S         4         A         X         X                                                                                                    | Neurobiologie         P.S.         4         Image: Constraint of the constraint of the constraint of the                                                                                                    | Neurobiologie         P.S.         4         V         I         X         I         X         I         X         I         X         I         X         I         X         I         X         I         X         I         X         I         I         X         I         X         I         I         X         I         I         X         I         I         I         X         I         I         I         I         X         I         I         I         I         X         I         I                                                                                                    |
| t NT - Biowissenschaften<br>t Biologie (Studienplan)<br>odul Abk.<br>manphysiologie LA-HP<br>tthematik LA-MA<br>kro- und Zellbiologie LA-MZ<br>urobiologie LA-NB                                             | Modulelemente<br>Bio-Gentechnologie<br>Humanphysiologie für Lehramt<br>Mathematik für Biologen<br>Mathematik für Biologen<br>Zellbiologie<br>Mikro- und Zellbiologie<br>Mikro- und Zellbiologie                                                                                                    | Typ<br>S<br>V<br>P,S<br>V<br>Ú<br>V<br>V<br>V<br>P,S<br>V                                                                                                    | CP<br>2<br>5<br>3<br>3<br>1<br>5<br>5<br>3<br>3<br>4<br>4<br>3                                                                                                    | P 1<br>2<br>5<br>3<br>3<br>3<br>3<br>3<br>5<br>5<br>3<br>4<br>3                                                                                                    | 1 2      | 2   3                                                            |     | 3 4                                                                                                    | 4 5<br>x x<br>x -                                                                                                    | 4 5<br>× .<br>× .                                                                                                    | Land         Qenetik         V         5         V         5         V         1         X         X         I         I         X         I         I         X         I         I         I         X         I         I         I         X         I         I         I         I         I         I         X         I         I <thi< td=""><td>LA:GM         Genetik &amp; Molekularbiologie         V         5         I         I         <thi< th="">         I         I         I         I         I         I         I         I         I         I         I         I         I         I         I         I         I         I         I         I         I         I         I         I         I         I         <thi< th="">         I         I         I         I         I         I         I         I         I         I         I         I         I         I         I         I         I         I         I         I         I         I         I         I         I         I         <thi< td=""><td>Indext and the second of the second of the second</td><td>Experimente im Biologieunterricht         P.S.         4         I         I         <thi< th="">         I         I</thi<></td><td>achdidaktik III       FD03       Methoden im Biologieunterricht       S       3       I       I       &lt;</td><td>Image: matrix field data field as a set of a set of</td><td>Image: Schulpraktikum         SP         G         Image: Schulpraktikum         SP         G         Image: Schulpraktikum         Image: Schulpraktikum         Image: Schulpraktikum         Image: Schulpraktikum         Image: Schulpraktikum         Image: Schulpraktikum         Image: Schulpraktikum         Image: Schulpraktikum         Image: Schulpraktikum         Image: Schulpraktikum         Image: Schulpraktikum         Image: Schulpraktikum         Image: Schulpraktikum         Image: Schulpraktikum</td><td>achdidaktik III       FD02       Enrifhungaseminar zum fachdidaktischen       S       3       a       a</td><td>Image: Interruption of the interruption of the interuption of the interruption of the interruption of t</td><td>Image: Schulgrachtkuttig         SP         4         Image: Schulgrachtkuttig         SP         4         Image: Schulgrachtkuttig         SChulgrachtkuttig         SChulgrachtkuttig         SChulgrachtkuttig         SChulgrachtkuttig         SChulgrachtkuttig         SChulgrachtkuttig         SChulgrachtkuttig         Image: Schulgrachtkuttig         SChulgrachtkuttig         SChulgrachtkuttig         SChulgrachtkuttig         SChulgrachtkuttig         SChulgrachtkuttig         SChulgrachtkuttig         SChulgrachtkuttig         SChulgrachtkuttig         SChulgrachtkuttig         SC</td><td>International international international distiscient in international distiscient international distiscient international distiscient international distiscient distiscient international distiscient distiscient distinternatine dintregressional distinternation distiscient distinter</td><td>achdidaktik I       FD01       Einfuhrungsseminar zum fachdidaktischen<br/>Schulpraktikum       S       3       I       X       I       I       V       V       I       V       I       V       I       V       I       V       I       I       V       I       V       I       V       I       V       I       I       V       I       I       V       I       I</td><td>Schuprankum         Schuprakkum         SP         4         I         I</td><td>semestrongietendes tandidatisches         SP         4         I         I         X         I         I         X         I         I         I         X         I         I         <thi< th="">         I         I</thi<></td><td>Schulpraktikum         Schulpraktikum         S         3         A         A&lt;</td><td>Indidaktik II         FD02         Entifukrungssemnar zum fachdidaktischen<br/>Schulpraktikum         S         3         I         I         <thi< th="">         I         I         I         I         I         I         I         I         I         I         I         I         I         I         I         I         I         I         I         I         I         I         I         I         I         I         <thi< th="">         I         I         I         I         I         I         I         I         I         I         I         I         I         I         I         I         I         I         I         I         I         I         I         I         I         I         <thi< td=""><td>Neurobiologie         S         2         x         x           Insustance         OKO         Okresetance         V         3         V         4</td><td>Neurobiologie         S         2         I         X         I           kosysteme         ÖKO         Ökosysteme         V         3         I         X         I         I         &lt;</td><td>Neurobiologie         S         2         V         X         V           kosysteme         V         3         V         X         V         X         X         X         X         X         X         X         X         X         X         X         X         X         X         X         X         X</td><td>Neurobiologie         S         2         I         I         X         I         I           tosysteme         ÕKO         Õkosysteme         V         3         I         X         I         I         &lt;</td><td>Neurobiologie         S         2         I         I         X         I         I           rosysteme         OK         Okosysteme         V         3         I         X         I         I         <t< td=""><td>Neurobiologie         S         2         I         I         I         X         I         I           osysteme         V         3         I         I         X         I         I         I         X         I         I</td></t<></td></thi<></thi<></thi<></td></thi<></thi<></thi<></td></thi<>                                                                                                    | LA:GM         Genetik & Molekularbiologie         V         5         I         I <thi< th="">         I         I         I         I         I         I         I         I         I         I         I         I         I         I         I         I         I         I         I         I         I         I         I         I         I         I         <thi< th="">         I         I         I         I         I         I         I         I         I         I         I         I         I         I         I         I         I         I         I         I         I         I         I         I         I         I         <thi< td=""><td>Indext and the second of the second of the second</td><td>Experimente im Biologieunterricht         P.S.         4         I         I         <thi< th="">         I         I</thi<></td><td>achdidaktik III       FD03       Methoden im Biologieunterricht       S       3       I       I       &lt;</td><td>Image: matrix field data field as a set of a set of</td><td>Image: Schulpraktikum         SP         G         Image: Schulpraktikum         SP         G         Image: Schulpraktikum         Image: Schulpraktikum         Image: Schulpraktikum         Image: Schulpraktikum         Image: Schulpraktikum         Image: Schulpraktikum         Image: Schulpraktikum         Image: Schulpraktikum         Image: Schulpraktikum         Image: Schulpraktikum         Image: Schulpraktikum         Image: Schulpraktikum         Image: Schulpraktikum         Image: Schulpraktikum</td><td>achdidaktik III       FD02       Enrifhungaseminar zum fachdidaktischen       S       3       a       a</td><td>Image: Interruption of the interruption of the interuption of the interruption of the interruption of t</td><td>Image: Schulgrachtkuttig         SP         4         Image: Schulgrachtkuttig         SP         4         Image: Schulgrachtkuttig         SChulgrachtkuttig         SChulgrachtkuttig         SChulgrachtkuttig         SChulgrachtkuttig         SChulgrachtkuttig         SChulgrachtkuttig         SChulgrachtkuttig         Image: Schulgrachtkuttig         SChulgrachtkuttig         SChulgrachtkuttig         SChulgrachtkuttig         SChulgrachtkuttig         SChulgrachtkuttig         SChulgrachtkuttig         SChulgrachtkuttig         SChulgrachtkuttig         SChulgrachtkuttig         SC</td><td>International international international distiscient in international distiscient international distiscient international distiscient international distiscient distiscient international distiscient distiscient distinternatine dintregressional distinternation distiscient distinter</td><td>achdidaktik I       FD01       Einfuhrungsseminar zum fachdidaktischen<br/>Schulpraktikum       S       3       I       X       I       I       V       V       I       V       I       V       I       V       I       V       I       I       V       I       V       I       V       I       V       I       I       V       I       I       V       I       I</td><td>Schuprankum         Schuprakkum         SP         4         I         I</td><td>semestrongietendes tandidatisches         SP         4         I         I         X         I         I         X         I         I         I         X         I         I         <thi< th="">         I         I</thi<></td><td>Schulpraktikum         Schulpraktikum         S         3         A         A&lt;</td><td>Indidaktik II         FD02         Entifukrungssemnar zum fachdidaktischen<br/>Schulpraktikum         S         3         I         I         <thi< th="">         I         I         I         I         I         I         I         I         I         I         I         I         I         I         I         I         I         I         I         I         I         I         I         I         I         I         <thi< th="">         I         I         I         I         I         I         I         I         I         I         I         I         I         I         I         I         I         I         I         I         I         I         I         I         I         I         <thi< td=""><td>Neurobiologie         S         2         x         x           Insustance         OKO         Okresetance         V         3         V         4</td><td>Neurobiologie         S         2         I         X         I           kosysteme         ÖKO         Ökosysteme         V         3         I         X         I         I         &lt;</td><td>Neurobiologie         S         2         V         X         V           kosysteme         V         3         V         X         V         X         X         X         X         X         X         X         X         X         X         X         X         X         X         X         X         X</td><td>Neurobiologie         S         2         I         I         X         I         I           tosysteme         ÕKO         Õkosysteme         V         3         I         X         I         I         &lt;</td><td>Neurobiologie         S         2         I         I         X         I         I           rosysteme         OK         Okosysteme         V         3         I         X         I         I         <t< td=""><td>Neurobiologie         S         2         I         I         I         X         I         I           osysteme         V         3         I         I         X         I         I         I         X         I         I</td></t<></td></thi<></thi<></thi<></td></thi<></thi<></thi<>                                                                                                    | Indext and the second of the second of the second                                                                                                    | Experimente im Biologieunterricht         P.S.         4         I         I <thi< th="">         I         I</thi<>                                                                                                    | achdidaktik III       FD03       Methoden im Biologieunterricht       S       3       I       I       <                                                                                                    | Image: matrix field data field as a set of a set of                                                                                                    | Image: Schulpraktikum         SP         G         Image: Schulpraktikum         SP         G         Image: Schulpraktikum         Image: Schulpraktikum         Image: Schulpraktikum         Image: Schulpraktikum         Image: Schulpraktikum         Image: Schulpraktikum         Image: Schulpraktikum         Image: Schulpraktikum         Image: Schulpraktikum         Image: Schulpraktikum         Image: Schulpraktikum         Image: Schulpraktikum         Image: Schulpraktikum         Image: Schulpraktikum                                                                                                    | achdidaktik III       FD02       Enrifhungaseminar zum fachdidaktischen       S       3       a       a                                                                                                    | Image: Interruption of the interruption of the interuption of the interruption of the interruption of t                                                                                                    | Image: Schulgrachtkuttig         SP         4         Image: Schulgrachtkuttig         SP         4         Image: Schulgrachtkuttig         SChulgrachtkuttig         SChulgrachtkuttig         SChulgrachtkuttig         SChulgrachtkuttig         SChulgrachtkuttig         SChulgrachtkuttig         SChulgrachtkuttig         Image: Schulgrachtkuttig         SChulgrachtkuttig         SChulgrachtkuttig         SChulgrachtkuttig         SChulgrachtkuttig         SChulgrachtkuttig         SChulgrachtkuttig         SChulgrachtkuttig         SChulgrachtkuttig         SChulgrachtkuttig         SC                                                                                                    | International international international distiscient in international distiscient international distiscient international distiscient international distiscient distiscient international distiscient distiscient distinternatine dintregressional distinternation distiscient distinter                                                                                                    | achdidaktik I       FD01       Einfuhrungsseminar zum fachdidaktischen<br>Schulpraktikum       S       3       I       X       I       I       V       V       I       V       I       V       I       V       I       V       I       I       V       I       V       I       V       I       V       I       I       V       I       I       V       I       I                                                                                                    | Schuprankum         Schuprakkum         SP         4         I         I                                                                                                    | semestrongietendes tandidatisches         SP         4         I         I         X         I         I         X         I         I         I         X         I         I <thi< th="">         I         I</thi<>                                                                                                    | Schulpraktikum         Schulpraktikum         S         3         A         A<                                                                                                    | Indidaktik II         FD02         Entifukrungssemnar zum fachdidaktischen<br>Schulpraktikum         S         3         I         I <thi< th="">         I         I         I         I         I         I         I         I         I         I         I         I         I         I         I         I         I         I         I         I         I         I         I         I         I         I         <thi< th="">         I         I         I         I         I         I         I         I         I         I         I         I         I         I         I         I         I         I         I         I         I         I         I         I         I         I         <thi< td=""><td>Neurobiologie         S         2         x         x           Insustance         OKO         Okresetance         V         3         V         4</td><td>Neurobiologie         S         2         I         X         I           kosysteme         ÖKO         Ökosysteme         V         3         I         X         I         I         &lt;</td><td>Neurobiologie         S         2         V         X         V           kosysteme         V         3         V         X         V         X         X         X         X         X         X         X         X         X         X         X         X         X         X         X         X         X</td><td>Neurobiologie         S         2         I         I         X         I         I           tosysteme         ÕKO         Õkosysteme         V         3         I         X         I         I         &lt;</td><td>Neurobiologie         S         2         I         I         X         I         I           rosysteme         OK         Okosysteme         V         3         I         X         I         I         <t< td=""><td>Neurobiologie         S         2         I         I         I         X         I         I           osysteme         V         3         I         I         X         I         I         I         X         I         I</td></t<></td></thi<></thi<></thi<>                                                                                                    | Neurobiologie         S         2         x         x           Insustance         OKO         Okresetance         V         3         V         4                                                                                                    | Neurobiologie         S         2         I         X         I           kosysteme         ÖKO         Ökosysteme         V         3         I         X         I         I         <                                                                                                    | Neurobiologie         S         2         V         X         V           kosysteme         V         3         V         X         V         X         X         X         X         X         X         X         X         X         X         X         X         X         X         X         X         X                                                                                                    | Neurobiologie         S         2         I         I         X         I         I           tosysteme         ÕKO         Õkosysteme         V         3         I         X         I         I         <                                                                                                    | Neurobiologie         S         2         I         I         X         I         I           rosysteme         OK         Okosysteme         V         3         I         X         I         I <t< td=""><td>Neurobiologie         S         2         I         I         I         X         I         I           osysteme         V         3         I         I         X         I         I         I         X         I         I</td></t<>                                                                                                    | Neurobiologie         S         2         I         I         I         X         I         I           osysteme         V         3         I         I         X         I         I         I         X         I         I                                                                                                    |
| t NT - Biowissenschaften<br>t Biologie (Studienplan)<br>adul Abk.<br>manphysiologie LA-HP<br>tthematik LA-MA<br>kro- und Zellbiologie LA-MZ                                                                  | Modulelemente<br>Bio-Gentechnologie<br>Humanphysiologie für Lehramt<br>Mathematik für Biologen<br>Mathematik für Biologen<br>Zeltbiologie<br>Mikro- und Zellbiologie<br>Neurobiologie<br>Neurobiologie                                                                                                    | Typ           S           V           P,S           V           U           V           P,S           V           V           P,S           V           P,S           V           P,S           V           P,S                                                                                                    | CP<br>2<br>5<br>3<br>3<br>1<br>5<br>5<br>3<br>3<br>4<br>3<br>4<br>3<br>4<br>4                                                                                                    | P 1<br>2<br>5<br>5<br>3<br>3<br>3<br>4<br>4<br>4                                                                                                    |          | 2 3                                                              |     | 3 4                                                                                                    | 4 5<br>× ×<br>× ·                                                                                                    | 4 5<br>×<br>×<br>                                                                                                    | LA-GM         Cenetik         V         5         V         5         V         x         x <th< td=""><td>LA:GM         Genetik &amp; Molekularbiologie         V         5         I         I         <thi< th="">         I         I         I         I         I         I         I         I         I         I         I         I         I         I         I         I         I         I         I         I         I         I         I         I         I         I         <thi< th="">         I         I         I         I         I         I         I         I         I         I         I         I         I         I         I         I         I         I         I         I         I         I         I         I         I         I         <thi< td=""><td>Index index in the second of the second of the se</td><td>Experimente im Biologieunterricht         P.S.         4         I         I</td><td>achdidaktik III       FD03       Methoden im Biologieunterricht       S       3       I       I       &lt;</td><td>Image: Control of the image: Control of the image: Control of the</td><td>Image: Schulpraktikum       SP       6       Image: Schulpraktikum       SP       6       Image: Schulpraktikum       SP       6       Image: Schulpraktikum       SP       6       Image: Schulpraktikum       SP       6       Image: Schulpraktikum       SP       6       Image: Schulpraktikum       SP       6       Image: Schulpraktikum       SP       6       Image: Schulpraktikum       SP       6       Image: Schulpraktikum       SP       6       Image: Schulpraktikum       SP       6       Image: Schulpraktikum       SP       6       Image: Schulpraktikum       SP       6       Image: Schulpraktikum       SP       1       Image: Schulpraktikum       SP       1       Image: Schulpraktikum       SP       1       Image: Schulpraktikum       Image: Schulpraktikum       SP       1       Image: Schulpraktikum       Image: Schulpraktikum       Image: Schulpr</td><td>achdidaktik III         FD02         Enrithmangsemnar zum fachdidaktischen         S         3         I         I</td><td>Interface         SP         4         I         X         I         X         I         I         X         I         I         X         I         I         X         I         I         X         I         I         X         I         I         X         I         I         X         I         I         X         I         I         X         I         I         I         X         I         I         X         I         I         I         X         I         I         I         X         I         I         X         I         I         I         X         I         I         I         X         I         I         I         I         <thi< td=""><td>Image: Section of the section of the sectio</td><td>Image: properting and sector of the sector of the secto</td><td>achdidaktik I       FD01       Einfuhrungsseminar zum fachdidaktischen<br/>Schulpraktikum       S       3       I       I</td><td>Schupraktikum         SP         4         I         I</td><td>semestrongistendes tandidatisches         SP         4         I         I         X         I         I         X         I         I</td><td>Schulpraktikum         Schulpraktikum         S         3         A         A&lt;</td><td>Indidaktik II         FD02         Endphungssemnar zum fachdidaktischen<br/>Schulpraktikum         S         3         I         I         <thi< th=""> <thi< <="" td=""><td>kosysteme V 3</td><td>Kosysteme         V         3         X          A           Okosysteme         U         1         X         X</td><td>OKO         Okosysteme         V         3         X         X         <thx< th="">         X         <th< td=""><td>OKO         Okosysteme         V         3         X         I         X         I         I         <t< td=""><td>ÓKO         Ökosysteme         V         3         X         X         <t< td=""><td>OKO         Okosysteme         V         3         V         x         V         x           Okosysteme         Ú         1         V         3         V         x         V         1           anzenphysiologie         LA-PP         Pflanzenphysiologie für Lehramt         P,S         V         5         V         V         X         X</td></t<></td></t<></td></th<></thx<></td></thi<></thi<></td></thi<></td></thi<></thi<></thi<></td></th<>                                                                                                    | LA:GM         Genetik & Molekularbiologie         V         5         I         I <thi< th="">         I         I         I         I         I         I         I         I         I         I         I         I         I         I         I         I         I         I         I         I         I         I         I         I         I         I         <thi< th="">         I         I         I         I         I         I         I         I         I         I         I         I         I         I         I         I         I         I         I         I         I         I         I         I         I         I         <thi< td=""><td>Index index in the second of the second of the se</td><td>Experimente im Biologieunterricht         P.S.         4         I         I</td><td>achdidaktik III       FD03       Methoden im Biologieunterricht       S       3       I       I       &lt;</td><td>Image: Control of the image: Control of the image: Control of the</td><td>Image: Schulpraktikum       SP       6       Image: Schulpraktikum       SP       6       Image: Schulpraktikum       SP       6       Image: Schulpraktikum       SP       6       Image: Schulpraktikum       SP       6       Image: Schulpraktikum       SP       6       Image: Schulpraktikum       SP       6       Image: Schulpraktikum       SP       6       Image: Schulpraktikum       SP       6       Image: Schulpraktikum       SP       6       Image: Schulpraktikum       SP       6       Image: Schulpraktikum       SP       6       Image: Schulpraktikum       SP       6       Image: Schulpraktikum       SP       1       Image: Schulpraktikum       SP       1       Image: Schulpraktikum       SP       1       Image: Schulpraktikum       Image: Schulpraktikum       SP       1       Image: Schulpraktikum       Image: Schulpraktikum       Image: Schulpr</td><td>achdidaktik III         FD02         Enrithmangsemnar zum fachdidaktischen         S         3         I         I</td><td>Interface         SP         4         I         X         I         X         I         I         X         I         I         X         I         I         X         I         I         X         I         I         X         I         I         X         I         I         X         I         I         X         I         I         X         I         I         I         X         I         I         X         I         I         I         X         I         I         I         X         I         I         X         I         I         I         X         I         I         I         X         I         I         I         I         <thi< td=""><td>Image: Section of the section of the sectio</td><td>Image: properting and sector of the sector of the secto</td><td>achdidaktik I       FD01       Einfuhrungsseminar zum fachdidaktischen<br/>Schulpraktikum       S       3       I       I</td><td>Schupraktikum         SP         4         I         I</td><td>semestrongistendes tandidatisches         SP         4         I         I         X         I         I         X         I         I</td><td>Schulpraktikum         Schulpraktikum         S         3         A         A&lt;</td><td>Indidaktik II         FD02         Endphungssemnar zum fachdidaktischen<br/>Schulpraktikum         S         3         I         I         <thi< th=""> <thi< <="" td=""><td>kosysteme V 3</td><td>Kosysteme         V         3         X          A           Okosysteme         U         1         X         X</td><td>OKO         Okosysteme         V         3         X         X         <thx< th="">         X         <th< td=""><td>OKO         Okosysteme         V         3         X         I         X         I         I         <t< td=""><td>ÓKO         Ökosysteme         V         3         X         X         <t< td=""><td>OKO         Okosysteme         V         3         V         x         V         x           Okosysteme         Ú         1         V         3         V         x         V         1           anzenphysiologie         LA-PP         Pflanzenphysiologie für Lehramt         P,S         V         5         V         V         X         X</td></t<></td></t<></td></th<></thx<></td></thi<></thi<></td></thi<></td></thi<></thi<></thi<>                                                                                                    | Index index in the second of the second of the se                                                                                                    | Experimente im Biologieunterricht         P.S.         4         I         I                                                                                                    | achdidaktik III       FD03       Methoden im Biologieunterricht       S       3       I       I       <                                                                                                    | Image: Control of the image: Control of the image: Control of the                                                                                                    | Image: Schulpraktikum       SP       6       Image: Schulpraktikum       SP       6       Image: Schulpraktikum       SP       6       Image: Schulpraktikum       SP       6       Image: Schulpraktikum       SP       6       Image: Schulpraktikum       SP       6       Image: Schulpraktikum       SP       6       Image: Schulpraktikum       SP       6       Image: Schulpraktikum       SP       6       Image: Schulpraktikum       SP       6       Image: Schulpraktikum       SP       6       Image: Schulpraktikum       SP       6       Image: Schulpraktikum       SP       6       Image: Schulpraktikum       SP       1       Image: Schulpraktikum       SP       1       Image: Schulpraktikum       SP       1       Image: Schulpraktikum       Image: Schulpraktikum       SP       1       Image: Schulpraktikum       Image: Schulpraktikum       Image: Schulpr                                                                                                    | achdidaktik III         FD02         Enrithmangsemnar zum fachdidaktischen         S         3         I         I                                                                                                    | Interface         SP         4         I         X         I         X         I         I         X         I         I         X         I         I         X         I         I         X         I         I         X         I         I         X         I         I         X         I         I         X         I         I         X         I         I         I         X         I         I         X         I         I         I         X         I         I         I         X         I         I         X         I         I         I         X         I         I         I         X         I         I         I         I <thi< td=""><td>Image: Section of the section of the sectio</td><td>Image: properting and sector of the sector of the secto</td><td>achdidaktik I       FD01       Einfuhrungsseminar zum fachdidaktischen<br/>Schulpraktikum       S       3       I       I</td><td>Schupraktikum         SP         4         I         I</td><td>semestrongistendes tandidatisches         SP         4         I         I         X         I         I         X         I         I</td><td>Schulpraktikum         Schulpraktikum         S         3         A         A&lt;</td><td>Indidaktik II         FD02         Endphungssemnar zum fachdidaktischen<br/>Schulpraktikum         S         3         I         I         <thi< th=""> <thi< <="" td=""><td>kosysteme V 3</td><td>Kosysteme         V         3         X          A           Okosysteme         U         1         X         X</td><td>OKO         Okosysteme         V         3         X         X         <thx< th="">         X         <th< td=""><td>OKO         Okosysteme         V         3         X         I         X         I         I         <t< td=""><td>ÓKO         Ökosysteme         V         3         X         X         <t< td=""><td>OKO         Okosysteme         V         3         V         x         V         x           Okosysteme         Ú         1         V         3         V         x         V         1           anzenphysiologie         LA-PP         Pflanzenphysiologie für Lehramt         P,S         V         5         V         V         X         X</td></t<></td></t<></td></th<></thx<></td></thi<></thi<></td></thi<>                                                                                                    | Image: Section of the section of the sectio                                                                                                    | Image: properting and sector of the sector of the secto                                                                                                    | achdidaktik I       FD01       Einfuhrungsseminar zum fachdidaktischen<br>Schulpraktikum       S       3       I       I                                                                                                    | Schupraktikum         SP         4         I         I                                                                                                    | semestrongistendes tandidatisches         SP         4         I         I         X         I         I         X         I         I                                                                                                    | Schulpraktikum         Schulpraktikum         S         3         A         A<                                                                                                    | Indidaktik II         FD02         Endphungssemnar zum fachdidaktischen<br>Schulpraktikum         S         3         I         I <thi< th=""> <thi< <="" td=""><td>kosysteme V 3</td><td>Kosysteme         V         3         X          A           Okosysteme         U         1         X         X</td><td>OKO         Okosysteme         V         3         X         X         <thx< th="">         X         <th< td=""><td>OKO         Okosysteme         V         3         X         I         X         I         I         <t< td=""><td>ÓKO         Ökosysteme         V         3         X         X         <t< td=""><td>OKO         Okosysteme         V         3         V         x         V         x           Okosysteme         Ú         1         V         3         V         x         V         1           anzenphysiologie         LA-PP         Pflanzenphysiologie für Lehramt         P,S         V         5         V         V         X         X</td></t<></td></t<></td></th<></thx<></td></thi<></thi<>                                                                                                    | kosysteme V 3                                                                                                    | Kosysteme         V         3         X          A           Okosysteme         U         1         X         X                                                                                                    | OKO         Okosysteme         V         3         X         X <thx< th="">         X         <th< td=""><td>OKO         Okosysteme         V         3         X         I         X         I         I         <t< td=""><td>ÓKO         Ökosysteme         V         3         X         X         <t< td=""><td>OKO         Okosysteme         V         3         V         x         V         x           Okosysteme         Ú         1         V         3         V         x         V         1           anzenphysiologie         LA-PP         Pflanzenphysiologie für Lehramt         P,S         V         5         V         V         X         X</td></t<></td></t<></td></th<></thx<>                                                                                                    | OKO         Okosysteme         V         3         X         I         X         I         I <t< td=""><td>ÓKO         Ökosysteme         V         3         X         X         <t< td=""><td>OKO         Okosysteme         V         3         V         x         V         x           Okosysteme         Ú         1         V         3         V         x         V         1           anzenphysiologie         LA-PP         Pflanzenphysiologie für Lehramt         P,S         V         5         V         V         X         X</td></t<></td></t<>                                                                                                    | ÓKO         Ökosysteme         V         3         X         X <t< td=""><td>OKO         Okosysteme         V         3         V         x         V         x           Okosysteme         Ú         1         V         3         V         x         V         1           anzenphysiologie         LA-PP         Pflanzenphysiologie für Lehramt         P,S         V         5         V         V         X         X</td></t<>                                                                                                    | OKO         Okosysteme         V         3         V         x         V         x           Okosysteme         Ú         1         V         3         V         x         V         1           anzenphysiologie         LA-PP         Pflanzenphysiologie für Lehramt         P,S         V         5         V         V         X         X                                                                                                    |
| t NT - Biowissenschaften<br>t Biologie (Studienplan)<br>odul Abk.<br>Imanphysiologie LA-HP<br>athematik LA-MA<br>kro- und Zellbiologie LA-MZ<br>urobiologie LA-NB                                            | Modulelemente<br>Bio-Gentechnologie<br>Humanphysiologie für Lehramt<br>Mathematik für Biologen<br>Zellbiologie<br>Mikrobiologie<br>Mikrobiologie<br>Neurobiologie<br>Neurobiologie                                                                                                    | Typ           S           V           P,S           V           U           V           P,S           V           P,S           V           P,S           S           V           S                                                                                                    | CP<br>2<br>5<br>3<br>3<br>1<br>5<br>5<br>3<br>3<br>1<br>5<br>3<br>4<br>3<br>4<br>2                                                                                                    | P 1<br>2<br>3<br>3<br>3<br>3<br>3<br>3<br>3<br>3<br>3<br>4<br>4<br>4<br>2                                                                                                    |          |                                                                  |     | 3 4                                                                                                    | 4 5<br>x x<br>x .                                                                                                    | 4 5<br>x .<br>x .<br>x .                                                                                                    | Land         Qenetik         V         5         V         5         V         x         x                                                                                                    | LA:GM         Genetik & Molekularbiologie         V         5         V         5         V         1         X         X         I         I         I         X         I         I         I         X         I         I         I         X         I         I         I         I         I         I         I         I         I         I         I         I         I         I         I         I         I         I         I         I         I         I         I         I         I         I         I         I         I <thi< th="">         I         I         I         I         I         I         I         I         I         I         I         I         I         I         I         I         I         I         I         I         I         I         I         I         I         I         <thi< th="">         I         I         I         I         I         I         I         I         I         I         I         I         I         I         I         I         I         I         I         I         I         I         I         I         I         I         <thi< td=""><td>Index index in the second of the second of the se</td><td>Experimente im Biologieunterricht         P.S.         4         I         I</td><td>achdidaktik III       FD03       Methoden im Biologieunterricht       S       3       I       I       &lt;</td><td>Image: market is a state of the image: market is a state of the image:</td><td>Schulpraktikum       SP       6       6       6       6       6       6       6       6       6       6       6       6       6       6       6       6       6       6       6       6       6       6       6       6       6       6       6       6       6       6       6       7       8       7       1       7       1       7       1       7       1       7       1       7       1       7       1       7       1       7       1       1       1       1       1       1       1       1       1       1       1       1       1       1       1       1       1       1       1       1       1       1       1       1       1       1       1       1       1       1       1       1       1       1       1       1       1       1       1       1       1       1       1       1       1       1       1       1       1       1       1       1       1       1       1       1       1       1       1       1       1       1       1       <th1< th="">       1       <th1< th="">       &lt;</th1<></th1<></td><td>achdidaktik II         FD02         Enriphnungssemar zum fachdidaktischen<br/>Schulpraktikum         S         3         A         A         A         A         X         A         X         X         <thx< th="">         X         X         X         X         X         X         X         X         X         X         X         X         X         X         X         X         X         X         X         X         X         X         X         X         X         X         <thx< td=""><td>Indextage intermediation diataseries         SP         4         I         X         I         X         I         X         I         I         X         I         X         I         X         I         X         I         X         I         X         I         X         I         X         I         X         I         X         I         X         I         X         I         I         X         I         I         X         I         I         X         I         I         X         I         I         I         X         I         I         X         I         I         I         X         I         I         I         X         I         I         X         I         I</td><td>Image: Section of the section of the sectin of the section of the section</td><td>International international international distiscients       S       3       I       X       I       X       I       I       X       I       I       I       X       I       I       <thi< th="">       I       I</thi<></td><td>Achdidaktik I         FD01         Einfuhrungsseminar zum fachdidaktischen<br/>Schulpraktikum         S         3         I         I         <thi< th="">         I         I         I         I         I         I         I         I         I         I         I         I         I         I         I         I         I         I         I         I         I         I         I         I         I         I         <thi< th="">         I         I         I         I         I         I         I         I         I         I         I         I         I         I         I         I         I         I         I         I         I         I         I         I         I         I</thi<></thi<></td><td>Schupraktikum         SP         4         I         I</td><td>semestrongietendes tachdidaktisches         SP         4         I         I         X         I         I         X         I         I</td><td>Schulpraktikum         Schulpraktikum         S         3         I         I&lt;</td><td>Indidaktik III         FD02         Entifuhrungsseminar zum fachdidaktischen<br/>Schulpraktikum         S         3         V         V</td><td></td><td>Ökosysteme         Ü         1         x            Janzannhusiologia         LA PR         Pflanzannhusiologia         V         5         V         5</td><td>Ökosysteme         Ü         1         X         X         <thx< td=""><td>Ökosysteme         Ü         1         X         X           lanzenphysiologie         Pflanzenphysiologie         V         5         X         X           Pflanzenphysiologie für Lehramt         P,S         3         X         X         X</td><td>Ökosysteme         Ü         1         X         X         X           anzenphysiologie         Pflanzenphysiologie für Lehramt         V         5         X         X</td><td>Okosysteme         U         1         X         X         X           anzenphysiologie         LA-PP         Pflanzenphysiologie für Lehramt         P,S         X         X</td></thx<></td></thx<></thx<></td></thi<></thi<></thi<>                                                                                                    | Index index in the second of the second of the se                                                                                                    | Experimente im Biologieunterricht         P.S.         4         I         I                                                                                                    | achdidaktik III       FD03       Methoden im Biologieunterricht       S       3       I       I       <                                                                                                    | Image: market is a state of the image: market is a state of the image:                                                                                                    | Schulpraktikum       SP       6       6       6       6       6       6       6       6       6       6       6       6       6       6       6       6       6       6       6       6       6       6       6       6       6       6       6       6       6       6       6       7       8       7       1       7       1       7       1       7       1       7       1       7       1       7       1       7       1       7       1       1       1       1       1       1       1       1       1       1       1       1       1       1       1       1       1       1       1       1       1       1       1       1       1       1       1       1       1       1       1       1       1       1       1       1       1       1       1       1       1       1       1       1       1       1       1       1       1       1       1       1       1       1       1       1       1       1       1       1       1       1       1 <th1< th="">       1       <th1< th="">       &lt;</th1<></th1<>                                                                                                    | achdidaktik II         FD02         Enriphnungssemar zum fachdidaktischen<br>Schulpraktikum         S         3         A         A         A         A         X         A         X         X <thx< th="">         X         X         X         X         X         X         X         X         X         X         X         X         X         X         X         X         X         X         X         X         X         X         X         X         X         X         <thx< td=""><td>Indextage intermediation diataseries         SP         4         I         X         I         X         I         X         I         I         X         I         X         I         X         I         X         I         X         I         X         I         X         I         X         I         X         I         X         I         X         I         X         I         I         X         I         I         X         I         I         X         I         I         X         I         I         I         X         I         I         X         I         I         I         X         I         I         I         X         I         I         X         I         I</td><td>Image: Section of the section of the sectin of the section of the section</td><td>International international international distiscients       S       3       I       X       I       X       I       I       X       I       I       I       X       I       I       <thi< th="">       I       I</thi<></td><td>Achdidaktik I         FD01         Einfuhrungsseminar zum fachdidaktischen<br/>Schulpraktikum         S         3         I         I         <thi< th="">         I         I         I         I         I         I         I         I         I         I         I         I         I         I         I         I         I         I         I         I         I         I         I         I         I         I         <thi< th="">         I         I         I         I         I         I         I         I         I         I         I         I         I         I         I         I         I         I         I         I         I         I         I         I         I         I</thi<></thi<></td><td>Schupraktikum         SP         4         I         I</td><td>semestrongietendes tachdidaktisches         SP         4         I         I         X         I         I         X         I         I</td><td>Schulpraktikum         Schulpraktikum         S         3         I         I&lt;</td><td>Indidaktik III         FD02         Entifuhrungsseminar zum fachdidaktischen<br/>Schulpraktikum         S         3         V         V</td><td></td><td>Ökosysteme         Ü         1         x            Janzannhusiologia         LA PR         Pflanzannhusiologia         V         5         V         5</td><td>Ökosysteme         Ü         1         X         X         <thx< td=""><td>Ökosysteme         Ü         1         X         X           lanzenphysiologie         Pflanzenphysiologie         V         5         X         X           Pflanzenphysiologie für Lehramt         P,S         3         X         X         X</td><td>Ökosysteme         Ü         1         X         X         X           anzenphysiologie         Pflanzenphysiologie für Lehramt         V         5         X         X</td><td>Okosysteme         U         1         X         X         X           anzenphysiologie         LA-PP         Pflanzenphysiologie für Lehramt         P,S         X         X</td></thx<></td></thx<></thx<>                                                                                                    | Indextage intermediation diataseries         SP         4         I         X         I         X         I         X         I         I         X         I         X         I         X         I         X         I         X         I         X         I         X         I         X         I         X         I         X         I         X         I         X         I         I         X         I         I         X         I         I         X         I         I         X         I         I         I         X         I         I         X         I         I         I         X         I         I         I         X         I         I         X         I         I                                                                                                    | Image: Section of the section of the sectin of the section of the section                                                                                                    | International international international distiscients       S       3       I       X       I       X       I       I       X       I       I       I       X       I       I <thi< th="">       I       I</thi<>                                                                                                    | Achdidaktik I         FD01         Einfuhrungsseminar zum fachdidaktischen<br>Schulpraktikum         S         3         I         I <thi< th="">         I         I         I         I         I         I         I         I         I         I         I         I         I         I         I         I         I         I         I         I         I         I         I         I         I         I         <thi< th="">         I         I         I         I         I         I         I         I         I         I         I         I         I         I         I         I         I         I         I         I         I         I         I         I         I         I</thi<></thi<>                                                                                                    | Schupraktikum         SP         4         I         I                                                                                                    | semestrongietendes tachdidaktisches         SP         4         I         I         X         I         I         X         I         I                                                                                                    | Schulpraktikum         Schulpraktikum         S         3         I         I<                                                                                                    | Indidaktik III         FD02         Entifuhrungsseminar zum fachdidaktischen<br>Schulpraktikum         S         3         V         V                                                                                                    |                                                                                                    | Ökosysteme         Ü         1         x            Janzannhusiologia         LA PR         Pflanzannhusiologia         V         5         V         5                                                                                                    | Ökosysteme         Ü         1         X         X <thx< td=""><td>Ökosysteme         Ü         1         X         X           lanzenphysiologie         Pflanzenphysiologie         V         5         X         X           Pflanzenphysiologie für Lehramt         P,S         3         X         X         X</td><td>Ökosysteme         Ü         1         X         X         X           anzenphysiologie         Pflanzenphysiologie für Lehramt         V         5         X         X</td><td>Okosysteme         U         1         X         X         X           anzenphysiologie         LA-PP         Pflanzenphysiologie für Lehramt         P,S         X         X</td></thx<>                                                                                                    | Ökosysteme         Ü         1         X         X           lanzenphysiologie         Pflanzenphysiologie         V         5         X         X           Pflanzenphysiologie für Lehramt         P,S         3         X         X         X                                                                                                    | Ökosysteme         Ü         1         X         X         X           anzenphysiologie         Pflanzenphysiologie für Lehramt         V         5         X         X                                                                                                    | Okosysteme         U         1         X         X         X           anzenphysiologie         LA-PP         Pflanzenphysiologie für Lehramt         P,S         X         X                                                                                                    |
| t NT - Biowissenschaften<br>t Biologie (Studienplan)<br>odul Abk.<br>manphysiologie LA-HP<br>thematik LA-MA<br>kro- und Zellbiologie LA-MZ<br>urobiologie LA-NB<br>osysteme OKO                              | Modulelemente<br>Bio-Gentechnologie<br>Humanphysiologie für Lehramt<br>Mathematik für Biologen<br>Zelibiologie<br>Mikrobiologie<br>Mikrobiologie<br>Neurobiologie<br>Neurobiologie<br>Neurobiologie<br>Okosysteme                                                                                                    | Typ         S           V         P,S           V         U           V         V           V         V           V         V           V         S           V         V           V         S           V         V           V         S           V         V                                                                                                    | CP<br>2<br>5<br>3<br>3<br>1<br>5<br>5<br>3<br>3<br>1<br>5<br>5<br>3<br>4<br>3<br>4<br>2<br>3                                                                                                    | P         1           2         3           3         3           1         1           5         -           3         -           4         -           2         -                                                                                         |          |                                                                  |     | 3 4                                                                                                    | 4 5<br>x 1                                                                                                    | 4         5           x         -           x         -                                                                                                    | Land         Qenetik         V         5         V         5         V         1         V         5         V         V         5         V         V         5         5         4         4         5         6         7         8         9         10           uana physiologie         LA-                                                                                                    | LA:GM         Genetik & Molekularbiologie         V         5         V         5         V         1         X         X         I         I         I         X         I         I         I         X         I         I <thi< th="">         I         I         I         I         I         I         I         I         I         I         I         I         I         I         I         I         I         I         I         I         I         I         I         I         I         I         <thi< th="">         I         I         I         I         I         I         I         I         I         I         I         I         I         I         I         I         I         I         I         I         I         I         I         I         I         I         <thi< td=""><td>Index         Index         <th< td=""><td>Experimente im Biologieunterricht         P.S.         4         I         I</td><td>achdidaktik III       FD03       Methoden im Biologieunterricht       S       3       I       I       &lt;</td><td>Index         Index         <th< td=""><td>Image: Schulpraktikum         SP         G         Image: Schulpraktikum         SP         G         Image: Schulpraktikum         Image: Schulpraktikum         Image: Schulpraktikum         Image: Schulpraktikum         Image: Schulpraktikum         Image: Schulpraktikum         Image: Schulpraktikum         Image: Schulpraktikum         Image: Schulpraktikum         Image: Schulpraktikum         Image: Schulpraktikum         Image: Schulpraktikum         Image: Schulpraktikum         Image: Schulpraktikum</td><td>achdidaktik II         FD02         Enriphnongsemnar zum fachdidaktischen         S         3         A         A         A         X         X</td><td>Image: Intermediation of action datasectives         SP         4         Image: Image: Imag</td><td>Image: Schulgrachtwittigen in Schulgrachtwittigen Schulgrachtwittigen Schulgrachtwittigen Schulgrachtwittigen Schulgrachtwittigen in Schulgrachtwittigen in Schulgrachtwittin Schulgrachtwittigen in Schulgrachtwittigen in Schulgrac</td><td>International international international distiscients         S         3         I         X         X         I         X         I         X         I         X         I         I         X         I         I         <thi< th="">         I         I</thi<></td><td>achdidaktik I       FD01       Einfuhrungsseminar zum fachdidaktischen<br/>Schulpraktikum       S       3       1       1       1       1       1       1       1       1       1       1       1       1       1       1       1       1       1       1       1       1       1       1       1       1       1       1       1       1       1       1       1       1       1       1       1       1       1       1       1       1       1       1       1       1       1       1       1       1       1       1       1       1       1       1       1       1       1       1       1       1       1       1       1       1       1       1       1       1       1       1       1       1       1       1       1       1       1       1       1       1       1       1       1       1       1       1       1       1       1       1       1       1       1       1       1       1       1       1       1       1       1       1       1       1       1       1       1       <th1< th="">       1       1</th1<></td><td>Schupraktikum         SP         4         I         I         <thi< th="">         I         I         &lt;</thi<></td><td>semestroegietendes tachdidaktisches         SP         4         I         I         X         I         I         X         I         I         <thi< th="">         I         I</thi<></td><td>Schulpraktikum         Schulpraktikum         S         3         A         A&lt;</td><td>Indidaktik II         FD02         Einführungssemnar zum fachdidaktischen<br/>Schulpraktikum         S         3         I         I         <thi< th="">         I         I         I         I         I         I         I         I         I         I         I         I         I         I         I         I         I         I         I         I         I         I         I         I         I         <thi< th=""> <thi<< td=""><td></td><td>Janzennhysiologia I A PD Dflanzennhysiologia V 5</td><td>Ianzenphysiologie         LA-PP         Pflanzenphysiologie         V         5         I         I         I         X           Pflanzenphysiologie für Lehramt         P,S         3         I         I         X</td><td>Ianzenphysiologie         V         5         x           Pflanzenphysiologie für Lehramt         P,S         3         x</td><td>anzenphysiologie LA-PP Pflanzenphysiologie V 5 X X Pflanzenphysiologie für Lehramt P,S 3 X X X</td><td>anzenphysiologie LA-PP Pflanzenphysiologie V 5 X X Pflanzenphysiologie für Lehramt P,S 3 X X X X X X X X X X X X X X X X X X</td></thi<<></thi<></thi<></td></th<></td></th<></td></thi<></thi<></thi<>                                                                                                    | Index         Index         Index <th< td=""><td>Experimente im Biologieunterricht         P.S.         4         I         I</td><td>achdidaktik III       FD03       Methoden im Biologieunterricht       S       3       I       I       &lt;</td><td>Index         Index         <th< td=""><td>Image: Schulpraktikum         SP         G         Image: Schulpraktikum         SP         G         Image: Schulpraktikum         Image: Schulpraktikum         Image: Schulpraktikum         Image: Schulpraktikum         Image: Schulpraktikum         Image: Schulpraktikum         Image: Schulpraktikum         Image: Schulpraktikum         Image: Schulpraktikum         Image: Schulpraktikum         Image: Schulpraktikum         Image: Schulpraktikum         Image: Schulpraktikum         Image: Schulpraktikum</td><td>achdidaktik II         FD02         Enriphnongsemnar zum fachdidaktischen         S         3         A         A         A         X         X</td><td>Image: Intermediation of action datasectives         SP         4         Image: Image: Imag</td><td>Image: Schulgrachtwittigen in Schulgrachtwittigen Schulgrachtwittigen Schulgrachtwittigen Schulgrachtwittigen Schulgrachtwittigen in Schulgrachtwittigen in Schulgrachtwittin Schulgrachtwittigen in Schulgrachtwittigen in Schulgrac</td><td>International international international distiscients         S         3         I         X         X         I         X         I         X         I         X         I         I         X         I         I         <thi< th="">         I         I</thi<></td><td>achdidaktik I       FD01       Einfuhrungsseminar zum fachdidaktischen<br/>Schulpraktikum       S       3       1       1       1       1       1       1       1       1       1       1       1       1       1       1       1       1       1       1       1       1       1       1       1       1       1       1       1       1       1       1       1       1       1       1       1       1       1       1       1       1       1       1       1       1       1       1       1       1       1       1       1       1       1       1       1       1       1       1       1       1       1       1       1       1       1       1       1       1       1       1       1       1       1       1       1       1       1       1       1       1       1       1       1       1       1       1       1       1       1       1       1       1       1       1       1       1       1       1       1       1       1       1       1       1       1       1       1       <th1< th="">       1       1</th1<></td><td>Schupraktikum         SP         4         I         I         <thi< th="">         I         I         &lt;</thi<></td><td>semestroegietendes tachdidaktisches         SP         4         I         I         X         I         I         X         I         I         <thi< th="">         I         I</thi<></td><td>Schulpraktikum         Schulpraktikum         S         3         A         A&lt;</td><td>Indidaktik II         FD02         Einführungssemnar zum fachdidaktischen<br/>Schulpraktikum         S         3         I         I         <thi< th="">         I         I         I         I         I         I         I         I         I         I         I         I         I         I         I         I         I         I         I         I         I         I         I         I         I         <thi< th=""> <thi<< td=""><td></td><td>Janzennhysiologia I A PD Dflanzennhysiologia V 5</td><td>Ianzenphysiologie         LA-PP         Pflanzenphysiologie         V         5         I         I         I         X           Pflanzenphysiologie für Lehramt         P,S         3         I         I         X</td><td>Ianzenphysiologie         V         5         x           Pflanzenphysiologie für Lehramt         P,S         3         x</td><td>anzenphysiologie LA-PP Pflanzenphysiologie V 5 X X Pflanzenphysiologie für Lehramt P,S 3 X X X</td><td>anzenphysiologie LA-PP Pflanzenphysiologie V 5 X X Pflanzenphysiologie für Lehramt P,S 3 X X X X X X X X X X X X X X X X X X</td></thi<<></thi<></thi<></td></th<></td></th<>                                                                                                    | Experimente im Biologieunterricht         P.S.         4         I         I                                                                                                    | achdidaktik III       FD03       Methoden im Biologieunterricht       S       3       I       I       <                                                                                                    | Index         Index         Index <th< td=""><td>Image: Schulpraktikum         SP         G         Image: Schulpraktikum         SP         G         Image: Schulpraktikum         Image: Schulpraktikum         Image: Schulpraktikum         Image: Schulpraktikum         Image: Schulpraktikum         Image: Schulpraktikum         Image: Schulpraktikum         Image: Schulpraktikum         Image: Schulpraktikum         Image: Schulpraktikum         Image: Schulpraktikum         Image: Schulpraktikum         Image: Schulpraktikum         Image: Schulpraktikum</td><td>achdidaktik II         FD02         Enriphnongsemnar zum fachdidaktischen         S         3         A         A         A         X         X</td><td>Image: Intermediation of action datasectives         SP         4         Image: Image: Imag</td><td>Image: Schulgrachtwittigen in Schulgrachtwittigen Schulgrachtwittigen Schulgrachtwittigen Schulgrachtwittigen Schulgrachtwittigen in Schulgrachtwittigen in Schulgrachtwittin Schulgrachtwittigen in Schulgrachtwittigen in Schulgrac</td><td>International international international distiscients         S         3         I         X         X         I         X         I         X         I         X         I         I         X         I         I         <thi< th="">         I         I</thi<></td><td>achdidaktik I       FD01       Einfuhrungsseminar zum fachdidaktischen<br/>Schulpraktikum       S       3       1       1       1       1       1       1       1       1       1       1       1       1       1       1       1       1       1       1       1       1       1       1       1       1       1       1       1       1       1       1       1       1       1       1       1       1       1       1       1       1       1       1       1       1       1       1       1       1       1       1       1       1       1       1       1       1       1       1       1       1       1       1       1       1       1       1       1       1       1       1       1       1       1       1       1       1       1       1       1       1       1       1       1       1       1       1       1       1       1       1       1       1       1       1       1       1       1       1       1       1       1       1       1       1       1       1       1       <th1< th="">       1       1</th1<></td><td>Schupraktikum         SP         4         I         I         <thi< th="">         I         I         &lt;</thi<></td><td>semestroegietendes tachdidaktisches         SP         4         I         I         X         I         I         X         I         I         <thi< th="">         I         I</thi<></td><td>Schulpraktikum         Schulpraktikum         S         3         A         A&lt;</td><td>Indidaktik II         FD02         Einführungssemnar zum fachdidaktischen<br/>Schulpraktikum         S         3         I         I         <thi< th="">         I         I         I         I         I         I         I         I         I         I         I         I         I         I         I         I         I         I         I         I         I         I         I         I         I         <thi< th=""> <thi<< td=""><td></td><td>Janzennhysiologia I A PD Dflanzennhysiologia V 5</td><td>Ianzenphysiologie         LA-PP         Pflanzenphysiologie         V         5         I         I         I         X           Pflanzenphysiologie für Lehramt         P,S         3         I         I         X</td><td>Ianzenphysiologie         V         5         x           Pflanzenphysiologie für Lehramt         P,S         3         x</td><td>anzenphysiologie LA-PP Pflanzenphysiologie V 5 X X Pflanzenphysiologie für Lehramt P,S 3 X X X</td><td>anzenphysiologie LA-PP Pflanzenphysiologie V 5 X X Pflanzenphysiologie für Lehramt P,S 3 X X X X X X X X X X X X X X X X X X</td></thi<<></thi<></thi<></td></th<>                                                                                                    | Image: Schulpraktikum         SP         G         Image: Schulpraktikum         SP         G         Image: Schulpraktikum         Image: Schulpraktikum         Image: Schulpraktikum         Image: Schulpraktikum         Image: Schulpraktikum         Image: Schulpraktikum         Image: Schulpraktikum         Image: Schulpraktikum         Image: Schulpraktikum         Image: Schulpraktikum         Image: Schulpraktikum         Image: Schulpraktikum         Image: Schulpraktikum         Image: Schulpraktikum                                                                                                    | achdidaktik II         FD02         Enriphnongsemnar zum fachdidaktischen         S         3         A         A         A         X         X                                                                                                    | Image: Intermediation of action datasectives         SP         4         Image: Image: Imag                                                                                                    | Image: Schulgrachtwittigen in Schulgrachtwittigen Schulgrachtwittigen Schulgrachtwittigen Schulgrachtwittigen Schulgrachtwittigen in Schulgrachtwittigen in Schulgrachtwittin Schulgrachtwittigen in Schulgrachtwittigen in Schulgrac                                                                                                    | International international international distiscients         S         3         I         X         X         I         X         I         X         I         X         I         I         X         I         I <thi< th="">         I         I</thi<>                                                                                                    | achdidaktik I       FD01       Einfuhrungsseminar zum fachdidaktischen<br>Schulpraktikum       S       3       1       1       1       1       1       1       1       1       1       1       1       1       1       1       1       1       1       1       1       1       1       1       1       1       1       1       1       1       1       1       1       1       1       1       1       1       1       1       1       1       1       1       1       1       1       1       1       1       1       1       1       1       1       1       1       1       1       1       1       1       1       1       1       1       1       1       1       1       1       1       1       1       1       1       1       1       1       1       1       1       1       1       1       1       1       1       1       1       1       1       1       1       1       1       1       1       1       1       1       1       1       1       1       1       1       1       1 <th1< th="">       1       1</th1<>                                                                                                    | Schupraktikum         SP         4         I         I <thi< th="">         I         I         &lt;</thi<>                                                                                                    | semestroegietendes tachdidaktisches         SP         4         I         I         X         I         I         X         I         I <thi< th="">         I         I</thi<>                                                                                                    | Schulpraktikum         Schulpraktikum         S         3         A         A<                                                                                                    | Indidaktik II         FD02         Einführungssemnar zum fachdidaktischen<br>Schulpraktikum         S         3         I         I <thi< th="">         I         I         I         I         I         I         I         I         I         I         I         I         I         I         I         I         I         I         I         I         I         I         I         I         I         <thi< th=""> <thi<< td=""><td></td><td>Janzennhysiologia I A PD Dflanzennhysiologia V 5</td><td>Ianzenphysiologie         LA-PP         Pflanzenphysiologie         V         5         I         I         I         X           Pflanzenphysiologie für Lehramt         P,S         3         I         I         X</td><td>Ianzenphysiologie         V         5         x           Pflanzenphysiologie für Lehramt         P,S         3         x</td><td>anzenphysiologie LA-PP Pflanzenphysiologie V 5 X X Pflanzenphysiologie für Lehramt P,S 3 X X X</td><td>anzenphysiologie LA-PP Pflanzenphysiologie V 5 X X Pflanzenphysiologie für Lehramt P,S 3 X X X X X X X X X X X X X X X X X X</td></thi<<></thi<></thi<>                                                                                                    |                                                                                                    | Janzennhysiologia I A PD Dflanzennhysiologia V 5                                                                                                    | Ianzenphysiologie         LA-PP         Pflanzenphysiologie         V         5         I         I         I         X           Pflanzenphysiologie für Lehramt         P,S         3         I         I         X                                                                                                    | Ianzenphysiologie         V         5         x           Pflanzenphysiologie für Lehramt         P,S         3         x                                                                                                    | anzenphysiologie LA-PP Pflanzenphysiologie V 5 X X Pflanzenphysiologie für Lehramt P,S 3 X X X                                                                                                    | anzenphysiologie LA-PP Pflanzenphysiologie V 5 X X Pflanzenphysiologie für Lehramt P,S 3 X X X X X X X X X X X X X X X X X X                                                                                                    |
| t NT - Biowissenschaften<br>t Biologie (Studienplan)<br>odul Abk.<br>manphysiologie LA-HP<br>tthematik LA-MA<br>kro- und Zellbiologie LA-MZ<br>urobiologie LA-NB<br>osysteme OKO                             | Moduleiemente           Bio-Gentechnologie           Humanphysiologie           Humanphysiologie für Lehramt           Mathematik für Biologen           Mathematik für Biologen           Zellbiologie           Mikrobiologie           Mikrobiologie           Neurobiologie           Neurobiologie           Neurobiologie           Okosysteme                                                                                                    | Typ         S           V         P,S           V         V           Ú         V           V         P,S           V         V           V         V           V         V           V         V           V         V           V         V           V         V           V         V           V         V           V         V           Ú         V                                                                                           | CP<br>2<br>5<br>3<br>3<br>1<br>5<br>5<br>3<br>3<br>1<br>5<br>5<br>3<br>4<br>4<br>2<br>3<br>3<br>4<br>2<br>3<br>1<br>1                                                                                           | P 1<br>2<br>5<br>5<br>3<br>3<br>3<br>3<br>3<br>3<br>3<br>3<br>3<br>3<br>3<br>3<br>3<br>3<br>3<br>3<br>3                                                                                                    |          |                                                                  |     | 3         4           x         x           x         x           x         x           x         x           x         x           x         x           x         x           x         x           x         x           x         x                                                                                                    | 4 5<br>x 1<br>x 1<br>1<br>1<br>1<br>1<br>1<br>1<br>1<br>1<br>1<br>1<br>1<br>1<br>1                                                                                   | 4         5           x            x            x            x            x            x            x            x            x            x            x            x            x            x            x         x                                                                                                    | Denetik &<br>Olekularbiologie         Qenetik & Molekularbiologie         V         5         V         I         I        <                                                                                                    | LA:GM         Genetik & Molekularbiologie         V         5         I         I <thi< th="">         I         I         I         I         I         I         I         I         I         I         I         I         I         I         I         I         I         I         I         I         I         I         I         I         I         I         <thi< th="">         I         I         I         I         I         I         I         I         I         I         I         I         I         I         I         I         I         I         I         I         I         I         I         I         I         I         <thi< td=""><td>Index         Modulemente         Typ         CP         1         2         3         4         5         6         7         8         9         1           ind 01.11.2019         Ith T - Biowissenschaften         Ith T - Biowissenschaften         Ith T - Biow</td><td>Experimente im Biologieunterricht         P.S.         4         I         I</td><td>Achdidaktik III       FD03       Methoden im Biologieunterricht       S       3       I       I       &lt;</td><td>Index         Index         <th< td=""><td>Image: Schulpraktikum         SP         G         Image: Schulpraktikum         SP         G         Image: Schulpraktikum         Image: Schulpraktikum         Image: Schulpraktikum         SP         G         Image: Schulpraktikum         Image: Schulpraktikum         Image: Schulpraktikum         SP         G         Image: Schulpraktikum         Image: Schulpraktikum         Image: Schulpraktikum         Image: Schulpraktikum         Image: Schulpraktikum         Image: Schulpraktikum</td><td>achdidaktik II       FD02       Enriphnongsemnar zum fachdidaktischen<br/>Schulpraktikum       SP       6       I       I</td><td>Image: Section participation of the conductive of the conductive of the conduct</td><td>Image: Section of the section of the sectio</td><td>International in activity of the second second s</td><td>achdidaktik I       FD01       Einfuhrungsseminar zum fachdidaktischen<br/>Schulpraktikum       S       3       I       I</td><td>Schupraktikum         Spin         Image: Spin display in the spin display in the spi</td><td>semestrongietendes tandidaktisches         SP         4         I         I         <thi< th="">         I         I</thi<></td><td>Schulpraktikum         N         N</td><td>Indidaktik II         FD02         Enriphungssemnar zum fachdidaktischen<br/>Schulpraktikum         S         3         I         I         <thi< th=""> <thi<< td=""><td>Okosysteme U 1 X I I</td><td>ianzenpriyalologie v 3</td><td>Pflanzenphysiologie für Lehramt P,S 3</td><td>Pflanzenphysiologie für Lehramt P,S 3 x x</td><td>Pflanzenphysiologie für Lehramt P,S 3 x</td><td>Pflanzenphysiologie für Lehramt P,S 3 x</td></thi<<></thi<></td></th<></td></thi<></thi<></thi<>                                                                                                    | Index         Modulemente         Typ         CP         1         2         3         4         5         6         7         8         9         1           ind 01.11.2019         Ith T - Biowissenschaften         Ith T - Biowissenschaften         Ith T - Biow                                                                                                    | Experimente im Biologieunterricht         P.S.         4         I         I                                                                                                    | Achdidaktik III       FD03       Methoden im Biologieunterricht       S       3       I       I       <                                                                                                    | Index         Index         Index <th< td=""><td>Image: Schulpraktikum         SP         G         Image: Schulpraktikum         SP         G         Image: Schulpraktikum         Image: Schulpraktikum         Image: Schulpraktikum         SP         G         Image: Schulpraktikum         Image: Schulpraktikum         Image: Schulpraktikum         SP         G         Image: Schulpraktikum         Image: Schulpraktikum         Image: Schulpraktikum         Image: Schulpraktikum         Image: Schulpraktikum         Image: Schulpraktikum</td><td>achdidaktik II       FD02       Enriphnongsemnar zum fachdidaktischen<br/>Schulpraktikum       SP       6       I       I</td><td>Image: Section participation of the conductive of the conductive of the conduct</td><td>Image: Section of the section of the sectio</td><td>International in activity of the second second s</td><td>achdidaktik I       FD01       Einfuhrungsseminar zum fachdidaktischen<br/>Schulpraktikum       S       3       I       I</td><td>Schupraktikum         Spin         Image: Spin display in the spin display in the spi</td><td>semestrongietendes tandidaktisches         SP         4         I         I         <thi< th="">         I         I</thi<></td><td>Schulpraktikum         N         N</td><td>Indidaktik II         FD02         Enriphungssemnar zum fachdidaktischen<br/>Schulpraktikum         S         3         I         I         <thi< th=""> <thi<< td=""><td>Okosysteme U 1 X I I</td><td>ianzenpriyalologie v 3</td><td>Pflanzenphysiologie für Lehramt P,S 3</td><td>Pflanzenphysiologie für Lehramt P,S 3 x x</td><td>Pflanzenphysiologie für Lehramt P,S 3 x</td><td>Pflanzenphysiologie für Lehramt P,S 3 x</td></thi<<></thi<></td></th<>                                                                                                    | Image: Schulpraktikum         SP         G         Image: Schulpraktikum         SP         G         Image: Schulpraktikum         Image: Schulpraktikum         Image: Schulpraktikum         SP         G         Image: Schulpraktikum         Image: Schulpraktikum         Image: Schulpraktikum         SP         G         Image: Schulpraktikum         Image: Schulpraktikum         Image: Schulpraktikum         Image: Schulpraktikum         Image: Schulpraktikum         Image: Schulpraktikum                                                                                                    | achdidaktik II       FD02       Enriphnongsemnar zum fachdidaktischen<br>Schulpraktikum       SP       6       I       I                                                                                                    | Image: Section participation of the conductive of the conductive of the conduct                                                                                                    | Image: Section of the section of the sectio                                                                                                    | International in activity of the second second s                                                                                                    | achdidaktik I       FD01       Einfuhrungsseminar zum fachdidaktischen<br>Schulpraktikum       S       3       I       I                                                                                                    | Schupraktikum         Spin         Image: Spin display in the spin display in the spi                                                                                                    | semestrongietendes tandidaktisches         SP         4         I         I <thi< th="">         I         I</thi<>                                                                                                    | Schulpraktikum         N         N                                                                                                    | Indidaktik II         FD02         Enriphungssemnar zum fachdidaktischen<br>Schulpraktikum         S         3         I         I <thi< th=""> <thi<< td=""><td>Okosysteme U 1 X I I</td><td>ianzenpriyalologie v 3</td><td>Pflanzenphysiologie für Lehramt P,S 3</td><td>Pflanzenphysiologie für Lehramt P,S 3 x x</td><td>Pflanzenphysiologie für Lehramt P,S 3 x</td><td>Pflanzenphysiologie für Lehramt P,S 3 x</td></thi<<></thi<>                                                                                                    | Okosysteme U 1 X I I                                                                                                    | ianzenpriyalologie v 3                                                                                                    | Pflanzenphysiologie für Lehramt P,S 3                                                                                                    | Pflanzenphysiologie für Lehramt P,S 3 x x                                                                                                    | Pflanzenphysiologie für Lehramt P,S 3 x                                                                                                    | Pflanzenphysiologie für Lehramt P,S 3 x                                                                                                    |
| t NT - Biowissenschaften<br>t Biologie (Studienplan)<br>Adul Abk.<br>manphysiologie LA-HP<br>thematik LA-MA<br>kro- und Zellbiologie LA-MZ<br>uurobiologie LA-NB<br>osysteme OKO                             | Modulelemente           Bio-Gentechnologie           Humanphysiologie für Lehramt           Mathematik für Biologen           Zeltbiologie           Mikrobiologie           Mikrobiologie           Mikrobiologie           Neurobiologie           Neurobiologie           Neurobiologie           Neurobiologie           Okosysteme           Okosysteme           Okosysteme                                                                                                    | Typ         S           V         P,S           V         V           V         V           P,S         V           V         V           P,S         S           V         V           V         V           V         V           V         V           V         V           V         V           V         V           V         V           V         V           V         V           V         V           V         V           V         V | CP<br>2<br>5<br>3<br>3<br>1<br>5<br>3<br>3<br>1<br>5<br>3<br>4<br>2<br>3<br>4<br>2<br>3<br>1<br>5<br>5                                                                                                    | P 1<br>2<br>5<br>5<br>3<br>3<br>3<br>3<br>3<br>3<br>3<br>3<br>3<br>3<br>3<br>4<br>4<br>2<br>2<br>3<br>3<br>1<br>1<br>5<br>5                                                                                                    |          | 2 3                                                              |     | 3         4           x         x           x         x | 4 5<br>×<br>×<br>×<br>×<br>×<br>×                                                                                                    | 4 5<br>× .<br>× .<br>× .<br>× .<br>× .<br>× .<br>× .<br>× .                                                                                                    | Land         Qenetik         V         5         V         5         V         1         X         X         I         I         X         I         I         X         I         I         I         X         I         I         I         X         I         I         I         X         I         I         I         X         I         I <thi< td=""><td>LA:GM         Genetik &amp; Molekularbiologie         V         5         V         5         V         1         X         X         <t< td=""><td>Index         Induitie         Induitie         <t< td=""><td>Experimente im Biologieunterricht         P,S         4         I         I</td><td>Achdidaktik III       FD03       Methoden im Biologieunterricht       S       3       I       I       &lt;</td><td>Index         Index         <th< td=""><td>Image: Schulpraktikum         Sp         G         Image: Schulpraktikum         Sp         G         Image: Schulpraktikum         Sp         Sp         Sp         Sp         Sp         Sp         Sp         Sp         Sp         Sp         Sp         Sp         Sp         Sp</td><td>achdidaktik II         FD02         Enriphnungsemnar zum fachdidaktischen<br/>Schulpraktikum         S         3         A         A         A         X         A         X         X         <thx< th="">         X         X         X         X         X         X         X         X         X         X         X         X         X         X         X         X         X         X         X         X         X         X         X         X         X         X         <thx< td=""><td>Image: Section participation of the constraints of the constraints</td><td>Image: semicate regular interval         Image: semicate regular interval         SP         4         Image: semicate regular interval         SP         4         Image: semicate regular interval         SP         4         Image: semicate regular interval         SP         4         Image: semicate regular interval         SP         4         Image: semicate regular interval         SP         4         Image: semicate regular interval         SP         4         Image: semicate regular interval         SP         4         Image: semicate regular interval         SP         6         Image: semicate regular interval         SP         6         Image: semicate regular interval         SP         6         Image: semicate regular interval         SP         6         Image: semicate regular interval         SP         6         Image: semicate regular interval         SP         6         Image: semicate regular interval         SP         6         Image: semicate regular interval         SP         6         Image: semicate regular interval         Image: semicate regular interval         Image: semicate regular interval         SP         6         Image: semicate regular interval         Image: semicate regular interval         Image: semicate regular interval         Image: semicate regular interval         Image: semicate regular interval         Image: semicate regular interval         Image: semicate regular interval         Image: sem</td><td>International international international distiscients       S       3       I       X       I       X       I       I       X       I       I       <thi< th="">       I       I</thi<></td><td>Achdidaktik I         FD01         Einfuhrungsseminar zum fachdidaktischen<br/>Schulpraktikum<br/>semestebegieitendes fachdidaktischen<br/>Schulpraktikum<br/>semestebegieitendes fachdidaktischen<br/>Schulpraktikum<br/>fachdidaktisches Schulpraktikum         S         3         I         I</td><td>Schupraktikum         SP         4         V         V</td><td>semestroegietendes tachdidaktisches         SP         4         I         I         X         I         I         I         X         I         I</td><td>Schulpraktikum         N         N</td><td>Indidaktik II         FD02         Enriphungsseminar zum fachdidaktischen<br/>Schulpraktikum         S         3         I         I         <thi< th="">         I         I         I         I         I         I         I         I         I         I         I         I         I         I         I         I         I         I         I         I         I         I         I         I         I         I         <th<< td=""><td>Image: Image of the state of the state of the s</td><td></td><td></td><td></td><td></td><td></td></th<<></thi<></td></thx<></thx<></td></th<></td></t<></td></t<></td></thi<>                                                                                                    | LA:GM         Genetik & Molekularbiologie         V         5         V         5         V         1         X         X <t< td=""><td>Index         Induitie         Induitie         <t< td=""><td>Experimente im Biologieunterricht         P,S         4         I         I</td><td>Achdidaktik III       FD03       Methoden im Biologieunterricht       S       3       I       I       &lt;</td><td>Index         Index         <th< td=""><td>Image: Schulpraktikum         Sp         G         Image: Schulpraktikum         Sp         G         Image: Schulpraktikum         Sp         Sp         Sp         Sp         Sp         Sp         Sp         Sp         Sp         Sp         Sp         Sp         Sp         Sp</td><td>achdidaktik II         FD02         Enriphnungsemnar zum fachdidaktischen<br/>Schulpraktikum         S         3         A         A         A         X         A         X         X         <thx< th="">         X         X         X         X         X         X         X         X         X         X         X         X         X         X         X         X         X         X         X         X         X         X         X         X         X         X         <thx< td=""><td>Image: Section participation of the constraints of the constraints</td><td>Image: semicate regular interval         Image: semicate regular interval         SP         4         Image: semicate regular interval         SP         4         Image: semicate regular interval         SP         4         Image: semicate regular interval         SP         4         Image: semicate regular interval         SP         4         Image: semicate regular interval         SP         4         Image: semicate regular interval         SP         4         Image: semicate regular interval         SP         4         Image: semicate regular interval         SP         6         Image: semicate regular interval         SP         6         Image: semicate regular interval         SP         6         Image: semicate regular interval         SP         6         Image: semicate regular interval         SP         6         Image: semicate regular interval         SP         6         Image: semicate regular interval         SP         6         Image: semicate regular interval         SP         6         Image: semicate regular interval         Image: semicate regular interval         Image: semicate regular interval         SP         6         Image: semicate regular interval         Image: semicate regular interval         Image: semicate regular interval         Image: semicate regular interval         Image: semicate regular interval         Image: semicate regular interval         Image: semicate regular interval         Image: sem</td><td>International international international distiscients       S       3       I       X       I       X       I       I       X       I       I       <thi< th="">       I       I</thi<></td><td>Achdidaktik I         FD01         Einfuhrungsseminar zum fachdidaktischen<br/>Schulpraktikum<br/>semestebegieitendes fachdidaktischen<br/>Schulpraktikum<br/>semestebegieitendes fachdidaktischen<br/>Schulpraktikum<br/>fachdidaktisches Schulpraktikum         S         3         I         I</td><td>Schupraktikum         SP         4         V         V</td><td>semestroegietendes tachdidaktisches         SP         4         I         I         X         I         I         I         X         I         I</td><td>Schulpraktikum         N         N</td><td>Indidaktik II         FD02         Enriphungsseminar zum fachdidaktischen<br/>Schulpraktikum         S         3         I         I         <thi< th="">         I         I         I         I         I         I         I         I         I         I         I         I         I         I         I         I         I         I         I         I         I         I         I         I         I         I         <th<< td=""><td>Image: Image of the state of the state of the s</td><td></td><td></td><td></td><td></td><td></td></th<<></thi<></td></thx<></thx<></td></th<></td></t<></td></t<>                                                                                                    | Index         Induitie         Induitie <t< td=""><td>Experimente im Biologieunterricht         P,S         4         I         I</td><td>Achdidaktik III       FD03       Methoden im Biologieunterricht       S       3       I       I       &lt;</td><td>Index         Index         <th< td=""><td>Image: Schulpraktikum         Sp         G         Image: Schulpraktikum         Sp         G         Image: Schulpraktikum         Sp         Sp         Sp         Sp         Sp         Sp         Sp         Sp         Sp         Sp         Sp         Sp         Sp         Sp</td><td>achdidaktik II         FD02         Enriphnungsemnar zum fachdidaktischen<br/>Schulpraktikum         S         3         A         A         A         X         A         X         X         <thx< th="">         X         X         X         X         X         X         X         X         X         X         X         X         X         X         X         X         X         X         X         X         X         X         X         X         X         X         <thx< td=""><td>Image: Section participation of the constraints of the constraints</td><td>Image: semicate regular interval         Image: semicate regular interval         SP         4         Image: semicate regular interval         SP         4         Image: semicate regular interval         SP         4         Image: semicate regular interval         SP         4         Image: semicate regular interval         SP         4         Image: semicate regular interval         SP         4         Image: semicate regular interval         SP         4         Image: semicate regular interval         SP         4         Image: semicate regular interval         SP         6         Image: semicate regular interval         SP         6         Image: semicate regular interval         SP         6         Image: semicate regular interval         SP         6         Image: semicate regular interval         SP         6         Image: semicate regular interval         SP         6         Image: semicate regular interval         SP         6         Image: semicate regular interval         SP         6         Image: semicate regular interval         Image: semicate regular interval         Image: semicate regular interval         SP         6         Image: semicate regular interval         Image: semicate regular interval         Image: semicate regular interval         Image: semicate regular interval         Image: semicate regular interval         Image: semicate regular interval         Image: semicate regular interval         Image: sem</td><td>International international international distiscients       S       3       I       X       I       X       I       I       X       I       I       <thi< th="">       I       I</thi<></td><td>Achdidaktik I         FD01         Einfuhrungsseminar zum fachdidaktischen<br/>Schulpraktikum<br/>semestebegieitendes fachdidaktischen<br/>Schulpraktikum<br/>semestebegieitendes fachdidaktischen<br/>Schulpraktikum<br/>fachdidaktisches Schulpraktikum         S         3         I         I</td><td>Schupraktikum         SP         4         V         V</td><td>semestroegietendes tachdidaktisches         SP         4         I         I         X         I         I         I         X         I         I</td><td>Schulpraktikum         N         N</td><td>Indidaktik II         FD02         Enriphungsseminar zum fachdidaktischen<br/>Schulpraktikum         S         3         I         I         <thi< th="">         I         I         I         I         I         I         I         I         I         I         I         I         I         I         I         I         I         I         I         I         I         I         I         I         I         I         <th<< td=""><td>Image: Image of the state of the state of the s</td><td></td><td></td><td></td><td></td><td></td></th<<></thi<></td></thx<></thx<></td></th<></td></t<>                                                                                                    | Experimente im Biologieunterricht         P,S         4         I         I                                                                                                    | Achdidaktik III       FD03       Methoden im Biologieunterricht       S       3       I       I       <                                                                                                    | Index         Index         Index <th< td=""><td>Image: Schulpraktikum         Sp         G         Image: Schulpraktikum         Sp         G         Image: Schulpraktikum         Sp         Sp         Sp         Sp         Sp         Sp         Sp         Sp         Sp         Sp         Sp         Sp         Sp         Sp</td><td>achdidaktik II         FD02         Enriphnungsemnar zum fachdidaktischen<br/>Schulpraktikum         S         3         A         A         A         X         A         X         X         <thx< th="">         X         X         X         X         X         X         X         X         X         X         X         X         X         X         X         X         X         X         X         X         X         X         X         X         X         X         <thx< td=""><td>Image: Section participation of the constraints of the constraints</td><td>Image: semicate regular interval         Image: semicate regular interval         SP         4         Image: semicate regular interval         SP         4         Image: semicate regular interval         SP         4         Image: semicate regular interval         SP         4         Image: semicate regular interval         SP         4         Image: semicate regular interval         SP         4         Image: semicate regular interval         SP         4         Image: semicate regular interval         SP         4         Image: semicate regular interval         SP         6         Image: semicate regular interval         SP         6         Image: semicate regular interval         SP         6         Image: semicate regular interval         SP         6         Image: semicate regular interval         SP         6         Image: semicate regular interval         SP         6         Image: semicate regular interval         SP         6         Image: semicate regular interval         SP         6         Image: semicate regular interval         Image: semicate regular interval         Image: semicate regular interval         SP         6         Image: semicate regular interval         Image: semicate regular interval         Image: semicate regular interval         Image: semicate regular interval         Image: semicate regular interval         Image: semicate regular interval         Image: semicate regular interval         Image: sem</td><td>International international international distiscients       S       3       I       X       I       X       I       I       X       I       I       <thi< th="">       I       I</thi<></td><td>Achdidaktik I         FD01         Einfuhrungsseminar zum fachdidaktischen<br/>Schulpraktikum<br/>semestebegieitendes fachdidaktischen<br/>Schulpraktikum<br/>semestebegieitendes fachdidaktischen<br/>Schulpraktikum<br/>fachdidaktisches Schulpraktikum         S         3         I         I</td><td>Schupraktikum         SP         4         V         V</td><td>semestroegietendes tachdidaktisches         SP         4         I         I         X         I         I         I         X         I         I</td><td>Schulpraktikum         N         N</td><td>Indidaktik II         FD02         Enriphungsseminar zum fachdidaktischen<br/>Schulpraktikum         S         3         I         I         <thi< th="">         I         I         I         I         I         I         I         I         I         I         I         I         I         I         I         I         I         I         I         I         I         I         I         I         I         I         <th<< td=""><td>Image: Image of the state of the state of the s</td><td></td><td></td><td></td><td></td><td></td></th<<></thi<></td></thx<></thx<></td></th<>                                                                                                    | Image: Schulpraktikum         Sp         G         Image: Schulpraktikum         Sp         G         Image: Schulpraktikum         Sp         Sp         Sp         Sp         Sp         Sp         Sp         Sp         Sp         Sp         Sp         Sp         Sp         Sp                                                                                                    | achdidaktik II         FD02         Enriphnungsemnar zum fachdidaktischen<br>Schulpraktikum         S         3         A         A         A         X         A         X         X <thx< th="">         X         X         X         X         X         X         X         X         X         X         X         X         X         X         X         X         X         X         X         X         X         X         X         X         X         X         <thx< td=""><td>Image: Section participation of the constraints of the constraints</td><td>Image: semicate regular interval         Image: semicate regular interval         SP         4         Image: semicate regular interval         SP         4         Image: semicate regular interval         SP         4         Image: semicate regular interval         SP         4         Image: semicate regular interval         SP         4         Image: semicate regular interval         SP         4         Image: semicate regular interval         SP         4         Image: semicate regular interval         SP         4         Image: semicate regular interval         SP         6         Image: semicate regular interval         SP         6         Image: semicate regular interval         SP         6         Image: semicate regular interval         SP         6         Image: semicate regular interval         SP         6         Image: semicate regular interval         SP         6         Image: semicate regular interval         SP         6         Image: semicate regular interval         SP         6         Image: semicate regular interval         Image: semicate regular interval         Image: semicate regular interval         SP         6         Image: semicate regular interval         Image: semicate regular interval         Image: semicate regular interval         Image: semicate regular interval         Image: semicate regular interval         Image: semicate regular interval         Image: semicate regular interval         Image: sem</td><td>International international international distiscients       S       3       I       X       I       X       I       I       X       I       I       <thi< th="">       I       I</thi<></td><td>Achdidaktik I         FD01         Einfuhrungsseminar zum fachdidaktischen<br/>Schulpraktikum<br/>semestebegieitendes fachdidaktischen<br/>Schulpraktikum<br/>semestebegieitendes fachdidaktischen<br/>Schulpraktikum<br/>fachdidaktisches Schulpraktikum         S         3         I         I</td><td>Schupraktikum         SP         4         V         V</td><td>semestroegietendes tachdidaktisches         SP         4         I         I         X         I         I         I         X         I         I</td><td>Schulpraktikum         N         N</td><td>Indidaktik II         FD02         Enriphungsseminar zum fachdidaktischen<br/>Schulpraktikum         S         3         I         I         <thi< th="">         I         I         I         I         I         I         I         I         I         I         I         I         I         I         I         I         I         I         I         I         I         I         I         I         I         I         <th<< td=""><td>Image: Image of the state of the state of the s</td><td></td><td></td><td></td><td></td><td></td></th<<></thi<></td></thx<></thx<>                                                                                                    | Image: Section participation of the constraints of the constraints                                                                                                    | Image: semicate regular interval         Image: semicate regular interval         SP         4         Image: semicate regular interval         SP         4         Image: semicate regular interval         SP         4         Image: semicate regular interval         SP         4         Image: semicate regular interval         SP         4         Image: semicate regular interval         SP         4         Image: semicate regular interval         SP         4         Image: semicate regular interval         SP         4         Image: semicate regular interval         SP         6         Image: semicate regular interval         SP         6         Image: semicate regular interval         SP         6         Image: semicate regular interval         SP         6         Image: semicate regular interval         SP         6         Image: semicate regular interval         SP         6         Image: semicate regular interval         SP         6         Image: semicate regular interval         SP         6         Image: semicate regular interval         Image: semicate regular interval         Image: semicate regular interval         SP         6         Image: semicate regular interval         Image: semicate regular interval         Image: semicate regular interval         Image: semicate regular interval         Image: semicate regular interval         Image: semicate regular interval         Image: semicate regular interval         Image: sem                                                                                                    | International international international distiscients       S       3       I       X       I       X       I       I       X       I       I <thi< th="">       I       I</thi<>                                                                                                    | Achdidaktik I         FD01         Einfuhrungsseminar zum fachdidaktischen<br>Schulpraktikum<br>semestebegieitendes fachdidaktischen<br>Schulpraktikum<br>semestebegieitendes fachdidaktischen<br>Schulpraktikum<br>fachdidaktisches Schulpraktikum         S         3         I         I                                                                                                    | Schupraktikum         SP         4         V         V                                                                                                    | semestroegietendes tachdidaktisches         SP         4         I         I         X         I         I         I         X         I         I                                                                                                    | Schulpraktikum         N         N                                                                                                    | Indidaktik II         FD02         Enriphungsseminar zum fachdidaktischen<br>Schulpraktikum         S         3         I         I <thi< th="">         I         I         I         I         I         I         I         I         I         I         I         I         I         I         I         I         I         I         I         I         I         I         I         I         I         I         <th<< td=""><td>Image: Image of the state of the state of the s</td><td></td><td></td><td></td><td></td><td></td></th<<></thi<>                                                                                                    | Image: Image of the state of the state of the s                                                                                                    |                                                                                                    |                                                                                                    |                                                                                                    |                                                                                                    |                                                                                                    |
| t NT - Biowissenschaften<br>t Biologie (Studienplan)<br>odul Abk.<br>manphysiologie LA-HP<br>tthematik LA-MA<br>ktro- und Zellbiologie LA-MZ<br>uurobiologie LA-NB<br>osysteme OKO<br>anzenphysiologie LA-PP | Modulelemente           Bio-Gentechnologie           Humanphysiologie für Lehramt           Mathematik für Biologen           Zellbiologie           Mitrobiologie           Mikrobiologie           Mikrobiologie           Meurobiologie           Neurobiologie           Okosysteme           Okosysteme           Pflanzenphysiologie für Lehramt                                                                                                    | Typ           S           V           P,S           V           V           P,S           | CP<br>2<br>5<br>3<br>3<br>1<br>5<br>5<br>3<br>3<br>4<br>2<br>3<br>4<br>2<br>3<br>1<br>5<br>3<br>3<br>4<br>2<br>3<br>3<br>4<br>5<br>3<br>3<br>4<br>5<br>5<br>3<br>3<br>3<br>3<br>3<br>5<br>5<br>3<br>3<br>3<br>3 | P 1<br>2<br>5<br>3<br>3<br>3<br>3<br>3<br>3<br>3<br>3<br>3<br>3<br>3<br>3<br>3<br>3<br>3<br>3<br>3<br>3                                                                                                    |          |                                                                  |     | 3         4           x         x           x         x                                                                                                    | 4 5<br>x 2<br>x 3<br>x 4<br>x 4<br>x 4<br>x 4<br>x 4<br>x 4<br>x 4<br>x 4                                                                                            | 4         5           x                                                                                                    | Biologie         LA:GM         Cenetik & Molekularbiologie         V         5         V         5         V         1         X         X         I         I         X         I         I         X         I         I         I         X         I         I         I         X         I         I         I         X         I         I         I         I         I         I         X         I         I         I         I         X         I         I         I         I         X         I         I         I         X         I         I         I         X         I         I         I         X         I         I         I         X         I         I         X         I         I         X         I         I         X         I         X         I         I         X         I         I         X         I         I         X         I         X         I         I         X         I         I         X         I         I         X         I         I         X         I         I         X         I         I         I         X         I         I                                                                                                    | LA:GM         Genetik & Molekularbiologie         V         5         V         5         V         1         X         X <t< td=""><td>Index         Index         <th< td=""><td>Experimente im Biologieunterricht         P.S.         4         I         I</td><td>Achdidaktik III       FD03       Methoden im Biologieunterricht       S       3       I       I       <thi< th=""> <t< td=""><td>Index         Index         <th< td=""><td>Image: Schulpraktikum         SP         G         Image: Schulpraktikum         SP         G         Image: Schulpraktikum         Image: Schulpraktikum         Image: Schulpraktikum         Image: Schulpraktikum         Image: Schulpraktikum         Image: Schulpraktikum         Image: Schulpraktikum         Image: Schulpraktikum         Image: Schulpraktikum         Image: Schulpraktikum         Image: Schulpraktikum         Image: Schulpraktikum         Image: Schulpraktikum         Image: Schulpraktikum</td><td>achdidaktik II       FD02       Enriphonassemar zum fachdidaktischen<br/>Schulpraktikum       S       3       3       4       4       4       4       4       4       4       4       4       4       4       4       4       4       4       4       4       4       4       4       4       4       4       4       4       4       4       4       4       4       4       4       4       4       4       4       4       4       4       4       4       4       4       4       4       4       4       4       4       4       4       4       4       4       4       4       4       4       4       4       4       4       4       4       4       4       4       4       4       4       4       4       4       4       4       4       4       4       4       4       4       4       4       4       4       4       4       4       4       4       4       4       4       4       4       4       4       4       4       4       4       4       4       4       4       4       4       4       4</td><td>Indextant or spectra constructions         SP         4         1         X         1         X         1         X         1         X         1         X         1         X         1         X         1         X         1         X         1         1         X         1         1         1         1         X         1         1         1         1         1         1         1         1         1         1         1         1         1         1         1         1         1         1         1         1         1         1         1         1         1         <th1< th="">         1         1</th1<></td><td>Image: Schupraktikum         Image: Spectra in the spectra in the spectra in th</td><td>Image: propertional sector of the sector of the s</td><td>Achidaktik I         FD01         Einfuhrungsseminar zum fachdidaktischen<br/>Schulpraktikum         S         3         I         I         <thi< th="">         I         I         I         I         I         I         I         I         I         I         I         I         I         I         I         I         I         I         I         I         I         I         I         I         I         I</thi<></td><td>Schupraktikum         SP         4         I         I</td><td>semestroegietendes tachdidaktisches         SP         4         I         I         X         I         I</td><td>Schulpraktikum         N         N</td><td>Indidaktik II         FD02         Einführungssemnar zum fachdidaktischen<br/>Schulpraktikum         S         3         V         V         <th< td=""><td>Interpretation         U         I         X         I           flanzenphysiologie         LA-PP         Pflanzenphysiologie für Lehramt         V         5         I         I         X</td><td>Pflanzenphysiologie für Lehramt P,S 3 x</td><td>xologie V 3 x</td><td>ologie   LA-ZO   Zoologie   V   3   x                  </td><td>ologie   LA-ZO   Zoologie   V   3   x              </td><td>Jugre LA-20 Zoologie V 3 X</td></th<></td></th<></td></t<></thi<></td></th<></td></t<>                                                                                                    | Index         Index         Index <th< td=""><td>Experimente im Biologieunterricht         P.S.         4         I         I</td><td>Achdidaktik III       FD03       Methoden im Biologieunterricht       S       3       I       I       <thi< th=""> <t< td=""><td>Index         Index         <th< td=""><td>Image: Schulpraktikum         SP         G         Image: Schulpraktikum         SP         G         Image: Schulpraktikum         Image: Schulpraktikum         Image: Schulpraktikum         Image: Schulpraktikum         Image: Schulpraktikum         Image: Schulpraktikum         Image: Schulpraktikum         Image: Schulpraktikum         Image: Schulpraktikum         Image: Schulpraktikum         Image: Schulpraktikum         Image: Schulpraktikum         Image: Schulpraktikum         Image: Schulpraktikum</td><td>achdidaktik II       FD02       Enriphonassemar zum fachdidaktischen<br/>Schulpraktikum       S       3       3       4       4       4       4       4       4       4       4       4       4       4       4       4       4       4       4       4       4       4       4       4       4       4       4       4       4       4       4       4       4       4       4       4       4       4       4       4       4       4       4       4       4       4       4       4       4       4       4       4       4       4       4       4       4       4       4       4       4       4       4       4       4       4       4       4       4       4       4       4       4       4       4       4       4       4       4       4       4       4       4       4       4       4       4       4       4       4       4       4       4       4       4       4       4       4       4       4       4       4       4       4       4       4       4       4       4       4       4       4</td><td>Indextant or spectra constructions         SP         4         1         X         1         X         1         X         1         X         1         X         1         X         1         X         1         X         1         X         1         1         X         1         1         1         1         X         1         1         1         1         1         1         1         1         1         1         1         1         1         1         1         1         1         1         1         1         1         1         1         1         1         <th1< th="">         1         1</th1<></td><td>Image: Schupraktikum         Image: Spectra in the spectra in the spectra in th</td><td>Image: propertional sector of the sector of the s</td><td>Achidaktik I         FD01         Einfuhrungsseminar zum fachdidaktischen<br/>Schulpraktikum         S         3         I         I         <thi< th="">         I         I         I         I         I         I         I         I         I         I         I         I         I         I         I         I         I         I         I         I         I         I         I         I         I         I</thi<></td><td>Schupraktikum         SP         4         I         I</td><td>semestroegietendes tachdidaktisches         SP         4         I         I         X         I         I</td><td>Schulpraktikum         N         N</td><td>Indidaktik II         FD02         Einführungssemnar zum fachdidaktischen<br/>Schulpraktikum         S         3         V         V         <th< td=""><td>Interpretation         U         I         X         I           flanzenphysiologie         LA-PP         Pflanzenphysiologie für Lehramt         V         5         I         I         X</td><td>Pflanzenphysiologie für Lehramt P,S 3 x</td><td>xologie V 3 x</td><td>ologie   LA-ZO   Zoologie   V   3   x                  </td><td>ologie   LA-ZO   Zoologie   V   3   x              </td><td>Jugre LA-20 Zoologie V 3 X</td></th<></td></th<></td></t<></thi<></td></th<>                                                                                                    | Experimente im Biologieunterricht         P.S.         4         I         I                                                                                                    | Achdidaktik III       FD03       Methoden im Biologieunterricht       S       3       I       I <thi< th=""> <t< td=""><td>Index         Index         <th< td=""><td>Image: Schulpraktikum         SP         G         Image: Schulpraktikum         SP         G         Image: Schulpraktikum         Image: Schulpraktikum         Image: Schulpraktikum         Image: Schulpraktikum         Image: Schulpraktikum         Image: Schulpraktikum         Image: Schulpraktikum         Image: Schulpraktikum         Image: Schulpraktikum         Image: Schulpraktikum         Image: Schulpraktikum         Image: Schulpraktikum         Image: Schulpraktikum         Image: Schulpraktikum</td><td>achdidaktik II       FD02       Enriphonassemar zum fachdidaktischen<br/>Schulpraktikum       S       3       3       4       4       4       4       4       4       4       4       4       4       4       4       4       4       4       4       4       4       4       4       4       4       4       4       4       4       4       4       4       4       4       4       4       4       4       4       4       4       4       4       4       4       4       4       4       4       4       4       4       4       4       4       4       4       4       4       4       4       4       4       4       4       4       4       4       4       4       4       4       4       4       4       4       4       4       4       4       4       4       4       4       4       4       4       4       4       4       4       4       4       4       4       4       4       4       4       4       4       4       4       4       4       4       4       4       4       4       4       4</td><td>Indextant or spectra constructions         SP         4         1         X         1         X         1         X         1         X         1         X         1         X         1         X         1         X         1         X         1         1         X         1         1         1         1         X         1         1         1         1         1         1         1         1         1         1         1         1         1         1         1         1         1         1         1         1         1         1         1         1         1         <th1< th="">         1         1</th1<></td><td>Image: Schupraktikum         Image: Spectra in the spectra in the spectra in th</td><td>Image: propertional sector of the sector of the s</td><td>Achidaktik I         FD01         Einfuhrungsseminar zum fachdidaktischen<br/>Schulpraktikum         S         3         I         I         <thi< th="">         I         I         I         I         I         I         I         I         I         I         I         I         I         I         I         I         I         I         I         I         I         I         I         I         I         I</thi<></td><td>Schupraktikum         SP         4         I         I</td><td>semestroegietendes tachdidaktisches         SP         4         I         I         X         I         I</td><td>Schulpraktikum         N         N</td><td>Indidaktik II         FD02         Einführungssemnar zum fachdidaktischen<br/>Schulpraktikum         S         3         V         V         <th< td=""><td>Interpretation         U         I         X         I           flanzenphysiologie         LA-PP         Pflanzenphysiologie für Lehramt         V         5         I         I         X</td><td>Pflanzenphysiologie für Lehramt P,S 3 x</td><td>xologie V 3 x</td><td>ologie   LA-ZO   Zoologie   V   3   x                  </td><td>ologie   LA-ZO   Zoologie   V   3   x              </td><td>Jugre LA-20 Zoologie V 3 X</td></th<></td></th<></td></t<></thi<>                                                                                                    | Index         Index         Index <th< td=""><td>Image: Schulpraktikum         SP         G         Image: Schulpraktikum         SP         G         Image: Schulpraktikum         Image: Schulpraktikum         Image: Schulpraktikum         Image: Schulpraktikum         Image: Schulpraktikum         Image: Schulpraktikum         Image: Schulpraktikum         Image: Schulpraktikum         Image: Schulpraktikum         Image: Schulpraktikum         Image: Schulpraktikum         Image: Schulpraktikum         Image: Schulpraktikum         Image: Schulpraktikum</td><td>achdidaktik II       FD02       Enriphonassemar zum fachdidaktischen<br/>Schulpraktikum       S       3       3       4       4       4       4       4       4       4       4       4       4       4       4       4       4       4       4       4       4       4       4       4       4       4       4       4       4       4       4       4       4       4       4       4       4       4       4       4       4       4       4       4       4       4       4       4       4       4       4       4       4       4       4       4       4       4       4       4       4       4       4       4       4       4       4       4       4       4       4       4       4       4       4       4       4       4       4       4       4       4       4       4       4       4       4       4       4       4       4       4       4       4       4       4       4       4       4       4       4       4       4       4       4       4       4       4       4       4       4       4</td><td>Indextant or spectra constructions         SP         4         1         X         1         X         1         X         1         X         1         X         1         X         1         X         1         X         1         X         1         1         X         1         1         1         1         X         1         1         1         1         1         1         1         1         1         1         1         1         1         1         1         1         1         1         1         1         1         1         1         1         1         <th1< th="">         1         1</th1<></td><td>Image: Schupraktikum         Image: Spectra in the spectra in the spectra in th</td><td>Image: propertional sector of the sector of the s</td><td>Achidaktik I         FD01         Einfuhrungsseminar zum fachdidaktischen<br/>Schulpraktikum         S         3         I         I         <thi< th="">         I         I         I         I         I         I         I         I         I         I         I         I         I         I         I         I         I         I         I         I         I         I         I         I         I         I</thi<></td><td>Schupraktikum         SP         4         I         I</td><td>semestroegietendes tachdidaktisches         SP         4         I         I         X         I         I</td><td>Schulpraktikum         N         N</td><td>Indidaktik II         FD02         Einführungssemnar zum fachdidaktischen<br/>Schulpraktikum         S         3         V         V         <th< td=""><td>Interpretation         U         I         X         I           flanzenphysiologie         LA-PP         Pflanzenphysiologie für Lehramt         V         5         I         I         X</td><td>Pflanzenphysiologie für Lehramt P,S 3 x</td><td>xologie V 3 x</td><td>ologie   LA-ZO   Zoologie   V   3   x                  </td><td>ologie   LA-ZO   Zoologie   V   3   x              </td><td>Jugre LA-20 Zoologie V 3 X</td></th<></td></th<>                                                                                                    | Image: Schulpraktikum         SP         G         Image: Schulpraktikum         SP         G         Image: Schulpraktikum         Image: Schulpraktikum         Image: Schulpraktikum         Image: Schulpraktikum         Image: Schulpraktikum         Image: Schulpraktikum         Image: Schulpraktikum         Image: Schulpraktikum         Image: Schulpraktikum         Image: Schulpraktikum         Image: Schulpraktikum         Image: Schulpraktikum         Image: Schulpraktikum         Image: Schulpraktikum                                                                                                    | achdidaktik II       FD02       Enriphonassemar zum fachdidaktischen<br>Schulpraktikum       S       3       3       4       4       4       4       4       4       4       4       4       4       4       4       4       4       4       4       4       4       4       4       4       4       4       4       4       4       4       4       4       4       4       4       4       4       4       4       4       4       4       4       4       4       4       4       4       4       4       4       4       4       4       4       4       4       4       4       4       4       4       4       4       4       4       4       4       4       4       4       4       4       4       4       4       4       4       4       4       4       4       4       4       4       4       4       4       4       4       4       4       4       4       4       4       4       4       4       4       4       4       4       4       4       4       4       4       4       4       4       4                                                                                                    | Indextant or spectra constructions         SP         4         1         X         1         X         1         X         1         X         1         X         1         X         1         X         1         X         1         X         1         1         X         1         1         1         1         X         1         1         1         1         1         1         1         1         1         1         1         1         1         1         1         1         1         1         1         1         1         1         1         1         1 <th1< th="">         1         1</th1<>                                                                                                    | Image: Schupraktikum         Image: Spectra in the spectra in the spectra in th                                                                                                    | Image: propertional sector of the sector of the s                                                                                                    | Achidaktik I         FD01         Einfuhrungsseminar zum fachdidaktischen<br>Schulpraktikum         S         3         I         I <thi< th="">         I         I         I         I         I         I         I         I         I         I         I         I         I         I         I         I         I         I         I         I         I         I         I         I         I         I</thi<>                                                                                                    | Schupraktikum         SP         4         I         I                                                                                                    | semestroegietendes tachdidaktisches         SP         4         I         I         X         I         I                                                                                                    | Schulpraktikum         N         N                                                                                                    | Indidaktik II         FD02         Einführungssemnar zum fachdidaktischen<br>Schulpraktikum         S         3         V         V <th< td=""><td>Interpretation         U         I         X         I           flanzenphysiologie         LA-PP         Pflanzenphysiologie für Lehramt         V         5         I         I         X</td><td>Pflanzenphysiologie für Lehramt P,S 3 x</td><td>xologie V 3 x</td><td>ologie   LA-ZO   Zoologie   V   3   x                  </td><td>ologie   LA-ZO   Zoologie   V   3   x              </td><td>Jugre LA-20 Zoologie V 3 X</td></th<>                                                                                                    | Interpretation         U         I         X         I           flanzenphysiologie         LA-PP         Pflanzenphysiologie für Lehramt         V         5         I         I         X                                                                                                    | Pflanzenphysiologie für Lehramt P,S 3 x                                                                                                    | xologie V 3 x                                                                                                    | ologie   LA-ZO   Zoologie   V   3   x                                                                                                    | ologie   LA-ZO   Zoologie   V   3   x                                                                                                    | Jugre LA-20 Zoologie V 3 X                                                                                                    |
| t NT - Biowissenschaften<br>t Biologie (Studienplan)<br>sodul Abk.<br>manphysiologie LA-HP<br>thematik LA-MA<br>kro- und Zellbiologie LA-MZ<br>urobiologie LA-NB<br>osysteme OKO<br>anzenphysiologie LA-ZO   | Modulelemente           Bio-Gentechnologie           Humanphysiologie           Humanphysiologie für Lehramt           Mathematik für Biologen           Zelbiologie           Mikro-und Zellbiologie           Mikro-und Zellbiologie           Mikro-und Zellbiologie           Neurobiologie           Neurobiologie           Neurobiologie           Okosysteme           Okosysteme           Pflanzenphysiologie für Lehramt           Zoologie                                                                      | Typ           S           V           P,S           V           V           V           P,S           V           V           V           V           V           V           V           V           P,S           S           V           V           V           P,S           V           V           P,S           V           P,S           V                                                                                                   | CP<br>2<br>5<br>3<br>3<br>1<br>5<br>5<br>3<br>4<br>2<br>3<br>4<br>2<br>3<br>1<br>5<br>3<br>3<br>3<br>3                                                                                                    | P 1<br>22<br>55<br>33<br>3<br>3<br>3<br>3<br>3<br>3<br>3<br>3<br>3<br>3<br>3<br>3<br>3<br>3<br>3                                                                                                    |          |                                                                  |     | 3         4           X         X           X         1           X         1                                                                                                    | 4 5<br>x 2<br>x 2<br>x 2<br>x 2<br>x 2<br>x 2<br>x 2<br>x 3<br>x 4<br>x 2<br>x 4<br>x 2<br>x 4<br>x 2<br>x 2<br>x 2<br>x 2<br>x 2<br>x 2<br>x 2<br>x 2<br>x 2<br>x 2 | 4 5<br>x                                                                                                    | Denetik &<br>Olekularbiologie         Qenetik & Molekularbiologie         V         5         V         I         I        <                                                                                                    | LA:GM         Genetik & Molekularbiologie         V         5         V         5         V         1         V         5         V         1         V         5         V         1         V         5         V         1         V         5         V         1         V         5         V         V         5         V         V         5         0         1         2         3         4         5         6         7         8         9         10         V         V         V         V         V         V         V         V         V         V         V         V         V         V         V         V         V         V         V         V         <                                                                                                    | Index         Modulemente         Typ         CP         1         2         3         4         5         6         7         8         9         1           ind 01.11.2019                                                                                                    | Experimente im Biologieunterricht         P.S.         4         I         I                                                                                                    | Achdidaktik III         FD03         Methoden im Biologieunterricht         S         3         L         L         L         L         L         L         L         L         X         L           enetik &<br>olekularhiologie         LA-GM         Genetik         Genetik         P,S         4         0         1         1         X         1         X         X         X         X         X         X         X         X         X         X         X         X         X         X         X         <                                                                                                    | Index         Modulalemente<br>Modein in Biologieunterricht         SP         6         Image: SP         1mage: SP         1mage: SP </td <td>Image: Schulpraktikum         SP         G         Image: Schulpraktikum         SP         G         Image: Schulpraktikum         Image: Schulpraktikum         Image: Schulpraktikum</td> <td>achdidaktik II       FD02       Enriprinkikum       SP       3       A       A       A       X       X       &lt;</td> <td>Settingenering eneringenering and machine setting enering and machine setting energing and machine setting energing and machine setting energing and machine setting energing and machine setting energing and machine setting energing energing and machine setting energing energin</td> <td>Image: Schuprastikum         Image: Spectra priority of the schuprastikum         SP         4         Image: Spectra priority of the schuprastikum         SP         4         Image: Spectra priority of the schuprastikum         SP         4         Image: Spectra priority of the schuprastikum         SP         4         Image: Spectra priority of the schuprastikum         SP         4         Image: Spectra priority of the schuprastikum         SP         6         Image: Spectra priority of the schuprastikum         SP         6         Image: Spectra priority of the schuprastikum         SP         6         Image: Spectra priority of the schuprastikum         SP         6         Image: Spectra priority of the schuprastikum         SP         6         Image: Spectra priority of the schuprastikum         SP         6         Image: Spectra priority of the schuprastikum         SP         6         Image: Spectra priority of the schuprastikum         SP         6         Image: Spectra priority of the schuprastikum         SP         1         Image: Spectra priority of the schuprastikum         SP         1         Image: Spectra priority of the schuprastikum         SP         1         Image: Spectra priority of the schuprastikum         Image: Spectra priority of the schuprastikum         SP         1         Image: Spectra priority of the schuprastikum         Image: Spectra priority of the schuprastikum         Image: Spectra primage: Spectrapriority of the schuprastikum         Imag</td> <td>Image: constraint of constraint of constr</td> <td>achdidaktik li       FD01       Einführungsseminar zum fachdidaktischen<br/>Schulgraktikum       S       3       L       L       X       L       L       V       V</td> <td>Schuprakkum         Spin         Image: Spin of the spin of the spin of t</td> <td>semestrongietendes tandidaktisches         SP         4         I         I         X         I         I         <thi< th="">         I         I</thi<></td> <td>Schulpraktikum         N         N</td> <td>Indidaktik II         FD02         Enriphungssemnar zum fachdidaktischen<br/>Schulpraktikum         S         3         I         I         <thi< th=""> <thi<< td=""><td>Image: Instance of the system         U         Image: Image: Imag</td><td>Pflanzenphysiologie für Lehramt         P,S         3         X         X</td><td></td><td></td><td></td><td></td></thi<<></thi<></td>                                                                                                    | Image: Schulpraktikum         SP         G         Image: Schulpraktikum         SP         G         Image: Schulpraktikum         Image: Schulpraktikum                                                                                                    | achdidaktik II       FD02       Enriprinkikum       SP       3       A       A       A       X       X       <                                                                                                    | Settingenering eneringenering and machine setting enering and machine setting energing and machine setting energing and machine setting energing and machine setting energing and machine setting energing and machine setting energing energing and machine setting energing energin                                                                                                    | Image: Schuprastikum         Image: Spectra priority of the schuprastikum         SP         4         Image: Spectra priority of the schuprastikum         SP         4         Image: Spectra priority of the schuprastikum         SP         4         Image: Spectra priority of the schuprastikum         SP         4         Image: Spectra priority of the schuprastikum         SP         4         Image: Spectra priority of the schuprastikum         SP         6         Image: Spectra priority of the schuprastikum         SP         6         Image: Spectra priority of the schuprastikum         SP         6         Image: Spectra priority of the schuprastikum         SP         6         Image: Spectra priority of the schuprastikum         SP         6         Image: Spectra priority of the schuprastikum         SP         6         Image: Spectra priority of the schuprastikum         SP         6         Image: Spectra priority of the schuprastikum         SP         6         Image: Spectra priority of the schuprastikum         SP         1         Image: Spectra priority of the schuprastikum         SP         1         Image: Spectra priority of the schuprastikum         SP         1         Image: Spectra priority of the schuprastikum         Image: Spectra priority of the schuprastikum         SP         1         Image: Spectra priority of the schuprastikum         Image: Spectra priority of the schuprastikum         Image: Spectra primage: Spectrapriority of the schuprastikum         Imag                                                                                                    | Image: constraint of constraint of constr                                                                                                    | achdidaktik li       FD01       Einführungsseminar zum fachdidaktischen<br>Schulgraktikum       S       3       L       L       X       L       L       V       V                                                                                                    | Schuprakkum         Spin         Image: Spin of the spin of the spin of t                                                                                                    | semestrongietendes tandidaktisches         SP         4         I         I         X         I         I <thi< th="">         I         I</thi<>                                                                                                    | Schulpraktikum         N         N                                                                                                    | Indidaktik II         FD02         Enriphungssemnar zum fachdidaktischen<br>Schulpraktikum         S         3         I         I <thi< th=""> <thi<< td=""><td>Image: Instance of the system         U         Image: Image: Imag</td><td>Pflanzenphysiologie für Lehramt         P,S         3         X         X</td><td></td><td></td><td></td><td></td></thi<<></thi<>                                                                                                    | Image: Instance of the system         U         Image: Image: Imag                                                                                                    | Pflanzenphysiologie für Lehramt         P,S         3         X         X                                                                                                    |                                                                                                    |                                                                                                    |                                                                                                    |                                                                                                    |
| t NT - Biowissenschaften<br>t Biologie (Studienplan)<br>adul Abk.<br>manphysiologie LA-HP<br>tthematik LA-MA<br>kro- und Zellbiologie LA-MZ<br>urobiologie CKO<br>anzenphysiologie LA-PP<br>ologie LA-ZO     | Modulelemente           Bio-Gentechnologie           Humanphysiologie für Lehramt           Humanphysiologie für Lehramt           Mathematik für Biologen           Zeltbiologie           Mikrobiologie           Mikrobiologie           Mikrobiologie           Mikrobiologie           Neurobiologie           Neurobiologie           Okosysteme           Okosysteme           Pflanzenphysiologie für Lehramt           Zoologie für Lehramt                                                                        | Typ         S           V         P,S           V         V           V         V           P,S         V           P,S         V           V         V           P,S         V           V         V           P,S         V           V         V           P,S         V           V         V           P,S         V           V         V           P,S         V           V         V                                                         | CP<br>2<br>5<br>3<br>3<br>1<br>5<br>5<br>3<br>3<br>4<br>2<br>3<br>4<br>2<br>3<br>3<br>4<br>2<br>3<br>3<br>3<br>3<br>3<br>3<br>3                                                                                 | P         1           2         2           5         5           5         3           1         x           5         3           3         x           4         2           2         3           3         x           3         x           3         x |          |                                                                  |     | 3         4           x         x           x         x                                                                                                    | 4 5<br>x 1<br>x 2<br>1<br>x 2<br>1<br>x 1<br>x 1<br>x 1<br>x 1<br>x 1<br>x 1<br>x 1                                                                                  | 4         5           X         X           X         X                                                                                                    | Denetik (a) (oenetik (a) Molekularbiologie         V         5         V         1         x         x                                                                                                    | Denetik &<br>Openetik & Molekularbiologie         V         5         V         0         x         x                                                                                                    | Index not an access of the second of the second o                                                                                                    | Experimente im Biologieunterricht         P.S.         4         I         I                                                                                                    | Achdidaktik III       FD03       Methoden im Biologieunterricht       S       3       I       I       <                                                                                                    | Image: matrix flam (matrix flam)         SP         6         Model         Model (matrix flam)         SP         6         Model         Model                                                                                                    | Image: Schulpraktikum         SP         G         Image: Schulpraktikum         SP         G         Image: Schulpraktikum         Image: Schulpraktikum                                                                                                    | achdidaktik II         FD02         Ent/thrungsseninar zm fachdidaktischen<br>fachdidaktischen Schulpraktikum         S         3         I         I <th<< td=""><td>Selfestingeligneringeligneringeli</td><td>Image: Schuprastikum         Image: Spectrame in the spectrame in the spectr</td><td>International international seminal zum lachtidaktischen<br/>semisterbegietendes faculdaktischen<br/>senieterbegietendes faculdaktischen<br/>senieterbegietendes faculdaktischen<br/>senieterbegietendes faculdaktischen<br/>senieterbegietendes faculdaktischen<br/>senieterbegietendes faculdaktischen<br/>senieterbegietendes faculdaktischen<br/>schuldaktik II         SP         4         I         X         I         X         I         I         X         I         I</td><td>Achdidaktik I         FD01         Einführungsseminar zum fachdidaktischen<br/>Schulpraktikum         S         3         I         I         X         I         I         X         I         I         X         I         I         X         I         I         X         I         I         X         I         I         X         I         I         X         I         I         X         I         I         X         I         I         I         X         I         I         X         I         I         X         I         I         I         X         <thi< th="">         I         I         X         I         I         I         X         I         I         <th< td=""><td>Schupraktikum         Image: Schupraktikum         Image: Schupraktikum         <thimage: schupraktikum<="" th=""> <thimage: schupraktik<="" td=""><td>semestroegietendes tachdiaktisches         SP         4         I         I</td><td>Schulpraktikum         N         N</td><td>Indidaktik II         FD02         Endplangsemnar zum fachdidaktischen<br/>Schulpraktikum         S         S         <ths< th=""> <ths< t<="" td=""><td>Image: Problem in the system in the system in the</td><td>Pfarzenphysiologie für Lehramt         P,S         3         V         V         0         X         X           sologie         LA-ZO         Zoologie für Lehramt         P,S         3         X         V         0         0         0         0         0         0         0         0         0         0         0         0         0         0         0         0         0         0         0         0         0         0         0         0         0         0         0         0         0         0         0         0         0         0         0         0         0         0         0         0         0         0         0         0         0         0         0         0         0         0         0         0         0         0         0         0         0         0         0         0         0         0         0         0         0         0         0         0         0         0         0         0         0         0         0         0         0         0         0         0         0         0         0         0         0         0         0         0<td>Zoologie für Lehramt         P,S         3         x         I</td><td>Zoologie für Lehramt P,S 3 x</td><td>Zoologie für Lehramt P,S 3 x</td><td>Zoologie für Lehramt P,S 3 X</td></td></ths<></ths<></td></thimage:></thimage:></td></th<></thi<></td></th<<>                                                                                                    | Selfestingeligneringeligneringeli                                                                                                    | Image: Schuprastikum         Image: Spectrame in the spectrame in the spectr                                                                                                    | International international seminal zum lachtidaktischen<br>semisterbegietendes faculdaktischen<br>senieterbegietendes faculdaktischen<br>senieterbegietendes faculdaktischen<br>senieterbegietendes faculdaktischen<br>senieterbegietendes faculdaktischen<br>senieterbegietendes faculdaktischen<br>senieterbegietendes faculdaktischen<br>schuldaktik II         SP         4         I         X         I         X         I         I         X         I         I                                                                                                    | Achdidaktik I         FD01         Einführungsseminar zum fachdidaktischen<br>Schulpraktikum         S         3         I         I         X         I         I         X         I         I         X         I         I         X         I         I         X         I         I         X         I         I         X         I         I         X         I         I         X         I         I         X         I         I         I         X         I         I         X         I         I         X         I         I         I         X <thi< th="">         I         I         X         I         I         I         X         I         I         <th< td=""><td>Schupraktikum         Image: Schupraktikum         Image: Schupraktikum         <thimage: schupraktikum<="" th=""> <thimage: schupraktik<="" td=""><td>semestroegietendes tachdiaktisches         SP         4         I         I</td><td>Schulpraktikum         N         N</td><td>Indidaktik II         FD02         Endplangsemnar zum fachdidaktischen<br/>Schulpraktikum         S         S         <ths< th=""> <ths< t<="" td=""><td>Image: Problem in the system in the system in the</td><td>Pfarzenphysiologie für Lehramt         P,S         3         V         V         0         X         X           sologie         LA-ZO         Zoologie für Lehramt         P,S         3         X         V         0         0         0         0         0         0         0         0         0         0         0         0         0         0         0         0         0         0         0         0         0         0         0         0         0         0         0         0         0         0         0         0         0         0         0         0         0         0         0         0         0         0         0         0         0         0         0         0         0         0         0         0         0         0         0         0         0         0         0         0         0         0         0         0         0         0         0         0         0         0         0         0         0         0         0         0         0         0         0         0         0         0         0         0         0         0         0         0<td>Zoologie für Lehramt         P,S         3         x         I</td><td>Zoologie für Lehramt P,S 3 x</td><td>Zoologie für Lehramt P,S 3 x</td><td>Zoologie für Lehramt P,S 3 X</td></td></ths<></ths<></td></thimage:></thimage:></td></th<></thi<>                                                                                                    | Schupraktikum         Image: Schupraktikum         Image: Schupraktikum <thimage: schupraktikum<="" th=""> <thimage: schupraktik<="" td=""><td>semestroegietendes tachdiaktisches         SP         4         I         I</td><td>Schulpraktikum         N         N</td><td>Indidaktik II         FD02         Endplangsemnar zum fachdidaktischen<br/>Schulpraktikum         S         S         <ths< th=""> <ths< t<="" td=""><td>Image: Problem in the system in the system in the</td><td>Pfarzenphysiologie für Lehramt         P,S         3         V         V         0         X         X           sologie         LA-ZO         Zoologie für Lehramt         P,S         3         X         V         0         0         0         0         0         0         0         0         0         0         0         0         0         0         0         0         0         0         0         0         0         0         0         0         0         0         0         0         0         0         0         0         0         0         0         0         0         0         0         0         0         0         0         0         0         0         0         0         0         0         0         0         0         0         0         0         0         0         0         0         0         0         0         0         0         0         0         0         0         0         0         0         0         0         0         0         0         0         0         0         0         0         0         0         0         0         0         0<td>Zoologie für Lehramt         P,S         3         x         I</td><td>Zoologie für Lehramt P,S 3 x</td><td>Zoologie für Lehramt P,S 3 x</td><td>Zoologie für Lehramt P,S 3 X</td></td></ths<></ths<></td></thimage:></thimage:>                                                                                                    | semestroegietendes tachdiaktisches         SP         4         I         I                                                                                                    | Schulpraktikum         N         N                                                                                                    | Indidaktik II         FD02         Endplangsemnar zum fachdidaktischen<br>Schulpraktikum         S         S <ths< th=""> <ths< t<="" td=""><td>Image: Problem in the system in the system in the</td><td>Pfarzenphysiologie für Lehramt         P,S         3         V         V         0         X         X           sologie         LA-ZO         Zoologie für Lehramt         P,S         3         X         V         0         0         0         0         0         0         0         0         0         0         0         0         0         0         0         0         0         0         0         0         0         0         0         0         0         0         0         0         0         0         0         0         0         0         0         0         0         0         0         0         0         0         0         0         0         0         0         0         0         0         0         0         0         0         0         0         0         0         0         0         0         0         0         0         0         0         0         0         0         0         0         0         0         0         0         0         0         0         0         0         0         0         0         0         0         0         0         0<td>Zoologie für Lehramt         P,S         3         x         I</td><td>Zoologie für Lehramt P,S 3 x</td><td>Zoologie für Lehramt P,S 3 x</td><td>Zoologie für Lehramt P,S 3 X</td></td></ths<></ths<>                                                                                                    | Image: Problem in the system in the system in the                                                                                                    | Pfarzenphysiologie für Lehramt         P,S         3         V         V         0         X         X           sologie         LA-ZO         Zoologie für Lehramt         P,S         3         X         V         0         0         0         0         0         0         0         0         0         0         0         0         0         0         0         0         0         0         0         0         0         0         0         0         0         0         0         0         0         0         0         0         0         0         0         0         0         0         0         0         0         0         0         0         0         0         0         0         0         0         0         0         0         0         0         0         0         0         0         0         0         0         0         0         0         0         0         0         0         0         0         0         0         0         0         0         0         0         0         0         0         0         0         0         0         0         0         0 <td>Zoologie für Lehramt         P,S         3         x         I</td> <td>Zoologie für Lehramt P,S 3 x</td> <td>Zoologie für Lehramt P,S 3 x</td> <td>Zoologie für Lehramt P,S 3 X</td>                                                                                                    | Zoologie für Lehramt         P,S         3         x         I                                                                                                    | Zoologie für Lehramt P,S 3 x                                                                                                    | Zoologie für Lehramt P,S 3 x                                                                                                    | Zoologie für Lehramt P,S 3 X                                                                                                    |
| t NT - Biowissenschaften<br>t Biologie (Studienplan)<br>Abk.<br>manphysiologie LA-HP<br>thematik LA-MA<br>kro- und Zellbiologie LA-MZ<br>urobiologie LA-NB<br>osysteme OKO<br>anzenphysiologie LA-PP         | Modulelemente           Bio-Gentechnologie           Humanphysiologie für Lehramt           Mathematik für Biologen           Zeltbiologie           Mathematik für Biologen           Zeltbiologie           Mikrobiologie           Mikrobiologie           Neurobiologie           Neurobiologie           Okosysteme           Okosysteme           Okosysteme           Okosysteme           Zoologie für Lehramt           Zoologie für Lehramt           Zoologie für Lehramt                                        | Typ         S           V         P,S           V         V           V         V           V         V           P,S         V           V         V           P,S         V           V         V           P,S         V           V         V           P,S         V           V         V           P,S         V           V         V           P,S         V           P,S         V           P,S         V           P,S         U         | CP<br>2<br>5<br>3<br>3<br>1<br>5<br>5<br>3<br>3<br>4<br>2<br>3<br>4<br>2<br>3<br>3<br>3<br>3<br>3<br>3<br>3<br>2                                                                                                | P         1           2                                                                                                    |          |                                                                  |     | 3 4 1                                                                                                    | 4 5<br>× 1<br>× 1<br>× 1<br>× 1<br>× 1<br>× 1<br>× 1<br>× 1<br>× 1<br>× 1                                                                                            | 4         5           X            X <td< td=""><td>Denetik and lookularbiologie         V         5         V         5         V         1         V         5         V         V         5         V         V         5         V         V         5         V         V         5         V         V         5         V         V         5         V         V         5         V         V         5         V         V         5         V         V         5         V         V         5         V         V         V         F         V         F         V         F         V         F         V         F         V         F         V         F         V         F         V         F         V         F         V         F         F</td><td>Biologie         LA:GM         Genetik &amp; Molekularbiologie         V         5         V         5         V         5         V         5         V         5         V         5         V         5         V         5         V         5         V         5         V         5         V         7         5         7         7         7         7         7         7         7         7         7         7         7         8         9         10           and 01.11.2019         J         Abk         Modulelemente         Typ         CP         1         2         3         4         5         6         7         8         9         10           athematik         Bio-Gentechnologie         S         2         1         2         3         4         5         6         7         8         9         10           umanphysiologie         LA-HP         Humanphysiologie         V         5         2         1         2         3         4         5         6         7         8         9         10           umanphysiologie         LA-MP         Humanphysiologie         V         3         2         <td< td=""><td>Index interviewent in the second of the second of</td><td>Experimente im Biologieunterricht         P.S.         4         I         I</td><td>Achdidaktik III       FD03       Methoden im Biologieunterricht       S       3       I       I       <thi< th=""> <t< td=""><td>Image: matrix problem in the strength of the strength of the strengt of the strength of the strength of the strength of</td><td>Schulprakium         Spe         Spe         <t< td=""><td>bedidaktik II       FD02       Ent/thrungsseminar zm fachdidaktischen       S       3       3       4       5       6       4       4       4       4       4       4       4       4       4       4       4       4       4       4       4       4       4       4       4       4       4       4       4       4       4       4       4       4       4       4       4       4       4       4       4       4       4       4       4       4       4       4       4       4       4       4       4       4       4       4       4       4       4       4       4       4       4       4       4       4       4       4       4       4       4       4       4       4       4       4       4       4       4       4       4       4       4       4       4       4       4       4       4       4       4       4       4       4       4       4       4       4       4       5       6       7       8       9       10         olekularbiologie       Genetik       Molekularbiologie       S       2&lt;</td><td>Self-Biological Biological Biolo</td><td>instance         instance         instance</td><td>International matrix         International statistication         S         3         I         X         I         X         I         I         X         I         I         I         X         I         I         I         I         X         I         I</td><td>Achdidaktik II         FD01         Einfohrungsseminar zum fachdidaktischen<br/>Schulpraktikum         S         3         I         I         X         I         I         X         I         I         X         I         I         X         I         I         X         I         I         X         I         I         X         I         I         X         I         I         X         I         I         X         I         I         I         X         I         I         I         X         I         I         I         X         I         I         I         X         I         I         &lt;</td><td>Schuprakum         Schuprakum         Sp         4         V         V</td><td>semesterogletendes tacholdaktischen<br/>hdidaktik II         SP         4         N         X         N         N         <th< td=""><td>Schulpraktikum         N         N</td><td>Indidaktik II         FD02         Einfuhrungsseminar zum fachdidaktischen<br/>Schulpraktikum         S         S         <t< td=""><td>Instrument         U         U         U         I         V         X         X         <thx< td=""><td>Pflanzenphysiologie für Lehramt         P,S         3         I         I         I         I         I         I         X         X</td><td>Zoologie für Lehramt         P,S         3         X                                                                                                    <th< td=""><td>Zoologie für Lehramt         P,S         3         X              Zoologische Gelände- und Bestimmungsübungen         0         2         X</td><td>Zoologie für Lehramt         P,S         3         x             Zoologische Gelande- und Bestimmungsübungen         0         2         x</td><td>Zoologie für Lehramt         P,S         3         X           Zoologische Gelande- und Bestimmungsübungen         Ú         2         X</td></th<></td></thx<></td></t<></td></th<></td></t<></td></t<></thi<></td></td<></td></td<> | Denetik and lookularbiologie         V         5         V         5         V         1         V         5         V         V         5         V         V         5         V         V         5         V         V         5         V         V         5         V         V         5         V         V         5         V         V         5         V         V         5         V         V         5         V         V         5         V         V         V         F         V         F         V         F         V         F         V         F         V         F         V         F         V         F         V         F         V         F         V         F         F                                                                                                    | Biologie         LA:GM         Genetik & Molekularbiologie         V         5         V         5         V         5         V         5         V         5         V         5         V         5         V         5         V         5         V         5         V         5         V         7         5         7         7         7         7         7         7         7         7         7         7         7         8         9         10           and 01.11.2019         J         Abk         Modulelemente         Typ         CP         1         2         3         4         5         6         7         8         9         10           athematik         Bio-Gentechnologie         S         2         1         2         3         4         5         6         7         8         9         10           umanphysiologie         LA-HP         Humanphysiologie         V         5         2         1         2         3         4         5         6         7         8         9         10           umanphysiologie         LA-MP         Humanphysiologie         V         3         2 <td< td=""><td>Index interviewent in the second of the second of</td><td>Experimente im Biologieunterricht         P.S.         4         I         I</td><td>Achdidaktik III       FD03       Methoden im Biologieunterricht       S       3       I       I       <thi< th=""> <t< td=""><td>Image: matrix problem in the strength of the strength of the strengt of the strength of the strength of the strength of</td><td>Schulprakium         Spe         Spe         <t< td=""><td>bedidaktik II       FD02       Ent/thrungsseminar zm fachdidaktischen       S       3       3       4       5       6       4       4       4       4       4       4       4       4       4       4       4       4       4       4       4       4       4       4       4       4       4       4       4       4       4       4       4       4       4       4       4       4       4       4       4       4       4       4       4       4       4       4       4       4       4       4       4       4       4       4       4       4       4       4       4       4       4       4       4       4       4       4       4       4       4       4       4       4       4       4       4       4       4       4       4       4       4       4       4       4       4       4       4       4       4       4       4       4       4       4       4       4       4       5       6       7       8       9       10         olekularbiologie       Genetik       Molekularbiologie       S       2&lt;</td><td>Self-Biological Biological Biolo</td><td>instance         instance         instance</td><td>International matrix         International statistication         S         3         I         X         I         X         I         I         X         I         I         I         X         I         I         I         I         X         I         I</td><td>Achdidaktik II         FD01         Einfohrungsseminar zum fachdidaktischen<br/>Schulpraktikum         S         3         I         I         X         I         I         X         I         I         X         I         I         X         I         I         X         I         I         X         I         I         X         I         I         X         I         I         X         I         I         X         I         I         I         X         I         I         I         X         I         I         I         X         I         I         I         X         I         I         &lt;</td><td>Schuprakum         Schuprakum         Sp         4         V         V</td><td>semesterogletendes tacholdaktischen<br/>hdidaktik II         SP         4         N         X         N         N         <th< td=""><td>Schulpraktikum         N         N</td><td>Indidaktik II         FD02         Einfuhrungsseminar zum fachdidaktischen<br/>Schulpraktikum         S         S         <t< td=""><td>Instrument         U         U         U         I         V         X         X         <thx< td=""><td>Pflanzenphysiologie für Lehramt         P,S         3         I         I         I         I         I         I         X         X</td><td>Zoologie für Lehramt         P,S         3         X                                                                                                    <th< td=""><td>Zoologie für Lehramt         P,S         3         X              Zoologische Gelände- und Bestimmungsübungen         0         2         X</td><td>Zoologie für Lehramt         P,S         3         x             Zoologische Gelande- und Bestimmungsübungen         0         2         x</td><td>Zoologie für Lehramt         P,S         3         X           Zoologische Gelande- und Bestimmungsübungen         Ú         2         X</td></th<></td></thx<></td></t<></td></th<></td></t<></td></t<></thi<></td></td<>                                                                                                    | Index interviewent in the second of the second of                                                                                                    | Experimente im Biologieunterricht         P.S.         4         I         I                                                                                                    | Achdidaktik III       FD03       Methoden im Biologieunterricht       S       3       I       I <thi< th=""> <t< td=""><td>Image: matrix problem in the strength of the strength of the strengt of the strength of the strength of the strength of</td><td>Schulprakium         Spe         Spe         <t< td=""><td>bedidaktik II       FD02       Ent/thrungsseminar zm fachdidaktischen       S       3       3       4       5       6       4       4       4       4       4       4       4       4       4       4       4       4       4       4       4       4       4       4       4       4       4       4       4       4       4       4       4       4       4       4       4       4       4       4       4       4       4       4       4       4       4       4       4       4       4       4       4       4       4       4       4       4       4       4       4       4       4       4       4       4       4       4       4       4       4       4       4       4       4       4       4       4       4       4       4       4       4       4       4       4       4       4       4       4       4       4       4       4       4       4       4       4       4       5       6       7       8       9       10         olekularbiologie       Genetik       Molekularbiologie       S       2&lt;</td><td>Self-Biological Biological Biolo</td><td>instance         instance         instance</td><td>International matrix         International statistication         S         3         I         X         I         X         I         I         X         I         I         I         X         I         I         I         I         X         I         I</td><td>Achdidaktik II         FD01         Einfohrungsseminar zum fachdidaktischen<br/>Schulpraktikum         S         3         I         I         X         I         I         X         I         I         X         I         I         X         I         I         X         I         I         X         I         I         X         I         I         X         I         I         X         I         I         X         I         I         I         X         I         I         I         X         I         I         I         X         I         I         I         X         I         I         &lt;</td><td>Schuprakum         Schuprakum         Sp         4         V         V</td><td>semesterogletendes tacholdaktischen<br/>hdidaktik II         SP         4         N         X         N         N         <th< td=""><td>Schulpraktikum         N         N</td><td>Indidaktik II         FD02         Einfuhrungsseminar zum fachdidaktischen<br/>Schulpraktikum         S         S         <t< td=""><td>Instrument         U         U         U         I         V         X         X         <thx< td=""><td>Pflanzenphysiologie für Lehramt         P,S         3         I         I         I         I         I         I         X         X</td><td>Zoologie für Lehramt         P,S         3         X                                                                                                    <th< td=""><td>Zoologie für Lehramt         P,S         3         X              Zoologische Gelände- und Bestimmungsübungen         0         2         X</td><td>Zoologie für Lehramt         P,S         3         x             Zoologische Gelande- und Bestimmungsübungen         0         2         x</td><td>Zoologie für Lehramt         P,S         3         X           Zoologische Gelande- und Bestimmungsübungen         Ú         2         X</td></th<></td></thx<></td></t<></td></th<></td></t<></td></t<></thi<>                                                                                                    | Image: matrix problem in the strength of the strength of the strengt of the strength of the strength of the strength of                                                                                                    | Schulprakium         Spe         Spe <t< td=""><td>bedidaktik II       FD02       Ent/thrungsseminar zm fachdidaktischen       S       3       3       4       5       6       4       4       4       4       4       4       4       4       4       4       4       4       4       4       4       4       4       4       4       4       4       4       4       4       4       4       4       4       4       4       4       4       4       4       4       4       4       4       4       4       4       4       4       4       4       4       4       4       4       4       4       4       4       4       4       4       4       4       4       4       4       4       4       4       4       4       4       4       4       4       4       4       4       4       4       4       4       4       4       4       4       4       4       4       4       4       4       4       4       4       4       4       4       5       6       7       8       9       10         olekularbiologie       Genetik       Molekularbiologie       S       2&lt;</td><td>Self-Biological Biological Biolo</td><td>instance         instance         instance</td><td>International matrix         International statistication         S         3         I         X         I         X         I         I         X         I         I         I         X         I         I         I         I         X         I         I</td><td>Achdidaktik II         FD01         Einfohrungsseminar zum fachdidaktischen<br/>Schulpraktikum         S         3         I         I         X         I         I         X         I         I         X         I         I         X         I         I         X         I         I         X         I         I         X         I         I         X         I         I         X         I         I         X         I         I         I         X         I         I         I         X         I         I         I         X         I         I         I         X         I         I         &lt;</td><td>Schuprakum         Schuprakum         Sp         4         V         V</td><td>semesterogletendes tacholdaktischen<br/>hdidaktik II         SP         4         N         X         N         N         <th< td=""><td>Schulpraktikum         N         N</td><td>Indidaktik II         FD02         Einfuhrungsseminar zum fachdidaktischen<br/>Schulpraktikum         S         S         <t< td=""><td>Instrument         U         U         U         I         V         X         X         <thx< td=""><td>Pflanzenphysiologie für Lehramt         P,S         3         I         I         I         I         I         I         X         X</td><td>Zoologie für Lehramt         P,S         3         X                                                                                                    <th< td=""><td>Zoologie für Lehramt         P,S         3         X              Zoologische Gelände- und Bestimmungsübungen         0         2         X</td><td>Zoologie für Lehramt         P,S         3         x             Zoologische Gelande- und Bestimmungsübungen         0         2         x</td><td>Zoologie für Lehramt         P,S         3         X           Zoologische Gelande- und Bestimmungsübungen         Ú         2         X</td></th<></td></thx<></td></t<></td></th<></td></t<>                                                                                                    | bedidaktik II       FD02       Ent/thrungsseminar zm fachdidaktischen       S       3       3       4       5       6       4       4       4       4       4       4       4       4       4       4       4       4       4       4       4       4       4       4       4       4       4       4       4       4       4       4       4       4       4       4       4       4       4       4       4       4       4       4       4       4       4       4       4       4       4       4       4       4       4       4       4       4       4       4       4       4       4       4       4       4       4       4       4       4       4       4       4       4       4       4       4       4       4       4       4       4       4       4       4       4       4       4       4       4       4       4       4       4       4       4       4       4       4       5       6       7       8       9       10         olekularbiologie       Genetik       Molekularbiologie       S       2<                                                                                                    | Self-Biological Biological Biolo                                                                                                    | instance         instance                                                                                                    | International matrix         International statistication         S         3         I         X         I         X         I         I         X         I         I         I         X         I         I         I         I         X         I         I                                                                                                    | Achdidaktik II         FD01         Einfohrungsseminar zum fachdidaktischen<br>Schulpraktikum         S         3         I         I         X         I         I         X         I         I         X         I         I         X         I         I         X         I         I         X         I         I         X         I         I         X         I         I         X         I         I         X         I         I         I         X         I         I         I         X         I         I         I         X         I         I         I         X         I         I         <                                                                                                    | Schuprakum         Schuprakum         Sp         4         V         V                                                                                                    | semesterogletendes tacholdaktischen<br>hdidaktik II         SP         4         N         X         N         N <th< td=""><td>Schulpraktikum         N         N</td><td>Indidaktik II         FD02         Einfuhrungsseminar zum fachdidaktischen<br/>Schulpraktikum         S         S         <t< td=""><td>Instrument         U         U         U         I         V         X         X         <thx< td=""><td>Pflanzenphysiologie für Lehramt         P,S         3         I         I         I         I         I         I         X         X</td><td>Zoologie für Lehramt         P,S         3         X                                                                                                    <th< td=""><td>Zoologie für Lehramt         P,S         3         X              Zoologische Gelände- und Bestimmungsübungen         0         2         X</td><td>Zoologie für Lehramt         P,S         3         x             Zoologische Gelande- und Bestimmungsübungen         0         2         x</td><td>Zoologie für Lehramt         P,S         3         X           Zoologische Gelande- und Bestimmungsübungen         Ú         2         X</td></th<></td></thx<></td></t<></td></th<>                                                                                                    | Schulpraktikum         N         N                                                                                                    | Indidaktik II         FD02         Einfuhrungsseminar zum fachdidaktischen<br>Schulpraktikum         S         S <t< td=""><td>Instrument         U         U         U         I         V         X         X         <thx< td=""><td>Pflanzenphysiologie für Lehramt         P,S         3         I         I         I         I         I         I         X         X</td><td>Zoologie für Lehramt         P,S         3         X                                                                                                    <th< td=""><td>Zoologie für Lehramt         P,S         3         X              Zoologische Gelände- und Bestimmungsübungen         0         2         X</td><td>Zoologie für Lehramt         P,S         3         x             Zoologische Gelande- und Bestimmungsübungen         0         2         x</td><td>Zoologie für Lehramt         P,S         3         X           Zoologische Gelande- und Bestimmungsübungen         Ú         2         X</td></th<></td></thx<></td></t<>                                                                                                    | Instrument         U         U         U         I         V         X         X <thx< td=""><td>Pflanzenphysiologie für Lehramt         P,S         3         I         I         I         I         I         I         X         X</td><td>Zoologie für Lehramt         P,S         3         X                                                                                                    <th< td=""><td>Zoologie für Lehramt         P,S         3         X              Zoologische Gelände- und Bestimmungsübungen         0         2         X</td><td>Zoologie für Lehramt         P,S         3         x             Zoologische Gelande- und Bestimmungsübungen         0         2         x</td><td>Zoologie für Lehramt         P,S         3         X           Zoologische Gelande- und Bestimmungsübungen         Ú         2         X</td></th<></td></thx<>                                                                                                    | Pflanzenphysiologie für Lehramt         P,S         3         I         I         I         I         I         I         X         X                                                                                                    | Zoologie für Lehramt         P,S         3         X <th< td=""><td>Zoologie für Lehramt         P,S         3         X              Zoologische Gelände- und Bestimmungsübungen         0         2         X</td><td>Zoologie für Lehramt         P,S         3         x             Zoologische Gelande- und Bestimmungsübungen         0         2         x</td><td>Zoologie für Lehramt         P,S         3         X           Zoologische Gelande- und Bestimmungsübungen         Ú         2         X</td></th<>                                                                                                    | Zoologie für Lehramt         P,S         3         X              Zoologische Gelände- und Bestimmungsübungen         0         2         X                                                                                                    | Zoologie für Lehramt         P,S         3         x             Zoologische Gelande- und Bestimmungsübungen         0         2         x                                                                                                    | Zoologie für Lehramt         P,S         3         X           Zoologische Gelande- und Bestimmungsübungen         Ú         2         X                                                                                                    |
| Experimente im Biologieunterricht P,S 4 Genetik V 5                                                                                                    | P,S 4                                                                                                    | 4                                                                                                    | $\left  \right $                                                                                                    | _                                                                                                    |          |                                                                  |     |                                                                                                    | ×                                                                                                    | x                                                                                                    |                                                                                                    |                                                                                                    | - <b>H</b> - F - F - F                                                                                                    |                                                                                                    |                                                                                                    |                                                                                                    |                                                                                                    |                                                                                                    |                                                                                                    |                                                                                                    |                                                                                                    |                                                                                                    |                                                                                                    |                                                                                                    |                                                                                                    |                                                                                                    | 1         2         3         4         5           1         2         3         4         5           2         3         4         5           3         4         5           4         5         5           5         5         5           4         5         5           5         5         5           6         5         5           7         5         5           8         5         5           9         5         5           9         5         5           9         5         5           9         5         5           9         5         5           9         5         5           9         5         5           9         5         5           9         5         5           9         5         5           9         5         5           9         5         5           9         5         5           9         5         5           10         5                                                                                                    | I         I         I <thi< th=""> <thi< th=""> <thi< th=""> <thi< th=""></thi<></thi<></thi<></thi<>                                                                                                    | I         I         I         I         I           I         I                                                                                                    | I         I         I         I         I           I         I         I         I         I         I         I           I         I                                                                                                    | I         I         I         I         I           I         I                                                                                                    | 1     2     3     4     5       2     3     4     5       4     5     5       5     5     5       6     5     5       7     1     1       1     2     3     4       5     5     5       6     5     5       7     1     5       7     1     1       7     1     1       7     1     1       7     1     1       7     1     1       8     1     1       9     1     1       10     1     1       11     1     1       12     1     1       13     1     1       14     1     1       15     1     1       16     1     1       17     1     1       18     1     1       19     1     1       10     1     1       11     1     1       12     1     1       13     1     1       14     1       15     1       16<                                                                                                    |
| Experimente im Biologieunterrich                                                                                                    | ht                                                                                                    | P,S                                                                                                    | 4                                                                                                    | 4                                                                                                    |          |                                                                  |     |                                                                                                    |                                                                                                    |                                                                                                    | л Р, 54                                                                                                    | .n P,5 4                                                                                                    | ht P.S. 4                                                                                                    |                                                                                                    | S 3<br>S 2                                                                                                    | SP         6         6           S         3         1         1           S         2         1         1                                                                                                    | SP         6           S         3           S         2                                                                                                    | SP         6         6           SP         6         6           S         3         6           S         3         6                                                                                                    | USURES         SF         4         X           daktischen         S         3             i         SP         6             S         3              S         3                                                                                                    | tisches SP 4 x 1 1 1 1 1 1 1 1 1 1 1 1 1 1 1 1 1 1                                                                                                    | Annoximental S 3 X X 1<br>tisches SP 4 X 1<br>taktischen S 3 X 1<br>SP 6 1<br>S 3 0 1<br>S 3 0 1<br>S 2 1                                                                                                    | taktischen S 3 X X 1<br>tisches SP 4 X 1<br>taktischen S 3 A 1<br>SP 6 1<br>S 3 A 1<br>S 2 1                                                                                                    | tisches SP 4 X I X I I I I I I I I I I I I I I I I                                                                                                    | Introduction SP 4 X X X X X X X X X X X X X X X X X X                                                                                                    | SP         6         6           S         3         1           S         3         1                                                                                                    | daktischen S 3<br>h SP 6<br>S 3<br>S 2<br>S 2                                                                                                    | V         6          x         x           P,S         4           x           P,S         4           x           X         X         X         X         X           X         X         X         X         X           X         X         X         X         X           X         X         X         X         X           X         X         X         X         X           Y         S         2         X         X         X           P,S         3         X         X         X         X           Y         3         X         X         X         X           Y         3         X         X         X         X           Y         3         X         X         X         X           Y         3         X         X         X         X           Y         X         X         X         X         X           Y         X         X         X         X         X           Y         X                                                                                                    | V         6          x         x           P,S         4           x         x           P,S         4           x         x           V         6          x         x         x           V         6          x         x         x           V         5          x         x         x           P,S         3         x          x         x           V         5           x         x         x           0         1         x          x         x         x           V         5           x         x         x           V         3         x          x         x         x           V         3         x          x         x         x           P,S         4         x         x         x         x         x           V         3         x          x         x         x           Y <td>V         6          x         x           P,S         4           x         x           P,S         4           x         x           V         5           x         x           V         5           x         x           V         5           x            P,S         3         x          x            V         5           x            V         3         x          x            V         3           x            V         3               V         3               V         3               V         3               V         3            &lt;</td> <td>V         6          x         x           P,S         4           x         x           P,S         4           x         x           V         5          x         x         x           V         5          x         x         x           V         5          x         x         x           P,S         3         x          x         x           U         5           x         x         x           V         5           x         x         x           U         1         x          x         x         x           U         1         x          x         x         x           P,S         4           x         x         x           P,S         4           x         x         x           Q         1            x         x</td> <td>V         6         I         I         I         X         X           P,S         4         I         I         I         I         X         X           P,S         4         I         I         I         I         I         X         X           P,S         4         I         I         I         I         I         X         X           I         I         I         I         I         I         I         X         I           I         I<!--</td--><td>V         6         I         I         I         X         X           P,S         4         I         I         I         X         X           P,S         4         I         I         I         I         X         X           V         5         I         I         I         X         I         I</td></td>                                                                                                    | V         6          x         x           P,S         4           x         x           P,S         4           x         x           V         5           x         x           V         5           x         x           V         5           x            P,S         3         x          x            V         5           x            V         3         x          x            V         3           x            V         3               V         3               V         3               V         3               V         3            <                                                                                                    | V         6          x         x           P,S         4           x         x           P,S         4           x         x           V         5          x         x         x           V         5          x         x         x           V         5          x         x         x           P,S         3         x          x         x           U         5           x         x         x           V         5           x         x         x           U         1         x          x         x         x           U         1         x          x         x         x           P,S         4           x         x         x           P,S         4           x         x         x           Q         1            x         x                                                                                                    | V         6         I         I         I         X         X           P,S         4         I         I         I         I         X         X           P,S         4         I         I         I         I         I         X         X           P,S         4         I         I         I         I         I         X         X           I         I         I         I         I         I         I         X         I           I         I </td <td>V         6         I         I         I         X         X           P,S         4         I         I         I         X         X           P,S         4         I         I         I         I         X         X           V         5         I         I         I         X         I         I</td>                                                                                                    | V         6         I         I         I         X         X           P,S         4         I         I         I         X         X           P,S         4         I         I         I         I         X         X           V         5         I         I         I         X         I         I                                                                                                    |
|                                                                                                    | Experimente im Biologieunterricht                                                                                                    | pe                                                                                                    | 4                                                                                                    | 4                                                                                                    |          |                                                                  |     |                                                                                                    |                                                                                                    |                                                                                                    | Levenmente im Biologie interricht                                                                                                    |                                                                                                    | Evnerimente im Biolonieunterricht DS 4                                                                                                    |                                                                                                    | FD03         Methoden im Biologieunterricht         S         3         Image: Comparison of the second second                                                                                                    | FD03         Methoden im Biologieuterricht         S         2         x           Methoden im Biologieuterricht         S         3          x                                                                                                    | Schulpraktikum         SP         6         x           fachdidatisches Schulpraktikum         SP         6         x         x           FD03         Methoden im Biologieunterricht         S         3         x         x                                                                                                    | FD02         Einführungsseminar zum fachdidaktischen<br>fachdidaktisches Schulpraktikum         S         3         X         X           FD03         Methoden im Biologieuterricht         S         3         X         X         X                                                                                                    | FD02         Einfulgradusches Schulpraktikum         SF         4         X           FD03         Methoden im Biologieuterricht         S         3         Image: Second Second Seco                                                                                                    | Schuppankum         SP         I         I <thi< th="">         I         I         I         I         I         I         I         I         I         I         I         I         I         I         I         I         I         I         I         I         I         I         I         I         I         I         <thi< th="">         I         I         I         I         I         I         I         I         I         I         I         I         I         I         I         I         I         I         I         I         I         I         I         I         I         I         <thi< td=""><td>Ennoundigseminarizum tachtidaktischen     S     3     X     I       Sendersterbegleitendes fachdidaktisches     SP     4     X     I     I       FD02     Einführungsseminarizum tachtidaktischen<br/>Schulpraktikum     SP     6     I     X     I       FD03     Methoden im Biologieunterricht     S     3     I     I     X     I</td><td>FD01         Einfuhrungsseminar zum fachdidaktischen<br/>Schulpraktikum         S         3         x         x         x           FD02         Einfuhrungsseminar zum fachdidaktischen<br/>Schulpraktikum         SP         4         X           ×          ×          ×          ×          ×          ×          ×          ×          ×          ×         ×          ×         ×          ×         ×         ×         ×         ×         ×         ×         ×         ×         ×         ×         ×         ×         ×         ×         ×         ×         ×         ×         ×         ×         ×         ×         ×         ×         ×         ×         ×         ×         ×         ×         ×         ×         ×         ×         ×         ×         ×         ×         ×         ×         ×         ×         ×         ×         ×         ×         ×         ×         ×         ×         ×         ×         ×         ×         ×         ×         ×         ×         ×         ×         ×         ×<td>Schuprakkum         SP         4         I         I         <thi< th="">         I         I         I         I         I         I         I         I         I         I         I         I         I         I         I         I         I         I         I         I         I         I         I         I         I         I         <thi< th="">         I         I         I         I         I         I         I         I         I         I         I         I         I         I         I         I         I         I         I         I         I         I         I         I         I         <thi< th=""> <thi<< td=""><td>semestrogenetionegretionegretio</td><td>Schulpraktikum         Schulpraktikum         Schulpr</td><td>FD02         Einfuhrungssemiar zum fachdidaktischen<br/>Schulpraktikum         S         3         X         X           FD03         Methoden im Biologieunterricht         S         3         X         X         X</td><td>LA-GM       Genetik       V       5       1       1       1       1       1       1       1       1       1       1       1       1       1       1       1       1       1       1       1       1       1       1       1       1       1       1       1       1       1       1       1       1       1       1       1       1       1       1       1       1       1       1       1       1       1       1       1       1       1       1       1       1       1       1       1       1       1       1       1       1       1       1       1       1       1       1       1       1       1       1       1       1       1       1       1       1       1       1       1       1       1       1       1       1       1       1       1       1       1       1       1       1       1       1       1       1       1       1       1       1       1       1       1       1       1       1       1       1       1       1       1       1       1       <th1< th=""> <th1< td=""><td>LA-GM         Genetik         V         5         4         I         I         <thi< th="">         I         I         I         I         I         I         I         I         I         I         I         I         I         I         I         I         I         I         I         I         I         I         I         I         I         I         <thi< td=""><td>LA-GM         Genetik         V         5         4         I         I         <thi< th="">         I         I         I         I         I         I         I         I         I         I         I         I         I         I         I         I         I         I         I         I         I         I         I         I         I         I         <thi< td=""><td>LA-GM         Genetik         V         5         1         1         1         1         1         1         1         1         1         1         1         1         1         1         1         1         1         1         1         1         1         1         1         1         1         1         1         1         1         1         1         1         1         1         1         1         1         1         1         1         1         1         1         1         1         1         1         1         1         1         1         1         1         1         1         1         1         1         1         1         1         1         1         1         1         1         1         1         1         1         1         1         1         1         1         <th1< th="">         1         1         1         1         1         1         1         1         1         1         1         1         1         1         1         1         1         1         1         1         1         1         1         1         1         1         <th1< td=""><td>LA-GM         Genetik         V         5         1         1         1         1         1         1         1         1         1         1         1         1         1         1         1         1         1         1         1         1         1         1         1         1         1         1         1         1         1         1         1         1         1         1         1         1         1         1         1         1         1         1         1         1         1         1         1         1         1         1         1         1         1         1         1         1         1         1         1         1         1         1         1         1         1         1         1         1         1         1         1         1         1         1         1         <th1< th="">         1         1         1         1         1         1         1         1         1         1         1         1         1         1         1         1         1         1         1         1         1         1         1         <th1< th=""> <th1< th="">         1         <th1< <="" td=""><td>LA-GM         Genetik         V         5         1         1         1         1         1         1         1         1         1         1         1         1         1         1         1         1         1         1         1         1         1         1         1         1         1         1         1         1         1         1         1         1         1         1         1         1         1         1         1         1         1         1         1         1         1         1         1         1         1         1         1         1         1         1         1         1         1         1         1         1         1         1         1         1         1         1         1         1         1         1         1         1         1         1         1         <th1< th="">         1         1         1         1         1         1         1         1         1         1         1         1         1         1         1         1         1         1         1         1         1         1         1         <th1< th=""> <th1< th="">         1         <th1< <="" td=""></th1<></th1<></th1<></th1<></td></th1<></th1<></th1<></th1<></td></th1<></th1<></td></thi<></thi<></td></thi<></thi<></td></th1<></th1<></td></thi<<></thi<></thi<></thi<></td></td></thi<></thi<></thi<>                                                                                                    | Ennoundigseminarizum tachtidaktischen     S     3     X     I       Sendersterbegleitendes fachdidaktisches     SP     4     X     I     I       FD02     Einführungsseminarizum tachtidaktischen<br>Schulpraktikum     SP     6     I     X     I       FD03     Methoden im Biologieunterricht     S     3     I     I     X     I                                                                                                    | FD01         Einfuhrungsseminar zum fachdidaktischen<br>Schulpraktikum         S         3         x         x         x           FD02         Einfuhrungsseminar zum fachdidaktischen<br>Schulpraktikum         SP         4         X           ×          ×          ×          ×          ×          ×          ×          ×          ×          ×         ×          ×         ×          ×         ×         ×         ×         ×         ×         ×         ×         ×         ×         ×         ×         ×         ×         ×         ×         ×         ×         ×         ×         ×         ×         ×         ×         ×         ×         ×         ×         ×         ×         ×         ×         ×         ×         ×         ×         ×         ×         ×         ×         ×         ×         ×         ×         ×         ×         ×         ×         ×         ×         ×         ×         ×         ×         ×         ×         ×         ×         ×         ×         ×         ×         × <td>Schuprakkum         SP         4         I         I         <thi< th="">         I         I         I         I         I         I         I         I         I         I         I         I         I         I         I         I         I         I         I         I         I         I         I         I         I         I         <thi< th="">         I         I         I         I         I         I         I         I         I         I         I         I         I         I         I         I         I         I         I         I         I         I         I         I         I         <thi< th=""> <thi<< td=""><td>semestrogenetionegretionegretio</td><td>Schulpraktikum         Schulpraktikum         Schulpr</td><td>FD02         Einfuhrungssemiar zum fachdidaktischen<br/>Schulpraktikum         S         3         X         X           FD03         Methoden im Biologieunterricht         S         3         X         X         X</td><td>LA-GM       Genetik       V       5       1       1       1       1       1       1       1       1       1       1       1       1       1       1       1       1       1       1       1       1       1       1       1       1       1       1       1       1       1       1       1       1       1       1       1       1       1       1       1       1       1       1       1       1       1       1       1       1       1       1       1       1       1       1       1       1       1       1       1       1       1       1       1       1       1       1       1       1       1       1       1       1       1       1       1       1       1       1       1       1       1       1       1       1       1       1       1       1       1       1       1       1       1       1       1       1       1       1       1       1       1       1       1       1       1       1       1       1       1       1       1       1       1       <th1< th=""> <th1< td=""><td>LA-GM         Genetik         V         5         4         I         I         <thi< th="">         I         I         I         I         I         I         I         I         I         I         I         I         I         I         I         I         I         I         I         I         I         I         I         I         I         I         <thi< td=""><td>LA-GM         Genetik         V         5         4         I         I         <thi< th="">         I         I         I         I         I         I         I         I         I         I         I         I         I         I         I         I         I         I         I         I         I         I         I         I         I         I         <thi< td=""><td>LA-GM         Genetik         V         5         1         1         1         1         1         1         1         1         1         1         1         1         1         1         1         1         1         1         1         1         1         1         1         1         1         1         1         1         1         1         1         1         1         1         1         1         1         1         1         1         1         1         1         1         1         1         1         1         1         1         1         1         1         1         1         1         1         1         1         1         1         1         1         1         1         1         1         1         1         1         1         1         1         1         1         <th1< th="">         1         1         1         1         1         1         1         1         1         1         1         1         1         1         1         1         1         1         1         1         1         1         1         1         1         1         <th1< td=""><td>LA-GM         Genetik         V         5         1         1         1         1         1         1         1         1         1         1         1         1         1         1         1         1         1         1         1         1         1         1         1         1         1         1         1         1         1         1         1         1         1         1         1         1         1         1         1         1         1         1         1         1         1         1         1         1         1         1         1         1         1         1         1         1         1         1         1         1         1         1         1         1         1         1         1         1         1         1         1         1         1         1         1         <th1< th="">         1         1         1         1         1         1         1         1         1         1         1         1         1         1         1         1         1         1         1         1         1         1         1         <th1< th=""> <th1< th="">         1         <th1< <="" td=""><td>LA-GM         Genetik         V         5         1         1         1         1         1         1         1         1         1         1         1         1         1         1         1         1         1         1         1         1         1         1         1         1         1         1         1         1         1         1         1         1         1         1         1         1         1         1         1         1         1         1         1         1         1         1         1         1         1         1         1         1         1         1         1         1         1         1         1         1         1         1         1         1         1         1         1         1         1         1         1         1         1         1         1         <th1< th="">         1         1         1         1         1         1         1         1         1         1         1         1         1         1         1         1         1         1         1         1         1         1         1         <th1< th=""> <th1< th="">         1         <th1< <="" td=""></th1<></th1<></th1<></th1<></td></th1<></th1<></th1<></th1<></td></th1<></th1<></td></thi<></thi<></td></thi<></thi<></td></th1<></th1<></td></thi<<></thi<></thi<></thi<></td>                                                                                                    | Schuprakkum         SP         4         I         I <thi< th="">         I         I         I         I         I         I         I         I         I         I         I         I         I         I         I         I         I         I         I         I         I         I         I         I         I         I         <thi< th="">         I         I         I         I         I         I         I         I         I         I         I         I         I         I         I         I         I         I         I         I         I         I         I         I         I         <thi< th=""> <thi<< td=""><td>semestrogenetionegretionegretio</td><td>Schulpraktikum         Schulpraktikum         Schulpr</td><td>FD02         Einfuhrungssemiar zum fachdidaktischen<br/>Schulpraktikum         S         3         X         X           FD03         Methoden im Biologieunterricht         S         3         X         X         X</td><td>LA-GM       Genetik       V       5       1       1       1       1       1       1       1       1       1       1       1       1       1       1       1       1       1       1       1       1       1       1       1       1       1       1       1       1       1       1       1       1       1       1       1       1       1       1       1       1       1       1       1       1       1       1       1       1       1       1       1       1       1       1       1       1       1       1       1       1       1       1       1       1       1       1       1       1       1       1       1       1       1       1       1       1       1       1       1       1       1       1       1       1       1       1       1       1       1       1       1       1       1       1       1       1       1       1       1       1       1       1       1       1       1       1       1       1       1       1       1       1       1       <th1< th=""> <th1< td=""><td>LA-GM         Genetik         V         5         4         I         I         <thi< th="">         I         I         I         I         I         I         I         I         I         I         I         I         I         I         I         I         I         I         I         I         I         I         I         I         I         I         <thi< td=""><td>LA-GM         Genetik         V         5         4         I         I         <thi< th="">         I         I         I         I         I         I         I         I         I         I         I         I         I         I         I         I         I         I         I         I         I         I         I         I         I         I         <thi< td=""><td>LA-GM         Genetik         V         5         1         1         1         1         1         1         1         1         1         1         1         1         1         1         1         1         1         1         1         1         1         1         1         1         1         1         1         1         1         1         1         1         1         1         1         1         1         1         1         1         1         1         1         1         1         1         1         1         1         1         1         1         1         1         1         1         1         1         1         1         1         1         1         1         1         1         1         1         1         1         1         1         1         1         1         <th1< th="">         1         1         1         1         1         1         1         1         1         1         1         1         1         1         1         1         1         1         1         1         1         1         1         1         1         1         <th1< td=""><td>LA-GM         Genetik         V         5         1         1         1         1         1         1         1         1         1         1         1         1         1         1         1         1         1         1         1         1         1         1         1         1         1         1         1         1         1         1         1         1         1         1         1         1         1         1         1         1         1         1         1         1         1         1         1         1         1         1         1         1         1         1         1         1         1         1         1         1         1         1         1         1         1         1         1         1         1         1         1         1         1         1         1         <th1< th="">         1         1         1         1         1         1         1         1         1         1         1         1         1         1         1         1         1         1         1         1         1         1         1         <th1< th=""> <th1< th="">         1         <th1< <="" td=""><td>LA-GM         Genetik         V         5         1         1         1         1         1         1         1         1         1         1         1         1         1         1         1         1         1         1         1         1         1         1         1         1         1         1         1         1         1         1         1         1         1         1         1         1         1         1         1         1         1         1         1         1         1         1         1         1         1         1         1         1         1         1         1         1         1         1         1         1         1         1         1         1         1         1         1         1         1         1         1         1         1         1         1         <th1< th="">         1         1         1         1         1         1         1         1         1         1         1         1         1         1         1         1         1         1         1         1         1         1         1         <th1< th=""> <th1< th="">         1         <th1< <="" td=""></th1<></th1<></th1<></th1<></td></th1<></th1<></th1<></th1<></td></th1<></th1<></td></thi<></thi<></td></thi<></thi<></td></th1<></th1<></td></thi<<></thi<></thi<></thi<>                                                                                                    | semestrogenetionegretionegretio                                                                                                    | Schulpraktikum         Schulpraktikum         Schulpr                                                                                                    | FD02         Einfuhrungssemiar zum fachdidaktischen<br>Schulpraktikum         S         3         X         X           FD03         Methoden im Biologieunterricht         S         3         X         X         X                                                                                                    | LA-GM       Genetik       V       5       1       1       1       1       1       1       1       1       1       1       1       1       1       1       1       1       1       1       1       1       1       1       1       1       1       1       1       1       1       1       1       1       1       1       1       1       1       1       1       1       1       1       1       1       1       1       1       1       1       1       1       1       1       1       1       1       1       1       1       1       1       1       1       1       1       1       1       1       1       1       1       1       1       1       1       1       1       1       1       1       1       1       1       1       1       1       1       1       1       1       1       1       1       1       1       1       1       1       1       1       1       1       1       1       1       1       1       1       1       1       1       1       1 <th1< th=""> <th1< td=""><td>LA-GM         Genetik         V         5         4         I         I         <thi< th="">         I         I         I         I         I         I         I         I         I         I         I         I         I         I         I         I         I         I         I         I         I         I         I         I         I         I         <thi< td=""><td>LA-GM         Genetik         V         5         4         I         I         <thi< th="">         I         I         I         I         I         I         I         I         I         I         I         I         I         I         I         I         I         I         I         I         I         I         I         I         I         I         <thi< td=""><td>LA-GM         Genetik         V         5         1         1         1         1         1         1         1         1         1         1         1         1         1         1         1         1         1         1         1         1         1         1         1         1         1         1         1         1         1         1         1         1         1         1         1         1         1         1         1         1         1         1         1         1         1         1         1         1         1         1         1         1         1         1         1         1         1         1         1         1         1         1         1         1         1         1         1         1         1         1         1         1         1         1         1         <th1< th="">         1         1         1         1         1         1         1         1         1         1         1         1         1         1         1         1         1         1         1         1         1         1         1         1         1         1         <th1< td=""><td>LA-GM         Genetik         V         5         1         1         1         1         1         1         1         1         1         1         1         1         1         1         1         1         1         1         1         1         1         1         1         1         1         1         1         1         1         1         1         1         1         1         1         1         1         1         1         1         1         1         1         1         1         1         1         1         1         1         1         1         1         1         1         1         1         1         1         1         1         1         1         1         1         1         1         1         1         1         1         1         1         1         1         <th1< th="">         1         1         1         1         1         1         1         1         1         1         1         1         1         1         1         1         1         1         1         1         1         1         1         <th1< th=""> <th1< th="">         1         <th1< <="" td=""><td>LA-GM         Genetik         V         5         1         1         1         1         1         1         1         1         1         1         1         1         1         1         1         1         1         1         1         1         1         1         1         1         1         1         1         1         1         1         1         1         1         1         1         1         1         1         1         1         1         1         1         1         1         1         1         1         1         1         1         1         1         1         1         1         1         1         1         1         1         1         1         1         1         1         1         1         1         1         1         1         1         1         1         <th1< th="">         1         1         1         1         1         1         1         1         1         1         1         1         1         1         1         1         1         1         1         1         1         1         1         <th1< th=""> <th1< th="">         1         <th1< <="" td=""></th1<></th1<></th1<></th1<></td></th1<></th1<></th1<></th1<></td></th1<></th1<></td></thi<></thi<></td></thi<></thi<></td></th1<></th1<>                                                                                                    | LA-GM         Genetik         V         5         4         I         I <thi< th="">         I         I         I         I         I         I         I         I         I         I         I         I         I         I         I         I         I         I         I         I         I         I         I         I         I         I         <thi< td=""><td>LA-GM         Genetik         V         5         4         I         I         <thi< th="">         I         I         I         I         I         I         I         I         I         I         I         I         I         I         I         I         I         I         I         I         I         I         I         I         I         I         <thi< td=""><td>LA-GM         Genetik         V         5         1         1         1         1         1         1         1         1         1         1         1         1         1         1         1         1         1         1         1         1         1         1         1         1         1         1         1         1         1         1         1         1         1         1         1         1         1         1         1         1         1         1         1         1         1         1         1         1         1         1         1         1         1         1         1         1         1         1         1         1         1         1         1         1         1         1         1         1         1         1         1         1         1         1         1         <th1< th="">         1         1         1         1         1         1         1         1         1         1         1         1         1         1         1         1         1         1         1         1         1         1         1         1         1         1         <th1< td=""><td>LA-GM         Genetik         V         5         1         1         1         1         1         1         1         1         1         1         1         1         1         1         1         1         1         1         1         1         1         1         1         1         1         1         1         1         1         1         1         1         1         1         1         1         1         1         1         1         1         1         1         1         1         1         1         1         1         1         1         1         1         1         1         1         1         1         1         1         1         1         1         1         1         1         1         1         1         1         1         1         1         1         1         <th1< th="">         1         1         1         1         1         1         1         1         1         1         1         1         1         1         1         1         1         1         1         1         1         1         1         <th1< th=""> <th1< th="">         1         <th1< <="" td=""><td>LA-GM         Genetik         V         5         1         1         1         1         1         1         1         1         1         1         1         1         1         1         1         1         1         1         1         1         1         1         1         1         1         1         1         1         1         1         1         1         1         1         1         1         1         1         1         1         1         1         1         1         1         1         1         1         1         1         1         1         1         1         1         1         1         1         1         1         1         1         1         1         1         1         1         1         1         1         1         1         1         1         1         <th1< th="">         1         1         1         1         1         1         1         1         1         1         1         1         1         1         1         1         1         1         1         1         1         1         1         <th1< th=""> <th1< th="">         1         <th1< <="" td=""></th1<></th1<></th1<></th1<></td></th1<></th1<></th1<></th1<></td></th1<></th1<></td></thi<></thi<></td></thi<></thi<>                                                                                                    | LA-GM         Genetik         V         5         4         I         I <thi< th="">         I         I         I         I         I         I         I         I         I         I         I         I         I         I         I         I         I         I         I         I         I         I         I         I         I         I         <thi< td=""><td>LA-GM         Genetik         V         5         1         1         1         1         1         1         1         1         1         1         1         1         1         1         1         1         1         1         1         1         1         1         1         1         1         1         1         1         1         1         1         1         1         1         1         1         1         1         1         1         1         1         1         1         1         1         1         1         1         1         1         1         1         1         1         1         1         1         1         1         1         1         1         1         1         1         1         1         1         1         1         1         1         1         1         <th1< th="">         1         1         1         1         1         1         1         1         1         1         1         1         1         1         1         1         1         1         1         1         1         1         1         1         1         1         <th1< td=""><td>LA-GM         Genetik         V         5         1         1         1         1         1         1         1         1         1         1         1         1         1         1         1         1         1         1         1         1         1         1         1         1         1         1         1         1         1         1         1         1         1         1         1         1         1         1         1         1         1         1         1         1         1         1         1         1         1         1         1         1         1         1         1         1         1         1         1         1         1         1         1         1         1         1         1         1         1         1         1         1         1         1         1         <th1< th="">         1         1         1         1         1         1         1         1         1         1         1         1         1         1         1         1         1         1         1         1         1         1         1         <th1< th=""> <th1< th="">         1         <th1< <="" td=""><td>LA-GM         Genetik         V         5         1         1         1         1         1         1         1         1         1         1         1         1         1         1         1         1         1         1         1         1         1         1         1         1         1         1         1         1         1         1         1         1         1         1         1         1         1         1         1         1         1         1         1         1         1         1         1         1         1         1         1         1         1         1         1         1         1         1         1         1         1         1         1         1         1         1         1         1         1         1         1         1         1         1         1         <th1< th="">         1         1         1         1         1         1         1         1         1         1         1         1         1         1         1         1         1         1         1         1         1         1         1         <th1< th=""> <th1< th="">         1         <th1< <="" td=""></th1<></th1<></th1<></th1<></td></th1<></th1<></th1<></th1<></td></th1<></th1<></td></thi<></thi<>                                                                                                    | LA-GM         Genetik         V         5         1         1         1         1         1         1         1         1         1         1         1         1         1         1         1         1         1         1         1         1         1         1         1         1         1         1         1         1         1         1         1         1         1         1         1         1         1         1         1         1         1         1         1         1         1         1         1         1         1         1         1         1         1         1         1         1         1         1         1         1         1         1         1         1         1         1         1         1         1         1         1         1         1         1         1 <th1< th="">         1         1         1         1         1         1         1         1         1         1         1         1         1         1         1         1         1         1         1         1         1         1         1         1         1         1         <th1< td=""><td>LA-GM         Genetik         V         5         1         1         1         1         1         1         1         1         1         1         1         1         1         1         1         1         1         1         1         1         1         1         1         1         1         1         1         1         1         1         1         1         1         1         1         1         1         1         1         1         1         1         1         1         1         1         1         1         1         1         1         1         1         1         1         1         1         1         1         1         1         1         1         1         1         1         1         1         1         1         1         1         1         1         1         <th1< th="">         1         1         1         1         1         1         1         1         1         1         1         1         1         1         1         1         1         1         1         1         1         1         1         <th1< th=""> <th1< th="">         1         <th1< <="" td=""><td>LA-GM         Genetik         V         5         1         1         1         1         1         1         1         1         1         1         1         1         1         1         1         1         1         1         1         1         1         1         1         1         1         1         1         1         1         1         1         1         1         1         1         1         1         1         1         1         1         1         1         1         1         1         1         1         1         1         1         1         1         1         1         1         1         1         1         1         1         1         1         1         1         1         1         1         1         1         1         1         1         1         1         <th1< th="">         1         1         1         1         1         1         1         1         1         1         1         1         1         1         1         1         1         1         1         1         1         1         1         <th1< th=""> <th1< th="">         1         <th1< <="" td=""></th1<></th1<></th1<></th1<></td></th1<></th1<></th1<></th1<></td></th1<></th1<>                                                                                                    | LA-GM         Genetik         V         5         1         1         1         1         1         1         1         1         1         1         1         1         1         1         1         1         1         1         1         1         1         1         1         1         1         1         1         1         1         1         1         1         1         1         1         1         1         1         1         1         1         1         1         1         1         1         1         1         1         1         1         1         1         1         1         1         1         1         1         1         1         1         1         1         1         1         1         1         1         1         1         1         1         1         1 <th1< th="">         1         1         1         1         1         1         1         1         1         1         1         1         1         1         1         1         1         1         1         1         1         1         1         <th1< th=""> <th1< th="">         1         <th1< <="" td=""><td>LA-GM         Genetik         V         5         1         1         1         1         1         1         1         1         1         1         1         1         1         1         1         1         1         1         1         1         1         1         1         1         1         1         1         1         1         1         1         1         1         1         1         1         1         1         1         1         1         1         1         1         1         1         1         1         1         1         1         1         1         1         1         1         1         1         1         1         1         1         1         1         1         1         1         1         1         1         1         1         1         1         1         <th1< th="">         1         1         1         1         1         1         1         1         1         1         1         1         1         1         1         1         1         1         1         1         1         1         1         <th1< th=""> <th1< th="">         1         <th1< <="" td=""></th1<></th1<></th1<></th1<></td></th1<></th1<></th1<></th1<>                                                                                                    | LA-GM         Genetik         V         5         1         1         1         1         1         1         1         1         1         1         1         1         1         1         1         1         1         1         1         1         1         1         1         1         1         1         1         1         1         1         1         1         1         1         1         1         1         1         1         1         1         1         1         1         1         1         1         1         1         1         1         1         1         1         1         1         1         1         1         1         1         1         1         1         1         1         1         1         1         1         1         1         1         1         1 <th1< th="">         1         1         1         1         1         1         1         1         1         1         1         1         1         1         1         1         1         1         1         1         1         1         1         <th1< th=""> <th1< th="">         1         <th1< <="" td=""></th1<></th1<></th1<></th1<>                                                                                                    |
|                                                                                                    | Medien im Biologieunterricht                                                                                                    | S                                                                                                    | 2                                                                                                    | 2                                                                                                    |          | -                                                                | 1 1 |                                                                                                    |                                                                                                    |                                                                                                    | Exercise at a Distribution of the second second sec                                                                                                    | Europimento im Dielegiountegriebt D.C. 4                                                                                                    |                                                                                                    | Medien im Biologieunterricht S 2 X                                                                                                    | didaktik III FD03 Methoden im Biologieunterricht S 3 x x                                                                                                    | fachdidaktisches Schulpraktikum         SP         6         X         X           didaktik III         FD03         Methoden im Biologieunterricht         S         3         I         I         I         X         I                                                                                                    | Schulpraktikum         SP         6         X         X           fachdidaktisches Schulpraktikum         SP         6         X         X         X           didaktik III         FD03         Methoden im Biologieunterricht         S         3         X         X         X                                                                                                    | didaktik II         FD02         Einführungsseminar zum fachdidaktischen<br>Schulpraktikum         S         3         I         I         X         I           fachdidaktisches Schulpraktikum         SP         6         I         X         I         I         X         I           didaktik III         FD03         Methoden im Biologieunterricht         S         3         I         I         I         X         I                                                                                                    | Schulpraktium         SF         4         X         X           didaktik II         FD02         Einfuhrungsseminar zum fachdidaktischen<br>Schulpraktium         S         3         X         X         X           fachdidaktisches Schulpraktium         SP         6         X         X         X         X           iddaktik III         FD03         Methoden im Biologieunterricht         S         3         X         X         X                                                                                                    | Instrumentation         Image: Construmentation         Image: Construmentatio                                                                                                    | Instrument         Eminipungsemmar zum fachtigktischen         S         3         X         X         I         I         X         I         I <td>Bit         Einführungsseminar zum fachdidaktischen         S         3         X         X</td> <td>Schupraktium         Schupraktium         Schupraktium&lt;</td> <td>semesteroegietendes tachdaktisches         SP         4         x         x</td> <td>Schulpraktikum         Schulpraktikum           didaktik II         FD02         Einfuhrungsseminar zum fachdidaktischen<br/>Schulpraktikum         S         3         X         X         X           fachdidaktisches Schulpraktikum         SP         6         X         X         X           iddaktik III         FD03         Methoden im Biologieunterricht         S         3         X         X         X</td> <td>Einführungsseminar zum fachdidaktischen<br/>Schulpraktikum         S         3         I         I</td> <td>Ith &amp; watchicking         LA-GM         Genetik &amp; Molekularbiologie         P,S         4         V         6         V         1         V         1         V         0         V         0         V         0         V         0         V         0         V         0         V         0         V         0         V         0         V         0         V         0         V         0         V         V         0         V         V         <th< td=""><td>Experimente im Biologieuntericht         P.S         4         I         I</td><td>Experimente im Biologieuntericht         P.S         4         I         I</td><td>Image: Constraint in Biologiculterischt         P.S         4         V         6         V         6         V         6         V         6         V         6         V         6         V         6         V         6         V         6         V         6         V         0         V         0         V         0         V         0         V         0         V         0         V         0         V         V         0         V         V         0         V         V</td><td>Image: Constraint in Biologiculterischt         P.S         4         V         6         V         1         V         1         V         0         V         0         V         0         V         0         V         0         V         0         V         0         V         V         0         V         V</td><td>Image: Constraint of Biologieuntericht         P.S         4         V         6         V         6         V         6         V         6         V         6         V         6         V         6         V         6         V         6         V         6         V         6         V         0         V         0         V         0         V         0         V         0         V         0         V         0         V         0         V         0         V         0         V         V         0         V         V         0         V         V</td></th<></td>                                                                                                    | Bit         Einführungsseminar zum fachdidaktischen         S         3         X         X                                                                                                    | Schupraktium         Schupraktium         Schupraktium<                                                                                                    | semesteroegietendes tachdaktisches         SP         4         x         x                                                                                                    | Schulpraktikum         Schulpraktikum           didaktik II         FD02         Einfuhrungsseminar zum fachdidaktischen<br>Schulpraktikum         S         3         X         X         X           fachdidaktisches Schulpraktikum         SP         6         X         X         X           iddaktik III         FD03         Methoden im Biologieunterricht         S         3         X         X         X                                                                                                    | Einführungsseminar zum fachdidaktischen<br>Schulpraktikum         S         3         I         I                                                                                                    | Ith & watchicking         LA-GM         Genetik & Molekularbiologie         P,S         4         V         6         V         1         V         1         V         0         V         0         V         0         V         0         V         0         V         0         V         0         V         0         V         0         V         0         V         0         V         0         V         V         0         V         V <th< td=""><td>Experimente im Biologieuntericht         P.S         4         I         I</td><td>Experimente im Biologieuntericht         P.S         4         I         I</td><td>Image: Constraint in Biologiculterischt         P.S         4         V         6         V         6         V         6         V         6         V         6         V         6         V         6         V         6         V         6         V         6         V         0         V         0         V         0         V         0         V         0         V         0         V         0         V         V         0         V         V         0         V         V</td><td>Image: Constraint in Biologiculterischt         P.S         4         V         6         V         1         V         1         V         0         V         0         V         0         V         0         V         0         V         0         V         0         V         V         0         V         V</td><td>Image: Constraint of Biologieuntericht         P.S         4         V         6         V         6         V         6         V         6         V         6         V         6         V         6         V         6         V         6         V         6         V         6         V         0         V         0         V         0         V         0         V         0         V         0         V         0         V         0         V         0         V         0         V         V         0         V         V         0         V         V</td></th<>                                                                                                    | Experimente im Biologieuntericht         P.S         4         I         I                                                                                                    | Experimente im Biologieuntericht         P.S         4         I         I                                                                                                    | Image: Constraint in Biologiculterischt         P.S         4         V         6         V         6         V         6         V         6         V         6         V         6         V         6         V         6         V         6         V         6         V         0         V         0         V         0         V         0         V         0         V         0         V         0         V         V         0         V         V         0         V         V                                                                                                    | Image: Constraint in Biologiculterischt         P.S         4         V         6         V         1         V         1         V         0         V         0         V         0         V         0         V         0         V         0         V         0         V         V         0         V         V                                                                                                    | Image: Constraint of Biologieuntericht         P.S         4         V         6         V         6         V         6         V         6         V         6         V         6         V         6         V         6         V         6         V         6         V         6         V         0         V         0         V         0         V         0         V         0         V         0         V         0         V         0         V         0         V         0         V         V         0         V         V         0         V         V                                                                                                    |
|                                                                                                    | Medien im Biologieunterricht                                                                                                    | S                                                                                                    | 2                                                                                                    | 2                                                                                                    |          | -                                                                |     |                                                                                                    |                                                                                                    |                                                                                                    | Example and the Distribution in the Distribution of the Distribution of the Distributi                                                                                                    | Europeimonte im Dielegiaunterricht D.C. 4                                                                                                    |                                                                                                    | Medien im Biologieunterricht S 2 x                                                                                                    | ichdidaktik III FD03 Methoden im Biologieunterricht S 3 X X                                                                                                    | fachdidaktisches Schulpraktikum         SP         6         x         x           uchdidaktik III         FD03         Methoden im Biologieunterricht         S         3         X         X                                                                                                    | Schulpraktikum         SP         6         x         x           ichdidaktisches Schulpraktikum         SP         6         x         x         x           ichdidaktik III         FD03         Methoden im Biologieunterricht         S         3         0         x         x                                                                                                    | schdidaktik II     FD02     Einführungsseminar zum fachdidaktischen<br>Schulpraktikum     S     3     Image: Comparison of the comparison of the compar                                                                                                    | Production     SP     4     X       Schulpraktikum     SP     4     X       ichdidaktik     IIII     FD02     Einfuhrungsseminar zum fachdidaktischen<br>Schulpraktikum     S     3     X     X       inachdidaktisches     Schulpraktikum     SP     6     X     X     X       inachdidaktisches     Schulpraktikum     SP     6     X     X     X       inachdidaktisches     Schulpraktikum     SP     6     X     X     X                                                                                                    | Image: Schuppankturing semisterbegeletendes fachdidaktisches Schuppankturing zum fachdidaktischen Schuppankturing zum fachdidaktischen Schuppankturing zum fachdidaktischen Schuppankturing Schuppankturing Schuppanktu                                                                                                    | Instrumentation         FUU         Emitrum ungsseminar zum tachdidaktischen         S         3         I         X         I         I                                                                                                    | Chdidaktik II         FD01         Einfuhrungsseminar zum fachdidaktischen<br>Schulpraktikum         S         3         x         I         I         I           chdidaktik II         FD02         Einfuhrungsseminar zum fachdidaktischen<br>Schulpraktikum         SP         4         X         1         1         1           chdidaktik III         FD02         Einfuhrungsseminar zum fachdidaktischen<br>Schulpraktikum         SP         6         1         X         1         1         X         1         1         1         1         X         1         1         1         1                                                                                                    | Schulpraktikum         Schulpraktikum         Schulpr                                                                                                    | semestroegietendes fachdudatisches         SP         4         X         X                                                                                                    | Schulpraktikum         Schulpraktikum         Schulpr                                                                                                    | bildaktik II         FD02         Einführungssemar zum fachdidaktischen<br>Schulpraktikum         S         3         I         I                                                                                                    | Experimente im Biologieunterricht         P.S.         4         I         I                                                                                                    | Experimente im Biologieunterricht         P.S.         4         N         N                                                                                                    | Experimente im Biologieunterricht         P.S.         4         N         N                                                                                                    | Experimente im Biologieunterricht         P.S.         4         N         N                                                                                                    | Experimente im Biologieunterricht         P.S.         4         N         N                                                                                                    | Experimente im Biologieunterricht         P.S.         4         I         I                                                                                                    |
| 1                                                                                                    | Medien im Biologieunterricht                                                                                                    | 5                                                                                                    | 2                                                                                                    | 2                                                                                                    |          |                                                                  | +   | +                                                                                                    |                                                                                                    |                                                                                                    | Transformation Constraints Constraints Con                                                                                                    |                                                                                                    |                                                                                                    | Medien im Biologieunterricht                                                                                                    | schdidaktik III ED03 Methoden im Biologieunterricht S 3                                                                                                    | fachdidaktisches Schulpraktikum         SP         6         x           uchdidaktik III         ED03         Methoden im Biologieunterricht         S         3         x                                                                                                    | Schulpraktikum SP 6 x x x                                                                                                    | Echdidaktik II         FD02         Einführungsseminar zum fachdidaktischen<br>Schulpraktikum         S         3         X         X           fachdidaktischen Schulpraktikum         SP         6         X         X         X           uchdidaktik III         FD03         Methoden im Biologieunterricht         S         3         X         X         X                                                                                                    | Schulpraktikum     SP     4     X       ichdidaktik     IFD02     Einführungsseminar zum fachdidaktischen<br>Schulpraktikum     S     3       ichdidaktik     IFD02     Einführungsseminar zum fachdidaktischen<br>fachdidaktisches Schulpraktikum     S     3       ichdidaktik     IFD02     Einführungsseminar zum fachdidaktischen<br>fachdidaktisches Schulpraktikum     S     3       ichdidaktik     IFD02     Isticulation     SP     6       ichdidaktik     IFD02     Isticulation     Isticulation                                                                                                    | Schulgnaktikum       Schulgnaktikum     SP     4     4     x     x       ischulgnaktikum     SP     6     1     1     1     1       ischulgnaktikum     SP     6     1     1     1     1       ischulgnaktikum     SP     6     1     1     1     1       ischulgnaktikum     SP     6     1     1     1     1       ischulgnaktikum     SP     6     1     1     1     1       ischulgnaktikum     SP     6     1     1     1     1                                                                                                    | PLUID     Entrurnungsseminar zum tachtidaktischen     S     3     X     X       Schulpraktikum     semesterbegleitendes fachdidaktischen     SP     4     X     X       Ichdidaktik II     FD02     Einführungsseminar zum fachdidaktischen     S     3     X     X     X       Ichdidaktik II     FD02     Einführungsseminar zum fachdidaktischen     S     3     X     X     X       Ichdidaktik II     FD02     Einführungsseminar zum fachdidaktischen     S     3     X     X     X       Ichdidaktik II     FD03     Methoden im Biologieutericht     S     3     X     X     X                                                                                                    | achdidaktik I     FD01     Einführungsseminar zum fachdidaktischen<br>Schulpraktikum     S     3     X     I       semesterbegleitendes fachdidaktischen<br>Schulpraktikum     S     3     X     I     I       chdidaktik II     FD02     Einführungsseminar zum fachdidaktischen<br>Schulpraktikum     S     3     X     I     I       chdidaktik II     FD02     Einführungsseminar zum fachdidaktischen<br>fachdidaktische Schulpraktikum     S     3     I     X     I       brididaktik III     ED03     Methoden im Biologenetricht     S     3     I     X     I                                                                                                    | Schuprakkum         Schuprakkum                                                                                                    | semesterroegietendes tachdidaktisches     SP     4     X     X       hdidaktik III     FD02     Einführungsseminar zum fachdidaktischen<br>Schulpraktikum     S     3     Image: Comparison of the temperature<br>Schulpraktikum     SP     6     Image: Comparison of temperature<br>Schulpraktikum     Image: Comparison of temperature<br>Schulpraktikum     SP     6     Image: Comparison of temperature<br>Schulpraktikum     Image: Comparison of temperature<br>Schulpraktikum     SP     6     Image: Comparison of temperature<br>Schulpraktikum     Image: Comparison of temperature<br>Schulpraktikum     Image: Comparis                                                                                                    | Schulpraktikum         S         X         X <thx< th="">         X         X         &lt;</thx<>                                                                                                    | Bit         Bit         Image: Second second second                                                                                                    | Interactional biological and all constraints         3         2         1         1         1         1         1         1         1         1         1         1         1         1         1         1         1         1         1         1         1         1         1         1         1         1         1         1         1         1         1         1         1         1         1         1         1         1         1         1         1         1         1         1         1         1         1         1         1         1         1         1         1         1         1         1         1         1         1         1         1         1         1         1         1         1         1         1         1         1         1         1         1         1         1         1         1         1         1         1         1         1         1         1         1         1         1         1         1         1         1         1         1         1         1         1         1         1         1         1         1         1         1         1 <td>International of programmentation         3         2         1         1         1         1         1         1         1         1         1         1         1         1         1         1         1         1         1         1         1         1         1         1         1         1         1         1         1         1         1         1         1         1         1         1         1         1         1         1         1         1         1         1         1         1         1         1         1         1         1         1         1         1         1         1         1         1         1         1         1         1         1         1         1         1         1         1         1         1         1         1         1         1         1         1         1         1         1         1         1         1         1         1         1         1         1         1         1         1         1         1         1         1         1         1         1         1         1         1         1         1         1         1</td> <td>International orongeneration         3         2         1         1         1         1         1         1         1         1         1         1         1         1         1         1         1         1         1         1         1         1         1         1         1         1         1         1         1         1         1         1         1         1         1         1         1         1         1         1         1         1         1         1         1         1         1         1         1         1         1         1         1         1         1         1         1         1         1         1         1         1         1         1         1         1         1         1         1         1         1         1         1         1         1         1         1         1         1         1         1         1         1         1         1         1         1         1         1         1         1         1         1         1         1         1         1         1         1         1         1         1         1         1         1</td> <td>Image         Image         <th< td=""><td>Industry biologic unterricht         P,S         I         I         <thi< th="">         I         I         I         I         I         I         I         I         I         I         I         I         I         I         I         I         I         I         I         I         I         I         I         I         I         I         <thi< td=""><td>Industrian         Image of the composition of the composition of the composite composition of the composite composition of the compo</td></thi<></thi<></td></th<></td>                                                                                                    | International of programmentation         3         2         1         1         1         1         1         1         1         1         1         1         1         1         1         1         1         1         1         1         1         1         1         1         1         1         1         1         1         1         1         1         1         1         1         1         1         1         1         1         1         1         1         1         1         1         1         1         1         1         1         1         1         1         1         1         1         1         1         1         1         1         1         1         1         1         1         1         1         1         1         1         1         1         1         1         1         1         1         1         1         1         1         1         1         1         1         1         1         1         1         1         1         1         1         1         1         1         1         1         1         1         1         1                                                                                                    | International orongeneration         3         2         1         1         1         1         1         1         1         1         1         1         1         1         1         1         1         1         1         1         1         1         1         1         1         1         1         1         1         1         1         1         1         1         1         1         1         1         1         1         1         1         1         1         1         1         1         1         1         1         1         1         1         1         1         1         1         1         1         1         1         1         1         1         1         1         1         1         1         1         1         1         1         1         1         1         1         1         1         1         1         1         1         1         1         1         1         1         1         1         1         1         1         1         1         1         1         1         1         1         1         1         1         1         1                                                                                                    | Image         Image         Image <th< td=""><td>Industry biologic unterricht         P,S         I         I         <thi< th="">         I         I         I         I         I         I         I         I         I         I         I         I         I         I         I         I         I         I         I         I         I         I         I         I         I         I         <thi< td=""><td>Industrian         Image of the composition of the composition of the composite composition of the composite composition of the compo</td></thi<></thi<></td></th<>                                                                                                    | Industry biologic unterricht         P,S         I         I <thi< th="">         I         I         I         I         I         I         I         I         I         I         I         I         I         I         I         I         I         I         I         I         I         I         I         I         I         I         <thi< td=""><td>Industrian         Image of the composition of the composition of the composite composition of the composite composition of the compo</td></thi<></thi<>                                                                                                    | Industrian         Image of the composition of the composition of the composite composition of the composite composition of the compo          |
|                                                                                                    | Methoden im Biologieunterricht                                                                                                    | S                                                                                                    | 3                                                                                                    |                                                                                                    |          |                                                                  |     | $\square$                                                                                                    |                                                                                                    |                                                                                                    | Medien im Biologieuterricht S 2 X X                                                                                                    | Medien im Biologieunterricht S 2 X X                                                                                                    | Medien im Biologieunterricht S 2                                                                                                    |                                                                                                    |                                                                                                    | fachdidaktisches Schulpraktikum SP 6 x                                                                                                    | Schulpraktikum SP 6 x                                                                                                    | achdidaktik II FD02 Einfuhnungseminar zum fachdidaktischen S 3<br>fachdidaktik.mm SP 6 X X X                                                                                                    | Spellinestirosgieterios isotrinuatisciries     SP     4     X       Schulpraktikum     SP     4     X       ichdidaktik II     FD02     Einfuhrungsseminar zum fachdidaktischen<br>Schulpraktikum     S     3       ifachdidaktisches Schulpraktikum     SP     6     X                                                                                                    | sensesterbegleindes fachdidaktisches     SP     4     4     4     4     4     4     4     4     4     4     4     4     4     4     4     4     4     4     4     4     4     4     4     4     4     4     4     4     4     4     4     4     4     4     4     4     4     4     4     4     4     4     4     4     4     4     4     4     4     4     4     4     4     4     4     4     4     4     4     4     4     4     4     4     4     4     4     4     4     4     4     4     4     4     4     4     4     4     4     4     4     4     4     4     4     4     4     4     4     4     4     4     4     4     4     4     4     4     4     4     4     4     4     4     4     4     4     4     4     4     4     4     4     4     4     4     4     4     4     4     4     4     4     4     4     4     4     4     4     4     4 <t< td=""><td>Intrinsidanti Intrinsidanti Schulpraktikum     S     3     X     X     Image: Schulpraktikum       semesterbegletendes fachdidaktischen<br/>Schulpraktikum     SP     4     X     X     X     X       kchuldaktik II     FD02     Einführungsseminar zum fachdidaktischen<br/>fachdidaktisches Schulpraktikum     S     3     X     X     X</td><td>Achdidaktik I         FD01         Einfuhrungsseminar zum fachdidaktischen<br/>Schulpraktikum         S         3         X         X         <t< td=""><td>Schupraktikum     Schupraktikum       senestebegietendes fachdidaktisches     SP     4     X     2     X       aktik II     FD02     Einführungsseminar zum fachdidaktischen     S     3     X     X     2       fachdidaktisches Schupraktikum     SP     6     X     X     X     2</td><td>semestroegietendes tachdaktisches         SP         4         x          x          x          x         x         <t< td=""><td>Schulpraktikum     Schulpraktikum       hdidaktik II     FD02     Einführungsseminar zum fachdidaktischen<br/>fachdidaktisches Schulpraktikum     S     3       fachdidaktisches Schulpraktikum     SP     6     X</td><td>FD02         Enführungsseminar zum fachdidaktischen<br/>Schulpraktikum         S         3         3         1         1         1         1         1         1         1         1         1         1         1         1         1         1         1         1         1         1         1         1         1         1         1         1         1         1         1         1         1         1         1         1         1         1         1         1         1         1         1         1         1         1         1         1         1         1         1         1         1         1         1         1         1         1         1         1         1         1         1         1         1         1         1         1         1         1         1         1         1         1         1         1         1         1         1         1         1         1         1         1         1         1         1         1         1         1         1         1         1         1         1         1         1         1         1         1         <th1< th=""> <th1< th="">         1</th1<></th1<></td><td>Medien im Biologieunterricht         S         2         I         I</td><td>Medien im Biologieunterricht         S         2         I         I</td><td>Medien im Biologieunterricht         S         2         I         I</td><td>Medien im Biologieunterricht         S         2         I         I</td><td>Medien im Biologieunterricht         S         2         I         I</td><td>Medien im Biologieunterricht         S         2         I         I</td></t<></td></t<></td></t<>                                                                                                    | Intrinsidanti Intrinsidanti Schulpraktikum     S     3     X     X     Image: Schulpraktikum       semesterbegletendes fachdidaktischen<br>Schulpraktikum     SP     4     X     X     X     X       kchuldaktik II     FD02     Einführungsseminar zum fachdidaktischen<br>fachdidaktisches Schulpraktikum     S     3     X     X     X                                                                                                    | Achdidaktik I         FD01         Einfuhrungsseminar zum fachdidaktischen<br>Schulpraktikum         S         3         X         X <t< td=""><td>Schupraktikum     Schupraktikum       senestebegietendes fachdidaktisches     SP     4     X     2     X       aktik II     FD02     Einführungsseminar zum fachdidaktischen     S     3     X     X     2       fachdidaktisches Schupraktikum     SP     6     X     X     X     2</td><td>semestroegietendes tachdaktisches         SP         4         x          x          x          x         x         <t< td=""><td>Schulpraktikum     Schulpraktikum       hdidaktik II     FD02     Einführungsseminar zum fachdidaktischen<br/>fachdidaktisches Schulpraktikum     S     3       fachdidaktisches Schulpraktikum     SP     6     X</td><td>FD02         Enführungsseminar zum fachdidaktischen<br/>Schulpraktikum         S         3         3         1         1         1         1         1         1         1         1         1         1         1         1         1         1         1         1         1         1         1         1         1         1         1         1         1         1         1         1         1         1         1         1         1         1         1         1         1         1         1         1         1         1         1         1         1         1         1         1         1         1         1         1         1         1         1         1         1         1         1         1         1         1         1         1         1         1         1         1         1         1         1         1         1         1         1         1         1         1         1         1         1         1         1         1         1         1         1         1         1         1         1         1         1         1         1         1         <th1< th=""> <th1< th="">         1</th1<></th1<></td><td>Medien im Biologieunterricht         S         2         I         I</td><td>Medien im Biologieunterricht         S         2         I         I</td><td>Medien im Biologieunterricht         S         2         I         I</td><td>Medien im Biologieunterricht         S         2         I         I</td><td>Medien im Biologieunterricht         S         2         I         I</td><td>Medien im Biologieunterricht         S         2         I         I</td></t<></td></t<>                                                                                                    | Schupraktikum     Schupraktikum       senestebegietendes fachdidaktisches     SP     4     X     2     X       aktik II     FD02     Einführungsseminar zum fachdidaktischen     S     3     X     X     2       fachdidaktisches Schupraktikum     SP     6     X     X     X     2                                                                                                    | semestroegietendes tachdaktisches         SP         4         x          x          x          x         x <t< td=""><td>Schulpraktikum     Schulpraktikum       hdidaktik II     FD02     Einführungsseminar zum fachdidaktischen<br/>fachdidaktisches Schulpraktikum     S     3       fachdidaktisches Schulpraktikum     SP     6     X</td><td>FD02         Enführungsseminar zum fachdidaktischen<br/>Schulpraktikum         S         3         3         1         1         1         1         1         1         1         1         1         1         1         1         1         1         1         1         1         1         1         1         1         1         1         1         1         1         1         1         1         1         1         1         1         1         1         1         1         1         1         1         1         1         1         1         1         1         1         1         1         1         1         1         1         1         1         1         1         1         1         1         1         1         1         1         1         1         1         1         1         1         1         1         1         1         1         1         1         1         1         1         1         1         1         1         1         1         1         1         1         1         1         1         1         1         1         1         <th1< th=""> <th1< th="">         1</th1<></th1<></td><td>Medien im Biologieunterricht         S         2         I         I</td><td>Medien im Biologieunterricht         S         2         I         I</td><td>Medien im Biologieunterricht         S         2         I         I</td><td>Medien im Biologieunterricht         S         2         I         I</td><td>Medien im Biologieunterricht         S         2         I         I</td><td>Medien im Biologieunterricht         S         2         I         I</td></t<>                                                                                                    | Schulpraktikum     Schulpraktikum       hdidaktik II     FD02     Einführungsseminar zum fachdidaktischen<br>fachdidaktisches Schulpraktikum     S     3       fachdidaktisches Schulpraktikum     SP     6     X                                                                                                    | FD02         Enführungsseminar zum fachdidaktischen<br>Schulpraktikum         S         3         3         1         1         1         1         1         1         1         1         1         1         1         1         1         1         1         1         1         1         1         1         1         1         1         1         1         1         1         1         1         1         1         1         1         1         1         1         1         1         1         1         1         1         1         1         1         1         1         1         1         1         1         1         1         1         1         1         1         1         1         1         1         1         1         1         1         1         1         1         1         1         1         1         1         1         1         1         1         1         1         1         1         1         1         1         1         1         1         1         1         1         1         1         1         1         1         1 <th1< th=""> <th1< th="">         1</th1<></th1<>                                                                                                    | Medien im Biologieunterricht         S         2         I         I                                                                                                    | Medien im Biologieunterricht         S         2         I         I                                                                                                    | Medien im Biologieunterricht         S         2         I         I                                                                                                    | Medien im Biologieunterricht         S         2         I         I                                                                                                    | Medien im Biologieunterricht         S         2         I         I                                                                                                    | Medien im Biologieunterricht         S         2         I         I                                                                                                    |
| Chuidakuk III FD03                                                                                                    |                                                                                                    | 0                                                                                                    | 2                                                                                                    | 2 <b>1</b>                                                                                                    |          |                                                                  |     |                                                                                                    |                                                                                                    |                                                                                                    | Accuration in Biologieunterricht S 3 X Accurate Accurate                                                                                                    | derindudanik mi provoli metrologieunterricht S 3 X X Medien im Biologieunterricht S 2 X X Experimentation im Biologieunterricht S 2 X X X X X X X X X X X X X X X X X X                                                                                                    | methoden im Biologieunterricht     S     S                                                                                                    | chologieunterricht 5 3 X                                                                                                    | Tachdidakusches Schulprakukum SP 0                                                                                                    | fachdidaktisches Schularaktikum SD 6                                                                                                    | Schulpraktikum                                                                                                    | Achdidaktik II FD02 Einführungsseminar zum fachdidaktischen S 3 kunnen S kunnen S kunnen S kunnen S S S S S S S S S S S S S S S S S S                                                                                                    | Schulpraktikum     SP     4     X       ichdidaktik II     FD02     Einführungsseminar zum fachtidaktischen<br>Schulpraktikum     S     3     I     I     X                                                                                                    | Schlipskilkum     SP     4     x       schlipskilkum     SP     4     x       ichdidaktik II     FD02     Einführungsseminar zum fachdidaktischen<br>Schlipskilkum     S     3                                                                                                    | International schularking in the schularking in the schularking in                                                                                                    | achdidaktik I     FD01     Einführungsseminar zum fachdidaktischen<br>Schulpraktikum     S     3     X     I     I       semesterbegleitendes fachdidaktischen<br>Schulpraktikum     SP     4     X     I     I       chdidaktik II     FD02     Einführungsseminar zum fachdidaktischen<br>Schulpraktikum     S     3     X     I     I                                                                                                    | scnupratikum     Schupratikum     Schupratikum     S                                                                                                    | semesterroejtelendes tachdidaktisches     SP     4     X     I       hdidaktik II     FD02     Einführungssemian zum fachdidaktischen<br>Schulpraktikum     S     3     I     I     X     I                                                                                                    | Schulpraktikum         Schulpraktikum           hdidaktik II         FD02         Einführungsseminar zum fachdidaktischen<br>Schulpraktikum         S         3         I         I         X         I                                                                                                    | hdidaktik II FD02 Einfuhrungsseminar zum fachdidaktischen S 3 I I I I I I I I I I I I I I I I I I                                                                                                    | Biological metricity         S         S                                                                                                    | Antimation in<br>Median in Biologieuntericht         S         3         1         4         4         4         4         4         4         4         4         4         4         4         4         4         1         4         1         1         1         1         1         1         1         1         1         1         1         1         1         1         1         1         1         1         1         1         1         1         1         1         1         1         1         1         1         1         1         1         1         1         1         1         1         1         1         1         1         1         1         1         1         1         1         1         1         1         1         1         1         1         1         1         1         1         1         1         1         1         1         1         1         1         1         1         1         1         1         1         1         1         1         1         1         1         1         1         1         1         1         1         1         1                                                                                                    | Abstandamin in         PLD3         investigation of strangeunerificitit         S         3         1         4         4         4         4         4         4         4         4         4         4         4         4         4         4         4         4         4         4         4         4         4         4         4         4         4         4         4         4         4         4         4         4         4         4         4         4         4         4         4         4         4         4         4         4         4         4         4         4         4         4         4         4         4         4         4         4         4         4         4         4         4         4         4         4         4         4         4         4         4         4         4         4         4         4         4         4         4         4         4         4         4         4         4         4         4         4         4         4         4         4         4         4         4         4         4         4         4         4                                                                                                    | Mathematik         PLOS         Investigation of Biological metricitit         S         S         I         I <t< td=""><td>CLANAUGUAR III         CLOB         Investigation in Biological interriction         S         J         I         I</td><td>Chanziania III         Pous         Investigation in Biologiculterricht         S         J         I         I         &lt;</td></t<>                                                                                                    | CLANAUGUAR III         CLOB         Investigation in Biological interriction         S         J         I         I                                                                                                    | Chanziania III         Pous         Investigation in Biologiculterricht         S         J         I         I         <                                                                                                    |
| chdidaktik III FD03                                                                                                    | Mathedan in Distantanisht                                                                                                    |                                                                                                    |                                                                                                    | 3                                                                                                    | +        |                                                                  |     |                                                                                                    |                                                                                                    |                                                                                                    | Achdidaktik III FD03 Methoden im Biologieunterricht S 3 I S S 2 S S S S S S S S S S S S S S S S                                                                                                    | Achdidaktik III FD03 Methoden im Biologieunterricht S 3 A A X A Methoden im Biologieunterricht S 2 A A X A Methoden im Biologieunterricht S 2 A A A X A A A A A A A A A A A A A A A                                                                                                    | Achdidaktik III         FD03         Methoden im Biologieunterricht         S         3         I         I         X           Medien im Biologieunterricht         S         2         I         I                                                                                                    | chdidaktik III FD03 Methoden im Biologieunterricht S 3 x                                                                                                    | fachdidaktisches Schulpraktikum SP 6                                                                                                    |                                                                                                    | Schulpraktikum                                                                                                    | nchdidaktik II FD02 Einführungsseminar zum fachdidaktischen S 3 k k k k k k k k k k k k k k k k k k                                                                                                    | Software         Software         Software         Software         X         X           chdidaktik II         FD02         Einfuhrungsseminar zum fachdidaktischen         S         3         X         X                                                                                                    | semesterbegleindes fachdidaktisches     SP     4     4     4     4     4     4     4     4     4     4     4     4     4     4     4     4     4     4     4     4     4     4     4     4     4     4     4     4     4     4     4     4     4     4     4     4     4     4     4     4     4     4     4     4     4     4     4     4     4     4     4     4     4     4     4     4     4     4     4     4     4     4     4     4     4     4     4     4     4     4     4     4     4     4     4     4     4     4     4     4     4     4     4     4     4     4     4     4     4     4     4     4     4     4     4     4     4     4     4     4     4     4     4     4     4     4     4     4     4     4     4     4     4     4     4     4     4     4     4     4     4     4     4     4     4     4     4     4     4     4     4 <td< td=""><td>International Activity         FUUL         Entrummageseminal zum tachdidaktischen         S         3         X         X         I         I         X         I         I         X         I         I         X         I         I         X         I         I         I         X         I         I         I         X         I         I<td>Schulpraktikum         FD01         Einführungsseminar zum fachdidaktischen<br/>Schulpraktikum         S         3         X         X         &lt;</td><td>scnupraktium     scnupraktium     s</td><td>semesterregietendes tachdidaktisches         SP         4         X         I           hdidaktik II         FD02         Einführungsseminar zum fachdidaktischen         S         3         I         X         I</td><td>Schulpraktikum         Schulpraktikum           hdidaktik II         FD02         Einführungssemnar zum fachdidaktischen         S         3         X         X</td><td>hdidaktik II FD02 Einführungsseminar zum fachdidaktischen S 3</td><td>achdidaktik III         FD03<br/>Methoden im Biologieunterricht         S         3         I         I         <thi< th="">         I         I         I         I         I         I         I         I         I         I         I         I         I         I         I         I         I         I         I         I         I         I         I         I         I         I</thi<></td><td>Achdaktik III         FD03         Methoden im Biologieunterricht<br/>Medien im Biologieunterricht         S         3         I         I         <thi< th="">         I         I</thi<></td><td>Achdaktik III       FD03       Methoden im Biologieunterricht       S       3       I       I       <th< td=""><td>behadiaktik III         FD03<br/>Methoden im Biologieunterricht         S         3         I         I         <thi< th="">         I         I         I         I         I         I         I         I         I         I         I         I         I         I         I         I         I         I         I         I         I         I         I         I         I         I         <thi< td=""><td>Endd         Methoden im Biologieunterricht         S         3         I         I</td><td>Childaktik III         F03<br/>Medicen im Biologieunterricht         S         3         I         I&lt;</td></thi<></thi<></td></th<></td></td></td<>                                                                                                    | International Activity         FUUL         Entrummageseminal zum tachdidaktischen         S         3         X         X         I         I         X         I         I         X         I         I         X         I         I         X         I         I         I         X         I         I         I         X         I         I <td>Schulpraktikum         FD01         Einführungsseminar zum fachdidaktischen<br/>Schulpraktikum         S         3         X         X         &lt;</td> <td>scnupraktium     scnupraktium     s</td> <td>semesterregietendes tachdidaktisches         SP         4         X         I           hdidaktik II         FD02         Einführungsseminar zum fachdidaktischen         S         3         I         X         I</td> <td>Schulpraktikum         Schulpraktikum           hdidaktik II         FD02         Einführungssemnar zum fachdidaktischen         S         3         X         X</td> <td>hdidaktik II FD02 Einführungsseminar zum fachdidaktischen S 3</td> <td>achdidaktik III         FD03<br/>Methoden im Biologieunterricht         S         3         I         I         <thi< th="">         I         I         I         I         I         I         I         I         I         I         I         I         I         I         I         I         I         I         I         I         I         I         I         I         I         I</thi<></td> <td>Achdaktik III         FD03         Methoden im Biologieunterricht<br/>Medien im Biologieunterricht         S         3         I         I         <thi< th="">         I         I</thi<></td> <td>Achdaktik III       FD03       Methoden im Biologieunterricht       S       3       I       I       <th< td=""><td>behadiaktik III         FD03<br/>Methoden im Biologieunterricht         S         3         I         I         <thi< th="">         I         I         I         I         I         I         I         I         I         I         I         I         I         I         I         I         I         I         I         I         I         I         I         I         I         I         <thi< td=""><td>Endd         Methoden im Biologieunterricht         S         3         I         I</td><td>Childaktik III         F03<br/>Medicen im Biologieunterricht         S         3         I         I&lt;</td></thi<></thi<></td></th<></td>                                                                                                    | Schulpraktikum         FD01         Einführungsseminar zum fachdidaktischen<br>Schulpraktikum         S         3         X         X         <                                                                                                    | scnupraktium     scnupraktium     s                                                                                                    | semesterregietendes tachdidaktisches         SP         4         X         I           hdidaktik II         FD02         Einführungsseminar zum fachdidaktischen         S         3         I         X         I                                                                                                    | Schulpraktikum         Schulpraktikum           hdidaktik II         FD02         Einführungssemnar zum fachdidaktischen         S         3         X         X                                                                                                    | hdidaktik II FD02 Einführungsseminar zum fachdidaktischen S 3                                                                                                    | achdidaktik III         FD03<br>Methoden im Biologieunterricht         S         3         I         I <thi< th="">         I         I         I         I         I         I         I         I         I         I         I         I         I         I         I         I         I         I         I         I         I         I         I         I         I         I</thi<>                                                                                                    | Achdaktik III         FD03         Methoden im Biologieunterricht<br>Medien im Biologieunterricht         S         3         I         I <thi< th="">         I         I</thi<>                                                                                                    | Achdaktik III       FD03       Methoden im Biologieunterricht       S       3       I       I <th< td=""><td>behadiaktik III         FD03<br/>Methoden im Biologieunterricht         S         3         I         I         <thi< th="">         I         I         I         I         I         I         I         I         I         I         I         I         I         I         I         I         I         I         I         I         I         I         I         I         I         I         <thi< td=""><td>Endd         Methoden im Biologieunterricht         S         3         I         I</td><td>Childaktik III         F03<br/>Medicen im Biologieunterricht         S         3         I         I&lt;</td></thi<></thi<></td></th<>                                                                                                    | behadiaktik III         FD03<br>Methoden im Biologieunterricht         S         3         I         I <thi< th="">         I         I         I         I         I         I         I         I         I         I         I         I         I         I         I         I         I         I         I         I         I         I         I         I         I         I         <thi< td=""><td>Endd         Methoden im Biologieunterricht         S         3         I         I</td><td>Childaktik III         F03<br/>Medicen im Biologieunterricht         S         3         I         I&lt;</td></thi<></thi<>                                                                                                    | Endd         Methoden im Biologieunterricht         S         3         I         I                                                                                                    | Childaktik III         F03<br>Medicen im Biologieunterricht         S         3         I         I<                                                                                                    |
| chdidaktik III FD03                                                                                                    | fachdidaktisches Schulpraktikum                                                                                                    | SP                                                                                                    | 6                                                                                                    | 5<br>3                                                                                                    | +        |                                                                  |     |                                                                                                    |                                                                                                    |                                                                                                    | Tachdidaktisches Schulpraktikum         SP         6         x         x         <                                                                                                    | Tachdidaktisches Schulpraktikum         SP         6         x         x           achdidaktis III         FD03         Methoden im Biologieunterricht         S         3            x            Methoden im Biologieunterricht         S         3            x            Enzeminent im Biologieunterricht         S         2            x                                                                                                    | Includation         SP         6         X         X           achdidaktik         Methoden im Biologieunterricht         S         3         Image: Constraint of the second second s                                                                                                    | tachdidaktisches Schulpraktikum         SP         6         X         X           zhdidaktik III         FD03         Methoden im Biologieunterricht         S         3         X         X         X                                                                                                    |                                                                                                    | Schulpraktikum                                                                                                    |                                                                                                    | ıchdidaktik II FD02 Einführungsseminar zum fachdidaktischen S 3 I I I X I                                                                                                    | chdidaktik II FD02 Einführungsseminar zum fachtidaktischen S 3 I X X                                                                                                    | semesterbegleitendes fachdidaktisches     SP     4     x     4       schulgraktikum     SP     4     x     4       ichdidaktik     II     FD02     Einführungsseminar zum fachdidaktischen     S     3     4     x                                                                                                    | International international internatione internatintereextreme international international international                                                                                                    | Achdidaktik I         FD01         Einführungsseminar zum fachdidaktischen<br>Schulpraktikum         S         3         X         I         I <thi< th=""> <th< td=""><td>Schupparkum         Schupparkum         Schupparkum</td><td>semesteroegietendes tachdidaktisches         SP         4         X         L         A           hdidaktik II         FD02         Einführungsseminar zum fachdidaktischen         S         3         I         I         X         I         I         X         I         I         I         X         I         I         &lt;</td><td>Schulpraktikum         Schulpraktikum           hdidaktik II         FD02         Einführungsseminar zum fachdidaktischen         S         3         I         I         X</td><td>hdidaktik II FD02 Einführungsseminar zum fachdidaktischen S 3 V V V V V V V V V V V V V V V V V V</td><td>Interchaladatistic SSchulpraktikum         SP         6         I         I</td><td>tachdaktisches Schulpraktikum         SP         6         I         I         <thi< th="">         I         I         I         I         I         I         I         I         I         I         I         I         I         I         I         I         I         I         I         I         I         I         I         I         I         I         <thi< td=""><td>tachdaktisches Schulpraktikum         SP         6         I         I         <thi< th="">         I         I         I         I         I         I         I         I         I         I         I         I         I         I         I         I         I         I         I         I         I         I         I         I         I         I         <thi< td=""><td>Itachddaktisches Schulpraktikum         SP         6         I         I         &lt;</td><td>Inchridialitisches Schulpraktikum         SP         6         6         6         6         6         7         8         7         8         7         8         7         8         7         8         7         8         7         8         7         8         7         8         7         8         7         8         7         8         7         8         7         8         7         8         7         8         7         8         7         8         7         8         7         8         7         8         7         8         7         8         7         8         7         8         7         8         7         8         7         8         7         8         7         8         7         8         7         8         7         8         7         8         9         10           and 01.11.2019         I         I         I         I         I         I         I         I         I         I         I         I         I         I         I         I         I         I         I         I         I         I         I         I         I         <tdi< td=""><td>Inchdidaktisches Schulpraktikum         SP         6         I         I         &lt;</td></tdi<></td></thi<></thi<></td></thi<></thi<></td></th<></thi<>                                                                                                    | Schupparkum         Schupparkum                                                                                                    | semesteroegietendes tachdidaktisches         SP         4         X         L         A           hdidaktik II         FD02         Einführungsseminar zum fachdidaktischen         S         3         I         I         X         I         I         X         I         I         I         X         I         I         <                                                                                                    | Schulpraktikum         Schulpraktikum           hdidaktik II         FD02         Einführungsseminar zum fachdidaktischen         S         3         I         I         X                                                                                                    | hdidaktik II FD02 Einführungsseminar zum fachdidaktischen S 3 V V V V V V V V V V V V V V V V V V                                                                                                    | Interchaladatistic SSchulpraktikum         SP         6         I         I                                                                                                    | tachdaktisches Schulpraktikum         SP         6         I         I <thi< th="">         I         I         I         I         I         I         I         I         I         I         I         I         I         I         I         I         I         I         I         I         I         I         I         I         I         I         <thi< td=""><td>tachdaktisches Schulpraktikum         SP         6         I         I         <thi< th="">         I         I         I         I         I         I         I         I         I         I         I         I         I         I         I         I         I         I         I         I         I         I         I         I         I         I         <thi< td=""><td>Itachddaktisches Schulpraktikum         SP         6         I         I         &lt;</td><td>Inchridialitisches Schulpraktikum         SP         6         6         6         6         6         7         8         7         8         7         8         7         8         7         8         7         8         7         8         7         8         7         8         7         8         7         8         7         8         7         8         7         8         7         8         7         8         7         8         7         8         7         8         7         8         7         8         7         8         7         8         7         8         7         8         7         8         7         8         7         8         7         8         7         8         7         8         7         8         7         8         7         8         9         10           and 01.11.2019         I         I         I         I         I         I         I         I         I         I         I         I         I         I         I         I         I         I         I         I         I         I         I         I         I         <tdi< td=""><td>Inchdidaktisches Schulpraktikum         SP         6         I         I         &lt;</td></tdi<></td></thi<></thi<></td></thi<></thi<>                                                                                                    | tachdaktisches Schulpraktikum         SP         6         I         I <thi< th="">         I         I         I         I         I         I         I         I         I         I         I         I         I         I         I         I         I         I         I         I         I         I         I         I         I         I         <thi< td=""><td>Itachddaktisches Schulpraktikum         SP         6         I         I         &lt;</td><td>Inchridialitisches Schulpraktikum         SP         6         6         6         6         6         7         8         7         8         7         8         7         8         7         8         7         8         7         8         7         8         7         8         7         8         7         8         7         8         7         8         7         8         7         8         7         8         7         8         7         8         7         8         7         8         7         8         7         8         7         8         7         8         7         8         7         8         7         8         7         8         7         8         7         8         7         8         7         8         7         8         7         8         9         10           and 01.11.2019         I         I         I         I         I         I         I         I         I         I         I         I         I         I         I         I         I         I         I         I         I         I         I         I         I         <tdi< td=""><td>Inchdidaktisches Schulpraktikum         SP         6         I         I         &lt;</td></tdi<></td></thi<></thi<>                                                                                                    | Itachddaktisches Schulpraktikum         SP         6         I         I         <                                                                                                    | Inchridialitisches Schulpraktikum         SP         6         6         6         6         6         7         8         7         8         7         8         7         8         7         8         7         8         7         8         7         8         7         8         7         8         7         8         7         8         7         8         7         8         7         8         7         8         7         8         7         8         7         8         7         8         7         8         7         8         7         8         7         8         7         8         7         8         7         8         7         8         7         8         7         8         7         8         7         8         7         8         7         8         9         10           and 01.11.2019         I         I         I         I         I         I         I         I         I         I         I         I         I         I         I         I         I         I         I         I         I         I         I         I         I <tdi< td=""><td>Inchdidaktisches Schulpraktikum         SP         6         I         I         &lt;</td></tdi<>                                                                                                    | Inchdidaktisches Schulpraktikum         SP         6         I         I         <                                                                                                    |
| chdidaktik III FD03                                                                                                    | fachdidaktisches Schulpraktikum                                                                                                    | SP                                                                                                    | 6                                                                                                    | 6                                                                                                    |          |                                                                  |     |                                                                                                    |                                                                                                    |                                                                                                    | Inchdidaktisches Schulpraktikum         SP         6         I         I         x         I           achdidaktik III         FD03         Methoden im Biologieunterricht         S         3         I         I         I         X         I           Methoden im Biologieunterricht         S         3         I         I         I         X         I           Methoden im Biologieunterricht         S         2         I         I         X         I                                                                                                    | fachdidaktisches Schulpraktikum         SP         6         I         I         X         I           achdidaktik III         FD03         Methoden im Biologieunterricht         S         3         I         I         I         X         I           Methoden im Biologieunterricht         S         2         I         I         X         I           FD03         Methoden im Biologieunterricht         S         2         I         I         X         I                                                                                                    | fachdidaktisches Schulpraktikum         SP         6         a         a         a           achdidaktik III         FD03         Methoden im Biologieunterricht         S         3         I         I                                                                                                    | fachdidaktisches Schulpraktikum         SP         6         X           zhdidaktik III         FD03         Methoden im Biologieunterricht         S         3         I         I         X                                                                                                    |                                                                                                    | Schulpraktikum                                                                                                    | Icholoakuk II PDU2 Einfunrungsseminar zum facholoaktischen S 3 X                                                                                                    |                                                                                                    | Schulpraktikum  Schulpraktikum  CD00  Cmilitariatum  Cmilitariatum                                                                                                    | Schopenbilding                                                                                                    | Archandamak I FUUT Eintrumungsseminar zum tachdidaktischen S 3 X X I I I I I I I I I I I I I I I I I                                                                                                    | achdidaktik I FD01 Einführungsseminar zum fachdidaktischen S 3 x 0 00 00 00 00 00 00 00 00 00 00 00 00                                                                                                    | Schupraktium Schupraktium Schup                                                                                                    | semesterbegletendes tachdidaktisches SP 4 x 4 4 x 4 4 4 4 4 4 4 4 4 4 4 4 4 4                                                                                                    | Schulpraktikum                                                                                                    |                                                                                                    | Induction         Induction         Schulpraktikum         SP         6         N         N <t< td=""><td>Induction         Induction         Sector         Sector         S</td><td>Index         Index         <th< td=""><td>Induction         Induction         SP         6         Image: Section of the section of the sec</td><td>Induitability         Induitability         SP         6         I         I         <thi< th="">         I</thi<></td></th<></td></t<> <td>Induitation         Induitation         SP         6         Image: Second probability of the second probability of the second probability of</td>                                                                                                    | Induction         Induction         Sector         Sector         S                                                                                                    | Index         Index         Index <th< td=""><td>Induction         Induction         SP         6         Image: Section of the section of the sec</td><td>Induitability         Induitability         SP         6         I         I         <thi< th="">         I</thi<></td></th<>                                                                                                    | Induction         Induction         SP         6         Image: Section of the section of the sec                                                                                                    | Induitability         Induitability         SP         6         I         I <thi< th="">         I</thi<>                                                                                                    | Induitation         Induitation         SP         6         Image: Second probability of the second probability of the second probability of                                     |
| chdidaktik III FD03                                                                                                    | fachdidaktisches Schulpraktikum                                                                                                    | SP                                                                                                    | 6                                                                                                    | 6                                                                                                    |          |                                                                  |     |                                                                                                    |                                                                                                    |                                                                                                    | Schüppkalkum         SP         6         6         6         8         7         7           achdidaktischen Schulpraktikum         SP         6         6         6         6         6         8         7         8           achdidaktischen Schulpraktikum         SP         6         6         6         6         6         8         7         8           Methoden im Biologieunterricht         SP         2         6         6         6         7         8         7           Methoden im Diologieunterricht         SP         2         6         6         6         7         8         7                                                                                                    | Schulptakukum         SP         6         6         6         8         7         7           achdidaktik III         FD03         Methoden im Biologieunterricht         S         3         6         6         6         6         6         6         6         6         7         8         7         6           Achdidaktik III         FD03         Methoden im Biologieunterricht         S         3         6         6         6         6         7         8         7         6         7         7         7         7         7         7         7         7         7         7         7         7         7         7         7         7         7         7         7         7         7         7         7         7         7         7         7         7         7         7         7         7         7         7         7         7         7         7         7         7         7         7         7         7         7         7         7         7         7         7         7         7         7         7         7         7         7         7         7         7         7 <td< td=""><td>Schulpraktikum         SP         6         6         8         8         1         1         1         1         1         1         1         1         1         1         1         1         1         1         1         1         1         1         1         1         1         1         1         1         1         1         1         1         1         1         1         1         1         1         1         1         1         1         1         1         1         1         1         1         1         1         1         1         1         1         1         1         1         1         1         1         1         1         1         1         1         1         1         1         1         1         1         1         1         1         1         1         1         1         1         1         1         1         1         1         1         1         1         1         1         1         1         1         1         1         1         1         1         1         1         1         1         <th1< th="">         1         1</th1<></td><td>Schulpraktium         SP         6         X           fachdiaktik III         FD03         Methoden im Biologieunterricht         S         3         X         X         X</td><td>Schulprakukum</td><td>Cabulartifium</td><td>nchdidaktik II FD02 Einführungsseminar zum fachdidaktischen S 3       x</td><td>Schulprakukum</td><td>Sentesterbegienendes racroidakuscres 5r 4 X</td><td>semesterbeglendes fachdidaktisches SP 4 X</td><td>AL-INAVIANUE I EITUTUTUTUTUTUTUTUTUTUTUTUTUTUTUTUTUTUTU</td><td>Achdidaktik I FD01 Einführungsseminar zum fachdidaktischen S 3 x 0 00 semesterbegleitendes fachdidaktisches SP 4 x 0 00 semesterbegleitendes fachdidaktisches SP 4 x 0 00 semesterbegleitendes fachd</td><td>Schuprakukum<br/>semesterbegeliendes fachdidaktisches SP 4 x</td><td>Semesterbeglettendes tachdidaktisches SP 4 x</td><td>Cabularabilitum</td><td>1 DEDUDDAKING MI</td><td>Indexistantian         Specific Activity and the set of praktikum         Specific Activity and the set of praktikum         Specific Ac</td><td>Individual in a constraint of the constraint of the constrain</td><td>Individual intervalue         SPI         Image: Solution intervalue         SPI         Image: Solution intervalue         SPI         Image: Solution intervalue         Image: Solution intervalue         Image: Solutintervalue</td><td>Abk.         Modulemente         Typ         CP         1         2         3         4         5         6         7         8         9         10           thematik 4         LA-GM         Genetik &amp; Molekularbiologie         P,S         4         1         1         1         1         1         1         1         1         1         1         1         1         1         1         1         1         1         1         1         1         1         1         1         1         1         1         1         1         1         1         1         1         1         1         1         1         1         1         1         1         1         1         1         1         1         1         1         1         1         1         1         1         1         1         1         1         1         1         1         1         1         1         1         1         1         1         1         1         1         1         1         1         1         1         1         1         1         1         1         1         1         1         1         1</td><td>Instruction         Spring         Spring         Sp</td><td>Image: Schulpraktikum         SP         6         Image: Schulpraktikum         SP         6         Image: Schulpraktikum         SChulpraktikum         Schulpraktikum         Schulpraktikum</td></td<>                                                                                                    | Schulpraktikum         SP         6         6         8         8         1         1         1         1         1         1         1         1         1         1         1         1         1         1         1         1         1         1         1         1         1         1         1         1         1         1         1         1         1         1         1         1         1         1         1         1         1         1         1         1         1         1         1         1         1         1         1         1         1         1         1         1         1         1         1         1         1         1         1         1         1         1         1         1         1         1         1         1         1         1         1         1         1         1         1         1         1         1         1         1         1         1         1         1         1         1         1         1         1         1         1         1         1         1         1         1         1 <th1< th="">         1         1</th1<>                                                                                                    | Schulpraktium         SP         6         X           fachdiaktik III         FD03         Methoden im Biologieunterricht         S         3         X         X         X                                                                                                    | Schulprakukum                                                                                                    | Cabulartifium                                                                                                    | nchdidaktik II FD02 Einführungsseminar zum fachdidaktischen S 3       x                                                                                                    | Schulprakukum                                                                                                    | Sentesterbegienendes racroidakuscres 5r 4 X                                                                                                    | semesterbeglendes fachdidaktisches SP 4 X                                                                                                    | AL-INAVIANUE I EITUTUTUTUTUTUTUTUTUTUTUTUTUTUTUTUTUTUTU                                                                                                    | Achdidaktik I FD01 Einführungsseminar zum fachdidaktischen S 3 x 0 00 semesterbegleitendes fachdidaktisches SP 4 x 0 00 semesterbegleitendes fachdidaktisches SP 4 x 0 00 semesterbegleitendes fachd                                                                                                    | Schuprakukum<br>semesterbegeliendes fachdidaktisches SP 4 x                                                                                                    | Semesterbeglettendes tachdidaktisches SP 4 x                                                                                                    | Cabularabilitum                                                                                                    | 1 DEDUDDAKING MI                                                                                                    | Indexistantian         Specific Activity and the set of praktikum         Specific Activity and the set of praktikum         Specific Ac                                                                                                    | Individual in a constraint of the constraint of the constrain                                                                                                    | Individual intervalue         SPI         Image: Solution intervalue         SPI         Image: Solution intervalue         SPI         Image: Solution intervalue         Image: Solution intervalue         Image: Solutintervalue                                                                                                    | Abk.         Modulemente         Typ         CP         1         2         3         4         5         6         7         8         9         10           thematik 4         LA-GM         Genetik & Molekularbiologie         P,S         4         1         1         1         1         1         1         1         1         1         1         1         1         1         1         1         1         1         1         1         1         1         1         1         1         1         1         1         1         1         1         1         1         1         1         1         1         1         1         1         1         1         1         1         1         1         1         1         1         1         1         1         1         1         1         1         1         1         1         1         1         1         1         1         1         1         1         1         1         1         1         1         1         1         1         1         1         1         1         1         1         1         1         1         1                                                                                                    | Instruction         Spring         Spring         Sp                                                                                                    | Image: Schulpraktikum         SP         6         Image: Schulpraktikum         SP         6         Image: Schulpraktikum         SChulpraktikum         Schulpraktikum         Schulpraktikum                                                                                                    |
| chdidaktik II FD02<br>chdidaktik III FD03                                                                                                    | Einführungsseminar zum fachdidaktischen<br>Schulpraktikum<br>fachdidaktisches Schulpraktikum                                                                                                    | S<br>SP                                                                                                    | 3<br>6                                                                                                    | 3<br>6<br>3                                                                                                    |          |                                                                  |     |                                                                                                    |                                                                                                    |                                                                                                    | achdidaktik II         FD02         Einfuhrungsseminar zum fachdidaktischen<br>Schülpraktikum         S         3         A         X         X         A           achdidaktik III         FD03         Methoden im Biologieunterricht         S         3         I         I         I         X         I           achdidaktik III         FD03         Methoden im Biologieunterricht         S         3         I         I         I         X         I                                                                                                    | achdidaktik II     FD02     Einfuhrungsseminar zum fachdidaktischen<br>Schülpraktikum     S     3     I     I     X     I       achdidaktik III     FD03     Methoden im Biologieunterricht     S     3     I     I     X     I       Image: Schülpraktikum     SP     6     I     X     I     I     X     I       Image: Schülpraktikum     SP     6     I     X     I     I     I     X     I       Image: Schülpraktikum     SP     6     I     X     I     I     I     I     X     I       Image: Schülpraktikum     SP     6     I     I     X     I     I                                                                                                    | achdidaktik II     FD02     Einführungsseminar zum fachdidaktischen<br>Schulpraktikum     S     3     Image: Constraint of the seminar seminar zum fachdidaktischen<br>fachdidaktisches Schulpraktikum     SP     6     Image: Constraint of the seminar seminar se                                                                                                    | chdidaktik III FD02 Einführungsseminar zum fachdidaktischen S 3 Kalupraktikum SP 6 Kalupraktikum SP 6 Kalupr                                                                                                    | achdidaktik II FD02 Einfuhrungsseminar zum fachdidaktischen S 3 x x                                                                                                    | nchdidaktik II FD02 Einführungsseminar zum fachdidaktischen S 3 IIIIIX                                                                                                    |                                                                                                    | semesterbegleitendes fachdidaktisches SP 4 x x                                                                                                    | comoctathorisitandos facilidadiseshas                                                                                                    |                                                                                                    | accinumenter i Europeantikum S 3 3 X X X X X X X X X X X X X X X X X                                                                                                    | vchdidaktik I FD01 Einführungsseminar zum fachdidaktischen S 3 x (0)                                                                                                    |                                                                                                    |                                                                                                    | semesterbealeitendes fachdidaktisches SP 4                                                                                                    | semesterbegleitendes fachdidaktisches SP 4 x                                                                                                    | achdidaktik II         FD02         Einfuhrungsseminar zum fachdidaktischen<br>Schülpraktikum         S         3         I         I         <                                                                                                    | achdidaktik II         FD02         Enfutrungsseminar zum fachdidaktischen<br>Schulpraktikum         S         3         4         4         4         4         5         4         1         1         1         1         1         1         1         1         1         1         1         1         1         1         1         1         1         1         1         1         1         1         1         1         1         1         1         1         1         1         1         1         1         1         1         1         1         1 <th1< th="">         1         1         1         1         1         1         1         1         1         1         1         1         1         1         1         1         1         1         1         1         1         1         1         1         1         1         <th1< th="">         1         1         1         1         1         1         1         1         1         1         1         1         1         1         1         1         1         1         1         1         1         1         1         1         1         1</th1<></th1<>                                                                                                    | achdidaktik II         FD02         Enfutrungsseminar zum fachdidaktischen<br>Schulpraktikum         S         3         3         1         1         1         1         1         1         1         1         1         1         1         1         1         1         1         1         1         1         1         1         1         1         1         1         1         1         1         1         1         1         1         1         1         1         1         1         1         1         1         1         1         1         1 <th1< th="">         1         1         1         1         1         1         1         1         1         1         1         1         1         1         1         1         1         1         1         1         1         1         1         1         1         1         <th1< th="">         1         1         1         1         1         1         1         1         1         1         1         1         1         1         1         1         1         1         1         1         1         1         1         1         1         1</th1<></th1<>                                                                                                    | chiddaktik II       FD02       Enfuthrungsseminar zum fachidaktischen<br>Schulpraktikum       S       3       I       I                                                                                                    | childaktik II       FD02       Enführungsseminar zum fachdidaktischen<br>Schulpraktikum       S       3       I       I                                                                                                    | chdidaktik II       FD02       Enfubrungsseminar zum fachdidaktischen<br>Schulpraktikum       S       3       3       1       1       1       1       1       1       1       1       1       1       1       1       1       1       1       1       1       1       1       1       1       1       1       1       1       1       1       1       1       1       1       1       1       1       1       1       1       1       1       1       1       1       1       1       1       1       1       1       1       1       1       1       1       1       1       1       1       1       1       1       1       1       1       1       1       1       1       1       1       1       1       1       1       1       1       1       1       1       1       1       1       1       1       1       1       1       1       1       1       1       1       1       1       1       1       1       1       1       1       1       1       1       1       1       1       1       1       1       1                                                                                                    |
| chdidaktik II FD02<br>chdidaktik III FD03                                                                                                    | semesterbegleitendes fachdidaktisches<br>Schulpraktikum<br>Einführungsseminar zum fachdidaktischen<br>Schulpraktikum<br>fachdidaktisches Schulpraktikum                                                                                                    | SP<br>SP<br>SP                                                                                                    | 4<br>3<br>6                                                                                                    | 4<br>3<br>6<br>3                                                                                                    |          |                                                                  |     | x                                                                                                    | x                                                                                                    | x                                                                                                    | semesterbegeleindes fachdidaktisches     SP     4     I     X     I     I       achdidaktik II     FD02     Einfuhrungsseminar zum fachdidaktischen<br>Schulpraktikum     S     3     I     I     I     X     I       achdidaktik III     FD02     Einfuhrungsseminar zum fachdidaktischen<br>Schulpraktikum     SP     6     I     I     X     I       achdidaktik III     FD03     Methoden im Biologieunterricht     S     3     I     I     I     X     I       Endidaktik III     FD03     Methoden im Biologieunterricht     S     3     I     I     I     X     I                                                                                                    | semesterbegeleindes fachdidaktisches     SP     4     I     X     I     I       achdidaktik II     FD02     Einführungsseminar zum fachdidaktischen<br>Schulpraktikum     S     3     I     I     I     X     I       achdidaktik III     FD03     Methoden im Biologieunterricht     S     3     I     I     I     X     I       Achdidaktik III     FD03     Methoden im Biologieunterricht     S     3     I     I     I     X     I                                                                                                    | semestebegleitendes fachdidaktisches<br>Schulpraktikum         SP         4         X         X <thx< th="">         X         X         &lt;</thx<>                                                                                                    | semesterbegleitendes fachdidaktisches     SP     4     x     x     x       Schulpraktikum     FD02     Einführungsseminar zum fachdidaktischen<br>Schulpraktikum     S     3     X     X     X     X       Hachdidaktisches     Schulpraktikum     SP     6     X     X     X     X       Inchdidaktisches     Schulpraktikum     SP     6     X     X     X       Indidaktik III     FD03     Methoden im Biologieunterricht     S     3     X     X     X                                                                                                    | semesterbegleitendes fachdidaktisches         SP         4         X         I         X         I         I         X         I         X         I         X         I         X         I         X         I         X         I         X         I         X         I         X         I         X         I         X         I                                                                                                    | semesterbegleitendes fachdidaktisches SP 4 x                                                                                                    | semesterbegleitendes fachdidaktisches SP 4 x s schulpraktikum                                                                                                    |                                                                                                    | Schulpraktikum                                                                                                    | Achdidaktik I FD01 Einführungsseminar zum fachdidaktischen S 3 x x                                                                                                    | achdidaldik I ED04 Einfolgenergenergenergenergenergenergenergene                                                                                                    | 2,3 4 (X)                                                                                                    | aktik I FD01 Einführungsseminar zum fachdidaktischen S 3 x                                                                                                    | Scnulpraktikum                                                                                                    |                                                                                                    |                                                                                                    | semesterbegelendes fachdidaktisches         SP         4         0         x         0         x         0         x         0         x         0         x         0         x         0         x         0         x         0         x         x                                                                                                    | semesterbegelendes fachdidaktisches         SP         4         I         I         X         I         I         X         I         I         X         I         I         X         I         I         I         X         I         I <thi< th="">         I         I</thi<>                                                                                                    | semesterbegelendes fachdidaktisches         SP         4         I         I         X         I         I         X         I         I         I         X         I         I         I         X         I         I <thi< th="">         I         I</thi<>                                                                                                    | isemesterbegelendes fachdidaktisches         SP         4         I         I <thi< th="">         I         I</thi<>                                                                                                    | semesterbegleindes fachdidaktisches         SP         4         I         I         X         I         I <thi< th="">         I         I</thi<>                                                                                                    | semestebegleindes fachdidaktisches         SP         4         I         I <thi< th="">         I         I</thi<>                                                                                                    |
| chdidaktik I FD01<br>chdidaktik II FD02<br>chdidaktik III FD03                                                                                                    | Eirdihrungsseminar zum fachdidaktischen<br>Schulpraktikum<br>semesterbegleitendes fachdidaktisches<br>Schulpraktikum<br>Einführungsseminar zum fachdidaktischen<br>Schulpraktikum<br>fachdidaktisches Schulpraktikum                                                                                                    | S<br>SP<br>S<br>SP                                                                                                    | 3<br>4<br>3<br>6                                                                                                    | 3<br>4<br>3<br>6<br>3                                                                                                    |          |                                                                  |     | x                                                                                                    | x                                                                                                    | X                                                                                                    | achdidaktik II     F001     Einführungsseminar zum fachdidaktischen<br>Schulpraktikum     S     3     I     X     I     I     I       achdidaktik III     F002     Einführungsseminar zum fachdidaktischen<br>Schulpraktikum     SP     4     I     I     X     I     I     I       achdidaktik III     F002     Einführungsseminar zum fachdidaktischen<br>Schulpraktikum     SP     6     I     I     X     I       achdidaktik III     F002     Einführungsseminar zum fachdidaktischen<br>Schulpraktikum     SP     6     I     I     X     I       achdidaktik III     F002     Hethoden im Biologieunterricht     S     3     I     I     I     X     I       achdidaktik III     F002     Methoden im Biologieunterricht     S     3     I     I     I     X     I                                                                                                    | achdidaktik II     FD01     Einfohungsseminar zum fachdidaktischen<br>Schulpraktikum     S     3     I     I     X     I     I     I       achdidaktik II     FD02     Einfohungsseminar zum fachdidaktischen<br>Schulpraktikum     SP     4     I     I     X     I     I<                                                                                                    | achdidaktik I       FD01       Eindfunungsseminar zum fachdidaktischen schulpraktikum       S       3       X       X                                                                                                    | Childaktik II       FD01       Einführungsseminar zum fachdidaktischen<br>Schulpraktikum       S       3       I       X       I       I         hdidaktik III       FD02       Einführungsseminar zum fachdidaktischen<br>Schulpraktikum       SP       4       I       X       I       I                                                                                                    | achdidaktik I     FD01     Einführungsseminar zum fachdidaktischen<br>Schulpraktikum     S     3     I     X     I     I       semesterbegietendes fachdidaktischen<br>Schulpraktikum     SP     4     I     X     I     I       khdidaktik     FD02     Einführungsseminar zum fachdidaktischen<br>Schulpraktikum     S     3     I     I     X     I                                                                                                    | Einfuhrungsseminar zum fachdidaktischen         S         3         x            Schulpraktikum         semesterbegletendes fachdidaktisches         SP         4         X             schulpraktikum         SCHUpraktikum         SP         4         X            X              X            X            X            X            X            X            X            X           X           X           X           X           X           X           X           X          X          X          X          X          X         X          X         X         X         X         X         X         X         X         X         X         X                                                                                                    | Einführungsseminar zum fachdidaktischen         S         3         x            Schubpraktikum         semesterbegleitendes fachdidaktisches         SP         4         x                                                                                                    | Achdidaktik I FD01 Einführungsseminar zum fachdidaktischen S 3 x x                                                                                                    | uchdidaktik I FD01 Einführungsseminar zum fachdidaktischen S 3 I x I                                                                                                    |                                                                                                    | Zoologische Exkursionen E,S 4 (X) 5                                                                                                    | Zoologische Exkursionen E.S. 4 E.S. 4                                                                                                    |                                                                                                    | hdidaktik I FD01 Einführungsseminar zum fachdidaktischen S 3 x                                                                                                    | hdidaktik I FD01 Einführungsseminar zum fachdidaktischen S 3 x x                                                                                                    | hdidaktik I FD01 Einführungsseminar zum fachdidaktischen S 3 x                                                                                                    | achdidaktik I       FD01       Einführungsseminar zum fachdidaktischen<br>Schulpraktikum       S       3       I       I       X       I       I       X       I       I       X       I       I       X       I       I       X       I       I       X       I       I       I       X       I       I       X       I       I       X       I       I       X       I       I       X       I       I       X       I       I       X       I       I                                                                                                    | achdidaktik I       FD01       Einfuhnungsseminar zum fachdidaktischen<br>Schulpraktikum       S       3       I       I       X       I       I       X       I       I                                                                                                    | achdidaktik I         F001         Enrithrungsseminar zum fachdidaktischen<br>schulpraktikum         S         3         I         I         X         I         I <thi< th="">         I         I         I         I         I         I         I         I         I         I         I         I         I         I         I         I         I         I         I         I         I         I         I         I         I         I         <thi< th="">         I         I         I         I         I         I         I         I         I         I         I         I         I         I         I         I         I         I         I         I         I         I         I         I         I         I         <thi< td=""><td>Endfungsseminar zm fachdidaktischen       S       3       I       I       X       I       I</td><td>chddakik I         FD01         Endfurungsseminar zum fachddaktischen<br/>Schulpraktikum         S         3         I         I         <thi< th=""> <thi< td="" th<=""><td>childaktik I       FD01       Einführungsseminar zum fachidiaktischen<br/>Schulgraktikum       S       3       I       I       <thi< th="">       I       I</thi<></td></thi<></thi<></td></thi<></thi<></thi<>                                                                                                    | Endfungsseminar zm fachdidaktischen       S       3       I       I       X       I       I                                                                                                    | chddakik I         FD01         Endfurungsseminar zum fachddaktischen<br>Schulpraktikum         S         3         I         I <thi< th=""> <thi< td="" th<=""><td>childaktik I       FD01       Einführungsseminar zum fachidiaktischen<br/>Schulgraktikum       S       3       I       I       <thi< th="">       I       I</thi<></td></thi<></thi<>                                                                                                    | childaktik I       FD01       Einführungsseminar zum fachidiaktischen<br>Schulgraktikum       S       3       I       I <thi< th="">       I       I</thi<>                                                                                                    |
| chdidaktik I FD01 chdidaktik II FD02 chdidaktik III FD03                                                                                                    | Zoologische Exkursionen<br>Einführungsseminar zum fachdidaktischen<br>Schulpraktikum<br>semesterbegleitendes fachdidaktisches<br>Schulpraktikum<br>Einfuhrungsseminar zum fachdidaktischen<br>Schulpraktikum<br>fachdidaktisches Schulpraktikum<br>Unterholmen Einführeimenten                                                                                                    | E,S<br>S<br>SP<br>S<br>SP                                                                                                    | 4<br>3<br>4<br>3<br>6                                                                                                    | 4<br>3<br>4<br>3<br>6<br>3                                                                                                    |          |                                                                  |     | x<br>x                                                                                                    | x                                                                                                    | X                                                                                                    | zołogische Exkursionen         E,S         4         I         I         K(x)         x           achdidaktik II         FD01         Einföhrungsseminar zum fachdidaktischen<br>Schulpraktikum         SP         4         X         X                                                                                                    | Zoologische Exkursionen     E,S     4       (x)     x       achdidaktik II     FD01     Einföhrungsseminar zum fachdidaktischen<br>Schulpraktikum     SP     4     X     X     X     X       achdidaktik III     FD02     Einföhrungsseminar zum fachdidaktischen<br>Schulpraktikum     SP     4     X     X     X     X       achdidaktik III     FD02     Einföhrungsseminar zum fachdidaktischen<br>Schulpraktikum     SP     6     X     X     X       achdidaktik III     FD03     Methoden im Biologieunterricht     S     3     X     X     X       Metine im Biologieunterricht     S     2     X     X     X     X                                                                                                    | Individuality         FO0         Endifyrungsseminar zum fachdidaktischen<br>Schulpraktikum         S         3         X         X <th< td=""><td>Zoologische Exkursionen     E,S     4     Image: Constraint of the state of the state of th</td><td>zoologische Exkursionen         E,S         4          (x)         x           achdidaktik         Einführungsseminar zum fachdidaktischen         S         3         X         X</td><td>zoologische Exkursionen         E,S         4          (x)         x           achdidaktik I         FD01         Einführungsseminar zum fachdidaktischen         S         3         X         X</td><td>zoologische Exkursionen         E,S         4         (x)         x           uchdidaktik I         FD01         Emführungsseminar zum fachdidaktischen         S         3         x             semesterbegleitendes fachdidaktisches         SP         4         x</td><td>zoologische Exkursionen         E,S         4         (x)         x           uchdidaktik I         F001         Einführungssemnar zum fachdidaktischen         S         3         x</td><td>Zoologische Exkursionen         E,S         4         (x)         x           vchdidaktik I         FD01         Einführungsseminar zum fachdidaktischen         S         3         x         I         I</td><td>Zoologische Exkursionen E,S 4 (x) x</td><td></td><td></td><td>Zoologische Exkursionen E,S 4 (X)</td><td>Zoologische Exkursionen         E,S         4         (x)         x           hdidaktik I         FD01         Eiruffurungsseminar zum fachdidaktischen         S         3         x</td><td>Zoologische Exkursionen         E,S         4         x         x           hdidaktik I         FD01         Einführungsseminar zum fachtidaktischen         S         3         X         X         X</td><td>Example         Example         Example         Example         (x)         x           hdidaklik I         FD01         Einführungssemina zum fachdidaktischen         S         3         x</td><td>International conductor         Image: Conductor         Extra conductor         Extra conductor         Image: Conductor         Image: Condu</td><td>Zoologische Exkursionen         E,S         4         I         I<td>Zoologische Exkursionen         E,S         4         I         I<td>Zoolgasche Exkursionen       E.S       4       I       I<!--</td--><td>Zoolgische Extursionen         E.S.         4         I         I<td>zoolgische Exkursionen         E.S         4         I         I</td></td></td></td></td></th<>                                                                                                    | Zoologische Exkursionen     E,S     4     Image: Constraint of the state of the state of th                                                                                                    | zoologische Exkursionen         E,S         4          (x)         x           achdidaktik         Einführungsseminar zum fachdidaktischen         S         3         X         X                                                                                                    | zoologische Exkursionen         E,S         4          (x)         x           achdidaktik I         FD01         Einführungsseminar zum fachdidaktischen         S         3         X         X                                                                                                    | zoologische Exkursionen         E,S         4         (x)         x           uchdidaktik I         FD01         Emführungsseminar zum fachdidaktischen         S         3         x             semesterbegleitendes fachdidaktisches         SP         4         x                                                                                                    | zoologische Exkursionen         E,S         4         (x)         x           uchdidaktik I         F001         Einführungssemnar zum fachdidaktischen         S         3         x                                                                                                    | Zoologische Exkursionen         E,S         4         (x)         x           vchdidaktik I         FD01         Einführungsseminar zum fachdidaktischen         S         3         x         I         I                                                                                                    | Zoologische Exkursionen E,S 4 (x) x                                                                                                    |                                                                                                    |                                                                                                    | Zoologische Exkursionen E,S 4 (X)                                                                                                    | Zoologische Exkursionen         E,S         4         (x)         x           hdidaktik I         FD01         Eiruffurungsseminar zum fachdidaktischen         S         3         x                                                                                                    | Zoologische Exkursionen         E,S         4         x         x           hdidaktik I         FD01         Einführungsseminar zum fachtidaktischen         S         3         X         X         X                                                                                                    | Example         Example         Example         Example         (x)         x           hdidaklik I         FD01         Einführungssemina zum fachdidaktischen         S         3         x                                                                                                    | International conductor         Image: Conductor         Extra conductor         Extra conductor         Image: Conductor         Image: Condu                                                                                                    | Zoologische Exkursionen         E,S         4         I         I <td>Zoologische Exkursionen         E,S         4         I         I<td>Zoolgasche Exkursionen       E.S       4       I       I<!--</td--><td>Zoolgische Extursionen         E.S.         4         I         I<td>zoolgische Exkursionen         E.S         4         I         I</td></td></td></td>                                                                                                    | Zoologische Exkursionen         E,S         4         I         I <td>Zoolgasche Exkursionen       E.S       4       I       I<!--</td--><td>Zoolgische Extursionen         E.S.         4         I         I<td>zoolgische Exkursionen         E.S         4         I         I</td></td></td>                                                                                                    | Zoolgasche Exkursionen       E.S       4       I       I </td <td>Zoolgische Extursionen         E.S.         4         I         I<td>zoolgische Exkursionen         E.S         4         I         I</td></td>                                                                                                    | Zoolgische Extursionen         E.S.         4         I         I <td>zoolgische Exkursionen         E.S         4         I         I</td>                                                                                                    | zoolgische Exkursionen         E.S         4         I         I                                                                                                    |
| rtgeschrittene Check<br>chdidaktik I FD01<br>chdidaktik II FD02<br>chdidaktik III FD03                                                                                                    | Zoologische Exkursionen<br>Zoologische Exkursionen<br>Einführungsseminar zum fachdidaktischen<br>Schulpraktikum<br>Einführungsseminar zum fachdidaktischen<br>Schulpraktikum<br>fachdidaktisches Schulpraktikum<br>Muthudna Einführungsteitigt                                                                                                    | E,S<br>S<br>SP<br>SP<br>SP                                                                                                    | 4<br>3<br>4<br>3<br>6                                                                                                    | 4                                                                                                    |          |                                                                  |     | x<br>x                                                                                                    | x x                                                                                                    |                                                                                                    | Endpackation         E.G         Images of the solution of Exclusion of Exclusion                                                                                                    | Endpackation         E.G         Images children         E.S         Images children         Images children <thimage< td=""><td>Indigeschrittering         EUC         Schulpraktikum         EUC         I         I</td><td>Indexchiltere         EXP         Double Debuilder Debuilder Debu</td><td>Inducation during de la construit de la construit de la</td><td>Intersection         Exploration         Exploration         Exploration         X         X         <thx< th="">         X</thx<></td><td>Hardbacker har         Event         Local asker in the Excellation         Event         Local asker in the Excellation         Event         X         X         <thx< th="">         X<!--</td--><td>Exclusion         Exclusion         Exclusion         Exclusion         Exclusion         X         X         X           xchdidaktik1         FD01         Einfuhrungsseminar zum fachdidaktischen         S         3         I         X         I         X         X</td><td>Dodalski u krajevni u krajevni u</td><td>Interschrittene Zoologische Exkursionen E,S 4 (X) X</td><td>And abrief for the second state of the second state of the second</td><td></td><td>Annual Dock Dominische Exkunsionen     E,S     Cologische Exkunsionen     E,S     Cologische Exkunsionen     E,S     Cologische Exkunsionen     Cologische Exkunsionen     Cologis</td><td>Doubling Construction         Low         Low         A         V           Model Attil         FD01         Enformance and anticipation         ES         4         A         V         X         V         X         X         V         X         X         V         X         X&lt;</td><td>begeschrittene Lowanskie Lowanskie Lowan<br/>Lowanskie Lowanskie Lowanskie Lowanskie Lowanskie Lowanskie Lowanskie Lowanskie Lowanskie Lowanskie Lowanskie Lowanskie Lowanskie Lowanskie Lowanskie Lowanskie Lowanskie Lowanskie Lowanskie Lowanskie Lowanskie Lowanskie Lowanskie Lowan</td><td>Boundation         E,S         4         I         X         IX         X         &lt;</td><td>Indugendational         Experimental         Experimental         Experimental         Interval         Interval         In</td><td>Ordgeschriften<br/>achdidaktik I         CPCA         Doublic Lobalisation         C_S         4         1         1         1         1         1         1         1         1         1         1         1         1         1         1         1         1         1         1         1         1         1         1         1         1         1         1         1         1         1         1         1         1         1         1         1         1         1         1         1         1         1         1         1         1         1         1         1         1         1         1         1         1         1         1         1         1         1         1         1         1         1         1         1         1         1         1         1         1         1         1         1         1         1         1         1         1         1         1         1         1         1         1         1         1         1         1         1         1         1         1         1         1         1         1         1         1         <th1< th="">         1         1         &lt;</th1<></td><td>Ordgeschriften<br/>achdidaktik I         CPCA         Journal of Laboration         CLS         4         1         1         1         1         1         1         1         1         1         1         1         1         1         1         1         1         1         1         1         1         1         1         1         1         1         1         1         1         1         1         1         1         1         1         1         1         1         1         1         1         1         1         1         1         1         1         1         1         1         1         1         1         1         1         1         1         1         1         1         1         1         1         1         1         1         1         1         1         1         1         1         1         1         1         1         1         1         1         1         1         1         1         1         1         1         1         1         1         1         1         1         1         1         1         1         1         <th1< th="">         1         1        &lt;</th1<></td><td>Intersectivities         Deck         Dodigische Exbursionen         E.J         I         I</td><td>Indeschulteren<br/>Indeschulteren<br/>Zoologische Exkursionen         Lo         I         I</td><td>Independentiere         Det X         Doublighter Extrasionen         E.J.         I         I</td></thx<></td></thimage<>                                                                                                    | Indigeschrittering         EUC         Schulpraktikum         EUC         I         I                                                                                                    | Indexchiltere         EXP         Double Debuilder Debuilder Debu                                                                                                    | Inducation during de la construit de la construit de la                                                                                                    | Intersection         Exploration         Exploration         Exploration         X         X <thx< th="">         X</thx<>                                                                                                    | Hardbacker har         Event         Local asker in the Excellation         Event         Local asker in the Excellation         Event         X         X <thx< th="">         X<!--</td--><td>Exclusion         Exclusion         Exclusion         Exclusion         Exclusion         X         X         X           xchdidaktik1         FD01         Einfuhrungsseminar zum fachdidaktischen         S         3         I         X         I         X         X</td><td>Dodalski u krajevni u krajevni u</td><td>Interschrittene Zoologische Exkursionen E,S 4 (X) X</td><td>And abrief for the second state of the second state of the second</td><td></td><td>Annual Dock Dominische Exkunsionen     E,S     Cologische Exkunsionen     E,S     Cologische Exkunsionen     E,S     Cologische Exkunsionen     Cologische Exkunsionen     Cologis</td><td>Doubling Construction         Low         Low         A         V           Model Attil         FD01         Enformance and anticipation         ES         4         A         V         X         V         X         X         V         X         X         V         X         X&lt;</td><td>begeschrittene Lowanskie Lowanskie Lowan<br/>Lowanskie Lowanskie Lowanskie Lowanskie Lowanskie Lowanskie Lowanskie Lowanskie Lowanskie Lowanskie Lowanskie Lowanskie Lowanskie Lowanskie Lowanskie Lowanskie Lowanskie Lowanskie Lowanskie Lowanskie Lowanskie Lowanskie Lowanskie Lowan</td><td>Boundation         E,S         4         I         X         IX         X         &lt;</td><td>Indugendational         Experimental         Experimental         Experimental         Interval         Interval         In</td><td>Ordgeschriften<br/>achdidaktik I         CPCA         Doublic Lobalisation         C_S         4         1         1         1         1         1         1         1         1         1         1         1         1         1         1         1         1         1         1         1         1         1         1         1         1         1         1         1         1         1         1         1         1         1         1         1         1         1         1         1         1         1         1         1         1         1         1         1         1         1         1         1         1         1         1         1         1         1         1         1         1         1         1         1         1         1         1         1         1         1         1         1         1         1         1         1         1         1         1         1         1         1         1         1         1         1         1         1         1         1         1         1         1         1         1         1         1         <th1< th="">         1         1         &lt;</th1<></td><td>Ordgeschriften<br/>achdidaktik I         CPCA         Journal of Laboration         CLS         4         1         1         1         1         1         1         1         1         1         1         1         1         1         1         1         1         1         1         1         1         1         1         1         1         1         1         1         1         1         1         1         1         1         1         1         1         1         1         1         1         1         1         1         1         1         1         1         1         1         1         1         1         1         1         1         1         1         1         1         1         1         1         1         1         1         1         1         1         1         1         1         1         1         1         1         1         1         1         1         1         1         1         1         1         1         1         1         1         1         1         1         1         1         1         1         1         <th1< th="">         1         1        &lt;</th1<></td><td>Intersectivities         Deck         Dodigische Exbursionen         E.J         I         I</td><td>Indeschulteren<br/>Indeschulteren<br/>Zoologische Exkursionen         Lo         I         I</td><td>Independentiere         Det X         Doublighter Extrasionen         E.J.         I         I</td></thx<>                                                                                                    | Exclusion         Exclusion         Exclusion         Exclusion         Exclusion         X         X         X           xchdidaktik1         FD01         Einfuhrungsseminar zum fachdidaktischen         S         3         I         X         I         X         X                                                                                                    | Dodalski u krajevni u krajevni u                                                                                                    | Interschrittene Zoologische Exkursionen E,S 4 (X) X                                                                                                    | And abrief for the second state of the second state of the second                                                                                                    |                                                                                                    | Annual Dock Dominische Exkunsionen     E,S     Cologische Exkunsionen     E,S     Cologische Exkunsionen     E,S     Cologische Exkunsionen     Cologische Exkunsionen     Cologis                                                                                                    | Doubling Construction         Low         Low         A         V           Model Attil         FD01         Enformance and anticipation         ES         4         A         V         X         V         X         X         V         X         X         V         X         X<                                                                                                    | begeschrittene Lowanskie Lowanskie Lowan<br>Lowanskie Lowanskie Lowanskie Lowanskie Lowanskie Lowanskie Lowanskie Lowanskie Lowanskie Lowanskie Lowanskie Lowanskie Lowanskie Lowanskie Lowanskie Lowanskie Lowanskie Lowanskie Lowanskie Lowanskie Lowanskie Lowanskie Lowanskie Lowan                                                                                                    | Boundation         E,S         4         I         X         IX         X         <                                                                                                    | Indugendational         Experimental         Experimental         Experimental         Interval         Interval         In                                                                                                    | Ordgeschriften<br>achdidaktik I         CPCA         Doublic Lobalisation         C_S         4         1         1         1         1         1         1         1         1         1         1         1         1         1         1         1         1         1         1         1         1         1         1         1         1         1         1         1         1         1         1         1         1         1         1         1         1         1         1         1         1         1         1         1         1         1         1         1         1         1         1         1         1         1         1         1         1         1         1         1         1         1         1         1         1         1         1         1         1         1         1         1         1         1         1         1         1         1         1         1         1         1         1         1         1         1         1         1         1         1         1         1         1         1         1         1         1 <th1< th="">         1         1         &lt;</th1<>                                                                                                    | Ordgeschriften<br>achdidaktik I         CPCA         Journal of Laboration         CLS         4         1         1         1         1         1         1         1         1         1         1         1         1         1         1         1         1         1         1         1         1         1         1         1         1         1         1         1         1         1         1         1         1         1         1         1         1         1         1         1         1         1         1         1         1         1         1         1         1         1         1         1         1         1         1         1         1         1         1         1         1         1         1         1         1         1         1         1         1         1         1         1         1         1         1         1         1         1         1         1         1         1         1         1         1         1         1         1         1         1         1         1         1         1         1         1         1 <th1< th="">         1         1        &lt;</th1<>                                                                                                    | Intersectivities         Deck         Dodigische Exbursionen         E.J         I         I                                                                                                    | Indeschulteren<br>Indeschulteren<br>Zoologische Exkursionen         Lo         I         I                                                                                                    | Independentiere         Det X         Doublighter Extrasionen         E.J.         I         I                                                                                                    |
| kursionen für<br>rtgeschrittene     LA-EX       chdidaktik I     FD01       chdidaktik II     FD02       chdidaktik III     FD03                                                                             | Botanische Exkursionen<br>Zoologische Exkursionen<br>Einführungsseminar zum fachdidaktischen<br>Schulpraktikum<br>Einführungsseminar zum fachdidaktisches<br>Schulpraktikum<br>Ischuldaktisches Schulpraktikum<br>Ischuldaktisches Schulpraktikum                                                                                                    | E,S<br>E,S<br>S<br>SP<br>S<br>SP                                                                                                    | 4<br>4<br>3<br>4<br>3<br>6                                                                                                    | 4 4 33 44 55 55 55 55 55 55 55 55 55 55 55 55                                                                                                    |          |                                                                  |     | x<br>x<br>x                                                                                                    | x x                                                                                                    |                                                                                                    | Klurisionen für ortgeschrittene       LA-EX       Botanische Exkursionen       E,S       4       Image: Constraint of the structure of the structure of                                                                                                    | klurisionen für<br>ortgeschrittene       LA-EX       Botanische Exkursionen       E,S       4       Image: Constraint of the structure of the structure of                                                                                                    | kkursionen für<br>ortgeschrittene         LA-EX         Botansche Exkursionen         E,S         4         Image: Comparison of the state of the state of the st                                                                                                    | Hursinen für<br>rigeschrittenen         LA-EX         Botanische Exkursionen         E,S         4         Image: Comparison of the state of the state of the sta                                                                                                    | kkursionen für<br>ortgeschrittene         LA-EX         Botanische Exkursionen         E,S         4         Image: Constraint of the second second                                                                                                    | klursionen für<br>ortgeschrittene         LA-EX         Botanische Exkursionen         E,S         4         Image: Comparison of the structure of the structure o                                                                                                    | bit         LA-EX         Botanische Exkursionen         E,S         4         Image: Comparison of the comparison of the co                                                                                                    | dkursionen für<br>intgeschrittene         LA-EX         Botanische Exkursionen         E,S         4         Image: Comparison of the comparison of the comparison                                                                                                    | dkursionen für<br>rtgeschrittene         LA-EX         Botanische Exkursionen         E,S         4         Image: Comparison of the texture of texture of                                                                                                    | klursionen für<br>Intgeschrittene         LA-EX         Botanische Exkursionen         E,S         4         I         I         x         (x,<br>x)           Zoologische Exkursionen         E,S         4         I         I         I         x         (x,<br>x)                                                                                                    | tkursionen für tA-EX Botanische Exkursionen E,S 4 x (x                                                                                                    | kursionen für LA-EX Botanische Exkursionen ES 4                                                                                                    | Nnen für<br>zhrittene         LA-EX         Botanische Exkursionen         E,S         4         X         0           zoologische Exkursionen         E,S         4         X         0         X         0                                                                                                    | Unside         LA-EX         Botanische Exkursionen         E,S         4         Image: Comparison of the state of the state of the                                                                                                    | Unscience         LA-EX         Botanische Exkursionen         E,S         4         I         x         (x)           geschrittene         Zoologische Exkursionen         E,S         4         I         I         I         x         (x)           hdidaktik I         FD01         Einführungsseminar zum fachdidaktischen         S         3         I         x         I         I <t< td=""><td>Ursionen für<br/>geschriftene         LA-EX         Botanische Exkursionen         E,S         4         I         I         X         IX         X         IX           Zoologische Exkursionen         E,S         4         I         I         I         X         IX         IX</td></t<> <td>kkursionen für<br/>ortgeschriftene         LA-EX         Betanische Exkursionen         E.S.         4         I         I</td> <td>kkrisionen für<br/>ortgeschrittene         LA-EX<br/>Zoologische Exkursionen         Boanische Exkursionen         E.S.         4         Image: Comparison of the state of the state of the sta</td> <td>blanksionen für<br/>origeschnittene         LA-EX         Botanische Exkursionen         E.S         4         L         L</td> <td>LAEX       Botanische Exkursionen       E.S       4       L       L       <thl< td=""><td>kursionen für<br/>(rgeschrittene)       LA-EX       Bolanische Exkursionen       E.S       4       L       L<td>kursionen für<br/>frgeschrittene       LA-EX       Bolanische Exkursionen       E.S.       4       I       I</td></td></thl<></td>                                                                                                    | Ursionen für<br>geschriftene         LA-EX         Botanische Exkursionen         E,S         4         I         I         X         IX         X         IX           Zoologische Exkursionen         E,S         4         I         I         I         X         IX         IX                                                                                                    | kkursionen für<br>ortgeschriftene         LA-EX         Betanische Exkursionen         E.S.         4         I         I                                                                                                    | kkrisionen für<br>ortgeschrittene         LA-EX<br>Zoologische Exkursionen         Boanische Exkursionen         E.S.         4         Image: Comparison of the state of the state of the sta                                                                                                    | blanksionen für<br>origeschnittene         LA-EX         Botanische Exkursionen         E.S         4         L         L                                                                                                    | LAEX       Botanische Exkursionen       E.S       4       L       L <thl< td=""><td>kursionen für<br/>(rgeschrittene)       LA-EX       Bolanische Exkursionen       E.S       4       L       L<td>kursionen für<br/>frgeschrittene       LA-EX       Bolanische Exkursionen       E.S.       4       I       I</td></td></thl<>                                                                                                    | kursionen für<br>(rgeschrittene)       LA-EX       Bolanische Exkursionen       E.S       4       L       L <td>kursionen für<br/>frgeschrittene       LA-EX       Bolanische Exkursionen       E.S.       4       I       I</td>                                                                                                    | kursionen für<br>frgeschrittene       LA-EX       Bolanische Exkursionen       E.S.       4       I       I                                                                                                    |
| kursionen für<br>rtgeschrittene LA-EX<br>chdidaktik I FD01<br>chdidaktik II FD02<br>chdidaktik III FD03                                                                                                    | Botanische Exkursionen<br>Zoologische Exkursionen<br>Einführungsseminar zum fachdidaktischen<br>Schulpraktikum<br>semesterbegleitendes fachdidaktisches<br>Schulpraktikum<br>Einfuhrungsseminar zum fachdidaktischen<br>Schulpraktikum<br>fachdidaktisches Schulpraktikum                                                                                                    | E,S<br>E,S<br>S<br>SP<br>SP<br>SP                                                                                                    | 4<br>4<br>3<br>4<br>3<br>6                                                                                                    | 4                                                                                                    |          |                                                                  |     | x<br>x<br>x                                                                                                    | x x .                                                                                                    | x                                                                                                    | Xkursionen für<br>ordgeschrittene         LA-EX<br>Zoologische Exkursionen         E,S         4         I         I         X         (x)           achdidaktik I         FD01<br>Schulgraktikum         FD01<br>Schulgraktikum         FD01<br>Schulgraktikum         FD02<br>Schulgraktikum         Einführungsseminar zum fachdidaktischen<br>Schulgraktikum         S         3         I         I         X         I         X         X                                                                                                    | kkursionen für<br>ordgeschrittene         LA-EX         Batanische Exkursionen         E,S         4         Image: Constraint of the state of the state of the s                                                                                                    | Image: Second full control of the second full control of the second full contro                                                                                                    | kursionen für rgeschrittere       LA-EX       Botanische Exkursionen       E,S       4       I       I       X       I         rgeschrittere       FD01       Einführungsseminar zum fachtidaktischen S       S       S       I       X       I       I                                                                                                    | bits/signed         LA-EX         Botanische Exkursionen         E,S         4         Image: Constraint of the second second seco                                                                                                    | kkursionen für<br>ortgeschrittene         LA-EX         Botanische Exkursionen         E,S         4         Image: Comparison of the two of two of                                                                                                    | bit         LA-EX         Botanische Exkursionen         E,S         4         Image: Comparison of the structure of the structure of the stru                                                                                                    | Botanische Exkursionen         E,S         4         X         (x)           intgeschnittene         Zoologische Exkursionen         E,S         4         X         (x)         x         (x)           uchdiaktik I         F00         Einführungssemnar zum fachdiaktischen         S         3         X         X         X                                                                                                    | ktursionen für<br>intgeschrittene         LA-EX         Botanische Exkursionen         E,S         4         Image: Comparison of the texture         x         (x)         x         (x)         (x)         (x) <th< td=""><td>dkursionen für<br/>rtgeschrittene         LA-EX         Botanische Exkursionen         E,S         4         x         (x,<br/>x)         x         (x,<br/>x)           Zoologische Exkursionen         E,S         4         1         1         x         (x)         x</td><td>kursionen für<br/>rtgeschrittene</td><td>kursionen für LA-EX Botanische Exkursionen ES 4</td><td>Dren für<br/>thrittene         LA-EX         Botanische Exkursionen         E,S         4         I         X         (t)           Zoologische Exkursionen         E,S         4         I         I         X         (t)</td><td>ursionen für<br/>geschrittene         LA-EX         Botanische Exkursionen         E,S         4         I         I         X         IX         X         IX         X         IX         X         IX         IX         <thix< th="">         IX         IX         IX<!--</td--><td>Unside         LA-EX         Botanische Exkursionen         E,S         4         Image: Comparison of the state of the state of the</td><td>LA-EX         Botanische Exkursionen         E,S         4         Image: Cological de Cological de Co</td><td>Skursionen für<br/>ortgeschriftene         LA.EX<br/>Zoologische Exkursionen         E,S         4         0         0         0         0         0         0         0         0         0         0         0         0         0         0         0         0         0         0         0         0         0         0         0         0         0         0         0         0         0         0         0         0         0         0         0         0         0         0         0         0         0         0         0         0         0         0         0         0         0         0         0         0         0         0         0         0         0         0         0         0         0         0         0         0         0         0         0         0         0         0         0         0         0         0         0         0         0         0         0         0         0         0         0         0         0         0         0         0         0         0         0         0         0         0         0         0         0         0         0         0</td><td>Abergeometrige         LA-EX         Botanische Exkursionen         E,S         4         I         I</td><td>klarische Exkursionen<br/>brigeschnittene         E.S.         4         0         0         0         0         0         0         0         0         0         0         0         0         0         0         0         0         0         0         0         0         0         0         0         0         0         0         0         0         0         0         0         0         0         0         0         0         0         0         0         0         0         0         0         0         0         0         0         0         0         0         0         0         0         0         0         0         0         0         0         0         0         0         0         0         0         0         0         0         0         0         0         0         0         0         0         0         0         0         0         0         0         0         0         0         0         0         0         0         0         0         0         0         0         0         0         0         0         0         0         0         0         0</td><td>duraisene für<br/>ingeschnittene       LA-EX       Botanische Exkursionen       E.S       4       0       0       0       0       0       0       0       0       0       0       0       0       0       0       0       0       0       0       0       0       0       0       0       0       0       0       0       0       0       0       0       0       0       0       0       0       0       0       0       0       0       0       0       0       0       0       0       0       0       0       0       0       0       0       0       0       0       0       0       0       0       0       0       0       0       0       0       0       0       0       0       0       0       0       0       0       0       0       0       0       0       0       0       0       0       0       0       0       0       0       0       0       0       0       0       0       0       0       0       0       0       0       0       0       0       0       0       0       0       0       0</td><td>kursinen für<br/>rigeschrittene       LA-EX       Botanische Exkursionen       E,S       4       L       L       <thl< th=""> <thl< th=""> <thl< th=""></thl<></thl<></thl<></td><td>karsinen für<br/>rigeschrittene       LA-EX       Botanische Exkursionen       E,S       4       I       I       <thi< th="">       I       I</thi<></td></thix<></td></th<>                                                                                                    | dkursionen für<br>rtgeschrittene         LA-EX         Botanische Exkursionen         E,S         4         x         (x,<br>x)         x         (x,<br>x)           Zoologische Exkursionen         E,S         4         1         1         x         (x)         x                                                                                                    | kursionen für<br>rtgeschrittene                                                                                                    | kursionen für LA-EX Botanische Exkursionen ES 4                                                                                                    | Dren für<br>thrittene         LA-EX         Botanische Exkursionen         E,S         4         I         X         (t)           Zoologische Exkursionen         E,S         4         I         I         X         (t)                                                                                                    | ursionen für<br>geschrittene         LA-EX         Botanische Exkursionen         E,S         4         I         I         X         IX         X         IX         X         IX         X         IX         IX <thix< th="">         IX         IX         IX<!--</td--><td>Unside         LA-EX         Botanische Exkursionen         E,S         4         Image: Comparison of the state of the state of the</td><td>LA-EX         Botanische Exkursionen         E,S         4         Image: Cological de Cological de Co</td><td>Skursionen für<br/>ortgeschriftene         LA.EX<br/>Zoologische Exkursionen         E,S         4         0         0         0         0         0         0         0         0         0         0         0         0         0         0         0         0         0         0         0         0         0         0         0         0         0         0         0         0         0         0         0         0         0         0         0         0         0         0         0         0         0         0         0         0         0         0         0         0         0         0         0         0         0         0         0         0         0         0         0         0         0         0         0         0         0         0         0         0         0         0         0         0         0         0         0         0         0         0         0         0         0         0         0         0         0         0         0         0         0         0         0         0         0         0         0         0         0         0         0         0</td><td>Abergeometrige         LA-EX         Botanische Exkursionen         E,S         4         I         I</td><td>klarische Exkursionen<br/>brigeschnittene         E.S.         4         0         0         0         0         0         0         0         0         0         0         0         0         0         0         0         0         0         0         0         0         0         0         0         0         0         0         0         0         0         0         0         0         0         0         0         0         0         0         0         0         0         0         0         0         0         0         0         0         0         0         0         0         0         0         0         0         0         0         0         0         0         0         0         0         0         0         0         0         0         0         0         0         0         0         0         0         0         0         0         0         0         0         0         0         0         0         0         0         0         0         0         0         0         0         0         0         0         0         0         0         0         0</td><td>duraisene für<br/>ingeschnittene       LA-EX       Botanische Exkursionen       E.S       4       0       0       0       0       0       0       0       0       0       0       0       0       0       0       0       0       0       0       0       0       0       0       0       0       0       0       0       0       0       0       0       0       0       0       0       0       0       0       0       0       0       0       0       0       0       0       0       0       0       0       0       0       0       0       0       0       0       0       0       0       0       0       0       0       0       0       0       0       0       0       0       0       0       0       0       0       0       0       0       0       0       0       0       0       0       0       0       0       0       0       0       0       0       0       0       0       0       0       0       0       0       0       0       0       0       0       0       0       0       0       0</td><td>kursinen für<br/>rigeschrittene       LA-EX       Botanische Exkursionen       E,S       4       L       L       <thl< th=""> <thl< th=""> <thl< th=""></thl<></thl<></thl<></td><td>karsinen für<br/>rigeschrittene       LA-EX       Botanische Exkursionen       E,S       4       I       I       <thi< th="">       I       I</thi<></td></thix<>                                                                                                    | Unside         LA-EX         Botanische Exkursionen         E,S         4         Image: Comparison of the state of the state of the                                                                                                    | LA-EX         Botanische Exkursionen         E,S         4         Image: Cological de Cological de Co                                                                                                    | Skursionen für<br>ortgeschriftene         LA.EX<br>Zoologische Exkursionen         E,S         4         0         0         0         0         0         0         0         0         0         0         0         0         0         0         0         0         0         0         0         0         0         0         0         0         0         0         0         0         0         0         0         0         0         0         0         0         0         0         0         0         0         0         0         0         0         0         0         0         0         0         0         0         0         0         0         0         0         0         0         0         0         0         0         0         0         0         0         0         0         0         0         0         0         0         0         0         0         0         0         0         0         0         0         0         0         0         0         0         0         0         0         0         0         0         0         0         0         0         0         0                                                                                                    | Abergeometrige         LA-EX         Botanische Exkursionen         E,S         4         I         I                                                                                                    | klarische Exkursionen<br>brigeschnittene         E.S.         4         0         0         0         0         0         0         0         0         0         0         0         0         0         0         0         0         0         0         0         0         0         0         0         0         0         0         0         0         0         0         0         0         0         0         0         0         0         0         0         0         0         0         0         0         0         0         0         0         0         0         0         0         0         0         0         0         0         0         0         0         0         0         0         0         0         0         0         0         0         0         0         0         0         0         0         0         0         0         0         0         0         0         0         0         0         0         0         0         0         0         0         0         0         0         0         0         0         0         0         0         0         0                                                                                                    | duraisene für<br>ingeschnittene       LA-EX       Botanische Exkursionen       E.S       4       0       0       0       0       0       0       0       0       0       0       0       0       0       0       0       0       0       0       0       0       0       0       0       0       0       0       0       0       0       0       0       0       0       0       0       0       0       0       0       0       0       0       0       0       0       0       0       0       0       0       0       0       0       0       0       0       0       0       0       0       0       0       0       0       0       0       0       0       0       0       0       0       0       0       0       0       0       0       0       0       0       0       0       0       0       0       0       0       0       0       0       0       0       0       0       0       0       0       0       0       0       0       0       0       0       0       0       0       0       0       0                                                                                                    | kursinen für<br>rigeschrittene       LA-EX       Botanische Exkursionen       E,S       4       L       L <thl< th=""> <thl< th=""> <thl< th=""></thl<></thl<></thl<>                                                                                                    | karsinen für<br>rigeschrittene       LA-EX       Botanische Exkursionen       E,S       4       I       I <thi< th="">       I       I</thi<>                                                                                                    |
| kursionen für<br>rtgeschrittene LA-EX<br>chdidaktik I FD01<br>chdidaktik II FD02<br>chdidaktik III FD03                                                                                                    | Chemisches Frankum nur Ermannskuberende<br>Botanische Exkursionen<br>Einführungsseminar zum fachdidaktischen<br>Schulpraktikum<br>Einführungsseminar zum fachdidaktisches<br>Schulpraktikum<br>fachdidaktisches Schulpraktikum<br>Muthodne is Bindersensteit                                                                                                    | F<br>E,S<br>E,S<br>S<br>SP<br>SP<br>SP                                                                                                    | 4<br>4<br>3<br>4<br>3<br>6                                                                                                    | 3       4       4       3       4       33       6       33                                                                                                    |          |                                                                  |     |                                                                                                    | x x                                                                                                    |                                                                                                    | Kursionen für<br>ortgeschrittene         LA-EX         Botanische Skursionen         E,S         4         I         I         I         X         X                                                                                                    | Kursionen für<br>ortgeschrittene         LA-EX         Botanische Skursionen         E,S         4         I         I         I         X         X                                                                                                    | Kursionen für<br>ortgeschrittene         LA-EX         Bolanische Fraktikunionen         E,S         4         I         I         X         I         I         X         I         I         X         I         I         X         I         I         X         I         I         X         I         I         I         X         I         I         X         I         I         X         I         I         X         I         I         X         I         I         X         I         I         X         I         I         X         I         I         X         I         I         X         I         I         I         X         I         I         X         I                                                                                                    | Kursionen für<br>Tgeschrittenen         LA-EX         Botanische Skrussionen         E,S         4         I         I         X         (I)           bdiadktik III         FD01         Einfuhrungsseminar zum fachdidaktischen<br>semesterbegleitendes fachdidaktischen         S         3         I         X         I         I         X         I         I         X         I         I         X         I         I         X         I         I         X         I         I         X         I         I         X         I         I         X         I         I         X         I         I         I         X         I         I         I         X         I         I         I         X         I         I <tdi< td="">         I         I</tdi<>                                                                                                    | Kursionen für<br>ortgeschrittene         LA-EX         Botanische Erkursionen         E,S         4         I         I <thi< th=""></thi<>                                                                                                    | Kursionen für<br>rtgeschrittene         LA-EX         Botanische straktursionen         E,S         4         I         x         (x)           zchdidaktik I         FD01         Einführungsseminar zum fachdidaktischen<br>schulgraktikum         S         3         I         x         I         x         (x)         x           kindidaktik II         FD01         Einführungsseminar zum fachdidaktischen<br>Schulgraktikum         S         3         I         x         I         I         x         I         I         x         I         I         I         x         I         I         I         X         I         I         I         X         I         I         I         X         I         I         X         I         I         X         I         I         X         I         I         I         X         I         I         I         X         I         I         I         X         I         I         I         X         I         I         I         I         I         I         I         I         I         I         I         I         I         I         I         I         I         I         I         I         I         I                                                                                                    | Kursionen für<br>ritgeschrittene         LA-EX         Botanische Fraktikunin die Emainisuudierende         F.S.         4         Image: Commission of the commission of the commiss                                                                                                    | Kursionen für<br>vitgeschrittene         LA-EX         Botanische Erkursionen         E,S         4         I         X         (x)           kursionen für<br>vitgeschrittene         LA-EX         Botanische Erkursionen         E,S         4         I         I         X         (x)         X           kursionen         E,S         4         I         I         I         X         (x)         X           kursionen         E,S         4         I         I         I         X         (x)         X           schulpraktikum         S         3         I         I         X         I         I                                                                                                    | Information         LA:         LA: <thla:< th="">         LA:         <thla:< th=""> <thla< td=""><td>Commissions Frankulum in Lemanissudurende         P         3         X         X         X           kursionen für<br/>rtgeschrittene         LA-EX         Bolanische Exkursionen         E,S         4         I         I         X         IX           Zoologische Exkursionen         E,S         4         I         I         X         IX</td><td>dursionen für LA-EX Botanische Exkursionen E,S 4 X X (x<br/>rtgeschrittene</td><td>kursionen für LA-EX Botanische Exkursionen ES 4</td><td>Unemporter         LA-EX         Bolinscher Exkursionen         E,S         4         I         I         I           zoologische Exkursionen         E,S         4         I         I         X         0</td><td>Unterstand         Chemissioner         Care         Care         <thcare< th="">         Care         Care<td>LA-EX         Bolanische Erkunsionen         E/S         4         1         1         1         1         1         1         1         1         1         1         1         1         1         1         1         1         1         1         1         1         1         1         1         1         1         1         1         1         1         1         1         1         1         1         1         1         1         1         1         1         1         1         1         1         1         1         1         1         1         1         1         1         1         1         1         1         1         1         1         1         1         1         1         1         1         1         1         1         1         1         1         1         1         1         1         1         1         1         1         1         1         1         1         1         1         1         1         1         1         1         1         1         1         1         1         1         1         1         1         <th1< th="">         1         1&lt;</th1<></td><td>Interfactor         Interfactor         <thinterfactor< th=""> <thinterfactor< th=""></thinterfactor<></thinterfactor<></td><td>Inductions Plankaum in Lemanscolemente         P         3         I         I</td><td>Autonoon für<br/>ortgeschrittene         LA-EX         Boanische Exkursionen         E,S         4         1         1         1         1         1         1         1         1         1         1         1         1         1         1         1         1         1         1         1         1         1         1         1         1         1         1         1         1         1         1         1         1         1         1         1         1         1         1         1         1         1         1         1         1         1         1         1         1         1         1         1         1         1         1         1         1         1         1         1         1         1         1         1         1         1         1         1         1         1         1         1         1         1         1         1         1         1         1         1         1         1         1         1         1         1         1         1         1         1         1         1         1         1         1         1         1         <th1< th="">         1         1</th1<></td><td>ALEX       Module       Number of the standard energy of the standard energy of the stan</td><td>Industry one for<br/>rightschnittene         LA-EX<br/>LA-EX<br/>Explanische Exkursionen         E/S         4         L         L         <thl< th="">         L         L         L         L         L         L         L         L         L         L         L         L         L         L         L         L         L         L         L         L         L         L         L         L         L         L         <thl< td=""><td>Industry one for<br/>rightschriftene         LA-EX<br/>LA-EX<br/>Exploriation         Exploriation         E.S         4         L         L         <thl< th="">         L         L         L         L         L         L         L         L         L         L         L         L         L         L         L         L         L         L         L         L         L         L         L         L         L         L         <thl< td=""><td>LA-EX         Definition of analysis Funktion in Lemans user interval         P         3         1         1         1         1         1         1         1         1         1         1         1         1         1         1         1         1         1         1         1         1         1         1         1         1         1         1         1         1         1         1         1         1         1         1         1         1         1         1         1         1         1         1         1         1         1         1         1         1         1         1         1         1         1         1         1         1         1         1         1         1         1         1         1         1         1         1         1         1         1         1         1         1         1         1         1         1         1         1         1         1         1         1         1         1         1         1         1         1         1         1         1         1         1         1         1         1         <th1< th="">         1         <th1< th="">         1</th1<></th1<></td></thl<></thl<></td></thl<></thl<></td></thcare<></td></thla<></thla:<></thla:<>                                                                                                    | Commissions Frankulum in Lemanissudurende         P         3         X         X         X           kursionen für<br>rtgeschrittene         LA-EX         Bolanische Exkursionen         E,S         4         I         I         X         IX           Zoologische Exkursionen         E,S         4         I         I         X         IX                                                                                                    | dursionen für LA-EX Botanische Exkursionen E,S 4 X X (x<br>rtgeschrittene                                                                                                    | kursionen für LA-EX Botanische Exkursionen ES 4                                                                                                    | Unemporter         LA-EX         Bolinscher Exkursionen         E,S         4         I         I         I           zoologische Exkursionen         E,S         4         I         I         X         0                                                                                                    | Unterstand         Chemissioner         Care         Care <thcare< th="">         Care         Care<td>LA-EX         Bolanische Erkunsionen         E/S         4         1         1         1         1         1         1         1         1         1         1         1         1         1         1         1         1         1         1         1         1         1         1         1         1         1         1         1         1         1         1         1         1         1         1         1         1         1         1         1         1         1         1         1         1         1         1         1         1         1         1         1         1         1         1         1         1         1         1         1         1         1         1         1         1         1         1         1         1         1         1         1         1         1         1         1         1         1         1         1         1         1         1         1         1         1         1         1         1         1         1         1         1         1         1         1         1         1         1         1         <th1< th="">         1         1&lt;</th1<></td><td>Interfactor         Interfactor         <thinterfactor< th=""> <thinterfactor< th=""></thinterfactor<></thinterfactor<></td><td>Inductions Plankaum in Lemanscolemente         P         3         I         I</td><td>Autonoon für<br/>ortgeschrittene         LA-EX         Boanische Exkursionen         E,S         4         1         1         1         1         1         1         1         1         1         1         1         1         1         1         1         1         1         1         1         1         1         1         1         1         1         1         1         1         1         1         1         1         1         1         1         1         1         1         1         1         1         1         1         1         1         1         1         1         1         1         1         1         1         1         1         1         1         1         1         1         1         1         1         1         1         1         1         1         1         1         1         1         1         1         1         1         1         1         1         1         1         1         1         1         1         1         1         1         1         1         1         1         1         1         1         1         <th1< th="">         1         1</th1<></td><td>ALEX       Module       Number of the standard energy of the standard energy of the stan</td><td>Industry one for<br/>rightschnittene         LA-EX<br/>LA-EX<br/>Explanische Exkursionen         E/S         4         L         L         <thl< th="">         L         L         L         L         L         L         L         L         L         L         L         L         L         L         L         L         L         L         L         L         L         L         L         L         L         L         <thl< td=""><td>Industry one for<br/>rightschriftene         LA-EX<br/>LA-EX<br/>Exploriation         Exploriation         E.S         4         L         L         <thl< th="">         L         L         L         L         L         L         L         L         L         L         L         L         L         L         L         L         L         L         L         L         L         L         L         L         L         L         <thl< td=""><td>LA-EX         Definition of analysis Funktion in Lemans user interval         P         3         1         1         1         1         1         1         1         1         1         1         1         1         1         1         1         1         1         1         1         1         1         1         1         1         1         1         1         1         1         1         1         1         1         1         1         1         1         1         1         1         1         1         1         1         1         1         1         1         1         1         1         1         1         1         1         1         1         1         1         1         1         1         1         1         1         1         1         1         1         1         1         1         1         1         1         1         1         1         1         1         1         1         1         1         1         1         1         1         1         1         1         1         1         1         1         1         <th1< th="">         1         <th1< th="">         1</th1<></th1<></td></thl<></thl<></td></thl<></thl<></td></thcare<>                                                                                                    | LA-EX         Bolanische Erkunsionen         E/S         4         1         1         1         1         1         1         1         1         1         1         1         1         1         1         1         1         1         1         1         1         1         1         1         1         1         1         1         1         1         1         1         1         1         1         1         1         1         1         1         1         1         1         1         1         1         1         1         1         1         1         1         1         1         1         1         1         1         1         1         1         1         1         1         1         1         1         1         1         1         1         1         1         1         1         1         1         1         1         1         1         1         1         1         1         1         1         1         1         1         1         1         1         1         1         1         1         1         1         1 <th1< th="">         1         1&lt;</th1<>                                                                                                    | Interfactor         Interfactor         Interfactor <thinterfactor< th=""> <thinterfactor< th=""></thinterfactor<></thinterfactor<>                                                                                                    | Inductions Plankaum in Lemanscolemente         P         3         I         I                                                                                                    | Autonoon für<br>ortgeschrittene         LA-EX         Boanische Exkursionen         E,S         4         1         1         1         1         1         1         1         1         1         1         1         1         1         1         1         1         1         1         1         1         1         1         1         1         1         1         1         1         1         1         1         1         1         1         1         1         1         1         1         1         1         1         1         1         1         1         1         1         1         1         1         1         1         1         1         1         1         1         1         1         1         1         1         1         1         1         1         1         1         1         1         1         1         1         1         1         1         1         1         1         1         1         1         1         1         1         1         1         1         1         1         1         1         1         1         1 <th1< th="">         1         1</th1<>                                                                                                    | ALEX       Module       Number of the standard energy of the standard energy of the stan                                                                                                    | Industry one for<br>rightschnittene         LA-EX<br>LA-EX<br>Explanische Exkursionen         E/S         4         L         L <thl< th="">         L         L         L         L         L         L         L         L         L         L         L         L         L         L         L         L         L         L         L         L         L         L         L         L         L         L         <thl< td=""><td>Industry one for<br/>rightschriftene         LA-EX<br/>LA-EX<br/>Exploriation         Exploriation         E.S         4         L         L         <thl< th="">         L         L         L         L         L         L         L         L         L         L         L         L         L         L         L         L         L         L         L         L         L         L         L         L         L         L         <thl< td=""><td>LA-EX         Definition of analysis Funktion in Lemans user interval         P         3         1         1         1         1         1         1         1         1         1         1         1         1         1         1         1         1         1         1         1         1         1         1         1         1         1         1         1         1         1         1         1         1         1         1         1         1         1         1         1         1         1         1         1         1         1         1         1         1         1         1         1         1         1         1         1         1         1         1         1         1         1         1         1         1         1         1         1         1         1         1         1         1         1         1         1         1         1         1         1         1         1         1         1         1         1         1         1         1         1         1         1         1         1         1         1         1         <th1< th="">         1         <th1< th="">         1</th1<></th1<></td></thl<></thl<></td></thl<></thl<>                                                                                                    | Industry one for<br>rightschriftene         LA-EX<br>LA-EX<br>Exploriation         Exploriation         E.S         4         L         L <thl< th="">         L         L         L         L         L         L         L         L         L         L         L         L         L         L         L         L         L         L         L         L         L         L         L         L         L         L         <thl< td=""><td>LA-EX         Definition of analysis Funktion in Lemans user interval         P         3         1         1         1         1         1         1         1         1         1         1         1         1         1         1         1         1         1         1         1         1         1         1         1         1         1         1         1         1         1         1         1         1         1         1         1         1         1         1         1         1         1         1         1         1         1         1         1         1         1         1         1         1         1         1         1         1         1         1         1         1         1         1         1         1         1         1         1         1         1         1         1         1         1         1         1         1         1         1         1         1         1         1         1         1         1         1         1         1         1         1         1         1         1         1         1         1         <th1< th="">         1         <th1< th="">         1</th1<></th1<></td></thl<></thl<>                                                                                                    | LA-EX         Definition of analysis Funktion in Lemans user interval         P         3         1         1         1         1         1         1         1         1         1         1         1         1         1         1         1         1         1         1         1         1         1         1         1         1         1         1         1         1         1         1         1         1         1         1         1         1         1         1         1         1         1         1         1         1         1         1         1         1         1         1         1         1         1         1         1         1         1         1         1         1         1         1         1         1         1         1         1         1         1         1         1         1         1         1         1         1         1         1         1         1         1         1         1         1         1         1         1         1         1         1         1         1         1         1         1         1 <th1< th="">         1         <th1< th="">         1</th1<></th1<>                                                                                                    |
| kursionen für<br>rtgeschrittene LA-EX<br>chdidaktik I FD01<br>chdidaktik II FD02<br>chdidaktik III FD03                                                                                                    | Chemisches Praktikum für Lehramtstudierende<br>Botanische Exkursionen<br>Zoologische Exkursionen<br>Einführungsseminar zum fachdidaktischen<br>Schulpraktikum<br>Einführungsseminar zum fachdidaktischen<br>Schulpraktikum<br>fachdidaktisches Schulpraktikum<br>Muthudne Einführungsteit                                                                                                    | P<br>E,S<br>S<br>SP<br>SP<br>SP                                                                                                    | 3<br>4<br>4<br>3<br>4<br>3<br>6                                                                                                    | 3<br>4<br>4<br>3<br>4<br>4<br>3<br>6<br>6                                                                                                    |          |                                                                  |     |                                                                                                    | X                                                                                                    |                                                                                                    | Image: Chemisches Praktikum für Lehramstudierende         P         3         x         x         1         1         1         1         1         1         1         1         1         1         1         1         1         1         1         1         1         1         1         1         1         1         1         1         1         1         1         1         1         1         1         1         1         1         1         1         1         1         1         1         1         1         1         1         1         1         1         1         1         1         1         1         1         1         1         1         1         1         1         1         1         1         1         1         1         1         1         1         1         1         1         1 <th1< th="">         1         1         1         1         1         1         1         1         1         1         1         1         1         1         1         1         1         1         1         1         1         1         1         <th1< th=""> <th1< th="">         1         1&lt;</th1<></th1<></th1<>                                                                                                    | Chemisches Praktikum für Lehramtstudierende         P         3         x         x         1         x         x <td>Chemisches Praktikum für Lehramtstudierende         P         3         x         x<td>Indicative frame         Image: Chemisches Praktikum für Lehramstudierende         P         3         Image: Chemisches Praktikum für Lehramstudierende         P         3         Image: Chemisches Praktikum für Lehramstudierende         P         3         Image: Chemisches Praktikum für Lehramstudierende         P         3         Image: Chemisches Praktikum für Lehramstudierende         P         3         Image: Chemisches Praktikum für Lehramstudierende         P         3         Image: Chemisches Praktikum für Lehramstudierende         P         3         Image: Chemisches Praktikum für Lehramstudierende         P         3         Image: Chemisches Praktikum für Lehramstudierende         E         3         Image: Chemisches Praktikum für Lehramstudierende         E         3         Image: Chemisches Praktikum für Lehramstudierende         S         3         Image: Chemisches Praktikum für Lehramstudierende         S         3         Image: Chemisches Praktikum für Lehramstudierende         S         3         Image: Chemisches Praktikum für Lehramstudierende         S         3         Image: Chemisches Praktikum für Lehramstudierende         S         3         Image: Chemisches Praktikum für Lehramstudierende         S         3         Image: Chemisches Praktikum für Lehramstudierende         S         3         Image: Chemisches Praktikum für Lehramstudierende         S         3         Image: Chemisches Praktikum für Lehramstudierende         S         3</td><td>Inclusion of the second second seco</td><td>kursionen für<br/>intgeschrittene         LA-EX         Botanische Exkursionen         E,S         4         I         I         x         (x)           zologische Exkursionen         E,S         4         I         I         I         X         (x)           achdidaktik I         FD01         Einführungsseminar zum fachdidaktischen<br/>Schulgraktikum         S         3         I         X         I         I         X         X           ichdidaktik II         FD02         Einführungsseminar zum fachdidaktischen<br/>Schulgraktikum         SP         4         I         X         I         I         X         I         I         X         <t< td=""><td>Chemisches Fraktikum für Lehramtstudierende     P     3     x     x     x       dursionen für<br/>rtgeschritten     EA     Botanische Exkursionen     E,S     4     2     2     x     (x)       rtgeschritten     Einführungsseminar zum fachdidaktischen<br/>Schulpraktikum     S     3     2     x     (x)     x</td><td>Chemisches Fräktikum für Lehramtstudierende         P         3         x         I         I           kursionen für<br/>rtgeschritten         Eo         Karsinger         E,S         4         I         X         (x)         x         (x)           kursionen für<br/>rtgeschritten         E         Schulpraktikum         E,S         4         I         X         (x)         x           kursionen für<br/>rtgeschritten         FD01         Einführungsseminar zum fachdidaktischen         S         3         I         X         I         X         I         I</td><td>Image: Chemisches Praktikum für Lehramtstudierende         P         3         x         Image: Chemisches Praktikum für Lehramtstudierende         P         3         x         Image: Chemisches Praktikum für Lehramtstudierende         P         3         x         Image: Chemisches Praktikum für Lehramtstudierende         P         3         x         Image: Chemisches Praktikum für Lehramtstudierende         P         3         x         Image: Chemisches Praktikum für Lehramtstudierende         P         3         x         Image: Chemisches Praktikum für Lehramtstudierende         P         3         x         Image: Chemisches Praktikum für Lehramtstudierende         P         3         x         Image: Chemisches Praktikum für Lehramtstudierende         F         3         x         Image: Chemisches Praktikum für Lehramtstudierende         x         (x)         x         (x)         x         (x)         x         (x)         x         (x)         x         (x)         x         Image: Chemisches Praktikum für Lehramtstudierende         x         Image: Chemisches Praktikum für Lehramtstudierende         x         Image: Chemisches Praktikum für Lehramtstudierende         x         Image: Chemisches Praktikum für Lehramtstudierende         x         Image: Chemisches Praktikum für Lehramtstudierende         x         Image: Chemisches Praktikum für Lehramtstudierende         x         Image: Chemisches Praktikum für Lehramtstudierend</td><td>Chemisches Praktkum für Lehramtstudierende         P         3         x         1           kursionen für<br/>rtgeschrittene         LA-EX         Botanische Exkursionen         E,S         4         1         x         (X)           Zoologische Exkursionen         E,S         4         1         1         X         (X)</td><td>Chemisches Praktikum für Lehramtstudierende         P         3         x         1           dursionen für<br/>rtgeschrittene         LA-EX         Botanische Exkursionen         E,S         4          x         (x</td><td>kursionen für     LA-EX     Botanische Exkursionen     FS     4</td><td>Chemisches Praktikum für Lehramtstudierende         P         3         x         1         x         1           nen für<br/>chnittene         Edanische Exkursionen         E,S         4         I         I         X         I         I         X         I         I         I         I         X         I         I<td>Chemisches Präktium für Lehrantstudierende         P         3         X         I         I         I           geschrittene         LA-EX         Botanische Exkursionen         E,S         4         I         X         (x)         (x)</td><td>Chemisches Präktium für Lehrantstudierende         P         3         X         I         I           ursionen für<br/>geschrittene         LA-EX         Batanische Exkursionen         E,S         4         I         X         X</td><td>Chemisches Präktikum für Lehramistudierende         P         3         X         I         I         <thi< th="">         I         I         I</thi<></td><td>Image: Chemical Control of Lehramstudierende         P         3         A         A</td></td></t<><td>Chemisches Prakkum für Lehramstudierende         P         3         P         1         0         0         0         0         0         0         0         0         0         0         0         0         0         0         0         0         0         0         0         0         0         0         0         0         0         0         0         0         0         0         0         0         0         0         0         0         0         0         0         0         0         0         0         0         0         0         0         0         0         0         0         0         0         0         0         0         0         0         0         0         0         0         0         0         0         0         0         0         0         0         0         0         0         0         0         0         0         0         0         0         0         0         0         0         0         0         0         0         0         0         0         0         0         0         0         0         0         0         0         0</td><td>Chemische Präkkum für Lafvanstudierente         P         S         I         V         V</td><td>Chemisches Präkkum inr Lufarantstudierende         P         3         I         X         I         X         I         I         X         I         I         X         I         X         I         I         X         I         I         X         I         I         X         I         I         X         I         I         X         I         I         I         I         I         I         I</td><td>Chemisches Präkkum für Lehramstudierende         P         3         I         X         I         I</td><td>Interface         Chemisches Prakkum ür Lehramstudierende         P         3         I         X         I         I</td></td></td>                                                                                                    | Chemisches Praktikum für Lehramtstudierende         P         3         x         x <td>Indicative frame         Image: Chemisches Praktikum für Lehramstudierende         P         3         Image: Chemisches Praktikum für Lehramstudierende         P         3         Image: Chemisches Praktikum für Lehramstudierende         P         3         Image: Chemisches Praktikum für Lehramstudierende         P         3         Image: Chemisches Praktikum für Lehramstudierende         P         3         Image: Chemisches Praktikum für Lehramstudierende         P         3         Image: Chemisches Praktikum für Lehramstudierende         P         3         Image: Chemisches Praktikum für Lehramstudierende         P         3         Image: Chemisches Praktikum für Lehramstudierende         E         3         Image: Chemisches Praktikum für Lehramstudierende         E         3         Image: Chemisches Praktikum für Lehramstudierende         S         3         Image: Chemisches Praktikum für Lehramstudierende         S         3         Image: Chemisches Praktikum für Lehramstudierende         S         3         Image: Chemisches Praktikum für Lehramstudierende         S         3         Image: Chemisches Praktikum für Lehramstudierende         S         3         Image: Chemisches Praktikum für Lehramstudierende         S         3         Image: Chemisches Praktikum für Lehramstudierende         S         3         Image: Chemisches Praktikum für Lehramstudierende         S         3         Image: Chemisches Praktikum für Lehramstudierende         S         3</td> <td>Inclusion of the second second seco</td> <td>kursionen für<br/>intgeschrittene         LA-EX         Botanische Exkursionen         E,S         4         I         I         x         (x)           zologische Exkursionen         E,S         4         I         I         I         X         (x)           achdidaktik I         FD01         Einführungsseminar zum fachdidaktischen<br/>Schulgraktikum         S         3         I         X         I         I         X         X           ichdidaktik II         FD02         Einführungsseminar zum fachdidaktischen<br/>Schulgraktikum         SP         4         I         X         I         I         X         I         I         X         <t< td=""><td>Chemisches Fraktikum für Lehramtstudierende     P     3     x     x     x       dursionen für<br/>rtgeschritten     EA     Botanische Exkursionen     E,S     4     2     2     x     (x)       rtgeschritten     Einführungsseminar zum fachdidaktischen<br/>Schulpraktikum     S     3     2     x     (x)     x</td><td>Chemisches Fräktikum für Lehramtstudierende         P         3         x         I         I           kursionen für<br/>rtgeschritten         Eo         Karsinger         E,S         4         I         X         (x)         x         (x)           kursionen für<br/>rtgeschritten         E         Schulpraktikum         E,S         4         I         X         (x)         x           kursionen für<br/>rtgeschritten         FD01         Einführungsseminar zum fachdidaktischen         S         3         I         X         I         X         I         I</td><td>Image: Chemisches Praktikum für Lehramtstudierende         P         3         x         Image: Chemisches Praktikum für Lehramtstudierende         P         3         x         Image: Chemisches Praktikum für Lehramtstudierende         P         3         x         Image: Chemisches Praktikum für Lehramtstudierende         P         3         x         Image: Chemisches Praktikum für Lehramtstudierende         P         3         x         Image: Chemisches Praktikum für Lehramtstudierende         P         3         x         Image: Chemisches Praktikum für Lehramtstudierende         P         3         x         Image: Chemisches Praktikum für Lehramtstudierende         P         3         x         Image: Chemisches Praktikum für Lehramtstudierende         F         3         x         Image: Chemisches Praktikum für Lehramtstudierende         x         (x)         x         (x)         x         (x)         x         (x)         x         (x)         x         (x)         x         Image: Chemisches Praktikum für Lehramtstudierende         x         Image: Chemisches Praktikum für Lehramtstudierende         x         Image: Chemisches Praktikum für Lehramtstudierende         x         Image: Chemisches Praktikum für Lehramtstudierende         x         Image: Chemisches Praktikum für Lehramtstudierende         x         Image: Chemisches Praktikum für Lehramtstudierende         x         Image: Chemisches Praktikum für Lehramtstudierend</td><td>Chemisches Praktkum für Lehramtstudierende         P         3         x         1           kursionen für<br/>rtgeschrittene         LA-EX         Botanische Exkursionen         E,S         4         1         x         (X)           Zoologische Exkursionen         E,S         4         1         1         X         (X)</td><td>Chemisches Praktikum für Lehramtstudierende         P         3         x         1           dursionen für<br/>rtgeschrittene         LA-EX         Botanische Exkursionen         E,S         4          x         (x</td><td>kursionen für     LA-EX     Botanische Exkursionen     FS     4</td><td>Chemisches Praktikum für Lehramtstudierende         P         3         x         1         x         1           nen für<br/>chnittene         Edanische Exkursionen         E,S         4         I         I         X         I         I         X         I         I         I         I         X         I         I<td>Chemisches Präktium für Lehrantstudierende         P         3         X         I         I         I           geschrittene         LA-EX         Botanische Exkursionen         E,S         4         I         X         (x)         (x)</td><td>Chemisches Präktium für Lehrantstudierende         P         3         X         I         I           ursionen für<br/>geschrittene         LA-EX         Batanische Exkursionen         E,S         4         I         X         X</td><td>Chemisches Präktikum für Lehramistudierende         P         3         X         I         I         <thi< th="">         I         I         I</thi<></td><td>Image: Chemical Control of Lehramstudierende         P         3         A         A</td></td></t<><td>Chemisches Prakkum für Lehramstudierende         P         3         P         1         0         0         0         0         0         0         0         0         0         0         0         0         0         0         0         0         0         0         0         0         0         0         0         0         0         0         0         0         0         0         0         0         0         0         0         0         0         0         0         0         0         0         0         0         0         0         0         0         0         0         0         0         0         0         0         0         0         0         0         0         0         0         0         0         0         0         0         0         0         0         0         0         0         0         0         0         0         0         0         0         0         0         0         0         0         0         0         0         0         0         0         0         0         0         0         0         0         0         0         0</td><td>Chemische Präkkum für Lafvanstudierente         P         S         I         V         V</td><td>Chemisches Präkkum inr Lufarantstudierende         P         3         I         X         I         X         I         I         X         I         I         X         I         X         I         I         X         I         I         X         I         I         X         I         I         X         I         I         X         I         I         I         I         I         I         I</td><td>Chemisches Präkkum für Lehramstudierende         P         3         I         X         I         I</td><td>Interface         Chemisches Prakkum ür Lehramstudierende         P         3         I         X         I         I</td></td>                                                                                                    | Indicative frame         Image: Chemisches Praktikum für Lehramstudierende         P         3         Image: Chemisches Praktikum für Lehramstudierende         P         3         Image: Chemisches Praktikum für Lehramstudierende         P         3         Image: Chemisches Praktikum für Lehramstudierende         P         3         Image: Chemisches Praktikum für Lehramstudierende         P         3         Image: Chemisches Praktikum für Lehramstudierende         P         3         Image: Chemisches Praktikum für Lehramstudierende         P         3         Image: Chemisches Praktikum für Lehramstudierende         P         3         Image: Chemisches Praktikum für Lehramstudierende         E         3         Image: Chemisches Praktikum für Lehramstudierende         E         3         Image: Chemisches Praktikum für Lehramstudierende         S         3         Image: Chemisches Praktikum für Lehramstudierende         S         3         Image: Chemisches Praktikum für Lehramstudierende         S         3         Image: Chemisches Praktikum für Lehramstudierende         S         3         Image: Chemisches Praktikum für Lehramstudierende         S         3         Image: Chemisches Praktikum für Lehramstudierende         S         3         Image: Chemisches Praktikum für Lehramstudierende         S         3         Image: Chemisches Praktikum für Lehramstudierende         S         3         Image: Chemisches Praktikum für Lehramstudierende         S         3                                                                                                    | Inclusion of the second second seco                                                                                                    | kursionen für<br>intgeschrittene         LA-EX         Botanische Exkursionen         E,S         4         I         I         x         (x)           zologische Exkursionen         E,S         4         I         I         I         X         (x)           achdidaktik I         FD01         Einführungsseminar zum fachdidaktischen<br>Schulgraktikum         S         3         I         X         I         I         X         X           ichdidaktik II         FD02         Einführungsseminar zum fachdidaktischen<br>Schulgraktikum         SP         4         I         X         I         I         X         I         I         X <t< td=""><td>Chemisches Fraktikum für Lehramtstudierende     P     3     x     x     x       dursionen für<br/>rtgeschritten     EA     Botanische Exkursionen     E,S     4     2     2     x     (x)       rtgeschritten     Einführungsseminar zum fachdidaktischen<br/>Schulpraktikum     S     3     2     x     (x)     x</td><td>Chemisches Fräktikum für Lehramtstudierende         P         3         x         I         I           kursionen für<br/>rtgeschritten         Eo         Karsinger         E,S         4         I         X         (x)         x         (x)           kursionen für<br/>rtgeschritten         E         Schulpraktikum         E,S         4         I         X         (x)         x           kursionen für<br/>rtgeschritten         FD01         Einführungsseminar zum fachdidaktischen         S         3         I         X         I         X         I         I</td><td>Image: Chemisches Praktikum für Lehramtstudierende         P         3         x         Image: Chemisches Praktikum für Lehramtstudierende         P         3         x         Image: Chemisches Praktikum für Lehramtstudierende         P         3         x         Image: Chemisches Praktikum für Lehramtstudierende         P         3         x         Image: Chemisches Praktikum für Lehramtstudierende         P         3         x         Image: Chemisches Praktikum für Lehramtstudierende         P         3         x         Image: Chemisches Praktikum für Lehramtstudierende         P         3         x         Image: Chemisches Praktikum für Lehramtstudierende         P         3         x         Image: Chemisches Praktikum für Lehramtstudierende         F         3         x         Image: Chemisches Praktikum für Lehramtstudierende         x         (x)         x         (x)         x         (x)         x         (x)         x         (x)         x         (x)         x         Image: Chemisches Praktikum für Lehramtstudierende         x         Image: Chemisches Praktikum für Lehramtstudierende         x         Image: Chemisches Praktikum für Lehramtstudierende         x         Image: Chemisches Praktikum für Lehramtstudierende         x         Image: Chemisches Praktikum für Lehramtstudierende         x         Image: Chemisches Praktikum für Lehramtstudierende         x         Image: Chemisches Praktikum für Lehramtstudierend</td><td>Chemisches Praktkum für Lehramtstudierende         P         3         x         1           kursionen für<br/>rtgeschrittene         LA-EX         Botanische Exkursionen         E,S         4         1         x         (X)           Zoologische Exkursionen         E,S         4         1         1         X         (X)</td><td>Chemisches Praktikum für Lehramtstudierende         P         3         x         1           dursionen für<br/>rtgeschrittene         LA-EX         Botanische Exkursionen         E,S         4          x         (x</td><td>kursionen für     LA-EX     Botanische Exkursionen     FS     4</td><td>Chemisches Praktikum für Lehramtstudierende         P         3         x         1         x         1           nen für<br/>chnittene         Edanische Exkursionen         E,S         4         I         I         X         I         I         X         I         I         I         I         X         I         I<td>Chemisches Präktium für Lehrantstudierende         P         3         X         I         I         I           geschrittene         LA-EX         Botanische Exkursionen         E,S         4         I         X         (x)         (x)</td><td>Chemisches Präktium für Lehrantstudierende         P         3         X         I         I           ursionen für<br/>geschrittene         LA-EX         Batanische Exkursionen         E,S         4         I         X         X</td><td>Chemisches Präktikum für Lehramistudierende         P         3         X         I         I         <thi< th="">         I         I         I</thi<></td><td>Image: Chemical Control of Lehramstudierende         P         3         A         A</td></td></t<> <td>Chemisches Prakkum für Lehramstudierende         P         3         P         1         0         0         0         0         0         0         0         0         0         0         0         0         0         0         0         0         0         0         0         0         0         0         0         0         0         0         0         0         0         0         0         0         0         0         0         0         0         0         0         0         0         0         0         0         0         0         0         0         0         0         0         0         0         0         0         0         0         0         0         0         0         0         0         0         0         0         0         0         0         0         0         0         0         0         0         0         0         0         0         0         0         0         0         0         0         0         0         0         0         0         0         0         0         0         0         0         0         0         0         0</td> <td>Chemische Präkkum für Lafvanstudierente         P         S         I         V         V</td> <td>Chemisches Präkkum inr Lufarantstudierende         P         3         I         X         I         X         I         I         X         I         I         X         I         X         I         I         X         I         I         X         I         I         X         I         I         X         I         I         X         I         I         I         I         I         I         I</td> <td>Chemisches Präkkum für Lehramstudierende         P         3         I         X         I         I</td> <td>Interface         Chemisches Prakkum ür Lehramstudierende         P         3         I         X         I         I</td>                                                                                                    | Chemisches Fraktikum für Lehramtstudierende     P     3     x     x     x       dursionen für<br>rtgeschritten     EA     Botanische Exkursionen     E,S     4     2     2     x     (x)       rtgeschritten     Einführungsseminar zum fachdidaktischen<br>Schulpraktikum     S     3     2     x     (x)     x                                                                                                    | Chemisches Fräktikum für Lehramtstudierende         P         3         x         I         I           kursionen für<br>rtgeschritten         Eo         Karsinger         E,S         4         I         X         (x)         x         (x)           kursionen für<br>rtgeschritten         E         Schulpraktikum         E,S         4         I         X         (x)         x           kursionen für<br>rtgeschritten         FD01         Einführungsseminar zum fachdidaktischen         S         3         I         X         I         X         I         I                                                                                                    | Image: Chemisches Praktikum für Lehramtstudierende         P         3         x         Image: Chemisches Praktikum für Lehramtstudierende         P         3         x         Image: Chemisches Praktikum für Lehramtstudierende         P         3         x         Image: Chemisches Praktikum für Lehramtstudierende         P         3         x         Image: Chemisches Praktikum für Lehramtstudierende         P         3         x         Image: Chemisches Praktikum für Lehramtstudierende         P         3         x         Image: Chemisches Praktikum für Lehramtstudierende         P         3         x         Image: Chemisches Praktikum für Lehramtstudierende         P         3         x         Image: Chemisches Praktikum für Lehramtstudierende         F         3         x         Image: Chemisches Praktikum für Lehramtstudierende         x         (x)         x         (x)         x         (x)         x         (x)         x         (x)         x         (x)         x         Image: Chemisches Praktikum für Lehramtstudierende         x         Image: Chemisches Praktikum für Lehramtstudierende         x         Image: Chemisches Praktikum für Lehramtstudierende         x         Image: Chemisches Praktikum für Lehramtstudierende         x         Image: Chemisches Praktikum für Lehramtstudierende         x         Image: Chemisches Praktikum für Lehramtstudierende         x         Image: Chemisches Praktikum für Lehramtstudierend                                                                                                    | Chemisches Praktkum für Lehramtstudierende         P         3         x         1           kursionen für<br>rtgeschrittene         LA-EX         Botanische Exkursionen         E,S         4         1         x         (X)           Zoologische Exkursionen         E,S         4         1         1         X         (X)                                                                                                    | Chemisches Praktikum für Lehramtstudierende         P         3         x         1           dursionen für<br>rtgeschrittene         LA-EX         Botanische Exkursionen         E,S         4          x         (x                                                                                                    | kursionen für     LA-EX     Botanische Exkursionen     FS     4                                                                                                    | Chemisches Praktikum für Lehramtstudierende         P         3         x         1         x         1           nen für<br>chnittene         Edanische Exkursionen         E,S         4         I         I         X         I         I         X         I         I         I         I         X         I         I <td>Chemisches Präktium für Lehrantstudierende         P         3         X         I         I         I           geschrittene         LA-EX         Botanische Exkursionen         E,S         4         I         X         (x)         (x)</td> <td>Chemisches Präktium für Lehrantstudierende         P         3         X         I         I           ursionen für<br/>geschrittene         LA-EX         Batanische Exkursionen         E,S         4         I         X         X</td> <td>Chemisches Präktikum für Lehramistudierende         P         3         X         I         I         <thi< th="">         I         I         I</thi<></td> <td>Image: Chemical Control of Lehramstudierende         P         3         A         A</td>                                                                                                    | Chemisches Präktium für Lehrantstudierende         P         3         X         I         I         I           geschrittene         LA-EX         Botanische Exkursionen         E,S         4         I         X         (x)         (x)                                                                                                    | Chemisches Präktium für Lehrantstudierende         P         3         X         I         I           ursionen für<br>geschrittene         LA-EX         Batanische Exkursionen         E,S         4         I         X         X                                                                                                    | Chemisches Präktikum für Lehramistudierende         P         3         X         I         I <thi< th="">         I         I         I</thi<>                                                                                                    | Image: Chemical Control of Lehramstudierende         P         3         A         A                                                                                                    | Chemisches Prakkum für Lehramstudierende         P         3         P         1         0         0         0         0         0         0         0         0         0         0         0         0         0         0         0         0         0         0         0         0         0         0         0         0         0         0         0         0         0         0         0         0         0         0         0         0         0         0         0         0         0         0         0         0         0         0         0         0         0         0         0         0         0         0         0         0         0         0         0         0         0         0         0         0         0         0         0         0         0         0         0         0         0         0         0         0         0         0         0         0         0         0         0         0         0         0         0         0         0         0         0         0         0         0         0         0         0         0         0         0                                                                                                    | Chemische Präkkum für Lafvanstudierente         P         S         I         V         V                                                                                                    | Chemisches Präkkum inr Lufarantstudierende         P         3         I         X         I         X         I         I         X         I         I         X         I         X         I         I         X         I         I         X         I         I         X         I         I         X         I         I         X         I         I         I         I         I         I         I                                                                                                    | Chemisches Präkkum für Lehramstudierende         P         3         I         X         I         I                                                                                                    | Interface         Chemisches Prakkum ür Lehramstudierende         P         3         I         X         I         I                                                                                                    |
| kursionen für<br>rtgeschrittene LA-EX<br>chdidaktik I FD01<br>chdidaktik II FD02<br>chdidaktik III FD03                                                                                                    | Zoologische Exkursionen<br>Zoologische Exkursionen<br>Einführungsseminar zum fachdidaktischen<br>Schulpraktikum<br>Einführungsseminar zum fachdidaktisches<br>Schulpraktikum<br>Einführungsseminar zum fachdidaktischen<br>Schulpraktikum<br>fachdidaktisches Schulpraktikum                                                                                                    | E,S<br>E,S<br>S<br>SP<br>SP<br>SP                                                                                                    | 4<br>4<br>3<br>4<br>3<br>6                                                                                                    | 4<br>4<br>3<br>4<br>4<br>6<br>3                                                                                                    |          |                                                                  |     |                                                                                                    | x x .                                                                                                    |                                                                                                    | ALA:X         Botanische Skutrainen         E,S         4         I         I         X         X<                                                                                                    | Image: Section and Legran Background in Legran Background in Biologieunterricht         Image: Figure Background in Legran Background in Legran Background in Legran Background in Biologieunterricht         Image: Figure Background in Legran Background in Legran Background in Legran Background in Legran Background in Biologieunterricht         Image: Figure Background in Legran Background in Legran Background in Legran Background in Biologieunterricht         Image: Figure Background in Legran Background in Legran Background in Biologieunterricht         Image: Figure Background in Legran Background in Legran Background in Biologieunterricht         Image: Figure Background in Legran Background in Legran Background in Biologieunterricht         Image: Figure Background in Legran Background in Legran Background in Biologieunterricht         Image: Figure Background in Legran Background in Legran Background in Background in Legran Background in Biologieun Background in Biologieun Background in Background in Background in Background in Background in Background in Background in Background in Background in Background in Background in Background in Background in Background in Background in Background in Background in Background in Background in Background in Backgro                                                                                                    | International formation of continuous of entinuous of entire entire entitente entire entire entire entire entire entire entire                                                                                                    | Interiore for distance in bandance introduce interior         F         3         1         1         1         1         1         1         1         1         1         1         1         1         1         1         1         1         1         1         1         1         1         1         1         1         1         1         1         1         1         1         1         1         1         1         1         1         1         1         1         1         1         1         1         1         1         1         1         1         1         1         1         1         1         1         1         1         1         1         1         1         1         1         1         1         1         1         1         1         1         1         1         1         1         1         1         1         1         1         1         1         1         1         1         1         1         1         1         1         1         1         1         1         1         1         1         1         1         1 <th1< th="">         1         1</th1<>                                                                                                    | Image: Contraction of Letrating determination of the contraction of the contraction of the contrecontraction of the contraction of the contraction of the contrac                                                                                                    | Kursionen für<br>ortgeschrittene         LA-EX         Bolanische Skursionen         E,S         4         I         X         (x)           zchdidaktik I         FD01         Einführungsseminar zum fachdidaktischen<br>Schulpraktikum         S         3         I         X         I         X         (x)           ichdidaktik II         FD01         Einführungsseminar zum fachdidaktischen<br>Schulpraktikum         SP         4         I         X         I         I         X         X           ichdidaktik II         FD02         Einführungsseminar zum fachdidaktischen<br>Schulpraktikum         SP         4         I         X         I         I         X         I         I         X         I         I         X         I         I         X         I         I         X         I         I         X         I         I         X         I         I         X         I         I         X         I         I         X         I         I         I         X         I         I         I         X         I         I         I         X         I         I         I         I         X         I         I         I         I         X         I         I                                                                                                    | Kursionen für<br>ritgeschrittene         LA-EX         Bolanische Staukursionen         E,S         4         I         X         (X)         X           Lchdidaktik I         F001         Einführungssemiar zum fachdidaktischen<br>semesterbegleitendes fachdidaktisches         S         3         I         I         X         (X)         X                                                                                                    | Kursionen für<br>rtgeschrittene         LA-EX         Botanische Exkursionen         E,S         4         I         X         X <thx< th="">         X         X</thx<>                                                                                                    | Instrumentary of induction of elementation elementation elem                                                                                                    | Aursinen für<br>rtgeschrittene         LA-EX         Botanische Exkursionen         E,S         4         I         I         X         IX           Zoologische Exkursionen         E,S         4         I         I         X         IX                                                                                                    | dursionen für LA-EX Botanische Exkursionen E,S 4 X X (x                                                                                                    | kursionen für LA-EX Botanische Exkursionen FS 4                                                                                                    | Internet für<br>hintenen         LA-EX<br>Zoologische Exkursionen         EX-Statisticationen         EX-Statisticationen <thex-statisticationen< th=""> <thex-statisticati< td=""><td>Unternet in the internet instant of the instant of the ins</td><td>Oriented in transmitterio         F         S         A         A         B         B<td>Unscience for anisolation and anisolation and anisolation anisolation anisolation and anisolation anisolation anisolati</td><td>International functional operational operat</td><td>Image: construction of the latit and outcome letter of the latit and outcome letter of the latit and ou</td><td>Image: construction of transminumentation of transminumentation o</td><td>ALEX         Bolansche Kunsten en Leitunstenen         F         3         1         1         1         1         1         1         1         1         1         1         1         1         1         1         1         1         1         1         1         1         1         1         1         1         1         1         1         1         1         1         1         1         1         1         1         1         1         1         1         1         1         1         1         1         1         1         1         1         1         1         1         1         1         1         1         1         1         1         1         1         1         1         1         1         1         1         1         1         1         1         1         1         1         1         1         1         1         1         1         1         1         1         1         1         1         1         1         1         1         1         1         1         1         1         1         1         1         1         <th1< th=""> <th1< th="">         1</th1<></th1<></td><td>International production of the strain optical production of the strain optical production optical production optical productine production optical production optical producting prod</td><td>Interface         Image: Construct of Maximum of Example of P         Image: Construct of Maximum of Example of P         Image: Construct of Maximum of P         Image: Construct of Maximum of P         <thimage: construct="" maximum="" of="" p<="" th="">         Image: Construct of Maximum of P         Image: Construct of Maximum of P         Image: Construct of Maxim</thimage:></td></td></thex-statisticati<></thex-statisticationen<> | Unternet in the internet instant of the instant of the ins                                                                                                    | Oriented in transmitterio         F         S         A         A         B         B <td>Unscience for anisolation and anisolation and anisolation anisolation anisolation and anisolation anisolation anisolati</td> <td>International functional operational operat</td> <td>Image: construction of the latit and outcome letter of the latit and outcome letter of the latit and ou</td> <td>Image: construction of transminumentation of transminumentation o</td> <td>ALEX         Bolansche Kunsten en Leitunstenen         F         3         1         1         1         1         1         1         1         1         1         1         1         1         1         1         1         1         1         1         1         1         1         1         1         1         1         1         1         1         1         1         1         1         1         1         1         1         1         1         1         1         1         1         1         1         1         1         1         1         1         1         1         1         1         1         1         1         1         1         1         1         1         1         1         1         1         1         1         1         1         1         1         1         1         1         1         1         1         1         1         1         1         1         1         1         1         1         1         1         1         1         1         1         1         1         1         1         1         1         <th1< th=""> <th1< th="">         1</th1<></th1<></td> <td>International production of the strain optical production of the strain optical production optical production optical productine production optical production optical producting prod</td> <td>Interface         Image: Construct of Maximum of Example of P         Image: Construct of Maximum of Example of P         Image: Construct of Maximum of P         Image: Construct of Maximum of P         <thimage: construct="" maximum="" of="" p<="" th="">         Image: Construct of Maximum of P         Image: Construct of Maximum of P         Image: Construct of Maxim</thimage:></td> | Unscience for anisolation and anisolation and anisolation anisolation anisolation and anisolation anisolation anisolati                                                                                                    | International functional operational operat                                                                                                    | Image: construction of the latit and outcome letter of the latit and outcome letter of the latit and ou                                                                                                    | Image: construction of transminumentation of transminumentation o                                                                                                    | ALEX         Bolansche Kunsten en Leitunstenen         F         3         1         1         1         1         1         1         1         1         1         1         1         1         1         1         1         1         1         1         1         1         1         1         1         1         1         1         1         1         1         1         1         1         1         1         1         1         1         1         1         1         1         1         1         1         1         1         1         1         1         1         1         1         1         1         1         1         1         1         1         1         1         1         1         1         1         1         1         1         1         1         1         1         1         1         1         1         1         1         1         1         1         1         1         1         1         1         1         1         1         1         1         1         1         1         1         1         1         1 <th1< th=""> <th1< th="">         1</th1<></th1<>                                                                                                    | International production of the strain optical production of the strain optical production optical production optical productine production optical production optical producting prod                                                                                                    | Interface         Image: Construct of Maximum of Example of P         Image: Construct of Maximum of Example of P         Image: Construct of Maximum of P         Image: Construct of Maximum of P <thimage: construct="" maximum="" of="" p<="" th="">         Image: Construct of Maximum of P         Image: Construct of Maximum of P         Image: Construct of Maxim</thimage:>                                                                                                    |
| kursionen für<br>rtgeschrittene LA-EX<br>chdidaktik I FD01<br>chdidaktik II FD02<br>chdidaktik III FD03                                                                                                    | Botanische Erkursionen<br>Botanische Erkursionen<br>Einführungsseminar zum fachdidaktischen<br>Schulpraktikum<br>Einführungsseminar zum fachdidaktisches<br>Schulpraktikum<br>Einführungsseminar zum fachdidaktischen<br>Schulpraktikum<br>fachdidaktisches Schulpraktikum                                                                                                    | F<br>E,S<br>E,S<br>S<br>SP<br>SP<br>SP                                                                                                    | 4<br>4<br>3<br>4<br>3<br>6                                                                                                    | 4 4 4 4 4 4 4 4 4 4 4 4 4 4 4 4 4 4 4                                                                                                    |          |                                                                  |     |                                                                                                    | X                                                                                                    |                                                                                                    | Image: Contraction of a contraction of a contractio                                                                                                    | Image: Contraction on Learning Learning Lea                                                                                                    | International production of production of contraining underfered         P         3         X         X </td <td>Invisione for<br/>trajeschrittene         LA-EX         Botanische Exklussionen         E,S         4         I         I         <thi< th=""></thi<></td> <td>International description         Endemissions         Flat (x)         x         x<td>Kursionen für<br/>Antgrschriftene         LA-EX         Botanische Exkursionen         E,S         4         I         I         X         (x)           zchdidaktik I         FD01         Einfuhrungsseminar zum fachdidaktischen<br/>Schulgraktikum         S         3         I         I         I         X         (x)         X           ichdidaktik II         FD01         Einfuhrungsseminar zum fachdidaktischen<br/>Schulgraktikum         SP         4         I         X         I         I         X         I         I         X         I         I         X         I         I         X         I         I         X         I         X         I         I         X         I         I         X         I         I         X         I         I         X         I         I         X         I         I         X         I         I         X         I         I         I         X         I         I         I         X         I         I         I         I         I         I         I         I         I         I         I         I         I         I         I         I         I         I         I         I         I         I&lt;</td><td>Image: Contraining the manufacture effect         F         S         X         X</td><td>Image: Contention of a containing a containing a containining a containing a containing a containing a containin</td><td>Image: Constraints of the constraints of the co</td><td>Image: Control on Section (Control on Section (Control on Secti</td><td>dursionen für LA-EX Botanische Extursionen E,S 4 X X X X X X X X</td><td>kursionen für LA-EX Botanische Exkursionen FS 4</td><td>Unempicter         LA-EX         Bolinsche Extursionen         E,S         4         I         X         I           binnen für<br/>chrittene         LA-EX         Zoologische Extursionen         E,S         4         I         X         0</td><td>Unternet for the state of the state of the stat</td><td>Contentional productions relaxionant in Letinamisuourentibile         P         3         I         A         I         I</td><td>Unternise relaxionini fui centarissuorenti de la finitazione franzia di la finitazione finitazione fini</td><td>Intermeting Parking of the constraints outering of the probability of the constraints outering of the probability of the probability of the constraints outering of the probability of the probability</td><td>Image: constructive relation on term answerene term         P         3         Image: constructive relation         C         Image: constructive relation         C         Image: constructive relation         C         Image: constructive relation         C         Image: constructive relation         Image: constructive relation         <thi< td=""><td>Image: content of a rank with our demonstance many of a rank with our demonstance many of a rank with some many of a rank with some many with some many with some many with some many with some many with some many with some many with some many with some many with some many with some many with rank with some many with rank with some many with rank w</td><td>Oversite Production for uniformation entransmit entransmit entran</td><td>Image: construction of parameter parameter in the parameter in the p</td><td>Instrument in any series relations of the angle of the angle</td></thi<></td></td> | Invisione for<br>trajeschrittene         LA-EX         Botanische Exklussionen         E,S         4         I         I <thi< th=""></thi<>                                                                                                    | International description         Endemissions         Flat (x)         x         x <td>Kursionen für<br/>Antgrschriftene         LA-EX         Botanische Exkursionen         E,S         4         I         I         X         (x)           zchdidaktik I         FD01         Einfuhrungsseminar zum fachdidaktischen<br/>Schulgraktikum         S         3         I         I         I         X         (x)         X           ichdidaktik II         FD01         Einfuhrungsseminar zum fachdidaktischen<br/>Schulgraktikum         SP         4         I         X         I         I         X         I         I         X         I         I         X         I         I         X         I         I         X         I         X         I         I         X         I         I         X         I         I         X         I         I         X         I         I         X         I         I         X         I         I         X         I         I         I         X         I         I         I         X         I         I         I         I         I         I         I         I         I         I         I         I         I         I         I         I         I         I         I         I         I         I&lt;</td> <td>Image: Contraining the manufacture effect         F         S         X         X</td> <td>Image: Contention of a containing a containing a containining a containing a containing a containing a containin</td> <td>Image: Constraints of the constraints of the co</td> <td>Image: Control on Section (Control on Section (Control on Secti</td> <td>dursionen für LA-EX Botanische Extursionen E,S 4 X X X X X X X X</td> <td>kursionen für LA-EX Botanische Exkursionen FS 4</td> <td>Unempicter         LA-EX         Bolinsche Extursionen         E,S         4         I         X         I           binnen für<br/>chrittene         LA-EX         Zoologische Extursionen         E,S         4         I         X         0</td> <td>Unternet for the state of the state of the stat</td> <td>Contentional productions relaxionant in Letinamisuourentibile         P         3         I         A         I         I</td> <td>Unternise relaxionini fui centarissuorenti de la finitazione franzia di la finitazione finitazione fini</td> <td>Intermeting Parking of the constraints outering of the probability of the constraints outering of the probability of the probability of the constraints outering of the probability of the probability</td> <td>Image: constructive relation on term answerene term         P         3         Image: constructive relation         C         Image: constructive relation         C         Image: constructive relation         C         Image: constructive relation         C         Image: constructive relation         Image: constructive relation         <thi< td=""><td>Image: content of a rank with our demonstance many of a rank with our demonstance many of a rank with some many of a rank with some many with some many with some many with some many with some many with some many with some many with some many with some many with some many with some many with rank with some many with rank with some many with rank w</td><td>Oversite Production for uniformation entransmit entransmit entran</td><td>Image: construction of parameter parameter in the parameter in the p</td><td>Instrument in any series relations of the angle of the angle</td></thi<></td> | Kursionen für<br>Antgrschriftene         LA-EX         Botanische Exkursionen         E,S         4         I         I         X         (x)           zchdidaktik I         FD01         Einfuhrungsseminar zum fachdidaktischen<br>Schulgraktikum         S         3         I         I         I         X         (x)         X           ichdidaktik II         FD01         Einfuhrungsseminar zum fachdidaktischen<br>Schulgraktikum         SP         4         I         X         I         I         X         I         I         X         I         I         X         I         I         X         I         I         X         I         X         I         I         X         I         I         X         I         I         X         I         I         X         I         I         X         I         I         X         I         I         X         I         I         I         X         I         I         I         X         I         I         I         I         I         I         I         I         I         I         I         I         I         I         I         I         I         I         I         I         I         I<                                                                                                    | Image: Contraining the manufacture effect         F         S         X         X                                                                                                    | Image: Contention of a containing a containing a containining a containing a containing a containing a containin                                                                                                    | Image: Constraints of the constraints of the co                                                                                                    | Image: Control on Section (Control on Section (Control on Secti                                                                                                    | dursionen für LA-EX Botanische Extursionen E,S 4 X X X X X X X X                                                                                                    | kursionen für LA-EX Botanische Exkursionen FS 4                                                                                                    | Unempicter         LA-EX         Bolinsche Extursionen         E,S         4         I         X         I           binnen für<br>chrittene         LA-EX         Zoologische Extursionen         E,S         4         I         X         0                                                                                                    | Unternet for the state of the state of the stat                                                                                                    | Contentional productions relaxionant in Letinamisuourentibile         P         3         I         A         I         I                                                                                                    | Unternise relaxionini fui centarissuorenti de la finitazione franzia di la finitazione finitazione fini                                                                                                    | Intermeting Parking of the constraints outering of the probability of the constraints outering of the probability of the probability of the constraints outering of the probability of the probability                                                                                                    | Image: constructive relation on term answerene term         P         3         Image: constructive relation         C         Image: constructive relation         C         Image: constructive relation         C         Image: constructive relation         C         Image: constructive relation         Image: constructive relation <thi< td=""><td>Image: content of a rank with our demonstance many of a rank with our demonstance many of a rank with some many of a rank with some many with some many with some many with some many with some many with some many with some many with some many with some many with some many with some many with rank with some many with rank with some many with rank w</td><td>Oversite Production for uniformation entransmit entransmit entran</td><td>Image: construction of parameter parameter in the parameter in the p</td><td>Instrument in any series relations of the angle of the angle</td></thi<> | Image: content of a rank with our demonstance many of a rank with our demonstance many of a rank with some many of a rank with some many with some many with some many with some many with some many with some many with some many with some many with some many with some many with some many with rank with some many with rank with some many with rank w                                                                                                    | Oversite Production for uniformation entransmit entransmit entran                                                                                                    | Image: construction of parameter parameter in the parameter in the p                                                                                                    | Instrument in any series relations of the angle of the angle |
| kursionen für<br>rtgeschrittene LA-EX<br>chdidaktik I FD01<br>chdidaktik II FD02<br>chdidaktik III FD03                                                                                                    | Botanische Erkursionen<br>Botanische Erkursionen<br>Einführungsseminar zum fachdidaktischen<br>Schulpraktikum<br>Einführungsseminar zum fachdidaktisches<br>Schulpraktikum<br>Einführungsseminar zum fachdidaktischen<br>Schulpraktikum<br>fachdidaktisches Schulpraktikum                                                                                                    | F<br>E,S<br>E,S<br>S<br>SP<br>SP<br>SP                                                                                                    | 4<br>4<br>3<br>4<br>3<br>6                                                                                                    | 4 4 4 4 4 4 4 4 4 4 4 4 4 4 4 4 4 4 4                                                                                                    |          |                                                                  |     |                                                                                                    | X                                                                                                    |                                                                                                    | Image: Control to the control to the contro                                                                                                    | Image: Contraction on Learning Learning Lea                                                                                                    | International production of production of contraining underfered         P         3         X         X </td <td>Invisione for<br/>trajeschrittene         LA-EX         Botanische Exklussionen         E,S         4         I         I         <thi< th=""></thi<></td> <td>International description         Endemissions         Flat (x)         x         x<td>Kursionen für<br/>Antgrschriftene         LA-EX         Botanische Exkursionen         E,S         4         I         I         X         (x)           zchdidaktik I         FD01         Einfuhrungsseminar zum fachdidaktischen<br/>Schulgraktikum         S         3         I         I         I         X         (x)         X           ichdidaktik II         FD01         Einfuhrungsseminar zum fachdidaktischen<br/>Schulgraktikum         SP         4         I         X         I         I         X         I         I         X         I         I         X         I         I         X         I         I         X         I         X         I         I         X         I         I         X         I         I         X         I         I         X         I         I         X         I         I         X         I         I         X         I         I         I         X         I         I         I         X         I         I         I         I         I         I         I         I         I         I         I         I         I         I         I         I         I         I         I         I         I         I&lt;</td><td>Image: Contraining the manufacture effect         F         S         X         X</td><td>Image: Contention of a containing a containing a containining a containing a containing a containing a containin</td><td>Image: Constraints of the constraints of the co</td><td>Image: Control on Section (Control on Section (Control on Secti</td><td>dursionen für LA-EX Botanische Extursionen E,S 4 X X X X X X X X</td><td>kursionen für LA-EX Botanische Exkursionen ES 4</td><td>Unempicter         LA-EX         Bolinsche Extursionen         E,S         4         I         X         I           binnen für<br/>chrittene         LA-EX         Zoologische Extursionen         E,S         4         I         X         0</td><td>Unternet for the state of the state of the stat</td><td>Contentional productions relaxionant in Letinamisuourentibile         P         3         I         A         I         I</td><td>Unternise relaxionini fui centarissuorenti de la finitazione franzia di la finitazione finitazione fini</td><td>Intermeting Parkanum und Leinamaudereitige         P         3         Image: Set of the set of the set</td><td>Image: constructive relation on term answerene term         P         3         Image: constructive relation         C         Image: constructive relation         C         Image: constructive relation         C         Image: constructive relation         C         Image: constructive relation         Image: constructive relation         <thi< td=""><td>Image: content of a rank with our demonstance many of a rank with our demonstance many of a rank with some many of a rank with some many with some many with some many with some many with some many with some many with some many with some many with some many with some many with some many with rank with some many with rank with some many with rank w</td><td>Oversite Production for uniformation entransmit entransmit entran</td><td>Image: construction of parameter parameter in the parameter in the p</td><td>Instrument in any series relations of the angle of the angle</td></thi<></td></td>                            | Invisione for<br>trajeschrittene         LA-EX         Botanische Exklussionen         E,S         4         I         I <thi< th=""></thi<>                                                                                                    | International description         Endemissions         Flat (x)         x         x <td>Kursionen für<br/>Antgrschriftene         LA-EX         Botanische Exkursionen         E,S         4         I         I         X         (x)           zchdidaktik I         FD01         Einfuhrungsseminar zum fachdidaktischen<br/>Schulgraktikum         S         3         I         I         I         X         (x)         X           ichdidaktik II         FD01         Einfuhrungsseminar zum fachdidaktischen<br/>Schulgraktikum         SP         4         I         X         I         I         X         I         I         X         I         I         X         I         I         X         I         I         X         I         X         I         I         X         I         I         X         I         I         X         I         I         X         I         I         X         I         I         X         I         I         X         I         I         I         X         I         I         I         X         I         I         I         I         I         I         I         I         I         I         I         I         I         I         I         I         I         I         I         I         I         I&lt;</td> <td>Image: Contraining the manufacture effect         F         S         X         X</td> <td>Image: Contention of a containing a containing a containining a containing a containing a containing a containin</td> <td>Image: Constraints of the constraints of the co</td> <td>Image: Control on Section (Control on Section (Control on Secti</td> <td>dursionen für LA-EX Botanische Extursionen E,S 4 X X X X X X X X</td> <td>kursionen für LA-EX Botanische Exkursionen ES 4</td> <td>Unempicter         LA-EX         Bolinsche Extursionen         E,S         4         I         X         I           binnen für<br/>chrittene         LA-EX         Zoologische Extursionen         E,S         4         I         X         0</td> <td>Unternet for the state of the state of the stat</td> <td>Contentional productions relaxionant in Letinamisuourentibile         P         3         I         A         I         I</td> <td>Unternise relaxionini fui centarissuorenti de la finitazione franzia di la finitazione finitazione fini</td> <td>Intermeting Parkanum und Leinamaudereitige         P         3         Image: Set of the set of the set</td> <td>Image: constructive relation on term answerene term         P         3         Image: constructive relation         C         Image: constructive relation         C         Image: constructive relation         C         Image: constructive relation         C         Image: constructive relation         Image: constructive relation         <thi< td=""><td>Image: content of a rank with our demonstance many of a rank with our demonstance many of a rank with some many of a rank with some many with some many with some many with some many with some many with some many with some many with some many with some many with some many with some many with rank with some many with rank with some many with rank w</td><td>Oversite Production for uniformation entransmit entransmit entran</td><td>Image: construction of parameter parameter in the parameter in the p</td><td>Instrument in any series relations of the angle of the angle</td></thi<></td>                            | Kursionen für<br>Antgrschriftene         LA-EX         Botanische Exkursionen         E,S         4         I         I         X         (x)           zchdidaktik I         FD01         Einfuhrungsseminar zum fachdidaktischen<br>Schulgraktikum         S         3         I         I         I         X         (x)         X           ichdidaktik II         FD01         Einfuhrungsseminar zum fachdidaktischen<br>Schulgraktikum         SP         4         I         X         I         I         X         I         I         X         I         I         X         I         I         X         I         I         X         I         X         I         I         X         I         I         X         I         I         X         I         I         X         I         I         X         I         I         X         I         I         X         I         I         I         X         I         I         I         X         I         I         I         I         I         I         I         I         I         I         I         I         I         I         I         I         I         I         I         I         I         I<                                                                                                    | Image: Contraining the manufacture effect         F         S         X         X                                                                                                    | Image: Contention of a containing a containing a containining a containing a containing a containing a containin                                                                                                    | Image: Constraints of the constraints of the co                                                                                                    | Image: Control on Section (Control on Section (Control on Secti                                                                                                    | dursionen für LA-EX Botanische Extursionen E,S 4 X X X X X X X X                                                                                                    | kursionen für LA-EX Botanische Exkursionen ES 4                                                                                                    | Unempicter         LA-EX         Bolinsche Extursionen         E,S         4         I         X         I           binnen für<br>chrittene         LA-EX         Zoologische Extursionen         E,S         4         I         X         0                                                                                                    | Unternet for the state of the state of the stat                                                                                                    | Contentional productions relaxionant in Letinamisuourentibile         P         3         I         A         I         I                                                                                                    | Unternise relaxionini fui centarissuorenti de la finitazione franzia di la finitazione finitazione fini                                                                                                    | Intermeting Parkanum und Leinamaudereitige         P         3         Image: Set of the set of the set                                                                                                    | Image: constructive relation on term answerene term         P         3         Image: constructive relation         C         Image: constructive relation         C         Image: constructive relation         C         Image: constructive relation         C         Image: constructive relation         Image: constructive relation <thi< td=""><td>Image: content of a rank with our demonstance many of a rank with our demonstance many of a rank with some many of a rank with some many with some many with some many with some many with some many with some many with some many with some many with some many with some many with some many with rank with some many with rank with some many with rank w</td><td>Oversite Production for uniformation entransmit entransmit entran</td><td>Image: construction of parameter parameter in the parameter in the p</td><td>Instrument in any series relations of the angle of the angle</td></thi<> | Image: content of a rank with our demonstance many of a rank with our demonstance many of a rank with some many of a rank with some many with some many with some many with some many with some many with some many with some many with some many with some many with some many with some many with rank with some many with rank with some many with rank w                                                                                                    | Oversite Production for uniformation entransmit entransmit entran                                                                                                    | Image: construction of parameter parameter in the parameter in the p                                                                                                    | Instrument in any series relations of the angle of the angle |
| kursionen für<br>rtgeschrittene LA-EX<br>chdidaktik I FD01<br>ehdidaktik II FD02<br>ehdidaktik III FD03                                                                                                    | Botanische Exkursionen<br>Zoologische Exkursionen<br>Einführungsseminar zum fachdidaktischen<br>Schulpraktikum<br>Isinführungsseminar zum fachdidaktischen<br>Schulpraktikum<br>fachdidaktisches Schulpraktikum                                                                                                    | E,S<br>E,S<br>S<br>SP<br>SP<br>SP                                                                                                    | 4<br>4<br>3<br>4<br>3<br>6                                                                                                    | 4 4 3 4 4 6 3                                                                                                    |          |                                                                  |     |                                                                                                    | x x                                                                                                    |                                                                                                    | skursionen für<br>ortgeschrittene         LA-EX         Botanische Exkursionen         E,S         4         Image: Constraint of the structure of the structure o                                                                                                    | skursionen für<br>ortgeschrittene         LA-EX         Botanische Exkursionen         E,S         4         Image: Constraint of the state state                                                                                                    | Kursionen für<br>ortgeschrittene         LA-EX         Botanische Exkursionen         E,S         4         I         I         x         (           zachdidaktik I         FD01         Eindfurungsseminar zum fachdidaktischen<br>Schulpraktikum         S         3         I         X         I         I <tdi< td="">         I         I         I         I         I         I         I         I         I         I         I         I         I         I         I         I         I         I         I         I         I         I         I         I         I         I</tdi<>                                                                                                    | Kursionen für<br>(geschrittene         LA-EX         Botanische Exkursionen         E,S         4         I         I         X         I           Zoologische Exkursionen         E,S         4         I         I         I         IX         IX                                                                                                    | kkursionen für<br>ortgeschriftene     LA-EX     Botanische Exkursionen     E.S.     4     Image: Comparison of the structure of the structure of the st                                                                                                    | kkursionen für<br>ortgeschrittene         LA-EX         Botanische Exkursionen         E,S         4         Image: Comparison of the texture of texture of                                                                                                    | bit         Example         Example         Example         Example         Example         x         (x)           rdgeschrittene         Zoologische Exkursionen         E;8         4            (x)         x         (x)         x         (x)         (x)         x         (x)         (x)                                                                                                    | Kursionen für<br>intgeschrittene         LA-EX         Botanische Exkursionen         E,S         4         Image: Cologische Exkursionen         x         (x)           xchdidaktik I         FD01         Einführungsseminar zum fachdidaktischen<br>Schulpraktikum         S         3         Image: Cologische Exkursionen         X         (x)         X                                                                                                    | Botanische Exkursionen         E,S         4         Image: Cologische Exkursionen         x         (x)           rtgeschrittene         Zoologische Exkursionen         E,S         4         Image: Cologische Exkursionen         x         (x)         x         (x)           chdidaktik I         FD01         Einführungsseminar zum fachdidaktischen         S         3         Image: Cologische Exkursionen         x         Image: Cologische Exkursionen         x         x                                                                                                    | dkursionen für<br>rtgeschrittene         LA-EX         Botanische Exkursionen         E.S.         4         Image: Cologische Exkursionen         x         (X           Zoologische Exkursionen         E.S.         4         Image: Cologische Exkursionen         Image: Cologische Exkursionen                                                                                                    | dkursionen für LA-EX Botanische Exkursionen E,S 4 k k k k k k k k k k k k k k k k k k                                                                                                    | kursionen für LA-EX Botanische Exkursionen ES 4                                                                                                    | Innen für<br>hrittene         LA-EX         Botanische Exkursionen         E,S         4         I         X         (r)           Zoologische Exkursionen         E,S         4         I         I         X         (r)                                                                                                    | ursionen für<br>geschrittene         LA-EX         Botanische Exkursionen         E,S         4         I         I         x         (x)           hdidaktik I         FD01         Einführungsseminar zum fachdidaktischen         S         3         I         x         V         x         x                                                                                                    | Unside         LA-EX         Botanische Exkursionen         E,S         4         I         I         x         (X)           geschrittene         Zoologische Exkursionen         E,S         4         I         I         x         (X)         x           hdidaktik I         FD01         Einführungsseminar zum fachdidaktischen         S         3         I         x         I         I         x         X                                                                                                    | LA-EX         Botanische Exkursionen         E,S         4         Image: Comparison of the state of the state of t                                                                                                    | Akursionen für<br>ortgeschriftene       LA-EX       Botanische Exkursionen       E,S       4       V       V <td>Akursionen für<br/>röftgeschriftene         LA-EX         Botanische Exkursionen         E.S.         4         V         V</td> <td>durisonen für<br/>rigeschnittene       LA-EX       Batanische Exkursionen       E.S.       4       L.       L.&lt;</td> <td>Aurischen für<br/>rigeschnittene       LA-EX       Botanische Exkursionen       E,S       4       L       L</td> <td>kursionen für<br/>rigeschnittene       LA-EX       Botanische Exkursionen       E,S       4       1       1       1       1       1       1       1       1       1       1       1       1       1       1       1       1       1       1       1       1       1       1       1       1       1       1       1       1       1       1       1       1       1       1       1       1       1       1       1       1       1       1       1       1       1       1       1       1       1       1       1       1       1       1       1       1       1       1       1       1       1       1       1       1       1       1       1       1       1       1       1       1       1       1       1       1       1       1       1       1       1       1       1       1       1       1       1       1       1       1       1       1       1       1       1       1       1       1       1       1       1       1       1       1       1       1       1       1       1       <th1< th="">       1</th1<></td> <td>kursionen für<br/>rigeschniftene       LA-EX       Botanische Exkursionen       E,S       4       1       1       1       1       1       1       1       1       1       1       1       1       1       1       1       1       1       1       1       1       1       1       1       1       1       1       1       1       1       1       1       1       1       1       1       1       1       1       1       1       1       1       1       1       1       1       1       1       1       1       1       1       1       1       1       1       1       1       1       1       1       1       1       1       1       1       1       1       1       1       1       1       1       1       1       1       1       1       1       1       1       1       1       1       1       1       1       1       1       1       1       1       1       1       1       1       1       1       1       1       1       1       1       1       1       1       1       1       1       <th1< th="">       1</th1<></td>                                                                                                    | Akursionen für<br>röftgeschriftene         LA-EX         Botanische Exkursionen         E.S.         4         V         V                                                                                                    | durisonen für<br>rigeschnittene       LA-EX       Batanische Exkursionen       E.S.       4       L.       L.<                                                                                                    | Aurischen für<br>rigeschnittene       LA-EX       Botanische Exkursionen       E,S       4       L       L                                                                                                    | kursionen für<br>rigeschnittene       LA-EX       Botanische Exkursionen       E,S       4       1       1       1       1       1       1       1       1       1       1       1       1       1       1       1       1       1       1       1       1       1       1       1       1       1       1       1       1       1       1       1       1       1       1       1       1       1       1       1       1       1       1       1       1       1       1       1       1       1       1       1       1       1       1       1       1       1       1       1       1       1       1       1       1       1       1       1       1       1       1       1       1       1       1       1       1       1       1       1       1       1       1       1       1       1       1       1       1       1       1       1       1       1       1       1       1       1       1       1       1       1       1       1       1       1       1       1       1       1 <th1< th="">       1</th1<>                                                                                                    | kursionen für<br>rigeschniftene       LA-EX       Botanische Exkursionen       E,S       4       1       1       1       1       1       1       1       1       1       1       1       1       1       1       1       1       1       1       1       1       1       1       1       1       1       1       1       1       1       1       1       1       1       1       1       1       1       1       1       1       1       1       1       1       1       1       1       1       1       1       1       1       1       1       1       1       1       1       1       1       1       1       1       1       1       1       1       1       1       1       1       1       1       1       1       1       1       1       1       1       1       1       1       1       1       1       1       1       1       1       1       1       1       1       1       1       1       1       1       1       1       1       1       1       1       1       1       1       1 <th1< th="">       1</th1<>                                                                                                    |
| kursionen für<br>rigeschrittene DA-EX<br>chdidaktik I FD01<br>chdidaktik II FD02<br>chdidaktik III FD03                                                                                                    | Botanische Exkursionen<br>Zoologische Exkursionen<br>Einführungsseminar zum fachdidaktischen<br>Schulpraktikum<br>Einführungsseminar zum fachdidaktisches<br>Schulpraktikum<br>fachdidaktisches Schulpraktikum<br>Muthoden Bildektingentit                                                                                                    | E,S<br>S<br>SP<br>SP<br>SP                                                                                                    | 4<br>4<br>3<br>4<br>3<br>6                                                                                                    | 4 4 4 4 3 4 6 3                                                                                                    |          |                                                                  |     | x x                                                                                                    | x x                                                                                                    |                                                                                                    | Skursjonen fur<br>orgeschittenen         Leisk         Johnsche Exkursjonen         E, S         4         Image: Comparison of the starting of the starting                                                                                                    | Kursionen für<br>Greischrittene         Leicht zum schein zum fachdidaktischen<br>Schulpraktikum         E,S         4         Image: Comparison of the schulpraktikum         X         X <td>Kursionen fur<br/>progeschrittmen         E.S.         4         I         X         I         X         I         I         X         I         I         X         I         I         X         I         I         X         I         I         X         I         I         &lt;</td> <td>Kursionen tur<br/>(geschrittene         LA-Ex         Botanische Exkursionen         E,S         4         I         X         I         X         I         X         I         X         I         X         I         X         I         X         I         X         I         X         I         X         I         X         I         X         I         I         X         I         I         X         I         I         X         I         I         I         X         I         I         I         X         I         I         I         X         I         I         <thi< th="">         I         I</thi<></td> <td>Kursionen für<br/>rögeschriftene         Le-L-X         Ebdänsche Exkursionen         E,S         4         Image: Composition of the state of the state of the st</td> <td>Autraisente III         Lebtanische Excursionen         E.S.         4         X         (X)           Orgeschritten         Zoologische Exclusionen         E.S.         4         X         (X)         X         X<td>Burgeschrittene         Li-E-X         Examische Excursionen         E,S         4         Image: Comparison of the state of the state of the sta</td><td>Burgeschriftene         LA-EX         Extrainsche Excursionen         E,S         4         X         (X)           rigeschriftene         Zoologische Exkursionen         E,S         4          X         (X)         X           uchsidaktik I         FD0         Einführungsseminar zum fachdidaktischen         S         3         X         X         X</td><td>Botamische Excursionen         E,S         4         X         (X)           rigeschritten         Zoologische Exkursionen         E,S         4         X         (X)           chdidaktik I         FD01         Einführungsseminar zum fachdidaktischen         S         3         X         (X)         X</td><td>Attrisionen für krigeschriftene Zoologische Exkursionen E,S 4 I I I X (X<br/>Zoologische Exkursionen E,S 4 I I I X (X) X</td><td>tkursionen tur LA-EX Botanische Exkursionen E,S 4 X (A-EX Botanische Exkursionen E,S 4</td><td>xkursionen tur   LA-EX   Botanische Exkursionen   LES   4                                  </td><td>Drein für<br/>Antitene         LA-EX         Botanische Exkursionen         E,S         4         X         ()           Zoologische Exkursionen         E,S         4         I         I         X         ()</td><td>Datamise Excursionen         E.S         4         I         X         IX         X         IX           Zoologische Excursionen         E.S         4         I         I         X         IX         IX</td><td>Ursionen fur<br/>geschrittene         LA-EX         Botanische Exkursionen         E,S         4         I         X         (X)           Zoologische Exkursionen         E,S         4         I         I         X         (X)         X           hdidaktik I         FD01         Einführungsseminar zum fachdidaktischen<br/>Gruhunzahlikum         S         3         I         X         I         I         &lt;</td><td>Ursionen fur<br/>geschrittene         LA-E.X         Isotanische Exkursionen         E.S         4         X         X</td><td>Skulfslönen full<br/>orgeschiftlen<br/>achdidaktik I         LA-EX<br/>Loologische Exbursionen         E,S         4         I         I         I         X         (N)         X           achdidaktik I         FD01         Einführungsseminar zum fachdidaktischen<br/>Schulpraktikum         S         3         I         I         X         I         I         <tdi< td="">         I         I         I         I         I         I         I         I         I         I         I         I         I         I         I         I         I         I         I         I         I         I         I         I         I         I</tdi<></td><td>Nutrisonin IIII<br/>Protection IIII<br/>Protection IIII<br/>Schupratikum         Le,S         4         I         I<td>Autrisionen hur<br/>Hygeschnittmen<br/>Le,S 4       Le,S 4       L       L       <thl< th="">       L       L       L       L       L       L       L       L       L       L       L       L       L       L       L       L       L       L       L       L       L       L       L       L       L       L       <thl< th="">       L       <thl< th="">       L<td>LALX       Example in the function of the image of the image.</td><td>LARAE       Lobardine Exclusionen       E.S       4       0       0       0       0       0       0       0       0       0       0       0       0       0       0       0       0       0       0       0       0       0       0       0       0       0       0       0       0       0       0       0       0       0       0       0       0       0       0       0       0       0       0       0       0       0       0       0       0       0       0       0       0       0       0       0       0       0       0       0       0       0       0       0       0       0       0       0       0       0       0       0       0       0       0       0       0       0       0       0       0       0       0       0       0       0       0       0       0       0       0       0       0       0       0       0       0       0       0       0       0       0       0       0       0       0       0       0       0       0       0       0       0       0</td><td>Likebolander fur<br/>Aufkolden fur<br/>Schulpraktikum       LA-RA       Modulelemente       F.S       4       0       0       0       0       0       0       0       0       0       0       0       0       0       0       0       0       0       0       0       0       0       0       0       0       0       0       0       0       0       0       0       0       0       0       0       0       0       0       0       0       0       0       0       0       0       0       0       0       0       0       0       0       0       0       0       0       0       0       0       0       0       0       0       0       0       0       0       0       0       0       0       0       0       0       0       0       0       0       0       0       0       0       0       0       0       0       0       0       0       0       0       0       0       0       0       0       0       0       0       0       0       0       0       0       0       0       0       0       0       0       <t< td=""></t<></td></thl<></thl<></thl<></td></td></td>                                                                                                    | Kursionen fur<br>progeschrittmen         E.S.         4         I         X         I         X         I         I         X         I         I         X         I         I         X         I         I         X         I         I         X         I         I         <                                                                                                    | Kursionen tur<br>(geschrittene         LA-Ex         Botanische Exkursionen         E,S         4         I         X         I         X         I         X         I         X         I         X         I         X         I         X         I         X         I         X         I         X         I         X         I         X         I         I         X         I         I         X         I         I         X         I         I         I         X         I         I         I         X         I         I         I         X         I         I <thi< th="">         I         I</thi<>                                                                                                    | Kursionen für<br>rögeschriftene         Le-L-X         Ebdänsche Exkursionen         E,S         4         Image: Composition of the state of the state of the st                                                                                                    | Autraisente III         Lebtanische Excursionen         E.S.         4         X         (X)           Orgeschritten         Zoologische Exclusionen         E.S.         4         X         (X)         X         X <td>Burgeschrittene         Li-E-X         Examische Excursionen         E,S         4         Image: Comparison of the state of the state of the sta</td> <td>Burgeschriftene         LA-EX         Extrainsche Excursionen         E,S         4         X         (X)           rigeschriftene         Zoologische Exkursionen         E,S         4          X         (X)         X           uchsidaktik I         FD0         Einführungsseminar zum fachdidaktischen         S         3         X         X         X</td> <td>Botamische Excursionen         E,S         4         X         (X)           rigeschritten         Zoologische Exkursionen         E,S         4         X         (X)           chdidaktik I         FD01         Einführungsseminar zum fachdidaktischen         S         3         X         (X)         X</td> <td>Attrisionen für krigeschriftene Zoologische Exkursionen E,S 4 I I I X (X<br/>Zoologische Exkursionen E,S 4 I I I X (X) X</td> <td>tkursionen tur LA-EX Botanische Exkursionen E,S 4 X (A-EX Botanische Exkursionen E,S 4</td> <td>xkursionen tur   LA-EX   Botanische Exkursionen   LES   4                                  </td> <td>Drein für<br/>Antitene         LA-EX         Botanische Exkursionen         E,S         4         X         ()           Zoologische Exkursionen         E,S         4         I         I         X         ()</td> <td>Datamise Excursionen         E.S         4         I         X         IX         X         IX           Zoologische Excursionen         E.S         4         I         I         X         IX         IX</td> <td>Ursionen fur<br/>geschrittene         LA-EX         Botanische Exkursionen         E,S         4         I         X         (X)           Zoologische Exkursionen         E,S         4         I         I         X         (X)         X           hdidaktik I         FD01         Einführungsseminar zum fachdidaktischen<br/>Gruhunzahlikum         S         3         I         X         I         I         &lt;</td> <td>Ursionen fur<br/>geschrittene         LA-E.X         Isotanische Exkursionen         E.S         4         X         X</td> <td>Skulfslönen full<br/>orgeschiftlen<br/>achdidaktik I         LA-EX<br/>Loologische Exbursionen         E,S         4         I         I         I         X         (N)         X           achdidaktik I         FD01         Einführungsseminar zum fachdidaktischen<br/>Schulpraktikum         S         3         I         I         X         I         I         <tdi< td="">         I         I         I         I         I         I         I         I         I         I         I         I         I         I         I         I         I         I         I         I         I         I         I         I         I         I</tdi<></td> <td>Nutrisonin IIII<br/>Protection IIII<br/>Protection IIII<br/>Schupratikum         Le,S         4         I         I<td>Autrisionen hur<br/>Hygeschnittmen<br/>Le,S 4       Le,S 4       L       L       <thl< th="">       L       L       L       L       L       L       L       L       L       L       L       L       L       L       L       L       L       L       L       L       L       L       L       L       L       L       <thl< th="">       L       <thl< th="">       L<td>LALX       Example in the function of the image of the image.</td><td>LARAE       Lobardine Exclusionen       E.S       4       0       0       0       0       0       0       0       0       0       0       0       0       0       0       0       0       0       0       0       0       0       0       0       0       0       0       0       0       0       0       0       0       0       0       0       0       0       0       0       0       0       0       0       0       0       0       0       0       0       0       0       0       0       0       0       0       0       0       0       0       0       0       0       0       0       0       0       0       0       0       0       0       0       0       0       0       0       0       0       0       0       0       0       0       0       0       0       0       0       0       0       0       0       0       0       0       0       0       0       0       0       0       0       0       0       0       0       0       0       0       0       0       0</td><td>Likebolander fur<br/>Aufkolden fur<br/>Schulpraktikum       LA-RA       Modulelemente       F.S       4       0       0       0       0       0       0       0       0       0       0       0       0       0       0       0       0       0       0       0       0       0       0       0       0       0       0       0       0       0       0       0       0       0       0       0       0       0       0       0       0       0       0       0       0       0       0       0       0       0       0       0       0       0       0       0       0       0       0       0       0       0       0       0       0       0       0       0       0       0       0       0       0       0       0       0       0       0       0       0       0       0       0       0       0       0       0       0       0       0       0       0       0       0       0       0       0       0       0       0       0       0       0       0       0       0       0       0       0       0       0       <t< td=""></t<></td></thl<></thl<></thl<></td></td>                                                                                                    | Burgeschrittene         Li-E-X         Examische Excursionen         E,S         4         Image: Comparison of the state of the state of the sta                                                                                                    | Burgeschriftene         LA-EX         Extrainsche Excursionen         E,S         4         X         (X)           rigeschriftene         Zoologische Exkursionen         E,S         4          X         (X)         X           uchsidaktik I         FD0         Einführungsseminar zum fachdidaktischen         S         3         X         X         X                                                                                                    | Botamische Excursionen         E,S         4         X         (X)           rigeschritten         Zoologische Exkursionen         E,S         4         X         (X)           chdidaktik I         FD01         Einführungsseminar zum fachdidaktischen         S         3         X         (X)         X                                                                                                    | Attrisionen für krigeschriftene Zoologische Exkursionen E,S 4 I I I X (X<br>Zoologische Exkursionen E,S 4 I I I X (X) X                                                                                                    | tkursionen tur LA-EX Botanische Exkursionen E,S 4 X (A-EX Botanische Exkursionen E,S 4                                                                                                    | xkursionen tur   LA-EX   Botanische Exkursionen   LES   4                                                                                                    | Drein für<br>Antitene         LA-EX         Botanische Exkursionen         E,S         4         X         ()           Zoologische Exkursionen         E,S         4         I         I         X         ()                                                                                                    | Datamise Excursionen         E.S         4         I         X         IX         X         IX           Zoologische Excursionen         E.S         4         I         I         X         IX         IX                                                                                                    | Ursionen fur<br>geschrittene         LA-EX         Botanische Exkursionen         E,S         4         I         X         (X)           Zoologische Exkursionen         E,S         4         I         I         X         (X)         X           hdidaktik I         FD01         Einführungsseminar zum fachdidaktischen<br>Gruhunzahlikum         S         3         I         X         I         I         <                                                                                                    | Ursionen fur<br>geschrittene         LA-E.X         Isotanische Exkursionen         E.S         4         X         X                                                                                                    | Skulfslönen full<br>orgeschiftlen<br>achdidaktik I         LA-EX<br>Loologische Exbursionen         E,S         4         I         I         I         X         (N)         X           achdidaktik I         FD01         Einführungsseminar zum fachdidaktischen<br>Schulpraktikum         S         3         I         I         X         I         I <tdi< td="">         I         I         I         I         I         I         I         I         I         I         I         I         I         I         I         I         I         I         I         I         I         I         I         I         I         I</tdi<>                                                                                                    | Nutrisonin IIII<br>Protection IIII<br>Protection IIII<br>Schupratikum         Le,S         4         I         I <td>Autrisionen hur<br/>Hygeschnittmen<br/>Le,S 4       Le,S 4       L       L       <thl< th="">       L       L       L       L       L       L       L       L       L       L       L       L       L       L       L       L       L       L       L       L       L       L       L       L       L       L       <thl< th="">       L       <thl< th="">       L<td>LALX       Example in the function of the image of the image.</td><td>LARAE       Lobardine Exclusionen       E.S       4       0       0       0       0       0       0       0       0       0       0       0       0       0       0       0       0       0       0       0       0       0       0       0       0       0       0       0       0       0       0       0       0       0       0       0       0       0       0       0       0       0       0       0       0       0       0       0       0       0       0       0       0       0       0       0       0       0       0       0       0       0       0       0       0       0       0       0       0       0       0       0       0       0       0       0       0       0       0       0       0       0       0       0       0       0       0       0       0       0       0       0       0       0       0       0       0       0       0       0       0       0       0       0       0       0       0       0       0       0       0       0       0       0</td><td>Likebolander fur<br/>Aufkolden fur<br/>Schulpraktikum       LA-RA       Modulelemente       F.S       4       0       0       0       0       0       0       0       0       0       0       0       0       0       0       0       0       0       0       0       0       0       0       0       0       0       0       0       0       0       0       0       0       0       0       0       0       0       0       0       0       0       0       0       0       0       0       0       0       0       0       0       0       0       0       0       0       0       0       0       0       0       0       0       0       0       0       0       0       0       0       0       0       0       0       0       0       0       0       0       0       0       0       0       0       0       0       0       0       0       0       0       0       0       0       0       0       0       0       0       0       0       0       0       0       0       0       0       0       0       0       <t< td=""></t<></td></thl<></thl<></thl<></td>                                                                                                    | Autrisionen hur<br>Hygeschnittmen<br>Le,S 4       Le,S 4       L       L <thl< th="">       L       L       L       L       L       L       L       L       L       L       L       L       L       L       L       L       L       L       L       L       L       L       L       L       L       L       <thl< th="">       L       <thl< th="">       L<td>LALX       Example in the function of the image of the image.</td><td>LARAE       Lobardine Exclusionen       E.S       4       0       0       0       0       0       0       0       0       0       0       0       0       0       0       0       0       0       0       0       0       0       0       0       0       0       0       0       0       0       0       0       0       0       0       0       0       0       0       0       0       0       0       0       0       0       0       0       0       0       0       0       0       0       0       0       0       0       0       0       0       0       0       0       0       0       0       0       0       0       0       0       0       0       0       0       0       0       0       0       0       0       0       0       0       0       0       0       0       0       0       0       0       0       0       0       0       0       0       0       0       0       0       0       0       0       0       0       0       0       0       0       0       0</td><td>Likebolander fur<br/>Aufkolden fur<br/>Schulpraktikum       LA-RA       Modulelemente       F.S       4       0       0       0       0       0       0       0       0       0       0       0       0       0       0       0       0       0       0       0       0       0       0       0       0       0       0       0       0       0       0       0       0       0       0       0       0       0       0       0       0       0       0       0       0       0       0       0       0       0       0       0       0       0       0       0       0       0       0       0       0       0       0       0       0       0       0       0       0       0       0       0       0       0       0       0       0       0       0       0       0       0       0       0       0       0       0       0       0       0       0       0       0       0       0       0       0       0       0       0       0       0       0       0       0       0       0       0       0       0       0       <t< td=""></t<></td></thl<></thl<></thl<>                                                                                                    | LALX       Example in the function of the image of the image.                                                                                                    | LARAE       Lobardine Exclusionen       E.S       4       0       0       0       0       0       0       0       0       0       0       0       0       0       0       0       0       0       0       0       0       0       0       0       0       0       0       0       0       0       0       0       0       0       0       0       0       0       0       0       0       0       0       0       0       0       0       0       0       0       0       0       0       0       0       0       0       0       0       0       0       0       0       0       0       0       0       0       0       0       0       0       0       0       0       0       0       0       0       0       0       0       0       0       0       0       0       0       0       0       0       0       0       0       0       0       0       0       0       0       0       0       0       0       0       0       0       0       0       0       0       0       0       0                                                                                                    | Likebolander fur<br>Aufkolden fur<br>Schulpraktikum       LA-RA       Modulelemente       F.S       4       0       0       0       0       0       0       0       0       0       0       0       0       0       0       0       0       0       0       0       0       0       0       0       0       0       0       0       0       0       0       0       0       0       0       0       0       0       0       0       0       0       0       0       0       0       0       0       0       0       0       0       0       0       0       0       0       0       0       0       0       0       0       0       0       0       0       0       0       0       0       0       0       0       0       0       0       0       0       0       0       0       0       0       0       0       0       0       0       0       0       0       0       0       0       0       0       0       0       0       0       0       0       0       0       0       0       0       0       0       0 <t< td=""></t<>                                                                                                    |
| rtgeschrittene Chdidaktik I FD01 chdidaktik II FD02 chdidaktik III FD02 chdidaktik III FD03                                                                                                    | Zoologische Exkursionen<br>Eirdfuhrungsseminar zum fachdidaktischen<br>Schulpraktikum<br>Eirdfuhrungsseminar zum fachdidaktisches<br>Schulpraktikum<br>fachdidaktisches Schulpraktikum<br>Muhterden Eirdeingenetitet                                                                                                    | E,S<br>S<br>SP<br>S<br>SP                                                                                                    | 4<br>3<br>4<br>3<br>6                                                                                                    | 4 33 44 55 55 55 55 55 55 55 55 55 55 55 55                                                                                                    |          |                                                                  |     | x<br>x                                                                                                    | x x                                                                                                    | x                                                                                                    | Ordgeschrittene         Zoologische Exkursionen         E, S         4         V         V                                                                                                    | Ortgeschrittene     Zoologische Exkursionen     E,S     4     V     V                                                                                                    | Intersectivitiene         Zoologische Exkursionen         E,S         4         V         V                                                                                                    | figeschrittere         Zoologische Exkursionen         E,S         4         I         I                                                                                                    | Image: control of the sector sector secto                                                                                                    | Ordgeschrittene         Zoologische Exkursionen         E,S         4         Image: Cologische Exkursionen         x           achdidaktik I         FD01         Einführungsseminar zum fachdidaktischen         S         3         Image: Cologische Exkursionen         x         Image: Cologische Exkursionen         x         Image: Cologische Exkursicolin and image: Cologische Exkursionen         Image: Col                                                                                                    | Intersectivitiene         Zoologische Exkursionen         E,S         4         Image: Comparison of the section of the section                                                                                                    | Intersectivitien         Zoologische Exkursionen         E,S         4         Image: Colored and the section of the section of                                                                                                    | Intersectivitien         Zoologische Exkursionen         E,S         4         Image: Cologische Exkursionen         x           chdidaktik I         FD01         Einführungsseminar zum fachdidaktischen         S         3         Image: Cologische Exkursionen         x         Image: Cologische Exkursionen         x                                                                                                    | vrtgeschrittene Zoologische Exkursionen E,S 4 (x) x                                                                                                    | artgeschrittene                                                                                                    |                                                                                                    | Chrittene Zoologische Exkursionen E,S 4 (x)                                                                                                    | Zoologische Exkursionen         E,S         4          ×         ×         ×         ×         ×         ×         ×         ×         ×         ×         ×         ×         ×         ×         ×         ×         ×         ×         ×         ×         ×         ×         ×         ×         ×         ×         ×         ×         ×         ×         ×         ×         ×         ×         ×         ×         ×         ×         ×         ×         ×         ×         ×         ×         ×         ×         ×         ×         ×         ×         ×         ×         ×         ×         ×         ×         ×         ×         ×         ×         ×         ×         ×         ×         ×         ×         ×         ×         ×         ×         ×         ×         ×         ×         ×         ×         ×         ×         ×         ×         ×         ×         ×         ×         ×         ×         ×         ×         ×         ×         ×         ×         ×         ×         ×         ×         ×         ×         ×         ×         ×         × <td>Zoologische Exkursionen         E,S         4          (x)         x           hdidaktik I         FD01         Einführungsseminar zum fachdidaktischen         S         3         x         x         x         x</td> <td>geschnttene         Zoologische Exkursionen         E, S         4         I         I         (x)         x           hdidaktik I         FD01         Einführungsseminar zum fachdidaktischen         S         3         I         I         &lt;</td> <td>ortgeschrittene         Zoologische Exkursionen         E,S         4         0         0         0         0         0         0         0         0         0         0         0         0         0         0         0         0         0         0         0         0         0         0         0         0         0         0         0         0         0         0         0         0         0         0         0         0         0         0         0         0         0         0         0         0         0         0         0         0         0         0         0         0         0         0         0         0         0         0         0         0         0         0         0         0         0         0         0         0         0         0         0         0         0         0         0         0         0         0         0         0         0         0         0         0         0         0         0         0         0         0         0         0         0         0         0         0         0         0         0         0         0</td> <td>ortgeschrittene       Zoologische Exkursionen       E,S       4       I       I<td>ortgeschrittene         Zoologische Exkursionen         E,S         4         I         I</td><td>intgeschnittene       Zoologische Exkursionen       E,S       4       I       I<td>typeschnittene         Zoologische Eskursionen         E.S.         4         V         V</td><td>tiggeschnittene         Zoologische Eskursionen         E.S.         4         V         V</td></td></td>                                                                                                    | Zoologische Exkursionen         E,S         4          (x)         x           hdidaktik I         FD01         Einführungsseminar zum fachdidaktischen         S         3         x         x         x         x                                                                                                    | geschnttene         Zoologische Exkursionen         E, S         4         I         I         (x)         x           hdidaktik I         FD01         Einführungsseminar zum fachdidaktischen         S         3         I         I         <                                                                                                    | ortgeschrittene         Zoologische Exkursionen         E,S         4         0         0         0         0         0         0         0         0         0         0         0         0         0         0         0         0         0         0         0         0         0         0         0         0         0         0         0         0         0         0         0         0         0         0         0         0         0         0         0         0         0         0         0         0         0         0         0         0         0         0         0         0         0         0         0         0         0         0         0         0         0         0         0         0         0         0         0         0         0         0         0         0         0         0         0         0         0         0         0         0         0         0         0         0         0         0         0         0         0         0         0         0         0         0         0         0         0         0         0         0         0                                                                                                    | ortgeschrittene       Zoologische Exkursionen       E,S       4       I       I <td>ortgeschrittene         Zoologische Exkursionen         E,S         4         I         I</td> <td>intgeschnittene       Zoologische Exkursionen       E,S       4       I       I<td>typeschnittene         Zoologische Eskursionen         E.S.         4         V         V</td><td>tiggeschnittene         Zoologische Eskursionen         E.S.         4         V         V</td></td>                                                                                                    | ortgeschrittene         Zoologische Exkursionen         E,S         4         I         I                                                                                                    | intgeschnittene       Zoologische Exkursionen       E,S       4       I       I <td>typeschnittene         Zoologische Eskursionen         E.S.         4         V         V</td> <td>tiggeschnittene         Zoologische Eskursionen         E.S.         4         V         V</td>                                                                                                    | typeschnittene         Zoologische Eskursionen         E.S.         4         V         V                                                                                                    | tiggeschnittene         Zoologische Eskursionen         E.S.         4         V         V                                                                                                    |
| ngeschrittene FD01 chdidaktik I FD01 chdidaktik II FD02 chdidaktik III FD03                                                                                                    | Zoologische Exkursionen<br>Einführungsseminar zum fachdidaktischen<br>Schulpraktikum<br>Einführungsseminar zum fachdidaktisches<br>Schulpraktikum<br>fachdidaktisches Schulpraktikum<br>Unterdine Einführungsseminar zum fachdidaktischen                                                                                                    | E,S<br>S<br>SP<br>S<br>SP                                                                                                    | 4<br>3<br>4<br>3<br>6                                                                                                    | 4 33 44 55 55 55 55 55 55 55 55 55 55 55 55                                                                                                    |          |                                                                  |     | x x                                                                                                    | x                                                                                                    | x                                                                                                    | Ordgeschrittene         Zoologische Exkursionen         E, S         4         Image: Constraint of the state of the state of th                                                                                                    | Ordgeschrittene         Zoologische Exkursionen         E, S         4         Image: Constraint of the state of the state of th                                                                                                    | Interface         Zoologische Exkursionen         E,S         4         Image: Constraint of the straint of the                                                                                                    | Indextinit         Zoologische Exkursionen         E,S         4         I         I <thi< th="">         I         I</thi<>                                                                                                    | Ordgeschrittene     Zoologische Exkursionen     E,S     4     V     V     X     X       achdidaktik I     FD01     Einführungsseminar zum fachdidaktischen<br>Schulpraktikum     S     3     V     X     V     X       semesterbegleitendes fachdidaktischen<br>Schulpraktikum     SP     4     V     X     V     X       khdidaktik II     FD02     Einführungsseminar zum fachdidaktischen<br>Schulpraktikum     S     3     V     V     X     V     V                                                                                                    | Ordgescenttene     Zoologische Exkursionen     E,S     4     Image: Cologische Exkursionen     x       achdidaktik I     FD01     Einführungsseminar zum fachdidaktischen<br>Schulpraktikum     S     3     Image: Cologische Exkursionen     x       image: Cologische Exkursionen     S     3     Image: Cologische Exkursionen     x     Image: Cologische Exkursionen       image: Cologische Exkursionen     S     3     Image: Cologische Exkursionen     x     Image: Cologische Exkursionen       image: Cologische Exkursionen     S     3     Image: Cologische Exkursionen     x     Image: Cologische Exkursionen       image: Cologische Exkursionen     S     3     Image: Cologische Exkursionen     x     Image: Cologische Exkursionen       image: Cologische Exkursionen     S     3     Image: Cologische Exkursionen     x     Image: Cologische Exkursionen       image: Cologische Exkursionen     S     3     Image: Cologische Exkursionen     x     Image: Cologische Exkursionen       image: Cologische Exkursionen     S     3     Image: Cologische Exkursionen     X     Image: Cologische Exkursionen       image: Cologische Exkursionen     S     3     Image: Cologische Exkursionen     X     Image: Cologische Exkursionen       image: Cologische Exkursionen     S     3     Image: Cologische Exkursionen     X                                                                                                    | Interpretation         Zoologische Exkursionen         E,S         4         I         I         I         X         X         X           Chdidaktik I         FD01         Einführungssemiarizum fachdidaktischen<br>Schulpraktikum         S         3         I         X         I         I                                                                                                    | Intersected         Zoologische Exkursionen         E,S         4         Image: Constraint of the sector of the sector of th                                                                                                    | Images nutriene         Zoologische Exkursionen         E,S         4         Images nutriene         (x)         x           chdidaktik I         FD01         Einführungsseminar zum fachdidaktischen         S         3         Images nutriene         (x)         x                                                                                                    | Zoologische Exkursionen E,S 4 (x) x                                                                                                    | artgeschrittene                                                                                                    |                                                                                                    | Zoologische Exkursionen E,S 4 (X)                                                                                                    | Zoologische Exkursionen         E,S         4          (x)         x           hdidaktik I         FD01         Einführungsseminar zum fachdidaktischen         S         3         X         X         V         X                                                                                                    | Zoologische Exkursionen         E,S         4         I         IX         X         X </td <td>geschnittene         Zoologische Exkursionen         E,S         4         Image: Constraint of the state of the state of the st</td> <td>ordgeschittene         Zoologische Exkursionen         E,S         4         I         I</td> <td>ardgeschnittene       Zoologische Exkursionen       E,S       4       I       I<td>ardqesenutione         Zoologische Exkursionen         E.S.         4         I         I</td><td>ingesentitiene         Zoologische Exkursionen         E,S         4         I         I</td><td>interestintene         Zoologische Eskursionen         E.S.         4         V         V</td><td>Implementation         E.S.         4         1         1         1         1         1         1         1         1         1         1         1         1         1         1         1         1         1         1         1         1         1         1         1         1         1         1         1         1         1         1         1         1         1         1         1         1         1         1         1         1         1         1         1         1         1         1         1         1         1         1         1         1         1         1         1         1         1         1         1         1         1         1         1         1         1         1         1         1         1         1         1         1         1         1         1         1         1         1         1         1         1         1         1         1         1         1         1         1         1         1         1         1         1         1         1         1         1         1         1         1         <th1< th="">         1         1</th1<></td></td>                                                                                                    | geschnittene         Zoologische Exkursionen         E,S         4         Image: Constraint of the state of the state of the st                                                                                                    | ordgeschittene         Zoologische Exkursionen         E,S         4         I         I                                                                                                    | ardgeschnittene       Zoologische Exkursionen       E,S       4       I       I <td>ardqesenutione         Zoologische Exkursionen         E.S.         4         I         I</td> <td>ingesentitiene         Zoologische Exkursionen         E,S         4         I         I</td> <td>interestintene         Zoologische Eskursionen         E.S.         4         V         V</td> <td>Implementation         E.S.         4         1         1         1         1         1         1         1         1         1         1         1         1         1         1         1         1         1         1         1         1         1         1         1         1         1         1         1         1         1         1         1         1         1         1         1         1         1         1         1         1         1         1         1         1         1         1         1         1         1         1         1         1         1         1         1         1         1         1         1         1         1         1         1         1         1         1         1         1         1         1         1         1         1         1         1         1         1         1         1         1         1         1         1         1         1         1         1         1         1         1         1         1         1         1         1         1         1         1         1         1         <th1< th="">         1         1</th1<></td>                                                                                                    | ardqesenutione         Zoologische Exkursionen         E.S.         4         I         I                                                                                                    | ingesentitiene         Zoologische Exkursionen         E,S         4         I         I                                                                                                    | interestintene         Zoologische Eskursionen         E.S.         4         V         V                                                                                                    | Implementation         E.S.         4         1         1         1         1         1         1         1         1         1         1         1         1         1         1         1         1         1         1         1         1         1         1         1         1         1         1         1         1         1         1         1         1         1         1         1         1         1         1         1         1         1         1         1         1         1         1         1         1         1         1         1         1         1         1         1         1         1         1         1         1         1         1         1         1         1         1         1         1         1         1         1         1         1         1         1         1         1         1         1         1         1         1         1         1         1         1         1         1         1         1         1         1         1         1         1         1         1         1         1         1 <th1< th="">         1         1</th1<>                                                                                                    |
| chdidaktik I FD01 chdidaktik II FD02 chdidaktik III FD03                                                                                                    | Zoologische Exkursionen<br>Einführungsseminar zum fachdidaktischen<br>Schulpraktikum<br>semesterbegleitendes fachdidaktisches<br>Schulpraktikum<br>Einfuhrungsseminar zum fachdidaktischen<br>Schulpraktikum<br>fachdidaktisches Schulpraktikum<br>Unterholmen Einführeimenten                                                                                                    | E,S<br>S<br>SP<br>S<br>SP                                                                                                    | 4<br>3<br>4<br>3<br>6                                                                                                    | 4<br>3<br>4<br>3<br>6<br>3                                                                                                    |          |                                                                  |     | x<br>x                                                                                                    | x                                                                                                    | X                                                                                                    | zołogische Exkursionen         E,S         4         I         I         K(x)         x           achdidaktik II         FD01         Einföhrungsseminar zum fachdidaktischen<br>Schulpraktikum         SP         4         X         X                                                                                                    | Zoologische Exkursionen     E,S     4       (x)     x       achdidaktik II     FD01     Einföhrungsseminar zum fachdidaktischen<br>Schulpraktikum     SP     4     X     X     X     X       achdidaktik III     FD02     Einföhrungsseminar zum fachdidaktischen<br>Schulpraktikum     SP     4     X     X     X     X       achdidaktik III     FD02     Einföhrungsseminar zum fachdidaktischen<br>Schulpraktikum     SP     6     X     X     X       achdidaktik III     FD03     Methoden im Biologieunterricht     S     3     X     X     X       Metine im Biologieunterricht     S     2     X     X     X     X                                                                                                    | Individuality         FO0         Endifyrungsseminar zum fachdidaktischen<br>Schulpraktikum         S         3         X         X <th< td=""><td>Zoologische Exkursionen     E,S     4     Image: Constraint of the state of the state of th</td><td>zoologische Exkursionen         E,S         4          (x)         x           achdidaktik         FD01         Einführungsseminar zum fachdidaktischen         S         3         X         X</td><td>zoologische Exkursionen         E,S         4          (x)         x           achdidaktik I         FD01         Einführungsseminar zum fachdidaktischen         S         3         X         X</td><td>zoologische Exkursionen         E,S         4         (x)         x           uchdidaktik I         FD01         Einführungsseminar zum fachdidaktischen         S         3         x             semesterbegleitendes fachdidaktisches         SP         4         x</td><td>zoologische Exkursionen         E,S         4         (x)         x           uchdidaktik I         F001         Einführungssemnar zum fachdidaktischen         S         3         x</td><td>Zoologische Exkursionen         E,S         4         X         X           vchdidaktik I         FD01         Einführungsseminar zum fachdidaktischen         S         3         X         X         X</td><td>Zoologische Exkursionen E,S 4 (x) x</td><td></td><td></td><td>Zoologische Exkursionen E,S 4 (X)</td><td>Zoologische Exkursionen         E,S         4         (x)         x           hdidaktik I         FD01         Eiruffurungsseminar zum fachdidaktischen         S         3         x</td><td>Zoologische Exkursionen         E,S         4         x         x           hdidaktik I         FD01         Einführungsseminar zum fachtidaktischen         S         3         X         X         X</td><td>Example         Example         Example         Example         (x)         x           hdidaklik I         FD01         Einführungssemina zum fachdidaktischen         S         3         x</td><td>International conductor         Image: Conductor         Extra conductor         Extra conductor         Image: Conductor         Image: Condu</td><td>Zoologische Exkursionen         E,S         4         I         I<td>Zoologische Exkursionen         E,S         4         I         I<td>Zoolgasche Exkursionen       E.S       4       I       I<!--</td--><td>Zoologische Extursionen       E.S.       4       I       I</td><td>zoolgische Exkursionen         E.S         4         I         I</td></td></td></td></th<>                                                                                                    | Zoologische Exkursionen     E,S     4     Image: Constraint of the state of the state of th                                                                                                    | zoologische Exkursionen         E,S         4          (x)         x           achdidaktik         FD01         Einführungsseminar zum fachdidaktischen         S         3         X         X                                                                                                    | zoologische Exkursionen         E,S         4          (x)         x           achdidaktik I         FD01         Einführungsseminar zum fachdidaktischen         S         3         X         X                                                                                                    | zoologische Exkursionen         E,S         4         (x)         x           uchdidaktik I         FD01         Einführungsseminar zum fachdidaktischen         S         3         x             semesterbegleitendes fachdidaktisches         SP         4         x                                                                                                    | zoologische Exkursionen         E,S         4         (x)         x           uchdidaktik I         F001         Einführungssemnar zum fachdidaktischen         S         3         x                                                                                                    | Zoologische Exkursionen         E,S         4         X         X           vchdidaktik I         FD01         Einführungsseminar zum fachdidaktischen         S         3         X         X         X                                                                                                    | Zoologische Exkursionen E,S 4 (x) x                                                                                                    |                                                                                                    |                                                                                                    | Zoologische Exkursionen E,S 4 (X)                                                                                                    | Zoologische Exkursionen         E,S         4         (x)         x           hdidaktik I         FD01         Eiruffurungsseminar zum fachdidaktischen         S         3         x                                                                                                    | Zoologische Exkursionen         E,S         4         x         x           hdidaktik I         FD01         Einführungsseminar zum fachtidaktischen         S         3         X         X         X                                                                                                    | Example         Example         Example         Example         (x)         x           hdidaklik I         FD01         Einführungssemina zum fachdidaktischen         S         3         x                                                                                                    | International conductor         Image: Conductor         Extra conductor         Extra conductor         Image: Conductor         Image: Condu                                                                                                    | Zoologische Exkursionen         E,S         4         I         I <td>Zoologische Exkursionen         E,S         4         I         I<td>Zoolgasche Exkursionen       E.S       4       I       I<!--</td--><td>Zoologische Extursionen       E.S.       4       I       I</td><td>zoolgische Exkursionen         E.S         4         I         I</td></td></td>                                                                                                    | Zoologische Exkursionen         E,S         4         I         I <td>Zoolgasche Exkursionen       E.S       4       I       I<!--</td--><td>Zoologische Extursionen       E.S.       4       I       I</td><td>zoolgische Exkursionen         E.S         4         I         I</td></td>                                                                                                    | Zoolgasche Exkursionen       E.S       4       I       I </td <td>Zoologische Extursionen       E.S.       4       I       I</td> <td>zoolgische Exkursionen         E.S         4         I         I</td>                                                                                                    | Zoologische Extursionen       E.S.       4       I       I                                                                                                    | zoolgische Exkursionen         E.S         4         I         I                                                                                                    |
| chdidaktik I FD01<br>chdidaktik II FD02<br>chdidaktik III FD03                                                                                                    | Einführungsseminar zum fachdidaktischen<br>Schulpraktikum<br>semesterbegleitendes fachdidaktisches<br>Schulpraktikum<br>Einführungsseminar zum fachdidaktischen<br>Schulpraktikum<br>fachdidaktisches Schulpraktikum                                                                                                    | S<br>SP<br>SP<br>SP                                                                                                    | 3<br>4<br>3<br>6                                                                                                    | 3<br>4<br>3<br>6                                                                                                    |          |                                                                  |     | x                                                                                                    | x                                                                                                    | x                                                                                                    | achdidaktik I         FD01         Einführungsseminar zum fachdidaktischen<br>Schulpraktikum         S         3         X         X         X         X           achdidaktik II         FD02         Einführungsseminar zum fachdidaktischen<br>Schulpraktikum         SP         4         X         X <td>achdidaktik I         FD01         Einführungsseminar zum fachdidaktischen<br/>Schulpraktikum         S         3         X         X         <t< td=""><td>achdidaktik I         FD01         Einführungsseminar zum fachdidaktischen<br/>Schulpraktikum         S         3         X         X         X         X           achdidaktik II         FD02         Einführungsseminar zum fachdidaktischen<br/>Schulpraktikum         SP         4         X         X</td></t<><td>Einführungsseminar zum fachdidaktischen<br/>Schulpraktikum         S         3         X         X         I         X           hdidaktik II         FD02         Einführungsseminar zum fachdidaktischen<br/>Schulpraktikum         SP         4         X         X&lt;</td><td>achdidaktik I     FD01     Einfuhrungsseminar zum fachdidaktischen<br/>Schulpraktikum     S     3     X     X     X       semesterbegleindes fachdidaktisches<br/>Schulpraktikum     SP     4     X     X     X       termesterbegleindes fachdidaktischen<br/>Schulpraktikum     SP     4     X     X     X</td><td>achdidaktik I     FD01     Einführungsseminar zum fachdidaktischen     S     3     X     I       semesterbegleitendes fachdidaktisches     SP     4     X     I     I       schulgraktikum     schulgraktikum     SP     4     X     I     I       semesterbegleitendes fachdidaktisches     SP     4     X     I     I       schulgraktikum     FD02     Einführungsseminar zum fachdidaktischen     S     3     I     X     I</td><td>Inchdidaktik I     FD01     Einfuhrungsseminar zum fachdidaktischen     S     3     X     Image: Comparison of the second second secon</td><td>ichdidaktik I FD01 Einführungsseminar zum fachdidaktischen S 3 x v v v v v v v v v v v v v v v v v v</td><td>schdidaktik I FD01 Einführungsseminar zum fachdidaktischen S 3 x x</td><td></td><td>Zoologische Exkursionen E.S. 4 (x) x</td><td>Ageschnttene Zoologische Exkursionen E.S. 4</td><td></td><td>hdidaktik I FD01 Einführungsseminar zum fachdidaktischen S 3 x x</td><td>hdidaktik I FD01 Einführungsseminar zum fachdidaktischen S 3 x x</td><td>hdidaktik I FD01 Einführungsseminar zum fachdidaktischen S 3 x x</td><td>achdidaktik I       FD01       Einführungsseminar zum fachdidaktischen<br/>Schulpraktikum       S       3       1       1       X       1       1       1       1       1       1       1       1       1       1       1       1       1       1       1       1       1       1       1       1       1       1       1       1       1       1       1       1       1       1       1       1       1       1       1       1       1       1       1       1       1       1       1       1       1       1       1       1       1       1       1       1       1       1       1       1       1       1       1       1       1       1       1       1       1       1       1       1       1       1       1       1       1       1       1       1       1       1       1       1       1       1       1       1       1       1       1       1       1       1       1       1       1       1       1       1       1       1       1       1       1       1       1       1       1       1       1</td><td>achdidaktik I       FD01       Einführungsseminar zum fachdidaktischen<br/>Schulpraktikum       S       3       I       I       X       I       I</td><td>Achdidaktik II       FD01       Einführungsseminar zum fachdidaktischen<br/>Schulpraktikum       S       3       I       I       X       I       I</td><td>Chdidaktik I       FD01       Einführungsseminar zum fachdidaktischen<br/>Schulpraktikum       S       3       I       X       I       I       I       X       I       I       I       I       X       I       I</td><td>Hold       Einfohrungsseminar zum fachdidaktischen       S       3       I       X       I       I       X       I       I       I       X       I       I       I       X       I       I       I       I       X       I       I&lt;</td><td>Holdskikk I       FD01       Einführungsseminar zum fachdidaktischen<br/>Schüpraktikum       S       3       I       I</td></td>                                                                                                    | achdidaktik I         FD01         Einführungsseminar zum fachdidaktischen<br>Schulpraktikum         S         3         X         X <t< td=""><td>achdidaktik I         FD01         Einführungsseminar zum fachdidaktischen<br/>Schulpraktikum         S         3         X         X         X         X           achdidaktik II         FD02         Einführungsseminar zum fachdidaktischen<br/>Schulpraktikum         SP         4         X         X</td></t<> <td>Einführungsseminar zum fachdidaktischen<br/>Schulpraktikum         S         3         X         X         I         X           hdidaktik II         FD02         Einführungsseminar zum fachdidaktischen<br/>Schulpraktikum         SP         4         X         X&lt;</td> <td>achdidaktik I     FD01     Einfuhrungsseminar zum fachdidaktischen<br/>Schulpraktikum     S     3     X     X     X       semesterbegleindes fachdidaktisches<br/>Schulpraktikum     SP     4     X     X     X       termesterbegleindes fachdidaktischen<br/>Schulpraktikum     SP     4     X     X     X</td> <td>achdidaktik I     FD01     Einführungsseminar zum fachdidaktischen     S     3     X     I       semesterbegleitendes fachdidaktisches     SP     4     X     I     I       schulgraktikum     schulgraktikum     SP     4     X     I     I       semesterbegleitendes fachdidaktisches     SP     4     X     I     I       schulgraktikum     FD02     Einführungsseminar zum fachdidaktischen     S     3     I     X     I</td> <td>Inchdidaktik I     FD01     Einfuhrungsseminar zum fachdidaktischen     S     3     X     Image: Comparison of the second second secon</td> <td>ichdidaktik I FD01 Einführungsseminar zum fachdidaktischen S 3 x v v v v v v v v v v v v v v v v v v</td> <td>schdidaktik I FD01 Einführungsseminar zum fachdidaktischen S 3 x x</td> <td></td> <td>Zoologische Exkursionen E.S. 4 (x) x</td> <td>Ageschnttene Zoologische Exkursionen E.S. 4</td> <td></td> <td>hdidaktik I FD01 Einführungsseminar zum fachdidaktischen S 3 x x</td> <td>hdidaktik I FD01 Einführungsseminar zum fachdidaktischen S 3 x x</td> <td>hdidaktik I FD01 Einführungsseminar zum fachdidaktischen S 3 x x</td> <td>achdidaktik I       FD01       Einführungsseminar zum fachdidaktischen<br/>Schulpraktikum       S       3       1       1       X       1       1       1       1       1       1       1       1       1       1       1       1       1       1       1       1       1       1       1       1       1       1       1       1       1       1       1       1       1       1       1       1       1       1       1       1       1       1       1       1       1       1       1       1       1       1       1       1       1       1       1       1       1       1       1       1       1       1       1       1       1       1       1       1       1       1       1       1       1       1       1       1       1       1       1       1       1       1       1       1       1       1       1       1       1       1       1       1       1       1       1       1       1       1       1       1       1       1       1       1       1       1       1       1       1       1       1</td> <td>achdidaktik I       FD01       Einführungsseminar zum fachdidaktischen<br/>Schulpraktikum       S       3       I       I       X       I       I</td> <td>Achdidaktik II       FD01       Einführungsseminar zum fachdidaktischen<br/>Schulpraktikum       S       3       I       I       X       I       I</td> <td>Chdidaktik I       FD01       Einführungsseminar zum fachdidaktischen<br/>Schulpraktikum       S       3       I       X       I       I       I       X       I       I       I       I       X       I       I</td> <td>Hold       Einfohrungsseminar zum fachdidaktischen       S       3       I       X       I       I       X       I       I       I       X       I       I       I       X       I       I       I       I       X       I       I&lt;</td> <td>Holdskikk I       FD01       Einführungsseminar zum fachdidaktischen<br/>Schüpraktikum       S       3       I       I</td>                                                                                                    | achdidaktik I         FD01         Einführungsseminar zum fachdidaktischen<br>Schulpraktikum         S         3         X         X         X         X           achdidaktik II         FD02         Einführungsseminar zum fachdidaktischen<br>Schulpraktikum         SP         4         X         X                                                                                                    | Einführungsseminar zum fachdidaktischen<br>Schulpraktikum         S         3         X         X         I         X           hdidaktik II         FD02         Einführungsseminar zum fachdidaktischen<br>Schulpraktikum         SP         4         X         X<                                                                                                    | achdidaktik I     FD01     Einfuhrungsseminar zum fachdidaktischen<br>Schulpraktikum     S     3     X     X     X       semesterbegleindes fachdidaktisches<br>Schulpraktikum     SP     4     X     X     X       termesterbegleindes fachdidaktischen<br>Schulpraktikum     SP     4     X     X     X                                                                                                    | achdidaktik I     FD01     Einführungsseminar zum fachdidaktischen     S     3     X     I       semesterbegleitendes fachdidaktisches     SP     4     X     I     I       schulgraktikum     schulgraktikum     SP     4     X     I     I       semesterbegleitendes fachdidaktisches     SP     4     X     I     I       schulgraktikum     FD02     Einführungsseminar zum fachdidaktischen     S     3     I     X     I                                                                                                    | Inchdidaktik I     FD01     Einfuhrungsseminar zum fachdidaktischen     S     3     X     Image: Comparison of the second second secon                                                                                                    | ichdidaktik I FD01 Einführungsseminar zum fachdidaktischen S 3 x v v v v v v v v v v v v v v v v v v                                                                                                    | schdidaktik I FD01 Einführungsseminar zum fachdidaktischen S 3 x x                                                                                                    |                                                                                                    | Zoologische Exkursionen E.S. 4 (x) x                                                                                                    | Ageschnttene Zoologische Exkursionen E.S. 4                                                                                                    |                                                                                                    | hdidaktik I FD01 Einführungsseminar zum fachdidaktischen S 3 x x                                                                                                    | hdidaktik I FD01 Einführungsseminar zum fachdidaktischen S 3 x x                                                                                                    | hdidaktik I FD01 Einführungsseminar zum fachdidaktischen S 3 x x                                                                                                    | achdidaktik I       FD01       Einführungsseminar zum fachdidaktischen<br>Schulpraktikum       S       3       1       1       X       1       1       1       1       1       1       1       1       1       1       1       1       1       1       1       1       1       1       1       1       1       1       1       1       1       1       1       1       1       1       1       1       1       1       1       1       1       1       1       1       1       1       1       1       1       1       1       1       1       1       1       1       1       1       1       1       1       1       1       1       1       1       1       1       1       1       1       1       1       1       1       1       1       1       1       1       1       1       1       1       1       1       1       1       1       1       1       1       1       1       1       1       1       1       1       1       1       1       1       1       1       1       1       1       1       1       1                                                                                                    | achdidaktik I       FD01       Einführungsseminar zum fachdidaktischen<br>Schulpraktikum       S       3       I       I       X       I       I                                                                                                    | Achdidaktik II       FD01       Einführungsseminar zum fachdidaktischen<br>Schulpraktikum       S       3       I       I       X       I       I                                                                                                    | Chdidaktik I       FD01       Einführungsseminar zum fachdidaktischen<br>Schulpraktikum       S       3       I       X       I       I       I       X       I       I       I       I       X       I       I                                                                                                    | Hold       Einfohrungsseminar zum fachdidaktischen       S       3       I       X       I       I       X       I       I       I       X       I       I       I       X       I       I       I       I       X       I       I<                                                                                                    | Holdskikk I       FD01       Einführungsseminar zum fachdidaktischen<br>Schüpraktikum       S       3       I       I                                                                                                    |
| chdidaktik II FD02<br>chdidaktik III FD03                                                                                                    | senesterbegleitendes fachdidaktisches<br>Schulpraktikum<br>Einführungsseminar zum fachdidaktischen<br>Schulpraktikum<br>fachdidaktisches Schulpraktikum                                                                                                    | SP<br>S<br>SP                                                                                                    | 4<br>3<br>6                                                                                                    | 4<br>3<br>6<br>3                                                                                                    |          |                                                                  |     | x                                                                                                    | x                                                                                                    | X                                                                                                    | FD02         Enclination         SP         4         I         X         X                                                                                                    | Encomparative         SP         4         1         X         1         X         1                                                                                                    | Endprivation         SP         4         X         X         <                                                                                                    | Schupraktikum     SP     4     X     X     X       hdidaktik III     FD02     Einfultrungsseminar zum fachdidaktischen<br>fachdidaktisches Schulpraktikum     SP     6     I     X     X     I     I       hdidaktik III     FD03     Methoden im Biologieunterricht     S     3     I     I     X     I     I                                                                                                    | Schulpraktikum     SP     4     X     I     I       schuldraktikum     SP     4     X     I     I     I                                                                                                    | chdidaktik II FDQ2 Einführungssmarinz um fachdidaktischen S 3 4 x x                                                                                                    | semesterbegleitendes fachdidaktisches SP 4 x                                                                                                    |                                                                                                    | Schuloraktikum                                                                                                    | Achdidaktik I FD01 Einführungsseminar zum fachdidaktischen S 3 x x                                                                                                    | achdidaldik I ED01 Einfahrunger en land an de dit stat                                                                                                    | C., C 7 (X)                                                                                                    | aktik I FD01 Einführungsseminar zum fachdidaktischen S 3 I I X I I I X                                                                                                    | I Schulpraktikum                                                                                                    |                                                                                                    | Contriproduction                                                                                                    | Image: Section of the section of the sectio                                                                                                    | Image: Section of the section of the sectio                                                                                                    | Image: Section of the section of the sectio                                                                                                    | Indulation         Image: Section of the section of the section                                                                                                    | Schlagabakung<br>Schlagabakung<br>Schlagabakung         SP         4         0         0         0         0         0         0         0         0         0         0         0         0         0         0         0         0         0         0         0         0         0         0         0         0         0         0         0         0         0         0         0         0         0         0         0         0         0         0         0         0         0         0         0         0         0         0         0         0         0         0         0         0         0         0         0         0         0         0         0         0         0         0         0         0         0         0         0         0         0         0         0         0         0         0         0         0         0         0         0         0         0         0         0         0         0         0         0         0         0         0         0         0         0         0         0         0         0         0         0         0         0         0                                                                                                    | Schlaganskull<br>Schlaganskull<br>Medio in Biologieunterricht<br>Schlaganskull<br>Medio in Biologieunterricht<br>Schlaganskull<br>Medio in Biologieunterricht<br>Schlaganskull<br>Schlaganskull<br>Medio in Biologieunterricht<br>Schlaganskull<br>Genetik & Molekularbiologie<br>P,S 4         S<br>I<br>I<br>I<br>I<br>I<br>I<br>I<br>I<br>I<br>I<br>I<br>I<br>I<br>I<br>I<br>I<br>I<br>I<br>I                                                                                                    |
| chdidaktik II FD02<br>chdidaktik III FD03                                                                                                    | semesterbegleitendes fachdidaktisches<br>Schulpraktikum<br>Einführungsseminar zum fachdidaktischen<br>Schulpraktikum<br>fachdidaktisches Schulpraktikum<br>Muhte das Dichs isimischen Schulpraktikum                                                                                                    | SP<br>S<br>SP                                                                                                    | 4<br>3<br>6                                                                                                    | 4<br>3<br>6<br>3                                                                                                    |          |                                                                  |     | x                                                                                                    | x                                                                                                    | x                                                                                                    | semesterbegleiendes fachdidaktisches         SP         4         I         X         I         I                                                                                                    | semesterbegleinedes fachdidaktisches         SP         4         x         x                                                                                                    | Image: semistate-begleitendes fachdidaktischen SP         SP         4         X         X <t< td=""><td>semestrebegleindes fachdidaktisches         SP         4         x         x</td><td>semesterbegleitendes fachdidaktisches         SP         4         X         I         X           achdidaktik II         FD02         Einführungsseminar zum fachdidaktischen<br/>Schulgraktikum         S         3         I         X         I         X         I         X         I         X         I         X         I         I         X         I         I         X         I         I         X         I         I         X         I         I         X         I         I         X         I         I         X         I         I         I         X         I         I         I         X         I         I         I         X         I         I         <t< td=""><td>semesterbegeletendes fachdidaktisches         SP         4         X         I         I         X           schulgraktikum         FD02         Einführungsseminarzum fachdidaktischen         S         3         I         I         I         X         I         I         X         I</td><td>semesterbegleitendes fachdidaktisches SP 4 x Schulpraktikum</td><td></td><td>Schulpraktikum</td><td>Infuturungsseminar zum fachologaktischen S 3 I X X I I I X</td><td>and the second second sec</td><td>htideldik I ED01 Einführungegeminge zum feskeideldighe-</td><td>akuk i Fulu Eintrungsseminar zum facholoaktischen S 3 IIIIX</td><td>Schulpraktikum</td><td></td><td></td><td>semesterbegleinedistisches         SP         4         I         X         I         X         I         X         I         X         I         X         I         I         X         I         I         X         I         I         X         I         I         I         X         I         I         I         X         I         I         X         I         I         X         I         I         X         I         I         X         I         I         X         I         I         X         I         I         X         I         I         X         I         I         X         I         I         X         I         I         I         X         I         I         I         X         I         I         I         X         I         I         I         X         I         I         I         X         I         I         I         X         I         I         I         X         I         I         I         X         I         I         I         X         I         I         I         X         I         I         I         X         I         I&lt;</td><td>semesterbegleindes fachdidaktisches         SP         4         I         X         I         X         I         X         I         X         I         X         I         X         I         I         X         I         I         X         I         I         X         I         I         I         X         I         I         X         I         I         X         I         I         X         I         I         X         I         I         X         I         I         X         I         I         X         I         I         X         I         I         X         I         I         X         I         I         I         X         I         I         I         X         I         I         X         I         I         I         X         I         I         I         X         I         I         X         I         I         I         X         I         I         I         I         I         I         I         I         I         I         I         I         I         I         I         I         I         I         <thi< th="">         I         I</thi<></td><td>semesterbegleindes fachdidaktisches         SP         4         I         X         I         X         I         X         I         X         I         X         I         I         X         I         I         X         I         I         X         I         I         X         I         I         I         X         I         I         X         I         I         I         X         I         I         I         X         I         I         I         X         I         I         I         X         I         I         I         I         I         I         <thi< th="">         I         I</thi<></td><td>isemesterbegleitendes fachididaktisches         SP         4         i         x         i         x         i         x         i         x         i         x         i         x         i         x         i         x         i         x         i         x         i         x         i         x         x &lt;</td><td>semestebegleindes fachdidaktisches         SP         4         I         I         <thi< th="">         I         I</thi<></td><td>semestebegleindes fachdidaktisches         SP         4         I         I         X         I         I</td></t<></td></t<>                                                                                                    | semestrebegleindes fachdidaktisches         SP         4         x         x                                                                                                    | semesterbegleitendes fachdidaktisches         SP         4         X         I         X           achdidaktik II         FD02         Einführungsseminar zum fachdidaktischen<br>Schulgraktikum         S         3         I         X         I         X         I         X         I         X         I         X         I         I         X         I         I         X         I         I         X         I         I         X         I         I         X         I         I         X         I         I         X         I         I         I         X         I         I         I         X         I         I         I         X         I         I <t< td=""><td>semesterbegeletendes fachdidaktisches         SP         4         X         I         I         X           schulgraktikum         FD02         Einführungsseminarzum fachdidaktischen         S         3         I         I         I         X         I         I         X         I</td><td>semesterbegleitendes fachdidaktisches SP 4 x Schulpraktikum</td><td></td><td>Schulpraktikum</td><td>Infuturungsseminar zum fachologaktischen S 3 I X X I I I X</td><td>and the second second sec</td><td>htideldik I ED01 Einführungegeminge zum feskeideldighe-</td><td>akuk i Fulu Eintrungsseminar zum facholoaktischen S 3 IIIIX</td><td>Schulpraktikum</td><td></td><td></td><td>semesterbegleinedistisches         SP         4         I         X         I         X         I         X         I         X         I         X         I         I         X         I         I         X         I         I         X         I         I         I         X         I         I         I         X         I         I         X         I         I         X         I         I         X         I         I         X         I         I         X         I         I         X         I         I         X         I         I         X         I         I         X         I         I         X         I         I         I         X         I         I         I         X         I         I         I         X         I         I         I         X         I         I         I         X         I         I         I         X         I         I         I         X         I         I         I         X         I         I         I         X         I         I         I         X         I         I         I         X         I         I&lt;</td><td>semesterbegleindes fachdidaktisches         SP         4         I         X         I         X         I         X         I         X         I         X         I         X         I         I         X         I         I         X         I         I         X         I         I         I         X         I         I         X         I         I         X         I         I         X         I         I         X         I         I         X         I         I         X         I         I         X         I         I         X         I         I         X         I         I         X         I         I         I         X         I         I         I         X         I         I         X         I         I         I         X         I         I         I         X         I         I         X         I         I         I         X         I         I         I         I         I         I         I         I         I         I         I         I         I         I         I         I         I         I         <thi< th="">         I         I</thi<></td><td>semesterbegleindes fachdidaktisches         SP         4         I         X         I         X         I         X         I         X         I         X         I         I         X         I         I         X         I         I         X         I         I         X         I         I         I         X         I         I         X         I         I         I         X         I         I         I         X         I         I         I         X         I         I         I         X         I         I         I         I         I         I         <thi< th="">         I         I</thi<></td><td>isemesterbegleitendes fachididaktisches         SP         4         i         x         i         x         i         x         i         x         i         x         i         x         i         x         i         x         i         x         i         x         i         x         i         x         x &lt;</td><td>semestebegleindes fachdidaktisches         SP         4         I         I         <thi< th="">         I         I</thi<></td><td>semestebegleindes fachdidaktisches         SP         4         I         I         X         I         I</td></t<>                                                                                                    | semesterbegeletendes fachdidaktisches         SP         4         X         I         I         X           schulgraktikum         FD02         Einführungsseminarzum fachdidaktischen         S         3         I         I         I         X         I         I         X         I                                                                                                    | semesterbegleitendes fachdidaktisches SP 4 x Schulpraktikum                                                                                                    |                                                                                                    | Schulpraktikum                                                                                                    | Infuturungsseminar zum fachologaktischen S 3 I X X I I I X                                                                                                    | and the second second sec                                                                                                    | htideldik I ED01 Einführungegeminge zum feskeideldighe-                                                                                                    | akuk i Fulu Eintrungsseminar zum facholoaktischen S 3 IIIIX                                                                                                    | Schulpraktikum                                                                                                    |                                                                                                    |                                                                                                    | semesterbegleinedistisches         SP         4         I         X         I         X         I         X         I         X         I         X         I         I         X         I         I         X         I         I         X         I         I         I         X         I         I         I         X         I         I         X         I         I         X         I         I         X         I         I         X         I         I         X         I         I         X         I         I         X         I         I         X         I         I         X         I         I         X         I         I         I         X         I         I         I         X         I         I         I         X         I         I         I         X         I         I         I         X         I         I         I         X         I         I         I         X         I         I         I         X         I         I         I         X         I         I         I         X         I         I         I         X         I         I<                                                                                                    | semesterbegleindes fachdidaktisches         SP         4         I         X         I         X         I         X         I         X         I         X         I         X         I         I         X         I         I         X         I         I         X         I         I         I         X         I         I         X         I         I         X         I         I         X         I         I         X         I         I         X         I         I         X         I         I         X         I         I         X         I         I         X         I         I         X         I         I         I         X         I         I         I         X         I         I         X         I         I         I         X         I         I         I         X         I         I         X         I         I         I         X         I         I         I         I         I         I         I         I         I         I         I         I         I         I         I         I         I         I <thi< th="">         I         I</thi<>                                                                                                    | semesterbegleindes fachdidaktisches         SP         4         I         X         I         X         I         X         I         X         I         X         I         I         X         I         I         X         I         I         X         I         I         X         I         I         I         X         I         I         X         I         I         I         X         I         I         I         X         I         I         I         X         I         I         I         X         I         I         I         I         I         I <thi< th="">         I         I</thi<>                                                                                                    | isemesterbegleitendes fachididaktisches         SP         4         i         x         i         x         i         x         i         x         i         x         i         x         i         x         i         x         i         x         i         x         i         x         i         x         x <                                                                                                    | semestebegleindes fachdidaktisches         SP         4         I         I <thi< th="">         I         I</thi<>                                                                                                    | semestebegleindes fachdidaktisches         SP         4         I         I         X         I         I                                                                                                    |
| chdidaktik II FD02<br>chdidaktik III FD03                                                                                                    | sensetrebegleitendes fachdidaktisches<br>Schulpraktikum<br>Einführungsseminar zum fachdidaktischen<br>Schulpraktikum<br>fachdidaktisches Schulpraktikum                                                                                                    | SP<br>S<br>SP                                                                                                    | 4<br>3<br>6                                                                                                    | 4<br>3<br>6<br>3                                                                                                    |          |                                                                  |     | x                                                                                                    | x                                                                                                    | X                                                                                                    | FD02         Einformanication         SP         4         6         x         x                                                                                                    | FD02         Einfuhrungsseminar zum fachdidaktisches<br>Schulpraktikum         SP         4         1         1         1         1         1         1         1         1         1         1         1         1         1         1         1         1         1         1         1         1         1         1         1         1         1         1         1         1         1         1         1         1         1         1         1         1         1         1         1         1         1         1         1         1         1         1         1         1         1         1         1         1         1         1         1         1         1         1         1         1         1         1         1         1         1         1         1         1         1         1         1         1         1         1         1         1         1         1         1         1         1         1         1         1         1         1         1         1         1         1         1         1         1         1         1         1         1         1         1         1                                                                                                    | Schupraktikum         SP         4         4         4         4         4         4         4         4         4         4         4         4         4         4         4         4         4         4         4         4         4         4         4         4         4         4         4         4         4         4         4         4         4         4         4         4         4         4         4         4         4         4         4         4         4         4         4         4         4         4         4         4         4         4         4         4         4         4         4         4         4         4         4         4         4         4         4         4         4         4         4         4         4         4         4         4         4         4         4         4         4         4         4         4         4         4         4         4         4         4         4         4         4         4         4         4         4         4         4         4         4         4         4         4                                                                                                    | Schupzakukuri         I         I         <                                                                                                    | semesterbegleindes fachdidaktisches     SP     4     X     X     X       kehdidaktis     FD02     Einfuhrungsseminar zum fachdidaktischen     S     3     X     X     X                                                                                                    | chidaktik II FD02 Einfuhrungseminarzum fachdidaktischen S 3 II I X II X III                                                                                                    | Semestrbegleitendes fachdidaktisches SP 4 x s                                                                                                    |                                                                                                    | Schuloroltikum                                                                                                    | ichdidaktik I FD01 Einführungsseminar zum fachdidaktischen S 3 x                                                                                                    | schelideliki i DDM Professione Calculation Calculation                                                                                                    |                                                                                                    | aktik I FD01 Einführungsseminar zum fachdidaktischen S 3 x                                                                                                    | I Setuloraldikum                                                                                                    | 1 OCIDIORARIMOUTI                                                                                                    | Schulprakukum                                                                                                    | Image: Schulpraktikum         Image: Schulpraktikum         SP         4         Image: Schulpraktikum         Image: Schulpraktikum         Image: Schulpraktikum         SP         4         Image: Schulpraktikum         Image: Schulpraktikum         Image: Schulpraktikum         SP         4         Image: Schulpraktikum         Image: Schulpraktikum         Image: Schulpraktikum         SP         6         Image: Schulpraktikum         SP         6         Image: Schulpraktikum         SP         6         Image: Schulpraktikum         SP         6         Image: Schulpraktikum         SP         6         Image: Schulpraktikum         SP         6         Image: Schulpraktikum         SP         6         Image: Schulpraktikum         SP         6         Image: Schulpraktikum         SP         6         Image: Schulpraktikum         SP         6         Image: Schulpraktikum         SP         6         Image: Schulpraktikum         SChulpraktikum         SP         6         Image: Schulpraktikum         SP         6         Image: Schulpraktikum         SP         6         Image: Schulpraktikum         SP         6         Image: Schulpraktikum         SP         6         Image: Schulpraktikum         SP         6         Image: Schulpraktikum         SP         6         Image: Schulpraktikum         SP         6         Im                                                                                                    | bottoppatikum         bottoppatikum         bottoppatikum         SP         4         1         1         1         1         1         1         1         1         1         1         1         1         1         1         1         1         1         1         1         1         1         1         1         1         1         1         1         1         1         1         1         1         1         1         1         1         1         1         1         1         1         1         1         1         1         1         1         1         1         1         1         1         1         1         1         1         1         1         1         1         1         1         1         1         1         1         1         1         1         1         1         1         1         1         1         1         1         1         1         1         1         1         1         1         1         1         1         1         1         1         1         1         1         1         1         1         1         1         1         1                                                                                                    | Schupankunn<br>Schupaktikun         SP         4         I         I <td>Schapzankuli         SP         4         0         1         0         1         0         1         0         1         0         1         0         1         0         1         0         1         0         1         0         1         0         1         <th1< th="">         0         1         1         1         1         1         1         1         1         1         1         1         1         1         1         1         1         1         1         1         1         1         1         1         1         1         <th1< th="">         1         1         1         1         1         1         1         1         1         1         1         1         1         1         1         1         1         1         1         1         1         1         1         1         1         1         <th1< th="">         1         1         1         1         1         1         1         1         1         1         1         1         1         1         1         1         1         1         1         1         1         1         1         1         1         1</th1<></th1<></th1<></td> <td>Schaptankulli<br/>Schaptankulli<br/>Schaptankulli<br/>Schaptankulli<br/>Schaptankulli<br/>Eddidaktisches fachdidaktischen<br/>Schaptankulli<br/>Eddidaktische Schaptankulli<br/>Schaptankulli<br/>Eddidaktische Schaptankulli<br/>Schaptankulli<br/>Eddidaktische Schaptankulli<br/>Rehode in Biologieunterricht         S         3         I         I</td> <td>Southardward         Senesterbegleinendes fachdidaktisches         SP         4         1         1         1         1         1         1         1         1         1         1         1         1         1         1         1         1         1         1         1         1         1         1         1         1         1         1         1         1         1         1         1         1         1         1         1         1         1         1         1         1         1         1         1         1         1         1         1         1         1         1         1         1         1         1         1         1         1         1         1         1         1         1         1         1         1         1         1         1         1         1         1         1         1         <th1< th="">         1         1         1         1         1         1         1         1         1         1         1         1         1         1         1         1         1         1         1         1         1         1         1         1         1         1</th1<></td>                                                                                                    | Schapzankuli         SP         4         0         1         0         1         0         1         0         1         0         1         0         1         0         1         0         1         0         1         0         1         0         1 <th1< th="">         0         1         1         1         1         1         1         1         1         1         1         1         1         1         1         1         1         1         1         1         1         1         1         1         1         1         <th1< th="">         1         1         1         1         1         1         1         1         1         1         1         1         1         1         1         1         1         1         1         1         1         1         1         1         1         1         <th1< th="">         1         1         1         1         1         1         1         1         1         1         1         1         1         1         1         1         1         1         1         1         1         1         1         1         1         1</th1<></th1<></th1<>                                                                                                    | Schaptankulli<br>Schaptankulli<br>Schaptankulli<br>Schaptankulli<br>Schaptankulli<br>Eddidaktisches fachdidaktischen<br>Schaptankulli<br>Eddidaktische Schaptankulli<br>Schaptankulli<br>Eddidaktische Schaptankulli<br>Schaptankulli<br>Eddidaktische Schaptankulli<br>Rehode in Biologieunterricht         S         3         I         I                                                                                                    | Southardward         Senesterbegleinendes fachdidaktisches         SP         4         1         1         1         1         1         1         1         1         1         1         1         1         1         1         1         1         1         1         1         1         1         1         1         1         1         1         1         1         1         1         1         1         1         1         1         1         1         1         1         1         1         1         1         1         1         1         1         1         1         1         1         1         1         1         1         1         1         1         1         1         1         1         1         1         1         1         1         1         1         1         1         1         1 <th1< th="">         1         1         1         1         1         1         1         1         1         1         1         1         1         1         1         1         1         1         1         1         1         1         1         1         1         1</th1<>                                                                                                    |
| chdidaktik I FD01<br>chdidaktik II FD02<br>chdidaktik III FD03                                                                                                    | Einführungsseminar zum fachdidaktischen<br>Schulpraktikum<br>semesterbegleitendes fachdidaktisches<br>Schulpraktikum<br>Einführungsseminar zum fachdidaktischen<br>Schulpraktikum<br>fachdidaktisches Schulpraktikum                                                                                                    | S<br>SP<br>SP                                                                                                    | 3<br>4<br>3<br>6                                                                                                    | 3<br>4<br>3<br>6<br>3                                                                                                    |          |                                                                  |     | x<br>x                                                                                                    | x /                                                                                                    | X                                                                                                    | Indidaktik II     FD01     Endfuhrungsseminar zum fachdidaktischen<br>semesterbegleitendes fachdidaktischen<br>Schulpraktikum     S     3     I     X     X     I     I     I       Indidaktik III     FD02     Endfuhrungsseminar zum fachdidaktischen<br>Schulpraktikum     S     3     I     I     X     I     I                                                                                                    | Achdidaktik II     FD01     Eindfunungsseminar zum fachdidaktischen<br>semesterbegleitendes fachdidaktischen<br>Schulpraktikum     S     3     I     X     X     I     I     I       uchdidaktik III     FD02     Eindfunungsseminar zum fachdidaktischen<br>Schulpraktikum     S     3     I     I     X     I     I                                                                                                    | achdidaktik I       F001       Eindfurungsseminar zum fachdidaktischen<br>semisterbeglietndes fachdidaktischen<br>Schulpraktikum       SP       4       X       X       X       X         uchdidaktik II       F002       Einfurungsseminar zum fachdidaktischen<br>Schulpraktikum       S       3       X       X </td <td>Chddaktik II       FD01       Eindfunungsseminar zum fachdidaktischen<br/>semisterbegleitendes fachdidaktischen<br/>Schulpraktikum       S       3       I       X       I       I</td> <td>achdidaktik II       FD01       Ein/furungsseminar zum fachdidaktischen<br/>schulpraktikum       S       3       I       X       I       I</td> <td>achdidaktik I     FD01     Einfuhrungsseminar zum fachdidaktischen     S     3     X     X       semesterbegleitendes fachdidaktischen     SP     4     X     X       schupraktikum     Schupraktikum     SP     4     X     X</td> <td>Einführungsseminar zum fachdidaktischen         S         3         x           Schulpraktikum         semesterbegleitendes fachdidaktisches         SP         4         x</td> <td>chdidaktik I FD01 Einführungsseminar zum fachdidaktischen S 3 X X Schulpraktikum</td> <td>uchdidaktik I FD01 Einführungsseminar zum fachdidaktischen S 3 I X X I</td> <td></td> <td>Zoologische Exkursionen E,S 4 (x)</td> <td>rtgeschrittene Zoologische Exkursionen J. F.S. 4</td> <td></td> <td>hdidaktik I FD01 Einführungsseminar zum fachdidaktischen S 3 I X I</td> <td>hdidaktik I FD01 Einführungsseminar zum fachdidaktischen S 3 x x</td> <td>hdidaklik I FD01 Einführungsseminar zum fachdidaktischen S 3 x x Schulpraktikum</td> <td>Achdidaktik II       FD01       Enrithrungsseminar zum fachdidaktischen<br/>Schulpraktikum       S       3       I       I       X       I       I</td> <td>achdidaktik I       FD01       Eindfungeseninar zum fachdidaktischen<br/>Schulpraktikum       S       3       I       I       X       I       I       <thi< th="">       I       <thi< th=""></thi<></thi<></td> <td>Achdidaktik II       FD01       Endfungeseminar zum fachdidaktischen<br/>Schulpraktikum       S       3       I       I       X       I       I       <thi< th="">       I       <thi< th=""></thi<></thi<></td> <td>Endfungsemiar zm fachdidaktischen<br/>Schulpraktikum       S       3       I       I       X       I       I       <thi< th="">       I       I       I       &lt;</thi<></td> <td>chddaktik I         FD01         Ent/thrungsseminar zum fachdidaktischen<br/>Schulpraktikum         S         3         I         I         X         I         I         <thi< th="">         I         <thi< th=""> <thi< <="" td=""><td>childaktik I       FD01       Endfungsseminar zum fachdidaktischen<br/>schulpraktikum       S       3       I       I       X       I       I</td></thi<></thi<></thi<></td>                                                                                                    | Chddaktik II       FD01       Eindfunungsseminar zum fachdidaktischen<br>semisterbegleitendes fachdidaktischen<br>Schulpraktikum       S       3       I       X       I       I                                                                                                    | achdidaktik II       FD01       Ein/furungsseminar zum fachdidaktischen<br>schulpraktikum       S       3       I       X       I       I                                                                                                    | achdidaktik I     FD01     Einfuhrungsseminar zum fachdidaktischen     S     3     X     X       semesterbegleitendes fachdidaktischen     SP     4     X     X       schupraktikum     Schupraktikum     SP     4     X     X                                                                                                    | Einführungsseminar zum fachdidaktischen         S         3         x           Schulpraktikum         semesterbegleitendes fachdidaktisches         SP         4         x                                                                                                    | chdidaktik I FD01 Einführungsseminar zum fachdidaktischen S 3 X X Schulpraktikum                                                                                                    | uchdidaktik I FD01 Einführungsseminar zum fachdidaktischen S 3 I X X I                                                                                                    |                                                                                                    | Zoologische Exkursionen E,S 4 (x)                                                                                                    | rtgeschrittene Zoologische Exkursionen J. F.S. 4                                                                                                    |                                                                                                    | hdidaktik I FD01 Einführungsseminar zum fachdidaktischen S 3 I X I                                                                                                    | hdidaktik I FD01 Einführungsseminar zum fachdidaktischen S 3 x x                                                                                                    | hdidaklik I FD01 Einführungsseminar zum fachdidaktischen S 3 x x Schulpraktikum                                                                                                    | Achdidaktik II       FD01       Enrithrungsseminar zum fachdidaktischen<br>Schulpraktikum       S       3       I       I       X       I       I                                                                                                    | achdidaktik I       FD01       Eindfungeseninar zum fachdidaktischen<br>Schulpraktikum       S       3       I       I       X       I       I <thi< th="">       I       <thi< th=""></thi<></thi<>                                                                                                    | Achdidaktik II       FD01       Endfungeseminar zum fachdidaktischen<br>Schulpraktikum       S       3       I       I       X       I       I <thi< th="">       I       <thi< th=""></thi<></thi<>                                                                                                    | Endfungsemiar zm fachdidaktischen<br>Schulpraktikum       S       3       I       I       X       I       I <thi< th="">       I       I       I       &lt;</thi<>                                                                                                    | chddaktik I         FD01         Ent/thrungsseminar zum fachdidaktischen<br>Schulpraktikum         S         3         I         I         X         I         I <thi< th="">         I         <thi< th=""> <thi< <="" td=""><td>childaktik I       FD01       Endfungsseminar zum fachdidaktischen<br/>schulpraktikum       S       3       I       I       X       I       I</td></thi<></thi<></thi<>                                                                                                    | childaktik I       FD01       Endfungsseminar zum fachdidaktischen<br>schulpraktikum       S       3       I       I       X       I       I                                                                                                    |
| chdidaktik I FD01 chdidaktik II FD02 chdidaktik III FD03                                                                                                    | Einführungsseminar zum fachdidaktischen<br>Schulpraktikum<br>semesterbegleitendes fachdidaktisches<br>Schulpraktikum<br>Einführungsseminar zum fachdidaktischen<br>Schulpraktikum<br>fachdidaktisches Schulpraktikum                                                                                                    | S<br>SP<br>SP                                                                                                    | 3<br>4<br>3<br>6                                                                                                    | 3<br>4<br>3<br>6                                                                                                    |          |                                                                  |     | x                                                                                                    | x                                                                                                    | x                                                                                                    | Einfuhrungsseminar zum fachdidaktischen<br>Schulpraktikum         S         3         X         X                                                                                                    | Einführungsseminar zum fachdidaktischen<br>Schulpraktikum         S         3         X         X                                                                                                    | chdidaktik I       FD01       Einfuhrungsseminar zum fachdidaktischen<br>Schulpraktikum       S       3       I       X       I       I                                                                                                    | chdidaktik I       FD01       Einfuhrungsseminar zum fachdidaktischen<br>Schulpraktikum       S       3       I       X       I       I                                                                                                    | chdidaktik I FD01 Einfuhrungsseminar zum fachdidaktischen S 3 X X X I I I I I I I I I I I I I I I I                                                                                                    | chdidaklik I FD01 Einführungsseminar zum fachdidaktischen S 3 X X X X X X X X X X X X X X X X X X                                                                                                    | chdidaktik I FD01 Einführungsseminar zum fachdidaktischen S 3 k x k 2 k 2 k 2 k 2 k 2 k 2 k 2 k 2 k 2                                                                                                    | chdidaktik I FD01 Einfuhrungsseminar zum fachdidaktischen S 3 x x                                                                                                    | chdidaktik I FD01 Einführungsseminar zum fachdidaktischen S 3 k x k                                                                                                    |                                                                                                    | Zoologische Exkursionen E,S 4 (x) y                                                                                                    | Igeschnittene Zoologische Exkursionen E.S. 4                                                                                                    |                                                                                                    | hdidaktik I FD01 Einführungsseminar zum fachdidaktischen S 3 x x                                                                                                    | hdidaktik I FD01 Einführungsseminar zum fachdidaktischen S 3 x x                                                                                                    | hdidaktik I FD01 Einfuhrungsseminar zum fachdidaktischen S 3 x x                                                                                                    | chdidakik I       FD1       Einführungsseminar zum fachdidaktischen       S       3       I       X       I       X       I       I       X       I       I       I       X       I       I       I       X       I       I       I       X       I       I       I       I       I       I       X       I       I                                                                                                    | chdidaklik I       FD01       Einführungsseminar zum fachdidaktischen       S       3       I       I       X       I       I       X       I       I                                                                                                    | chddakik I       FD1       Einführungsseminar zum fachdidaktischen       S       3       I       X       I       I       X       I       I                                                                                                    | chddakik I       FD1       Einführungsseminar zum fachdidaktischen       S       3       I       I       X       I       I                                                                                                    | chddakik I       FD1       Einführungsseminar zum fachdidaktischen       S       3       I       I       X       I       I                                                                                                    | chdidakik I       FD1       Einführungsseminar zum fachdidaktischen       S       3       I       I       X       I       I                                                                                                    |
| chdidaktik I FD01 chdidaktik II FD02 chdidaktik III FD03                                                                                                    | Eirdfuhrungsseminar zum fachdidaktischen<br>Schulpraktikum<br>semesterbegleitendes fachdidaktisches<br>Schulpraktikum<br>Einführungsseminar zum fachdidaktischen<br>Schulpraktikum<br>fachdidaktisches Schulpraktikum                                                                                                    | S<br>SP<br>SP                                                                                                    | 3<br>4<br>3<br>6                                                                                                    | 3<br>4<br>3<br>6<br>3                                                                                                    |          |                                                                  |     | x                                                                                                    | x /                                                                                                    | x<br>x                                                                                                    | Chdidaktik II         FD01         Einführungsseminar zum fachdidaktischen         S         3         X         X         I         I                                                                                                    | Chdidaktik II         FD01         Einführungsseminar zum fachdidaktischen         S         3         X         X         I         I                                                                                                    | chddaktik I       FD01       Einfuhrungsseminar zum fachdidaktischen       S       3       X       X       I       I                                                                                                    | chdidaktik I       FD01       Einführungsseminar zum fachdidaktischen       S       3       X       X       X       X         semesterbegleitndes fachdidaktisches       SP       4       X       X <td>chdidaktik I     FD01     Einführungsseminar zum fachdidaktischen     S     3     X     X     I       semesterbegleitendes fachdidaktisches     SP     4     X     I     I       ihdidaktik III     FD02     Einführungsseminar zum fachdidaktischen     S     3     I     X     I     I</td> <td>Chddaktik I         FD01         Einführungsseminar zum fachdidaktischen         S         3         x         x</td> <td>Chdidaktik I         FD01         Einführungsseminar zum fachdidaktischen         S         3         x         x</td> <td>chdidaktik I FD01 Einführungsseminar zum fachdidaktischen S 3 x x</td> <td>chdidaktik I FD01 Einführungsseminar zum fachdidaktischen S 3 I x I I</td> <td></td> <td>Zoologische Exkursionen E,S 4 (X)</td> <td>Zoologische Exkursionen E.S. 4 E. L. L. L. L. L. L. L. L. L. L. L. L. L.</td> <td></td> <td>hdidaktik I FD01 Einführungsseminar zum fachdidaktischen S 3 x x</td> <td>hdidaktik I FD01 Einführungsseminar zum fachdidaktischen S 3 x x</td> <td>hdidaktik I FD01 Einführungsseminar zum fachdidaktischen S 3 x</td> <td>Childiaktik I         FD01         Einführungsseninar zum fachdidaktischen<br/>Schulpraktikum         S         3         I         X         I         I         <thi< th="">         I         I         I         I         I         I         I         I         I         I         I         I         I         I         I         I         I         I         I         I         I         I         I         I         I         I         <thi< th="">         I         I         I         I         I         I         I         I         I         I         I         I         I         I         I         I         I         I         I         I         I         I         I         I         I         I</thi<></thi<></td> <td>chddaktik I         FD01         Einfuhrungsseninar zum fachdidaktischen<br/>Schulpraktikum         S         3         I         I         X         I         I         <thi< td=""><td>chddaktik I         FD01         Eindfungsseniar zum fachdidaktischen<br/>Schulpraktikum         S         3         I         X         I         I         <thi< th=""> <thi< td="" th<=""><td>chddaktik I       F001       Eindfungsseniar zum fachdidaktischen<br/>Schulpraktikum       S       3       I       I       X       I       I       &lt;</td><td>chddaktik I       F001       Eindfurungsseniar zum fachdidaktischen<br/>Schulpraktikum       S       3       I       I       X       I       I</td><td>chddaktik I       FD01       Eindfurungsseniar zum fachdidaktischen<br/>Schulpraktikum       S       3       I       I       X       I       I</td></thi<></thi<></td></thi<></td>                                                                                                    | chdidaktik I     FD01     Einführungsseminar zum fachdidaktischen     S     3     X     X     I       semesterbegleitendes fachdidaktisches     SP     4     X     I     I       ihdidaktik III     FD02     Einführungsseminar zum fachdidaktischen     S     3     I     X     I     I                                                                                                    | Chddaktik I         FD01         Einführungsseminar zum fachdidaktischen         S         3         x         x                                                                                                    | Chdidaktik I         FD01         Einführungsseminar zum fachdidaktischen         S         3         x         x                                                                                                    | chdidaktik I FD01 Einführungsseminar zum fachdidaktischen S 3 x x                                                                                                    | chdidaktik I FD01 Einführungsseminar zum fachdidaktischen S 3 I x I I                                                                                                    |                                                                                                    | Zoologische Exkursionen E,S 4 (X)                                                                                                    | Zoologische Exkursionen E.S. 4 E. L. L. L. L. L. L. L. L. L. L. L. L. L.                                                                                                    |                                                                                                    | hdidaktik I FD01 Einführungsseminar zum fachdidaktischen S 3 x x                                                                                                    | hdidaktik I FD01 Einführungsseminar zum fachdidaktischen S 3 x x                                                                                                    | hdidaktik I FD01 Einführungsseminar zum fachdidaktischen S 3 x                                                                                                    | Childiaktik I         FD01         Einführungsseninar zum fachdidaktischen<br>Schulpraktikum         S         3         I         X         I         I <thi< th="">         I         I         I         I         I         I         I         I         I         I         I         I         I         I         I         I         I         I         I         I         I         I         I         I         I         I         <thi< th="">         I         I         I         I         I         I         I         I         I         I         I         I         I         I         I         I         I         I         I         I         I         I         I         I         I         I</thi<></thi<>                                                                                                    | chddaktik I         FD01         Einfuhrungsseninar zum fachdidaktischen<br>Schulpraktikum         S         3         I         I         X         I         I <thi< td=""><td>chddaktik I         FD01         Eindfungsseniar zum fachdidaktischen<br/>Schulpraktikum         S         3         I         X         I         I         <thi< th=""> <thi< td="" th<=""><td>chddaktik I       F001       Eindfungsseniar zum fachdidaktischen<br/>Schulpraktikum       S       3       I       I       X       I       I       &lt;</td><td>chddaktik I       F001       Eindfurungsseniar zum fachdidaktischen<br/>Schulpraktikum       S       3       I       I       X       I       I</td><td>chddaktik I       FD01       Eindfurungsseniar zum fachdidaktischen<br/>Schulpraktikum       S       3       I       I       X       I       I</td></thi<></thi<></td></thi<>                                                                                                    | chddaktik I         FD01         Eindfungsseniar zum fachdidaktischen<br>Schulpraktikum         S         3         I         X         I         I <thi< th=""> <thi< td="" th<=""><td>chddaktik I       F001       Eindfungsseniar zum fachdidaktischen<br/>Schulpraktikum       S       3       I       I       X       I       I       &lt;</td><td>chddaktik I       F001       Eindfurungsseniar zum fachdidaktischen<br/>Schulpraktikum       S       3       I       I       X       I       I</td><td>chddaktik I       FD01       Eindfurungsseniar zum fachdidaktischen<br/>Schulpraktikum       S       3       I       I       X       I       I</td></thi<></thi<>                                                                                                    | chddaktik I       F001       Eindfungsseniar zum fachdidaktischen<br>Schulpraktikum       S       3       I       I       X       I       I       <                                                                                                    | chddaktik I       F001       Eindfurungsseniar zum fachdidaktischen<br>Schulpraktikum       S       3       I       I       X       I       I                                                                                                    | chddaktik I       FD01       Eindfurungsseniar zum fachdidaktischen<br>Schulpraktikum       S       3       I       I       X       I       I                                                                                                    |
| chdidaktik III FD03                                                                                                    | Schulpraktikum<br>semesterbegleitendes fachdidaktisches<br>Schulpraktikum<br>Einführungsseminar zum fachdidaktischen<br>Schulpraktikum<br>fachdidaktisches Schulpraktikum                                                                                                    | SP<br>SP<br>SP                                                                                                    | 4<br>3<br>6                                                                                                    | 4<br>3<br>6<br>3                                                                                                    |          |                                                                  |     | x                                                                                                    | X                                                                                                    | x                                                                                                    | Echulgraktikum         Solution         Solution                                                                                                    | Image: Schulpraktikum     S     S     X       Schulpraktikum     SP     4     X     1       chdidaktik III     FD02     Einflurnungseminar zum fachtidaktischen<br>Schulpraktikum     SP     4     X     1     1       chdidaktik III     FD02     Einflurnungseminar zum fachtidaktischen<br>Schulpraktikum     SP     6     1     X     1       chdidaktik III     FD03     Einflurnungseminar zum fachtidaktischen<br>Schulpraktikum     SP     6     1     X     1       chdidaktik III     FD03     Methoden im Biologieunterricht     S     3     2     1     X     1       chdidaktik III     FD03     Methoden im Biologieunterricht     S     3     2     1     X     1                                                                                                    | Image: Construction and approximation and approximate and approximate and approximate and approxi                                                                                                    | Basel     Schulpfaktium     S     S     A       semesterbegleitendes fachdidaktisches     SP     4     X     X       chdidaktik III     FD02     Einführungsseminar zum fachdidaktischen<br>fachdidaktisches Schulpfaktium     SP     6     X     X       indidaktik III     FD03     Methoden im Biologieunterricht     S     3     X     X     X                                                                                                    | Schulpräkkum         Schulpräkkum         Schulpräkkum<                                                                                                    | Constraints and an antibulation of the second second                                                                                                    | Schulpraktikum Seneterbegleitendes fachdidaktisches SP 4 x                                                                                                    | Schulpraktikum                                                                                                    |                                                                                                    | chdidaktik I ED01 Einführungsseminar zum fachdidaktischen S 3                                                                                                    | cholidakik I ED01 Einfolwange endersone factoria in a statistica in a statistica in a statisti                                                                                                    | Zuologische Exkursionen J. E.S. J. A.                                                                                                    | aktik I ED01 Einführungsseminar zum fachdidaktischen S 3                                                                                                    |                                                                                                    |                                                                                                    | Schulpraktikum                                                                                                    | Schulpraktium       Solution       Solution                                                                                                    | Schulpraktimum       Solution       Solution                                                                                                    | Interview         Image: Section and interview         Image: Section and interview <thimage: and="" interview<="" section="" th="">         Image: Section and</thimage:>                                                                                                    | Interview         Image: Second part of the interview         Image: Second part of the interview                                                                                                    | Interview         Interview         Interview <thinterview< th="">         Interview         Interview         <thinterview< th="">         Interview         Interview</thinterview<></thinterview<>                                                                                                    | Interview         Image: Constraint and mathematication         Image: Constraint and mathematication         Image: Constrain                                                                                                    |
| chdidaktik II FD02<br>chdidaktik III FD03                                                                                                    | scnupraktikum<br>semesterbegleitendes fachdidaktisches<br>Schulpraktikum<br>Einführungsseminar zum fachdidaktischen<br>Schulpraktikum<br>fachdidaktisches Schulpraktikum                                                                                                    | SP<br>S<br>SP                                                                                                    | 4<br>3<br>6                                                                                                    | 4<br>3<br>6<br>3                                                                                                    |          |                                                                  |     | x                                                                                                    | x                                                                                                    | X                                                                                                    | Schupraktikum         SP         4         X         X                                                                                                    | Schupraktium         SP         4         1         1         1         1         1         1         1         1         1         1         1         1         1         1         1         1         1         1         1         1         1         1         1         1         1         1         1         1         1         1         1         1         1         1         1         1         1         1         1         1         1         1         1         1         1         1         1         1         1         1         1         1         1         1         1         1         1         1         1         1         1         1         1         1         1         1         1         1         1         1         1         1         1         1         1         1         1         1         1         1         1         1         1         1         1         1         1         1         1         1         1         1         1         1         1         1         1         1         1         1 <th1< th="">         1         1         <t< td=""><td>Schupraktium         SP         4         4         4         4         4         4         4         4         4         4         4         4         4         4         4         4         4         4         4         4         4         4         4         4         4         4         4         4         4         4         4         4         4         4         4         4         4         4         4         4         4         4         4         4         4         4         4         4         4         4         4         4         4         4         4         4         4         4         4         4         4         4         4         4         4         4         4         4         4         4         4         4         4         4         4         4         4         4         4         4         4         4         4         4         4         4         4         4         4         4         4         4         4         4         4         4         4         4         4         4         4         4         4         4         &lt;</td><td>Schupraktikm         SP         4         2         4         2         4         2         1         2         1         1         1         1         1         1         1         1         1         1         1         1         1         1         1         1         1         1         1         1         1         1         1         1         1         1         1         1         1         1         1         1         1         1         1         1         1         1         1         1         1         1         1         1         1         1         1         1         1         1         1         1         1         1         1         1         1         1         1         1         1         1         1         1         1         1         1         1         1         1         1         1         1         1         1         1         1         1         1         1         1         1         1         1         1         1         1         1         1         1         1         1         1         <th1< th="">         1         1         <t< td=""><td>Scrupparkkur         Scrupparkkur         SP         4         X         X         <thx< th="">         X         <thx< th="">         X</thx<></thx<></td><td>Scinuprakikum         Semestrbegleitendes fachdidaktisches         SP         4         X         X         I         X           bdidaktik II         FD02         Einführungsseming zum fachdidaktischen         S         3         I         I         I         X         I         I         X         I         I<td>semesterbegleitendes fachdidaktisches     SP     4     x</td><td>Schulptaklikum</td><td>Cabularedation</td><td>chdidaktik I FD01 Einführungsseminar zum fachdidaktischen S 3 X X</td><td>chdidaldik I ED01 Einfolgenen en facture factorie en en en en en en en en en en en en en</td><td></td><td>aktik I FD01 Einführungsseminar zum fachdidaktischen S 3 x</td><td></td><td>Schubrakikum</td><td>Scnuprakukum</td><td>Image: Schuppackkum         Image: Schuppackkum         SP         4         Image: Schuppackkum         SP         4         Image: Schuppackkum         Image: Schuppackkum         Image: Schuppackkum         SP         4         Image: Schuppackkum         Image: Schuppackkum         SP         4         Image: Schuppackkum         SP         4         Image: Schuppackkum         SP         4         Image: Schuppackkum         SP         4         Image: Schuppackkum         SP         4         Image: Schuppackkum         SP         6         Image: Schuppackkum         SP         6         Image: Schuppackkum         SP         6         Image: Schuppackkum         SP         6         Image: Schuppackkum         SP         6         Image: Schuppackkum         SP         6         Image: Schuppackkum         SP         6         Image: Schuppackkum         SP         6         Image: Schuppackkum         SP         6         Image: Schuppackkum         SP         6         Image: Schuppackkum         Image: Schuppackkum         SP         6         Image: Schuppackkum         Image: Schuppackkum         SP         6         Image: Schuppackkum         Image: Schuppackkum         Image: Schuppackkum         SP         6         Image: Schuppackkum         Image: Schuppackkum         Schupackum         Image: Schupackum</td><td>Image: Schupparkkum         Image: Schupparkkum         SP         4         Image: Schupparkkum         SP         4         Image: Schupparkkum         Image: Schupparkkum         Image: Schupparkkum         SP         4         Image: Schupparkkum         Image: Schupparkkum         SP         4         Image: Schupparkkum         Image: Schupparkkum         SP         6         Image: Schupparkkum         SP         6         Image: Schupparkkum         SP         6         Image: Schupparkkum         SP         6         Image: Schupparkkum         SP         6         Image: Schupparkkum         SP         6         Image: Schupparkkum         SP         6         Image: Schupparkkum         SP         6         Image: Schupparkkum         SP         6         Image: Schupparkkum         SP         6         Image: Schupparkkum         SP         6         Image: Schupparkkum         SP         6         Image: Schupparkkum         Image: Schupparkkum</td><td>Schulprakkum         SP         4         I         I         &lt;</td><td>Schupraskum<br/>semesterbegleindes fachdidaktisches         SP         4         I         I</td><td>Schupraskum<br/>semesterbegleindes fachdidaktisches         SP         4         I         I</td><td>Schupraksum<br/>senestehogleiendes fachdidaktischen<br/>Schupraktikum         SP         4         I         I</td></td></t<></th1<></td></t<></th1<>                                                                                                    | Schupraktium         SP         4         4         4         4         4         4         4         4         4         4         4         4         4         4         4         4         4         4         4         4         4         4         4         4         4         4         4         4         4         4         4         4         4         4         4         4         4         4         4         4         4         4         4         4         4         4         4         4         4         4         4         4         4         4         4         4         4         4         4         4         4         4         4         4         4         4         4         4         4         4         4         4         4         4         4         4         4         4         4         4         4         4         4         4         4         4         4         4         4         4         4         4         4         4         4         4         4         4         4         4         4         4         4         4         <                                                                                                    | Schupraktikm         SP         4         2         4         2         4         2         1         2         1         1         1         1         1         1         1         1         1         1         1         1         1         1         1         1         1         1         1         1         1         1         1         1         1         1         1         1         1         1         1         1         1         1         1         1         1         1         1         1         1         1         1         1         1         1         1         1         1         1         1         1         1         1         1         1         1         1         1         1         1         1         1         1         1         1         1         1         1         1         1         1         1         1         1         1         1         1         1         1         1         1         1         1         1         1         1         1         1         1         1         1         1 <th1< th="">         1         1         <t< td=""><td>Scrupparkkur         Scrupparkkur         SP         4         X         X         <thx< th="">         X         <thx< th="">         X</thx<></thx<></td><td>Scinuprakikum         Semestrbegleitendes fachdidaktisches         SP         4         X         X         I         X           bdidaktik II         FD02         Einführungsseming zum fachdidaktischen         S         3         I         I         I         X         I         I         X         I         I<td>semesterbegleitendes fachdidaktisches     SP     4     x</td><td>Schulptaklikum</td><td>Cabularedation</td><td>chdidaktik I FD01 Einführungsseminar zum fachdidaktischen S 3 X X</td><td>chdidaldik I ED01 Einfolgenen en facture factorie en en en en en en en en en en en en en</td><td></td><td>aktik I FD01 Einführungsseminar zum fachdidaktischen S 3 x</td><td></td><td>Schubrakikum</td><td>Scnuprakukum</td><td>Image: Schuppackkum         Image: Schuppackkum         SP         4         Image: Schuppackkum         SP         4         Image: Schuppackkum         Image: Schuppackkum         Image: Schuppackkum         SP         4         Image: Schuppackkum         Image: Schuppackkum         SP         4         Image: Schuppackkum         SP         4         Image: Schuppackkum         SP         4         Image: Schuppackkum         SP         4         Image: Schuppackkum         SP         4         Image: Schuppackkum         SP         6         Image: Schuppackkum         SP         6         Image: Schuppackkum         SP         6         Image: Schuppackkum         SP         6         Image: Schuppackkum         SP         6         Image: Schuppackkum         SP         6         Image: Schuppackkum         SP         6         Image: Schuppackkum         SP         6         Image: Schuppackkum         SP         6         Image: Schuppackkum         SP         6         Image: Schuppackkum         Image: Schuppackkum         SP         6         Image: Schuppackkum         Image: Schuppackkum         SP         6         Image: Schuppackkum         Image: Schuppackkum         Image: Schuppackkum         SP         6         Image: Schuppackkum         Image: Schuppackkum         Schupackum         Image: Schupackum</td><td>Image: Schupparkkum         Image: Schupparkkum         SP         4         Image: Schupparkkum         SP         4         Image: Schupparkkum         Image: Schupparkkum         Image: Schupparkkum         SP         4         Image: Schupparkkum         Image: Schupparkkum         SP         4         Image: Schupparkkum         Image: Schupparkkum         SP         6         Image: Schupparkkum         SP         6         Image: Schupparkkum         SP         6         Image: Schupparkkum         SP         6         Image: Schupparkkum         SP         6         Image: Schupparkkum         SP         6         Image: Schupparkkum         SP         6         Image: Schupparkkum         SP         6         Image: Schupparkkum         SP         6         Image: Schupparkkum         SP         6         Image: Schupparkkum         SP         6         Image: Schupparkkum         SP         6         Image: Schupparkkum         Image: Schupparkkum</td><td>Schulprakkum         SP         4         I         I         &lt;</td><td>Schupraskum<br/>semesterbegleindes fachdidaktisches         SP         4         I         I</td><td>Schupraskum<br/>semesterbegleindes fachdidaktisches         SP         4         I         I</td><td>Schupraksum<br/>senestehogleiendes fachdidaktischen<br/>Schupraktikum         SP         4         I         I</td></td></t<></th1<>                                                                                                    | Scrupparkkur         Scrupparkkur         SP         4         X         X <thx< th="">         X         <thx< th="">         X</thx<></thx<>                                                                                                    | Scinuprakikum         Semestrbegleitendes fachdidaktisches         SP         4         X         X         I         X           bdidaktik II         FD02         Einführungsseming zum fachdidaktischen         S         3         I         I         I         X         I         I         X         I         I <td>semesterbegleitendes fachdidaktisches     SP     4     x</td> <td>Schulptaklikum</td> <td>Cabularedation</td> <td>chdidaktik I FD01 Einführungsseminar zum fachdidaktischen S 3 X X</td> <td>chdidaldik I ED01 Einfolgenen en facture factorie en en en en en en en en en en en en en</td> <td></td> <td>aktik I FD01 Einführungsseminar zum fachdidaktischen S 3 x</td> <td></td> <td>Schubrakikum</td> <td>Scnuprakukum</td> <td>Image: Schuppackkum         Image: Schuppackkum         SP         4         Image: Schuppackkum         SP         4         Image: Schuppackkum         Image: Schuppackkum         Image: Schuppackkum         SP         4         Image: Schuppackkum         Image: Schuppackkum         SP         4         Image: Schuppackkum         SP         4         Image: Schuppackkum         SP         4         Image: Schuppackkum         SP         4         Image: Schuppackkum         SP         4         Image: Schuppackkum         SP         6         Image: Schuppackkum         SP         6         Image: Schuppackkum         SP         6         Image: Schuppackkum         SP         6         Image: Schuppackkum         SP         6         Image: Schuppackkum         SP         6         Image: Schuppackkum         SP         6         Image: Schuppackkum         SP         6         Image: Schuppackkum         SP         6         Image: Schuppackkum         SP         6         Image: Schuppackkum         Image: Schuppackkum         SP         6         Image: Schuppackkum         Image: Schuppackkum         SP         6         Image: Schuppackkum         Image: Schuppackkum         Image: Schuppackkum         SP         6         Image: Schuppackkum         Image: Schuppackkum         Schupackum         Image: Schupackum</td> <td>Image: Schupparkkum         Image: Schupparkkum         SP         4         Image: Schupparkkum         SP         4         Image: Schupparkkum         Image: Schupparkkum         Image: Schupparkkum         SP         4         Image: Schupparkkum         Image: Schupparkkum         SP         4         Image: Schupparkkum         Image: Schupparkkum         SP         6         Image: Schupparkkum         SP         6         Image: Schupparkkum         SP         6         Image: Schupparkkum         SP         6         Image: Schupparkkum         SP         6         Image: Schupparkkum         SP         6         Image: Schupparkkum         SP         6         Image: Schupparkkum         SP         6         Image: Schupparkkum         SP         6         Image: Schupparkkum         SP         6         Image: Schupparkkum         SP         6         Image: Schupparkkum         SP         6         Image: Schupparkkum         Image: Schupparkkum</td> <td>Schulprakkum         SP         4         I         I         &lt;</td> <td>Schupraskum<br/>semesterbegleindes fachdidaktisches         SP         4         I         I</td> <td>Schupraskum<br/>semesterbegleindes fachdidaktisches         SP         4         I         I</td> <td>Schupraksum<br/>senestehogleiendes fachdidaktischen<br/>Schupraktikum         SP         4         I         I</td>                                                                                                    | semesterbegleitendes fachdidaktisches     SP     4     x                                                                                                    | Schulptaklikum                                                                                                    | Cabularedation                                                                                                    | chdidaktik I FD01 Einführungsseminar zum fachdidaktischen S 3 X X                                                                                                    | chdidaldik I ED01 Einfolgenen en facture factorie en en en en en en en en en en en en en                                                                                                    |                                                                                                    | aktik I FD01 Einführungsseminar zum fachdidaktischen S 3 x                                                                                                    |                                                                                                    | Schubrakikum                                                                                                    | Scnuprakukum                                                                                                    | Image: Schuppackkum         Image: Schuppackkum         SP         4         Image: Schuppackkum         SP         4         Image: Schuppackkum         Image: Schuppackkum         Image: Schuppackkum         SP         4         Image: Schuppackkum         Image: Schuppackkum         SP         4         Image: Schuppackkum         SP         4         Image: Schuppackkum         SP         4         Image: Schuppackkum         SP         4         Image: Schuppackkum         SP         4         Image: Schuppackkum         SP         6         Image: Schuppackkum         SP         6         Image: Schuppackkum         SP         6         Image: Schuppackkum         SP         6         Image: Schuppackkum         SP         6         Image: Schuppackkum         SP         6         Image: Schuppackkum         SP         6         Image: Schuppackkum         SP         6         Image: Schuppackkum         SP         6         Image: Schuppackkum         SP         6         Image: Schuppackkum         Image: Schuppackkum         SP         6         Image: Schuppackkum         Image: Schuppackkum         SP         6         Image: Schuppackkum         Image: Schuppackkum         Image: Schuppackkum         SP         6         Image: Schuppackkum         Image: Schuppackkum         Schupackum         Image: Schupackum                                                                                                    | Image: Schupparkkum         Image: Schupparkkum         SP         4         Image: Schupparkkum         SP         4         Image: Schupparkkum         Image: Schupparkkum         Image: Schupparkkum         SP         4         Image: Schupparkkum         Image: Schupparkkum         SP         4         Image: Schupparkkum         Image: Schupparkkum         SP         6         Image: Schupparkkum         SP         6         Image: Schupparkkum         SP         6         Image: Schupparkkum         SP         6         Image: Schupparkkum         SP         6         Image: Schupparkkum         SP         6         Image: Schupparkkum         SP         6         Image: Schupparkkum         SP         6         Image: Schupparkkum         SP         6         Image: Schupparkkum         SP         6         Image: Schupparkkum         SP         6         Image: Schupparkkum         SP         6         Image: Schupparkkum         Image: Schupparkkum                                                                                                    | Schulprakkum         SP         4         I         I         <                                                                                                    | Schupraskum<br>semesterbegleindes fachdidaktisches         SP         4         I         I                                                                                                    | Schupraskum<br>semesterbegleindes fachdidaktisches         SP         4         I         I                                                                                                    | Schupraksum<br>senestehogleiendes fachdidaktischen<br>Schupraktikum         SP         4         I         I                                                                                                    |
| chdidaktik II FD02<br>chdidaktik III FD03                                                                                                    | semesterbegleitendes fachdidaktisches<br>Schulpraktikum<br>Einführungsseminar zum fachdidaktischen<br>Schulpraktikum<br>fachdidaktisches Schulpraktikum                                                                                                    | SP<br>S<br>SP                                                                                                    | 4<br>3<br>6                                                                                                    | 4<br>3<br>6<br>3                                                                                                    |          |                                                                  |     | x                                                                                                    | x                                                                                                    | X                                                                                                    | semesterbegleitendes fachdidaktisches         SP         4         x         x                                                                                                    | semesterbegleidendes fachdidaktisches         SP         4         x         x                                                                                                    | semestre-begletendes fachdidaktischen<br>Schulpraktikum         SP         4         x         x                                                                                                    | semesterbegletendes fachdidaktisches         SP         4         x         x         x         x           chdidaktik II         FD02         Einführungseminar zum fachdidaktischen<br>Schulpraktikum         S         3         X         X                                                                                                    | semesterbegleitendes fachdidaktisches         SP         4         X            chdidaktik II         FD02         Einführungsseminar zum fachdidaktischen         S         3         X         X         X                                                                                                    | semesterbegleitendes fachdidaktisches         SP         4         X         L           chdidaktik II         FD02         Einführungsseminar zum fachdidaktischen         S         3         L         L         X         L         L         X         L         L         X         L         L         X         L         L         X         L         L         X         L         L         X         L         L         X         L         L         X         L         L         X         L         L         X         L         L         X         L         L         X         L         L         L         X         L         L         L         X         L         L                                                                                                    | semesterbegleitendes fachdidaktisches SP 4 x Schulpraktikum                                                                                                    |                                                                                                    | Schulpraktiikum                                                                                                    | Schulorabilium                                                                                                    | Aururagen 6   Einzur   Einzurnungsseminar zum fachdidaktischen   S   3          x                                                                                                    | chdidaktik I ED01 Einführungsseminar zum fachdidaktischen S 3 x x                                                                                                    | Sahulavaldiluur:                                                                                                    | Schulpraktikum                                                                                                    |                                                                                                    |                                                                                                    | semesterbegleitendes fachdidaktisches         SP         4         x         x                                                                                                    | semesterbegleitendes fachdidaktisches         SP         4         x         x                                                                                                    | semesterbegleitendes fachdidaktisches         SP         4         x         x                                                                                                    | semesterbegleitendes fachdidaktisches         SP         4         x         x                                                                                                    | Image: Semicroscope (Shulpraktikum)         SP         4         Image: Semicroscope (Shulpraktikum)         SP         4         Image: Semicroscope (Shulpraktikum)         SP         4         Image: Shulpraktikum (Shulpraktikum)         SP         4         Image: Shulpraktikum (Shulpraktikum)         SP         6         Image: Shulpraktikum (Shulpraktikum)         SP         6         Image: Shulpraktikum (Shulpraktikum)         SP         6         Image: Shulpraktikum (Shulpraktikum)         SP         6         Image: Shulpraktikum (Shulpraktikum)         SP         6         Image: Shulpraktikum (Shulpraktikum)         SP         6         Image: Shulpraktikum (Shulpraktikum)         SP         6         Image: Shulpraktikum (Shulpraktikum)         SP         6         Image: Shulpraktikum (Shulpraktikum)         SP         6         Image: Shulpraktikum (Shulpraktikum)         SP         6         Image: Shulpraktikum (Shulpraktikum)         SP         7         8         9         10         Image: Shulpraktikum (Shulpraktikum)         SP         1         Image: Shulpraktikum (Shulpraktikum)         SP         1         Image: Shulpraktikum (Shulpraktikum)         SP         1         Image: Shulpraktikum (Shulpraktikum)         SP         1         Image: Shulpraktikum (Shulpraktikum)         Image: Shulpraktikum (Shulpraktikum)         Image: Shulpraktikum (Shulpraktikum)         Image: Shulpraktikum (Shulpraktikum) <td>semestebegletendes fachddaktisches         SP         4         I         I</td>                                                                                                    | semestebegletendes fachddaktisches         SP         4         I         I                                                                                                    |
| chdidaktik II FD02<br>chdidaktik III FD03                                                                                                    | semesterbegleitendes fachdidaktisches<br>Schulpraktikum<br>Einführungsseminar zum fachdidaktischen<br>Schulpraktikum<br>fachdidaktisches Schulpraktikum<br>Muhte das Dichs isimischen Schulpraktikum                                                                                                    | SP<br>S<br>SP                                                                                                    | 4<br>3<br>6                                                                                                    | 4<br>3<br>6<br>3                                                                                                    |          |                                                                  |     | x                                                                                                    | x                                                                                                    | x                                                                                                    | semesterbegleiendes fachdidaktisches         SP         4         x         x                                                                                                    | Image: semistre-big/eliendes fach/diaktisches         SP         4         Image: Schulpraktikum         Image: Schulpraktikum         Image: Schulpraktikum         S         3         Image: Schulpraktikum         Image: Schulpraktikum         S         3         Image: Schulpraktikum         Image: Schulpraktikum         S         3         Image: Schulpraktikum         Image: Schulpraktikum         S         3         Image: Schulpraktikum         Image: Schulpraktikum         S         3         Image: Schulpraktikum         Image: Schulpraktikum         S         3         Image: Schulpraktikum         Image: Schulpraktikum         S         3         Image: Schulpraktikum         Image: Schulpraktikum         S         3         Image: Schulpraktikum         S         3         Image: Schulpraktikum         S         3         Image: Schulpraktikum         S         3         Image: Schulpraktikum         S         3         Image: Schulpraktikum         S         3         Image: Schulpraktikum         S         3         Image: Schulpraktikum         S         3         Image: Schulpraktikum         S         3         Image: Schulpraktikum         S         3         Image: Schulpraktikum         S         3         Image: Schulpraktikum         S         3         Image: Schulpraktikum         S         3         Image: Schulpraktikum                                                                                                    | semestre-begleitendes fachdidaktischen<br>Schulpraktikum         SP         4         x         x                                                                                                    | semestrebegleindes fachdidaktisches         SP         4         x         x                                                                                                    | semesterbegleitendes fachdidaktisches     SP     4     X     I       Schulpraktikum     FD02     Einführungsseminar zum fachdidaktischen     S     3     X     X                                                                                                    | semesterbegleitendes fachdidaktisches         SP         4         X         I         I                                                                                                    | semesterbegleitendes fachdidaktisches SP 4 x Schulpraktikum                                                                                                    |                                                                                                    | Schulpraktikum                                                                                                    | Chulmakuk i DUI Emilimmungssemmal zum latendidakusenen 5 3 IIIIX                                                                                                    | I Sumura in the bridge time to the bridge time to t                                                                                                    | bliddskik I EDD1 Einführungssemings zum fashdidskissbar 0.0                                                                                                    | anun Emiliminiar zum lachologiakuschen 5 3   X   X                                                                                                    | Schulpraktikum                                                                                                    |                                                                                                    |                                                                                                    | isemesterbegleitendes fachdidaktisches         SP         4         I         X         I         X         I         X         I         I         X         I         I         X         I         I         X         I         I         I         X         I         I                                                                                                    | isemesterbegleitendes fachkidaktisches         SP         4         i         x         i         x         i         i         x         i         i         x         i         i         x         i         i         x         i         i         x         i         i         x         i         i         x         i         i         x         i         i         x         i         i         i         i         i         i         i         i         i         i         i                                                                                                    | isemesterbegleitendes fachkidaktisches         SP         4         i         x         i         x         i         i         x         i         i         x         i         i         x         i         i         i         i         i         i         i         i         i         i         i         i         i         i         i         i         i         i         i         i         i         i         i         i         i                                                                                                    | isemesterbegleitendes fachidiaktisches         SP         4         I         X         I         X         I         X         I         X         I         X         I         I         X         I         I         X         I         I         I         X         I         I         I         I         I         I         X         I         I         I         X         I         I         I         X         I         I         I         X         I         I         I         X         I         I         I         X         I         I         I         X         I         I         I         X         I         I         I         X         I         I         X         I         I         I         X         I         I         I         X         I         I         X         I         I         X         I         I         I         X         I         I         X         I         I         X         I         I         I         X         I         I         I         X         I         I         I         X         I         I         I         X                                                                                                    | semestebegleindes fachdidaktisches         SP         4         I         I <thi< th="">         I         I</thi<>                                                                                                    | semestebegleindes fachdidaktisches         SP         4         I         I         X         I         I                                                                                                    |
| chdidaktik II FD02<br>chdidaktik III FD03                                                                                                    | semesterbegleitendes fachdidaktisches<br>Schulpraktikum<br>Einführungsseminar zum fachdidaktischen<br>Schulpraktikum<br>fachdidaktisches Schulpraktikum                                                                                                    | SP<br>S<br>SP                                                                                                    | 4<br>3<br>6                                                                                                    | 4<br>3<br>6<br>3                                                                                                    |          |                                                                  |     | x                                                                                                    | x                                                                                                    | x                                                                                                    | semestarbegelienes fachdidaktisches     SP     4     I     X     I     I       chdidaktik II     FD02     Einfuhrungsseminarzum fachdidaktischen<br>Schulpraktikum     S     3     I     I     I     X     I       indachdidaktik III     FD02     Einfuhrungsseminarzum fachdidaktischen<br>Schulpraktikum     SP     6     I     I     X     I       indachdidaktisches     SP     6     I     I     X     I     I       indachdidaktisches     SP     6     I     I     X     I       indachdidaktisches     SP     6     I     I     X     I       indachdidaktisches     SP     6     I     I     X     I       indachdidaktisches     SP     6     I     I     X     I       indachdidaktisches     SP     3     I     I     I     X     I       indachdidaktik III     FD03     Methoden im Biologieunterricht     S     3     I     I     I     X     I       indachdidaktik III     FD03     I     I     I     I     X     I                                                                                                    | semestarbegeliendes fachdidaktisches         SP         4         I         X         I         I                                                                                                    | semestate-begleitendes fachdidaktischen<br>Schulpraktikum         SP         4         X         X         I         I                                                                                                    | semesthedgelendes fachdidaktisches     SP     4     x     x     x       Schulpraktium     FD02     Einführungsseminar zum fachdidaktischen<br>Schulpraktikum     S     3     X     X     X     X       Hachdidaktisches     Schulpraktikum     SP     6     X     X     X     X       Indidaktik III     FD03     Methoden im Biologieunterricht     S     3     X     X     X                                                                                                    | semesterbegleitendes fachdidaktisches     SP     4     X     I     I       schubpraktikum     FD02     Einführungsseminar zum fachdidaktischen     S     3     I     I     X     I                                                                                                    | semesterbegleitendes fachdidaktisches         SP         4         x            chdidaktis         II         II         x         III         x         IIII         X         IIIIIIIIIIIIIIIIIIIIIIIIIIIIIIIIIIII                                                                                                    | semesterbegleitendes fachdidaktisches SP 4 x                                                                                                    |                                                                                                    | Schulpraktikum                                                                                                    | cnologaktik i FJUII Einfuhrungsseminar zum fachdidaktischen S 3 I I X I I I V X                                                                                                    | environmente i la MIT di indefini anno consecutadore de la consecutadore de la consecutado                                                                                                    |                                                                                                    | akuk i FDU1 Einfohrungsseminar zum fachdidaktischen S 3 I I X I I I X                                                                                                    | Schulpraktikum                                                                                                    |                                                                                                    |                                                                                                    | Image: Semigravitikum         SP         4         0         x         0         x         x         1         x         1         x         x         1         x         x                                                                                                    | semesterbegelendes fachdidaktisches         SP         4         I         I <thi< th="">         I         I</thi<>                                                                                                    | isemesterbegelenesischeddaktisches         SP         4         I         I         X         I         I         X         I         I         I         X         I         I         I         X         I         I <thi< th="">         I         I</thi<>                                                                                                    | isemesterbegelendes fachdidaktisches         SP         4         I         I <thi< th="">         I         I</thi<>                                                                                                    | semestebegleindes fachdidaktisches         SP         4         I         I <thi< th="">         I         I</thi<>                                                                                                    | semestebegietendes fachdidaktisches         SP         4         I         I                                                                                                    |
| chdidaktik II FD02                                                                                                    | semesterbegleitendes fachdidaktisches<br>Schulpraktikum<br>Einführungsseminar zum fachdidaktischen<br>Schulpraktikum<br>fachdidaktisches Schulpraktikum                                                                                                    | SP<br>SP<br>SP                                                                                                    | 4<br>3<br>6                                                                                                    | 4<br>3<br>6<br>3                                                                                                    |          |                                                                  |     | x                                                                                                    | x                                                                                                    | x                                                                                                    | semesterbegleitendes fachdidaktisches         SP         4         x         x         x         x           schulpraktikum         FD02         Einführungsseminar zum fachdidaktischen<br>Schulpraktikum         S         3         X         X <t< td=""><td>semesterbegleitendes fachdidaktisches         SP         4         x         x</td><td>semestre-begleitendes fachdidaktischen<br/>Schulpraktikum         SP         4         x         x</td><td>semesterbegleitendes fachdidaktisches         SP         4         X         X         X           chdidaktik III         FD02         Einführungsseminar zum fachdidaktischen<br/>Schulpraktikum         S         3         X         X         <t< td=""><td>semesterbegleitendes fachdidaktisches     SP     4     X       schulpraktikum     FD02     Einführungsseminar zum fachdidaktischen     S     3     X</td><td>semesterbegleitendes fachdidaktisches SP 4     schulgraktikum     chdidaktik II FD02 Einführungsseminar zum fachdidaktischen S 3</td><td>semesterbegleitendes fachdidaktisches SP 4 x x</td><td></td><td>Schulpraktikum</td><td>Schularaktikum</td><td>NUMBER AND A STREAM STREAM S</td><td>chdidaktik I ED01 Einführungsseminar zum fachdidaktischen S 3 k k</td><td></td><td>Schulpraktikum</td><td></td><td></td><td>isemesterbegleitendes fachdidaktisches         SP         4         x         x</td><td>isemestregelietedes fachdidaktisches         SP         4         i         x         i         x         x         x</td><td>isemestarbegleitendes fachdidaktisches         SP         4         i         x         i         x         i         i         x         i         i         x         i         i         x         i         i         i         i         i         i         i         i         i         i         i         i         i         i         i         i         i         i         i         i         i         i         i         i         i         i         i</td><td>Image: Semestre begleitendes fach Midaktischen         SP         4         Image: SP         4         Image: SP         4         Image: SP         4         Image: SP         4         Image: SP         1mage: SP         1mage: S</td><td>Image: Semigrative gleitendes fach idiaktisches         SP         4         Image: Semigrative gleitendes fach idiaktischen         SP         4         Image: Semigrative gleitendes fach idiaktischen         SP         4         Image: Semigrative gleitendes fach idiaktischen         S         3         Image: Semigrative gleitendes fach idiaktischen         SP         6         Image: Semigrative gleitendes fach idiaktischen         SP         6         Image: Semigrative gleitendes fach idiaktischen&lt;</td><td>semestebegleiendes fachdiaktisches         SP         4         I         I         X         I         I</td></t<></td></t<>                                                                                                    | semesterbegleitendes fachdidaktisches         SP         4         x         x                                                                                                    | semestre-begleitendes fachdidaktischen<br>Schulpraktikum         SP         4         x         x                                                                                                    | semesterbegleitendes fachdidaktisches         SP         4         X         X         X           chdidaktik III         FD02         Einführungsseminar zum fachdidaktischen<br>Schulpraktikum         S         3         X         X <t< td=""><td>semesterbegleitendes fachdidaktisches     SP     4     X       schulpraktikum     FD02     Einführungsseminar zum fachdidaktischen     S     3     X</td><td>semesterbegleitendes fachdidaktisches SP 4     schulgraktikum     chdidaktik II FD02 Einführungsseminar zum fachdidaktischen S 3</td><td>semesterbegleitendes fachdidaktisches SP 4 x x</td><td></td><td>Schulpraktikum</td><td>Schularaktikum</td><td>NUMBER AND A STREAM STREAM S</td><td>chdidaktik I ED01 Einführungsseminar zum fachdidaktischen S 3 k k</td><td></td><td>Schulpraktikum</td><td></td><td></td><td>isemesterbegleitendes fachdidaktisches         SP         4         x         x</td><td>isemestregelietedes fachdidaktisches         SP         4         i         x         i         x         x         x</td><td>isemestarbegleitendes fachdidaktisches         SP         4         i         x         i         x         i         i         x         i         i         x         i         i         x         i         i         i         i         i         i         i         i         i         i         i         i         i         i         i         i         i         i         i         i         i         i         i         i         i         i         i</td><td>Image: Semestre begleitendes fach Midaktischen         SP         4         Image: SP         4         Image: SP         4         Image: SP         4         Image: SP         4         Image: SP         1mage: SP         1mage: S</td><td>Image: Semigrative gleitendes fach idiaktisches         SP         4         Image: Semigrative gleitendes fach idiaktischen         SP         4         Image: Semigrative gleitendes fach idiaktischen         SP         4         Image: Semigrative gleitendes fach idiaktischen         S         3         Image: Semigrative gleitendes fach idiaktischen         SP         6         Image: Semigrative gleitendes fach idiaktischen         SP         6         Image: Semigrative gleitendes fach idiaktischen&lt;</td><td>semestebegleiendes fachdiaktisches         SP         4         I         I         X         I         I</td></t<>                                                                                                    | semesterbegleitendes fachdidaktisches     SP     4     X       schulpraktikum     FD02     Einführungsseminar zum fachdidaktischen     S     3     X                                                                                                    | semesterbegleitendes fachdidaktisches SP 4     schulgraktikum     chdidaktik II FD02 Einführungsseminar zum fachdidaktischen S 3                                                                                                    | semesterbegleitendes fachdidaktisches SP 4 x x                                                                                                    |                                                                                                    | Schulpraktikum                                                                                                    | Schularaktikum                                                                                                    | NUMBER AND A STREAM STREAM S                                                                                                    | chdidaktik I ED01 Einführungsseminar zum fachdidaktischen S 3 k k                                                                                                    |                                                                                                    | Schulpraktikum                                                                                                    |                                                                                                    |                                                                                                    | isemesterbegleitendes fachdidaktisches         SP         4         x         x                                                                                                    | isemestregelietedes fachdidaktisches         SP         4         i         x         i         x         x         x                                                                                                    | isemestarbegleitendes fachdidaktisches         SP         4         i         x         i         x         i         i         x         i         i         x         i         i         x         i         i         i         i         i         i         i         i         i         i         i         i         i         i         i         i         i         i         i         i         i         i         i         i         i         i         i                                                                                                    | Image: Semestre begleitendes fach Midaktischen         SP         4         Image: SP         4         Image: SP         4         Image: SP         4         Image: SP         4         Image: SP         1mage: SP         1mage: S                                                                                                    | Image: Semigrative gleitendes fach idiaktisches         SP         4         Image: Semigrative gleitendes fach idiaktischen         SP         4         Image: Semigrative gleitendes fach idiaktischen         SP         4         Image: Semigrative gleitendes fach idiaktischen         S         3         Image: Semigrative gleitendes fach idiaktischen         SP         6         Image: Semigrative gleitendes fach idiaktischen         SP         6         Image: Semigrative gleitendes fach idiaktischen<                                                                                                    | semestebegleiendes fachdiaktisches         SP         4         I         I         X         I         I                                                                                                    |
| chdidaktik II FD02                                                                                                    | Schulpraktikum<br>Einführungsseminar zum fachdidaktischen<br>Schulpraktikum<br>fachdidaktisches Schulpraktikum                                                                                                    | S<br>SP                                                                                                    | 3                                                                                                    | 3                                                                                                    |          |                                                                  |     |                                                                                                    |                                                                                                    |                                                                                                    | Schulpraktikum         Schulpraktikum         S         3         4         1         0         1         1         0         1         0         1         0         1         0         1         0         1         0         1         0         1         0         1         1         1         1         1         1         1         1         1         1         1         1         1         1         1         1         1         1         1         1         1         1         1         1         1         1         1         1         1         1         1         1         1         1         1         1         1         1         1         1         1         1         1         1         1         1         1         1         1         1         1         1         1         1         1         1         1         1         1         1         1         1         1         1         1         1         1         1         1         1         1         1         1         1         1         1         1         1         1         1 <th1< th="">         1<!--</td--><td>Schulpraktikum         Schulpraktikum         S         3         4         1         0         1         1         0         1         0         1         0         1         0         1         0         1         0         1         0         1         0         1         0         1         0         1         0         1         0         1         0         1         0         1         0         1         1         1         1         1         1         1         1         1         1         1         1         1         1         1         1         1         1         1         1         1         1         1         1         1         1         1         1         1         1         1         1         1         1         1         1         1         1         1         1         1         1         1         1         1         1         1         1         1         1         1         1         1         1         1         1         1         1         1         1         1         1         1         1         1         1         <th1< th="">         1<!--</td--><td>Schulpraktikum         Schulpraktikum         S         3         I         I&lt;</td><td>Schulpraktikum         Schulpraktikum         Schulpr</td><td>Schülpraktikum Schülpraktikum S 3 4 4 4 4 4 4 4 4 4 4 4 4 4 4 4 4 4 4</td><td>Schulpraktikum         S         S         S         I         X           uchdidaktik II         FD02         Einführungsseminar zum fachdidaktischen         S         3         I         I         X         I</td><td>Schulpraktikum</td><td>semesterbegleitendes fachdidaktisches SP 4 x 1</td><td>expected expected and the fact distribution of the second second se</td><td></td><td>akinuvanuk i FDU ( Einfunrungsseminar zum fachdidaktischen S 3 X X</td><td>xchdidaktik I FD01 Einführungsseminar zum fachdidaktischen S 3 x (X)</td><td>L ISCHUPTAKIKUM</td><td></td><td>semesterbedleitendes fachdidaktisches SP 4</td><td>semesterbegleitendes fachdidaktisches SP 4 x x</td><td>Image: Schulpraktikum       Image: Schulpraktikum       S       3       Image: Schulpraktikum       S       3       Image: Schulpraktikum       S       3       Image: Schulpraktikum       S       3       Image: Schulpraktikum       S       3       Image: Schulpraktikum       S       3       Image: Schulpraktikum       S       3       Image: Schulpraktikum       S       3       Image: Schulpraktikum       S       3       Image: Schulpraktikum       S       3       Image: Schulpraktikum       S       2       Image: Schulpraktikum       S       2       Image: Schulpraktikum       S       2       Image: Schulpraktikum       S       2       Image: Schulpraktikum       S       2       Image: Schulpraktikum       S       2       Image: Schulpraktikum       S       2       Image: Schulpraktikum       S       2       Image: Schulpraktikum       S       2       Image: Schulpraktikum       S       1       Image: Schulpraktikum       S       1       Image: Schulpraktikum       S       1       Image: Schulpraktikum       S       1       Image: Schulpraktikum       S       1       Image: Schulpraktikum       S       1       Image: Schulpraktikum       S       1       Image: Schulpraktikum       S       1       Image: Schulpraktikum       S       S</td><td>Image: Schulpraktikum         Image: Schulpraktikum         Image: Schulpraktikum</td><td>Image: Schulpraktikum         Image: Schulpraktikum         Image: Schulpraktikum</td><td>Schulpraktikum         Image: Schulpraktikum         S         3         4         5         4         5         4         5         4         5         4         5         4         5         4         5         4         5         4         5         4         5         4         5         5         6         6         6         6         6         6         6         6         6         6         6         6         6         6         6         6         6         6         6         6         7         8         7         8         7         8         7         8         7         8         7         7         8         7         7         7         7         7         7         7         7         7         7         7         7         7         8         9         10         1         1         1         1         1         1         1         1         1         1         1         1         1         1         1         1         1         1         1         1         1         1         1         1         1         1         1         1         <th1< th=""></th1<></td><td>Image: Schulpraktikum         Image: Schulpraktikum         Image: Schulpraktikum</td><td>Schulpraktikum         Image: Schulpraktikum         S         3         Image: Schulpraktikum         S         3         Image: Schulpraktikum         S         2         1         1         1         1         1         1         1         1         1         1         1         1         1         1         1         1         1         1         1         1         1         1         1         1         1         1         1         1         1         1         1         1         &lt;</td></th1<></td></th1<>                                                                                                    | Schulpraktikum         Schulpraktikum         S         3         4         1         0         1         1         0         1         0         1         0         1         0         1         0         1         0         1         0         1         0         1         0         1         0         1         0         1         0         1         0         1         0         1         0         1         1         1         1         1         1         1         1         1         1         1         1         1         1         1         1         1         1         1         1         1         1         1         1         1         1         1         1         1         1         1         1         1         1         1         1         1         1         1         1         1         1         1         1         1         1         1         1         1         1         1         1         1         1         1         1         1         1         1         1         1         1         1         1         1         1 <th1< th="">         1<!--</td--><td>Schulpraktikum         Schulpraktikum         S         3         I         I&lt;</td><td>Schulpraktikum         Schulpraktikum         Schulpr</td><td>Schülpraktikum Schülpraktikum S 3 4 4 4 4 4 4 4 4 4 4 4 4 4 4 4 4 4 4</td><td>Schulpraktikum         S         S         S         I         X           uchdidaktik II         FD02         Einführungsseminar zum fachdidaktischen         S         3         I         I         X         I</td><td>Schulpraktikum</td><td>semesterbegleitendes fachdidaktisches SP 4 x 1</td><td>expected expected and the fact distribution of the second second se</td><td></td><td>akinuvanuk i FDU ( Einfunrungsseminar zum fachdidaktischen S 3 X X</td><td>xchdidaktik I FD01 Einführungsseminar zum fachdidaktischen S 3 x (X)</td><td>L ISCHUPTAKIKUM</td><td></td><td>semesterbedleitendes fachdidaktisches SP 4</td><td>semesterbegleitendes fachdidaktisches SP 4 x x</td><td>Image: Schulpraktikum       Image: Schulpraktikum       S       3       Image: Schulpraktikum       S       3       Image: Schulpraktikum       S       3       Image: Schulpraktikum       S       3       Image: Schulpraktikum       S       3       Image: Schulpraktikum       S       3       Image: Schulpraktikum       S       3       Image: Schulpraktikum       S       3       Image: Schulpraktikum       S       3       Image: Schulpraktikum       S       3       Image: Schulpraktikum       S       2       Image: Schulpraktikum       S       2       Image: Schulpraktikum       S       2       Image: Schulpraktikum       S       2       Image: Schulpraktikum       S       2       Image: Schulpraktikum       S       2       Image: Schulpraktikum       S       2       Image: Schulpraktikum       S       2       Image: Schulpraktikum       S       2       Image: Schulpraktikum       S       1       Image: Schulpraktikum       S       1       Image: Schulpraktikum       S       1       Image: Schulpraktikum       S       1       Image: Schulpraktikum       S       1       Image: Schulpraktikum       S       1       Image: Schulpraktikum       S       1       Image: Schulpraktikum       S       1       Image: Schulpraktikum       S       S</td><td>Image: Schulpraktikum         Image: Schulpraktikum         Image: Schulpraktikum</td><td>Image: Schulpraktikum         Image: Schulpraktikum         Image: Schulpraktikum</td><td>Schulpraktikum         Image: Schulpraktikum         S         3         4         5         4         5         4         5         4         5         4         5         4         5         4         5         4         5         4         5         4         5         4         5         5         6         6         6         6         6         6         6         6         6         6         6         6         6         6         6         6         6         6         6         6         7         8         7         8         7         8         7         8         7         8         7         7         8         7         7         7         7         7         7         7         7         7         7         7         7         7         8         9         10         1         1         1         1         1         1         1         1         1         1         1         1         1         1         1         1         1         1         1         1         1         1         1         1         1         1         1         1         <th1< th=""></th1<></td><td>Image: Schulpraktikum         Image: Schulpraktikum         Image: Schulpraktikum</td><td>Schulpraktikum         Image: Schulpraktikum         S         3         Image: Schulpraktikum         S         3         Image: Schulpraktikum         S         2         1         1         1         1         1         1         1         1         1         1         1         1         1         1         1         1         1         1         1         1         1         1         1         1         1         1         1         1         1         1         1         1         &lt;</td></th1<>                                                                                                    | Schulpraktikum         Schulpraktikum         S         3         I         I<                                                                                                    | Schulpraktikum         Schulpraktikum         Schulpr                                                                                                    | Schülpraktikum Schülpraktikum S 3 4 4 4 4 4 4 4 4 4 4 4 4 4 4 4 4 4 4                                                                                                    | Schulpraktikum         S         S         S         I         X           uchdidaktik II         FD02         Einführungsseminar zum fachdidaktischen         S         3         I         I         X         I                                                                                                    | Schulpraktikum                                                                                                    | semesterbegleitendes fachdidaktisches SP 4 x 1                                                                                                    | expected expected and the fact distribution of the second second se                                                                                                    |                                                                                                    | akinuvanuk i FDU ( Einfunrungsseminar zum fachdidaktischen S 3 X X                                                                                                    | xchdidaktik I FD01 Einführungsseminar zum fachdidaktischen S 3 x (X)                                                                                                    | L ISCHUPTAKIKUM                                                                                                    |                                                                                                    | semesterbedleitendes fachdidaktisches SP 4                                                                                                    | semesterbegleitendes fachdidaktisches SP 4 x x                                                                                                    | Image: Schulpraktikum       Image: Schulpraktikum       S       3       Image: Schulpraktikum       S       3       Image: Schulpraktikum       S       3       Image: Schulpraktikum       S       3       Image: Schulpraktikum       S       3       Image: Schulpraktikum       S       3       Image: Schulpraktikum       S       3       Image: Schulpraktikum       S       3       Image: Schulpraktikum       S       3       Image: Schulpraktikum       S       3       Image: Schulpraktikum       S       2       Image: Schulpraktikum       S       2       Image: Schulpraktikum       S       2       Image: Schulpraktikum       S       2       Image: Schulpraktikum       S       2       Image: Schulpraktikum       S       2       Image: Schulpraktikum       S       2       Image: Schulpraktikum       S       2       Image: Schulpraktikum       S       2       Image: Schulpraktikum       S       1       Image: Schulpraktikum       S       1       Image: Schulpraktikum       S       1       Image: Schulpraktikum       S       1       Image: Schulpraktikum       S       1       Image: Schulpraktikum       S       1       Image: Schulpraktikum       S       1       Image: Schulpraktikum       S       1       Image: Schulpraktikum       S       S                                                                                                    | Image: Schulpraktikum         Image: Schulpraktikum                                                                                                    | Image: Schulpraktikum         Image: Schulpraktikum                                                                                                    | Schulpraktikum         Image: Schulpraktikum         S         3         4         5         4         5         4         5         4         5         4         5         4         5         4         5         4         5         4         5         4         5         4         5         5         6         6         6         6         6         6         6         6         6         6         6         6         6         6         6         6         6         6         6         6         7         8         7         8         7         8         7         8         7         8         7         7         8         7         7         7         7         7         7         7         7         7         7         7         7         7         8         9         10         1         1         1         1         1         1         1         1         1         1         1         1         1         1         1         1         1         1         1         1         1         1         1         1         1         1         1         1 <th1< th=""></th1<>                                                                                                    | Image: Schulpraktikum         Image: Schulpraktikum                                                                                                    | Schulpraktikum         Image: Schulpraktikum         S         3         Image: Schulpraktikum         S         3         Image: Schulpraktikum         S         2         1         1         1         1         1         1         1         1         1         1         1         1         1         1         1         1         1         1         1         1         1         1         1         1         1         1         1         1         1         1         1         1         <                                                                                                    |
| chdidaktik III FD03                                                                                                    | fachdidaktisches Schulpraktikum                                                                                                    | SP                                                                                                    | 6                                                                                                    | 6                                                                                                    |          |                                                                  |     |                                                                                                    |                                                                                                    |                                                                                                    | fachdidaktisches Schulpraktikum         SP         6         I         I         x         I           achdidaktik III         FD03         Methoden im Biologieunterricht         S         3         I         I         I         X         I         X         I         I         X         I         I         X         I         I         X         I         I         X         I         I         X         I         I         I         X         I                                                                                                    | fachdidaktisches Schulpraktikum         SP         6         I         I         x         I           achdidaktik III         FD03         Methoden im Biologieunterricht         S         3         I         I         I         X         I         I         X         I         I         X         I         I         X         I         I         I         X         I                                                                                                    | fachdidaktisches Schulpraktikum         SP         6         x         x           achdidaktik III         FD03         Methoden im Biologieunterricht         S         3         I         I         I         X         I           Medien im Biologieunterricht         S         3         I         I         I         X         I                                                                                                    | fachdidaktisches Schulpraktikum         SP         6         X           zhdidaktik III         FD03         Methoden im Biologieunterricht         S         3         I         I         X                                                                                                    |                                                                                                    | Schulpraktikum                                                                                                    | achdidaktik II FD02 Einführungsseminar zum fachdidaktischen S 3 I X                                                                                                    |                                                                                                    | Schulpraktikum                                                                                                    | senseterbegleindes fachdidaktisches SP 4 x x                                                                                                    | As Java Asking Full I Emurrangeseminar zum tachdidaktischen S 3 X X I Schulpraktikum Semesterbegletendes fachdidaktisches SP 4 X I I I I I I I I I I I I I I I I I I                                                                                                    | Schuldaktik I         FD01         Einführungsseminar zum fachdidaktischen         S         3         X         I         I           semesterbegleitendes fachdidaktisches         SP         4         X                                                                                                    | semestebegletendes fachdidaktisches SP 4 x 0 0                                                                                                    | semesterbegleitendes tachdidaktisches SP 4 x     x                                                                                                    | Schulpraktikum                                                                                                    |                                                                                                    | Induction         Induction         SP         6         N         N                                                                                                    | achdidaktisches Schulpraktikum         SP         6         I         I <thi< th="">         I         I         I         I         I         I         I         I         I         I         I         I         I         I         I         I         I         I         I         I         I         I         I         I         I         I         <thi< th="">         I         I         I         I         I         I         I         I         I         I         I         I         I         I         I         I         I         I         I         I         I         I         I         <thi< th="">         I         I         <thi<< td=""><td>achdidaktisches Schulpraktikum         SP         6         I         I         <thi< th="">         I         I         I         I         I         I         I         I         I         I         I         I         I         I         I         I         I         I         I         I         I         I         I         I         I         I         <thi< th="">         I         I         I         I         I         I         I         I         I         I         I         I         I         I         I         I         I         I         I         I         I         I         I         <thi< th="">         I         I         <thi<< td=""><td>Inchdidaktisches Schulpraktikum         SP         6         I         I         &lt;</td><td>Induitation         SP         6         I         I         <t< td=""><td>Induction         Induction         Second Second Se</td></t<></td></thi<<></thi<></thi<></thi<></td></thi<<></thi<></thi<></thi<>                                                                                                    | achdidaktisches Schulpraktikum         SP         6         I         I <thi< th="">         I         I         I         I         I         I         I         I         I         I         I         I         I         I         I         I         I         I         I         I         I         I         I         I         I         I         <thi< th="">         I         I         I         I         I         I         I         I         I         I         I         I         I         I         I         I         I         I         I         I         I         I         I         <thi< th="">         I         I         <thi<< td=""><td>Inchdidaktisches Schulpraktikum         SP         6         I         I         &lt;</td><td>Induitation         SP         6         I         I         <t< td=""><td>Induction         Induction         Second Second Se</td></t<></td></thi<<></thi<></thi<></thi<>                                                                                                    | Inchdidaktisches Schulpraktikum         SP         6         I         I         <                                                                                                    | Induitation         SP         6         I         I <t< td=""><td>Induction         Induction         Second Second Se</td></t<>                                                                                                    | Induction         Induction         Second Second Se                   |
| chdidaktik III FD03                                                                                                    | fachdidaktisches Schulpraktikum                                                                                                    | SP                                                                                                    | 6                                                                                                    | 6                                                                                                    |          |                                                                  |     |                                                                                                    |                                                                                                    |                                                                                                    | fachdidaktisches Schulpraktikum         SP         6         x           achdidaktik III         FD03         Methoden im Biologieunterricht         S         3           x            Methoden im Biologieunterricht         S         3           x            Methoden im Biologieunterricht         S         2           x                                                                                                    | fachdidaktisches Schulpraktikum         SP         6         x         x           achdidaktik III         FD03         Methoden im Biologieunterricht         S         3         I         I         X         I           Medionen im Biologieunterricht         S         2         I         I         X         I           FD03         Methoden im Biologieunterricht         S         2         I         I         X         I                                                                                                    | fachddaktisches Schulpraktikum         SP         6         x         x           xchdidaktik III         FD03         Methoden im Biologieunterricht         S         3         I         I         X         I           Medien im Biologieunterricht         S         2         I         I                                                                                                    | fachdidaktisches Schulpraktikum         SP         6         X           zhdidaktik III         FD03         Methoden im Biologieunterricht         S         3         I         I         X                                                                                                    |                                                                                                    | Schulpraktikum                                                                                                    | Ichdidaktik II FD02 Einführungsseminar zum fachdidaktischen S 3       x                                                                                                    |                                                                                                    | Schulpraktikum                                                                                                    | Schulpraktikum SP 4 x                                                                                                    | FUU         Emurrangeseminar zum tachdidaktischen         S         3         X            Schulpraktikum         semesterbegletendes fachdidaktisches         SP         4         X                                                                                                    | Achdidaktik I         FD01         Einführungsseminar zum fachdidaktischen         S         3         x         X         X                                                                                                    | Scnupraktikum SPP 4 x L L L L L L L L L L L L L L L L L L                                                                                                    | semesterbegleitendes fachdidaktisches SP 4 x<br>Schulpraktikum                                                                                                    | Schulpraktikum                                                                                                    |                                                                                                    | Interchidaktisches Schulpraktikum         SP         6         I         I         I         X         I         X         I         I         X         I         I         X         I         I         X         I         I         X         I         I         I         X         I         I         I         X         I         I         I         X         I         I         I         X         I         I         X         I         I         I         X         I         I         X         I         I         X         I         I         X                                                                                                    | International activity         International activity         Internatinterenational activity         International                                                                                                    | International activity         International activity         Internatintrefer         Internationactintrefer                                                                                                    | Indudaktisches Schulpraktikum         SP         6         I         I         I         X         I           Lehddaktis III         FD03         Methoden im Biologieunterricht         S         3         I         I         I         X         X                                                                                                    | Indudaktisches Schulgraktikum         SP         6         I         I <thi< th="">         I         I         I         I         I         I         I         I         I         I         I         I         I         I         I         I         I         I         I         I         I         I         I         I         I         I         <thi< td=""><td>Inchdiaktisches Schulpraktikum         SP         6         I         I         I         X         I           chdidaktik III         FD03         Methoden im Biologieunterricht         S         3         I         I         I         X         X</td></thi<></thi<>                                                                                                    | Inchdiaktisches Schulpraktikum         SP         6         I         I         I         X         I           chdidaktik III         FD03         Methoden im Biologieunterricht         S         3         I         I         I         X         X                                                                                                    |
| chdidaktik III FD03                                                                                                    | Matha dan in Dista sinuntanisht                                                                                                    |                                                                                                    | -                                                                                                    | 3                                                                                                    | 1        |                                                                  |     |                                                                                                    |                                                                                                    |                                                                                                    | achdidaktik III         FD03         Methoden im Biologieunterricht         S         3         Image: Control of the state of the state of the s                                                                                                    | achdidaktik III         FD03         Methoden im Biologieunterricht         S         3               x            x           x            x           x            x            x             x              x                                                                         <                                                                                                    | Achdidaktik III         FD03         Methoden im Biologieunterricht         S         3         I         I         A           Medien im Biologieunterricht         S         2         I         I                                                                                                    | chdidaktik III FD03 Methoden im Biologieunterricht S 3 I X                                                                                                    | fachdidaktisches Schulpraktikum SP 6                                                                                                    | эспиртакикит                                                                                                    | Schularalitikum                                                                                                    | ichdidaktik II FD02 Einführungsseminar zum fachdidaktischen S 3     x                                                                                                    | serieserosgiererines lacrundarisches         SF         4         X         I           schulpraktikum         FD02         Einführungsseminar zum fachtidaktischen         S         3         I         I         X                                                                                                    | chdidaktik II FD02 Elimitihrungsseminar zum fachdidaktischen S 3 I I X X I I I I I I I I I I I I I I I                                                                                                    | Image: Provide state in the state of the state of the state                                                                                                    | Achdidaktik I         FD01         Einführungsseminar zum fachdidaktischen<br>Schulpraktikum         S         3         x         I         I <thi< th="">         I         I         I         I         I         I         I         I         I         I         I         I         I         I         I         I         I         I         I         I         I         I         I         I         I         I         <thi< th="">         I         I         I         I         I         I         I         I         I         I         I         I         I         I         I         I         I         I         I         I         I         I         I         I         I         I         <th<< td=""><td>scnupraktium     semestrbegleitendes fachdidaktisches     SP     4     4     X     4     4       aktik II     FD02     Einführungsseminar zum fachdidaktischen     S     3     4     X     4     4</td><td>semesteroegietendes tachdidaktisches         SP         4         X         L         A           hdidaktik III         FD02         Einführungsseminar zum fachdidaktischen         S         3         I         I         X         I         IX         IIIIIIIIIIIIIIIIIIIIIIIIIIIIIIIIIIII</td><td>Schulpraktikum         X           hdidaktik II         FD02         Einführungsseminar zum fachdidaktischen         S         3         X         X</td><td>hdidaktik II FD02 Einfihrungsseminar zum fachdidaktischen S 3 I I I I X I I</td><td>Achddaktik III         FD3         Methoden in Biologieunterricht         S         S         I         I<!--</td--><td>achdidaktik III       FD3       Methoden im Biologieunterricht       S       3       I       I       I       X       X       I         enetik &amp;<br/>olekularbiologie       LA-GM       Genetik       Methoden im Biologieunterricht       P,S       4       I       I       X       X       I         enetik &amp;<br/>olekularbiologie       LA-GM       Genetik       Genetik       V       5       I       I       X       I       X       I       I       X       I       I       X</td><td>Achdidaktik III         FD3         Methoden in Biologieunterricht         S         S         I         I&lt;</td><td>Image: book of the transmission of the transmission of transmission of the transmission of transmission of</td><td>Image: chick of the second second s</td><td>Image: constraint of the second second sec</td></td></th<<></thi<></thi<>                                                                                                    | scnupraktium     semestrbegleitendes fachdidaktisches     SP     4     4     X     4     4       aktik II     FD02     Einführungsseminar zum fachdidaktischen     S     3     4     X     4     4                                                                                                    | semesteroegietendes tachdidaktisches         SP         4         X         L         A           hdidaktik III         FD02         Einführungsseminar zum fachdidaktischen         S         3         I         I         X         I         IX         IIIIIIIIIIIIIIIIIIIIIIIIIIIIIIIIIIII                                                                                                    | Schulpraktikum         X           hdidaktik II         FD02         Einführungsseminar zum fachdidaktischen         S         3         X         X                                                                                                    | hdidaktik II FD02 Einfihrungsseminar zum fachdidaktischen S 3 I I I I X I I                                                                                                    | Achddaktik III         FD3         Methoden in Biologieunterricht         S         S         I         I </td <td>achdidaktik III       FD3       Methoden im Biologieunterricht       S       3       I       I       I       X       X       I         enetik &amp;<br/>olekularbiologie       LA-GM       Genetik       Methoden im Biologieunterricht       P,S       4       I       I       X       X       I         enetik &amp;<br/>olekularbiologie       LA-GM       Genetik       Genetik       V       5       I       I       X       I       X       I       I       X       I       I       X</td> <td>Achdidaktik III         FD3         Methoden in Biologieunterricht         S         S         I         I&lt;</td> <td>Image: book of the transmission of the transmission of transmission of the transmission of transmission of</td> <td>Image: chick of the second second s</td> <td>Image: constraint of the second second sec</td> | achdidaktik III       FD3       Methoden im Biologieunterricht       S       3       I       I       I       X       X       I         enetik &<br>olekularbiologie       LA-GM       Genetik       Methoden im Biologieunterricht       P,S       4       I       I       X       X       I         enetik &<br>olekularbiologie       LA-GM       Genetik       Genetik       V       5       I       I       X       I       X       I       I       X       I       I       X                                                                                                    | Achdidaktik III         FD3         Methoden in Biologieunterricht         S         S         I         I<                                                                                                    | Image: book of the transmission of the transmission of transmission of the transmission of transmission of                                                                                                    | Image: chick of the second second s                                                                                                    | Image: constraint of the second second sec |
| FD03                                                                                                    |                                                                                                    | <b>C</b>                                                                                                    |                                                                                                    | 5 📕                                                                                                    | +        |                                                                  |     |                                                                                                    |                                                                                                    |                                                                                                    | acroadaktik III PDU3 Metrodoen im Biologieunterricht S 3 I X X<br>Medioen im Biologieunterricht S 2 I X X I I X X I I X X X X X X X X X X                                                                                                    | acnaidakuk III P-DU3 Metrodon im Biologieutemennt S 3 A X Metrodon im Biologieutemennt S 2 A X Experiment S 2 A X Experiment S S 2 A X S S S S S S S S S S S S S S S S S S                                                                                                    | аспакажик III PDU3 <u>Methoden im Biologieunterricht</u> <u>S</u> 3 <u>X</u> <u>X</u><br><u>Medien im Biologieunterricht</u> <u>S</u> 2 <u>V</u> <u>X</u>                                                                                                    | chaladakuk III PJU3 Methoden im Biologieunterricht S 3 I X                                                                                                    | tachdidaktisches Schulpraktikum SP 6                                                                                                    |                                                                                                    | Schulpraktikum                                                                                                    | nchdidaktik II FD02 Einführungsseminar zum fachdidaktischen S 3 k k k k k k k k k k k k k k k k k k                                                                                                    | Seriestrocgreterioes lacitudatioches     SP     4     X       chdidaktik II     FD02     Einführungsseminar zum fachdidaktischen     S     3     I     X                                                                                                    | semesterbegleitendes fachdidaktisches     SP     4     X     1     4       schulpraktikum     FD02     Einführungsseminar zum fachdidaktischen     S     3     2     2     X     2                                                                                                    | International Research of the second data second data s                                                                                                    | achdidaktik I     FD01     Einführungsseminar zum fachdidaktischen<br>Schulpraktikum     S     3     X     I       semesterbegleitendes fachdidaktischen<br>Schulpraktikum     SP     4     X     I       chdidaktik II     FD02     Einführungsseminar zum fachdidaktischen<br>Schulpraktikum     S     3     X     I                                                                                                    | Schuppraktium     Schuppraktium       semesterbegletendes fachdidaktisches     SP     4     1     X     1     1       aktik II     FD02     Einführungsseminar zum fachdidaktischen     S     3     2     2     X     2     2                                                                                                    | semesterroejtetendes tachdidaktisches     SP     4     X     I       hdidaktik II     FD02     Einführungssemian zum fachdidaktischen     S     3     I     I     X     I                                                                                                    | Schulpraktikum     S     I     I       hdidaktik II     FD02     Einführungsseminar zum fachdidaktischen<br>Schulpraktikum     S     3     I     I     X                                                                                                    | hdidaktik II FD02 Einfuhrungseminar zum fachdidaktischen S 3 I I I I I I I I I I I I I I I I I I                                                                                                    | Metronom in Biologieunterincht         S         3         Image: State State Stat                                                                                                    | Arraidakui III         FUU3         Metroden im Biologieunterricht         S         3         Image: Constraint of the second second sec                                                                                                    | Methode in Biologieunterincit         S         3         Image: Solution of Solution of Solutico Solutico Solution of Solutico Solution of Solution of Solutico                                                                                                    | International problem         PU03         International point point poin                                                                                                    | International period         Note:         Note: </td <td>Changanakank III         PUU3         Methoden im Biologieunterricht         S         3         Image: Changana Amplity and State Amplity and State Amplity and</td>                                                                                                    | Changanakank III         PUU3         Methoden im Biologieunterricht         S         3         Image: Changana Amplity and State Amplity and State Amplity and                                              |
|                                                                                                    | methoden im Biologieunterricht                                                                                                    | s                                                                                                    | 3                                                                                                    |                                                                                                    |          |                                                                  | ++  | +                                                                                                    |                                                                                                    |                                                                                                    | Medien im Biologieunterricht S 2 x                                                                                                    | Medien im Biologieunterricht S 2 X                                                                                                    | Medien im Biologieunterricht   S   2                                                                                                    |                                                                                                    | ubdidelait III CD00 Mathedea in Diele duraturiett                                                                                                    | fachdidaktisches Schulpraktikum SP 6 x                                                                                                    | Schulpraktikum SP 6 <b>x x</b>                                                                                                    | achdidaktik II FD02 Einführungsseminar zum fachdidaktischen S 3 L X X I Schulpraktikum SP 6 X X X X X X X X X X X X X X X X X X                                                                                                    | Specifications     SP     4     X       Schulpraktikum     SP     4     X       Indidaktis     FD02     Einfuhrungsseminar zum fachdidaktischen<br>fachdidaktisches Schulpraktikum     SP     6     4     X       Indidaktis     Mathematic indicationalistic     SP     6     4     X     4                                                                                                    | Find database     Schulgraditikum     SP     4     1     1     1     1     1     1     1     1     1     1     1     1     1     1     1     1     1     1     1     1     1     1     1     1     1     1     1     1     1     1     1     1     1     1     1     1     1     1     1     1     1     1     1     1     1     1     1     1     1     1     1     1     1     1     1     1     1     1     1     1     1     1     1     1     1     1     1     1     1     1     1     1     1     1     1     1     1     1     1     1     1     1     1     1     1     1     1     1     1     1     1     1     1     1     1     1     1     1     1     1     1     1     1     1     1     1     1     1     1     1     1     1     1     1     1     1     1     1     1     1     1     1     1     1     1     1     1     1     1     1                                                                                                    | International international internationexternational international international international in                                                                                                    | Inchdidaktik I     FD01     Einführungsseminar zum fachdidaktischen<br>Schulpraktikum     S     3     X     I     I       ennesten begleitendes fachdidaktischen<br>Schulpraktikum     SP     4     X     I     I     I       ehdidaktik II     FD02     Einführungsseminar zum fachdidaktischen<br>fachdidaktisches Schulpraktikum     SP     4     X     I     I       ehdidaktischen<br>fachdidaktischen     S     3     I     X     I     I                                                                                                    | scnupratkum     Scnupratkum     Scnupratkum     Scnupratkum       sensetbedgeletedes fachdidaktisches     SP     4     X     X       ktik II     FD02     Einführungsseninar zum fachdidaktischen     S     3     X     X     X       fachdidaktisches Schulpratikum     SP     6     Z     X     X     Z                                                                                                    | semesterroegietendes tachdidaktisches     SP     4     X     X       hdidaktik II     FD02     Einführungsseminar zum fachdidaktischen<br>Schulpraktikum     S     3     X     X     X       hdidaktik II     FD02     Einführungsseminar zum fachdidaktischen<br>Schulpraktikum     S     3     X     X     X                                                                                                    | Schulpraktikum     Schulpraktikum       hdidaktik III     FD02     Einfuhrungssemaar zum fachdidaktischen<br>fachdidaktisches Schulpraktikum     S     3     I     I     X     I       fachdidaktisches Schulpraktikum     SP     6     I     X     I     I     I                                                                                                    | hdidaktik II PD02 Einführungssemiar zum fachdidaktischen S 3 Schulpraktikum SP 6 X X                                                                                                    | Image: Image in the Biologie unterricht         P.S         4         1         1         x         1         x         x         1         x         1         x         1         x         1         x                                                                                                    | Image in m Biologieunterricht         P.S         4         1         1         x         1           enetik &<br>olekularbiologie         LA-GM         Genetik & Molekularbiologie         P.S         4         1         1         1         1         1         1         1         1         1         1         1         1         1         1         1         1         1         1         1         1         1         1         1         1         1         1         1         1         1         1         1         1         1         1         1         1         1         1         1         1         1         1         1         1         1         1         1         1         1         1         1         1         1         1         1         1         1         1         1         1         1         1         1         1         1         1         1         1         1         1         1         1         1         1         1         1         1         1         1         1         1         1         1         1         1         1         1         1         1 <td< td=""><td>Image: Image: Image:</td><td>Image: Image: Image:</td><td>Image: Image: Image:</td><td>Image: Image: Image:</td></td<>                                                                                                    | Image: Image:                                                                                                    | Image: Image:                                                                                                    | Image: Image:                                                                                                    | Image: Image:  |
|                                                                                                    | Medien im Biologieunterricht                                                                                                    | S                                                                                                    | 2                                                                                                    | 2                                                                                                    |          | -                                                                | 1 1 |                                                                                                    |                                                                                                    |                                                                                                    | Description of the Distribution of the Distribution of the Distrib                                                                                                    | Europimente im Dielenieuroterricht D.C. 4                                                                                                    |                                                                                                    | Medien im Biologieunterricht S 2 X X                                                                                                    | achdidaktik III FD03 Methoden im Biologieunterricht S 3 x x                                                                                                    | fachdidaktisches Schulpraktikum         SP         6         X         X           xchdidaktis III         FD03         Methoden im Biologieunterricht         S         3         I         I         X         I                                                                                                    | Schulpraktikum     SP     6     x       fachdidaktisches Schulpraktikum     SP     6     x       ichdidaktik III     FD03     Methoden im Biologieunterricht     S     3     4     x                                                                                                    | achdidaktik III     FD02     Emfuthrungsseminar zum fachdidaktischen     S     3     Image: Constraint of the seminar seminar zum fachdidaktischen     S     3     Image: Constraint of the seminar seminar s                                                                                                    | Instruction         SP         4         X         X           Chulpraktikum         SP         4         X         X         X           Inchdiaktikum         SP         6         X         X         X           Inchdiaktisches         Schulpraktikum         SP         6         X         X         X           Inchdiaktisches         Schulpraktikum         SP         6         X         X         X           Inchdiaktisches         Schulpraktikum         SP         6         X         X         X                                                                                                    | FD02         Einfoldaktisches Schulgraktikum         SP         4         6         x         x                                                                                                    | International schularking         FUUL         Einstrumgsseminar zum fachtidaktischen         S         3         I         X         I         I<                                                                                                    | Achdidaktik II         F001         Einführungsseminar zum fachdidaktischen<br>Schulpraktikum         S         3         X         X         <                                                                                                    | Schupraktium         Schupraktium         Schupraktium<                                                                                                    | semestroegietendes tachdidaktisches         SP         4         X         X                                                                                                    | Schulpraktikum         Schulpraktikum         S         I         I<                                                                                                    | Indidaktik III         FD02         Enführungsseminar zum fachdidaktischen<br>Schulpraktikum         S         3         I         I <t< td=""><td>Experimente im Biologieunterricht         P,S         4         I         I</td><td>Experimente im Biologieunterricht         P.S.         4         I         I</td><td>Experimente im Biologieunterricht         P.S.         4         I         I</td><td>Expension         Expension         P,S         4         V         5         4         V         5         5         6         7         8         9         10           dol         1.112019         V         V         5         7         7         8         9         10         0         0         0         0         0         0         0         0         0         0         0         0         0         0         0         0         0         0         0         0         0         0         0         0         0         0         0         0         <td< td=""><td>Experimente im Biologieunterricht         P.S.         4         I         I         <thi< th="">         I         I</thi<></td><td>Experimente im Biologieunterricht         P,S         4         I         I         <thi< th=""> <thi< th="">         I</thi<></thi<></td></td<></td></t<>                                                                                                    | Experimente im Biologieunterricht         P,S         4         I         I                                                                                                    | Experimente im Biologieunterricht         P.S.         4         I         I                                                                                                    | Experimente im Biologieunterricht         P.S.         4         I         I                                                                                                    | Expension         Expension         P,S         4         V         5         4         V         5         5         6         7         8         9         10           dol         1.112019         V         V         5         7         7         8         9         10         0         0         0         0         0         0         0         0         0         0         0         0         0         0         0         0         0         0         0         0         0         0         0         0         0         0         0         0 <td< td=""><td>Experimente im Biologieunterricht         P.S.         4         I         I         <thi< th="">         I         I</thi<></td><td>Experimente im Biologieunterricht         P,S         4         I         I         <thi< th=""> <thi< th="">         I</thi<></thi<></td></td<>                                                                                                    | Experimente im Biologieunterricht         P.S.         4         I         I <thi< th="">         I         I</thi<>                                                                                                    | Experimente im Biologieunterricht         P,S         4         I         I <thi< th=""> <thi< th="">         I</thi<></thi<>                                                                                                    |
|                                                                                                    | Experimente im Biologieunterricht                                                                                                    | P,S                                                                                                    | 4                                                                                                    | 4                                                                                                    |          |                                                                  |     |                                                                                                    |                                                                                                    |                                                                                                    | Experimente im Biologieunterricht                                                                                                    | Experimente im biologieunterricht                                                                                                    | Experimente im Biologieunterricht PS 4                                                                                                    |                                                                                                    | Achdidaktik III         FD03         Methoden im Biologieunterricht         S         3         I         I         X         I           Medien im Biologieunterricht         S         2         I         I         X         I                                                                                                    | fachdidaktisches Schulpraktikum         SP         6         X         X           achdidaktis III         FD03         Methoden im Biologieunterricht         S         3         Image: Constraint of the second second seco                                                                                                    | Schulpraktikum         SP         6         x         x           fachdidaktisches Schulpraktikum         SP         6         4         x         x           kchdidaktik III         FD03         Methoden im Biologieunterricht         S         3         2         2         x         x                                                                                                    | Enclidaktik III         FD02         Einführungsseminar zum fachdidaktischen<br>Schulpraktikum         S         3         A         X         X                                                                                                    | Image: Constraint or generations and mutation matrixed mutation matrixed mutati                                                                                                    | FD00         Schulpraktikum         SP         4         1         4         1         4         1         4         1         1         1         1         1         1         1         1         1         1         1         1         1         1         1         1         1         1         1         1         1         1         1         1         1         1         1         1         1         1         1         1         1         1         1         1         1         1         1         1         1         1         1         1         1         1         1         1         1         1         1         1         1         1         1         1         1         1         1         1         1         1         1         1         1         1         1         1         1         1         1         1         1         1         1         1         1         1         1         1         1         1         1         1         1         1         1         1         1         1         1         1         1 <th1< th=""> <th1< th="">         1</th1<></th1<>                                                                                                    | International statistical schemental schemental scheme                                                                                                    | Schulpraktikum         S         3         x         X         X                                                                                                    | Schuprakkum         Schuprakkum                                                                                                    | semesteroegietendes tachdidaktisches         SP         4         I         X         I         I                                                                                                    | Schulpraktikum         Schulpraktikum         Schulpr                                                                                                    | bildaktik III         FD02         Einführungsseminar zum fachdidaktischen<br>Schulpraktikum         S         3         I         I <thi< th="">         I         I         I         I         I         I         I         I         I         I         I         I         I         I         I         I         I         I         I         I         I         I         I         I         I         I         <thi< th="">         I         I         I         I         I         I         I         I         I         I         I         I         I         I         I         I         I         I         I         I         I         I         I         I         I         I</thi<></thi<>                                                                                                    | LA-GM         Genetik         V         6         I         I <thi< th="">         I         I         I         I         I         I         I         I         I         I         I         I         I         I         I         I         I         I         I         I         I         I         I         I         I         I         <thi< td=""><td>LA-GM         Genetik         V         5         I         I         <thi< th="">         I         I         I         I         I         I         I         I         I         I         I         I         I         I         I         I         I         I         I         I         I         I         I         I         I         I         <thi< td=""><td>LA-GM         Genetik         V         5         I         I         <thi< th="">         I         I         I         I         I         I         I         I         I         I         I         I         I         I         I         I         I         I         I         I         I         I         I         I         I         I         <thi< td=""><td>LA-GM         Genetik         V         5         V         5         V         6         V         5         V         1         V         5         V         1         V         1         1         1         1         1         1         1         1         1         1         1         1         1         1         1         1         1         <th< td=""><td>LA-GM         Genetik         V         6         V         6         V         6         V         6         V         6         V         6         V         6         V         6         V         6         V         6         V         6         V         6         V         6         V         6         V         7         8         V         1         V         1         1         1         1         1         1         1         1         1         1         1         1         1         1         1         1         1         1         1         1         1         1         1         1         <th< td=""><td>Indik 6, jekkularbiologie       LA-GM       Genetik &amp; Molekularbiologie       V       6       I       I</td></th<></td></th<></td></thi<></thi<></td></thi<></thi<></td></thi<></thi<>                                                                                                    | LA-GM         Genetik         V         5         I         I <thi< th="">         I         I         I         I         I         I         I         I         I         I         I         I         I         I         I         I         I         I         I         I         I         I         I         I         I         I         <thi< td=""><td>LA-GM         Genetik         V         5         I         I         <thi< th="">         I         I         I         I         I         I         I         I         I         I         I         I         I         I         I         I         I         I         I         I         I         I         I         I         I         I         <thi< td=""><td>LA-GM         Genetik         V         5         V         5         V         6         V         5         V         1         V         5         V         1         V         1         1         1         1         1         1         1         1         1         1         1         1         1         1         1         1         1         <th< td=""><td>LA-GM         Genetik         V         6         V         6         V         6         V         6         V         6         V         6         V         6         V         6         V         6         V         6         V         6         V         6         V         6         V         6         V         7         8         V         1         V         1         1         1         1         1         1         1         1         1         1         1         1         1         1         1         1         1         1         1         1         1         1         1         1         <th< td=""><td>Indik 6, jekkularbiologie       LA-GM       Genetik &amp; Molekularbiologie       V       6       I       I</td></th<></td></th<></td></thi<></thi<></td></thi<></thi<>                                                                                                    | LA-GM         Genetik         V         5         I         I <thi< th="">         I         I         I         I         I         I         I         I         I         I         I         I         I         I         I         I         I         I         I         I         I         I         I         I         I         I         <thi< td=""><td>LA-GM         Genetik         V         5         V         5         V         6         V         5         V         1         V         5         V         1         V         1         1         1         1         1         1         1         1         1         1         1         1         1         1         1         1         1         <th< td=""><td>LA-GM         Genetik         V         6         V         6         V         6         V         6         V         6         V         6         V         6         V         6         V         6         V         6         V         6         V         6         V         6         V         6         V         7         8         V         1         V         1         1         1         1         1         1         1         1         1         1         1         1         1         1         1         1         1         1         1         1         1         1         1         1         <th< td=""><td>Indik 6, jekkularbiologie       LA-GM       Genetik &amp; Molekularbiologie       V       6       I       I</td></th<></td></th<></td></thi<></thi<>                                                                                                    | LA-GM         Genetik         V         5         V         5         V         6         V         5         V         1         V         5         V         1         V         1         1         1         1         1         1         1         1         1         1         1         1         1         1         1         1         1 <th< td=""><td>LA-GM         Genetik         V         6         V         6         V         6         V         6         V         6         V         6         V         6         V         6         V         6         V         6         V         6         V         6         V         6         V         6         V         7         8         V         1         V         1         1         1         1         1         1         1         1         1         1         1         1         1         1         1         1         1         1         1         1         1         1         1         1         <th< td=""><td>Indik 6, jekkularbiologie       LA-GM       Genetik &amp; Molekularbiologie       V       6       I       I</td></th<></td></th<>                                                                                                    | LA-GM         Genetik         V         6         V         6         V         6         V         6         V         6         V         6         V         6         V         6         V         6         V         6         V         6         V         6         V         6         V         6         V         7         8         V         1         V         1         1         1         1         1         1         1         1         1         1         1         1         1         1         1         1         1         1         1         1         1         1         1         1 <th< td=""><td>Indik 6, jekkularbiologie       LA-GM       Genetik &amp; Molekularbiologie       V       6       I       I</td></th<>                                                                                                    | Indik 6, jekkularbiologie       LA-GM       Genetik & Molekularbiologie       V       6       I       I                                                                                                    |
| anetik & LA-GM                                                                                                    | Genetik                                                                                                    | V                                                                                                    | 5                                                                                                    | 5                                                                                                    |          |                                                                  |     |                                                                                                    |                                                                                                    |                                                                                                    |                                                                                                    |                                                                                                    |                                                                                                    | Experimente im Biologieunterricht P.S. 4                                                                                                    | Achdidaktik III FD03 Methoden im Biologieunterricht S 3 4 4 4 x 4<br>Medien im Biologieunterricht S 2 4 4 x 4 x 4 x 4 x 4 x 4 x 4 x 4 x 4 x                                                                                                    | fachdidaktisches Schulpraktikum         SP         6         6         x         x           achdidaktis III         FD03<br>Medien im Biologieunterricht         S         3         -         -         -         x         -           Experimenter im Biologieunterricht         S         2         -         -         -         -         x         -                                                                                                    | Schulpraktikum     SP     6     x       iachdiaktisches Schulpraktikum     SP     6     x       uchdiaktik III     FD03     Methoden im Biologieunterricht     S     3     x       Medien im Biologieunterricht     S     2     x     x                                                                                                    | achdidaktik II     FD02     Emfuthrungsseminar zum fachdidaktischen     S     3     Image: Constraint of the seminar constraint of the seminar constraint of the sem                                                                                                    | Instruction         SP         4         X         X           Schulpraktikum         SP         6         X         X         X           Inchdidaktik.III         FD02         Einfuhrungsseminar zum fachdidaktischen<br>fachdidaktisches Schulpraktikum         SP         6         X         X         X           Inchdidaktisches Schulpraktikum         SP         6         X         X         X         X           Inchdidaktisches Schulpraktikum         SP         6         X         X <td>FD02         Einfuhrungssemikurin         SP         4         0         x         x<td>Instruments in the second second se</td><td>Achdidaktik II         FD01         Einführungsseminar zum fachdidaktischen<br/>Schulpraktikum         S         3         X         X         &lt;</td><td>Schulpraktikum     Schulpraktikum     Schulpraktikum     SP     4     I     X     I     I       aktik II     FD02     Einführungsseminar zum fachdidaktischen<br/>fachdidaktisches Schulpraktikum     S     3     I     I     X     I     I<td>semestreogletendes tachdidatisches         SP         4         X         X         I         I         X         I         I</td><td>Schulpraktikum         Schulpraktikum         Schulpr</td><td>Indidaktik III         FD02         Enfohrungssemiar zum fachdidaktischen<br/>Schulpraktikum         S         3         I         I         <thi< th="">         I         I         I         I         I         I         I         I         I         I         I         I         I         I         I         I         I         I         I         I         I         I         I         I         I         I</thi<></td><td>Otickularbiologie         Original         Original         Original         Original         A         A<!--</td--><td>Otekularbiologie         Original Control de Molekularbiologie         P,S         4         I         I</td><td>Otekularbiologie         Original         Original         Original         Image: Construct on the state of the state of the st</td><td>Linkingari         Linkingari         <thlinkingari< th="">         Linkingari         Linkinga</thlinkingari<></td><td>Liekalizbiologie         Liekalizbiologie         P,S         4         I         I</td><td>Deform         Control         Control         <thcontrol< th=""> <thcontrol< th=""> <thco< td=""></thco<></thcontrol<></thcontrol<></td></td></td></td> | FD02         Einfuhrungssemikurin         SP         4         0         x         x <td>Instruments in the second second se</td> <td>Achdidaktik II         FD01         Einführungsseminar zum fachdidaktischen<br/>Schulpraktikum         S         3         X         X         &lt;</td> <td>Schulpraktikum     Schulpraktikum     Schulpraktikum     SP     4     I     X     I     I       aktik II     FD02     Einführungsseminar zum fachdidaktischen<br/>fachdidaktisches Schulpraktikum     S     3     I     I     X     I     I<td>semestreogletendes tachdidatisches         SP         4         X         X         I         I         X         I         I</td><td>Schulpraktikum         Schulpraktikum         Schulpr</td><td>Indidaktik III         FD02         Enfohrungssemiar zum fachdidaktischen<br/>Schulpraktikum         S         3         I         I         <thi< th="">         I         I         I         I         I         I         I         I         I         I         I         I         I         I         I         I         I         I         I         I         I         I         I         I         I         I</thi<></td><td>Otickularbiologie         Original         Original         Original         Original         A         A<!--</td--><td>Otekularbiologie         Original Control de Molekularbiologie         P,S         4         I         I</td><td>Otekularbiologie         Original         Original         Original         Image: Construct on the state of the state of the st</td><td>Linkingari         Linkingari         <thlinkingari< th="">         Linkingari         Linkinga</thlinkingari<></td><td>Liekalizbiologie         Liekalizbiologie         P,S         4         I         I</td><td>Deform         Control         Control         <thcontrol< th=""> <thcontrol< th=""> <thco< td=""></thco<></thcontrol<></thcontrol<></td></td></td> | Instruments in the second second se                                                                                                    | Achdidaktik II         FD01         Einführungsseminar zum fachdidaktischen<br>Schulpraktikum         S         3         X         X         <                                                                                                    | Schulpraktikum     Schulpraktikum     Schulpraktikum     SP     4     I     X     I     I       aktik II     FD02     Einführungsseminar zum fachdidaktischen<br>fachdidaktisches Schulpraktikum     S     3     I     I     X     I     I <td>semestreogletendes tachdidatisches         SP         4         X         X         I         I         X         I         I</td> <td>Schulpraktikum         Schulpraktikum         Schulpr</td> <td>Indidaktik III         FD02         Enfohrungssemiar zum fachdidaktischen<br/>Schulpraktikum         S         3         I         I         <thi< th="">         I         I         I         I         I         I         I         I         I         I         I         I         I         I         I         I         I         I         I         I         I         I         I         I         I         I</thi<></td> <td>Otickularbiologie         Original         Original         Original         Original         A         A<!--</td--><td>Otekularbiologie         Original Control de Molekularbiologie         P,S         4         I         I</td><td>Otekularbiologie         Original         Original         Original         Image: Construct on the state of the state of the st</td><td>Linkingari         Linkingari         <thlinkingari< th="">         Linkingari         Linkinga</thlinkingari<></td><td>Liekalizbiologie         Liekalizbiologie         P,S         4         I         I</td><td>Deform         Control         Control         <thcontrol< th=""> <thcontrol< th=""> <thco< td=""></thco<></thcontrol<></thcontrol<></td></td>                                                                                                    | semestreogletendes tachdidatisches         SP         4         X         X         I         I         X         I         I                                                                                                    | Schulpraktikum         Schulpraktikum         Schulpr                                                                                                    | Indidaktik III         FD02         Enfohrungssemiar zum fachdidaktischen<br>Schulpraktikum         S         3         I         I <thi< th="">         I         I         I         I         I         I         I         I         I         I         I         I         I         I         I         I         I         I         I         I         I         I         I         I         I         I</thi<>                                                                                                    | Otickularbiologie         Original         Original         Original         Original         A         A </td <td>Otekularbiologie         Original Control de Molekularbiologie         P,S         4         I         I</td> <td>Otekularbiologie         Original         Original         Original         Image: Construct on the state of the state of the st</td> <td>Linkingari         Linkingari         <thlinkingari< th="">         Linkingari         Linkinga</thlinkingari<></td> <td>Liekalizbiologie         Liekalizbiologie         P,S         4         I         I</td> <td>Deform         Control         Control         <thcontrol< th=""> <thcontrol< th=""> <thco< td=""></thco<></thcontrol<></thcontrol<></td>                                                                                                    | Otekularbiologie         Original Control de Molekularbiologie         P,S         4         I         I                                                                                                    | Otekularbiologie         Original         Original         Original         Image: Construct on the state of the state of the st                                                                                                    | Linkingari         Linkingari         Linkingari <thlinkingari< th="">         Linkingari         Linkinga</thlinkingari<>                                                                                                    | Liekalizbiologie         Liekalizbiologie         P,S         4         I         I                                                                                                    | Deform         Control         Control <thcontrol< th=""> <thcontrol< th=""> <thco< td=""></thco<></thcontrol<></thcontrol<>                                                                                                    |
| anotik 8 I.A.CM                                                                                                    | Capatik                                                                                                    | F,5                                                                                                    | 4                                                                                                    | '                                                                                                    |          |                                                                  |     |                                                                                                    |                                                                                                    |                                                                                                    | Experimente in biologieuritericiti P,S 4 X                                                                                                    | Experimente in biologieunteritati Pr,S 4 X                                                                                                    | Experimence in biologiculienterity in PS 4                                                                                                    | Experimente im Biologiaunterricht                                                                                                    | Achdidaktik III FD03 Methoden im Biologieunterricht S 3 A A A X A Methoden im Biologieunterricht S 2 A A X A A A A A A A A A A A A A A A A                                                                                                    | fachdidaktisches Schulpraktikum         SP         6         Image: Constraint of the state of the state of the                                                                                                    | Schulpraktikum         SP         6         6         8         8           ichdidaktisches Schulpraktikum         SP         6         6         6         x         2           ichdidaktik III         FD03         Methoden im Biologieunterricht         S         3         6         6         x         2           ichdidaktik III         Einerimeterlicht         S         2         6         6         x         2                                                                                                    | achdidaktik II     FD02     Emfihrungsseminar zum fachdidaktischen     S     3     Image: Constraint of the seminar seminar zum fachdidaktischen     S     3     Image: Constraint of the seminar seminar sem                                                                                                    | Interface         SP         4         X         X           Schulpraktikum         SP         4         X         X         X           inchdidaktik III         FD02         Einrifhnungsseminar zum fachdidaktischen<br>fachdidaktisches Schulpraktikum         SP         6         X         X         X           inchdidaktisches Schulpraktikum         SP         6         X         X         X         X           inchdidaktisches Schulpraktikum         SP         6         X         X <td>FD02         Einfuhrungssemikurm         SP         4         0         x         x<td>Instrumentse         FUU:<br/>Endefinition         FUU:<br/>Schulpraktikum         Endefinition         S         S         I         X         I         I</td><td>Achdidaktik II         FD01         Einführungsseminar zum fachdidaktischen<br/>Schulpraktikum         S         3         x         X         X         &lt;</td><td>Schupraktikum     Schupraktikum     Schu</td><td>semesteroegietendes tachdidatisches         SP         4         X         X</td><td>Schulpraktikum         Schulpraktikum         S         I         I&lt;</td><td>bildidaktik III         FD02         Einführungsemnar zum fachdidaktischen<br/>Schulpraktikum         S         3         I         I         <t< td=""><td>Cervant<br/>Genetik &amp; Molekularbiologie         V         5         I         X         I         I         X         I         I         I         X         I         I         I         X         I         I         I         X         I         I</td><td>Encode         V         5         V         5         V         1         X         V         5         V         1         X         V         1         X         V         1         X         V         1         V         5         V         1         V         5         V         1         V         5         V         1         V         1         X         V         1         V         1         V         1         V         1         V         1         X         V         1         V         1         X         V         1         V         1         X         V         1         V         1         X         V         1         V         1         X         V         1         V         1         V         1         X         V         1         V         1         V         1         V         1         V         1         V         1         V         1         V         1         V         1         V         1         1         1         1         1         1         1         1         1         1         1         1         1         1</td></t<><td>Encode         V         5         V         5         V         1         X         V         5         V         1         X         V         1         X         V         1         V         5         V         1         V         5         V         1         V         5         V         1         V         5         V         1         V         1         1         1         1         1         1         1         1         1         1         1         1         1         1         1         1         1         1         1         1         1         1         1         1<td>Levont         Centom         Centom         V         5         I         I         X         I         I         X         I         I         I         X         I         I</td><td>International debutantiologie         Unitary (begin termine termine t</td><td>Intention of the second second seco</td></td></td></td>                                                                                                    | FD02         Einfuhrungssemikurm         SP         4         0         x         x <td>Instrumentse         FUU:<br/>Endefinition         FUU:<br/>Schulpraktikum         Endefinition         S         S         I         X         I         I</td> <td>Achdidaktik II         FD01         Einführungsseminar zum fachdidaktischen<br/>Schulpraktikum         S         3         x         X         X         &lt;</td> <td>Schupraktikum     Schupraktikum     Schu</td> <td>semesteroegietendes tachdidatisches         SP         4         X         X</td> <td>Schulpraktikum         Schulpraktikum         S         I         I&lt;</td> <td>bildidaktik III         FD02         Einführungsemnar zum fachdidaktischen<br/>Schulpraktikum         S         3         I         I         <t< td=""><td>Cervant<br/>Genetik &amp; Molekularbiologie         V         5         I         X         I         I         X         I         I         I         X         I         I         I         X         I         I         I         X         I         I</td><td>Encode         V         5         V         5         V         1         X         V         5         V         1         X         V         1         X         V         1         X         V         1         V         5         V         1         V         5         V         1         V         5         V         1         V         1         X         V         1         V         1         V         1         V         1         V         1         X         V         1         V         1         X         V         1         V         1         X         V         1         V         1         X         V         1         V         1         X         V         1         V         1         V         1         X         V         1         V         1         V         1         V         1         V         1         V         1         V         1         V         1         V         1         V         1         1         1         1         1         1         1         1         1         1         1         1         1         1</td></t<><td>Encode         V         5         V         5         V         1         X         V         5         V         1         X         V         1         X         V         1         V         5         V         1         V         5         V         1         V         5         V         1         V         5         V         1         V         1         1         1         1         1         1         1         1         1         1         1         1         1         1         1         1         1         1         1         1         1         1         1         1<td>Levont         Centom         Centom         V         5         I         I         X         I         I         X         I         I         I         X         I         I</td><td>International debutantiologie         Unitary (begin termine termine t</td><td>Intention of the second second seco</td></td></td>                                                                                                    | Instrumentse         FUU:<br>Endefinition         FUU:<br>Schulpraktikum         Endefinition         S         S         I         X         I         I                                                                                                    | Achdidaktik II         FD01         Einführungsseminar zum fachdidaktischen<br>Schulpraktikum         S         3         x         X         X         <                                                                                                    | Schupraktikum     Schupraktikum     Schu                                                                                                    | semesteroegietendes tachdidatisches         SP         4         X         X                                                                                                    | Schulpraktikum         Schulpraktikum         S         I         I<                                                                                                    | bildidaktik III         FD02         Einführungsemnar zum fachdidaktischen<br>Schulpraktikum         S         3         I         I <t< td=""><td>Cervant<br/>Genetik &amp; Molekularbiologie         V         5         I         X         I         I         X         I         I         I         X         I         I         I         X         I         I         I         X         I         I</td><td>Encode         V         5         V         5         V         1         X         V         5         V         1         X         V         1         X         V         1         X         V         1         V         5         V         1         V         5         V         1         V         5         V         1         V         1         X         V         1         V         1         V         1         V         1         V         1         X         V         1         V         1         X         V         1         V         1         X         V         1         V         1         X         V         1         V         1         X         V         1         V         1         V         1         X         V         1         V         1         V         1         V         1         V         1         V         1         V         1         V         1         V         1         V         1         1         1         1         1         1         1         1         1         1         1         1         1         1</td></t<> <td>Encode         V         5         V         5         V         1         X         V         5         V         1         X         V         1         X         V         1         V         5         V         1         V         5         V         1         V         5         V         1         V         5         V         1         V         1         1         1         1         1         1         1         1         1         1         1         1         1         1         1         1         1         1         1         1         1         1         1         1<td>Levont         Centom         Centom         V         5         I         I         X         I         I         X         I         I         I         X         I         I</td><td>International debutantiologie         Unitary (begin termine termine t</td><td>Intention of the second second seco</td></td>                                                                                                    | Cervant<br>Genetik & Molekularbiologie         V         5         I         X         I         I         X         I         I         I         X         I         I         I         X         I         I         I         X         I         I                                                                                                    | Encode         V         5         V         5         V         1         X         V         5         V         1         X         V         1         X         V         1         X         V         1         V         5         V         1         V         5         V         1         V         5         V         1         V         1         X         V         1         V         1         V         1         V         1         V         1         X         V         1         V         1         X         V         1         V         1         X         V         1         V         1         X         V         1         V         1         X         V         1         V         1         V         1         X         V         1         V         1         V         1         V         1         V         1         V         1         V         1         V         1         V         1         V         1         1         1         1         1         1         1         1         1         1         1         1         1         1                                                                                                    | Encode         V         5         V         5         V         1         X         V         5         V         1         X         V         1         X         V         1         V         5         V         1         V         5         V         1         V         5         V         1         V         5         V         1         V         1         1         1         1         1         1         1         1         1         1         1         1         1         1         1         1         1         1         1         1         1         1         1         1 <td>Levont         Centom         Centom         V         5         I         I         X         I         I         X         I         I         I         X         I         I</td> <td>International debutantiologie         Unitary (begin termine termine t</td> <td>Intention of the second second seco</td>                                                                                     | Levont         Centom         Centom         V         5         I         I         X         I         I         X         I         I         I         X         I         I                                                                                                    | International debutantiologie         Unitary (begin termine termine t                                                                                                    | Intention of the second second seco |
| enetik & LA.GM                                                                                                    | Genetik                                                                                                    | v                                                                                                    | 5                                                                                                    | 5                                                                                                    |          |                                                                  |     |                                                                                                    |                                                                                                    | x I                                                                                                    |                                                                                                    |                                                                                                    |                                                                                                    | Experimente im Biologieunterricht P.S. 4                                                                                                    | Achdidaktik III FD03 Methoden im Biologieunterricht S 3 A A X X<br>Medien im Biologieunterricht S 2 A X X X X X X X X X X X X X X X X X X                                                                                                    | fachdidaktisches Schulpraktikum         SP         6         Image: Constraint of the state of the state of the                                                                                                    | Schulpraktikum     SP     6     x       iachdiaktisches Schulpraktikum     SP     6     x       wchdidaktik     Methoden im Biologieunterricht     S     3     x       Medien im Biologieunterricht     S     2     x     x                                                                                                    | achdidaktik II     FD02     Emfihrungsseminar zum fachdidaktischen     S     3     Image: Comparison of the comparison of the comp                                                                                                    | Production of the construction of the construction of the const                                                                                                    | FD02         Einfuhrungssemkum         SP         4         1         1         1         1         1         1         1         1         1         1         1         1         1         1         1         1         1         1         1         1         1         1         1         1         1         1         1         1         1         1         1         1         1         1         1         1         1         1         1         1         1         1         1         1         1         1         1         1         1         1         1         1         1         1         1         1         1         1         1         1         1         1         1         1         1         1         1         1         1         1         1         1         1         1         1         1         1         1         1         1         1         1         1         1         1         1         1         1         1         1         1         1         1         1         1         1         1         1         1         1         1         1                                                                                                    | International schularskiller         FUU         Einstrumgsseminar zum fachtidaktischen<br>senestebegleitendes fachdidaktischen<br>Schulpraktikum         S         3         I         X         X         I         I <td>Achdidaktik II         FD01         Einführungsseminar zum fachdidaktischen<br/>Schulpraktikum         S         3         X         X         &lt;</td> <td>Schupraktikum         Schupraktikum         SP         4         I         X         I         I<!--</td--><td>semestroegietendes tachdidatisches         SP         4         X         X         I         I         X         I         I</td><td>Schulpraktikum         Schulpraktikum         Schulpr</td><td>FD02         Enfohrungssemiar zum fachdidaktischen<br/>Schulpraktikum         S         3         I         I</td><td>Diskularbiologie         I         I</td><td>Odekularbiologie         Num         Oracia         V         V<td>Odekularbiologie         Num         Oracia         V         V</td><td>Delkularbiologie         Const.         Const.         &lt;</td><td>Dekularbiologie         Concenti &amp; Molekularbiologie         P.S.         4         Image: Concenti &amp; Molekularbiologie         P.S.         4         Image: Concenti &amp; Molekularbiologie         P.S.         4         Image: Concenti &amp; Molekularbiologie         P.S.         4         Image: Concenti &amp; Molekularbiologie         P.S.         4         Image: Concenti &amp; Molekularbiologie         P.S.         4         Image: Concenti &amp; Molekularbiologie         Image: Concenti &amp; Molekularbiologie         Im</td><td>Debularbiologie         Communication         Communication         Commun</td></td></td>                                                                                                    | Achdidaktik II         FD01         Einführungsseminar zum fachdidaktischen<br>Schulpraktikum         S         3         X         X         <                                                                                                    | Schupraktikum         Schupraktikum         SP         4         I         X         I         I </td <td>semestroegietendes tachdidatisches         SP         4         X         X         I         I         X         I         I</td> <td>Schulpraktikum         Schulpraktikum         Schulpr</td> <td>FD02         Enfohrungssemiar zum fachdidaktischen<br/>Schulpraktikum         S         3         I         I</td> <td>Diskularbiologie         I         I</td> <td>Odekularbiologie         Num         Oracia         V         V<td>Odekularbiologie         Num         Oracia         V         V</td><td>Delkularbiologie         Const.         Const.         &lt;</td><td>Dekularbiologie         Concenti &amp; Molekularbiologie         P.S.         4         Image: Concenti &amp; Molekularbiologie         P.S.         4         Image: Concenti &amp; Molekularbiologie         P.S.         4         Image: Concenti &amp; Molekularbiologie         P.S.         4         Image: Concenti &amp; Molekularbiologie         P.S.         4         Image: Concenti &amp; Molekularbiologie         P.S.         4         Image: Concenti &amp; Molekularbiologie         Image: Concenti &amp; Molekularbiologie         Im</td><td>Debularbiologie         Communication         Communication         Commun</td></td>                                                                                                    | semestroegietendes tachdidatisches         SP         4         X         X         I         I         X         I         I                                                                                                    | Schulpraktikum         Schulpraktikum         Schulpr                                                                                                    | FD02         Enfohrungssemiar zum fachdidaktischen<br>Schulpraktikum         S         3         I         I                                                                                                    | Diskularbiologie         I         I                                                                                                    | Odekularbiologie         Num         Oracia         V         V <td>Odekularbiologie         Num         Oracia         V         V</td> <td>Delkularbiologie         Const.         Const.         &lt;</td> <td>Dekularbiologie         Concenti &amp; Molekularbiologie         P.S.         4         Image: Concenti &amp; Molekularbiologie         P.S.         4         Image: Concenti &amp; Molekularbiologie         P.S.         4         Image: Concenti &amp; Molekularbiologie         P.S.         4         Image: Concenti &amp; Molekularbiologie         P.S.         4         Image: Concenti &amp; Molekularbiologie         P.S.         4         Image: Concenti &amp; Molekularbiologie         Image: Concenti &amp; Molekularbiologie         Im</td> <td>Debularbiologie         Communication         Communication         Commun</td>                                                                                                    | Odekularbiologie         Num         Oracia         V         V                                                                                                    | Delkularbiologie         Const.         Const.         <                                                                                                    | Dekularbiologie         Concenti & Molekularbiologie         P.S.         4         Image: Concenti & Molekularbiologie         P.S.         4         Image: Concenti & Molekularbiologie         P.S.         4         Image: Concenti & Molekularbiologie         P.S.         4         Image: Concenti & Molekularbiologie         P.S.         4         Image: Concenti & Molekularbiologie         P.S.         4         Image: Concenti & Molekularbiologie         Image: Concenti & Molekularbiologie         Im                                                                                                    | Debularbiologie         Communication         Communication         Commun                                                                                                    |
| 1 A                                                                                                    |                                                                                                    | F,3                                                                                                    | 4                                                                                                    |                                                                                                    |          |                                                                  |     |                                                                                                    |                                                                                                    |                                                                                                    |                                                                                                    | Experimente im biologiculiterituit F,S 4 X                                                                                                    | LEADCHINCHIC III CHORAGUNGUNGUNGUNGUNGUNGUNGUNGUNGUNGUNGUNGUNG                                                                                                    |                                                                                                    | Achdidaktik III FD03 Methoden im Biologieunterricht S 3 A A X X<br>Medien im Biologieunterricht S 2 A X X X<br>Experimenter im Biologieunterricht B 4 A X X X X X X X X X X X X X X X X X X                                                                                                    | fachdidaktisches Schulpraktikum         SP         6         Image: Constraint of the state of the state of the                                                                                                    | Schulpraktikum     SP     6     x       iachdiaktisches Schulpraktikum     SP     6     x       wichdiaktikum     SP     6     x       Methoden im Biologieunterricht     S     3     x       Medien im Biologieunterricht     S     2     x                                                                                                    | Endidaktik II     FD02     Emfuhrungsseminar zum fachdidaktischen<br>Schulpraktikum     S     3     Image: Comparison of the state of the state of the sta                                                                                                    | Instruction         SP         4         X         X           Schulpraktikum         SP         6         X         X         X           Inchdidaktisk         IIII         FD02         Einfuhrungsseminar zum fachdidaktischen         S         3         X         X         X           Inchdidaktisches Schulpraktikum         SP         6         X         X         X         X           Inchdidaktisches Schulpraktikum         SP         6         X         X         X         X           Inchdidaktisches Schulpraktikum         SP         6         X         X                                                                                                    | FD02         Einfuhrungssemikurin         SP         4         0         x         x <td>Instrumentation         FUU:<br/>Schulpraktikum         Einitrumingsseminar zum fachdidaktischen<br/>senestebegleitendes fachdidaktischen<br/>Schulpraktikum         S         3         I         X         I         I</td> <td>Achdidaktik II         FD01         Einführungsseminar zum fachdidaktischen<br/>Schulpraktikum         S         3         X         X         &lt;</td> <td>Schulpraktikum     Schulpraktikum     Schulpraktikum     SP     4     I     X     I     I       aktik II     FD02     Einführungsseminar zum fachdidaktischen<br/>fachdidaktisches Schulpraktikum     S     3     I     I     X     I     I<td>semestroegietendes tachdidatisches         SP         4         X         X         I         I         X         I         I</td><td>Schulpraktikum         Schulpraktikum         Schulpr</td><td>Indidaktik III         FD02         Enfohrungssemiar zum fachdidaktischen<br/>Schulpraktikum         S         3         I         I         <thi< th="">         I         I         I         I         I         I         I         I         I         I         I         I         I         I         I         I         I         I         I         I         I         I         I         I         I         I</thi<></td><td>Defense         V         5         V         5         V         X         V         5         V         X         V         5         V         X         V         5         V         X         V         5         V         X         V         5         V         X         V         5         V         X         V         5         V         X         V         5         V         X         V         1         V         X         V         5         V         V         5         V         V         5         V         V         5         V         V         5         V         V         5         V         V         5         V         V         5         V         V         5         V         V         5         V         V         5         V         V         5         0         1         2         3         4         5         6         7         8         9         10         V         5         5         1         1         2         3         4         5         6         7         8         9         10         V         1         2         3</td><td>energies         V         5         V         5         V         1         X         V         5         V         1         X         V         1         X         V         1         X         V         1         V         5         V         1         V         5         V         1         X         V         1         X         V         1         V         1         X         V         1         V         1         X         V         1         V         1         X         V         1         V         1         X         V         1         V         1         X         V         1         X         V         1         X         V         1         V         1         X         V         1         X         V         1         X         V         1         X         X         I         V         1         X         I         I         I         X         I         I         I         X         I         I         I         X         I         I         I         X         I         I         I         X         I         I         I         I&lt;</td><td>energies of the standard of the standard of the standar</td><td>Internation         Carchenic         Carchenic         V         5         I         X         I         X         I         X         I         I         X         I         I         X         I         I         I         X         I         I&lt;</td><td>Internet         LA-Kom         Genetik &amp; Molekularbiologie         P,S         4         I         X         I         X         I         I         X         I         I         X         I         I         I         X         I         I</td><td>International control         Unit of the state of the state of</td></td>                                                                                                    | Instrumentation         FUU:<br>Schulpraktikum         Einitrumingsseminar zum fachdidaktischen<br>senestebegleitendes fachdidaktischen<br>Schulpraktikum         S         3         I         X         I         I                                                                                                    | Achdidaktik II         FD01         Einführungsseminar zum fachdidaktischen<br>Schulpraktikum         S         3         X         X         <                                                                                                    | Schulpraktikum     Schulpraktikum     Schulpraktikum     SP     4     I     X     I     I       aktik II     FD02     Einführungsseminar zum fachdidaktischen<br>fachdidaktisches Schulpraktikum     S     3     I     I     X     I     I <td>semestroegietendes tachdidatisches         SP         4         X         X         I         I         X         I         I</td> <td>Schulpraktikum         Schulpraktikum         Schulpr</td> <td>Indidaktik III         FD02         Enfohrungssemiar zum fachdidaktischen<br/>Schulpraktikum         S         3         I         I         <thi< th="">         I         I         I         I         I         I         I         I         I         I         I         I         I         I         I         I         I         I         I         I         I         I         I         I         I         I</thi<></td> <td>Defense         V         5         V         5         V         X         V         5         V         X         V         5         V         X         V         5         V         X         V         5         V         X         V         5         V         X         V         5         V         X         V         5         V         X         V         5         V         X         V         1         V         X         V         5         V         V         5         V         V         5         V         V         5         V         V         5         V         V         5         V         V         5         V         V         5         V         V         5         V         V         5         V         V         5         V         V         5         0         1         2         3         4         5         6         7         8         9         10         V         5         5         1         1         2         3         4         5         6         7         8         9         10         V         1         2         3</td> <td>energies         V         5         V         5         V         1         X         V         5         V         1         X         V         1         X         V         1         X         V         1         V         5         V         1         V         5         V         1         X         V         1         X         V         1         V         1         X         V         1         V         1         X         V         1         V         1         X         V         1         V         1         X         V         1         V         1         X         V         1         X         V         1         X         V         1         V         1         X         V         1         X         V         1         X         V         1         X         X         I         V         1         X         I         I         I         X         I         I         I         X         I         I         I         X         I         I         I         X         I         I         I         X         I         I         I         I&lt;</td> <td>energies of the standard of the standard of the standar</td> <td>Internation         Carchenic         Carchenic         V         5         I         X         I         X         I         X         I         I         X         I         I         X         I         I         I         X         I         I&lt;</td> <td>Internet         LA-Kom         Genetik &amp; Molekularbiologie         P,S         4         I         X         I         X         I         I         X         I         I         X         I         I         I         X         I         I</td> <td>International control         Unit of the state of the state of</td>                                                                                                    | semestroegietendes tachdidatisches         SP         4         X         X         I         I         X         I         I                                                                                                    | Schulpraktikum         Schulpraktikum         Schulpr                                                                                                    | Indidaktik III         FD02         Enfohrungssemiar zum fachdidaktischen<br>Schulpraktikum         S         3         I         I <thi< th="">         I         I         I         I         I         I         I         I         I         I         I         I         I         I         I         I         I         I         I         I         I         I         I         I         I         I</thi<>                                                                                                    | Defense         V         5         V         5         V         X         V         5         V         X         V         5         V         X         V         5         V         X         V         5         V         X         V         5         V         X         V         5         V         X         V         5         V         X         V         5         V         X         V         1         V         X         V         5         V         V         5         V         V         5         V         V         5         V         V         5         V         V         5         V         V         5         V         V         5         V         V         5         V         V         5         V         V         5         V         V         5         0         1         2         3         4         5         6         7         8         9         10         V         5         5         1         1         2         3         4         5         6         7         8         9         10         V         1         2         3                                                                                                    | energies         V         5         V         5         V         1         X         V         5         V         1         X         V         1         X         V         1         X         V         1         V         5         V         1         V         5         V         1         X         V         1         X         V         1         V         1         X         V         1         V         1         X         V         1         V         1         X         V         1         V         1         X         V         1         V         1         X         V         1         X         V         1         X         V         1         V         1         X         V         1         X         V         1         X         V         1         X         X         I         V         1         X         I         I         I         X         I         I         I         X         I         I         I         X         I         I         I         X         I         I         I         X         I         I         I         I<                                                                                                    | energies of the standard of the standard of the standar                                                                                                    | Internation         Carchenic         Carchenic         V         5         I         X         I         X         I         X         I         I         X         I         I         X         I         I         I         X         I         I<                                                                                                    | Internet         LA-Kom         Genetik & Molekularbiologie         P,S         4         I         X         I         X         I         I         X         I         I         X         I         I         I         X         I         I                                                                                                    | International control         Unit of the state of the state of           |
|                                                                                                    | Medien im Biologieunterricht                                                                                                    | s                                                                                                    | 2                                                                                                    | 2                                                                                                    |          |                                                                  | +   | +                                                                                                    |                                                                                                    |                                                                                                    |                                                                                                    |                                                                                                    | 그는 것 같은 것 같은 것 같은 것 같은 것 같은 것 같은 것 같은 것 같                                                                                                    | Medien im Biologieunterricht S 2                                                                                                    | chdidaktik III FD03 Methoden im Biologieunterricht S 3 4 x                                                                                                    | fachdidaktisches Schulpraktikum         SP         6         x         x           chdidaktik III         FD03         Methoden im Biologieunterricht         S         3         I         I         I         x         I                                                                                                    | Schulpraktikum         SP         6         X           fachdidaktisches Schulpraktikum         SP         6         X         X           chdidaktik III         F003         Mehoden im Biologieunterricht         S         3         X         X                                                                                                    | chdidaktik III FD02 Eint/lumugaseminar zum fachdidaktischen S 3<br>Schulpraktikum SP 6                                                                                                    | Settlesettroegienetroegienetroe                                                                                                    | FD02         Endfuryasituting         SP         4         I         I                                                                                                    | Drust variability in the initial difference in the initial difference in the initial difference in the initial difference in the initial difference initial difference initial di and di anometry difference initial difference initial difference                                                                                                    | chdidaktik II     FD01     Einführungsseminar zum fachdidaktischen<br>Schulpraktikum     S     3     X     I     I       chdidaktik II     FD02     Einführungsseminar zum fachdidaktischen<br>Schulpraktikum     SP     4     X     I     I       chdidaktik II     FD02     Einführungsseminar zum fachdidaktischen<br>Schulpraktikum     S     3     I     X     I     I       chdidaktik III     FD03     Mehoden im Biologieunterricht     S     3     I     I     X     I                                                                                                    | Schulpraktikum         Schulpraktikum         Schulpr                                                                                                    | semesteroegietendes fachdudaktisches         SP         4         I         X         I         I                                                                                                    | Schulpraktikum         Schulpraktikum         Schulpraktikum           hdidaktik III         FD02         Einführungsseminar zum fachdidaktischen<br>Schulpraktikum         S         3         Image: Schulpraktikum         Image: Schulpraktikum         Image: Schulpraktikum         SP         6         Image: Schulpraktikum         Image: Schulpraktikum                                                                                                    | bildaktik II         FD02         Einführungsseman zum fachdidaktischen<br>Schulpraktikum         S         3         X         X           iddaktik III         FD03         Methoden im Biologieunterricht         S         3         X         X         X                                                                                                    | Experimente in Biologieunterricht         P.S. 4         I         I                                                                                                    | Experimente Biologieunterricht         P.S         4         0         1         1         1         1         1         1         1         1         1         1         1         1         1         1         1         1         1         1         1         1         1         1         1         1         1         1         1         1         1         1         1         1         1         1         1         1         1         1         1         1         1         1         1         1         1         1         1         1         1         1         1         1         1         1         1         1         1         1         1         1         1         1         1         1         1         1         1         1         1         1         1         1         1         1         1         1         1         1         1         1         1         1         1         1         1         1         1         1         1         1         1         1         1         1         1         1         1         1 <th1< th="">         1         1         <t< td=""><td>Experimente Biologieunterricht         P.S         4         0         1         1         1         1         1         1         1         1         1         1         1         1         1         1         1         1         1         1         1         1         1         1         1         1         1         1         1         1         1         1         1         1         1         1         1         1         1         1         1         1         1         1         1         1         1         1         1         1         1         1         1         1         1         1         1         1         1         1         1         1         1         1         1         1         1         1         1         1         1         1         1         1         1         1         1         1         1         1         1         1         1         1         1         1         1         1         1         1         1         1         1         1         1         1         1         1         1         1         <th1< th="">         1         1         <t< td=""><td>Image: Dependent of the method of the method of t</td><td>Experimente melologieunterricht         P,S         4         0         1         1         1         1         1         1         1         1         1         1         1         1         1         1         1         1         1         1         1         1         1         1         1         1         1         1         1         1         1         1         1         1         1         1         1         1         1         1         1         1         1         1         1         1         1         1         1         1         1         1         1         1         1         1         1         1         1         1         1         1         1         1         1         1         1         1         1         1         1         1         1         1         1         1         1         1         1         1         1         1         1         1         1         1         1         1         1         1         1         1         1         1         1         1         1         1         1         1         <th1< th="">         1         1         &lt;</th1<></td><td>Image: Constraint of the second second sec</td></t<></th1<></td></t<></th1<>                                                                                                    | Experimente Biologieunterricht         P.S         4         0         1         1         1         1         1         1         1         1         1         1         1         1         1         1         1         1         1         1         1         1         1         1         1         1         1         1         1         1         1         1         1         1         1         1         1         1         1         1         1         1         1         1         1         1         1         1         1         1         1         1         1         1         1         1         1         1         1         1         1         1         1         1         1         1         1         1         1         1         1         1         1         1         1         1         1         1         1         1         1         1         1         1         1         1         1         1         1         1         1         1         1         1         1         1         1         1         1         1 <th1< th="">         1         1         <t< td=""><td>Image: Dependent of the method of the method of t</td><td>Experimente melologieunterricht         P,S         4         0         1         1         1         1         1         1         1         1         1         1         1         1         1         1         1         1         1         1         1         1         1         1         1         1         1         1         1         1         1         1         1         1         1         1         1         1         1         1         1         1         1         1         1         1         1         1         1         1         1         1         1         1         1         1         1         1         1         1         1         1         1         1         1         1         1         1         1         1         1         1         1         1         1         1         1         1         1         1         1         1         1         1         1         1         1         1         1         1         1         1         1         1         1         1         1         1         1         1         <th1< th="">         1         1         &lt;</th1<></td><td>Image: Constraint of the second second sec</td></t<></th1<> | Image: Dependent of the method of the method of t                                                                                                    | Experimente melologieunterricht         P,S         4         0         1         1         1         1         1         1         1         1         1         1         1         1         1         1         1         1         1         1         1         1         1         1         1         1         1         1         1         1         1         1         1         1         1         1         1         1         1         1         1         1         1         1         1         1         1         1         1         1         1         1         1         1         1         1         1         1         1         1         1         1         1         1         1         1         1         1         1         1         1         1         1         1         1         1         1         1         1         1         1         1         1         1         1         1         1         1         1         1         1         1         1         1         1         1         1         1         1         1 <th1< th="">         1         1         &lt;</th1<>                                                                                                    | Image: Constraint of the second second sec |
|                                                                                                    | methoden im Biologieunterricht                                                                                                    | S                                                                                                    | 3                                                                                                    |                                                                                                    |          |                                                                  | +   | ++                                                                                                    | _                                                                                                    |                                                                                                    | Medien im Biologieunterricht S 2 x                                                                                                    | Medien im Biologieunterricht S 2 x                                                                                                    | Medien im Biologieunterricht S 2 3 4 1 1 1 1 1 1 1 1 1                                                                                                    |                                                                                                    |                                                                                                    | fachdidaktisches Schulpraktikum SP 6 x                                                                                                    | Schulpraktikum SP 6 x x                                                                                                    | achdidaktik II     FD02     Einführungsseminar zum fachdidaktischen<br>Schulpraktikum     S     3     Image: Constraint of the seminartic constraint of the seminartic constraint of the semi                                                                                                    | Production     SP     P       Schulpraktikum     SP     P       Kehdidaktik     FD02     Einführungsseminar zum fachdidaktischen<br>Schulpraktikum     S     3       Indektikum     SP     6     I     X                                                                                                    | FDU2     Einfoldatisches     SP     6     6     8     8     8     8     8     8     8     8     8     8     8     8     8     8     8     8     8     8     8     8     8     8     8     8     8     8     8     8     8     8     8     8     8     8     8     8     8     8     8     8     8     8     8     8     8     8     1     1     1     1     1     1     1     1     1     1     1     1     1     1     1     1     1     1     1     1     1     1     1     1     1     1     1     1     1     1     1     1     1     1     1     1     1     1     1     1     1     1     1     1     1     1     1     1     1     1     1     1     1     1     1     1     1     1     1     1     1     1     1     1     1     1     1     1     1     1     1     1     1     1     1     1     1     1     1     1     1     1     1 <th1<< td=""><td>FLUUr     Enrurrungsseminar zum tachtidaktischen     S     3     X     X     I       Schulpraktikum     S     SP     4     X     X     I     I       semssterbegletendes fachdidaktischen     SP     4     X     I     I     I       ichdidaktik     I     FD02     Einführungsseminar zum fachdidaktischen     S     3     I     I     X     I       ichdidaktischen     SP     S     S     I     I     I     X     I</td><td>Achdidaktik I         FD01         Einfuhrungsseminar zum fachdidaktischen<br/>Schulpraktikum         S         3         X         X         <t< td=""><td>Schupraktikum     Schupraktikum     Schupraktikum     SP     4     2     2     2     2       aktik II     FD02     Einführungsseminar zum fachdidaktischen<br/>fachdidaktisches Schupraktikum     SP     6     2     2     2     2     2     2     2     2     2     2     2     2     2     2     2     2     2     2     2     2     2     2     2     2     2     2     2     2     2     2     2     2     2     2     2     2     2     2     2     2     2     2     2     2     2     2     2     2     2     2     2     2     2     2     2     2     2     2     2     2     2     2     2     2     2     2     2     2     2     2     2     2     2     2     2     2     2     2     2     2     2     2     2     2     2     2     2     2     2     2     2     2     2     2     2     2     2     2     2     2     2     2     2     2     2     2     2     2     2     2     2     2     2</td><td>semesterroejtetendes tachdidaktisches     SP     4     X     X       hdidaktik II     FD02     Einführungsseminar zum fachdidaktischen<br/>Schulpraktikum     S     3     X     X     X       fachdidaktisches Schulpraktikum     SP     6     X     X     X     X</td><td>Schulpraktikum         Schulpraktikum         Schulpr</td><td>hdidaktik II PD02 Erifihungssemiar zum fachdidaktischen S 3 fachdidaktisches Schulpraktikum SP 6 s s s s s s s s s s s s s s s s s s</td><td>Image: Image in the Biologie unterricht         P,S         4         0         0         0         0         0         0         0         0         0         0         0         0         0         0         0         0         0         0         0         0         0         0         0         0         0         0         0         0         0         0         0         0         0         0         0         0         0         0         0         0         0         0         0         0         0         0         0         0         0         0         0         0         0         0         0         0         0         0         0         0         0         0         0         0         0         0         0         0         0         0         0         0         0         0         0         0         0         0         0         0         0         0         0         0         0         0         0         0         0         0         0         0         0         0         0         0         0         0         0         0         0         0</td><td>Image in m Biologieumericht         P,S         2         Image in m Biologieumericht         P,S         4         Image in m Biologieumericht         P,S         4         Image in m Biologieumericht         P,S         4         Image in m Biologieumericht         P,S         4         Image in m Biologieumericht         P,S         4         Image in m Biologieumericht         P,S         4         Image in m Biologieumericht         P,S         4         Image in m Biologieumericht         P,S         4         Image in m Biologieumericht         P,S         4         Image in m Biologieumericht         P,S         4         Image in m Biologieumericht         P,S         4         Image in m Biologieumericht         P,S         4         Image in m Biologieumericht         P,S         4         Image in m Biologieumericht         Image in m Biologieumericht         Image in m Biologieumer</td><td>Image         Image         <th< td=""><td>Image: Medicing Biologiculterricht         P.S         2         1         1         1         1         1         1         1         1         1         1         1         1         1         1         1         1         1         1         1         1         1         1         1         1         1         1         1         1         1         1         1         1         1         1         1         1         1         1         1         1         1         1         1         1         1         1         1         1         1         1         1         1         1         1         1         1         1         1         1         1         1         1         1         1         1         1         1         1         1         1         1         1         1         1         1         1         1         1         1         1         1         1         1         1         1         1         1         1         1         1         1         1         1         1         1         1         1         1         1         1         1         1</td><td>Image: Medicini m Biologiculterricht         P.S         4         0         0         0         0         0         0         0         0         0         0         0         0         0         0         0         0         0         0         0         0         0         0         0         0         0         0         0         0         0         0         0         0         0         0         0         0         0         0         0         0         0         0         0         0         0         0         0         0         0         0         0         0         0         0         0         0         0         0         0         0         0         0         0         0         0         0         0         0         0         0         0         0         0         0         0         0         0         0         0         0         0         0         0         0         0         0         0         0         0         0         0         0         0         0         0         0         0         0         0         0         0         0</td><td>Image         Image         <th< td=""></th<></td></th<></td></t<></td></th1<<>                                                                                                    | FLUUr     Enrurrungsseminar zum tachtidaktischen     S     3     X     X     I       Schulpraktikum     S     SP     4     X     X     I     I       semssterbegletendes fachdidaktischen     SP     4     X     I     I     I       ichdidaktik     I     FD02     Einführungsseminar zum fachdidaktischen     S     3     I     I     X     I       ichdidaktischen     SP     S     S     I     I     I     X     I                                                                                                    | Achdidaktik I         FD01         Einfuhrungsseminar zum fachdidaktischen<br>Schulpraktikum         S         3         X         X <t< td=""><td>Schupraktikum     Schupraktikum     Schupraktikum     SP     4     2     2     2     2       aktik II     FD02     Einführungsseminar zum fachdidaktischen<br/>fachdidaktisches Schupraktikum     SP     6     2     2     2     2     2     2     2     2     2     2     2     2     2     2     2     2     2     2     2     2     2     2     2     2     2     2     2     2     2     2     2     2     2     2     2     2     2     2     2     2     2     2     2     2     2     2     2     2     2     2     2     2     2     2     2     2     2     2     2     2     2     2     2     2     2     2     2     2     2     2     2     2     2     2     2     2     2     2     2     2     2     2     2     2     2     2     2     2     2     2     2     2     2     2     2     2     2     2     2     2     2     2     2     2     2     2     2     2     2     2     2     2     2</td><td>semesterroejtetendes tachdidaktisches     SP     4     X     X       hdidaktik II     FD02     Einführungsseminar zum fachdidaktischen<br/>Schulpraktikum     S     3     X     X     X       fachdidaktisches Schulpraktikum     SP     6     X     X     X     X</td><td>Schulpraktikum         Schulpraktikum         Schulpr</td><td>hdidaktik II PD02 Erifihungssemiar zum fachdidaktischen S 3 fachdidaktisches Schulpraktikum SP 6 s s s s s s s s s s s s s s s s s s</td><td>Image: Image in the Biologie unterricht         P,S         4         0         0         0         0         0         0         0         0         0         0         0         0         0         0         0         0         0         0         0         0         0         0         0         0         0         0         0         0         0         0         0         0         0         0         0         0         0         0         0         0         0         0         0         0         0         0         0         0         0         0         0         0         0         0         0         0         0         0         0         0         0         0         0         0         0         0         0         0         0         0         0         0         0         0         0         0         0         0         0         0         0         0         0         0         0         0         0         0         0         0         0         0         0         0         0         0         0         0         0         0         0         0</td><td>Image in m Biologieumericht         P,S         2         Image in m Biologieumericht         P,S         4         Image in m Biologieumericht         P,S         4         Image in m Biologieumericht         P,S         4         Image in m Biologieumericht         P,S         4         Image in m Biologieumericht         P,S         4         Image in m Biologieumericht         P,S         4         Image in m Biologieumericht         P,S         4         Image in m Biologieumericht         P,S         4         Image in m Biologieumericht         P,S         4         Image in m Biologieumericht         P,S         4         Image in m Biologieumericht         P,S         4         Image in m Biologieumericht         P,S         4         Image in m Biologieumericht         P,S         4         Image in m Biologieumericht         Image in m Biologieumericht         Image in m Biologieumer</td><td>Image         Image         <th< td=""><td>Image: Medicing Biologiculterricht         P.S         2         1         1         1         1         1         1         1         1         1         1         1         1         1         1         1         1         1         1         1         1         1         1         1         1         1         1         1         1         1         1         1         1         1         1         1         1         1         1         1         1         1         1         1         1         1         1         1         1         1         1         1         1         1         1         1         1         1         1         1         1         1         1         1         1         1         1         1         1         1         1         1         1         1         1         1         1         1         1         1         1         1         1         1         1         1         1         1         1         1         1         1         1         1         1         1         1         1         1         1         1         1         1</td><td>Image: Medicini m Biologiculterricht         P.S         4         0         0         0         0         0         0         0         0         0         0         0         0         0         0         0         0         0         0         0         0         0         0         0         0         0         0         0         0         0         0         0         0         0         0         0         0         0         0         0         0         0         0         0         0         0         0         0         0         0         0         0         0         0         0         0         0         0         0         0         0         0         0         0         0         0         0         0         0         0         0         0         0         0         0         0         0         0         0         0         0         0         0         0         0         0         0         0         0         0         0         0         0         0         0         0         0         0         0         0         0         0         0</td><td>Image         Image         <th< td=""></th<></td></th<></td></t<>                                                                                                    | Schupraktikum     Schupraktikum     Schupraktikum     SP     4     2     2     2     2       aktik II     FD02     Einführungsseminar zum fachdidaktischen<br>fachdidaktisches Schupraktikum     SP     6     2     2     2     2     2     2     2     2     2     2     2     2     2     2     2     2     2     2     2     2     2     2     2     2     2     2     2     2     2     2     2     2     2     2     2     2     2     2     2     2     2     2     2     2     2     2     2     2     2     2     2     2     2     2     2     2     2     2     2     2     2     2     2     2     2     2     2     2     2     2     2     2     2     2     2     2     2     2     2     2     2     2     2     2     2     2     2     2     2     2     2     2     2     2     2     2     2     2     2     2     2     2     2     2     2     2     2     2     2     2     2     2     2                                                                                                    | semesterroejtetendes tachdidaktisches     SP     4     X     X       hdidaktik II     FD02     Einführungsseminar zum fachdidaktischen<br>Schulpraktikum     S     3     X     X     X       fachdidaktisches Schulpraktikum     SP     6     X     X     X     X                                                                                                    | Schulpraktikum         Schulpraktikum         Schulpr                                                                                                    | hdidaktik II PD02 Erifihungssemiar zum fachdidaktischen S 3 fachdidaktisches Schulpraktikum SP 6 s s s s s s s s s s s s s s s s s s                                                                                                    | Image: Image in the Biologie unterricht         P,S         4         0         0         0         0         0         0         0         0         0         0         0         0         0         0         0         0         0         0         0         0         0         0         0         0         0         0         0         0         0         0         0         0         0         0         0         0         0         0         0         0         0         0         0         0         0         0         0         0         0         0         0         0         0         0         0         0         0         0         0         0         0         0         0         0         0         0         0         0         0         0         0         0         0         0         0         0         0         0         0         0         0         0         0         0         0         0         0         0         0         0         0         0         0         0         0         0         0         0         0         0         0         0                                                                                                    | Image in m Biologieumericht         P,S         2         Image in m Biologieumericht         P,S         4         Image in m Biologieumericht         P,S         4         Image in m Biologieumericht         P,S         4         Image in m Biologieumericht         P,S         4         Image in m Biologieumericht         P,S         4         Image in m Biologieumericht         P,S         4         Image in m Biologieumericht         P,S         4         Image in m Biologieumericht         P,S         4         Image in m Biologieumericht         P,S         4         Image in m Biologieumericht         P,S         4         Image in m Biologieumericht         P,S         4         Image in m Biologieumericht         P,S         4         Image in m Biologieumericht         P,S         4         Image in m Biologieumericht         Image in m Biologieumericht         Image in m Biologieumer                                                                                                    | Image         Image         Image <th< td=""><td>Image: Medicing Biologiculterricht         P.S         2         1         1         1         1         1         1         1         1         1         1         1         1         1         1         1         1         1         1         1         1         1         1         1         1         1         1         1         1         1         1         1         1         1         1         1         1         1         1         1         1         1         1         1         1         1         1         1         1         1         1         1         1         1         1         1         1         1         1         1         1         1         1         1         1         1         1         1         1         1         1         1         1         1         1         1         1         1         1         1         1         1         1         1         1         1         1         1         1         1         1         1         1         1         1         1         1         1         1         1         1         1         1</td><td>Image: Medicini m Biologiculterricht         P.S         4         0         0         0         0         0         0         0         0         0         0         0         0         0         0         0         0         0         0         0         0         0         0         0         0         0         0         0         0         0         0         0         0         0         0         0         0         0         0         0         0         0         0         0         0         0         0         0         0         0         0         0         0         0         0         0         0         0         0         0         0         0         0         0         0         0         0         0         0         0         0         0         0         0         0         0         0         0         0         0         0         0         0         0         0         0         0         0         0         0         0         0         0         0         0         0         0         0         0         0         0         0         0</td><td>Image         Image         <th< td=""></th<></td></th<>                                                                                                    | Image: Medicing Biologiculterricht         P.S         2         1         1         1         1         1         1         1         1         1         1         1         1         1         1         1         1         1         1         1         1         1         1         1         1         1         1         1         1         1         1         1         1         1         1         1         1         1         1         1         1         1         1         1         1         1         1         1         1         1         1         1         1         1         1         1         1         1         1         1         1         1         1         1         1         1         1         1         1         1         1         1         1         1         1         1         1         1         1         1         1         1         1         1         1         1         1         1         1         1         1         1         1         1         1         1         1         1         1         1         1         1         1                                                                                                    | Image: Medicini m Biologiculterricht         P.S         4         0         0         0         0         0         0         0         0         0         0         0         0         0         0         0         0         0         0         0         0         0         0         0         0         0         0         0         0         0         0         0         0         0         0         0         0         0         0         0         0         0         0         0         0         0         0         0         0         0         0         0         0         0         0         0         0         0         0         0         0         0         0         0         0         0         0         0         0         0         0         0         0         0         0         0         0         0         0         0         0         0         0         0         0         0         0         0         0         0         0         0         0         0         0         0         0         0         0         0         0         0         0                                                                                                    | Image         Image         Image <th< td=""></th<>                                                                                                    |
| 1003                                                                                                    | I Methoden im Biologieunterricht                                                                                                    | S                                                                                                    | 2                                                                                                    |                                                                                                    |          |                                                                  |     |                                                                                                    |                                                                                                    |                                                                                                    | Mediadentini Disogleuntericht S 2 X X                                                                                                    | Medien im Biologieunterricht S 2 A X                                                                                                    | Mediodecli in biologieunterricht S 2                                                                                                    |                                                                                                    |                                                                                                    | fachdidaktisches Schulpraktikum SP 6                                                                                                    | Schulpraktikum SP 6                                                                                                    | Achdidaktik II         FD02         Einführungsseminar zum fachdidaktischen         S         3         X         X           Ischuligklickens         Schulpraktikum         SP         6         I         I         X                                                                                                    | SP     4     X       Schulpraktikum     SP     4       uchdidaktik II     FD02     Einführungsseminar zum fachdidaktischen<br>Schulpraktikum     S     3       Image: Schulpraktikum     SP     6                                                                                                    | semesterbegleindes fachdidaktisches     SP     4     x       schulpraktikum     SP     4     x       schulpraktikum     SP     6     x                                                                                                    | International schularability         FUUL         Eintrurungsseminar zum fachdidaktischen         S         3         X         X <t< td=""><td>Achdidaktik I     FD01     Einführungsseminar zum fachdidaktischen<br/>Schulpraktikum     S     3     x     I       semesterbegleitendes fachdidaktischen<br/>Schulpraktikum     SP     4     x     I       chdidaktik II     FD02     Einführungsseminar zum fachdidaktischen<br/>Schulpraktikum     S     3     I     x     I</td><td>scnupraktikum     SP     4     4     4     4     4       aktik II     FD02     Einführungsseminar zum fachdidaktischen<br/>Schulpraktikum     SP     6     4     4     4     4     4     4     4     4     4     4     4     4     4     4     4     4     4     4     4     4     4     4     4     4     4     4     4     4     4     4     4     4     4     4     4     4     4     4     4     4     4     4     4     4     4     4     4     4     4     4     4     4     4     4     4     4     4     4     4     4     4     4     4     4     4     4     4     4     4     4     4     4     4     4     4     4     4     4     4     4     4     4     4     4     4     4     4     4     4     4     4     4     4     4     4     4     4     4     4     4     4     4     4     4     4     4     4     4     4     4     4     4     4     4     4     4     4     4&lt;</td><td>semesteroegietendes tachdidaktisches         SP         4         X         I         I           hdidaktik II         FD02         Einführungsseminar zum fachdidaktischen<br/>Schulgraktikum         S         3         I         I         X         I         I         X         I         I         I         X         I         I</td><td>Schulpraktikum         Schulpraktikum           hdidaktik II         FD02         Einführungsseminar zum fachdidaktischen<br/>Schulpraktikum         S         3         I         X         I</td><td>hdidaktik II FD02 Einfuhrungseminar zum fachdidaktischen 5 3 Schulpraktikum 5 6 6</td><td>Intersection         Image: Section of Comparison         Image: Section of Comparison of Comparison of Comparison of Compa</td><td>Index mathem         Index mathematik         Index mathematik         Index         Index         Index mat</td><td>Index mathem         Index mathematik         Index mathematik         Index         Index mathematik         <t< td=""><td>Index addition in Decognationation         S         S         I         I         <thi< th="">         I         I</thi<></td><td>Normal Problem in Decogenitation         S         S         I         I         &lt;</td><td>Constraint in the second second sec</td></t<></td></t<>                                                                                                    | Achdidaktik I     FD01     Einführungsseminar zum fachdidaktischen<br>Schulpraktikum     S     3     x     I       semesterbegleitendes fachdidaktischen<br>Schulpraktikum     SP     4     x     I       chdidaktik II     FD02     Einführungsseminar zum fachdidaktischen<br>Schulpraktikum     S     3     I     x     I                                                                                                    | scnupraktikum     SP     4     4     4     4     4       aktik II     FD02     Einführungsseminar zum fachdidaktischen<br>Schulpraktikum     SP     6     4     4     4     4     4     4     4     4     4     4     4     4     4     4     4     4     4     4     4     4     4     4     4     4     4     4     4     4     4     4     4     4     4     4     4     4     4     4     4     4     4     4     4     4     4     4     4     4     4     4     4     4     4     4     4     4     4     4     4     4     4     4     4     4     4     4     4     4     4     4     4     4     4     4     4     4     4     4     4     4     4     4     4     4     4     4     4     4     4     4     4     4     4     4     4     4     4     4     4     4     4     4     4     4     4     4     4     4     4     4     4     4     4     4     4     4     4     4<                                                                                                    | semesteroegietendes tachdidaktisches         SP         4         X         I         I           hdidaktik II         FD02         Einführungsseminar zum fachdidaktischen<br>Schulgraktikum         S         3         I         I         X         I         I         X         I         I         I         X         I         I                                                                                                    | Schulpraktikum         Schulpraktikum           hdidaktik II         FD02         Einführungsseminar zum fachdidaktischen<br>Schulpraktikum         S         3         I         X         I                                                                                                    | hdidaktik II FD02 Einfuhrungseminar zum fachdidaktischen 5 3 Schulpraktikum 5 6 6                                                                                                    | Intersection         Image: Section of Comparison         Image: Section of Comparison of Comparison of Comparison of Compa                                                                                                    | Index mathem         Index mathematik         Index mathematik         Index         Index         Index mat                                                                                                    | Index mathem         Index mathematik         Index mathematik         Index         Index mathematik <t< td=""><td>Index addition in Decognationation         S         S         I         I         <thi< th="">         I         I</thi<></td><td>Normal Problem in Decogenitation         S         S         I         I         &lt;</td><td>Constraint in the second second sec</td></t<>                                                                                                    | Index addition in Decognationation         S         S         I         I <thi< th="">         I         I</thi<>                                                                                                    | Normal Problem in Decogenitation         S         S         I         I         <                                                                                                    | Constraint in the second second sec |
| hdidaktik III FD03                                                                                                    | fachdidaktisches Schulpraktikum                                                                                                    | SP                                                                                                    | 6                                                                                                    | 6                                                                                                    | 1        |                                                                  |     |                                                                                                    |                                                                                                    |                                                                                                    | Schuppakkum         SP         6         X         X           fachdaktisches Schulpraktikum         SP         6         X         X         X           hdidaktik III         FD03         Methoden im Biologieunterricht         S         3         X         X         X           Generative für die Uniterricht         S         2         X         X         X         X                                                                                                    | Schuppakkukii         Schuppakkukii         SP         6         I         I </td <td>Schuppraktikum         SP         6         I         I         <thi< th="">         I         I</thi<></td> <td>Schuppakukum         SP         6         X           fachdidaktisches Schulpraktikum         SP         6         X         X           ndidaktik III         FD03         Methoden im Biologieunterricht         S         3         X         X</td> <td>Schuprakukum</td> <td>Cohulomatikum</td> <td>ndidaktik II FD02 Einführungsseminar zum fachdidaktischen S 3       x  </td> <td></td> <td>Schulpraktikum</td> <td>Schupraktium Schupraktium Schup</td> <td>Instruments for the second second sec</td> <td>hdidaktik I FD01 Einführungsseminar zum fachdidaktischen S 3 V X V V<br/>Schulpraktikum semesterbegleitendes fachdidaktisches SP 4 V X V V V V V V V V V V V V V V V V V</td> <td>Scnupraktikum SP 4 x I I I I I I I I I I I I I I I I I I</td> <td>Schulpraktikum</td> <td>Schulpraktikum</td> <td></td> <td>Schuppankunn<br/>fachdidaktisches Schulpraktikum         SP         6         I         I<!--</td--><td>Schuppankunn<br/>fachddaktisches Schupraktikum         SP         6         I         I<td>Schuppankunn<br/>fachdaktisches Schupraktikum         SP         6         I         I         <thi< th="">         I         I         I</thi<></td><td>Schuppankunn<br/>fachdaktikenes Schupraktikum         SP         6         N         N</td><td>Schuppankuun<br/>fachdaktikenes Schuppakkum         SP         6         N         N</td><td>Schuppankunn<br/>fachdaktisches Schupraktikum         SP         6         Image: Schuppankunn<br/>Fachdaktisches Schupraktikum         SP         6         Image: Schuppankunn<br/>Fachdaktisches Schupraktikum         SP         6         Image: Schuppankunn<br/>Fachdaktisches Schupraktikum         SP         6         Image: Schuppankunn<br/>Fachdaktisches Schupraktikum         SP         6         Image: Schuppankunn<br/>Fachdaktisches Schupraktikum         SP         6         Image: Schuppankunn<br/>Fachdaktisches Schupraktikum         SP         6         Image: Schuppankunn<br/>Fachdaktisches Schupraktikum         SP         6         Image: Schuppankunn<br/>Fachdaktisches Schupraktikum         SP         6         Image: Schuppankunn<br/>Fachdaktisches Schupraktikum         SP         6         Image: Schuppankunn<br/>Fachdaktisches Schupraktikum         SP         6         Image: Schuppankunn<br/>Fachdaktisches Schupraktikum         SP         6         Image: Schuppankunn<br/>Fachdaktisches Schupraktikum         SP         4         Image: Schuppankunn<br/>Fachdaktisches Schupraktikum         SP         4         Image: Schuppankunn<br/>Fachdaktisches Schuppankunn<br/>Fachdaktisches Schuppankunn         SP         4         Image: Schuppankunn<br/>Fachdaktisches Schuppankunn<br/>Fachdaktisches Schuppankunn<br/>Fachdaktisches Schuppankunn<br/>Fachdaktisches Schuppankunn<br/>Fachdaktisches Schuppankunn<br/>Fachdaktisches Schuppankunn<br/>Fachdaktisches Schuppankunn<br/>Fachdaktisches Schuppankunn<br/>Fachdaktisches Schuppankunn<br/>Fachdaktisches Schuppankunn<br/>Fachdaktisches Schuppankunn<br/>Fachdaktisches Schuppankunn<br/>Fachdaktisches Schuppankunn<br/>Fachdaktisches Schuppankun<br/>Fachdaktisches Sc</td></td></td>                                                                                                    | Schuppraktikum         SP         6         I         I <thi< th="">         I         I</thi<>                                                                                                    | Schuppakukum         SP         6         X           fachdidaktisches Schulpraktikum         SP         6         X         X           ndidaktik III         FD03         Methoden im Biologieunterricht         S         3         X         X                                                                                                    | Schuprakukum                                                                                                    | Cohulomatikum                                                                                                    | ndidaktik II FD02 Einführungsseminar zum fachdidaktischen S 3       x                                                                                                    |                                                                                                    | Schulpraktikum                                                                                                    | Schupraktium Schupraktium Schup                                                                                                    | Instruments for the second second sec                                                                                                    | hdidaktik I FD01 Einführungsseminar zum fachdidaktischen S 3 V X V V<br>Schulpraktikum semesterbegleitendes fachdidaktisches SP 4 V X V V V V V V V V V V V V V V V V V                                                                                                    | Scnupraktikum SP 4 x I I I I I I I I I I I I I I I I I I                                                                                                    | Schulpraktikum                                                                                                    | Schulpraktikum                                                                                                    |                                                                                                    | Schuppankunn<br>fachdidaktisches Schulpraktikum         SP         6         I         I </td <td>Schuppankunn<br/>fachddaktisches Schupraktikum         SP         6         I         I<td>Schuppankunn<br/>fachdaktisches Schupraktikum         SP         6         I         I         <thi< th="">         I         I         I</thi<></td><td>Schuppankunn<br/>fachdaktikenes Schupraktikum         SP         6         N         N</td><td>Schuppankuun<br/>fachdaktikenes Schuppakkum         SP         6         N         N</td><td>Schuppankunn<br/>fachdaktisches Schupraktikum         SP         6         Image: Schuppankunn<br/>Fachdaktisches Schupraktikum         SP         6         Image: Schuppankunn<br/>Fachdaktisches Schupraktikum         SP         6         Image: Schuppankunn<br/>Fachdaktisches Schupraktikum         SP         6         Image: Schuppankunn<br/>Fachdaktisches Schupraktikum         SP         6         Image: Schuppankunn<br/>Fachdaktisches Schupraktikum         SP         6         Image: Schuppankunn<br/>Fachdaktisches Schupraktikum         SP         6         Image: Schuppankunn<br/>Fachdaktisches Schupraktikum         SP         6         Image: Schuppankunn<br/>Fachdaktisches Schupraktikum         SP         6         Image: Schuppankunn<br/>Fachdaktisches Schupraktikum         SP         6         Image: Schuppankunn<br/>Fachdaktisches Schupraktikum         SP         6         Image: Schuppankunn<br/>Fachdaktisches Schupraktikum         SP         6         Image: Schuppankunn<br/>Fachdaktisches Schupraktikum         SP         4         Image: Schuppankunn<br/>Fachdaktisches Schupraktikum         SP         4         Image: Schuppankunn<br/>Fachdaktisches Schuppankunn<br/>Fachdaktisches Schuppankunn         SP         4         Image: Schuppankunn<br/>Fachdaktisches Schuppankunn<br/>Fachdaktisches Schuppankunn<br/>Fachdaktisches Schuppankunn<br/>Fachdaktisches Schuppankunn<br/>Fachdaktisches Schuppankunn<br/>Fachdaktisches Schuppankunn<br/>Fachdaktisches Schuppankunn<br/>Fachdaktisches Schuppankunn<br/>Fachdaktisches Schuppankunn<br/>Fachdaktisches Schuppankunn<br/>Fachdaktisches Schuppankunn<br/>Fachdaktisches Schuppankunn<br/>Fachdaktisches Schuppankunn<br/>Fachdaktisches Schuppankun<br/>Fachdaktisches Sc</td></td>                                                                                                    | Schuppankunn<br>fachddaktisches Schupraktikum         SP         6         I         I <td>Schuppankunn<br/>fachdaktisches Schupraktikum         SP         6         I         I         <thi< th="">         I         I         I</thi<></td> <td>Schuppankunn<br/>fachdaktikenes Schupraktikum         SP         6         N         N</td> <td>Schuppankuun<br/>fachdaktikenes Schuppakkum         SP         6         N         N</td> <td>Schuppankunn<br/>fachdaktisches Schupraktikum         SP         6         Image: Schuppankunn<br/>Fachdaktisches Schupraktikum         SP         6         Image: Schuppankunn<br/>Fachdaktisches Schupraktikum         SP         6         Image: Schuppankunn<br/>Fachdaktisches Schupraktikum         SP         6         Image: Schuppankunn<br/>Fachdaktisches Schupraktikum         SP         6         Image: Schuppankunn<br/>Fachdaktisches Schupraktikum         SP         6         Image: Schuppankunn<br/>Fachdaktisches Schupraktikum         SP         6         Image: Schuppankunn<br/>Fachdaktisches Schupraktikum         SP         6         Image: Schuppankunn<br/>Fachdaktisches Schupraktikum         SP         6         Image: Schuppankunn<br/>Fachdaktisches Schupraktikum         SP         6         Image: Schuppankunn<br/>Fachdaktisches Schupraktikum         SP         6         Image: Schuppankunn<br/>Fachdaktisches Schupraktikum         SP         6         Image: Schuppankunn<br/>Fachdaktisches Schupraktikum         SP         4         Image: Schuppankunn<br/>Fachdaktisches Schupraktikum         SP         4         Image: Schuppankunn<br/>Fachdaktisches Schuppankunn<br/>Fachdaktisches Schuppankunn         SP         4         Image: Schuppankunn<br/>Fachdaktisches Schuppankunn<br/>Fachdaktisches Schuppankunn<br/>Fachdaktisches Schuppankunn<br/>Fachdaktisches Schuppankunn<br/>Fachdaktisches Schuppankunn<br/>Fachdaktisches Schuppankunn<br/>Fachdaktisches Schuppankunn<br/>Fachdaktisches Schuppankunn<br/>Fachdaktisches Schuppankunn<br/>Fachdaktisches Schuppankunn<br/>Fachdaktisches Schuppankunn<br/>Fachdaktisches Schuppankunn<br/>Fachdaktisches Schuppankunn<br/>Fachdaktisches Schuppankun<br/>Fachdaktisches Sc</td>                                                                                                    | Schuppankunn<br>fachdaktisches Schupraktikum         SP         6         I         I <thi< th="">         I         I         I</thi<>                                                                                                    | Schuppankunn<br>fachdaktikenes Schupraktikum         SP         6         N         N                                                                                                    | Schuppankuun<br>fachdaktikenes Schuppakkum         SP         6         N         N                                                                                                    | Schuppankunn<br>fachdaktisches Schupraktikum         SP         6         Image: Schuppankunn<br>Fachdaktisches Schupraktikum         SP         6         Image: Schuppankunn<br>Fachdaktisches Schupraktikum         SP         6         Image: Schuppankunn<br>Fachdaktisches Schupraktikum         SP         6         Image: Schuppankunn<br>Fachdaktisches Schupraktikum         SP         6         Image: Schuppankunn<br>Fachdaktisches Schupraktikum         SP         6         Image: Schuppankunn<br>Fachdaktisches Schupraktikum         SP         6         Image: Schuppankunn<br>Fachdaktisches Schupraktikum         SP         6         Image: Schuppankunn<br>Fachdaktisches Schupraktikum         SP         6         Image: Schuppankunn<br>Fachdaktisches Schupraktikum         SP         6         Image: Schuppankunn<br>Fachdaktisches Schupraktikum         SP         6         Image: Schuppankunn<br>Fachdaktisches Schupraktikum         SP         6         Image: Schuppankunn<br>Fachdaktisches Schupraktikum         SP         4         Image: Schuppankunn<br>Fachdaktisches Schupraktikum         SP         4         Image: Schuppankunn<br>Fachdaktisches Schuppankunn<br>Fachdaktisches Schuppankunn         SP         4         Image: Schuppankunn<br>Fachdaktisches Schuppankunn<br>Fachdaktisches Schuppankunn<br>Fachdaktisches Schuppankunn<br>Fachdaktisches Schuppankunn<br>Fachdaktisches Schuppankunn<br>Fachdaktisches Schuppankunn<br>Fachdaktisches Schuppankunn<br>Fachdaktisches Schuppankunn<br>Fachdaktisches Schuppankunn<br>Fachdaktisches Schuppankunn<br>Fachdaktisches Schuppankunn<br>Fachdaktisches Schuppankunn<br>Fachdaktisches Schuppankunn<br>Fachdaktisches Schuppankun<br>Fachdaktisches Sc                                                                                                    |
| hdidaktik III FD03                                                                                                    | fachdidaktisches Schulpraktikum                                                                                                    | SP                                                                                                    | 6                                                                                                    | 6<br>3                                                                                                    | +        |                                                                  |     |                                                                                                    |                                                                                                    |                                                                                                    | fachdidaktisches Schulpraktikum         SP         6         X         X           hdidaktik III         FD03         Methoden im Biologieunterricht         S         3         X         X           Medien im Biologieunterricht         S         3         X         X         X           Medien im Biologieunterricht         S         2         X         X         X                                                                                                    | fachdidaktisches Schulpraktikum         SP         6         X         X           hdidaktik III         FD03         Methoden im Biologieunterricht         S         3         X         X           Medion im Biologieunterricht         S         3         X         X         X           Medion im Biologieunterricht         S         2         X         X         X                                                                                                    | Tachddaktisches Schulgraktikum         SP         6         X         X           hdidaktik III         FD03         Methoden im Biologieunterricht         S         3         I         I         I         X         I           Hedien im Biologieunterricht         S         2         I         I         X         I                                                                                                    | fachdidaktisches Schulpraktikum         SP         6         X         X           hdidaktik III         FD03         Methoden im Biologieunterricht         S         3         X         X                                                                                                    |                                                                                                    | Schulpraktikum                                                                                                    |                                                                                                    | hdidaktik II FD02 Einführungsseminar zum fachdidaktischen S 3 I I X                                                                                                    | Sentestartorganetrogenetroses         Sr         4         X           Addaktik II         FD02         Einführungsseminar zum fachdidaktischen         S         3         I         I <td>Semigrandwittit         Semigrandwittit         Semigrandwittitititititititititititititititititi</td> <td>Insurantini I         Futuri Insuranti I contradictischen         S         3         X         X         I         X           semesterbegieltendes fachddaktisches         SP         4         I         X         I         I         X         I         I         X         I         I         I         X         I         I         I         X         I         I         I         X         I         I         I         X         I         I         I         X         I         I         I         X         I         I         I         X         I         I         X         I         I         I         X         I         I         I         X         I         I         X         I         I<!--</td--><td>Holdaktik I     FD01     Einfuhrungsseminar zum fachdidaktischen<br/>Schulpraktikum     S     3     X     I       semesterbegleitendes fachdidaktisches<br/>Schulpraktikum     SP     4     X     1       hdidaktik II     FD02     Einfuhrungsseminar zum fachdidaktischen<br/>Schulpraktikum     S     3     X     1</td><td>Schupparkum         Schupparkum         Schupparkum</td><td>semesteroegietendes tachdidaktisches         SP         4         X         L         A           hdidaktik II         FD02         Einführungsseminar zum fachdidaktischen         S         3         I         I         I         X         I         I         X         I         I         I         X         I         I         I         X         I         I         &lt;</td><td>Schulpraktikum         Schulpraktikum           hdidaktik II         FD02         Einführungsseminar zum fachdidaktischen         S         3         I         I</td><td>hdidaktik II FD02 Einfuhrungsseminar zum fachdidaktischen S 3 k k k k k k k k k k k k k k k k k k</td><td>Indidaktisches Schulpraktikum         SP         6         I         I         <thi< th="">         I         I         I         I         I         I         I         I         I         I         I         I         I         I         I         I         I         I         I         I         I         I         I         I         I         I         <thi< td=""><td>Indidaktisches Schulpraktikum         SP         6         I         I         <thi< th="">         I         I         I         I         I         I         I         I         I         I         I         I         I         I         I         I         I         I         I         I         I         I         I         I         I         I         <thi< td=""><td>Indidaktisches Schulpraktikum         SP         6         I         I         <thi< th="">         I         I         I         I         I         I         I         I         I         I         I         I         I         I         I         I         I         I         I         I         I         I         I         I         I         I         <thi< td=""><td>Indidaktischen Schulpraktikum         SP         6         I         I         <thi< th="">         I         I         I         I         I         I         I         I         I         I         I         I         I         I         I         I         I         I         I         I         I         I         I         I         I         I         <thi< td=""><td>Indidaktischen Schulpraktikum         SP         6         I         I         <thi< th="">         I         I         I         I         I         I         I         I         I         I         I         I         I         I         I         I         I         I         I         I         I         I         I         I         I         I         <thi< td=""><td>Indidaktisches Schulpraktikum         SP         6         I         I         <thi< th="">         I         I         I         I         I         I         I         I         I         I         I         I         I         I         I         I         I         I         I         I         I         I         I         I         I         I         <thi< td=""></thi<></thi<></td></thi<></thi<></td></thi<></thi<></td></thi<></thi<></td></thi<></thi<></td></thi<></thi<></td></td>                                                                                                    | Semigrandwittit         Semigrandwittit         Semigrandwittitititititititititititititititititi                                                                                                    | Insurantini I         Futuri Insuranti I contradictischen         S         3         X         X         I         X           semesterbegieltendes fachddaktisches         SP         4         I         X         I         I         X         I         I         X         I         I         I         X         I         I         I         X         I         I         I         X         I         I         I         X         I         I         I         X         I         I         I         X         I         I         I         X         I         I         X         I         I         I         X         I         I         I         X         I         I         X         I         I </td <td>Holdaktik I     FD01     Einfuhrungsseminar zum fachdidaktischen<br/>Schulpraktikum     S     3     X     I       semesterbegleitendes fachdidaktisches<br/>Schulpraktikum     SP     4     X     1       hdidaktik II     FD02     Einfuhrungsseminar zum fachdidaktischen<br/>Schulpraktikum     S     3     X     1</td> <td>Schupparkum         Schupparkum         Schupparkum</td> <td>semesteroegietendes tachdidaktisches         SP         4         X         L         A           hdidaktik II         FD02         Einführungsseminar zum fachdidaktischen         S         3         I         I         I         X         I         I         X         I         I         I         X         I         I         I         X         I         I         &lt;</td> <td>Schulpraktikum         Schulpraktikum           hdidaktik II         FD02         Einführungsseminar zum fachdidaktischen         S         3         I         I</td> <td>hdidaktik II FD02 Einfuhrungsseminar zum fachdidaktischen S 3 k k k k k k k k k k k k k k k k k k</td> <td>Indidaktisches Schulpraktikum         SP         6         I         I         <thi< th="">         I         I         I         I         I         I         I         I         I         I         I         I         I         I         I         I         I         I         I         I         I         I         I         I         I         I         <thi< td=""><td>Indidaktisches Schulpraktikum         SP         6         I         I         <thi< th="">         I         I         I         I         I         I         I         I         I         I         I         I         I         I         I         I         I         I         I         I         I         I         I         I         I         I         <thi< td=""><td>Indidaktisches Schulpraktikum         SP         6         I         I         <thi< th="">         I         I         I         I         I         I         I         I         I         I         I         I         I         I         I         I         I         I         I         I         I         I         I         I         I         I         <thi< td=""><td>Indidaktischen Schulpraktikum         SP         6         I         I         <thi< th="">         I         I         I         I         I         I         I         I         I         I         I         I         I         I         I         I         I         I         I         I         I         I         I         I         I         I         <thi< td=""><td>Indidaktischen Schulpraktikum         SP         6         I         I         <thi< th="">         I         I         I         I         I         I         I         I         I         I         I         I         I         I         I         I         I         I         I         I         I         I         I         I         I         I         <thi< td=""><td>Indidaktisches Schulpraktikum         SP         6         I         I         <thi< th="">         I         I         I         I         I         I         I         I         I         I         I         I         I         I         I         I         I         I         I         I         I         I         I         I         I         I         <thi< td=""></thi<></thi<></td></thi<></thi<></td></thi<></thi<></td></thi<></thi<></td></thi<></thi<></td></thi<></thi<></td>                                                                                                    | Holdaktik I     FD01     Einfuhrungsseminar zum fachdidaktischen<br>Schulpraktikum     S     3     X     I       semesterbegleitendes fachdidaktisches<br>Schulpraktikum     SP     4     X     1       hdidaktik II     FD02     Einfuhrungsseminar zum fachdidaktischen<br>Schulpraktikum     S     3     X     1                                                                                                    | Schupparkum         Schupparkum                                                                                                    | semesteroegietendes tachdidaktisches         SP         4         X         L         A           hdidaktik II         FD02         Einführungsseminar zum fachdidaktischen         S         3         I         I         I         X         I         I         X         I         I         I         X         I         I         I         X         I         I         <                                                                                                    | Schulpraktikum         Schulpraktikum           hdidaktik II         FD02         Einführungsseminar zum fachdidaktischen         S         3         I         I                                                                                                    | hdidaktik II FD02 Einfuhrungsseminar zum fachdidaktischen S 3 k k k k k k k k k k k k k k k k k k                                                                                                    | Indidaktisches Schulpraktikum         SP         6         I         I <thi< th="">         I         I         I         I         I         I         I         I         I         I         I         I         I         I         I         I         I         I         I         I         I         I         I         I         I         I         <thi< td=""><td>Indidaktisches Schulpraktikum         SP         6         I         I         <thi< th="">         I         I         I         I         I         I         I         I         I         I         I         I         I         I         I         I         I         I         I         I         I         I         I         I         I         I         <thi< td=""><td>Indidaktisches Schulpraktikum         SP         6         I         I         <thi< th="">         I         I         I         I         I         I         I         I         I         I         I         I         I         I         I         I         I         I         I         I         I         I         I         I         I         I         <thi< td=""><td>Indidaktischen Schulpraktikum         SP         6         I         I         <thi< th="">         I         I         I         I         I         I         I         I         I         I         I         I         I         I         I         I         I         I         I         I         I         I         I         I         I         I         <thi< td=""><td>Indidaktischen Schulpraktikum         SP         6         I         I         <thi< th="">         I         I         I         I         I         I         I         I         I         I         I         I         I         I         I         I         I         I         I         I         I         I         I         I         I         I         <thi< td=""><td>Indidaktisches Schulpraktikum         SP         6         I         I         <thi< th="">         I         I         I         I         I         I         I         I         I         I         I         I         I         I         I         I         I         I         I         I         I         I         I         I         I         I         <thi< td=""></thi<></thi<></td></thi<></thi<></td></thi<></thi<></td></thi<></thi<></td></thi<></thi<></td></thi<></thi<>                                                                                                    | Indidaktisches Schulpraktikum         SP         6         I         I <thi< th="">         I         I         I         I         I         I         I         I         I         I         I         I         I         I         I         I         I         I         I         I         I         I         I         I         I         I         <thi< td=""><td>Indidaktisches Schulpraktikum         SP         6         I         I         <thi< th="">         I         I         I         I         I         I         I         I         I         I         I         I         I         I         I         I         I         I         I         I         I         I         I         I         I         I         <thi< td=""><td>Indidaktischen Schulpraktikum         SP         6         I         I         <thi< th="">         I         I         I         I         I         I         I         I         I         I         I         I         I         I         I         I         I         I         I         I         I         I         I         I         I         I         <thi< td=""><td>Indidaktischen Schulpraktikum         SP         6         I         I         <thi< th="">         I         I         I         I         I         I         I         I         I         I         I         I         I         I         I         I         I         I         I         I         I         I         I         I         I         I         <thi< td=""><td>Indidaktisches Schulpraktikum         SP         6         I         I         <thi< th="">         I         I         I         I         I         I         I         I         I         I         I         I         I         I         I         I         I         I         I         I         I         I         I         I         I         I         <thi< td=""></thi<></thi<></td></thi<></thi<></td></thi<></thi<></td></thi<></thi<></td></thi<></thi<>                                                                                                    | Indidaktisches Schulpraktikum         SP         6         I         I <thi< th="">         I         I         I         I         I         I         I         I         I         I         I         I         I         I         I         I         I         I         I         I         I         I         I         I         I         I         <thi< td=""><td>Indidaktischen Schulpraktikum         SP         6         I         I         <thi< th="">         I         I         I         I         I         I         I         I         I         I         I         I         I         I         I         I         I         I         I         I         I         I         I         I         I         I         <thi< td=""><td>Indidaktischen Schulpraktikum         SP         6         I         I         <thi< th="">         I         I         I         I         I         I         I         I         I         I         I         I         I         I         I         I         I         I         I         I         I         I         I         I         I         I         <thi< td=""><td>Indidaktisches Schulpraktikum         SP         6         I         I         <thi< th="">         I         I         I         I         I         I         I         I         I         I         I         I         I         I         I         I         I         I         I         I         I         I         I         I         I         I         <thi< td=""></thi<></thi<></td></thi<></thi<></td></thi<></thi<></td></thi<></thi<>                                                                                                    | Indidaktischen Schulpraktikum         SP         6         I         I <thi< th="">         I         I         I         I         I         I         I         I         I         I         I         I         I         I         I         I         I         I         I         I         I         I         I         I         I         I         <thi< td=""><td>Indidaktischen Schulpraktikum         SP         6         I         I         <thi< th="">         I         I         I         I         I         I         I         I         I         I         I         I         I         I         I         I         I         I         I         I         I         I         I         I         I         I         <thi< td=""><td>Indidaktisches Schulpraktikum         SP         6         I         I         <thi< th="">         I         I         I         I         I         I         I         I         I         I         I         I         I         I         I         I         I         I         I         I         I         I         I         I         I         I         <thi< td=""></thi<></thi<></td></thi<></thi<></td></thi<></thi<>                                                                                                    | Indidaktischen Schulpraktikum         SP         6         I         I <thi< th="">         I         I         I         I         I         I         I         I         I         I         I         I         I         I         I         I         I         I         I         I         I         I         I         I         I         I         <thi< td=""><td>Indidaktisches Schulpraktikum         SP         6         I         I         <thi< th="">         I         I         I         I         I         I         I         I         I         I         I         I         I         I         I         I         I         I         I         I         I         I         I         I         I         I         <thi< td=""></thi<></thi<></td></thi<></thi<>                                                                                                    | Indidaktisches Schulpraktikum         SP         6         I         I <thi< th="">         I         I         I         I         I         I         I         I         I         I         I         I         I         I         I         I         I         I         I         I         I         I         I         I         I         I         <thi< td=""></thi<></thi<>                                                                                                    |
| chdidaktik III FD03                                                                                                    | Mathedan in Districtionists                                                                                                    | _                                                                                                    |                                                                                                    | 3                                                                                                    | Ŧ        |                                                                  |     |                                                                                                    |                                                                                                    |                                                                                                    | FD03         Methoden im Biologieunterricht         S         3         X         X           Medien im Biologieunterricht         S         2         I         X         X                                                                                                    | Childaktik III         FD03         Methoden im Biologieunterricht         S         3         I         I         x         I           Medien im Biologieunterricht         S         2         I         I         x         I                                                                                                    | Chdidaktik III         FD03         Methoden im Biologieunterricht         S         3         I         I         X           Medien im Biologieunterricht         S         2         I         I                                                                                                    | chdidaktik III FD03 Methoden im Biologieunterricht S 3 x                                                                                                    | fachdidaktisches Schulpraktikum SP 6                                                                                                    |                                                                                                    | Schulpraktikum                                                                                                    | chdidaktik II FD02 Einführungsseminar zum fachdidaktischen S 3   x                                                                                                    | Schulgrakikur         SP         4         X         I         I                                                                                                    | Schuppankturn         SP         4         A         A                                                                                                    | International seminal zum fachtidaktischen         S         3         I         X         I         I           Schulpraktikum         Schulpraktikum         SP         4         I         X         I         I         X         I         I         I         X         I         I <t< td=""><td>Einführungsseminar zum fachdidaktischen         S         3         X         (X)           Schulpraktikum         S         3         X         X         1         1           semesterbegleitendes fachdidaktischen<br/>Schulpraktikum         SP         4         X         1         1           hdidaktik II         FD02         Einführungsseminar zum fachdidaktischen<br/>Schulpraktikum         S         3         X         1         X         1         1</td><td>Schupraktium         Schupraktium         Schupraktium&lt;</td><td>semesterroejtetendes tachdidaktisches         SP         4         X         I         I         X         I         I</td><td>Schulpraktikum     Schulpraktikum       hdidaktik II     FD02     Einfuhrungsseminar zum fachdidaktischen     S     3     I     I     X     I</td><td>hdidaktik II FD02 Einführungssemiar zum fachdidaktischen S 3 Schulpraktikum</td><td>childaktik III       FD03       Methoden im Biologieunterricht       S       3       I       I       <t< td=""><td>childaktik III         FD03<br/>Medien im Biologieunterricht         S         3         I         I         <thi< th="">         I<!--</td--><td>childaktik III         FD03<br/>Medien im Biologieunterricht         S         3         I         I         <thi< th="">         I<!--</td--><td>biddaktik III         FD03<br/>Medien im Biologieunterricht         S         3         I         I         <thi< th="">         I</thi<></td></thi<></td></thi<></td></t<><td>biddaktik III         FD03<br/>Medien im Biologieunterricht         S         3         I         I         <thi< th="">         I</thi<></td></td></t<> <td>biologie         Methoden im Biologie         Methoden im Biologie         Methoden im Biologie         Methoden im Biologie         Methoden im Biologie         Methoden im Biologie         Methoden im Biologie         Methoden im Biologie         Methoden im Biologie         Methoden im Biologie         Methoden im Biologie         Methoden im Biologie         Methoden im Biologie         Methoden im Biologie         P,S         4         0         0         0         0         0         0         0         0         0         0         0         0         0         0         0         0         0         0         0         0         0         0         0         0         0         0         0         0         0         0         0         0         0         0         0         0         0         0         0         0         0         0         0         0         0         0         0         0         0         0         0         0         0         0         0         0         0         0         0         0         0         0         0         0         0         0         0         0         0         0         0         0         0         0         0</td>                                                                                                    | Einführungsseminar zum fachdidaktischen         S         3         X         (X)           Schulpraktikum         S         3         X         X         1         1           semesterbegleitendes fachdidaktischen<br>Schulpraktikum         SP         4         X         1         1           hdidaktik II         FD02         Einführungsseminar zum fachdidaktischen<br>Schulpraktikum         S         3         X         1         X         1         1                                                                                                    | Schupraktium         Schupraktium         Schupraktium<                                                                                                    | semesterroejtetendes tachdidaktisches         SP         4         X         I         I         X         I         I                                                                                                    | Schulpraktikum     Schulpraktikum       hdidaktik II     FD02     Einfuhrungsseminar zum fachdidaktischen     S     3     I     I     X     I                                                                                                    | hdidaktik II FD02 Einführungssemiar zum fachdidaktischen S 3 Schulpraktikum                                                                                                    | childaktik III       FD03       Methoden im Biologieunterricht       S       3       I       I <t< td=""><td>childaktik III         FD03<br/>Medien im Biologieunterricht         S         3         I         I         <thi< th="">         I<!--</td--><td>childaktik III         FD03<br/>Medien im Biologieunterricht         S         3         I         I         <thi< th="">         I<!--</td--><td>biddaktik III         FD03<br/>Medien im Biologieunterricht         S         3         I         I         <thi< th="">         I</thi<></td></thi<></td></thi<></td></t<> <td>biddaktik III         FD03<br/>Medien im Biologieunterricht         S         3         I         I         <thi< th="">         I</thi<></td>                                                                                                    | childaktik III         FD03<br>Medien im Biologieunterricht         S         3         I         I <thi< th="">         I<!--</td--><td>childaktik III         FD03<br/>Medien im Biologieunterricht         S         3         I         I         <thi< th="">         I<!--</td--><td>biddaktik III         FD03<br/>Medien im Biologieunterricht         S         3         I         I         <thi< th="">         I</thi<></td></thi<></td></thi<>                                                                                                    | childaktik III         FD03<br>Medien im Biologieunterricht         S         3         I         I <thi< th="">         I<!--</td--><td>biddaktik III         FD03<br/>Medien im Biologieunterricht         S         3         I         I         <thi< th="">         I</thi<></td></thi<>                                                                                                    | biddaktik III         FD03<br>Medien im Biologieunterricht         S         3         I         I <thi< th="">         I</thi<>                                                                                                    | biddaktik III         FD03<br>Medien im Biologieunterricht         S         3         I         I <thi< th="">         I</thi<>                                                                                                    | biologie         Methoden im Biologie         Methoden im Biologie         Methoden im Biologie         Methoden im Biologie         Methoden im Biologie         Methoden im Biologie         Methoden im Biologie         Methoden im Biologie         Methoden im Biologie         Methoden im Biologie         Methoden im Biologie         Methoden im Biologie         Methoden im Biologie         Methoden im Biologie         P,S         4         0         0         0         0         0         0         0         0         0         0         0         0         0         0         0         0         0         0         0         0         0         0         0         0         0         0         0         0         0         0         0         0         0         0         0         0         0         0         0         0         0         0         0         0         0         0         0         0         0         0         0         0         0         0         0         0         0         0         0         0         0         0         0         0         0         0         0         0         0         0         0         0         0         0         0                                                                                                    |
|                                                                                                    | methoden im Biologieunterricht                                                                                                    | S                                                                                                    | 3                                                                                                    | - <b>1</b>                                                                                                    |          |                                                                  |     | +                                                                                                    |                                                                                                    |                                                                                                    | Medien im Biologieunterricht S 2 X                                                                                                    | Medien im Biologieunterricht     S     2     x       Functionate im Biologieunterricht     D     4     x                                                                                                    | Medien im Biologieunterricht S 2                                                                                                    |                                                                                                    |                                                                                                    | fachdidaktisches Schulpraktikum SP 6 x                                                                                                    | Schulpraktikum SP 6 x                                                                                                    | Chdidaktik II         FD02         Einführungsseminar zum fachdidaktischen         S         3         I         I         x         I           fachdidaktisches Schulpraktikum         SP         6         I         X         I                                                                                                    | Settingsaftikus         SF         9         X           chdigdaktik II         FD02         Einführungsseminar zum fachdidaktischen<br>fachdidaktisches Schulpraktikum         S         3         I         I         X                                                                                                    | Schupraktium     SP     4     1     1     1     1     1     1     1     1     1     1     1     1     1     1     1     1     1     1     1     1     1     1     1     1     1     1     1     1     1     1     1     1     1     1     1     1     1     1     1     1     1     1     1     1     1     1     1     1     1     1     1     1     1     1     1     1     1     1     1     1     1     1     1     1     1     1     1     1     1     1     1     1     1     1     1     1     1     1     1     1     1     1     1     1     1     1     1     1     1     1     1     1     1     1     1     1     1     1     1     1     1     1     1     1     1     1     1     1     1     1     1     1     1     1     1     1     1     1     1     1     1     1     1     1     1     1     1     1     1     1 <th1< th="">     1</th1<>                                                                                                    | Linnurungssemnar zum tachtidaktischen     S     3     I     X     I       Schulpraktikum     SP     4     X     I     I     I       Semesterbegleintedes fachdidaktischen<br>Schulpraktikum     SP     4     X     I     I     I       Indidaktik     IIII     FD02     Einführungsseminar zum tachtidaktischen<br>fachdidaktischen     S     3     I     I     X     I     I       Indidaktik     IIIII     IIIIIIIIIIIIIIIIIIIIIIIIIIIIIIIIIIII                                                                                                    | Einführungsseminar zum fachdidaktischen<br>Schulpraktikum         S         3         I         X         I         I           briddaktik II         FD02         Einführungsseminar zum fachdidaktischen<br>Schulpraktikum         SP         4         I         X         I         I                                                                                                    | Schupratikum     Schupratikum       senesterbegietendes fachdidaktisches     SP     4     X     2     X       aktik II     FD02     Einführungsseminar zum fachdidaktischen<br>fachdidaktisches Schulpratikum     S     3     X     X     X                                                                                                    | semestroegietendes tachdaktisches         SP         4         X         X                                                                                                    | Schulpraktikum         Schulpraktikum           hdidaktik II         FD02         Einführungsseminar zum fachdidaktischen<br>fachdidaktisches Schulpraktikum         S         3         X         X         X                                                                                                    | hdidaktik II PD02 Einführungsseminar zum fachdidaktischen S 3<br>fachdidaktisches Schulpraktikum SP 6                                                                                                    | Meden im Biologieunterricht         S         2         I         I<                                                                                                    | Image: matrix 8 isologie unterricht         S         2         Image: matrix 8 isologie unterricht         P,S         4         Image: matrix 8 isologie unterricht         P,S         4         Image: matrix 8 isologie unterricht         P,S         4         Image: matrix 8 isologie unterricht         P,S         4         Image: matrix 8 isologie unterricht         P,S         4         Image: matrix 8 isologie unterricht         P,S         4         Image: matrix 8 isologie unterricht         P,S         4         Image: matrix 8 isologie unterricht         P,S         4         Image: matrix 8 isologie unterricht         P,S         4         Image: matrix 8 isologie unterricht         Image: matrix 8 isologie unterricht         P,S         4         Image: matrix 8 isologie unterricht         Image: matrix 8 isologie unterricht         Image: matrix 8 isologie unterricht         Image: matrix 8 isologie unterricht         Image: matrix 8 isologie unterricht         Image: matrix 8 isologie unterricht         Image: matrix 8 isologie unterricht         Image: matrix 8 isologie unterricht         Image: matrix 8 isologie unterricht         Image: matrix 8 isologie unterricht         Image: matrix 8 isologie unterricht         Image: matrix 8 isologie unterricht         Image: matrix 8 isologie unterricht 8 isologie unterricht 8 isologie unterricht 8 isologie unterricht 8 isologie unterricht 8 isologie unterricht 8 isologie unterricht 8 isologie unterricht 8 isologie unterricht 8 isologie unterricht 8 isologie unterricht 8 isologie unterricht 8 isologie unterricht 8 isologie un                                                                                                    | Meden im Biologieunterricht         S         2         I         I<                                                                                                    | Image         Medicen im Biologieunterricht         S         2         Image         Image<                                                                                                    | Meden im Biologieunterricht         S         2         I         I<                                                                                                    | Image: marging part of the second second s |
|                                                                                                    | Medien im Biologieunterricht                                                                                                    | S                                                                                                    | 2                                                                                                    | 2                                                                                                    |          |                                                                  |     |                                                                                                    |                                                                                                    |                                                                                                    |                                                                                                    |                                                                                                    | · · · · · · · · · · · · · · · · · · ·                                                                                                    | Medien im Biologieunterricht S 2                                                                                                    | chdidaktik III FD03 Methoden im Biologieunterricht S 3 x                                                                                                    | fachdidaktisches Schulpraktikum         SP         6         x         x           chdidaktik III         FD03         Methoden im Biologieunterricht         S         3         X         X                                                                                                    | Schulpraktikum         SP         6         x         x           Iachdidaktisches Schulpraktikum         SP         6         x         x         x           chdidaktik III         FD03         Methoden mit Biologieunterricht         S         3         0         x         x                                                                                                    | chdidaklik II     FD02     Einfuhrungsseminar zum fachdidaktischen<br>Schulpraktikum     S     3     Image: Comparison of the comparison of the compari                                                                                                    | Schulpraktikum     SF     4     X       chdidaktik II     FD02     Einführungsseminar zum fachdidaktischen<br>Schulpraktikum     S     3     X     X       fachdidaktische Schulpraktikum     SP     6     Image: Comparison of the second second                                                                                                    | Image: Schuppakinkum         Image: Schuppakinkum         Image: Sc                                                                                                    | Drust variability         Entrutrungsseminar zum fachdidaktischen<br>semestebegleitendes fachdidaktischen<br>Schulpraktikum         S         3         I         X         I         I <thi< th="">         I         I         I         I         I         I         I         I         I         I         I         I         I         I         I         I         I         I         I         I         I         I         I         I         I         I         <thi< th="">         I         I         I         I         I         I         I         I         I         I         I         I         I         I         I         I         I         I         I         I         I         I         I         I         I         I         <thi< td=""><td>Chdidaktik II         FD01         Einführungsseminar zum fachdidaktischen<br/>Schulpraktikum         S         3         X         I         I           chdidaktik II         FD02         Einführungsseminar zum fachdidaktischen<br/>Schulpraktikum         SP         4         X         I         I         I           chdidaktik II         FD02         Einführungsseminar zum fachdidaktischen<br/>Schulpraktikum         SP         6         I         X         I         I         X         I</td><td>Schulpraktikum         Schulpraktikum         Schulpr</td><td>semestroegietendes fachdudatisches         SP         4         X         X</td><td>Schulpraktikum         Schulpraktikum         Schulpr</td><td>bildaktik II         FD02         Einführungssemar zum fachdidaktischen<br/>Schulpraktikum         S         3         I         I</td><td>Experimente im Biologieunterricht         P.S.         4         V         5         V         1         V         1         V         V         V         V</td><td>Experimente im Biologieunterricht         P.S.         4         V         5         V         1         V         1         1         1         1         1         1         1         1         1         1         1         1         1         1         1         1         1         1         1         1         1         1         1         1         1</td><td>Experimente im Biologieunterricht         P.S.         4         V         5         V         1         V         5         V         1         V         5         V         1         V         5         V         1         V         5         V         1         V         5         V         1         V         5         V         1         V         5         V         1         V         1         V         1         V         1         V         1         V         5         V         1         V         5         V         V         5         V         V         5         V         V         5         V         V         5         V         V         5         V         V         5         V         V         5         V         V         5         V         V         5         V         V         5         V         5         1         V         1         1         1         1         1         1         1         1         1         1         1         1         1         1         1         1         1         1         1         1         1         1</td><td>Experimente im Biologieunterricht         P.S.         4         N         N</td><td>Image: biologie with the state of the state of the s</td><td>Experimente im Biologieunterricht       P.S.       4       V       5       V       1       V       1       V       V       1       V       1       V       V       1       V       V       1       V       V       1       V       V       1       V       V</td></thi<></thi<></thi<>                                                                                                    | Chdidaktik II         FD01         Einführungsseminar zum fachdidaktischen<br>Schulpraktikum         S         3         X         I         I           chdidaktik II         FD02         Einführungsseminar zum fachdidaktischen<br>Schulpraktikum         SP         4         X         I         I         I           chdidaktik II         FD02         Einführungsseminar zum fachdidaktischen<br>Schulpraktikum         SP         6         I         X         I         I         X         I                                                                                                    | Schulpraktikum         Schulpraktikum         Schulpr                                                                                                    | semestroegietendes fachdudatisches         SP         4         X         X                                                                                                    | Schulpraktikum         Schulpraktikum         Schulpr                                                                                                    | bildaktik II         FD02         Einführungssemar zum fachdidaktischen<br>Schulpraktikum         S         3         I         I                                                                                                    | Experimente im Biologieunterricht         P.S.         4         V         5         V         1         V         1         V         V         V         V                                                                                                    | Experimente im Biologieunterricht         P.S.         4         V         5         V         1         V         1         1         1         1         1         1         1         1         1         1         1         1         1         1         1         1         1         1         1         1         1         1         1         1         1                                                                                                    | Experimente im Biologieunterricht         P.S.         4         V         5         V         1         V         5         V         1         V         5         V         1         V         5         V         1         V         5         V         1         V         5         V         1         V         5         V         1         V         5         V         1         V         1         V         1         V         1         V         1         V         5         V         1         V         5         V         V         5         V         V         5         V         V         5         V         V         5         V         V         5         V         V         5         V         V         5         V         V         5         V         V         5         V         V         5         V         5         1         V         1         1         1         1         1         1         1         1         1         1         1         1         1         1         1         1         1         1         1         1         1         1                                                                                                    | Experimente im Biologieunterricht         P.S.         4         N         N                                                                                                    | Image: biologie with the state of the state of the s                                                                                                    | Experimente im Biologieunterricht       P.S.       4       V       5       V       1       V       1       V       V       1       V       1       V       V       1       V       V       1       V       V       1       V       V       1       V       V                                                                                                    |
|                                                                                                    | Experimente im Biologieunterricht                                                                                                    | P,S                                                                                                    | 4                                                                                                    | 4                                                                                                    |          |                                                                  |     |                                                                                                    |                                                                                                    |                                                                                                    | Experimente im Biologieunterricht P,S 4                                                                                                    | Experimente im Biologieunterricht P,S 4                                                                                                    | Experimente im Biologieunterricht                                                                                                    |                                                                                                    | Inchdidaktik III         FD03         Methoden im Biologieunterricht         S         3         I         I         X         I           Medien im Biologieunterricht         S         2         I         I         X         I                                                                                                    | fachdidaktisches Schulpraktikum         SP         6         Image: Constraint of the state of the state of the                                                                                                    | Schulpraktikum         SP         6         8         8         8         8         8         8         8         8         8         8         8         8         8         8         8         8         8         8         8         8         8         8         8         8         8         8         8         8         8         1         1         8         1         1         1         1         1         1         1         1         1         1         1         1         1         1         1         1         1         1         1         1         1         1         1         1         1         1         1         1         1         1         1         1         1         1         1         1         1         1         1         1         1         1         1         1         1         1         1         1         1         1         1         1         1         1         1         1         1         1         1         1         1         1         1         1         1         1         1         1 <th1< th="">         1         1</th1<>                                                                                                    | Endidaktik III         FD02         Einfuhrungsseminar zum fachdidaktischen<br>Schulpraktikum         S         3         I         I         X         I           fachdidaktischen Schulpraktikum         SP         6         I         X         I         I         X         I         I         X         I         I         X         I         I         X         I         I         X         I         I         X         I         I         X         I         I         X         I         I         X         I         I         I         X         I         I         I         X         I         I         I         X         I         I         I         X         I         I         I         X         I         I         I         X         I         I         I         X         I         I         I         X         I         I         I         I         I         X         I         I         I         I         I         I         I         I         I         I         I         I         I         I         I         I         I         I         I         I         I         I <td>Indicative generative spectration database crises     SP     4     X       Schulpraktikum     SP     4     X       indicative generative spectration database crises     SP     4     X       indicative generative spectration database crises     SP     4     X       indicative generative spectration database crises     SP     4     X       indicative generative spectration database crises     SP     4     X       indicative spectration database crises     SP     6     X       indicative spectration database crises     SP     6     X       indicative spectration database crises     SP     6     X       indicative spectration database crises     SP     6     X</td> <td>Schulgnaktikum         SP         4         X         X</td> <td>Instrumentse         FUU         Environmageseminar zum tachtidaktischen<br/>schulpraktikum         S         3         I         X         I         I</td> <td>Achdidaktik II         FD01         Einführungsseminar zum fachdidaktischen<br/>Schulpraktikum         S         3         X         X         &lt;</td> <td>Schulpraktikum         Schulpraktikum         Schulpr</td> <td>semestroegietendes tachdidatisches         SP         4         X         X</td> <td>Schulpraktikum         Schulpraktikum         S         I         I&lt;</td> <td>bildaktik III         FD02         Einführungssemar zum fachdidaktischen<br/>Schulpraktikum         S         3         X         X         X           hdidaktik III         FD03         Methoden im Biologieunterricht         S         3         I         I         X         I         X         I         X         I         I         X         I         I</td> <td>enetik ă olekularbiologie         V         5         I         I<td>enetik ă olekularbiologie         V         5         I         I<td>enetik ă<br/>oleckularbiologie         LA-GM<br/>(Genetik &amp; Molekularbiologie         V         5         V         6         V         6         V         6         V         1         V         1         1         1         1         1         1         1         1         1         1         1</td><td>LA-GM         Genetik         V         5         V         5         V         5         V         1         V         1         V         V         1         V         V         1         V         V         1         V         V         1         V         V         1         V         V         V         V         1         V         V         1         V         V         V         V         V         V         V         V         V         V         V         V         V         V         V         V         V         V         V         V         V         <th< td=""><td>LA-GM         Genetik         V         5         I         I         X         I         I         <thi< th="">         I         I         I         I         I         I         I         I         I         I         I         I         I         I         I         I         I         I         I         I         I         I         I         I         I         I         <thi< td=""><td>Index &amp; Biolegation of the second second s</td></thi<></thi<></td></th<></td></td></td>                                                                                                    | Indicative generative spectration database crises     SP     4     X       Schulpraktikum     SP     4     X       indicative generative spectration database crises     SP     4     X       indicative generative spectration database crises     SP     4     X       indicative generative spectration database crises     SP     4     X       indicative generative spectration database crises     SP     4     X       indicative spectration database crises     SP     6     X       indicative spectration database crises     SP     6     X       indicative spectration database crises     SP     6     X       indicative spectration database crises     SP     6     X                                                                                                    | Schulgnaktikum         SP         4         X         X                                                                                                    | Instrumentse         FUU         Environmageseminar zum tachtidaktischen<br>schulpraktikum         S         3         I         X         I         I                                                                                                    | Achdidaktik II         FD01         Einführungsseminar zum fachdidaktischen<br>Schulpraktikum         S         3         X         X         <                                                                                                    | Schulpraktikum         Schulpraktikum         Schulpr                                                                                                    | semestroegietendes tachdidatisches         SP         4         X         X                                                                                                    | Schulpraktikum         Schulpraktikum         S         I         I<                                                                                                    | bildaktik III         FD02         Einführungssemar zum fachdidaktischen<br>Schulpraktikum         S         3         X         X         X           hdidaktik III         FD03         Methoden im Biologieunterricht         S         3         I         I         X         I         X         I         X         I         I         X         I         I                                                                                                    | enetik ă olekularbiologie         V         5         I         I <td>enetik ă olekularbiologie         V         5         I         I<td>enetik ă<br/>oleckularbiologie         LA-GM<br/>(Genetik &amp; Molekularbiologie         V         5         V         6         V         6         V         6         V         1         V         1         1         1         1         1         1         1         1         1         1         1</td><td>LA-GM         Genetik         V         5         V         5         V         5         V         1         V         1         V         V         1         V         V         1         V         V         1         V         V         1         V         V         1         V         V         V         V         1         V         V         1         V         V         V         V         V         V         V         V         V         V         V         V         V         V         V         V         V         V         V         V         V         <th< td=""><td>LA-GM         Genetik         V         5         I         I         X         I         I         <thi< th="">         I         I         I         I         I         I         I         I         I         I         I         I         I         I         I         I         I         I         I         I         I         I         I         I         I         I         <thi< td=""><td>Index &amp; Biolegation of the second second s</td></thi<></thi<></td></th<></td></td>                                                                                                    | enetik ă olekularbiologie         V         5         I         I <td>enetik ă<br/>oleckularbiologie         LA-GM<br/>(Genetik &amp; Molekularbiologie         V         5         V         6         V         6         V         6         V         1         V         1         1         1         1         1         1         1         1         1         1         1</td> <td>LA-GM         Genetik         V         5         V         5         V         5         V         1         V         1         V         V         1         V         V         1         V         V         1         V         V         1         V         V         1         V         V         V         V         1         V         V         1         V         V         V         V         V         V         V         V         V         V         V         V         V         V         V         V         V         V         V         V         V         <th< td=""><td>LA-GM         Genetik         V         5         I         I         X         I         I         <thi< th="">         I         I         I         I         I         I         I         I         I         I         I         I         I         I         I         I         I         I         I         I         I         I         I         I         I         I         <thi< td=""><td>Index &amp; Biolegation of the second second s</td></thi<></thi<></td></th<></td>                                                                                                    | enetik ă<br>oleckularbiologie         LA-GM<br>(Genetik & Molekularbiologie         V         5         V         6         V         6         V         6         V         1         V         1         1         1         1         1         1         1         1         1         1         1                                                                                                    | LA-GM         Genetik         V         5         V         5         V         5         V         1         V         1         V         V         1         V         V         1         V         V         1         V         V         1         V         V         1         V         V         V         V         1         V         V         1         V         V         V         V         V         V         V         V         V         V         V         V         V         V         V         V         V         V         V         V         V <th< td=""><td>LA-GM         Genetik         V         5         I         I         X         I         I         <thi< th="">         I         I         I         I         I         I         I         I         I         I         I         I         I         I         I         I         I         I         I         I         I         I         I         I         I         I         <thi< td=""><td>Index &amp; Biolegation of the second second s</td></thi<></thi<></td></th<>                                                                                                    | LA-GM         Genetik         V         5         I         I         X         I         I <thi< th="">         I         I         I         I         I         I         I         I         I         I         I         I         I         I         I         I         I         I         I         I         I         I         I         I         I         I         <thi< td=""><td>Index &amp; Biolegation of the second second s</td></thi<></thi<>                                                                                                    | Index & Biolegation of the second second s |
|                                                                                                    |                                                                                                    | .,0                                                                                                    | -                                                                                                    |                                                                                                    | -        |                                                                  |     |                                                                                                    |                                                                                                    |                                                                                                    | ienetik & LA-GM Genetik V 5 X X                                                                                                    | ienetik & LA-GM Genetik Molekularbiologie PS 4 V 5                                                                                                    | LA-GM         Genetik & Molekularbiologie         V         5         X         1                                                                                                    | Experimente im Biologieunterricht         P,S         4         I         I         X         I           netik &<br>lekularbiologie         LA-GM<br>(Genetik & Molekularbiologie         Genetik & Molekularbiologie         P.S         4         I         I         X         I                                                                                                    | Achdidaktik III         FD03         Methoden im Biologieunterricht         S         3         I         I         X         I           Medien im Biologieunterricht         S         2         I         I         X         I         X         I           Experimente im Biologieunterricht         P,S         4         I         I         X         I           anetik &<br>olekularbiologie         LA-GM         Genetik         V         5         I         X         I                                                                                                    | Includation         Includation                                                                                                    | Schulpraktikum         SP         6         7         x         7           ichdidaktisches Schulpraktikum         SP         6         6         x         1         x         1           ichdidaktisches Schulpraktikum         SP         6         6         1         x         1           ichdidaktisches Schulpraktikum         S         3         2         1         1         x         1           Medien im Biologieunterricht         S         2         1         1         1         x         1           Experimente im Biologieunterricht         P,S         4         1         1         1         x         1           enetik &         LA-GM         Genetik         V         5         1         1         x         1                                                                                                    | Endbiddaktik III         FD02         Einfuhrungsseminar zum fachdidaktischen<br>Schulpraktikum         S         3         Image: Constraint of the state of the state of the                                                                                                    | Image: Schulpraktikum         SP         4         X         X                                                                                                    | FDU2         Endubradikkum         Schulgraktikum         SP         4         1         1         1         1         1         1         1         1         1         1         1         1         1         1         1         1         1         1         1         1         1         1         1         1         1         1         1         1         1         1         1         1         1         1         1         1         1         1         1         1         1         1         1         1         1         1         1         1         1         1         1         1         1         1         1         1         1         1         1         1         1         1         1         1         1         1         1         1         1         1         1         1         1 <th1< th="">         1         1         1         1         1         1         1         1         1         1         1         1         1         1         1         1         1         1         1         1         1         1         1         <th1< th="">         1         1         <th1<< td=""><td>Bit Matrix Matrix     FUU:<br/>Importungeseminar zum fachtidaktischen<br/>Schulpraktikum     S     3     I     X     I     I       Schulpraktikum     Sindupraktikum     SP     4     I     X     I     I     I       schulpraktikum     SP     4     I     I     X     I     I     I     I       schulpraktikum     SP     6     I     I     X     I     I     I     I       schulpraktikum     SP     6     I     I     I     X     I     I     I       schulpraktikum     SP     6     I     I     I     X     I     I       schulpraktikum     SP     6     I     I     I     X     I     I       schulpraktikum     SP     6     I     I     I     X     I       schulpraktikum     SP     6     I     I     I     X     I       schulpraktikum     SP     6     I     I     I     X     I       schulpraktikum     SP     6     I     I     I     X     I       metik &amp;     FD02     E     I     I     I     X     I       skularbiologie     I</td><td>Achdidaktik I         FD01         Einfuhrungsseminar zum fachdidaktischen<br/>Schulpraktikum         S         3         I         I         <thi< th="">         I         I         <th< td=""><td>Schupraktikum         Schupraktikum         Schuprak</td><td>semesteroegietendes tachdidaktisches         SP         4         I         X         I         I         I         X         I         I</td><td>Schulpraktikum         Schulpraktikum         Schulpr</td><td>Bit R bit R b</td><td>ind 01.11.2019     Abk.     Modulemente     Typ.     CP     1     2     3     4     5     6     7     8     9     10       iddul     Abk.     Modulemente     Typ.     CP     1     2     3     4     5     6     7     8     9     10       umanphysiologie     LA-HP     Humanphysiologie für Lehramt     P,S     3     2     2     4     5     6     7     8     9     10       athematik     LA-MA     Mathematik für Biologen     V     3     X     1     1     1     1     1     1     1     1     1     1     1     1     1     1     1     1     1     1     1     1     1     1     1     1     1     1     1     1     1     1     1     1     1     1     1     1     1     1     1     1     1     1     1     1     1     1     1     1     1     1     1     1     1     1     1     1     1     1     1     1     1     1     1     1     1     1     1     1     1     1     1     1     1     1<td>nd 01.11.2019       it NT - Biowissenschaften</td><td>nd 01.11.2019           Modulelemente         Typ         CP         1         2         3         4         5         6         7         8         9         10           dul         Abk.         Modulelemente         Typ         CP         1         2         3         4         5         6         7         8         9         10           adul         Abk.         Modulemente         Typ         CP         1         2         3         4         5         6         7         8         9         10           amanphysiologie         LA-HP         Humanphysiologie         V         5         0         0         0         0         0         0         0         0         0         0         0         0         0         0         0         0         0         0         0         0         0         0         0         0         0         0         0         0         0         0         0         0         0         0         0         0         0         0         0         0         0         0         0         0         0         0         0         0         0         0</td><td>nd 01.11.2019       x       x       &lt;</td><td>ad 01.11.2019       x       x       &lt;</td><td>ad 01.11.2019       xt NT - Biowissenschaften       xt NT - Biowissenschaften       xt NT - Biowissens</td></td></th<></thi<></td></th1<<></th1<></th1<>                                                                                                    | Bit Matrix Matrix     FUU:<br>Importungeseminar zum fachtidaktischen<br>Schulpraktikum     S     3     I     X     I     I       Schulpraktikum     Sindupraktikum     SP     4     I     X     I     I     I       schulpraktikum     SP     4     I     I     X     I     I     I     I       schulpraktikum     SP     6     I     I     X     I     I     I     I       schulpraktikum     SP     6     I     I     I     X     I     I     I       schulpraktikum     SP     6     I     I     I     X     I     I       schulpraktikum     SP     6     I     I     I     X     I     I       schulpraktikum     SP     6     I     I     I     X     I       schulpraktikum     SP     6     I     I     I     X     I       schulpraktikum     SP     6     I     I     I     X     I       schulpraktikum     SP     6     I     I     I     X     I       metik &     FD02     E     I     I     I     X     I       skularbiologie     I                                                                                                    | Achdidaktik I         FD01         Einfuhrungsseminar zum fachdidaktischen<br>Schulpraktikum         S         3         I         I <thi< th="">         I         I         <th< td=""><td>Schupraktikum         Schupraktikum         Schuprak</td><td>semesteroegietendes tachdidaktisches         SP         4         I         X         I         I         I         X         I         I</td><td>Schulpraktikum         Schulpraktikum         Schulpr</td><td>Bit R bit R b</td><td>ind 01.11.2019     Abk.     Modulemente     Typ.     CP     1     2     3     4     5     6     7     8     9     10       iddul     Abk.     Modulemente     Typ.     CP     1     2     3     4     5     6     7     8     9     10       umanphysiologie     LA-HP     Humanphysiologie für Lehramt     P,S     3     2     2     4     5     6     7     8     9     10       athematik     LA-MA     Mathematik für Biologen     V     3     X     1     1     1     1     1     1     1     1     1     1     1     1     1     1     1     1     1     1     1     1     1     1     1     1     1     1     1     1     1     1     1     1     1     1     1     1     1     1     1     1     1     1     1     1     1     1     1     1     1     1     1     1     1     1     1     1     1     1     1     1     1     1     1     1     1     1     1     1     1     1     1     1     1     1<td>nd 01.11.2019       it NT - Biowissenschaften</td><td>nd 01.11.2019           Modulelemente         Typ         CP         1         2         3         4         5         6         7         8         9         10           dul         Abk.         Modulelemente         Typ         CP         1         2         3         4         5         6         7         8         9         10           adul         Abk.         Modulemente         Typ         CP         1         2         3         4         5         6         7         8         9         10           amanphysiologie         LA-HP         Humanphysiologie         V         5         0         0         0         0         0         0         0         0         0         0         0         0         0         0         0         0         0         0         0         0         0         0         0         0         0         0         0         0         0         0         0         0         0         0         0         0         0         0         0         0         0         0         0         0         0         0         0         0         0         0</td><td>nd 01.11.2019       x       x       &lt;</td><td>ad 01.11.2019       x       x       &lt;</td><td>ad 01.11.2019       xt NT - Biowissenschaften       xt NT - Biowissenschaften       xt NT - Biowissens</td></td></th<></thi<>                                                                                                    | Schupraktikum         Schupraktikum         Schuprak                                                                                                    | semesteroegietendes tachdidaktisches         SP         4         I         X         I         I         I         X         I         I                                                                                                    | Schulpraktikum         Schulpraktikum         Schulpr                                                                                                    | Bit R bit R b                                                                                                    | ind 01.11.2019     Abk.     Modulemente     Typ.     CP     1     2     3     4     5     6     7     8     9     10       iddul     Abk.     Modulemente     Typ.     CP     1     2     3     4     5     6     7     8     9     10       umanphysiologie     LA-HP     Humanphysiologie für Lehramt     P,S     3     2     2     4     5     6     7     8     9     10       athematik     LA-MA     Mathematik für Biologen     V     3     X     1     1     1     1     1     1     1     1     1     1     1     1     1     1     1     1     1     1     1     1     1     1     1     1     1     1     1     1     1     1     1     1     1     1     1     1     1     1     1     1     1     1     1     1     1     1     1     1     1     1     1     1     1     1     1     1     1     1     1     1     1     1     1     1     1     1     1     1     1     1     1     1     1     1 <td>nd 01.11.2019       it NT - Biowissenschaften</td> <td>nd 01.11.2019           Modulelemente         Typ         CP         1         2         3         4         5         6         7         8         9         10           dul         Abk.         Modulelemente         Typ         CP         1         2         3         4         5         6         7         8         9         10           adul         Abk.         Modulemente         Typ         CP         1         2         3         4         5         6         7         8         9         10           amanphysiologie         LA-HP         Humanphysiologie         V         5         0         0         0         0         0         0         0         0         0         0         0         0         0         0         0         0         0         0         0         0         0         0         0         0         0         0         0         0         0         0         0         0         0         0         0         0         0         0         0         0         0         0         0         0         0         0         0         0         0         0</td> <td>nd 01.11.2019       x       x       &lt;</td> <td>ad 01.11.2019       x       x       &lt;</td> <td>ad 01.11.2019       xt NT - Biowissenschaften       xt NT - Biowissenschaften       xt NT - Biowissens</td>                                                                                                    | nd 01.11.2019       it NT - Biowissenschaften                                                                                                    | nd 01.11.2019           Modulelemente         Typ         CP         1         2         3         4         5         6         7         8         9         10           dul         Abk.         Modulelemente         Typ         CP         1         2         3         4         5         6         7         8         9         10           adul         Abk.         Modulemente         Typ         CP         1         2         3         4         5         6         7         8         9         10           amanphysiologie         LA-HP         Humanphysiologie         V         5         0         0         0         0         0         0         0         0         0         0         0         0         0         0         0         0         0         0         0         0         0         0         0         0         0         0         0         0         0         0         0         0         0         0         0         0         0         0         0         0         0         0         0         0         0         0         0         0         0         0                                                                                                    | nd 01.11.2019       x       x       <                                                                                                    | ad 01.11.2019       x       x       <                                                                                                    | ad 01.11.2019       xt NT - Biowissenschaften       xt NT - Biowissenschaften       xt NT - Biowissens                                                                                                    |
| t NT - Biowissenschaften<br>t Biologie (Studienplan)                                                                                                    |                                                                                                    |                                                                                                    |                                                                                                    | T                                                                                                    |          |                                                                  |     |                                                                                                    |                                                                                                    |                                                                                                    | t NT - Biowissenschaften<br>t Biologie (Studienplan)                                                                                                    | t NT - Biowissenschaften<br>t Biologie (Studienplan)                                                                                                    | Indext & Exercise         LA-GM         Cenetik         Nonext in Bodynamic International International Internatinternatinde Internationa International Internatinternational In                                                                                                    | Experimente im Biologieunterricht     P.S.     4     Image: Comparison of the state of the state of the                                                                                                    | chdidaktik III     FD03     Methoden im Biologieunterricht     S     3     I     I     I     I     X     I       Medien im Biologieunterricht     P,S     2     I     I     I     X     I       Experimente im Biologieunterricht     P,S     4     I     I     X     I       Inetik &<br>Jeekularbiologie     LA-GM     Genetik & Molekularbiologie     P,S     4     I     I     X     I       and 01.11.2019     Image: Second Second                                                                                                    | Image: Second second second                                                                                                    | Image: Schulpraktikum     Spel     Image: Schulpraktikum     Spel     Image: Schulpraktikum     Image: Schulpraktikum     Imag                                                                                                    | Endfundaktik II         FD02         Einfuhrungsseminar zum fachdidaktischen         S         3         I         I         I         X         I         I           Iachdidaktik III         F002         Einfuhrungsseminar zum fachdidaktischen         S         3         I         I         I         X         I         I         X         I         I         I         I         I         I         I         I         I         I         I         I         I         I         I         I         I         I         I         I                                                                                                    | Image: Schulpzaktikum       SF       4       Image: Schulpzaktikum       SF       4       Image: Schulpzaktikum       X       Image: Schulpzaktikum         chdidaktik II       FD02       Einfuhrungsseminar zum fachdidaktischen       S       3       Image: Schulpzaktikum       SF       6       Image: Schulpzaktikum       X       Image: Schulpzaktikum       X       Image: Schulpzaktikum       Image: Schulpzaktikum       Image: Schulpzaktikum       Image: Schulpzaktikum       Image: Schulpzaktikum       Image: Schulpzaktikum       Image: Schulpzaktikum                                                                                                    | Image: Schuppanklutting         Image: Schuppaklutting         SP         Image: Schuppaklutting         SP         Image: Schuppaklutting         Image: Schuppaklutting         Im                                                                                                    | Drustaudatuk I       PLUT       Entrutrungsseminar zum fachdidaktischen       S       3       I       X       I       I       X       I       I       I       I       X       I       I       I       X       I       I       I       X       I       I       I       I       X       I       I       I       I       I       X       I       I                                                                                                    | Childaktik I         FD01         Einführungsseminar zum fachdidaktischen<br>Schulpraktikum         S         3         I         X         I         I <thi< th="">         I         I         I         I         I         I         I         I         I         I         I         I         I         I         I         I         I         I         I         I         I         I         I         I         I         I</thi<>                                                                                                    | Schupraktikum         SP         4         1         1         1         1         1         1         1         1         1         1         1         1         1         1         1         1         1         1         1         1         1         1         1         1         1         1         1         1         1         1         1         1         1         1         1         1         1         1         1         1         1         1         1         1         1         1         1         1         1         1         1         1         1         1         1         1         1         1         1         1         1         1         1         1         1         1         1         1         1         1         1         1         1         1         1         1         1         1         1         1         1         1         1         1         1         1         1         1         1         1         1         1         1         1         1         1         1         1         1         1         1         1         1                                                                                                    | semestroegietenées tachdidaktisches         SP         4         x         x                                                                                                    | Schulpraktikum         Schulpraktikum         A         A<                                                                                                    | Indidaktik III     FD02     Einführungsseminar zum fachdidaktischen     S     3     I     I     I     I     I       hdidaktik III     FD02     Einführungsseminar zum fachdidaktischen     S     S     I     I     I     X     I       hdidaktik III     FD03     Methoden im Biologieunterricht     S     S     I     I     I     X     I       hdidaktik III     FD03     Methoden im Biologieunterricht     S     2     I     I     I     X     I       Experimente im Biologieunterricht     P.S     4     I     I     X     I     I       ekularbiologie     LA-GM     Genetik & Molekularbiologie     P.S     I     I     X     I     I       101.11.2019     I     I     I     I     I     I     I     I     I     I                                                                                                    | Abk.         Modulemente         Typ         CP         1         2         3         4         5         6         7         8         9         0           manphysiologie         Bio-Gentechnologie         S         2         C         I         I <tdi< th=""><th>Abk.         Modulemente         Typ         CP         1         2         3         4         5         6         7         8         9         10           Bio-Gentechnologie         S         2         -         -         -         -         -         -         -         -         -         -         -         -         -         -         -         -         -         -         -         -         -         -         -         -         -         -         -         -         -         -         -         -         -         -         -         -         -         -         -         -         -         -         -         -         -         -         -         -         -         -         -         -         -         -         -         -         -         -         -         -         -         -         -         -         -         -         -         -         -         -         -         -         -         -         -         -         -         -         -         -         -         -         -         -         -         -         -</th><th>ddu         Abk.         Modulemente         Typ         CP         1         2         3         4         5         6         7         8         9         10           Bio-Gentechnologie         Sio-Gentechnologie         Sio-Gentechnologie         Sio-Gentechnologie         Sio-Gentechnologie         V         5         V         V</th><th>Abk.         Modulemente         Ty         CP         1         2         3         4         5         6         7         8         9         10           Bio-Gentechnologie         S         2         2         3         4         5         6         7         8         9         10           manaphysiologie         LA-HQ         Humanphysiologie         Humanphysiologie         V         5         5         6         7         8         9         10           thematik         Humanphysiologie         Humanphysiologie         V         5         5         6         7         8         9         10           thematik         Mathematik für Biologen         V         3         x         x</th><th>Abk.         Modulemente         Typ         CP         1         2         3         4         5         6         7         8         9         10           Bio-Gentechnologie         S         2         3         4         5         6         7         8         9         10           manphysiologie         LA-HQ         Humanphysiologie         V         5         5         6         7         8         9         10           themanphysiologie         LA-HQ         Humanphysiologie für Lehramt         P,S         3         4         7         8         9         10         7         8         9         10         7         8         9         10         7         8         9         10         7         8         9         10         7         8         9         10         7         8         9         10         7         8         9         10         7         8         9         10         7         8         7         8         7         8         7         8         7         8         7         8         7         8         7         8         7         8         7         &lt;</th><th>Abk.         Modulemente         Ty         CP         1         2         3         4         5         6         7         8         9         10           manphysiologie         Bio-Gentechnologie         S         2         2         3         4         5         6         7         8         9         10           manphysiologie         LA+P6         Humanphysiologie für Lehramt         P.S         3         2         4         5         6         7         8         9         10         1         1         1         1         1         1         1         1         1         1         1         1         1         1         1         1         1         1         1         1         1         1         1         1         1         1         1         1         1         1         1         1         1         1         1         1         1         1         1         1         1         1         1         1         1         1         1         1         1         1         1         1         1         1         1         1         1         1         1         1</th></tdi<>                                                                                                    | Abk.         Modulemente         Typ         CP         1         2         3         4         5         6         7         8         9         10           Bio-Gentechnologie         S         2         -         -         -         -         -         -         -         -         -         -         -         -         -         -         -         -         -         -         -         -         -         -         -         -         -         -         -         -         -         -         -         -         -         -         -         -         -         -         -         -         -         -         -         -         -         -         -         -         -         -         -         -         -         -         -         -         -         -         -         -         -         -         -         -         -         -         -         -         -         -         -         -         -         -         -         -         -         -         -         -         -         -         -         -         -         -         -                                                                                                    | ddu         Abk.         Modulemente         Typ         CP         1         2         3         4         5         6         7         8         9         10           Bio-Gentechnologie         Sio-Gentechnologie         Sio-Gentechnologie         Sio-Gentechnologie         Sio-Gentechnologie         V         5         V         V                                                                                                    | Abk.         Modulemente         Ty         CP         1         2         3         4         5         6         7         8         9         10           Bio-Gentechnologie         S         2         2         3         4         5         6         7         8         9         10           manaphysiologie         LA-HQ         Humanphysiologie         Humanphysiologie         V         5         5         6         7         8         9         10           thematik         Humanphysiologie         Humanphysiologie         V         5         5         6         7         8         9         10           thematik         Mathematik für Biologen         V         3         x         x                                                                                                    | Abk.         Modulemente         Typ         CP         1         2         3         4         5         6         7         8         9         10           Bio-Gentechnologie         S         2         3         4         5         6         7         8         9         10           manphysiologie         LA-HQ         Humanphysiologie         V         5         5         6         7         8         9         10           themanphysiologie         LA-HQ         Humanphysiologie für Lehramt         P,S         3         4         7         8         9         10         7         8         9         10         7         8         9         10         7         8         9         10         7         8         9         10         7         8         9         10         7         8         9         10         7         8         9         10         7         8         9         10         7         8         7         8         7         8         7         8         7         8         7         8         7         8         7         8         7         8         7         <                                                                                                    | Abk.         Modulemente         Ty         CP         1         2         3         4         5         6         7         8         9         10           manphysiologie         Bio-Gentechnologie         S         2         2         3         4         5         6         7         8         9         10           manphysiologie         LA+P6         Humanphysiologie für Lehramt         P.S         3         2         4         5         6         7         8         9         10         1         1         1         1         1         1         1         1         1         1         1         1         1         1         1         1         1         1         1         1         1         1         1         1         1         1         1         1         1         1         1         1         1         1         1         1         1         1         1         1         1         1         1         1         1         1         1         1         1         1         1         1         1         1         1         1         1         1         1         1                                                                                                    |
| t NT - Biowissenschaften<br>t Biologie (Studienplan)<br>odul Abk.                                                                                                    | Modulelemente                                                                                                    | Тур                                                                                                    | CP                                                                                                    | P 1                                                                                                    | 1 2      | 2   3                                                            | 3   | 3   4                                                                                                    | 4 5                                                                                                    | 4   5                                                                                                    | LA-GM         Cenetik         V         5         I         X         I         I         I         I         I         X         I         I         I         I         I         X         I         I         I         X         I         I         I         I         X         I         I <thi< th="">         I         I         I         I         I         I         I         I         I         I         I         I         I         I         I         I         I         I         I         I         I         I         I         <thi< th=""> <thi< th="">         I         <thi< <="" td=""><td>LA-GM         Genetik         V         5         X         X         <thx< th="">         X         X         X         X         X         X         X         X         X         X         X         X         X         X         X         X         X         X         X         X         X         X         X         X         X         X         <thx< td=""><td>Indextantion         Type         Type</td><td>Experimente im Biologieunterricht         P.S.         4         I         I         I         X         I           netik &amp;<br/>lekularbiologie         LA-GM         Genetik         V         5         I         I         X         I         I           Genetik         V         5         I         I         X         I         I           Idekularbiologie         P.S.         4         I         I         X         I         I           Id         I.1.2019         Image: State State</td><td>achdidaktik III       FD03       Methoden im Biologieunterricht       S       3       I       I       I       X       I         Medien im Biologieunterricht       S       2       I       I       I       X       I         Experimente im Biologieunterricht       P,S       4       I       I       X       I         enetik &amp;<br/>olekularbiologie       LA-GM       Genetik       W       5       I       I       X       I         Ind 01.11.2019       Image: Second Second</td><td>Image: constraint of the second constraint of the second constraint of th</td><td>Image: Schulpraktikum       SP       6       6       6       6       7       8       9       10         ichdidaktisches Schulpraktikum       SP       6       6       6       6       6       7       8       9         ichdidaktisches Schulpraktikum       SP       6       6       6       6       7       8       9         ichdidaktik III       FD3       Methoden im Biologieunterricht       S       2       2       1       1       1       1       1       1       1       1       1       1       1       1       1       1       1       1       1       1       1       1       1       1       1       1       1       1       1       1       1       1       1       1       1       1       1       1       1       1       1       1       1       1       1       1       1       1       1       1       1       1       1       1       1       1       1       1       1       1       1       1       1       1       1       1       1       1       1       1       1       1       1       1       1</td><td>Achdidaktik III         FD02         Emrthhungssemnar zum fachdidaktischen         S         3         I         I         I         X         I           Ischulgraktikum         SP         6         I         I         X         I         I         X         I         I         I         X         I         I         I         X         I         I         I         X         I         I         I         X         I         I         I         I         I         X         I         I         I         I         <t< td=""><td>Image: Schulpraktingen         SP         4         X         X</td><td>Image: Schulgraktive         SP         4         Image: Schulgraktive         SP         4         Image: Schulgraktive         SP         4         Image: Schulgraktive         SP         4         Image: Schulgraktive         SP         4         Image: Schulgraktive         SP         4         Image: Schulgraktive         SP         4         Image: Schulgraktive         SP         4         Image: Schulgraktive         SP         4         Image: Schulgraktive         SP         4         Image: Schulgraktive         SP         6         Image: Schulgraktive         SP         6         Image: Schulgraktive         SP         6         Image: Schulgraktive         SP         6         Image: Schulgraktive         SChulgraktive         SChulgra</td><td>Importungsseminar zum fachtidaktischen<br/>Schulpraktikum       S       3       I       X       I       I       X       I       I       I       X       I       I       I       X       I       I       I       X       I       I       <thi< th="">       I       I</thi<></td><td>achdidaktik I       FD01       Einfuhrungsseminar zum fachdidaktischen<br/>Schulpraktikum       S       3       I       X       I       I</td><td>Schupratkum         Spin         A         A</td><td>semesure-geletendes tachdidaktisches         SP         4         X         X</td><td>Schulpraktikum         Schulpraktikum         S         3         A         A&lt;</td><td>Biologie (Studienplan)         Modulelemente         Typ         CP         1         2         3         4         5         6         1         x         1         x         1</td><td>Humanphysiologie         V         5         I         X         I         X         I         I         X         I         I         X         I</td><td>Humanphysiologie         FU         S         I         X         I         I</td><td>Humanphysiologie         Fu         Fu</td><td>Image         Image         <th< td=""><td>Image         Image         Image         V         5         Image         X         Image         Image</td><td>manphysiologie         LA-MP         Humanphysiologie fur Lehramt         P,S         3         X         X</td></th<></td></t<></td></thx<></thx<></td></thi<></thi<></thi<></thi<>                                                                                                    | LA-GM         Genetik         V         5         X         X <thx< th="">         X         X         X         X         X         X         X         X         X         X         X         X         X         X         X         X         X         X         X         X         X         X         X         X         X         X         <thx< td=""><td>Indextantion         Type         Type</td><td>Experimente im Biologieunterricht         P.S.         4         I         I         I         X         I           netik &amp;<br/>lekularbiologie         LA-GM         Genetik         V         5         I         I         X         I         I           Genetik         V         5         I         I         X         I         I           Idekularbiologie         P.S.         4         I         I         X         I         I           Id         I.1.2019         Image: State State</td><td>achdidaktik III       FD03       Methoden im Biologieunterricht       S       3       I       I       I       X       I         Medien im Biologieunterricht       S       2       I       I       I       X       I         Experimente im Biologieunterricht       P,S       4       I       I       X       I         enetik &amp;<br/>olekularbiologie       LA-GM       Genetik       W       5       I       I       X       I         Ind 01.11.2019       Image: Second Second</td><td>Image: constraint of the second constraint of the second constraint of th</td><td>Image: Schulpraktikum       SP       6       6       6       6       7       8       9       10         ichdidaktisches Schulpraktikum       SP       6       6       6       6       6       7       8       9         ichdidaktisches Schulpraktikum       SP       6       6       6       6       7       8       9         ichdidaktik III       FD3       Methoden im Biologieunterricht       S       2       2       1       1       1       1       1       1       1       1       1       1       1       1       1       1       1       1       1       1       1       1       1       1       1       1       1       1       1       1       1       1       1       1       1       1       1       1       1       1       1       1       1       1       1       1       1       1       1       1       1       1       1       1       1       1       1       1       1       1       1       1       1       1       1       1       1       1       1       1       1       1       1       1       1</td><td>Achdidaktik III         FD02         Emrthhungssemnar zum fachdidaktischen         S         3         I         I         I         X         I           Ischulgraktikum         SP         6         I         I         X         I         I         X         I         I         I         X         I         I         I         X         I         I         I         X         I         I         I         X         I         I         I         I         I         X         I         I         I         I         <t< td=""><td>Image: Schulpraktingen         SP         4         X         X</td><td>Image: Schulgraktive         SP         4         Image: Schulgraktive         SP         4         Image: Schulgraktive         SP         4         Image: Schulgraktive         SP         4         Image: Schulgraktive         SP         4         Image: Schulgraktive         SP         4         Image: Schulgraktive         SP         4         Image: Schulgraktive         SP         4         Image: Schulgraktive         SP         4         Image: Schulgraktive         SP         4         Image: Schulgraktive         SP         6         Image: Schulgraktive         SP         6         Image: Schulgraktive         SP         6         Image: Schulgraktive         SP         6         Image: Schulgraktive         SChulgraktive         SChulgra</td><td>Importungsseminar zum fachtidaktischen<br/>Schulpraktikum       S       3       I       X       I       I       X       I       I       I       X       I       I       I       X       I       I       I       X       I       I       <thi< th="">       I       I</thi<></td><td>achdidaktik I       FD01       Einfuhrungsseminar zum fachdidaktischen<br/>Schulpraktikum       S       3       I       X       I       I</td><td>Schupratkum         Spin         A         A</td><td>semesure-geletendes tachdidaktisches         SP         4         X         X</td><td>Schulpraktikum         Schulpraktikum         S         3         A         A&lt;</td><td>Biologie (Studienplan)         Modulelemente         Typ         CP         1         2         3         4         5         6         1         x         1         x         1</td><td>Humanphysiologie         V         5         I         X         I         X         I         I         X         I         I         X         I</td><td>Humanphysiologie         FU         S         I         X         I         I</td><td>Humanphysiologie         Fu         Fu</td><td>Image         Image         <th< td=""><td>Image         Image         Image         V         5         Image         X         Image         Image</td><td>manphysiologie         LA-MP         Humanphysiologie fur Lehramt         P,S         3         X         X</td></th<></td></t<></td></thx<></thx<>                                                                                                    | Indextantion         Type         Type                                                                                                    | Experimente im Biologieunterricht         P.S.         4         I         I         I         X         I           netik &<br>lekularbiologie         LA-GM         Genetik         V         5         I         I         X         I         I           Genetik         V         5         I         I         X         I         I           Idekularbiologie         P.S.         4         I         I         X         I         I           Id         I.1.2019         Image: State State                                                                                                    | achdidaktik III       FD03       Methoden im Biologieunterricht       S       3       I       I       I       X       I         Medien im Biologieunterricht       S       2       I       I       I       X       I         Experimente im Biologieunterricht       P,S       4       I       I       X       I         enetik &<br>olekularbiologie       LA-GM       Genetik       W       5       I       I       X       I         Ind 01.11.2019       Image: Second Second                                                                                                    | Image: constraint of the second constraint of the second constraint of th                                                                                                    | Image: Schulpraktikum       SP       6       6       6       6       7       8       9       10         ichdidaktisches Schulpraktikum       SP       6       6       6       6       6       7       8       9         ichdidaktisches Schulpraktikum       SP       6       6       6       6       7       8       9         ichdidaktik III       FD3       Methoden im Biologieunterricht       S       2       2       1       1       1       1       1       1       1       1       1       1       1       1       1       1       1       1       1       1       1       1       1       1       1       1       1       1       1       1       1       1       1       1       1       1       1       1       1       1       1       1       1       1       1       1       1       1       1       1       1       1       1       1       1       1       1       1       1       1       1       1       1       1       1       1       1       1       1       1       1       1       1       1       1                                                                                                    | Achdidaktik III         FD02         Emrthhungssemnar zum fachdidaktischen         S         3         I         I         I         X         I           Ischulgraktikum         SP         6         I         I         X         I         I         X         I         I         I         X         I         I         I         X         I         I         I         X         I         I         I         X         I         I         I         I         I         X         I         I         I         I <t< td=""><td>Image: Schulpraktingen         SP         4         X         X</td><td>Image: Schulgraktive         SP         4         Image: Schulgraktive         SP         4         Image: Schulgraktive         SP         4         Image: Schulgraktive         SP         4         Image: Schulgraktive         SP         4         Image: Schulgraktive         SP         4         Image: Schulgraktive         SP         4         Image: Schulgraktive         SP         4         Image: Schulgraktive         SP         4         Image: Schulgraktive         SP         4         Image: Schulgraktive         SP         6         Image: Schulgraktive         SP         6         Image: Schulgraktive         SP         6         Image: Schulgraktive         SP         6         Image: Schulgraktive         SChulgraktive         SChulgra</td><td>Importungsseminar zum fachtidaktischen<br/>Schulpraktikum       S       3       I       X       I       I       X       I       I       I       X       I       I       I       X       I       I       I       X       I       I       <thi< th="">       I       I</thi<></td><td>achdidaktik I       FD01       Einfuhrungsseminar zum fachdidaktischen<br/>Schulpraktikum       S       3       I       X       I       I</td><td>Schupratkum         Spin         A         A</td><td>semesure-geletendes tachdidaktisches         SP         4         X         X</td><td>Schulpraktikum         Schulpraktikum         S         3         A         A&lt;</td><td>Biologie (Studienplan)         Modulelemente         Typ         CP         1         2         3         4         5         6         1         x         1         x         1</td><td>Humanphysiologie         V         5         I         X         I         X         I         I         X         I         I         X         I</td><td>Humanphysiologie         FU         S         I         X         I         I</td><td>Humanphysiologie         Fu         Fu</td><td>Image         Image         <th< td=""><td>Image         Image         Image         V         5         Image         X         Image         Image</td><td>manphysiologie         LA-MP         Humanphysiologie fur Lehramt         P,S         3         X         X</td></th<></td></t<>                                                                                                    | Image: Schulpraktingen         SP         4         X         X                                                                                                    | Image: Schulgraktive         SP         4         Image: Schulgraktive         SP         4         Image: Schulgraktive         SP         4         Image: Schulgraktive         SP         4         Image: Schulgraktive         SP         4         Image: Schulgraktive         SP         4         Image: Schulgraktive         SP         4         Image: Schulgraktive         SP         4         Image: Schulgraktive         SP         4         Image: Schulgraktive         SP         4         Image: Schulgraktive         SP         6         Image: Schulgraktive         SP         6         Image: Schulgraktive         SP         6         Image: Schulgraktive         SP         6         Image: Schulgraktive         SChulgraktive         SChulgra                                                                                                    | Importungsseminar zum fachtidaktischen<br>Schulpraktikum       S       3       I       X       I       I       X       I       I       I       X       I       I       I       X       I       I       I       X       I       I <thi< th="">       I       I</thi<>                                                                                                    | achdidaktik I       FD01       Einfuhrungsseminar zum fachdidaktischen<br>Schulpraktikum       S       3       I       X       I       I                                                                                                    | Schupratkum         Spin         A         A                                                                                                    | semesure-geletendes tachdidaktisches         SP         4         X         X                                                                                                    | Schulpraktikum         Schulpraktikum         S         3         A         A<                                                                                                    | Biologie (Studienplan)         Modulelemente         Typ         CP         1         2         3         4         5         6         1         x         1         x         1                                                                                                    | Humanphysiologie         V         5         I         X         I         X         I         I         X         I         I         X         I                                                                                                    | Humanphysiologie         FU         S         I         X         I         I                                                                                                    | Humanphysiologie         Fu         Fu                                                                                                    | Image         Image         Image <th< td=""><td>Image         Image         Image         V         5         Image         X         Image         Image</td><td>manphysiologie         LA-MP         Humanphysiologie fur Lehramt         P,S         3         X         X</td></th<>                                                                                                    | Image         Image         Image         V         5         Image         X         Image         Image                                                                                                    | manphysiologie         LA-MP         Humanphysiologie fur Lehramt         P,S         3         X         X                                                                                                    |
| t NT - Biowissenschaften<br>t Biologie (Studienplan)<br>odul Abk.<br>manphysiologie LA-HP                                                                                                    | Moduleiemente<br>Bio-Gentechnologie<br>Humanphysiologie                                                                                                    | Typ<br>S<br>V                                                                                                    | <b>CP</b><br>2<br>5                                                                                                    | P 1<br>2<br>5                                                                                                    | 1 2      | 2   3                                                            | 3   | 3 4  <br>x                                                                                                    | 4 5<br>x                                                                                                    | 4 5<br>x                                                                                                    | LA-GM       Cenetik       V       5       I       x       x       I       x       I       I <th< td=""><td>LA-GM         Genetik         V         5         I         X         I         I         <thi< th="">         I         I         I         I         I         I         I         I         I         I         I         I         I         I         I         I         I         I         I         I         I         I         I         I         I         I         <thi< td=""><td>Indextantion         Type         Type</td><td>Experimente im Biologieunterricht         P.S.         4         I         I         <thi< th="">         I         I</thi<></td><td>Achdidaktik III       FD03       Methoden im Biologieunterricht       S       3       I       I       I       X       I         Experimente im Biologieunterricht       P,S       4       I       I       I       X       I         enetk &amp;<br/>olekularbiologie       LA-GM       Genetik       Modeleunterricht       P,S       4       I       I       X       I         In 01.112019       Image: Comparison of the territory of the territory of territory of territerritory of territory of territory of territerritory o</td><td>Image: Second state set of the second state set of the second state set of the</td><td>Image: Schulpraktikum       SP       G       Image: Schulpraktikum       SP       G       Image: Schulpraktikum       SC       Image: Schulpraktikum       SC       Image: Schulpraktikum       Schulpraktikum       SC       Image: Schulpraktikum       Image: Schulpraktikum       Image: Schulpraktikum       Image: Schulpraktikum       Image: Schulpraktikum       Image: Schulpraktikum       Image: Schulpraktikum       Image: Schulpraktikum       Image: Schulpraktikum       Image: Schulpraktikum       Image: Schulpraktikum       Image: Schulpraktikum       Image: S</td><td>Endidaktik III       FD02       Endihnungsemnar zum fachdidaktischen       S       3       a       a</td><td>Image: Section of automatuscines         SP         4         Image: Section of automatuscines         SP         4         Image: Section of automatuscines         SP         4         Image: Section of automatuscines         SP         4         Image: Section of automatuscines         SP         4         Image: Section of automatuscines         SP         4         Image: Section of automatuscines         SP         4         Image: Section of automatuscines         SP         6         Image: Section of automatuscines         SP         6         Image: Section of automatuscines         SP         6         Image: Section of automatuscines         SP         6         Image: Section of automatuscines         SP         6         Image: Section of automatuscines         SP         6         Image: Section of automatuscines         SP         6         Image: Section of automatuscines         SP         6         Image: Section of automatuscines         SP         6         Image: Section of automatuscines         SE         3         3         Image: Section of automatuscines         SE         3         3         Image: Section of automatuscines         SE         3         3         Image: Section of automatuscines         SE         3         1         1         1         1         1         1         1         <th1< th="">         1         1         &lt;</th1<></td><td>Image: Schulgraktive index included action of the sense technologie index included action of the sense technologie index induced action of the sense technologie index induced action of the sense technologie index induced action of the sense technologie index induced action of the sense technologie index induced action of the sense technologie index induced action of the sense technologie index induced action of the sense technologie index induced action of the sense technologie index induced action of the sense technologie index induced action of the sense technologie index index in</td><td>International international international diskischen       S       3       I       X       I       I       X       I       I       I       X       I       I       I       X       I       I       <thi< th="">       I       I</thi<></td><td>Achdidaktik I         FD01         Einfuhrungsseminar zum fachdidaktischen<br/>Schulpraktikum         S         3         1         X         1         0         0         0         0         0         0         0         0         0         0         0         0         0         0         0         0         0         0         0         0         0         0         0         0         0         0         0         0         0         0         0         0         0         0         0         0         0         0         0         0         0         0         0         0         0         0         0         0         0         0         0         0         0         0         0         0         0         0         0         0         0         0         0         0         0         0         0         0         0         0         0         0         0         0         0         0         0         0         0         0         0         0         0         0         0         0         0         0         0         0         0         0         0         0         0         <t< td=""><td>Schupraktikum         SP         4         1         1         1         1         1         1         1         1         1         1         1         1         1         1         1         1         1         1         1         1         1         1         1         1         1         1         1         1         1         1         1         1         1         1         1         1         1         1         1         1         1         1         1         1         1         1         1         1         1         1         1         1         1         1         1         1         1         1         1         1         1         1         1         1         1         1         1         1         1         1         1         1         1         1         1         1         1         1         1         1         1         1         1         1         1         1         1         1         1         1         1         1         1         1         1         1         1         1         1         1         1         1         1</td><td>semestroegietendes tachdidaktisches         SP         4         I         X         I         I         X         I         I         I         X         I         I         I         X         I         I         I         I         X         I         I         <thi< th="">         I         I</thi<></td><td>Schulpraktikum         Schulpraktikum         S         3         A         A&lt;</td><td>Indidaktik II         FD02         Einführungssemnar zum fachdidaktischen<br/>Schulpraktikum         S         3         I         I         <thi< th="">         I         I         I         I         I         I         I         I         I         I         I         I         I         I         I         I         I         I         I         I         I         I         I         <thi< th="">         I         <thi< th=""> <thi< <="" td=""><td>LA-MA<br/>Mathematik für Biologen         V         3         X         I         I         <thi< td=""><td>athematik         LA-MA         Mathematik für Biologen         V         3         x         I         I</td><td>athematik         LA-MA         Mathematik für Biologen         V         3         x         I         I</td><td>Athematik         Mathematik für Biologen         V         3         X         I         I         <thi< th="">         I         I         I         I         I         I         I         I         I         I         I         I         I         I         I         I         I         I         I         I         I         I         I         I         I         I         <thi< th="">         I         I         I         I         I         I         I         I         I         I         I         I         I         I         I         I         I         I         I         I         I         I         I         I         I         I</thi<></thi<></td><td>Athematik fur Biologen         V         3         X         I         I</td><td>Internatik         LA-MA         Mathematik für Biologen         V         3         x         I         I</td></thi<></td></thi<></thi<></thi<></thi<></td></t<></td></thi<></thi<></td></th<>                                                                                                    | LA-GM         Genetik         V         5         I         X         I         I <thi< th="">         I         I         I         I         I         I         I         I         I         I         I         I         I         I         I         I         I         I         I         I         I         I         I         I         I         I         <thi< td=""><td>Indextantion         Type         Type</td><td>Experimente im Biologieunterricht         P.S.         4         I         I         <thi< th="">         I         I</thi<></td><td>Achdidaktik III       FD03       Methoden im Biologieunterricht       S       3       I       I       I       X       I         Experimente im Biologieunterricht       P,S       4       I       I       I       X       I         enetk &amp;<br/>olekularbiologie       LA-GM       Genetik       Modeleunterricht       P,S       4       I       I       X       I         In 01.112019       Image: Comparison of the territory of the territory of territory of territerritory of territory of territory of territerritory o</td><td>Image: Second state set of the second state set of the second state set of the</td><td>Image: Schulpraktikum       SP       G       Image: Schulpraktikum       SP       G       Image: Schulpraktikum       SC       Image: Schulpraktikum       SC       Image: Schulpraktikum       Schulpraktikum       SC       Image: Schulpraktikum       Image: Schulpraktikum       Image: Schulpraktikum       Image: Schulpraktikum       Image: Schulpraktikum       Image: Schulpraktikum       Image: Schulpraktikum       Image: Schulpraktikum       Image: Schulpraktikum       Image: Schulpraktikum       Image: Schulpraktikum       Image: Schulpraktikum       Image: S</td><td>Endidaktik III       FD02       Endihnungsemnar zum fachdidaktischen       S       3       a       a</td><td>Image: Section of automatuscines         SP         4         Image: Section of automatuscines         SP         4         Image: Section of automatuscines         SP         4         Image: Section of automatuscines         SP         4         Image: Section of automatuscines         SP         4         Image: Section of automatuscines         SP         4         Image: Section of automatuscines         SP         4         Image: Section of automatuscines         SP         6         Image: Section of automatuscines         SP         6         Image: Section of automatuscines         SP         6         Image: Section of automatuscines         SP         6         Image: Section of automatuscines         SP         6         Image: Section of automatuscines         SP         6         Image: Section of automatuscines         SP         6         Image: Section of automatuscines         SP         6         Image: Section of automatuscines         SP         6         Image: Section of automatuscines         SE         3         3         Image: Section of automatuscines         SE         3         3         Image: Section of automatuscines         SE         3         3         Image: Section of automatuscines         SE         3         1         1         1         1         1         1         1         <th1< th="">         1         1         &lt;</th1<></td><td>Image: Schulgraktive index included action of the sense technologie index included action of the sense technologie index induced action of the sense technologie index induced action of the sense technologie index induced action of the sense technologie index induced action of the sense technologie index induced action of the sense technologie index induced action of the sense technologie index induced action of the sense technologie index induced action of the sense technologie index induced action of the sense technologie index induced action of the sense technologie index index in</td><td>International international international diskischen       S       3       I       X       I       I       X       I       I       I       X       I       I       I       X       I       I       <thi< th="">       I       I</thi<></td><td>Achdidaktik I         FD01         Einfuhrungsseminar zum fachdidaktischen<br/>Schulpraktikum         S         3         1         X         1         0         0         0         0         0         0         0         0         0         0         0         0         0         0         0         0         0         0         0         0         0         0         0         0         0         0         0         0         0         0         0         0         0         0         0         0         0         0         0         0         0         0         0         0         0         0         0         0         0         0         0         0         0         0         0         0         0         0         0         0         0         0         0         0         0         0         0         0         0         0         0         0         0         0         0         0         0         0         0         0         0         0         0         0         0         0         0         0         0         0         0         0         0         0         0         <t< td=""><td>Schupraktikum         SP         4         1         1         1         1         1         1         1         1         1         1         1         1         1         1         1         1         1         1         1         1         1         1         1         1         1         1         1         1         1         1         1         1         1         1         1         1         1         1         1         1         1         1         1         1         1         1         1         1         1         1         1         1         1         1         1         1         1         1         1         1         1         1         1         1         1         1         1         1         1         1         1         1         1         1         1         1         1         1         1         1         1         1         1         1         1         1         1         1         1         1         1         1         1         1         1         1         1         1         1         1         1         1         1</td><td>semestroegietendes tachdidaktisches         SP         4         I         X         I         I         X         I         I         I         X         I         I         I         X         I         I         I         I         X         I         I         <thi< th="">         I         I</thi<></td><td>Schulpraktikum         Schulpraktikum         S         3         A         A&lt;</td><td>Indidaktik II         FD02         Einführungssemnar zum fachdidaktischen<br/>Schulpraktikum         S         3         I         I         <thi< th="">         I         I         I         I         I         I         I         I         I         I         I         I         I         I         I         I         I         I         I         I         I         I         I         <thi< th="">         I         <thi< th=""> <thi< <="" td=""><td>LA-MA<br/>Mathematik für Biologen         V         3         X         I         I         <thi< td=""><td>athematik         LA-MA         Mathematik für Biologen         V         3         x         I         I</td><td>athematik         LA-MA         Mathematik für Biologen         V         3         x         I         I</td><td>Athematik         Mathematik für Biologen         V         3         X         I         I         <thi< th="">         I         I         I         I         I         I         I         I         I         I         I         I         I         I         I         I         I         I         I         I         I         I         I         I         I         I         <thi< th="">         I         I         I         I         I         I         I         I         I         I         I         I         I         I         I         I         I         I         I         I         I         I         I         I         I         I</thi<></thi<></td><td>Athematik fur Biologen         V         3         X         I         I</td><td>Internatik         LA-MA         Mathematik für Biologen         V         3         x         I         I</td></thi<></td></thi<></thi<></thi<></thi<></td></t<></td></thi<></thi<>                                                                                                    | Indextantion         Type         Type                                                                                                    | Experimente im Biologieunterricht         P.S.         4         I         I <thi< th="">         I         I</thi<>                                                                                                    | Achdidaktik III       FD03       Methoden im Biologieunterricht       S       3       I       I       I       X       I         Experimente im Biologieunterricht       P,S       4       I       I       I       X       I         enetk &<br>olekularbiologie       LA-GM       Genetik       Modeleunterricht       P,S       4       I       I       X       I         In 01.112019       Image: Comparison of the territory of the territory of territory of territerritory of territory of territory of territerritory o                                                                                                    | Image: Second state set of the second state set of the second state set of the                                                                                                    | Image: Schulpraktikum       SP       G       Image: Schulpraktikum       SP       G       Image: Schulpraktikum       SC       Image: Schulpraktikum       SC       Image: Schulpraktikum       Schulpraktikum       SC       Image: Schulpraktikum       Image: Schulpraktikum       Image: Schulpraktikum       Image: Schulpraktikum       Image: Schulpraktikum       Image: Schulpraktikum       Image: Schulpraktikum       Image: Schulpraktikum       Image: Schulpraktikum       Image: Schulpraktikum       Image: Schulpraktikum       Image: Schulpraktikum       Image: S                                                                                                    | Endidaktik III       FD02       Endihnungsemnar zum fachdidaktischen       S       3       a       a                                                                                                    | Image: Section of automatuscines         SP         4         Image: Section of automatuscines         SP         4         Image: Section of automatuscines         SP         4         Image: Section of automatuscines         SP         4         Image: Section of automatuscines         SP         4         Image: Section of automatuscines         SP         4         Image: Section of automatuscines         SP         4         Image: Section of automatuscines         SP         6         Image: Section of automatuscines         SP         6         Image: Section of automatuscines         SP         6         Image: Section of automatuscines         SP         6         Image: Section of automatuscines         SP         6         Image: Section of automatuscines         SP         6         Image: Section of automatuscines         SP         6         Image: Section of automatuscines         SP         6         Image: Section of automatuscines         SP         6         Image: Section of automatuscines         SE         3         3         Image: Section of automatuscines         SE         3         3         Image: Section of automatuscines         SE         3         3         Image: Section of automatuscines         SE         3         1         1         1         1         1         1         1 <th1< th="">         1         1         &lt;</th1<>                                                                                                    | Image: Schulgraktive index included action of the sense technologie index included action of the sense technologie index induced action of the sense technologie index induced action of the sense technologie index induced action of the sense technologie index induced action of the sense technologie index induced action of the sense technologie index induced action of the sense technologie index induced action of the sense technologie index induced action of the sense technologie index induced action of the sense technologie index induced action of the sense technologie index index in                                                                                                    | International international international diskischen       S       3       I       X       I       I       X       I       I       I       X       I       I       I       X       I       I <thi< th="">       I       I</thi<>                                                                                                    | Achdidaktik I         FD01         Einfuhrungsseminar zum fachdidaktischen<br>Schulpraktikum         S         3         1         X         1         0         0         0         0         0         0         0         0         0         0         0         0         0         0         0         0         0         0         0         0         0         0         0         0         0         0         0         0         0         0         0         0         0         0         0         0         0         0         0         0         0         0         0         0         0         0         0         0         0         0         0         0         0         0         0         0         0         0         0         0         0         0         0         0         0         0         0         0         0         0         0         0         0         0         0         0         0         0         0         0         0         0         0         0         0         0         0         0         0         0         0         0         0         0         0 <t< td=""><td>Schupraktikum         SP         4         1         1         1         1         1         1         1         1         1         1         1         1         1         1         1         1         1         1         1         1         1         1         1         1         1         1         1         1         1         1         1         1         1         1         1         1         1         1         1         1         1         1         1         1         1         1         1         1         1         1         1         1         1         1         1         1         1         1         1         1         1         1         1         1         1         1         1         1         1         1         1         1         1         1         1         1         1         1         1         1         1         1         1         1         1         1         1         1         1         1         1         1         1         1         1         1         1         1         1         1         1         1         1</td><td>semestroegietendes tachdidaktisches         SP         4         I         X         I         I         X         I         I         I         X         I         I         I         X         I         I         I         I         X         I         I         <thi< th="">         I         I</thi<></td><td>Schulpraktikum         Schulpraktikum         S         3         A         A&lt;</td><td>Indidaktik II         FD02         Einführungssemnar zum fachdidaktischen<br/>Schulpraktikum         S         3         I         I         <thi< th="">         I         I         I         I         I         I         I         I         I         I         I         I         I         I         I         I         I         I         I         I         I         I         I         <thi< th="">         I         <thi< th=""> <thi< <="" td=""><td>LA-MA<br/>Mathematik für Biologen         V         3         X         I         I         <thi< td=""><td>athematik         LA-MA         Mathematik für Biologen         V         3         x         I         I</td><td>athematik         LA-MA         Mathematik für Biologen         V         3         x         I         I</td><td>Athematik         Mathematik für Biologen         V         3         X         I         I         <thi< th="">         I         I         I         I         I         I         I         I         I         I         I         I         I         I         I         I         I         I         I         I         I         I         I         I         I         I         <thi< th="">         I         I         I         I         I         I         I         I         I         I         I         I         I         I         I         I         I         I         I         I         I         I         I         I         I         I</thi<></thi<></td><td>Athematik fur Biologen         V         3         X         I         I</td><td>Internatik         LA-MA         Mathematik für Biologen         V         3         x         I         I</td></thi<></td></thi<></thi<></thi<></thi<></td></t<>                                                                                                    | Schupraktikum         SP         4         1         1         1         1         1         1         1         1         1         1         1         1         1         1         1         1         1         1         1         1         1         1         1         1         1         1         1         1         1         1         1         1         1         1         1         1         1         1         1         1         1         1         1         1         1         1         1         1         1         1         1         1         1         1         1         1         1         1         1         1         1         1         1         1         1         1         1         1         1         1         1         1         1         1         1         1         1         1         1         1         1         1         1         1         1         1         1         1         1         1         1         1         1         1         1         1         1         1         1         1         1         1         1                                                                                                    | semestroegietendes tachdidaktisches         SP         4         I         X         I         I         X         I         I         I         X         I         I         I         X         I         I         I         I         X         I         I <thi< th="">         I         I</thi<>                                                                                                    | Schulpraktikum         Schulpraktikum         S         3         A         A<                                                                                                    | Indidaktik II         FD02         Einführungssemnar zum fachdidaktischen<br>Schulpraktikum         S         3         I         I <thi< th="">         I         I         I         I         I         I         I         I         I         I         I         I         I         I         I         I         I         I         I         I         I         I         I         <thi< th="">         I         <thi< th=""> <thi< <="" td=""><td>LA-MA<br/>Mathematik für Biologen         V         3         X         I         I         <thi< td=""><td>athematik         LA-MA         Mathematik für Biologen         V         3         x         I         I</td><td>athematik         LA-MA         Mathematik für Biologen         V         3         x         I         I</td><td>Athematik         Mathematik für Biologen         V         3         X         I         I         <thi< th="">         I         I         I         I         I         I         I         I         I         I         I         I         I         I         I         I         I         I         I         I         I         I         I         I         I         I         <thi< th="">         I         I         I         I         I         I         I         I         I         I         I         I         I         I         I         I         I         I         I         I         I         I         I         I         I         I</thi<></thi<></td><td>Athematik fur Biologen         V         3         X         I         I</td><td>Internatik         LA-MA         Mathematik für Biologen         V         3         x         I         I</td></thi<></td></thi<></thi<></thi<></thi<>                                                                                                    | LA-MA<br>Mathematik für Biologen         V         3         X         I         I <thi< td=""><td>athematik         LA-MA         Mathematik für Biologen         V         3         x         I         I</td><td>athematik         LA-MA         Mathematik für Biologen         V         3         x         I         I</td><td>Athematik         Mathematik für Biologen         V         3         X         I         I         <thi< th="">         I         I         I         I         I         I         I         I         I         I         I         I         I         I         I         I         I         I         I         I         I         I         I         I         I         I         <thi< th="">         I         I         I         I         I         I         I         I         I         I         I         I         I         I         I         I         I         I         I         I         I         I         I         I         I         I</thi<></thi<></td><td>Athematik fur Biologen         V         3         X         I         I</td><td>Internatik         LA-MA         Mathematik für Biologen         V         3         x         I         I</td></thi<>                                                                                                    | athematik         LA-MA         Mathematik für Biologen         V         3         x         I         I                                                                                                    | athematik         LA-MA         Mathematik für Biologen         V         3         x         I         I                                                                                                    | Athematik         Mathematik für Biologen         V         3         X         I         I <thi< th="">         I         I         I         I         I         I         I         I         I         I         I         I         I         I         I         I         I         I         I         I         I         I         I         I         I         I         <thi< th="">         I         I         I         I         I         I         I         I         I         I         I         I         I         I         I         I         I         I         I         I         I         I         I         I         I         I</thi<></thi<>                                                                                                    | Athematik fur Biologen         V         3         X         I         I                                                                                                    | Internatik         LA-MA         Mathematik für Biologen         V         3         x         I         I                                                                                                    |
| t NT - Biowissenschaften<br>t Biologie (Studienplan)<br>bdul Abk.<br>manphysiologie LA-HP<br>athematik I A-MA                                                                                                | Modulelemente<br>Bio-Gentechnologie<br>Humanphysiologie<br>Humanphysiologie für Lehramt<br>Mathemält für Biologen                                                                                                    | Typ<br>S<br>V<br>P,S<br>V                                                                                                    | CP<br>2<br>5<br>3<br>3                                                                                                    | P 1<br>2<br>3<br>3 ×                                                                                                    | 1 2      | 2   3                                                            | 3   | 3 4  <br>x x                                                                                                    | 4 5<br>x 7                                                                                                    | 4 5<br>x 1                                                                                                    | LA-GM         Cenetik         V         5         I         x         I         x         I         I         x         I         I         x         I         I         x         I         I         x         I         I         x         I         I         I         x         I         I <thi< th="">         I         I         I         I         I         I         I         I         I         I         I         I         I         I         I         I         I         I         I         I         I         I         I         <thi< th=""> <thi< th="">         I         <thi< <="" td=""><td>LA-GM         Genetik         V         5         I         X         I         I         X         I         I         <thi< th="">         I         I         I         I         I         I         I         I         I         I         I         I         I         I         I         I         I         I         I         I         I         I         I         <thi< th=""> <thi< th="">         I         <thi< <="" td=""><td>Indextantion         Type         Type</td><td>Experimente im Biologieunterricht         P.S.         4         I         I</td><td>achdidaktik III       FD03       Methoden im Biologieunterricht       S       3       I       I       I       X       I         Experimente im Biologieunterricht       P,S       4       I       I       X       I       X       I         enetik &amp;<br/>olekularbiologie       LA-GM       Genetik       Modeleuterricht       P,S       4       I       I       X       I       I       X       I         olekularbiologie       LA-GM       Genetik &amp; Molekularbiologie       P,S       4       I       I       X       I       I       X       I       I       I       X       I       I       I       X       I       I       I       X       I       I       I       X       I       I       I       X       I       I       I       X       I       I       I       X       I       I       I       I       X       I       I       I       I       I       X       I       I       I       I       I       I       I       I       I       I       I       I       I       I       I       I       I       I       I       I       I       I       I</td><td>Index       Index       <th< td=""><td>Image: Schulpraktikum       SP       6       6       6       6       6       7       8       9       10         ichdidaktik III       FD03       Methoden im Biologieunterricht       S       3       4       4       4       4       4       4       4       4       4       4       4       4       4       4       4       4       4       4       4       4       4       4       4       4       4       4       4       4       4       4       4       4       4       4       4       4       4       4       4       4       4       4       4       4       4       4       4       4       4       4       4       4       4       4       4       4       4       4       4       4       4       4       4       4       4       4       4       4       4       4       4       4       4       4       4       4       4       4       4       4       4       4       4       4       4       4       4       4       4       4       4       4       4       5       6       7       8       9</td><td>achdidaktik II       FD02       Enrifhnungssemnar zum fachdidaktischen       S       3       I       I       I       X       I       I       X       I       I       I       X       I       I       I       X       I       I       I       X       I       I       I       X       I       I       I       I       X       I       I       I       I       I       X       I       I       I       I       I       X       I       I       I       I       I       I       I       I</td><td>Image: Schulpraktingeringeringeringeringeringeringeringer</td><td>Image: Schulgrachtkutting         SP         4         Image: Schulgrachtkutting         SP         4         Image: Schulgrachtkutting         SP         4         Image: Schulgrachtkutting         SP         4         Image: Schulgrachtkutting         SP         4         Image: Schulgrachtkutting         SP         4         Image: Schulgrachtkutting         SP         4         Image: Schulgrachtkutting         SP         4         Image: Schulgrachtkutting         SP         4         Image: Schulgrachtkutting         SP         6         Image: Schulgrachtkutting         SP         6         Image: Schulgrachtkutting         SP         6         Image: Schulgrachtkutting         SP         6         Image: Schulgrachtkutting         SP         6         Image: Schulgrachtkutting         SP         6         Image: Schulgrachtkutting         SChulgrachtkutting         SChulgrachtkuting         SChulgrachtkutting</td><td>a.c.aucassini i       FUU1       Enrurrungsseminar zum fachtidaktischen<br/>Schulpraktikum       S       3       I       X       I       X       I       I       X       I       I       X       I       I       X       I       I       I       I       X       I       I       I       I       I       I       X       I       I       <thi< th="">       I       <thi< th=""></thi<></thi<></td><td>achdidaktik I       FD01       Einfuhrungsseminar zum fachdidaktischen<br/>Schulpraktikum       S       3       I       X       I       I       V       V</td><td>Schupraktikum         SP         4         1         1         1         1         1         1         1         1         1         1         1         1         1         1         1         1         1         1         1         1         1         1         1         1         1         1         1         1         1         1         1         1         1         1         1         1         1         1         1         1         1         1         1         1         1         1         1         1         1         1         1         1         1         1         1         1         1         1         1         1         1         1         1         1         1         1         1         1         1         1         1         1         1         1         1         1         1         1         1         1         1         1         1         1         1         1         1         1         1         1         1         1         1         1         1         1         1         1         1         1         1         1         1</td><td>semestroegietendes tachdidaktisches         SP         4         I         X         I         I         X         I         I         I         X         I         I         I         X         I         I         I         I         X         I         I         I         I         X         I         I         <thi< th="">         I         I</thi<></td><td>Schulpraktikum         Schulpraktikum         N         N&lt;</td><td>Indidaktik II         FD02         Einführungssemnar zum fachdidaktischen<br/>Schulpraktikum         S         3         I         I         <thi< th="">         I         I         I         I         I         I         I         I         I         I         I         I         I         I         I         I         I         I         I         I         I         I         I         I         I         <thi< th=""> <thi<< td=""><td>International monogeri         U         I         X         I         X         I         I         X         I         I         X         I         I         X         I         I         X         I         I</td><td>International production         U         I         X         I         X<td>Instrumentation biologic         U         I         X         I         X</td></td></thi<<></thi<></thi<></td></th<><td>Image         Total         Total         <th< td=""><td>Image: main the bodgering of the bodgering of the b</td><td>Inductional nu provgeni du provgeni du prov</td></th<></td></td></thi<></thi<></thi<></thi<></td></thi<></thi<></thi<></thi<>                                                                                                    | LA-GM         Genetik         V         5         I         X         I         I         X         I         I <thi< th="">         I         I         I         I         I         I         I         I         I         I         I         I         I         I         I         I         I         I         I         I         I         I         I         <thi< th=""> <thi< th="">         I         <thi< <="" td=""><td>Indextantion         Type         Type</td><td>Experimente im Biologieunterricht         P.S.         4         I         I</td><td>achdidaktik III       FD03       Methoden im Biologieunterricht       S       3       I       I       I       X       I         Experimente im Biologieunterricht       P,S       4       I       I       X       I       X       I         enetik &amp;<br/>olekularbiologie       LA-GM       Genetik       Modeleuterricht       P,S       4       I       I       X       I       I       X       I         olekularbiologie       LA-GM       Genetik &amp; Molekularbiologie       P,S       4       I       I       X       I       I       X       I       I       I       X       I       I       I       X       I       I       I       X       I       I       I       X       I       I       I       X       I       I       I       X       I       I       I       X       I       I       I       I       X       I       I       I       I       I       X       I       I       I       I       I       I       I       I       I       I       I       I       I       I       I       I       I       I       I       I       I       I       I</td><td>Index       Index       <th< td=""><td>Image: Schulpraktikum       SP       6       6       6       6       6       7       8       9       10         ichdidaktik III       FD03       Methoden im Biologieunterricht       S       3       4       4       4       4       4       4       4       4       4       4       4       4       4       4       4       4       4       4       4       4       4       4       4       4       4       4       4       4       4       4       4       4       4       4       4       4       4       4       4       4       4       4       4       4       4       4       4       4       4       4       4       4       4       4       4       4       4       4       4       4       4       4       4       4       4       4       4       4       4       4       4       4       4       4       4       4       4       4       4       4       4       4       4       4       4       4       4       4       4       4       4       4       4       5       6       7       8       9</td><td>achdidaktik II       FD02       Enrifhnungssemnar zum fachdidaktischen       S       3       I       I       I       X       I       I       X       I       I       I       X       I       I       I       X       I       I       I       X       I       I       I       X       I       I       I       I       X       I       I       I       I       I       X       I       I       I       I       I       X       I       I       I       I       I       I       I       I</td><td>Image: Schulpraktingeringeringeringeringeringeringeringer</td><td>Image: Schulgrachtkutting         SP         4         Image: Schulgrachtkutting         SP         4         Image: Schulgrachtkutting         SP         4         Image: Schulgrachtkutting         SP         4         Image: Schulgrachtkutting         SP         4         Image: Schulgrachtkutting         SP         4         Image: Schulgrachtkutting         SP         4         Image: Schulgrachtkutting         SP         4         Image: Schulgrachtkutting         SP         4         Image: Schulgrachtkutting         SP         6         Image: Schulgrachtkutting         SP         6         Image: Schulgrachtkutting         SP         6         Image: Schulgrachtkutting         SP         6         Image: Schulgrachtkutting         SP         6         Image: Schulgrachtkutting         SP         6         Image: Schulgrachtkutting         SChulgrachtkutting         SChulgrachtkuting         SChulgrachtkutting</td><td>a.c.aucassini i       FUU1       Enrurrungsseminar zum fachtidaktischen<br/>Schulpraktikum       S       3       I       X       I       X       I       I       X       I       I       X       I       I       X       I       I       I       I       X       I       I       I       I       I       I       X       I       I       <thi< th="">       I       <thi< th=""></thi<></thi<></td><td>achdidaktik I       FD01       Einfuhrungsseminar zum fachdidaktischen<br/>Schulpraktikum       S       3       I       X       I       I       V       V</td><td>Schupraktikum         SP         4         1         1         1         1         1         1         1         1         1         1         1         1         1         1         1         1         1         1         1         1         1         1         1         1         1         1         1         1         1         1         1         1         1         1         1         1         1         1         1         1         1         1         1         1         1         1         1         1         1         1         1         1         1         1         1         1         1         1         1         1         1         1         1         1         1         1         1         1         1         1         1         1         1         1         1         1         1         1         1         1         1         1         1         1         1         1         1         1         1         1         1         1         1         1         1         1         1         1         1         1         1         1         1</td><td>semestroegietendes tachdidaktisches         SP         4         I         X         I         I         X         I         I         I         X         I         I         I         X         I         I         I         I         X         I         I         I         I         X         I         I         <thi< th="">         I         I</thi<></td><td>Schulpraktikum         Schulpraktikum         N         N&lt;</td><td>Indidaktik II         FD02         Einführungssemnar zum fachdidaktischen<br/>Schulpraktikum         S         3         I         I         <thi< th="">         I         I         I         I         I         I         I         I         I         I         I         I         I         I         I         I         I         I         I         I         I         I         I         I         I         <thi< th=""> <thi<< td=""><td>International monogeri         U         I         X         I         X         I         I         X         I         I         X         I         I         X         I         I         X         I         I</td><td>International production         U         I         X         I         X<td>Instrumentation biologic         U         I         X         I         X</td></td></thi<<></thi<></thi<></td></th<><td>Image         Total         Total         <th< td=""><td>Image: main the bodgering of the bodgering of the b</td><td>Inductional nu provgeni du provgeni du prov</td></th<></td></td></thi<></thi<></thi<></thi<>                                                                                                    | Indextantion         Type         Type                                                                                                    | Experimente im Biologieunterricht         P.S.         4         I         I                                                                                                    | achdidaktik III       FD03       Methoden im Biologieunterricht       S       3       I       I       I       X       I         Experimente im Biologieunterricht       P,S       4       I       I       X       I       X       I         enetik &<br>olekularbiologie       LA-GM       Genetik       Modeleuterricht       P,S       4       I       I       X       I       I       X       I         olekularbiologie       LA-GM       Genetik & Molekularbiologie       P,S       4       I       I       X       I       I       X       I       I       I       X       I       I       I       X       I       I       I       X       I       I       I       X       I       I       I       X       I       I       I       X       I       I       I       X       I       I       I       I       X       I       I       I       I       I       X       I       I       I       I       I       I       I       I       I       I       I       I       I       I       I       I       I       I       I       I       I       I       I                                                                                                    | Index       Index       Index <th< td=""><td>Image: Schulpraktikum       SP       6       6       6       6       6       7       8       9       10         ichdidaktik III       FD03       Methoden im Biologieunterricht       S       3       4       4       4       4       4       4       4       4       4       4       4       4       4       4       4       4       4       4       4       4       4       4       4       4       4       4       4       4       4       4       4       4       4       4       4       4       4       4       4       4       4       4       4       4       4       4       4       4       4       4       4       4       4       4       4       4       4       4       4       4       4       4       4       4       4       4       4       4       4       4       4       4       4       4       4       4       4       4       4       4       4       4       4       4       4       4       4       4       4       4       4       4       4       5       6       7       8       9</td><td>achdidaktik II       FD02       Enrifhnungssemnar zum fachdidaktischen       S       3       I       I       I       X       I       I       X       I       I       I       X       I       I       I       X       I       I       I       X       I       I       I       X       I       I       I       I       X       I       I       I       I       I       X       I       I       I       I       I       X       I       I       I       I       I       I       I       I</td><td>Image: Schulpraktingeringeringeringeringeringeringeringer</td><td>Image: Schulgrachtkutting         SP         4         Image: Schulgrachtkutting         SP         4         Image: Schulgrachtkutting         SP         4         Image: Schulgrachtkutting         SP         4         Image: Schulgrachtkutting         SP         4         Image: Schulgrachtkutting         SP         4         Image: Schulgrachtkutting         SP         4         Image: Schulgrachtkutting         SP         4         Image: Schulgrachtkutting         SP         4         Image: Schulgrachtkutting         SP         6         Image: Schulgrachtkutting         SP         6         Image: Schulgrachtkutting         SP         6         Image: Schulgrachtkutting         SP         6         Image: Schulgrachtkutting         SP         6         Image: Schulgrachtkutting         SP         6         Image: Schulgrachtkutting         SChulgrachtkutting         SChulgrachtkuting         SChulgrachtkutting</td><td>a.c.aucassini i       FUU1       Enrurrungsseminar zum fachtidaktischen<br/>Schulpraktikum       S       3       I       X       I       X       I       I       X       I       I       X       I       I       X       I       I       I       I       X       I       I       I       I       I       I       X       I       I       <thi< th="">       I       <thi< th=""></thi<></thi<></td><td>achdidaktik I       FD01       Einfuhrungsseminar zum fachdidaktischen<br/>Schulpraktikum       S       3       I       X       I       I       V       V</td><td>Schupraktikum         SP         4         1         1         1         1         1         1         1         1         1         1         1         1         1         1         1         1         1         1         1         1         1         1         1         1         1         1         1         1         1         1         1         1         1         1         1         1         1         1         1         1         1         1         1         1         1         1         1         1         1         1         1         1         1         1         1         1         1         1         1         1         1         1         1         1         1         1         1         1         1         1         1         1         1         1         1         1         1         1         1         1         1         1         1         1         1         1         1         1         1         1         1         1         1         1         1         1         1         1         1         1         1         1         1</td><td>semestroegietendes tachdidaktisches         SP         4         I         X         I         I         X         I         I         I         X         I         I         I         X         I         I         I         I         X         I         I         I         I         X         I         I         <thi< th="">         I         I</thi<></td><td>Schulpraktikum         Schulpraktikum         N         N&lt;</td><td>Indidaktik II         FD02         Einführungssemnar zum fachdidaktischen<br/>Schulpraktikum         S         3         I         I         <thi< th="">         I         I         I         I         I         I         I         I         I         I         I         I         I         I         I         I         I         I         I         I         I         I         I         I         I         <thi< th=""> <thi<< td=""><td>International monogeri         U         I         X         I         X         I         I         X         I         I         X         I         I         X         I         I         X         I         I</td><td>International production         U         I         X         I         X<td>Instrumentation biologic         U         I         X         I         X</td></td></thi<<></thi<></thi<></td></th<> <td>Image         Total         Total         <th< td=""><td>Image: main the bodgering of the bodgering of the b</td><td>Inductional nu provgeni du provgeni du prov</td></th<></td>                                                                                                    | Image: Schulpraktikum       SP       6       6       6       6       6       7       8       9       10         ichdidaktik III       FD03       Methoden im Biologieunterricht       S       3       4       4       4       4       4       4       4       4       4       4       4       4       4       4       4       4       4       4       4       4       4       4       4       4       4       4       4       4       4       4       4       4       4       4       4       4       4       4       4       4       4       4       4       4       4       4       4       4       4       4       4       4       4       4       4       4       4       4       4       4       4       4       4       4       4       4       4       4       4       4       4       4       4       4       4       4       4       4       4       4       4       4       4       4       4       4       4       4       4       4       4       4       4       5       6       7       8       9                                                                                                    | achdidaktik II       FD02       Enrifhnungssemnar zum fachdidaktischen       S       3       I       I       I       X       I       I       X       I       I       I       X       I       I       I       X       I       I       I       X       I       I       I       X       I       I       I       I       X       I       I       I       I       I       X       I       I       I       I       I       X       I       I       I       I       I       I       I       I                                                                                                    | Image: Schulpraktingeringeringeringeringeringeringeringer                                                                                                    | Image: Schulgrachtkutting         SP         4         Image: Schulgrachtkutting         SP         4         Image: Schulgrachtkutting         SP         4         Image: Schulgrachtkutting         SP         4         Image: Schulgrachtkutting         SP         4         Image: Schulgrachtkutting         SP         4         Image: Schulgrachtkutting         SP         4         Image: Schulgrachtkutting         SP         4         Image: Schulgrachtkutting         SP         4         Image: Schulgrachtkutting         SP         6         Image: Schulgrachtkutting         SP         6         Image: Schulgrachtkutting         SP         6         Image: Schulgrachtkutting         SP         6         Image: Schulgrachtkutting         SP         6         Image: Schulgrachtkutting         SP         6         Image: Schulgrachtkutting         SChulgrachtkutting         SChulgrachtkuting         SChulgrachtkutting                                                                                                    | a.c.aucassini i       FUU1       Enrurrungsseminar zum fachtidaktischen<br>Schulpraktikum       S       3       I       X       I       X       I       I       X       I       I       X       I       I       X       I       I       I       I       X       I       I       I       I       I       I       X       I       I <thi< th="">       I       <thi< th=""></thi<></thi<>                                                                                                    | achdidaktik I       FD01       Einfuhrungsseminar zum fachdidaktischen<br>Schulpraktikum       S       3       I       X       I       I       V       V                                                                                                    | Schupraktikum         SP         4         1         1         1         1         1         1         1         1         1         1         1         1         1         1         1         1         1         1         1         1         1         1         1         1         1         1         1         1         1         1         1         1         1         1         1         1         1         1         1         1         1         1         1         1         1         1         1         1         1         1         1         1         1         1         1         1         1         1         1         1         1         1         1         1         1         1         1         1         1         1         1         1         1         1         1         1         1         1         1         1         1         1         1         1         1         1         1         1         1         1         1         1         1         1         1         1         1         1         1         1         1         1         1                                                                                                    | semestroegietendes tachdidaktisches         SP         4         I         X         I         I         X         I         I         I         X         I         I         I         X         I         I         I         I         X         I         I         I         I         X         I         I <thi< th="">         I         I</thi<>                                                                                                    | Schulpraktikum         Schulpraktikum         N         N<                                                                                                    | Indidaktik II         FD02         Einführungssemnar zum fachdidaktischen<br>Schulpraktikum         S         3         I         I <thi< th="">         I         I         I         I         I         I         I         I         I         I         I         I         I         I         I         I         I         I         I         I         I         I         I         I         I         <thi< th=""> <thi<< td=""><td>International monogeri         U         I         X         I         X         I         I         X         I         I         X         I         I         X         I         I         X         I         I</td><td>International production         U         I         X         I         X<td>Instrumentation biologic         U         I         X         I         X</td></td></thi<<></thi<></thi<>                                                                                                    | International monogeri         U         I         X         I         X         I         I         X         I         I         X         I         I         X         I         I         X         I         I                                                                                                    | International production         U         I         X         I         X <td>Instrumentation biologic         U         I         X         I         X</td>                                                                                                    | Instrumentation biologic         U         I         X         I         X                                                                                                    | Image         Total         Total <th< td=""><td>Image: main the bodgering of the bodgering of the b</td><td>Inductional nu provgeni du provgeni du prov</td></th<> | Image: main the bodgering of the bodgering of the b                                                                                                    | Inductional nu provgeni du provgeni du prov |
| t NT - Biowissenschaften<br>t Biologie (Studienplan)<br>odul Abk.<br>manphysiologie LA-HP<br>athematik LA-MA                                                                                                 | Modulelemente<br>Bio-Gentechnologie<br>Humanphysiologie<br>Humanphysiologie für Lehramt<br>Mathemätik für Biologen<br>Mathemätik für Biologen                                                                                                    | Typ<br>S<br>V<br>P,S<br>V<br>Ū                                                                                                    | CP<br>2<br>5<br>3<br>3<br>1                                                                                                    | P 1<br>2<br>5<br>3<br>3<br>x<br>1<br>x                                                                                                    | 1 2      | 2   3                                                            | 3   | 3 4  <br>x<br>x                                                                                                    | 4 5<br>x x                                                                                                    | 4 5<br>x x<br>x .                                                                                                    | LA-GM       Cenetik       V       5       I       I       X       I       I       X       I       I       I       X       I       I       I       X       I       I       I       X       I       I       I       X       I       I       I       X       I       I       I       X       I       I <th< td=""><td>LA:GM       Genetik &amp; Molekularbiologie       V       5       I       X       X       I       I</td><td>Indextantion         Type         Type</td><td>Experimente im Biologieunterricht       P.S.       4       I       I</td><td>achdidaktik III       FD03       Methoden im Biologieunterricht       S       3       I       I       I       I       X       I         Experimente im Biologieunterricht       P,S       4       I       I       X       I       X       I         enetik &amp;<br/>olekularbiologie       LA-GM       Genetik       Modekularbiologie       P,S       4       I       I       X       I       I       X       I       I       X       I       I       I       X       I       I       I       X       I       I       I       X       I       I       I       X       I       I       I       X       I       I       I       X       I       I       I       X       I       I       I       X       I       I       I       I       X       I       I       I       I       X       I       I       I       I       I       I       I       I       I       I       I       I       I       I       I       I       I       I       I       I       I       I       I       I       I       I       I       I       I       I       I       I</td><td>Image: matrix problem in the set of the set of the set</td><td>Image: Schulpraktikum       SP       G       Image: Schulpraktikum       SP       G       Image: Schulpraktikum       SCH       Image: Schulpraktikum       SCH       Image: Schulpraktikum       SCH       Image: Schulpraktikum       Image: Schulpraktikum       SCH       Image: Schulpraktikum       Image: Schulpraktikum       Image: Schulpraktikum       Image: Schulpraktikum       Image: Schulpraktikum       Image: Schulpraktikum       Image: Schulpraktikum       Image: Schulpraktikum       Image: Schulpraktikum       Image: Schulpraktikum       Image: Schulprak</td><td>achdidaktik II       FD02       Enriphnungsemnar zum fachdidaktischen       S       3       a       a</td><td>Image: Schulpraktingeringeringeringeringeringeringeringer</td><td>Image: Schulgrachingenerization of the second constraints of the second constraints of the second c</td><td>International international international diskischen       S       3       I       X       I       X       I       X       I       X       I       X       I       I       X       I       I       X       I       I       <thi< th="">       I       I</thi<></td><td>achdidaktik I       FD01       Einfuhrungsseminar zum fachdidaktischen<br/>Schulpraktikum       S       3       I       I</td><td>Schupraktikum         SP         4         I         I</td><td>semestroegietendes tachdidaktisches         SP         4         I         X         I         I         X         I         I         I         X         I         I         I         I         X         I         I         <thi< th="">         I         I</thi<></td><td>Schulpraktikum         Schulpraktikum         S         3         I         I         <thi< th="">         I<!--</td--><td>Indidaktik II         FD02         Einführungssemnar zum fachdidaktischen<br/>Schulpraktikum         S         3         I         I         <thi< th="">         I         I         I         I         I         I         I         I         I         I         I         I         I         I         I         I         I         I         I         I         I         I         I         I         I         <thi< th=""> <thi<< td=""><td>Микободе         V         3         V         3         V         0         V         3           Mikro-und Zellbiologie         P,S         4         V         3         V         V         0         V         X         X         &lt;</td><td>Mikrobiologie         V         3         V         3         V         4         V         5         4         V         5         4         V         5         4         V         5         4         V         5         4         V         5         4         V         5         4         V         5         4         V         5         4         V         5         4         V         5         4         V         5         4         V         5         4         V         1         V         1         &lt;</td><td>Mikrobiologie         V         3         V         3         V         3         V         0         V         3         V         0         V         0         V         &lt;</td><td>Mikrobiologie         V         3         V         3         V         3         V         3         V         3         V         3         V         3         V         3         V         3         V         3         V         3         V         3         V         1         V         3         V         1         V         3         V         1         V         3         V         1         V         3         V         1         V         3         V         V         3         V         V         1         V         &lt;</td><td>Mikrobiologie         V         3         V         3         V         3         V         0         V         3         V         0         V         0         V         3         V         0         V         3         V         0         V         3         V         V         0         V         0         &lt;</td><td>Mikrobiologie         V         3         V         3         V         3         V         3         V         3         V         3         V         3         V         3         V         3         V         3         V         3         V         3         V         1         V         3         V         1         V         3         V         1         V         3         V         1         V         3         V         1         V         3         V         1         V         3         V         1         V         3         V         1         V         3         V         1         X         V         1         X         V         &lt;</td></thi<<></thi<></thi<></td></thi<></td></th<>                                                                                                    | LA:GM       Genetik & Molekularbiologie       V       5       I       X       X       I       I                                                                                                    | Indextantion         Type         Type                                                                                                    | Experimente im Biologieunterricht       P.S.       4       I       I                                                                                                    | achdidaktik III       FD03       Methoden im Biologieunterricht       S       3       I       I       I       I       X       I         Experimente im Biologieunterricht       P,S       4       I       I       X       I       X       I         enetik &<br>olekularbiologie       LA-GM       Genetik       Modekularbiologie       P,S       4       I       I       X       I       I       X       I       I       X       I       I       I       X       I       I       I       X       I       I       I       X       I       I       I       X       I       I       I       X       I       I       I       X       I       I       I       X       I       I       I       X       I       I       I       I       X       I       I       I       I       X       I       I       I       I       I       I       I       I       I       I       I       I       I       I       I       I       I       I       I       I       I       I       I       I       I       I       I       I       I       I       I       I                                                                                                    | Image: matrix problem in the set of the set of the set                                                                                                    | Image: Schulpraktikum       SP       G       Image: Schulpraktikum       SP       G       Image: Schulpraktikum       SCH       Image: Schulpraktikum       SCH       Image: Schulpraktikum       SCH       Image: Schulpraktikum       Image: Schulpraktikum       SCH       Image: Schulpraktikum       Image: Schulpraktikum       Image: Schulpraktikum       Image: Schulpraktikum       Image: Schulpraktikum       Image: Schulpraktikum       Image: Schulpraktikum       Image: Schulpraktikum       Image: Schulpraktikum       Image: Schulpraktikum       Image: Schulprak                                                                                                    | achdidaktik II       FD02       Enriphnungsemnar zum fachdidaktischen       S       3       a       a                                                                                                    | Image: Schulpraktingeringeringeringeringeringeringeringer                                                                                                    | Image: Schulgrachingenerization of the second constraints of the second constraints of the second c                                                                                                    | International international international diskischen       S       3       I       X       I       X       I       X       I       X       I       X       I       I       X       I       I       X       I       I <thi< th="">       I       I</thi<>                                                                                                    | achdidaktik I       FD01       Einfuhrungsseminar zum fachdidaktischen<br>Schulpraktikum       S       3       I       I                                                                                                    | Schupraktikum         SP         4         I         I                                                                                                    | semestroegietendes tachdidaktisches         SP         4         I         X         I         I         X         I         I         I         X         I         I         I         I         X         I         I <thi< th="">         I         I</thi<>                                                                                                    | Schulpraktikum         Schulpraktikum         S         3         I         I <thi< th="">         I<!--</td--><td>Indidaktik II         FD02         Einführungssemnar zum fachdidaktischen<br/>Schulpraktikum         S         3         I         I         <thi< th="">         I         I         I         I         I         I         I         I         I         I         I         I         I         I         I         I         I         I         I         I         I         I         I         I         I         <thi< th=""> <thi<< td=""><td>Микободе         V         3         V         3         V         0         V         3           Mikro-und Zellbiologie         P,S         4         V         3         V         V         0         V         X         X         &lt;</td><td>Mikrobiologie         V         3         V         3         V         4         V         5         4         V         5         4         V         5         4         V         5         4         V         5         4         V         5         4         V         5         4         V         5         4         V         5         4         V         5         4         V         5         4         V         5         4         V         5         4         V         1         V         1         &lt;</td><td>Mikrobiologie         V         3         V         3         V         3         V         0         V         3         V         0         V         0         V         &lt;</td><td>Mikrobiologie         V         3         V         3         V         3         V         3         V         3         V         3         V         3         V         3         V         3         V         3         V         3         V         3         V         1         V         3         V         1         V         3         V         1         V         3         V         1         V         3         V         1         V         3         V         V         3         V         V         1         V         &lt;</td><td>Mikrobiologie         V         3         V         3         V         3         V         0         V         3         V         0         V         0         V         3         V         0         V         3         V         0         V         3         V         V         0         V         0         &lt;</td><td>Mikrobiologie         V         3         V         3         V         3         V         3         V         3         V         3         V         3         V         3         V         3         V         3         V         3         V         3         V         1         V         3         V         1         V         3         V         1         V         3         V         1         V         3         V         1         V         3         V         1         V         3         V         1         V         3         V         1         V         3         V         1         X         V         1         X         V         &lt;</td></thi<<></thi<></thi<></td></thi<>                                                                                                    | Indidaktik II         FD02         Einführungssemnar zum fachdidaktischen<br>Schulpraktikum         S         3         I         I <thi< th="">         I         I         I         I         I         I         I         I         I         I         I         I         I         I         I         I         I         I         I         I         I         I         I         I         I         <thi< th=""> <thi<< td=""><td>Микободе         V         3         V         3         V         0         V         3           Mikro-und Zellbiologie         P,S         4         V         3         V         V         0         V         X         X         &lt;</td><td>Mikrobiologie         V         3         V         3         V         4         V         5         4         V         5         4         V         5         4         V         5         4         V         5         4         V         5         4         V         5         4         V         5         4         V         5         4         V         5         4         V         5         4         V         5         4         V         5         4         V         1         V         1         &lt;</td><td>Mikrobiologie         V         3         V         3         V         3         V         0         V         3         V         0         V         0         V         &lt;</td><td>Mikrobiologie         V         3         V         3         V         3         V         3         V         3         V         3         V         3         V         3         V         3         V         3         V         3         V         3         V         1         V         3         V         1         V         3         V         1         V         3         V         1         V         3         V         1         V         3         V         V         3         V         V         1         V         &lt;</td><td>Mikrobiologie         V         3         V         3         V         3         V         0         V         3         V         0         V         0         V         3         V         0         V         3         V         0         V         3         V         V         0         V         0         &lt;</td><td>Mikrobiologie         V         3         V         3         V         3         V         3         V         3         V         3         V         3         V         3         V         3         V         3         V         3         V         3         V         1         V         3         V         1         V         3         V         1         V         3         V         1         V         3         V         1         V         3         V         1         V         3         V         1         V         3         V         1         V         3         V         1         X         V         1         X         V         &lt;</td></thi<<></thi<></thi<>                                                                                                    | Микободе         V         3         V         3         V         0         V         3           Mikro-und Zellbiologie         P,S         4         V         3         V         V         0         V         X         X         <                                                                                                    | Mikrobiologie         V         3         V         3         V         4         V         5         4         V         5         4         V         5         4         V         5         4         V         5         4         V         5         4         V         5         4         V         5         4         V         5         4         V         5         4         V         5         4         V         5         4         V         5         4         V         1         V         1         <                                                                                                    | Mikrobiologie         V         3         V         3         V         3         V         0         V         3         V         0         V         0         V         <                                                                                                    | Mikrobiologie         V         3         V         3         V         3         V         3         V         3         V         3         V         3         V         3         V         3         V         3         V         3         V         3         V         1         V         3         V         1         V         3         V         1         V         3         V         1         V         3         V         1         V         3         V         V         3         V         V         1         V         <                                                                                                    | Mikrobiologie         V         3         V         3         V         3         V         0         V         3         V         0         V         0         V         3         V         0         V         3         V         0         V         3         V         V         0         V         0         <                                                                                                    | Mikrobiologie         V         3         V         3         V         3         V         3         V         3         V         3         V         3         V         3         V         3         V         3         V         3         V         3         V         1         V         3         V         1         V         3         V         1         V         3         V         1         V         3         V         1         V         3         V         1         V         3         V         1         V         3         V         1         V         3         V         1         X         V         1         X         V         <                                                                                                    |
| t NT - Biowissenschaften<br>t Biologie (Studienplan)<br>dul Abk.<br>manphysiologie LA-HP<br>thematik LA-MA<br>kro- und Zellbiologie LA-MZ                                                                    | Modulelemente<br>Bio-Gentechnologie<br>Humanphysiologie für Lehramt<br>Mathematik für Biologen<br>Mathematik für Biologen<br>Zellbiogie<br>Mikrobiogie                                                                                                    | Typ           S           V           P,S           V           Ü           V           V                                                                                                    | CP<br>2<br>5<br>3<br>3<br>1<br>5<br>3                                                                                                    | P 1<br>2<br>5<br>3<br>3<br>1<br>x<br>5<br>3                                                                                                    | 1 2<br>« | 2   3                                                            | 3   | 3 4  <br>x<br>x<br>x                                                                                                    | 4 5<br>x 7<br>x 1                                                                                                    | 4 5<br>x .<br>x .                                                                                                    | LA-GM         Cenetik & Molekularbiologie         V         5         V         x         x <t< td=""><td>LA:GM         Genetik         V         5         V         5         V         x         V         x         X         V         x         X         V         x         X         V         x         X         V         x         X         V         x         X         V         x         X         V         x         X         V         X         X         V         X         X         <th< td=""><td>Indextantion         Indextantion         Indextantin         Indextantion         Indextantion<!--</td--><td>Experimente im Biologieunterricht         P.S.         4         I         I</td><td>achdidaktik III       FD03       Methoden im Biologieunterricht       S       3       I       I       I       I       X       I         Experimente im Biologieunterricht       P,S       4       I       I       X       I       X       I         enetik &amp;<br/>olekularbiologie       LA-GM       Genetik &amp; Molekularbiologie       P,S       4       I       I       X       I       I       X       I         odekularbiologie       P,S       4       I       I       X       I       I       X       I       I       X       I       I       X       I       I       I       X       I       I       I       X       I       I       I       X       I       I       X       I       I       I       X       I       I       I       X       I       I       I       X       I       I       I       X       I       I       I       I       X       I       I       I       X       I       I       I       X       I       I       I       X       I       I       I       I       X       I       I       I       X       I       I       I<!--</td--><td>Image: Second status and status and status</td><td>ischulpraktikum       SP       6       6       6       7       8       9       1         ichdidaktik III       FD03       Methoden mi Biologieunterricht       S       2       1       1       1       1       1       1       1       1       1       1       1       1       1       1       1       1       1       1       1       1       1       1       1       1       1       1       1       1       1       1       1       1       1       1       1       1       1       1       1       1       1       1       1       1       1       1       1       1       1       1       1       1       1       1       1       1       1       1       1       1       1       1       1       1       1       1       1       1       1       1       1       1       1       1       1       1       1       1       1       1       1       1       1       1       1       1       1       1       1       1       1       1       1       1       1       1       1       1       1       1       &lt;</td><td>achdidaktik III       FD02       Enriphnungssemnar zum fachdidaktischen       S       3       a       a</td><td>Image: Schulpraktingeneringerungerungerungerungerungerungerungeru</td><td>Image: Schulgradition of the second datification of the second datification of</td><td>accountered in       PUU1       Enrurrungsseminar zum fachtidaktischen<br/>Schulpraktikum       S       3       I       X       I       X       I       I       X       I       I       <thi< th="">       I       I</thi<></td><td>Achdidaktik I         FD01         Einfuhrungsseminar zum fachdidaktischen<br/>Schulpraktikum         S         3         A         A         A         D         O         O         <t< td=""><td>Schupraktikum         SP         4         I         I</td><td>semestroegietendes tachdidaktisches         SP         4         A         X         A         A</td><td>Schulpraktikum         Schulpraktikum         S         3         A         A&lt;</td><td>Indidaktik III         FD02         Einführungssemnar zum fachdidaktischen<br/>Schulpraktikum         S         3         V         V         <t< td=""><td>Instruction         P/S         4         I         I         X           eurobiologie         V         3         I         I         X         I           Neurobiologie         V         3         I         I         X         I           Neurobiologie         P,S         4         I         I         X         I           Neurobiologie         S         2         I         X         I         I</td><td>Immu unu Zemoningre         P/S         4         Immu unu Zemoningre         X         X         X           Neurobiologie         V         3         Immu unu Zemoningre         V         3         Immu unu Zemoningre         V         X         Immu unu Zemoningre         V         X         Immu unu Zemoningre         V         X         Immu unu Zemoningre         V         X         Immu unu Zemoningre         V         X         Immu unu Zemoningre         V         X         Immu unu Zemoningre         V         X         Immu unu Zemoningre         V         X         Immu unu Zemoningre         V         X         Immu unu Zemoningre         V         X         Immu unu zemoningre         V         X         Immu unu zemoningre         V         X         Immu unu zemoningre         V         X         Immu unu zemoningre         V         X         Immu unu zemoningre         V         X         Immu unu zemoningre         V         X         Immu unu zemoningre         V         X         Immu unu zemoningre         V         X         Immu unu zemoningre         V         X         Immu unu zemoningre         V         X         Immu unu zemoningre         V         X         Immu unu zemoningre         V         X         Immu unu zemoningre         V&lt;</td><td>Instruction of the consistence of the constraint of the constraint of the const</td><td>Instruction of centrologie         P,S         4         I         I         I         I         I         X         X         X           surpbiologie         Neurobiologie         V         3         I         I         X         I         I         X         I         I         I         X         I         I         I         X         I         I         I         X         I         I         I         I         I         I         I         I         I         I         I         I         I         I         I         I         I         I         I         I         I         I         I         I         I         I         I         I         &lt;</td><td>Instruction of centromogre         P,S         4         I         I         I         I         X         X         X           unobiologie         Neurobiologie         V         3         I         I         X         I         I         X         I         I         I         X         I         I         I         X         I         I         I         X         I         I         I         I         I         I         I         I         I         I         I         I         I         I         I         I         I         I         I         I         I         I         I         I         I         I         I         I         I         <t< td=""><td>Instruction of the central regime in the central regime in the centregime in the central regime in the central regime in the centra</td></t<></td></t<></td></t<></td></td></td></th<></td></t<>                                                                                                    | LA:GM         Genetik         V         5         V         5         V         x         V         x         X         V         x         X         V         x         X         V         x         X         V         x         X         V         x         X         V         x         X         V         x         X         V         X         X         V         X         X <th< td=""><td>Indextantion         Indextantion         Indextantin         Indextantion         Indextantion<!--</td--><td>Experimente im Biologieunterricht         P.S.         4         I         I</td><td>achdidaktik III       FD03       Methoden im Biologieunterricht       S       3       I       I       I       I       X       I         Experimente im Biologieunterricht       P,S       4       I       I       X       I       X       I         enetik &amp;<br/>olekularbiologie       LA-GM       Genetik &amp; Molekularbiologie       P,S       4       I       I       X       I       I       X       I         odekularbiologie       P,S       4       I       I       X       I       I       X       I       I       X       I       I       X       I       I       I       X       I       I       I       X       I       I       I       X       I       I       X       I       I       I       X       I       I       I       X       I       I       I       X       I       I       I       X       I       I       I       I       X       I       I       I       X       I       I       I       X       I       I       I       X       I       I       I       I       X       I       I       I       X       I       I       I<!--</td--><td>Image: Second status and status and status</td><td>ischulpraktikum       SP       6       6       6       7       8       9       1         ichdidaktik III       FD03       Methoden mi Biologieunterricht       S       2       1       1       1       1       1       1       1       1       1       1       1       1       1       1       1       1       1       1       1       1       1       1       1       1       1       1       1       1       1       1       1       1       1       1       1       1       1       1       1       1       1       1       1       1       1       1       1       1       1       1       1       1       1       1       1       1       1       1       1       1       1       1       1       1       1       1       1       1       1       1       1       1       1       1       1       1       1       1       1       1       1       1       1       1       1       1       1       1       1       1       1       1       1       1       1       1       1       1       1       1       &lt;</td><td>achdidaktik III       FD02       Enriphnungssemnar zum fachdidaktischen       S       3       a       a</td><td>Image: Schulpraktingeneringerungerungerungerungerungerungerungeru</td><td>Image: Schulgradition of the second datification of the second datification of</td><td>accountered in       PUU1       Enrurrungsseminar zum fachtidaktischen<br/>Schulpraktikum       S       3       I       X       I       X       I       I       X       I       I       <thi< th="">       I       I</thi<></td><td>Achdidaktik I         FD01         Einfuhrungsseminar zum fachdidaktischen<br/>Schulpraktikum         S         3         A         A         A         D         O         O         <t< td=""><td>Schupraktikum         SP         4         I         I</td><td>semestroegietendes tachdidaktisches         SP         4         A         X         A         A</td><td>Schulpraktikum         Schulpraktikum         S         3         A         A&lt;</td><td>Indidaktik III         FD02         Einführungssemnar zum fachdidaktischen<br/>Schulpraktikum         S         3         V         V         <t< td=""><td>Instruction         P/S         4         I         I         X           eurobiologie         V         3         I         I         X         I           Neurobiologie         V         3         I         I         X         I           Neurobiologie         P,S         4         I         I         X         I           Neurobiologie         S         2         I         X         I         I</td><td>Immu unu Zemoningre         P/S         4         Immu unu Zemoningre         X         X         X           Neurobiologie         V         3         Immu unu Zemoningre         V         3         Immu unu Zemoningre         V         X         Immu unu Zemoningre         V         X         Immu unu Zemoningre         V         X         Immu unu Zemoningre         V         X         Immu unu Zemoningre         V         X         Immu unu Zemoningre         V         X         Immu unu Zemoningre         V         X         Immu unu Zemoningre         V         X         Immu unu Zemoningre         V         X         Immu unu Zemoningre         V         X         Immu unu zemoningre         V         X         Immu unu zemoningre         V         X         Immu unu zemoningre         V         X         Immu unu zemoningre         V         X         Immu unu zemoningre         V         X         Immu unu zemoningre         V         X         Immu unu zemoningre         V         X         Immu unu zemoningre         V         X         Immu unu zemoningre         V         X         Immu unu zemoningre         V         X         Immu unu zemoningre         V         X         Immu unu zemoningre         V         X         Immu unu zemoningre         V&lt;</td><td>Instruction of the consistence of the constraint of the constraint of the const</td><td>Instruction of centrologie         P,S         4         I         I         I         I         I         X         X         X           surpbiologie         Neurobiologie         V         3         I         I         X         I         I         X         I         I         I         X         I         I         I         X         I         I         I         X         I         I         I         I         I         I         I         I         I         I         I         I         I         I         I         I         I         I         I         I         I         I         I         I         I         I         I         I         &lt;</td><td>Instruction of centromogre         P,S         4         I         I         I         I         X         X         X           unobiologie         Neurobiologie         V         3         I         I         X         I         I         X         I         I         I         X         I         I         I         X         I         I         I         X         I         I         I         I         I         I         I         I         I         I         I         I         I         I         I         I         I         I         I         I         I         I         I         I         I         I         I         I         I         <t< td=""><td>Instruction of the central regime in the central regime in the centregime in the central regime in the central regime in the centra</td></t<></td></t<></td></t<></td></td></td></th<>                                                                                                    | Indextantion         Indextantion         Indextantin         Indextantion         Indextantion </td <td>Experimente im Biologieunterricht         P.S.         4         I         I</td> <td>achdidaktik III       FD03       Methoden im Biologieunterricht       S       3       I       I       I       I       X       I         Experimente im Biologieunterricht       P,S       4       I       I       X       I       X       I         enetik &amp;<br/>olekularbiologie       LA-GM       Genetik &amp; Molekularbiologie       P,S       4       I       I       X       I       I       X       I         odekularbiologie       P,S       4       I       I       X       I       I       X       I       I       X       I       I       X       I       I       I       X       I       I       I       X       I       I       I       X       I       I       X       I       I       I       X       I       I       I       X       I       I       I       X       I       I       I       X       I       I       I       I       X       I       I       I       X       I       I       I       X       I       I       I       X       I       I       I       I       X       I       I       I       X       I       I       I<!--</td--><td>Image: Second status and status and status</td><td>ischulpraktikum       SP       6       6       6       7       8       9       1         ichdidaktik III       FD03       Methoden mi Biologieunterricht       S       2       1       1       1       1       1       1       1       1       1       1       1       1       1       1       1       1       1       1       1       1       1       1       1       1       1       1       1       1       1       1       1       1       1       1       1       1       1       1       1       1       1       1       1       1       1       1       1       1       1       1       1       1       1       1       1       1       1       1       1       1       1       1       1       1       1       1       1       1       1       1       1       1       1       1       1       1       1       1       1       1       1       1       1       1       1       1       1       1       1       1       1       1       1       1       1       1       1       1       1       1       &lt;</td><td>achdidaktik III       FD02       Enriphnungssemnar zum fachdidaktischen       S       3       a       a</td><td>Image: Schulpraktingeneringerungerungerungerungerungerungerungeru</td><td>Image: Schulgradition of the second datification of the second datification of</td><td>accountered in       PUU1       Enrurrungsseminar zum fachtidaktischen<br/>Schulpraktikum       S       3       I       X       I       X       I       I       X       I       I       <thi< th="">       I       I</thi<></td><td>Achdidaktik I         FD01         Einfuhrungsseminar zum fachdidaktischen<br/>Schulpraktikum         S         3         A         A         A         D         O         O         <t< td=""><td>Schupraktikum         SP         4         I         I</td><td>semestroegietendes tachdidaktisches         SP         4         A         X         A         A</td><td>Schulpraktikum         Schulpraktikum         S         3         A         A&lt;</td><td>Indidaktik III         FD02         Einführungssemnar zum fachdidaktischen<br/>Schulpraktikum         S         3         V         V         <t< td=""><td>Instruction         P/S         4         I         I         X           eurobiologie         V         3         I         I         X         I           Neurobiologie         V         3         I         I         X         I           Neurobiologie         P,S         4         I         I         X         I           Neurobiologie         S         2         I         X         I         I</td><td>Immu unu Zemoningre         P/S         4         Immu unu Zemoningre         X         X         X           Neurobiologie         V         3         Immu unu Zemoningre         V         3         Immu unu Zemoningre         V         X         Immu unu Zemoningre         V         X         Immu unu Zemoningre         V         X         Immu unu Zemoningre         V         X         Immu unu Zemoningre         V         X         Immu unu Zemoningre         V         X         Immu unu Zemoningre         V         X         Immu unu Zemoningre         V         X         Immu unu Zemoningre         V         X         Immu unu Zemoningre         V         X         Immu unu zemoningre         V         X         Immu unu zemoningre         V         X         Immu unu zemoningre         V         X         Immu unu zemoningre         V         X         Immu unu zemoningre         V         X         Immu unu zemoningre         V         X         Immu unu zemoningre         V         X         Immu unu zemoningre         V         X         Immu unu zemoningre         V         X         Immu unu zemoningre         V         X         Immu unu zemoningre         V         X         Immu unu zemoningre         V         X         Immu unu zemoningre         V&lt;</td><td>Instruction of the consistence of the constraint of the constraint of the const</td><td>Instruction of centrologie         P,S         4         I         I         I         I         I         X         X         X           surpbiologie         Neurobiologie         V         3         I         I         X         I         I         X         I         I         I         X         I         I         I         X         I         I         I         X         I         I         I         I         I         I         I         I         I         I         I         I         I         I         I         I         I         I         I         I         I         I         I         I         I         I         I         I         &lt;</td><td>Instruction of centromogre         P,S         4         I         I         I         I         X         X         X           unobiologie         Neurobiologie         V         3         I         I         X         I         I         X         I         I         I         X         I         I         I         X         I         I         I         X         I         I         I         I         I         I         I         I         I         I         I         I         I         I         I         I         I         I         I         I         I         I         I         I         I         I         I         I         I         <t< td=""><td>Instruction of the central regime in the central regime in the centregime in the central regime in the central regime in the centra</td></t<></td></t<></td></t<></td></td>                                                                                                    | Experimente im Biologieunterricht         P.S.         4         I         I                                                                                                    | achdidaktik III       FD03       Methoden im Biologieunterricht       S       3       I       I       I       I       X       I         Experimente im Biologieunterricht       P,S       4       I       I       X       I       X       I         enetik &<br>olekularbiologie       LA-GM       Genetik & Molekularbiologie       P,S       4       I       I       X       I       I       X       I         odekularbiologie       P,S       4       I       I       X       I       I       X       I       I       X       I       I       X       I       I       I       X       I       I       I       X       I       I       I       X       I       I       X       I       I       I       X       I       I       I       X       I       I       I       X       I       I       I       X       I       I       I       I       X       I       I       I       X       I       I       I       X       I       I       I       X       I       I       I       I       X       I       I       I       X       I       I       I </td <td>Image: Second status and status and status</td> <td>ischulpraktikum       SP       6       6       6       7       8       9       1         ichdidaktik III       FD03       Methoden mi Biologieunterricht       S       2       1       1       1       1       1       1       1       1       1       1       1       1       1       1       1       1       1       1       1       1       1       1       1       1       1       1       1       1       1       1       1       1       1       1       1       1       1       1       1       1       1       1       1       1       1       1       1       1       1       1       1       1       1       1       1       1       1       1       1       1       1       1       1       1       1       1       1       1       1       1       1       1       1       1       1       1       1       1       1       1       1       1       1       1       1       1       1       1       1       1       1       1       1       1       1       1       1       1       1       1       &lt;</td> <td>achdidaktik III       FD02       Enriphnungssemnar zum fachdidaktischen       S       3       a       a</td> <td>Image: Schulpraktingeneringerungerungerungerungerungerungerungeru</td> <td>Image: Schulgradition of the second datification of the second datification of</td> <td>accountered in       PUU1       Enrurrungsseminar zum fachtidaktischen<br/>Schulpraktikum       S       3       I       X       I       X       I       I       X       I       I       <thi< th="">       I       I</thi<></td> <td>Achdidaktik I         FD01         Einfuhrungsseminar zum fachdidaktischen<br/>Schulpraktikum         S         3         A         A         A         D         O         O         <t< td=""><td>Schupraktikum         SP         4         I         I</td><td>semestroegietendes tachdidaktisches         SP         4         A         X         A         A</td><td>Schulpraktikum         Schulpraktikum         S         3         A         A&lt;</td><td>Indidaktik III         FD02         Einführungssemnar zum fachdidaktischen<br/>Schulpraktikum         S         3         V         V         <t< td=""><td>Instruction         P/S         4         I         I         X           eurobiologie         V         3         I         I         X         I           Neurobiologie         V         3         I         I         X         I           Neurobiologie         P,S         4         I         I         X         I           Neurobiologie         S         2         I         X         I         I</td><td>Immu unu Zemoningre         P/S         4         Immu unu Zemoningre         X         X         X           Neurobiologie         V         3         Immu unu Zemoningre         V         3         Immu unu Zemoningre         V         X         Immu unu Zemoningre         V         X         Immu unu Zemoningre         V         X         Immu unu Zemoningre         V         X         Immu unu Zemoningre         V         X         Immu unu Zemoningre         V         X         Immu unu Zemoningre         V         X         Immu unu Zemoningre         V         X         Immu unu Zemoningre         V         X         Immu unu Zemoningre         V         X         Immu unu zemoningre         V         X         Immu unu zemoningre         V         X         Immu unu zemoningre         V         X         Immu unu zemoningre         V         X         Immu unu zemoningre         V         X         Immu unu zemoningre         V         X         Immu unu zemoningre         V         X         Immu unu zemoningre         V         X         Immu unu zemoningre         V         X         Immu unu zemoningre         V         X         Immu unu zemoningre         V         X         Immu unu zemoningre         V         X         Immu unu zemoningre         V&lt;</td><td>Instruction of the consistence of the constraint of the constraint of the const</td><td>Instruction of centrologie         P,S         4         I         I         I         I         I         X         X         X           surpbiologie         Neurobiologie         V         3         I         I         X         I         I         X         I         I         I         X         I         I         I         X         I         I         I         X         I         I         I         I         I         I         I         I         I         I         I         I         I         I         I         I         I         I         I         I         I         I         I         I         I         I         I         I         &lt;</td><td>Instruction of centromogre         P,S         4         I         I         I         I         X         X         X           unobiologie         Neurobiologie         V         3         I         I         X         I         I         X         I         I         I         X         I         I         I         X         I         I         I         X         I         I         I         I         I         I         I         I         I         I         I         I         I         I         I         I         I         I         I         I         I         I         I         I         I         I         I         I         I         <t< td=""><td>Instruction of the central regime in the central regime in the centregime in the central regime in the central regime in the centra</td></t<></td></t<></td></t<></td>                                                                                                    | Image: Second status and status and status                                                                                                    | ischulpraktikum       SP       6       6       6       7       8       9       1         ichdidaktik III       FD03       Methoden mi Biologieunterricht       S       2       1       1       1       1       1       1       1       1       1       1       1       1       1       1       1       1       1       1       1       1       1       1       1       1       1       1       1       1       1       1       1       1       1       1       1       1       1       1       1       1       1       1       1       1       1       1       1       1       1       1       1       1       1       1       1       1       1       1       1       1       1       1       1       1       1       1       1       1       1       1       1       1       1       1       1       1       1       1       1       1       1       1       1       1       1       1       1       1       1       1       1       1       1       1       1       1       1       1       1       1       <                                                                                                    | achdidaktik III       FD02       Enriphnungssemnar zum fachdidaktischen       S       3       a       a                                                                                                    | Image: Schulpraktingeneringerungerungerungerungerungerungerungeru                                                                                                    | Image: Schulgradition of the second datification of the second datification of                                                                                                    | accountered in       PUU1       Enrurrungsseminar zum fachtidaktischen<br>Schulpraktikum       S       3       I       X       I       X       I       I       X       I       I <thi< th="">       I       I</thi<>                                                                                                    | Achdidaktik I         FD01         Einfuhrungsseminar zum fachdidaktischen<br>Schulpraktikum         S         3         A         A         A         D         O         O <t< td=""><td>Schupraktikum         SP         4         I         I</td><td>semestroegietendes tachdidaktisches         SP         4         A         X         A         A</td><td>Schulpraktikum         Schulpraktikum         S         3         A         A&lt;</td><td>Indidaktik III         FD02         Einführungssemnar zum fachdidaktischen<br/>Schulpraktikum         S         3         V         V         <t< td=""><td>Instruction         P/S         4         I         I         X           eurobiologie         V         3         I         I         X         I           Neurobiologie         V         3         I         I         X         I           Neurobiologie         P,S         4         I         I         X         I           Neurobiologie         S         2         I         X         I         I</td><td>Immu unu Zemoningre         P/S         4         Immu unu Zemoningre         X         X         X           Neurobiologie         V         3         Immu unu Zemoningre         V         3         Immu unu Zemoningre         V         X         Immu unu Zemoningre         V         X         Immu unu Zemoningre         V         X         Immu unu Zemoningre         V         X         Immu unu Zemoningre         V         X         Immu unu Zemoningre         V         X         Immu unu Zemoningre         V         X         Immu unu Zemoningre         V         X         Immu unu Zemoningre         V         X         Immu unu Zemoningre         V         X         Immu unu zemoningre         V         X         Immu unu zemoningre         V         X         Immu unu zemoningre         V         X         Immu unu zemoningre         V         X         Immu unu zemoningre         V         X         Immu unu zemoningre         V         X         Immu unu zemoningre         V         X         Immu unu zemoningre         V         X         Immu unu zemoningre         V         X         Immu unu zemoningre         V         X         Immu unu zemoningre         V         X         Immu unu zemoningre         V         X         Immu unu zemoningre         V&lt;</td><td>Instruction of the consistence of the constraint of the constraint of the const</td><td>Instruction of centrologie         P,S         4         I         I         I         I         I         X         X         X           surpbiologie         Neurobiologie         V         3         I         I         X         I         I         X         I         I         I         X         I         I         I         X         I         I         I         X         I         I         I         I         I         I         I         I         I         I         I         I         I         I         I         I         I         I         I         I         I         I         I         I         I         I         I         I         &lt;</td><td>Instruction of centromogre         P,S         4         I         I         I         I         X         X         X           unobiologie         Neurobiologie         V         3         I         I         X         I         I         X         I         I         I         X         I         I         I         X         I         I         I         X         I         I         I         I         I         I         I         I         I         I         I         I         I         I         I         I         I         I         I         I         I         I         I         I         I         I         I         I         I         <t< td=""><td>Instruction of the central regime in the central regime in the centregime in the central regime in the central regime in the centra</td></t<></td></t<></td></t<>                                                                                                    | Schupraktikum         SP         4         I         I                                                                                                    | semestroegietendes tachdidaktisches         SP         4         A         X         A         A                                                                                                    | Schulpraktikum         Schulpraktikum         S         3         A         A<                                                                                                    | Indidaktik III         FD02         Einführungssemnar zum fachdidaktischen<br>Schulpraktikum         S         3         V         V <t< td=""><td>Instruction         P/S         4         I         I         X           eurobiologie         V         3         I         I         X         I           Neurobiologie         V         3         I         I         X         I           Neurobiologie         P,S         4         I         I         X         I           Neurobiologie         S         2         I         X         I         I</td><td>Immu unu Zemoningre         P/S         4         Immu unu Zemoningre         X         X         X           Neurobiologie         V         3         Immu unu Zemoningre         V         3         Immu unu Zemoningre         V         X         Immu unu Zemoningre         V         X         Immu unu Zemoningre         V         X         Immu unu Zemoningre         V         X         Immu unu Zemoningre         V         X         Immu unu Zemoningre         V         X         Immu unu Zemoningre         V         X         Immu unu Zemoningre         V         X         Immu unu Zemoningre         V         X         Immu unu Zemoningre         V         X         Immu unu zemoningre         V         X         Immu unu zemoningre         V         X         Immu unu zemoningre         V         X         Immu unu zemoningre         V         X         Immu unu zemoningre         V         X         Immu unu zemoningre         V         X         Immu unu zemoningre         V         X         Immu unu zemoningre         V         X         Immu unu zemoningre         V         X         Immu unu zemoningre         V         X         Immu unu zemoningre         V         X         Immu unu zemoningre         V         X         Immu unu zemoningre         V&lt;</td><td>Instruction of the consistence of the constraint of the constraint of the const</td><td>Instruction of centrologie         P,S         4         I         I         I         I         I         X         X         X           surpbiologie         Neurobiologie         V         3         I         I         X         I         I         X         I         I         I         X         I         I         I         X         I         I         I         X         I         I         I         I         I         I         I         I         I         I         I         I         I         I         I         I         I         I         I         I         I         I         I         I         I         I         I         I         &lt;</td><td>Instruction of centromogre         P,S         4         I         I         I         I         X         X         X           unobiologie         Neurobiologie         V         3         I         I         X         I         I         X         I         I         I         X         I         I         I         X         I         I         I         X         I         I         I         I         I         I         I         I         I         I         I         I         I         I         I         I         I         I         I         I         I         I         I         I         I         I         I         I         I         <t< td=""><td>Instruction of the central regime in the central regime in the centregime in the central regime in the central regime in the centra</td></t<></td></t<>                                                                                                    | Instruction         P/S         4         I         I         X           eurobiologie         V         3         I         I         X         I           Neurobiologie         V         3         I         I         X         I           Neurobiologie         P,S         4         I         I         X         I           Neurobiologie         S         2         I         X         I         I                                                                                                    | Immu unu Zemoningre         P/S         4         Immu unu Zemoningre         X         X         X           Neurobiologie         V         3         Immu unu Zemoningre         V         3         Immu unu Zemoningre         V         X         Immu unu Zemoningre         V         X         Immu unu Zemoningre         V         X         Immu unu Zemoningre         V         X         Immu unu Zemoningre         V         X         Immu unu Zemoningre         V         X         Immu unu Zemoningre         V         X         Immu unu Zemoningre         V         X         Immu unu Zemoningre         V         X         Immu unu Zemoningre         V         X         Immu unu zemoningre         V         X         Immu unu zemoningre         V         X         Immu unu zemoningre         V         X         Immu unu zemoningre         V         X         Immu unu zemoningre         V         X         Immu unu zemoningre         V         X         Immu unu zemoningre         V         X         Immu unu zemoningre         V         X         Immu unu zemoningre         V         X         Immu unu zemoningre         V         X         Immu unu zemoningre         V         X         Immu unu zemoningre         V         X         Immu unu zemoningre         V<                                                                                                    | Instruction of the consistence of the constraint of the constraint of the const                                                                                                    | Instruction of centrologie         P,S         4         I         I         I         I         I         X         X         X           surpbiologie         Neurobiologie         V         3         I         I         X         I         I         X         I         I         I         X         I         I         I         X         I         I         I         X         I         I         I         I         I         I         I         I         I         I         I         I         I         I         I         I         I         I         I         I         I         I         I         I         I         I         I         I         <                                                                                                    | Instruction of centromogre         P,S         4         I         I         I         I         X         X         X           unobiologie         Neurobiologie         V         3         I         I         X         I         I         X         I         I         I         X         I         I         I         X         I         I         I         X         I         I         I         I         I         I         I         I         I         I         I         I         I         I         I         I         I         I         I         I         I         I         I         I         I         I         I         I         I <t< td=""><td>Instruction of the central regime in the central regime in the centregime in the central regime in the central regime in the centra</td></t<>                                                                                                    | Instruction of the central regime in the central regime in the centregime in the central regime in the central regime in the centra |
| t NT - Biowissenschaften<br>t Biologie (Studienplan)<br>odul Abk.<br>manphysiologie LA-HP<br>athematik LA-MA<br>kro- und Zellbiologie LA-MZ                                                                  | Modulelemente<br>Bio-Gentechnologie<br>Humanphysiologie für Lehramt<br>Mathematik für Biologen<br>Zeltbiologie<br>Mikrobiologie<br>Mikrobiologie<br>Mikro- und Zeltbiologie                                                                                                    | Typ<br>S<br>V<br>P,S<br>V<br>Ū<br>V<br>V<br>V<br>V<br>V<br>P,S                                                                                                    | CP<br>2<br>5<br>3<br>3<br>1<br>5<br>3<br>3<br>4<br>4                                                                                                    | P 1<br>5<br>3<br>3<br>3<br>3<br>3<br>5<br>5<br>3<br>3<br>4                                                                                                    |          | 2 3                                                              |     | 8 4  <br>x x<br>x                                                                                                    | 4 5<br>x x<br>x                                                                                                    | 4 5<br>x .<br>x .                                                                                                    | Image: Period and Concept (Concept (Concept                                                                                                    | LA-GM       Genetik       V       5       I       I       X       I       I       X       I       I       X       I       I       X       I       I       I       X       I       I       I       X       I       I       I       X       I       I       I       I       X       I       I       I       I       X       I       I       I       I       I       I       I       I       I       I       I       X       I       I       I       I       I       I       X       I       I       I       I       X       I       I       I       I       X       I       I       I       I       X       I       I       I       I       X       I       I       I       I       X       I       I       I       I       I       X       I       I       I       I       I       I       I       I       I       I       I       I       X       I       I       I       I       I       I       I       I       I       I       I       I       I       I       I       I       I <th< td=""><td>Indext and a comparation of the second of a comparation of the second of a comparation of the second of a comparation of the second of the second o</td><td>Experimente im Biologieunterricht         P.S.         4         I         I</td><td>achdidaktik III       FD03       Methoden im Biologieunterricht       S       3       I       I       &lt;</td><td>Image: market is a constrained with the image: market is a constrained with the image: market is a cons</td><td>Image: Schulpraktikum       SP       6       6       7       8       9       10         ichdidaktik III       FD3       Methoden im Biologieunterricht       S       3       3       4       0       0       1       1       1       1       1       1       1       1       1       1       1       1       1       1       1       1       1       1       1       1       1       1       1       1       1       1       1       1       1       1       1       1       1       1       1       1       1       1       1       1       1       1       1       1       1       1       1       1       1       1       1       1       1       1       1       1       1       1       1       1       1       1       1       1       1       1       1       1       1       1       1       1       1       1       1       1       1       1       1       1       1       1       1       1       1       1       1       1       1       1       1       1       1       1       1       1       1</td><td>achdidaktik II       FD02       Enriphnungsemnar zum fachdidaktischen       S       3       I       I       I       X       I       X       I       X       I       X       I       X       I       X       I       X       I       X       I       X       I       X       I       X       X       I       X       I       I       X       I       I       X       I       I       X       I       I       X       I       I       I       X       I       I       I       X       I       I       I       X       I       I       I       X       I       I       I       X       I       I       I       I       X       I       I       I</td><td>Image: Construction of the construction of the construction of</td><td>Image: Station and Mathematik for Biologie Media fachdidaktischen Schulpraktikum       SP       4       4       4       4       4       4       4       4       4       4       4       4       4       4       4       4       4       4       4       4       4       4       4       4       4       4       4       4       4       4       4       4       4       4       4       4       4       4       4       4       4       4       4       4       4       4       4       4       4       4       4       4       4       4       4       4       4       4       4       4       4       4       4       4       4       4       4       4       4       4       4       4       4       4       4       4       4       4       4       4       4       4       4       4       4       4       4       4       4       4       4       4       4       4       4       4       4       4       4       4       4       4       4       4       4       4       4       4       4       4       4       4       &lt;</td><td>Image: constraint of constraints of constraints of</td><td>achdidaktik I       FD01       Einfuhrungsseminar zum fachdidaktischen<br/>Schulpraktikum       S       3       I       I       X       I       I</td><td>Schupraktikum         SP         4         I         I</td><td>semestroegietendes tachdidatisches         SP         4         A         X         A         A</td><td>Schulpraktikum         Schulpraktikum         S         3         A         A&lt;</td><td>Indidaktik III         FD02         Entifuhrungsseminar zum fachdidaktischen<br/>Schulpraktikum         S         3         I         I</td><td>Neurobiologie         P.S. 4         I         X         I           Neurobiologie         S         2         I         X         I</td><td>Neurobiologie         P,S         4         Image: S         2         Image: S         1mage: S         1mage: S&lt;</td><td>Neurobiologie         P,S         4         A         X         A           Neurobiologie         S         2         2         2         2         2         2         2         2         2         2         2         2         2         2         2         2         2         2         2         2         2         2         2         2         2         2         2         2         2         2         2         2         2         2         2         2         2         2         2         2         2         2         2         2         2         2         2         2         2         2         2         2         2         2         2         2         2         2         2         2         2         2         2         2         2         2         2         2         2         2         2         2         2         2         2         2         2         2         2         2         2         2         2         2         2         2         2         2         2         2         2         2         2         2         2         2         2&lt;</td><td>Neurobiologie         P,S         4         I         X         I         X           Neurobiologie         S         2         I         I         X         I         I         X         I         I&lt;</td><td>Neurobiologie         P.S.         4         Image: Solution of the state of the state of the stat</td><td>Neurobiologie         P,S         4         I         I</td></th<>                                                                                                    | Indext and a comparation of the second of a comparation of the second of a comparation of the second of a comparation of the second of the second o                                                                                                    | Experimente im Biologieunterricht         P.S.         4         I         I                                                                                                    | achdidaktik III       FD03       Methoden im Biologieunterricht       S       3       I       I       <                                                                                                    | Image: market is a constrained with the image: market is a constrained with the image: market is a cons                                                                                                    | Image: Schulpraktikum       SP       6       6       7       8       9       10         ichdidaktik III       FD3       Methoden im Biologieunterricht       S       3       3       4       0       0       1       1       1       1       1       1       1       1       1       1       1       1       1       1       1       1       1       1       1       1       1       1       1       1       1       1       1       1       1       1       1       1       1       1       1       1       1       1       1       1       1       1       1       1       1       1       1       1       1       1       1       1       1       1       1       1       1       1       1       1       1       1       1       1       1       1       1       1       1       1       1       1       1       1       1       1       1       1       1       1       1       1       1       1       1       1       1       1       1       1       1       1       1       1       1       1       1                                                                                                    | achdidaktik II       FD02       Enriphnungsemnar zum fachdidaktischen       S       3       I       I       I       X       I       X       I       X       I       X       I       X       I       X       I       X       I       X       I       X       I       X       I       X       X       I       X       I       I       X       I       I       X       I       I       X       I       I       X       I       I       I       X       I       I       I       X       I       I       I       X       I       I       I       X       I       I       I       X       I       I       I       I       X       I       I       I                                                                                                    | Image: Construction of the construction of the construction of                                                                                                    | Image: Station and Mathematik for Biologie Media fachdidaktischen Schulpraktikum       SP       4       4       4       4       4       4       4       4       4       4       4       4       4       4       4       4       4       4       4       4       4       4       4       4       4       4       4       4       4       4       4       4       4       4       4       4       4       4       4       4       4       4       4       4       4       4       4       4       4       4       4       4       4       4       4       4       4       4       4       4       4       4       4       4       4       4       4       4       4       4       4       4       4       4       4       4       4       4       4       4       4       4       4       4       4       4       4       4       4       4       4       4       4       4       4       4       4       4       4       4       4       4       4       4       4       4       4       4       4       4       4       4       <                                                                                                    | Image: constraint of constraints of constraints of                                                                                                    | achdidaktik I       FD01       Einfuhrungsseminar zum fachdidaktischen<br>Schulpraktikum       S       3       I       I       X       I       I                                                                                                    | Schupraktikum         SP         4         I         I                                                                                                    | semestroegietendes tachdidatisches         SP         4         A         X         A         A                                                                                                    | Schulpraktikum         Schulpraktikum         S         3         A         A<                                                                                                    | Indidaktik III         FD02         Entifuhrungsseminar zum fachdidaktischen<br>Schulpraktikum         S         3         I         I                                                                                                    | Neurobiologie         P.S. 4         I         X         I           Neurobiologie         S         2         I         X         I                                                                                                    | Neurobiologie         P,S         4         Image: S         2         Image: S         1mage: S         1mage: S<                                                                                                    | Neurobiologie         P,S         4         A         X         A           Neurobiologie         S         2         2         2         2         2         2         2         2         2         2         2         2         2         2         2         2         2         2         2         2         2         2         2         2         2         2         2         2         2         2         2         2         2         2         2         2         2         2         2         2         2         2         2         2         2         2         2         2         2         2         2         2         2         2         2         2         2         2         2         2         2         2         2         2         2         2         2         2         2         2         2         2         2         2         2         2         2         2         2         2         2         2         2         2         2         2         2         2         2         2         2         2         2         2         2         2         2<                                                                                                    | Neurobiologie         P,S         4         I         X         I         X           Neurobiologie         S         2         I         I         X         I         I         X         I         I<                                                                                                    | Neurobiologie         P.S.         4         Image: Solution of the state of the state of the stat                                                                                                    | Neurobiologie         P,S         4         I         I                                                                                                    |
| t NT - Biowissenschaften<br>t Biologie (Studienplan)<br>Abk.<br>manphysiologie LA-HP<br>athematik LA-MA<br>kro- und Zellbiologie LA-MZ                                                                       | Modulelemente<br>Bio-Gentechnologie<br>Humanphysiologie für Lehramt<br>Mathematik für Biologen<br>Zeltbiologie<br>Mikrobiologie<br>Mikrobiologie<br>Neurobiologie                                                                                                    | Typ<br>S<br>V<br>P,S<br>V<br>Ü<br>V<br>V<br>P,S<br>V<br>V<br>P,S                                                                                                    | CP 2<br>5<br>3<br>3<br>1<br>5<br>5<br>3<br>4<br>3<br>4<br>3<br>4<br>4                                                                                                    | P 1<br>2<br>5<br>3<br>3<br>3<br>x<br>1<br>x<br>5<br>5<br>3<br>3<br>4<br>4<br>4                                                                                                    |          |                                                                  | 3   | 3 4  <br>x<br>x<br>x                                                                                                    | 4 5<br>x x<br>x                                                                                                    | 4 5<br>× .<br>× .<br>· .                                                                                                    | LA-GM       Genetik       V       5       I       I       X       I       I       X       I       I       X       I       I       X       I       I       X       I       I       X       I       I       X       I       I       I       X       I       I       I       I       X       I       I       I       I       X       I       I       I       I       I       I       I       I       X       I       I       I       I       I       I       I       I       X       I       I       I       I       I       X       I       I       I       I       I       X       I       I       I       I       X       I       I       I       I       I       X       I       I       I       I       I       X       I       I       I       I       I       X       I       I       I       I       I       X       I       I       I       I       I       I       I       I       I       I       I       I       I       I       I       I       I       I       I       I <th< td=""><td>LA-GM       Genetik       V       5       I       I       X       I       I         Genetik &amp; Molekularbiologie       P,S       4       I       I       X       I       I       I       X       I       I<!--</td--><td>Indext and a comparation of the second of a comparation of the second of a comparation of the second of a comparation of the second of the second o</td><td>Experimente im Biologieunterricht         P.S.         4         I         I</td><td>achdidaktik III       FD03       Methoden im Biologieunterricht       S       3       I       I       &lt;</td><td>Image: Second second second</td><td>Image: Schulpraktikum         Sp         G         Image: Schulpraktikum         Sp         G         Image: Schulpraktikum         Sp         Sp         Sp         Sp         Sp         Sp         Sp         Sp         Sp         Sp         Sp         Sp         Sp         Sp</td><td>achdidaktik II       FD02       Enriphnungssemar zum fachdidaktischen       S       3       I       I       I       X       I       I       X       I       I       I       X       I       I       I       X       I       I       I       I       X       I       I       I       I       I       X       I       I       I       I       I       X       I       I       I       I       I       I       I       I       I       I       I       I       I</td><td>Image: Schulpraktingen         SP         4         Image: Schulpraktingen         SP         4         Image: Schulpraktingen         SP         4         Image: Schulpraktingen         SP         4         Image: Schulpraktingen         SP         4         Image: Schulpraktingen         SP         4         Image: Schulpraktingen         SP         6         Image: Schulpraktingen         SP         6         Image: Schulpraktingen         SP         1         Image: Schulpraktingen         SP</td><td>Image: Schulgnachtkum         Image: Schulgnachtkum         SP         4         Image: Schulgnachtkum         SP         4         Image: Schulgnachtkum         Image: Schulgnachtkum         Image: Schulgnachtkum         SP         4         Image: Schulgnachtkum         Image: Schulgnachtkum         SP         4         Image: Schulgnachtkum         SP         4         Image: Schulgnachtkum         SP         6         Image: Schulgnachtkum         SP         6         Image: Schulgnachtkum         SP         6         Image: Schulgnachtkum         SP         6         Image: Schulgnachtkum         SP         6         Image: Schulgnachtkum         SP         6         Image: Schulgnachtkum         SP         6         Image: Schulgnachtkum         SP         6         Image: Schulgnachtkum         SP         6         Image: Schulgnachtkum         SP         6         Image: Schulgnachtkum         SChulgnachtkum         SP         6         Image: Schulgnachtkum         SP         6         Image: Schulgnachtkum         Image: Schulgnachtkum         SChulgnachtkum         SP         6         Image: Schulgnachtkum         Image: Schulgnachtkum         SP         6         Image: Schulgnachtkum         SP         6         Image: Schulgnachtkum         SP         6         Image: Schulgnachtkum         Image: Schulgnachtkum         SP</td><td>Image: constraint of constraints of constraints of</td><td>achdidaktik I       FD01       Einfuhrungsseminar zum fachdidaktischen<br/>Schulpraktikum       S       3       I       I</td><td>Schupraktikum         SP         4         I         I</td><td>semestroegietendes tachdidaktisches         SP         4         I         X         I         I         X         I         I         I         X         I         I</td><td>Schulpraktikum         Schulpraktikum         S         3         A         A&lt;</td><td>Indidaktik III         FD02         Enriphungssemnar zum fachdidaktischen<br/>Schulpraktikum         S         3         I         I         <thi< th="">         I         I         I         I         I         I         I         I         I         I         I         I         I         I         I         I         I         I         I         I         I         I         I         I         I         I</thi<></td><td>insustame OKO Ökrevsteme V 3</td><td>Neurophycyce         S         Z         X         X         <t< td=""><td>Occupation         Occupation         Occupation         V         3         V         X         V         X           kosysteme         OK         Okosysteme         V         3         V         X         V         A           lanzenphysiologie         LA-PP         Planzenphysiologie für Lehramt         P,S         3         V         V         X         V         X</td><td>OKosysteme         V         3         X         A         A           index on systeme         V         3         X         X</td></t<><td>Okcoysteme         V         3         X         X</td><td>OKSO         OKSO         OKSO         V         3         V         V         3         X         V         3           OKSO         OKSOSysteme         V         3         X         X</td></td></td></th<>                                                                                                    | LA-GM       Genetik       V       5       I       I       X       I       I         Genetik & Molekularbiologie       P,S       4       I       I       X       I       I       I       X       I       I </td <td>Indext and a comparation of the second of a comparation of the second of a comparation of the second of a comparation of the second of the second o</td> <td>Experimente im Biologieunterricht         P.S.         4         I         I</td> <td>achdidaktik III       FD03       Methoden im Biologieunterricht       S       3       I       I       &lt;</td> <td>Image: Second second second</td> <td>Image: Schulpraktikum         Sp         G         Image: Schulpraktikum         Sp         G         Image: Schulpraktikum         Sp         Sp         Sp         Sp         Sp         Sp         Sp         Sp         Sp         Sp         Sp         Sp         Sp         Sp</td> <td>achdidaktik II       FD02       Enriphnungssemar zum fachdidaktischen       S       3       I       I       I       X       I       I       X       I       I       I       X       I       I       I       X       I       I       I       I       X       I       I       I       I       I       X       I       I       I       I       I       X       I       I       I       I       I       I       I       I       I       I       I       I       I</td> <td>Image: Schulpraktingen         SP         4         Image: Schulpraktingen         SP         4         Image: Schulpraktingen         SP         4         Image: Schulpraktingen         SP         4         Image: Schulpraktingen         SP         4         Image: Schulpraktingen         SP         4         Image: Schulpraktingen         SP         6         Image: Schulpraktingen         SP         6         Image: Schulpraktingen         SP         1         Image: Schulpraktingen         SP</td> <td>Image: Schulgnachtkum         Image: Schulgnachtkum         SP         4         Image: Schulgnachtkum         SP         4         Image: Schulgnachtkum         Image: Schulgnachtkum         Image: Schulgnachtkum         SP         4         Image: Schulgnachtkum         Image: Schulgnachtkum         SP         4         Image: Schulgnachtkum         SP         4         Image: Schulgnachtkum         SP         6         Image: Schulgnachtkum         SP         6         Image: Schulgnachtkum         SP         6         Image: Schulgnachtkum         SP         6         Image: Schulgnachtkum         SP         6         Image: Schulgnachtkum         SP         6         Image: Schulgnachtkum         SP         6         Image: Schulgnachtkum         SP         6         Image: Schulgnachtkum         SP         6         Image: Schulgnachtkum         SP         6         Image: Schulgnachtkum         SChulgnachtkum         SP         6         Image: Schulgnachtkum         SP         6         Image: Schulgnachtkum         Image: Schulgnachtkum         SChulgnachtkum         SP         6         Image: Schulgnachtkum         Image: Schulgnachtkum         SP         6         Image: Schulgnachtkum         SP         6         Image: Schulgnachtkum         SP         6         Image: Schulgnachtkum         Image: Schulgnachtkum         SP</td> <td>Image: constraint of constraints of constraints of</td> <td>achdidaktik I       FD01       Einfuhrungsseminar zum fachdidaktischen<br/>Schulpraktikum       S       3       I       I</td> <td>Schupraktikum         SP         4         I         I</td> <td>semestroegietendes tachdidaktisches         SP         4         I         X         I         I         X         I         I         I         X         I         I</td> <td>Schulpraktikum         Schulpraktikum         S         3         A         A&lt;</td> <td>Indidaktik III         FD02         Enriphungssemnar zum fachdidaktischen<br/>Schulpraktikum         S         3         I         I         <thi< th="">         I         I         I         I         I         I         I         I         I         I         I         I         I         I         I         I         I         I         I         I         I         I         I         I         I         I</thi<></td> <td>insustame OKO Ökrevsteme V 3</td> <td>Neurophycyce         S         Z         X         X         <t< td=""><td>Occupation         Occupation         Occupation         V         3         V         X         V         X           kosysteme         OK         Okosysteme         V         3         V         X         V         A           lanzenphysiologie         LA-PP         Planzenphysiologie für Lehramt         P,S         3         V         V         X         V         X</td><td>OKosysteme         V         3         X         A         A           index on systeme         V         3         X         X</td></t<><td>Okcoysteme         V         3         X         X</td><td>OKSO         OKSO         OKSO         V         3         V         V         3         X         V         3           OKSO         OKSOSysteme         V         3         X         X</td></td>                                                                                                    | Indext and a comparation of the second of a comparation of the second of a comparation of the second of a comparation of the second of the second o                                                                                                    | Experimente im Biologieunterricht         P.S.         4         I         I                                                                                                    | achdidaktik III       FD03       Methoden im Biologieunterricht       S       3       I       I       <                                                                                                    | Image: Second second second                                                                                                    | Image: Schulpraktikum         Sp         G         Image: Schulpraktikum         Sp         G         Image: Schulpraktikum         Sp         Sp         Sp         Sp         Sp         Sp         Sp         Sp         Sp         Sp         Sp         Sp         Sp         Sp                                                                                                    | achdidaktik II       FD02       Enriphnungssemar zum fachdidaktischen       S       3       I       I       I       X       I       I       X       I       I       I       X       I       I       I       X       I       I       I       I       X       I       I       I       I       I       X       I       I       I       I       I       X       I       I       I       I       I       I       I       I       I       I       I       I       I                                                                                                    | Image: Schulpraktingen         SP         4         Image: Schulpraktingen         SP         4         Image: Schulpraktingen         SP         4         Image: Schulpraktingen         SP         4         Image: Schulpraktingen         SP         4         Image: Schulpraktingen         SP         4         Image: Schulpraktingen         SP         6         Image: Schulpraktingen         SP         6         Image: Schulpraktingen         SP         1         Image: Schulpraktingen         SP                                                                                                    | Image: Schulgnachtkum         Image: Schulgnachtkum         SP         4         Image: Schulgnachtkum         SP         4         Image: Schulgnachtkum         Image: Schulgnachtkum         Image: Schulgnachtkum         SP         4         Image: Schulgnachtkum         Image: Schulgnachtkum         SP         4         Image: Schulgnachtkum         SP         4         Image: Schulgnachtkum         SP         6         Image: Schulgnachtkum         SP         6         Image: Schulgnachtkum         SP         6         Image: Schulgnachtkum         SP         6         Image: Schulgnachtkum         SP         6         Image: Schulgnachtkum         SP         6         Image: Schulgnachtkum         SP         6         Image: Schulgnachtkum         SP         6         Image: Schulgnachtkum         SP         6         Image: Schulgnachtkum         SP         6         Image: Schulgnachtkum         SChulgnachtkum         SP         6         Image: Schulgnachtkum         SP         6         Image: Schulgnachtkum         Image: Schulgnachtkum         SChulgnachtkum         SP         6         Image: Schulgnachtkum         Image: Schulgnachtkum         SP         6         Image: Schulgnachtkum         SP         6         Image: Schulgnachtkum         SP         6         Image: Schulgnachtkum         Image: Schulgnachtkum         SP                                                                                                    | Image: constraint of constraints of constraints of                                                                                                    | achdidaktik I       FD01       Einfuhrungsseminar zum fachdidaktischen<br>Schulpraktikum       S       3       I       I                                                                                                    | Schupraktikum         SP         4         I         I                                                                                                    | semestroegietendes tachdidaktisches         SP         4         I         X         I         I         X         I         I         I         X         I         I                                                                                                    | Schulpraktikum         Schulpraktikum         S         3         A         A<                                                                                                    | Indidaktik III         FD02         Enriphungssemnar zum fachdidaktischen<br>Schulpraktikum         S         3         I         I <thi< th="">         I         I         I         I         I         I         I         I         I         I         I         I         I         I         I         I         I         I         I         I         I         I         I         I         I         I</thi<>                                                                                                    | insustame OKO Ökrevsteme V 3                                                                                                    | Neurophycyce         S         Z         X         X <t< td=""><td>Occupation         Occupation         Occupation         V         3         V         X         V         X           kosysteme         OK         Okosysteme         V         3         V         X         V         A           lanzenphysiologie         LA-PP         Planzenphysiologie für Lehramt         P,S         3         V         V         X         V         X</td><td>OKosysteme         V         3         X         A         A           index on systeme         V         3         X         X</td></t<> <td>Okcoysteme         V         3         X         X</td> <td>OKSO         OKSO         OKSO         V         3         V         V         3         X         V         3           OKSO         OKSOSysteme         V         3         X         X</td>                                                                                                    | Occupation         Occupation         Occupation         V         3         V         X         V         X           kosysteme         OK         Okosysteme         V         3         V         X         V         A           lanzenphysiologie         LA-PP         Planzenphysiologie für Lehramt         P,S         3         V         V         X         V         X                                                                                                    | OKosysteme         V         3         X         A         A           index on systeme         V         3         X         X                                                                                                    | Okcoysteme         V         3         X         X                                                                                                    | OKSO         OKSO         OKSO         V         3         V         V         3         X         V         3           OKSO         OKSOSysteme         V         3         X         X                                                                                                    |

Abbildung 26: Studienplan Biologie – Markiert sind die Inhalte des 1. Semesters (Biostatistik, Mathematik und Zoologie)

۶Ì

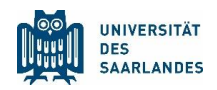

# 3.4 Die Darstellung im Online-Vorlesungsverzeichnis LSF (Biologie)

Für das Fach Biologie wählt man auf der ersten Ebene des Online-Vorlesungsverzeichnisses (Veranstaltungen – Vorlesungsverzeichnis) den Eintrag Lehramt.

| Studentisches Leb<br>Se sind hier: Starsente * Veranstaltungen * Vorlesungsverzeichns<br>Vorlesungsverzeichns<br>Suche nach Veranstaltungen<br>Ausfallende Veranstaltungen<br>Suche nach Veranstaltungen<br>Navigation ausbienden<br>Navigation ausbienden<br>Navigation ausbienden<br>Navigation ausbienden<br>Navigation ausbienden<br>Navigation ausbienden<br>Navigation ausbienden<br>Navigation ausbienden<br>Navigation ausbienden<br>Suche nach Veranstaltungen<br>Suche nach Veranstaltungen<br>Such Veranstaltungen<br>Suche nach Veranstaltungen<br>S                                                                                                    | Veranstaltungen         H           eichnis (WiSe 2023/24)         sverzeichnis           sverzeichnis                                                                                                    | chschulstruktur f                                                     | Räume und Gebäude | Personen | Seitenansicht wählen: 🔸 kur |
|----------------------------------------------------------------------------------------------------|----------------------------------------------------------------------------------------------------|-----------------------------------------------------------------------|-------------------|----------|-----------------------------|
| se kindner Zabrueit * Jennandeugen * Johnungserzichnis<br>Vorlesungsverzichnis<br>Suche nach Veranstaltungen<br>Veranstaltungen - tagesaktuell<br>Ausfallende Veranstaltungen<br>Navigation ausbienden<br>Navigation ausbienden<br>New generation ausbienden<br>New generation ausbiend                                                                                                    | eichnis (WiSe 2023/24)<br>sverzeichnis<br>lor (inkl. Optionalbereich)<br>nt<br>examen (aulser Lenramt)<br>sische Abschlüsse<br>kate<br>kutät für Empirische Humanwissenschaf<br>lizinische Fakultät                                                                                                    | ten und Wirtschaftswisse                                              | enschaft          |          | Seitenansicht wählen: 🔶 kur |
| Veranstaltungen - tagesaktuell<br>Ausfallende Veranstaltungen<br>Suche nach Veranstaltungen<br>Navigation ausbienden<br>0 tehra<br>0 crati<br>0 crati<br>0 mil Fan<br>0 mil Fan<br>0 mi | sverzeichnis<br>or (inkl. Optionalbereich)<br>nt<br>examen (auser Lenramt)<br>sische Abschlüsse<br>kate<br>kultät für Empirische Humanwissenschal<br>lizinische Fakultät                                                                                                    | ten und Wirtschaftswisse                                              | enschaft          |          |                             |
|                                                                                                    | examen (auiser Lenramt)<br>isische Abschlüsse<br>kate<br>kultät für Empirische Humanwissenschaf<br>lizinische Fakultät<br>ultät für Mahamatik und Jaformatik                                                                                                    | ten und Wirtschaftswisse                                              | enschaft          |          |                             |
| <ul> <li>→ ① P Phil</li> <li>→ ② P Phil</li> <li>→ ③ R Rec</li> <li>→ ③ Angel</li> <li>→ ③ Angel</li> <li>→ ③ Gradit</li> <li>→ ③ Sprac</li> <li>→ ③ Unter</li> <li>→ ③ Weite</li> <li>→ ③ Zentr</li> <li>→ ③ Zentr</li> <li>→ ③ Zentr</li> </ul>                                                                                                    | una turvissenschaftlich-Technische Fakultät<br>sophische Fakultät<br>tswissenschaftliche Fakultät<br>ote für studieninteressierte Schnupper-, :<br>ote für internationale Studierende<br>Center<br>S<br>skurse des Sprachenzentrums<br>hehmensgründung<br>bildung<br>m für Schlüsselkompetenzen und Hochss<br>m für lebenslanges Lernen (ZeIL): Angebo | Starter- und Juniorstudier<br>huldidaktik (ZeSH)<br>tet für Gasthörer | rende             |          |                             |

Abbildung 27: LSF – Erste Ebene des LSF mit Einstieg für das Fach Biologie

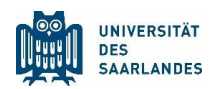

Ë

ĥ

Wählen Sie Biologie (LAB, LS1, LS1+2, WiPäd).

|                                                                                                    | UNVERSITÄT HIS<br>SAARLANDES LSF POS                                                                                                    |                            |
|----------------------------------------------------------------------------------------------------|----------------------------------------------------------------------------------------------------|----------------------------|
|                                                                                                    | Startseite   <u>A</u> nmelden   WiSe 2023/24   💻 / 🔆   Sitemap                                                                                                    |                            |
| Sie sind hier: Sartseits   Verlasstaltungen Vorlesungsverzeichnis Suche nach Veranstaltungen Veranstaltungen Ausfallende Veranstaltungen Suche nach Veranstaltungen | Vorlesungsverzeichnis (WiSe 2023/24)     Hochschulstruktur     Räume und Gebaude     Personen       Vorlesungsverzeichnis     Vorlesungsverzeichnis                                                                                                    | Seitenansicht wählen: 🔸 ku |
| Navigation ausblenden                                                                                                    | <ul> <li></li></ul>                                                                                                    |                            |
|                                                                                                    | <ul> <li>D Informationen zu dem Lehramtsfach Bildende Kunst (LAG, LAH, LAR, LPS1, LS1, LS1, LS1+2)</li> <li>D Italienisch (LAG, LS1+2) - StO 2010/12</li> <li>D Italienisch (LAG) - StO 2007</li> <li>M katholische Religion (LAB, LAG, LAH, LAR) - StO 2007</li> <li>M katholische Religion (LAB, LAG, LAH, LAR) - StO 2010</li> </ul> |                            |

Abbildung 28: LSF – Pfad zu den Lehrveranstaltungen des Fachs Biologie

Klicken Sie die Veranstaltung ST: Biostatistik, gelangen Sie in die Einzelansicht der Lehrveranstaltung, der Sie die Details zu Veranstaltungszeit, Ort, Kommentare etc. entnehmen können.

|                                                                                        |                         | VERSITÄT<br>RLANDES                              | HIS<br>LSF POS                                                                    |                          |                  |  |  |  |  |  |
|----------------------------------------------------------------------------------------|-------------------------|--------------------------------------------------|-----------------------------------------------------------------------------------|--------------------------|------------------|--|--|--|--|--|
|                                                                                        |                         |                                                  | Startseite   Anmelden   WiSe 2023/24   💻 / 💥   Sitemap                            |                          |                  |  |  |  |  |  |
|                                                                                        | Personen                |                                                  |                                                                                   |                          |                  |  |  |  |  |  |
| e sind hier: <u>Startseite</u> → <u>Veranstaltungen</u> → <u>Vorlesungsverzeichnis</u> |                         |                                                  |                                                                                   |                          |                  |  |  |  |  |  |
| Vorlesungsverzeichnis                                                                  | Vorlesungsv             | Vorlesungsverzeichnis (WiSe 2023/24) Seitenansic |                                                                                   |                          |                  |  |  |  |  |  |
| Suche nach Veranstaltungen                                                             | 0                       |                                                  |                                                                                   |                          |                  |  |  |  |  |  |
| /eranstaltungen - tagesaktuell                                                         | U Vorlesungsverzeichnis |                                                  |                                                                                   |                          |                  |  |  |  |  |  |
| Ausfallende Veranstaltungen                                                            | - • • Le                | hramt                                            |                                                                                   |                          |                  |  |  |  |  |  |
| Suche nach Veranstaltungen                                                             | 7 (                     | Biologie                                         | a (LAB, LS1, LS1+2, WIPad)                                                        |                          |                  |  |  |  |  |  |
| Navigation ausblenden                                                                  |                         | VstNr.                                           | Veranstaltung                                                                     | VstArt                   | Aktion           |  |  |  |  |  |
|                                                                                        |                         | 146544                                           | Einführungsveranstaltung Biologie (Bachelor & Lehramt) - Lancaster, Morgan, Diehl | Einführungsveranstaltung |                  |  |  |  |  |  |
|                                                                                        |                         | 146545                                           | GE: Genetik - Schulze-Hentrich , Walter , Lepikhov                                | Vorlesung                | belegen/abmelden |  |  |  |  |  |
|                                                                                        |                         | 146546                                           | Bio- und Gentechnologie (LA) - Walter , Tierling                                  | Seminar                  | belegen/abmelden |  |  |  |  |  |
|                                                                                        |                         | 146547                                           | Fachdidaktik II - Rehlinger                                                       | Seminar                  | belegen/abmelden |  |  |  |  |  |
|                                                                                        |                         | 146551                                           | LA-MZ: Mikro- und Zellbiologie (LA) - Breinig                                     | Praktikum                | belegen/abmelden |  |  |  |  |  |
|                                                                                        |                         | 146554                                           | HP: Grundpraktikum Humanphysiologie - Müller, Glander, Meuser                     | Blockpraktikum           | belegen/abmelden |  |  |  |  |  |
|                                                                                        |                         | 146555                                           | Ökosysteme - Kohl                                                                 | Vorlesung                | belegen/abmelden |  |  |  |  |  |
|                                                                                        |                         | 146556                                           | PP: Grundpraktikum Pflanzenphysiologie Ba/LA - Diehl , Neunzig , Philippar        | Blockpraktikum           | belegen/abmelden |  |  |  |  |  |
|                                                                                        |                         | 146557                                           | PP: Pflanzenphysiologie - Philippar                                               | Vorlesung                |                  |  |  |  |  |  |
|                                                                                        |                         | 146558                                           | ZB: Zellbiologie - Breinig                                                        | Vorlesung                |                  |  |  |  |  |  |
|                                                                                        |                         | 146559                                           | ZO Zoologie für B Sc /LA . Müller                                                 | Vorlesung                |                  |  |  |  |  |  |
|                                                                                        |                         | 146560                                           | ST: Biostatistik - Müller                                                         | Vorlesung / Übung        |                  |  |  |  |  |  |

Abbildung 29: LSF – Übersicht über die Veranstaltungen des Lehramtsfachs Biologie

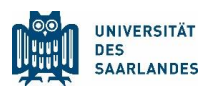

Tragen Sie auf der Detailseite die Vorlesung über die Option <u>markierte Termine vormerken</u> in den Stundenplan ein:

|                    |                                                    |                                            | St                                                                                                    | artseite   <u>A</u> nmelden   Wi | Se 2023/24 🛛 💻 / 💥 | Sitemap           |                          |                  |                                   |
|--------------------|----------------------------------------------------|--------------------------------------------|----------------------------------------------------------------------------------------------------|----------------------------------|--------------------|-------------------|--------------------------|------------------|-----------------------------------|
|                    |                                                    | Studentisches Leben                        | Veranstaltung                                                                                                    | gen Hochschi                     | ulstruktur         | Räume und Gebäude | Personen                 |                  |                                   |
| Sie sind hier: Sta | artseite → Veranstaltungen → Vorlesungsverzeichnis |                                            |                                                                                                    |                                  |                    |                   |                          |                  |                                   |
| Anzeigeo           | optionen                                           |                                            |                                                                                                    |                                  |                    |                   |                          |                  |                                   |
| au Semeste         | eransicht                                          | <ul> <li>anzeigen aktuell: Seme</li> </ul> | steransicht                                                                                                    |                                  |                    |                   |                          |                  |                                   |
| Ders               | sönlicher Stundennlan                              | belegen/abmelden                           | Plan speichern                                                                                                    |                                  |                    | Liste             | : → kurz → mittel → lang | Plan: → kurz → r | nittel -> lang Druckversion (PDF) |
|                    | Einzeltermin                                       |                                            | Blockver                                                                                                    | anstaltung                       |                    |                   | 14-tägl. Ver             | ranstaltung      |                                   |
| Zeit               | м                                                  | lontag                                     | Die                                                                                                    | nstag Mitt                       | twoch              |                   | Donnerstag               |                  | Freitag                           |
| vor 8              |                                                    |                                            |                                                                                                    |                                  |                    |                   |                          |                  |                                   |
| 8                  |                                                    |                                            |                                                                                                    |                                  |                    |                   |                          | ST: B            | iostatistik                       |
| 9                  |                                                    |                                            |                                                                                                    |                                  |                    |                   |                          | V                | N КВ 🗑                            |
| 10                 | Einführung in das Studium                          |                                            |                                                                                                    |                                  |                    |                   |                          |                  |                                   |
| 11                 | V B Platz                                          | beantragen                                 | The second second secon |                                  |                    |                   |                          |                  |                                   |
| 12                 |                                                    |                                            |                                                                                                    |                                  |                    |                   |                          |                  |                                   |
| 13                 |                                                    |                                            |                                                                                                    |                                  |                    |                   |                          |                  |                                   |
| 14                 |                                                    |                                            |                                                                                                    |                                  |                    |                   |                          |                  |                                   |
|                    |                                                    |                                            |                                                                                                    |                                  | Altes              | B PI              | atz beantragen           |                  |                                   |
| 15                 | E                                                  |                                            |                                                                                                    |                                  |                    |                   |                          |                  |                                   |
| 16                 | Lehren und Lernen I (V)                            |                                            |                                                                                                    |                                  |                    |                   |                          |                  |                                   |
| 17                 | V B Platz                                          | beantragen                                 |                                                                                                    |                                  |                    |                   |                          |                  |                                   |
|                    | V B Platz                                          | beantragen                                 |                                                                                                    |                                  |                    |                   |                          |                  |                                   |
| 18                 | Bildungswissenschaftliche                          |                                            |                                                                                                    |                                  |                    |                   |                          |                  |                                   |
| 19                 | V B Platz                                          | beantragen                                 |                                                                                                    |                                  |                    |                   |                          |                  |                                   |
|                    | V B Platz                                          | beantragen                                 |                                                                                                    |                                  |                    |                   |                          |                  |                                   |
| ab 20              |                                                    |                                            |                                                                                                    |                                  |                    |                   |                          |                  |                                   |

Abbildung 30: LSF – Stundenplanansicht mit fünf eingetragenen Veranstaltungen

Wiederholen Sie auch in diesem Fach die Vorgehensweise, um sich weitere Veranstaltungen des Studienplans in den Stundenplan einzutragen und die Semesterplanung abzuschließen.

Der empfohlene Studienumfang pro Semester sollte bei etwa 30 CP liegen, wenn Sie im Stundenplan die CP der einzelnen Lehrveranstaltungen **aller drei Fächer** addieren.

Hierbei handelt es sich um einen idealisierten Wert, der sich rein mathematisch aus der Anzahl aller im Studium zu erwerbenden CP ergibt, wenn man diese durch die Anzahl der Regelstudiensemester teilt (z.B. 300 CP / 10 Semester). Abweichungen sind üblich, da die CP-Verteilungen in den Studienplänen der Lehramtsfächer unterschiedlich sind. Eine Semester mit mehr als 30 CP ist für Studienanfänger in der Regel nicht zu empfehlen.

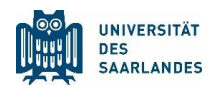

# 4 Sprachkurse Latein und Griechisch im LSF finden

Einige Studierende müssen für ihr Studium <u>Sprachkenntnisse</u> in den Sprachen Latein oder Griechisch erwerben. Da die entsprechenden Sprachkurse allerdings nicht vom Sprachenzentrum der UdS, sondern von der Fachrichtung Klassische Philologie (Ausnahme: Griechisch für Katholische Religion und ggf. Evangelische Religion) angeboten werden, sind diese im LSF-Strukturbaum etwas versteckt zu finden.

-)\_-

Die Kurse Latein I – III (Vorbereitung auf das Latinum) und Griechisch I – III (Vorbereitung auf das Graecum) finden Sie über die erste Ebene des LSF, über folgenden Pfad:

Vorlesungsverzeichnis – P Philosophische Fakultät – Altertumswissenschaften – Klassische Philologie – Sprachkurse – Griechisch (Vorbereitung auf das Graecum) **bzw**. Latein (Vorbereitung auf das Latinum)

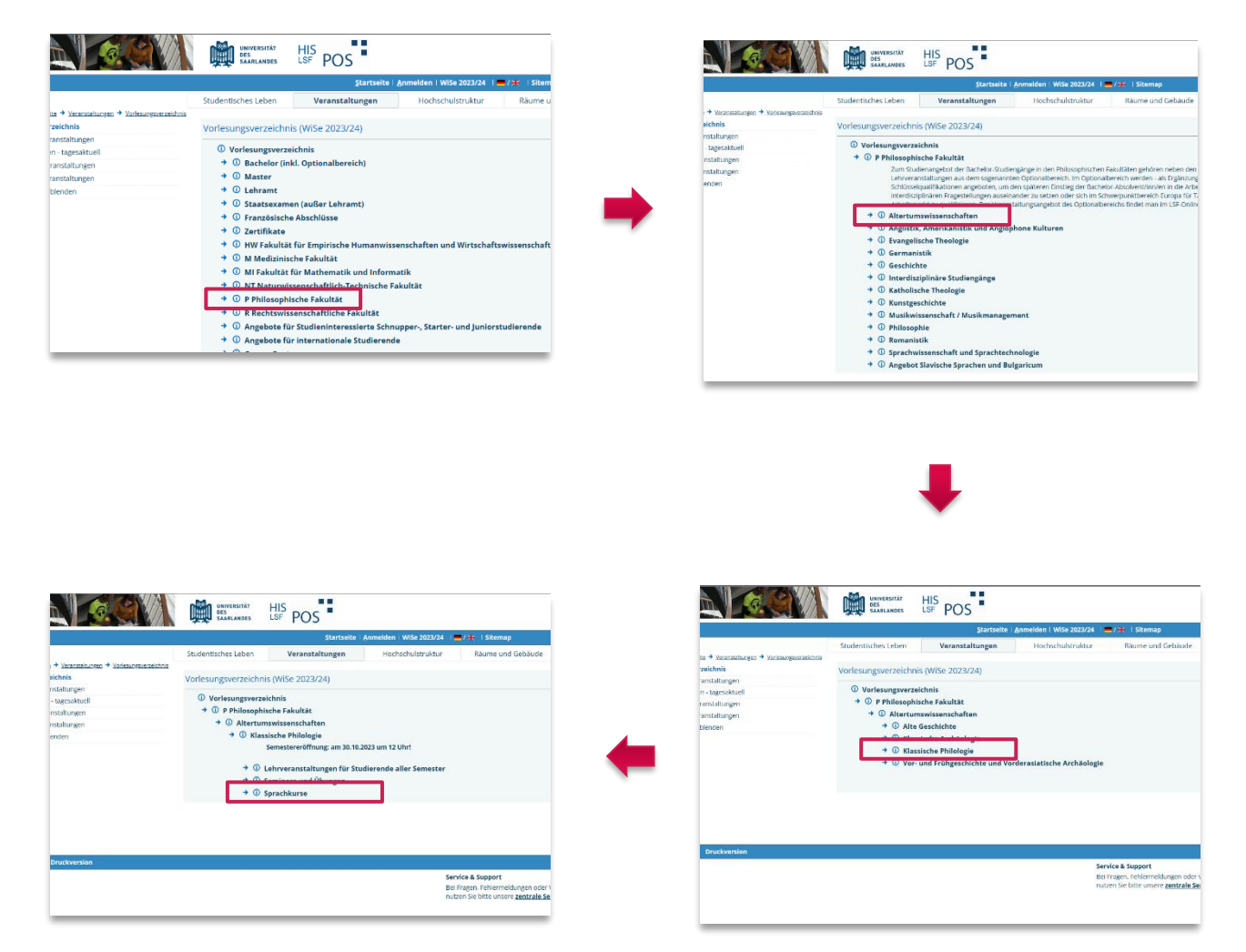

Abbildung 31: LSF – Pfad zu den Sprachkursen Latein und Griechisch (Klassische Philologie)

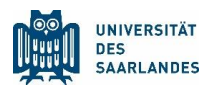

# 5 Für Lehrveranstaltungen anmelden

Für viele Lehrveranstaltung wird eine persönliche Anmeldung vor der eigentlichen Teilnahme notwendig sein. Diese erfolgt ebenfalls immer häufiger über das LSF und wird durch Anmeldefristen (erkennbar in der Detailansicht der Lehrveranstaltung unter Grunddaten) geregelt.

Bitte beachten Sie allerdings dringend, dass Fachrichtungen diese Anmeldungen auch über andere Verfahren zugänglich machen (z.B. über www.vili.de (Sport), Moodle (Philosophie), per E-Mail an die Dozenten) oder ganz auf eine Anmeldung verzichten können.

Informationen über die Anmeldepflicht in Lehrveranstaltungen erhalten ebenfalls von den <u>Fachrich-</u> <u>tungen</u> oder der <u>Zentralen Studienberatung</u>. Zudem sollten Sie versuchen, sich über die entsprechenden Lehrveranstaltungen im LSF oder die Homepages der Fachrichtungen kundig zu machen.

Anmeldepflichtige Veranstaltungen, die das LSF als Anmeldesystem nutzen, erkennen Sie daran, dass im Stundenplan bei der entsprechenden Veranstaltung die Zeile *Platz beantragen* oder *Information* aufgeführt wird ...<sup>2</sup>

|                                |                                           |                                   | <u>Startseite   A</u> nn | nelden   WiSe 2023/24 | / 💥 🗏 Sitemap            |                         |                                              |
|--------------------------------|-------------------------------------------|-----------------------------------|--------------------------|-----------------------|--------------------------|-------------------------|----------------------------------------------|
|                                | St                                        | udentisches Leben Vera            | nstaltungen              | Hochschulstruktur     | Räume und Gebäude        | Personen                |                                              |
| e sind hier: <u>Startseite</u> | → Veranstaltungen → Vorlesungsverzeichnis |                                   |                          |                       |                          |                         |                                              |
| Anzeigeoptio                   | nen                                       |                                   |                          |                       |                          |                         |                                              |
| Semesterans                    | icht 🗸 a                                  | anzeigen aktuell: Semesteransicht |                          |                       |                          |                         |                                              |
| 👼 Persönli                     | cher Stundennlan                          | helegen/ahmelden Plan speicher    | m                        |                       | Liste: 🔶                 | kurz + mittel + lang Pl | an: → kurz → mittel → lang Druckversion (PDF |
|                                | Einzeltermin                              |                                   | Blockveranstaltung       |                       |                          | 14-tägl. Veran          | staltung                                     |
| Zeit                           | Montag                                    | 3                                 | Dienstag                 | Mittwoch              | Don                      | nerstag                 | Freitag                                      |
| vor 8                          |                                           |                                   |                          |                       |                          |                         |                                              |
| 8                              |                                           |                                   |                          |                       |                          |                         | CT- Biostatistik                             |
| 9                              |                                           |                                   |                          |                       |                          |                         | V N KB                                       |
|                                |                                           |                                   |                          |                       |                          |                         |                                              |
| 10                             | Einführung in das Stud um                 |                                   |                          |                       |                          |                         |                                              |
| 11                             | V B Platz beant                           | ragen 🔟                           |                          |                       |                          |                         |                                              |
| 12                             |                                           |                                   |                          |                       |                          |                         |                                              |
| 42                             |                                           |                                   |                          |                       |                          |                         |                                              |
| 13                             |                                           |                                   |                          |                       |                          |                         |                                              |
| 14                             |                                           |                                   |                          | [                     | Altes Testament: Bibling |                         |                                              |
| 15                             |                                           |                                   |                          |                       | V B Platz t              | beantragen              |                                              |
| 15                             |                                           |                                   |                          |                       |                          |                         |                                              |
| 16                             | Lehren und Lernen I (V                    |                                   |                          |                       |                          |                         |                                              |
| 17                             | V B Platz beants                          | ragen 🗋                           |                          |                       |                          |                         |                                              |
|                                | Lehren und Lernen I (V                    |                                   |                          |                       |                          |                         |                                              |
|                                | V B Platz beant                           | ragen 🛛 💆                         |                          |                       |                          |                         |                                              |
| 18                             | Bildungswissenschaftlighe                 |                                   |                          |                       |                          |                         |                                              |
| 10                             | V B Platz beanti                          | ragen 📷                           |                          |                       |                          |                         |                                              |
| 19                             | Bildungswissenschaftliche                 |                                   |                          |                       |                          |                         |                                              |
|                                | V B Platz beant                           | ragen                             |                          |                       |                          |                         |                                              |
| ab 20                          |                                           |                                   |                          |                       |                          |                         |                                              |

Abbildung 32: LSF – Anmelden zu Lehrveranstaltungen über Stundenplanansicht

<sup>&</sup>lt;sup>2</sup> In Beispiel sehen Sie, dass die Veranstaltungen aus den Bildungswissenschaften und der Evangelischen Religion eine Anmeldung via LSF erfordern (rote Rahmen), die Biologieveranstaltungen hingegen nicht (K B = Keine Belegungspflicht).

-))-

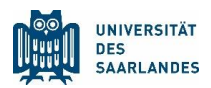

... oder dass bei den Details der Lehrveranstaltung der Button jetzt belegen / abmelden vorhanden ist bzw. bei dem Punkt *Veranstaltungsanmeldung* explizit auf die Anmeldepflicht im LSF hingewiesen wird:

Anmeldefristen für Lehrveranstaltungen werden im LSF meist auch durch den Eintrag einer Belegungsfrist (erscheint bei *Grunddaten*) bekannt gegeben.

Sie sollten in regelmäßigen Abständen überprüfen, ob sich vor Beginn Ihrer Lehrveranstaltung deren Anmeldestatus geändert hat, d.h. ob eventuell eine Anmeldepflicht eingeführt wurde. Dies kann sich unter Umständen in den letzten Wochen vor Studienbeginn verändern.

|                                  | UNIVERSITÄT<br>DES<br>SAARLANDES                                                                                                    | HIS<br>LSF POS                                                                      |                                                               |                         |                   |  |  |
|----------------------------------|----------------------------------------------------------------------------------------------------|-------------------------------------------------------------------------------------|---------------------------------------------------------------|-------------------------|-------------------|--|--|
|                                  |                                                                                                    | <u>Startseite   A</u> nme                                                           | lden   WiSe 2023/24   🚍 / 💥   Sit                             | emap                    |                   |  |  |
| Sie sind hier: <u>Startseite</u> | Studentisches Leben     Veranstaltungen     Hochschulstruktur     Räume und Gebäude     Personen       Einführung in das Studium der Evangelischen Theologie - Einzelansicht<br>Zurück     Finzelansicht     Finzelansicht     Finzelansicht       Funktionen:     markierte Termine vormerken     belegen/abmelden     Finzelansicht     Finzelansicht       Seiteninhalt:     Grunddaten     Termine     Zugeordnete Person     Studiengänge     Hochschulstruktur     Inhalt     Strukturbaum       Grunddaten     Ubung     Langtext     Langtext     Langtext     Langtext |                                                                                     |                                                               |                         |                   |  |  |
|                                  | Semester                                                                                                    | WiSe 2023/24                                                                        | Kurztext                                                      |                         |                   |  |  |
|                                  | Erwartete Teilnehmer/-ir                                                                                                    | man                                                                                 | Max Teilnehmer/-ir                                            | Max Teilnehmer/-innen   |                   |  |  |
|                                  | Turnus<br>Credits                                                                                                    | jedes 2. Semester                                                                   | Veranstaltungsanm                                             | veranstaltung           | gsbelegung im LSF |  |  |
|                                  | Termine Gruppe: III<br>Tag Zeit<br>→ Mo. 10:15 bis 11:45<br>Gruppe : □ vormerket → J                                                                                                    | Turnus Dauer<br>woch 30.10.2023 bis 09.02.2024<br>etzt belegen / abmelden markierte | Raum<br>Gebäude A4 2 - Seminarraum 311.1<br>Termine vormerken | Raum- Lehrperso<br>plan | n Status Bernerkı |  |  |

Abbildung 33: Online-Vorlesungsverzeichnis LSF – Anmelden zu Lehrveranstaltungen über die Einzelansicht

Wir wünschen Ihnen viel Erfolg bei der Durchführung und einen guten Start in das neue Semester! Ihre Zentrale Studienberatung

www.uni-saarland.de/studienberatung © 2023